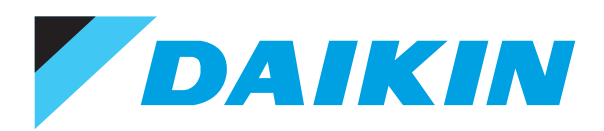

# Air Conditioners Technical Data

Intelligent Touch Manager

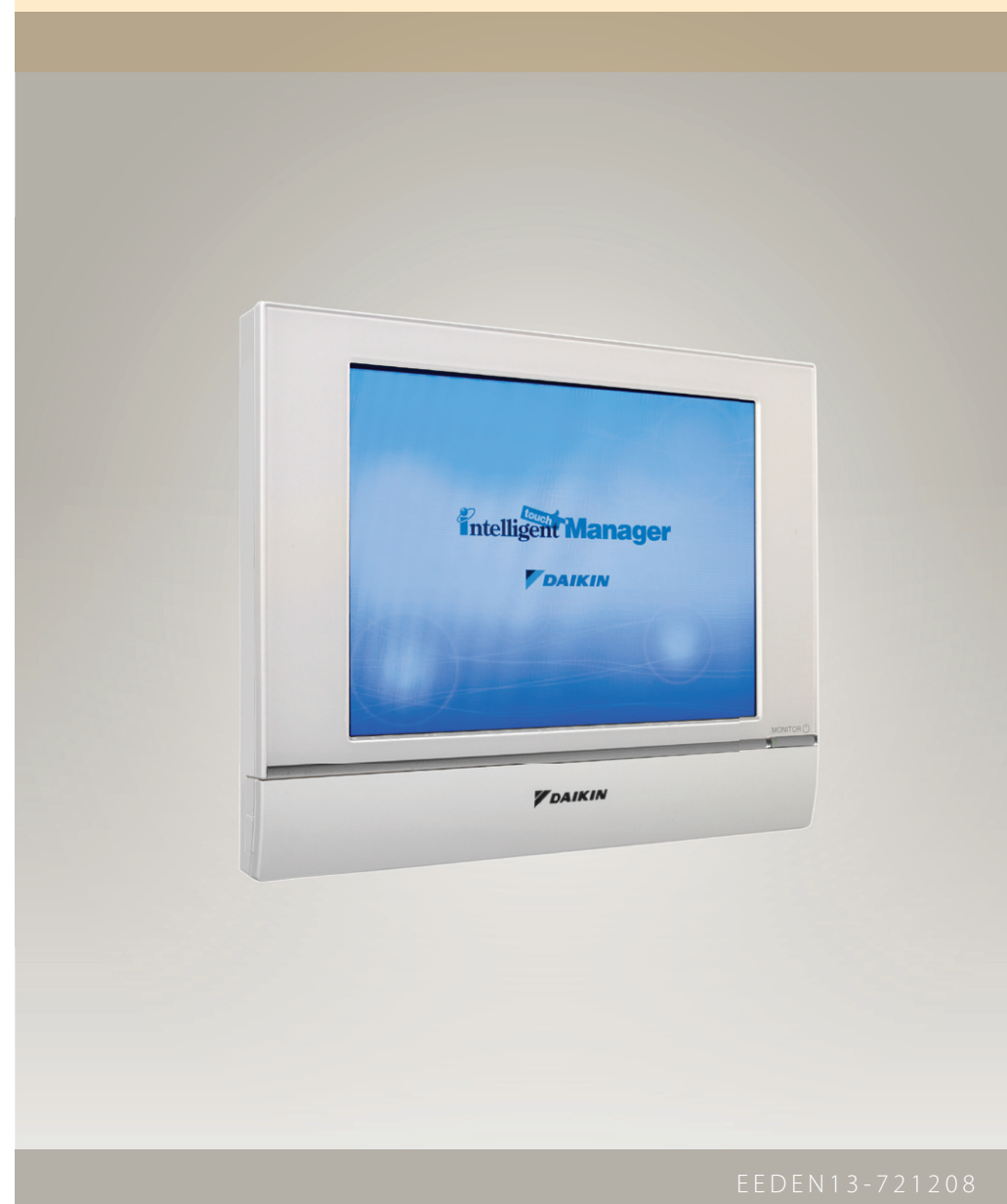

# **Revision History**

| Month | Year | Name              | Model name | Document                                            | EM No.   | Software version | Revised contents |
|-------|------|-------------------|------------|-----------------------------------------------------|----------|------------------|------------------|
| 4     | 2012 | iTM               | DCM601A51  | Installation Manual                                 | EM11A016 | _                | First edition    |
| 4     | 2012 | iTM<br>plus ADP   | DCM601A52  | Installation Manual                                 | EM11A029 | -                | First edition    |
| 4     | 2012 | iTM<br>integrator | DCM601A53  | Installation Manual                                 | EM11A032 | _                | First edition    |
| 8     | 2012 | iTM               | DCM601A51  | Commissioning Manual                                | EM11A021 | Ver1.02.00       | First edition    |
| 8     | 2012 | iTM               | DCM601A51  | Commissioning Manual<br>Layout Screen Creation Tool | EM11A024 | Ver1.02.00       | First edition    |
| 8     | 2012 | iTM               | DCM601A51  | Commissioning Manual<br>External Management Points  | EM11A026 | Ver1.02.00       | First edition    |
| 8     | 2012 | iTM               | DCM601A51  | Commissioning Manual<br>PPD Setup                   | EM11A027 | Ver1.02.00       | First edition    |
| 8     | 2012 | iTM               | DCM601A51  | Commissioning Manual<br>Energy Navigator Setup      | EM11A028 | Ver1.02.00       | First edition    |

# **Contents**

| Part 1 | int                       | elligent Touch Manager 1                                                                                                    |   |  |  |  |
|--------|---------------------------|----------------------------------------------------------------------------------------------------|---|--|--|--|
| Part 2 | Fundamental of DIII-NET15 |                                                                                                    |   |  |  |  |
|        | 1.                        | Design of DIII-NET       16         1-1       Features of DIII-NET         16       17                                                                                     | 2 |  |  |  |
|        | 2.                        | 2-1Terminal Number172-2Detail of Outdoor Unit Terminal No.172-3Connection Method182-4Wiring Example222-5Wiring Length242-6Recommendation of Installation DIII-NET Expander | B |  |  |  |
|        |                           | Adaptor                                                                                                    |   |  |  |  |
|        | 3.                        | Unit and Group26                                                                                                    |   |  |  |  |
|        | 4.                        | Number of Connectable Units274-1Number of Units to be Connected [VRV](Supplementary Explanation)27                                                                         | D |  |  |  |
|        |                           | 4-2 Connection of Devices other than VBV 28                                                                                                    |   |  |  |  |
|        | 5                         | Group and Zone 29                                                                                                    |   |  |  |  |
|        | 5.                        | 5-1 Group Address 29                                                                                                    |   |  |  |  |
|        |                           | 5-2 Setting Group Address for Centralized Control                                                                                                    | D |  |  |  |
|        | 6.                        | Centralized control equipments which can use with intelligent Touch Manager                                                                                                |   |  |  |  |
|        | 7.                        | Appendix                                                                                                    |   |  |  |  |
|        |                           | 7-1 Under Centralized Control                                                                                                    |   |  |  |  |
|        |                           | 7-2 Error Code on Initial Setting and Wiring Troubles                                                                                                    |   |  |  |  |
| Part 3 | Ро                        | wer Proportional Distribution (PPD) 37                                                                                                    |   |  |  |  |
|        | 1.                        | PPD Design Guide381-1System Architecture381-2Design Precautions391-3Explanations of Power Proportional Distribution421-4Notes46                                            |   |  |  |  |
|        | 2.                        | Reference Material                                                                                                    |   |  |  |  |
|        |                           | 2-1 Case Examples 47                                                                                                    |   |  |  |  |

i

| Part 4 | Ac | daptor 51                                                                                                    |  |  |  |
|--------|----|----------------------------------------------------------------------------------------------------|--|--|--|
|        | 1. | Adaptor for Air-conditioning System                                                                             |  |  |  |
|        |    | 1-2 Wiring Adaptor for Electrical Appendices (2)<br><krp4aa51 krp4a54="" krp4aa52="" krp4aa53=""> 62</krp4aa51> |  |  |  |
|        |    | 1-3 Interface Adaptor for SkyAir Series <dta102a52> 72</dta102a52>                                              |  |  |  |
|        |    | 1-4 Interface Adaptor for SkyAir <dta112ba51>76</dta112ba51>                                                    |  |  |  |
|        |    | 1-5 Central Control Adaptor Kit <dta107a55>78</dta107a55>                                                       |  |  |  |
|        |    | 1-6 Interface Adaptor for DIII-NET Use (RA)<br><krp928b2s></krp928b2s>                                          |  |  |  |
|        |    | 1-7 Adaptor for Wiring <krp1b61 b56,="" ba57,<br="" krp1ba54,="">BA59 / KRP1C63, C64&gt;</krp1b61>              |  |  |  |
|        |    | 1-8 External Control Adaptor for Outdoor Unit                                                                   |  |  |  |
|        |    | <dta104a61 dta104a53="" dta104a62=""></dta104a61>                                                               |  |  |  |
|        |    | 1-9 Cool / Heat Selector <krc19-26a> 103</krc19-26a>                                                            |  |  |  |
|        |    | 1-10 DIII-NET Expander Adaptor <dta109a51> 104</dta109a51>                                                      |  |  |  |
|        | 2. | Adaptor for Other Equipment                                                                                     |  |  |  |
|        |    | <pre><dta103a51></dta103a51></pre>                                                                              |  |  |  |
|        |    | 2-2 Di Unit <dec101a51></dec101a51>                                                                             |  |  |  |
|        |    | 2-3 Dio Unit <dec102a51> 121</dec102a51>                                                                        |  |  |  |
| Part 5 | In | stallation Manual133                                                                                            |  |  |  |
|        | 1. | Safety Precautions134                                                                                           |  |  |  |
|        | 2. | intelligent Touch Manager136                                                                                    |  |  |  |
|        | 3. | iTM plus adaptor173                                                                                             |  |  |  |
|        | 4. | iTM integrator192                                                                                               |  |  |  |
| Part 6 | Co | ommissioning Manual 205                                                                                         |  |  |  |
|        | 1. | intelligent Touch Manager206                                                                                    |  |  |  |
|        | 2. | . iTM-Layout Screen Creation Tool                                                                               |  |  |  |
|        | 3. | iTM-External Management Points                                                                                  |  |  |  |
|        | 4. | iTM-Power Proportional Distribution Setup                                                                       |  |  |  |
|        | 5. | iTM-Energy Navigator Setup                                                                                      |  |  |  |

# Part 1 intelligent Touch Manager

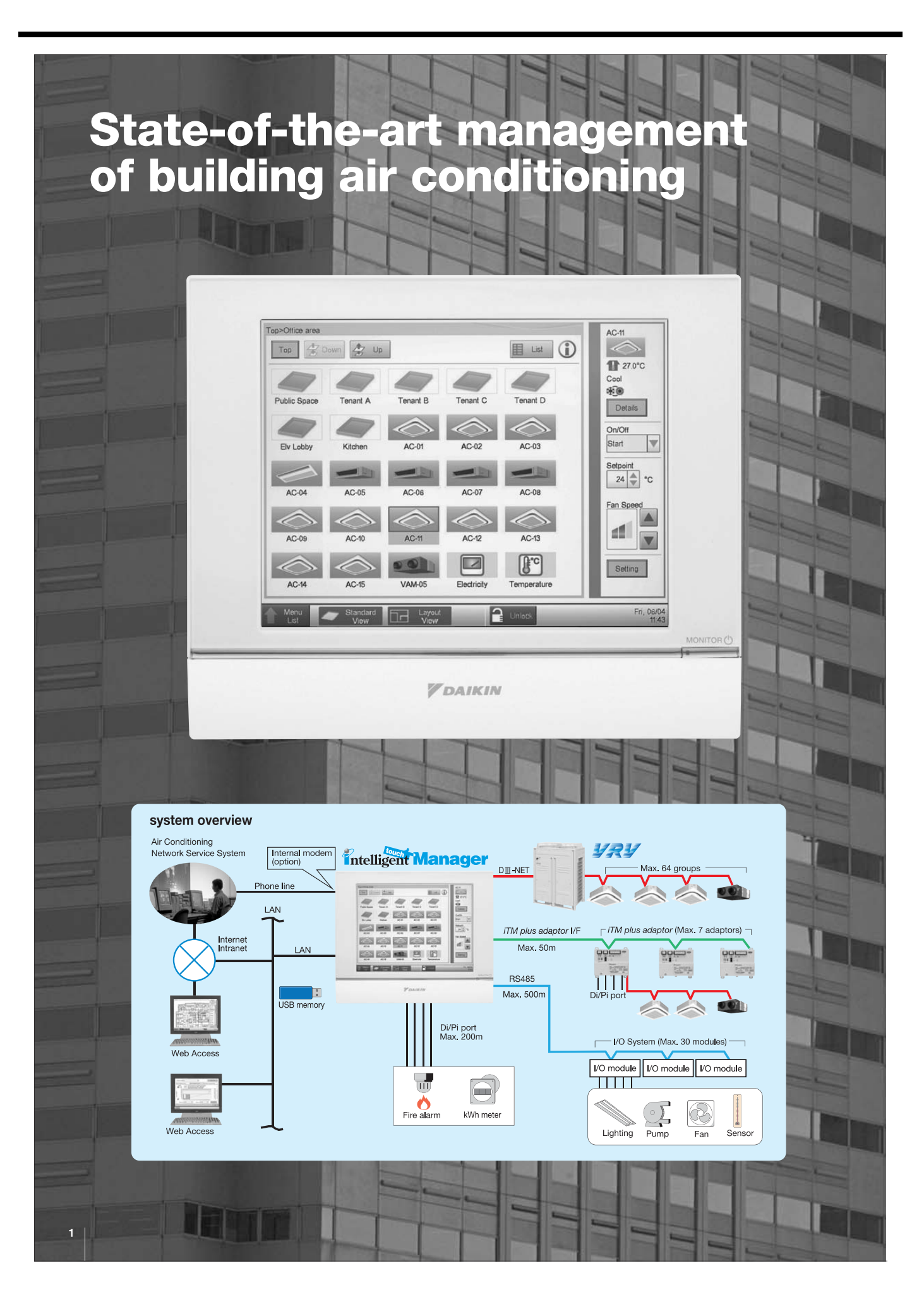

# One touch selection to total air comfort

Daikin proudly introduces its new *intelligent Touch Manager*, a VRV system controller featuring an array of simple, useful system management functions for added value.

# Central control

- Handy area settings simplify detailed management of VRV.
- Display of floor plans enables a quick search of desired air conditioning units.
- Operation history shows manner of control and origin in past operations of air conditioning units.

### Remote access

- •Remote access with a PC allows total air conditioning management using the same type of screens as those displayed in the *intelligent Touch Manager*.
- •Authorised users can centrally control individual air conditioning units from their own computers.

# Automatic control

- VRVs are controlled automatically throughout the year by the schedule function.
- Interlocking VRVs and other equipment enables easy automation of building facilities operation.
- · Setback adjusts temperature settings even when rooms are unoccupied.

### Energy management

• The Energy Navigator feature simplifies energy management by tracking energy consumption data and identifying inefficient operation.

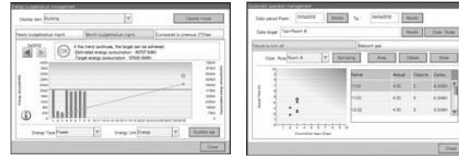

# Troubleshooting

- Contact information of maintenance contractors can be registered and displayed.
- •E-mails are sent automatically to alert of malfunctions and potential trouble.
- The *intelligent Touch Manager* can link to the Air Conditioning Network Service System for 24-hour monitoring of operating conditions and status.

# Scalability

- A single *intelligent Touch Manager* can manage a small building or be expanded to handle medium- to large-sized buildings.
- Large building properties can also take advantage of the *iTM integrator* to link up and expand system up to 5 *intelligent Touch Managers* for integrated control.

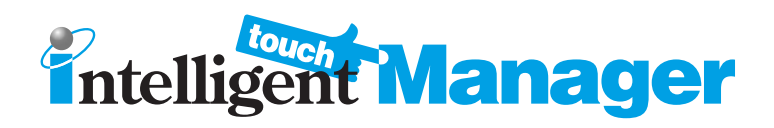

# Central control

# **Simple operation**

Using the easily recognised icons and intuitive menu screens, even novice users can operate and monitor the system like an expert.

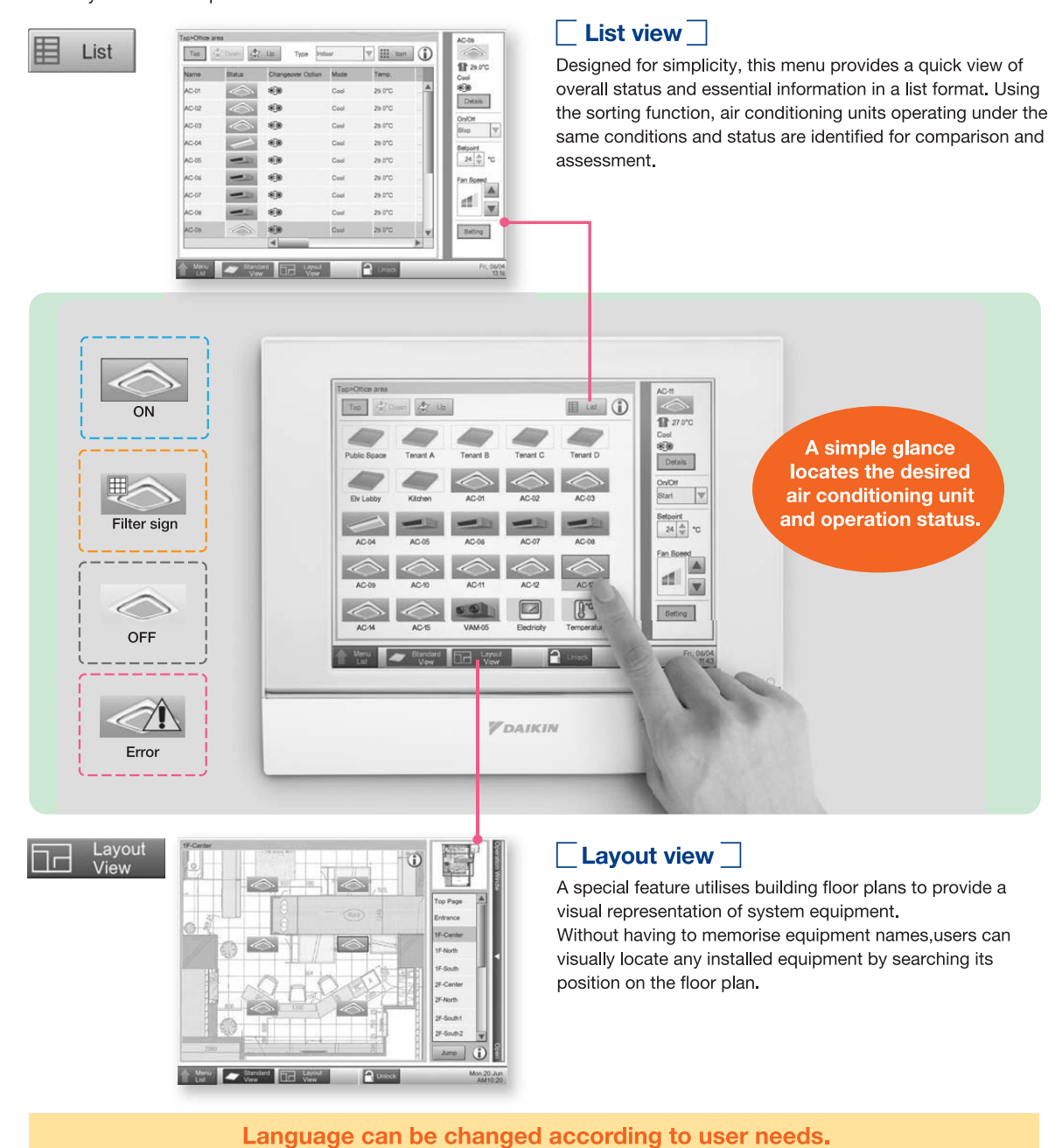

# Intelligent Manager

# Comprehensive management history

Rather than simply recording malfunctions, the *intelligent Touch Manager* provides a comprehensive history for equipment events including operation, status change, automatic control, and settings. This assists in system optimisation for additional energy savings and comfort as well as for preventive maintenance.

### Easy access to a wide range of menus

Users can readily access their desired menu screens simply by touching the menu icon from the main screen.

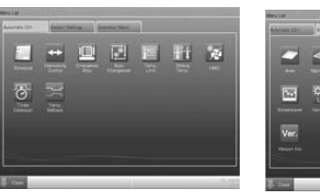

Automatic control

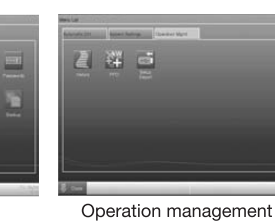

System settings

# Remote access

# Air conditioning control using a PC

#### VRV Air conditioning units in System buildings can be operated via PC. Authorised users can operate building air conditioning equipment with a PC Intelligent Man and have the same type of screens No need for remote displayed as those displayed in the controllers intelligent Touch Manager. Air conditioning units in buildings at distant locations can also be remotely monitored and controlled. Central control of multiple buildings Operating air conditioning equipment using a computer is comparable to that of the intelligent Touch Manager. Administrator can centrally operate and monitor individual units and systems at distant locations as if they were working in the same building.

ľ

5

# Automatic control

### Automatic operation for the entire year

Calendar settings can automate daily management of air conditioning equipment for the entire year to optimise energy savings and comfort.

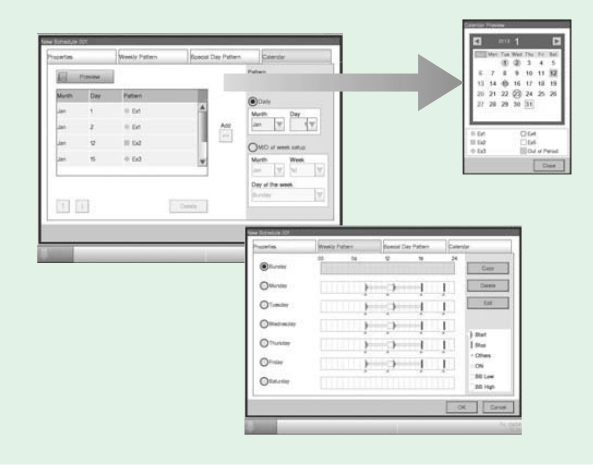

- A weekly schedule can be set for any air conditioning unit and its group.
- Administrator can also set Start/Stop, Setpoint and below conditions:
- Pre-Cool/Heat
   Setback High/Low
- •Remote Controller Restriction •Timer Extension •Setpoint Shift •Fan Speed •Setpoint Restriction
- Holidays and special days can be set. Monthly schedule can be easily checked on the calendar.
- An expiration date can be set for each schedule. This enables a schedule pattern to be automatically changed according to the season.

### Interlock variety

The *intelligent Touch Manager* offers interlock variety that extends beyond simply starting and stopping interlocks to automatic interlocks of connected units. This enables the system to control air conditioning equipment in performance of such operations as free cooling and time-delayed ventilation.

# Example 1 Free cooling

When the outdoor temperature is lower than the predetermined temperature, the cooling operation stops, and outdoor air is directly introduced through the ventilation unit to save energy.

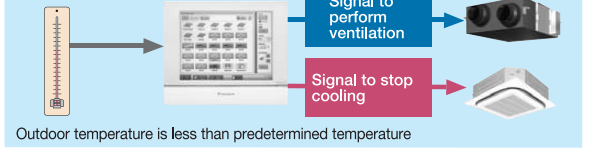

### Example 2 Ventilation control

Ventilation equipment is controlled depending on the indoor CO<sub>2</sub> levels. Air conditioning losses attributed to unnecessary ventilation are reduced while maintaining appropriate use of indoor air and enabling energy savings.

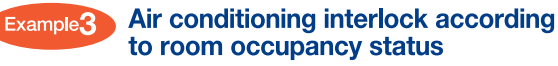

Key control systems and occupancy sensors are employed to detect room occupancy status and automatically perform

setback or stop operations for unoccupied rooms depending

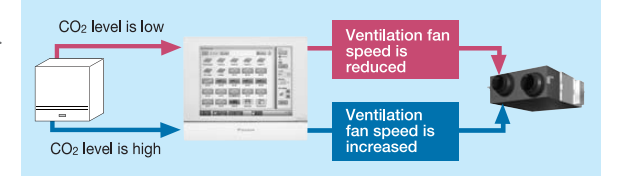

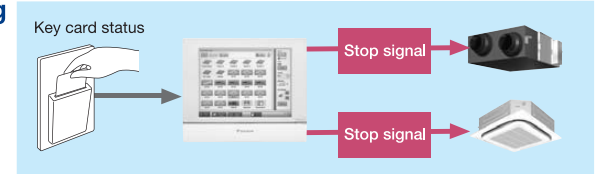

Interlock variety enables greater functionality between air conditioning equipment and peripheral equipment.

on settings.

# Intelligent Manager

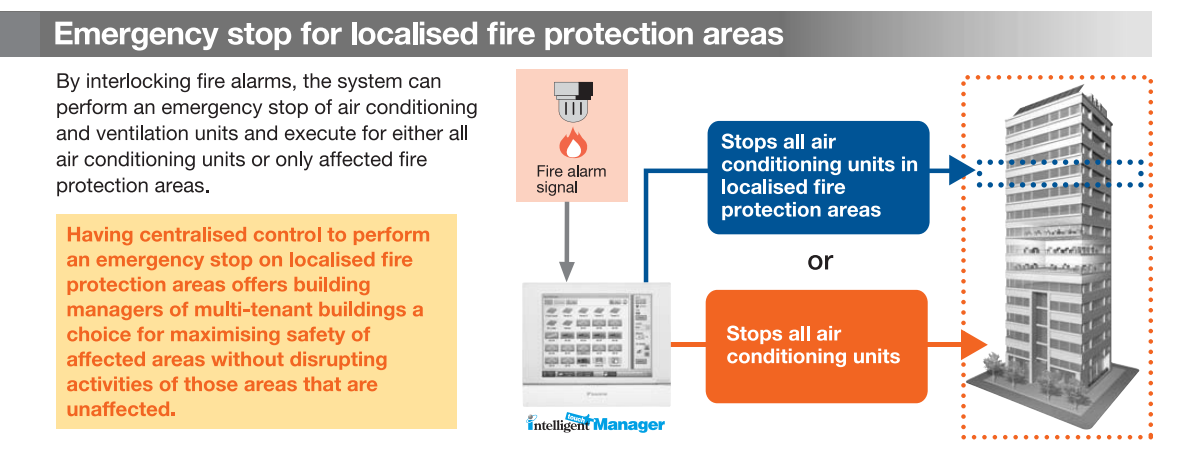

# Comfortable energy-saving control

### Automatic changeover

Cooling/heating operations of each room can be automatically changed based on setpoint and room temperature.

\* In the case of heat pump type VRV, cooling/heating operations can be changed at the same time for the entire VRV system.

### Timer Extension

To conserve energy when rooms are left unoccupied, the system has an automatic stop operation for air conditioning units that turns down the air conditioning after a predetermined time. This can be a true energy saver for a variety of building types including school classrooms.

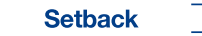

Unoccupied rooms such as offices at night have no need for maximum air conditioning operation to maintain a suitable room environment. The setback feature scales back air conditioning in unoccupied rooms to prevent unnecessary energy consumption and provide lower electricity costs.

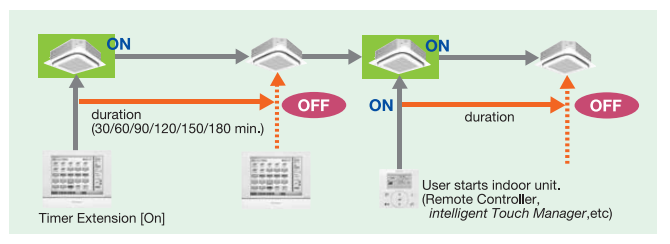

### Sliding Temperature

This function is designed to change setpoint to reduce differences between the outdoor and indoor temperatures. Particularly useful at building entrances and similar locations, this function effectively prevents a "heat shock" from exposure to a sudden drop in temperature and can also enhance energy savings.

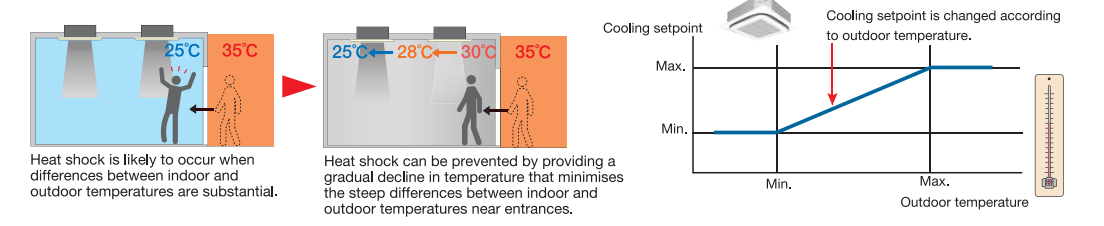

# Energy management

# Energy saving control assisted by Energy Navigator (Option)

Energy consumption trends of all the equipment (including air conditioning units) can be easily understood by using the Energy Navigator feature. Here users can identify air conditioning units that are suspected of overcooling or kept running in unoccupied rooms. The Energy Navigator feature will also provide support in formulation and verification of energy-saving measures to help ensure advanced energy management.

Hourly energy consumption is measured and the *intelligent Touch Manager* records data sent from the electrical meter.

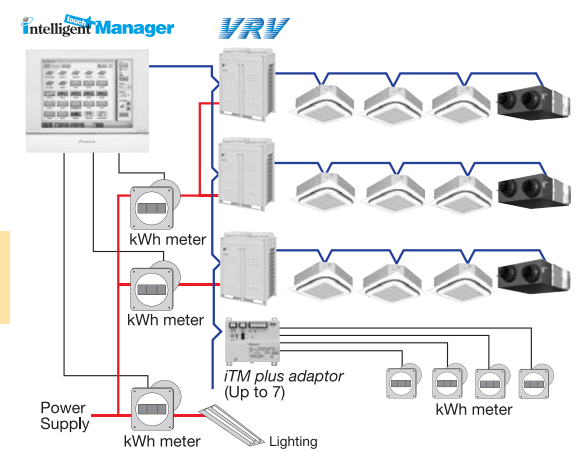

Accumulated data appears in an easy-to-understand graph. Energy consumption data is presented on a daily and monthly basis. Also, energy targets and projected energy consumption data as well as comparison data with the previous year's actual results are presented in a user-friendly format to help ensure energy-saving control.

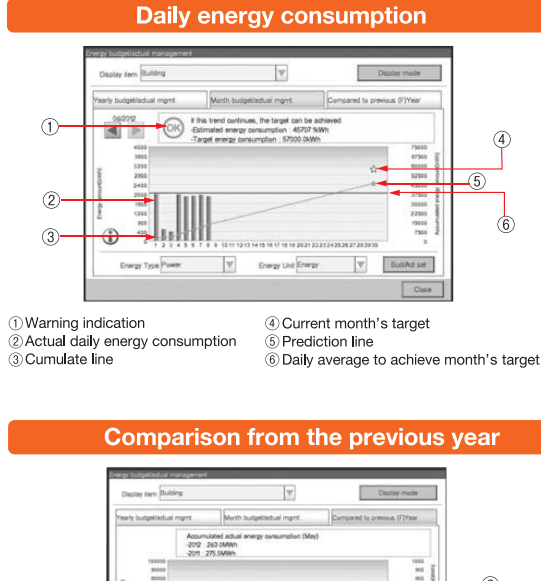

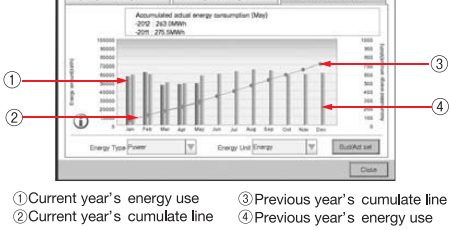

#### Monthly energy consumption

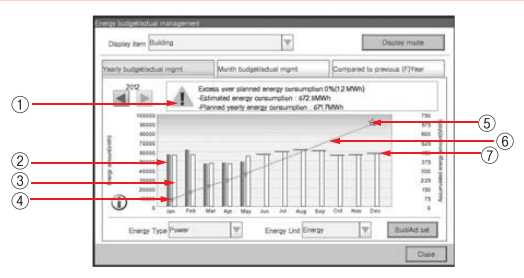

1) Warning indication 2) Actual monthly energy consumption

③ Monthly target energy consumption
 ④ Cumulate line

⑤ Current year's target
⑥ Prediction line
⑦ Monthly target to achieve year's target

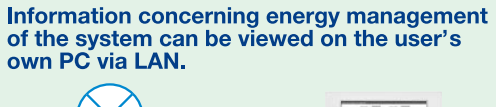

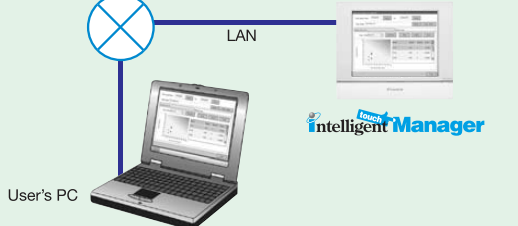

# Intelligent Manager

#### Energy consumption is automatically evaluated for each room.

Based on the accumulated data, the *intelligent Touch Manager* automatically identifies rooms and air conditioning units that substantially deviate from operation rules established by the user for operation time and predetermined temperature settings. A benchmark showing ways to further reduce energy consumption can be displayed to alert users to even greater energy and cost savings.

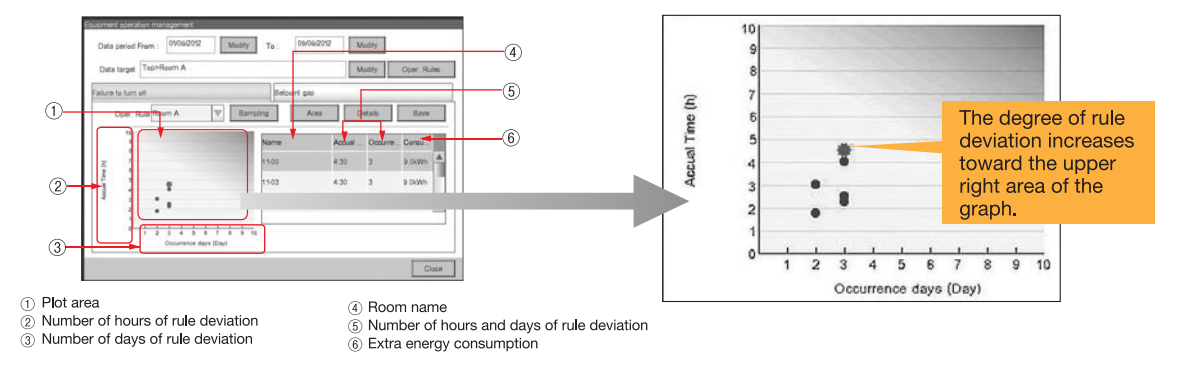

# With the PPD function, power consumption can be calculated for each indoor unit. (Option)

The energy consumption is proportionally calculated for each indoor unit. The data can be used for energy management and calculation of air conditioning usage fees for respective tenants.

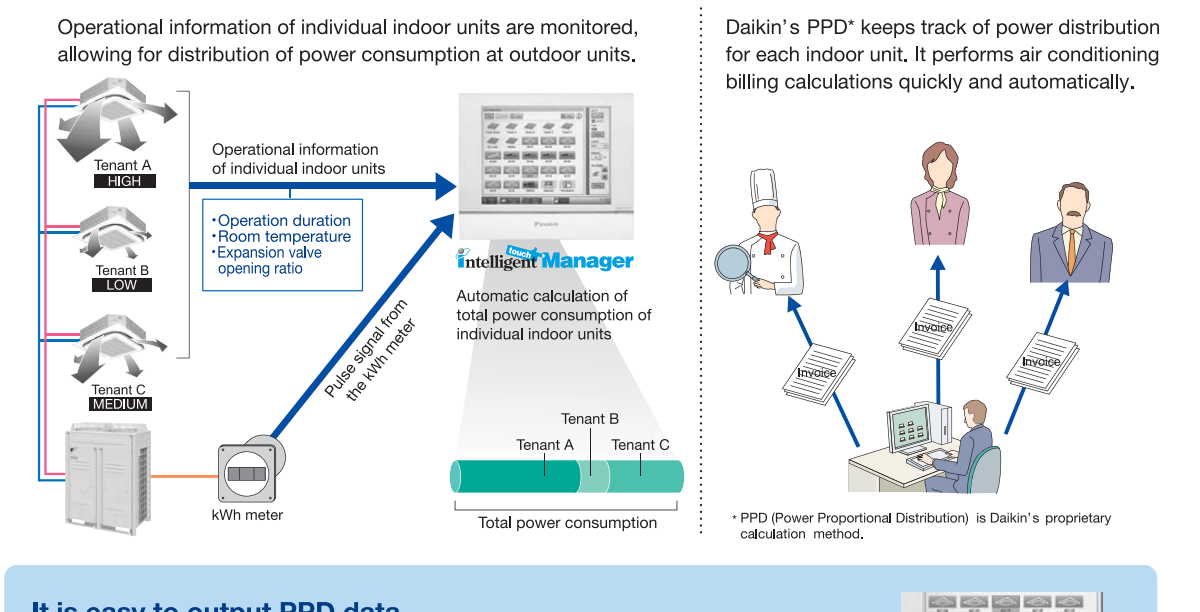

USB memory

### It is easy to output PPD data. PPD data is output in CSV format to a PC or USB memory device and

can be freely processed and managed.

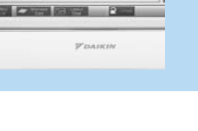

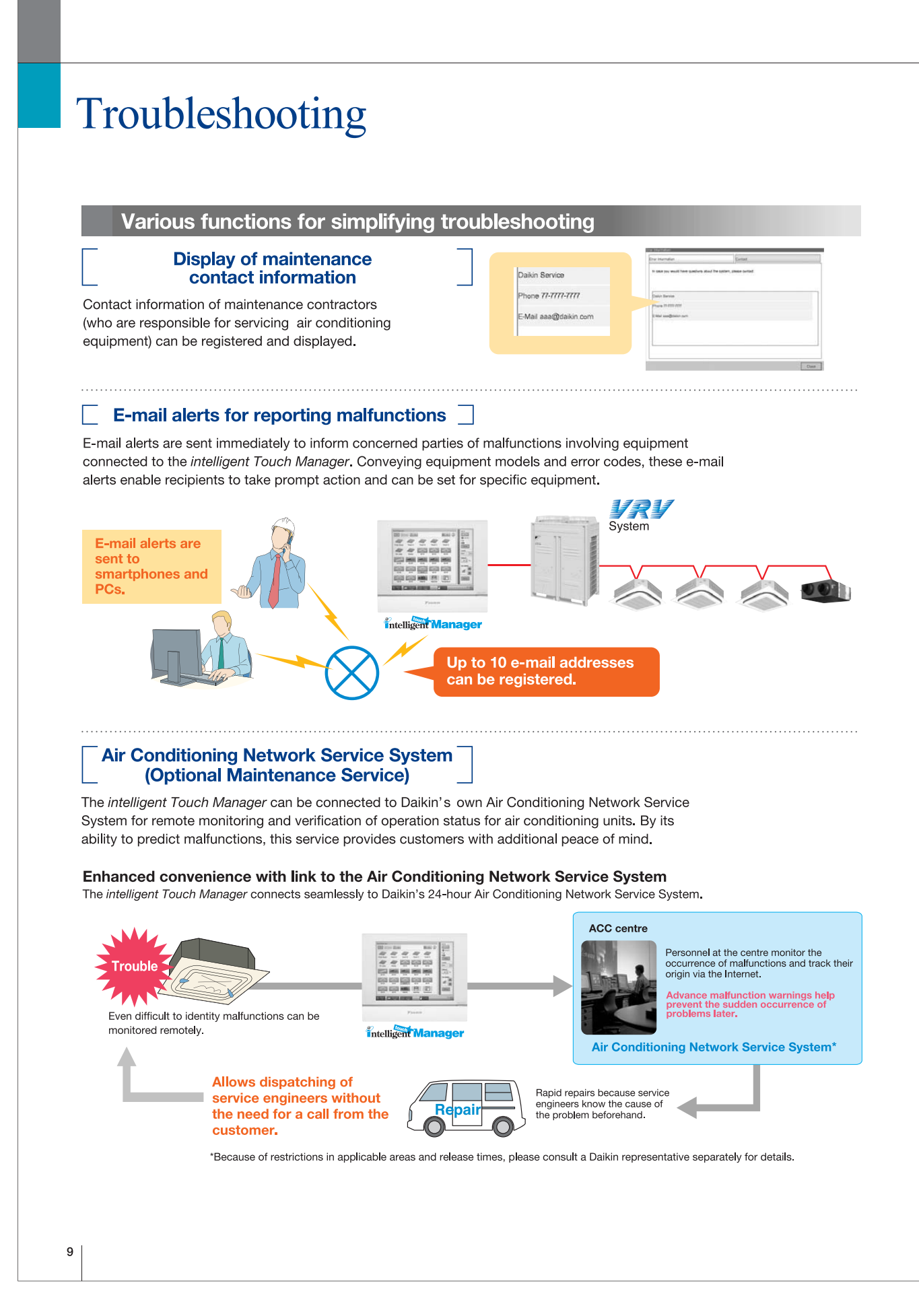

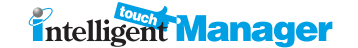

# Scalability

# A single *intelligent Touch Manager* enables centralised control of up to 512 groups of VRV indoor units.

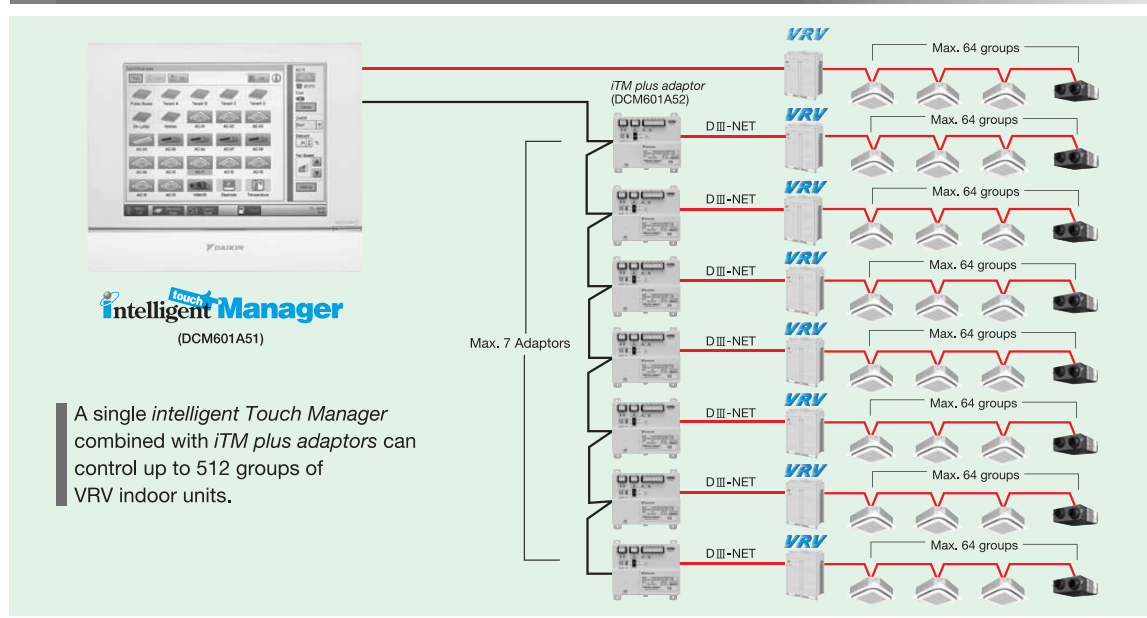

# Integration of five *intelligent Touch Managers* enables centralised control of up to 2,560 groups of VRV indoor units.

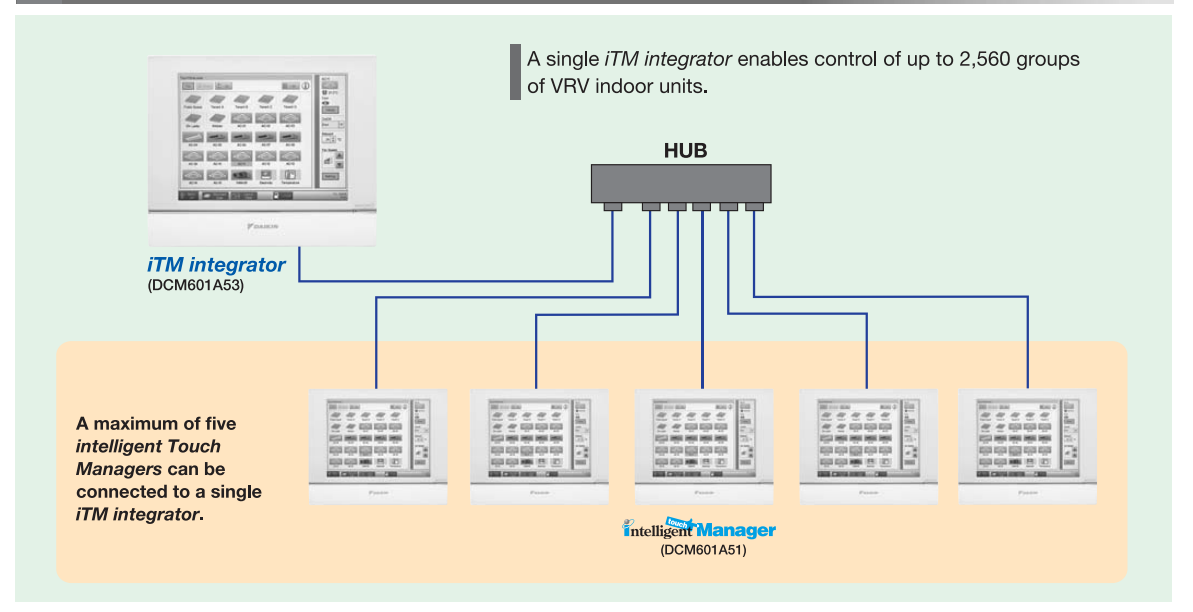

10

# **Specifications**

# ■ intelligent Touch Manager function

| Category          | Function                                     |                   | Remarks                                                                                                    |  |  |
|-------------------|----------------------------------------------|-------------------|----------------------------------------------------------------------------------------------------|--|--|
|                   | iTM plus adaptor (DCM601                     | A52)              | Maximum number of adaptors: 7                                                                                                    |  |  |
|                   | Management points                            |                   | Maximum number of management points: 650<br>(Number of DⅢ connection management points: 512)                                                                                                    |  |  |
|                   | Areas                                        |                   | Maximum number of areas: 650<br>Maximum area hierarchies: 10                                                                                                    |  |  |
| Basic functions   | Supported languages                          |                   | English, French, German, Italian, Spanish, Portuguese, Dutch, Chinese, and Japanese                                                                                                    |  |  |
|                   | Monitoring screens                           | Icon view         | Icons show the operation status of equipment.                                                                                                    |  |  |
|                   |                                              | List view         | Detailed information of each management point is displayed.                                                                                                    |  |  |
|                   |                                              | Layout view       | Up to 60 screens can be created.                                                                                                    |  |  |
|                   | History                                      |                   | Up to 100,000 events are recorded in history including malfunctions, operations,<br>automatic control, and system information.<br>Operation origin is also recorded.                                                                                                    |  |  |
|                   | Schedule                                     |                   | Number of programmes: 100<br>Up to 20 actions/day can be set.                                                                                                    |  |  |
|                   |                                              | Weekly schedule   | 7 days of the week + 5 special days can be set.                                                                                                    |  |  |
|                   |                                              | Yearly calendar   | Special days can be specified by date or month/week/day of the week.<br>Special day settings can be reused every year.                                                                                                    |  |  |
|                   |                                              | Seasonal schedule | Programmes for respective seasons can be switched by date.                                                                                                    |  |  |
|                   | Interlock                                    |                   | Number of programmes:500<br>Interlock is possible for on/off, malfunction, analogue value,<br>and operation mode switching.                                                                                                    |  |  |
|                   | Emergency stop                               |                   | Number of programmes:31                                                                                                    |  |  |
| Automatic control | Automatic changeover                         |                   | Number of changeover groups:512                                                                                                    |  |  |
|                   | Temperature limit                            |                   | Number of temperature limit groups: 8<br>Upper limit range: 32-50°C<br>Lower limit range: 2-16°C                                                                                                    |  |  |
|                   | Sliding temperature                          |                   | Number of sliding temperature groups: 8<br>Outdoor temperature range: 18-34°C<br>Setpoint range: 16-32°C                                                                                                    |  |  |
|                   | Heating Mode Optimisation                    | I (HMO)           | Unneeded heating is prevented.                                                                                                    |  |  |
|                   | Timer extension                              |                   | Operation stop is selectable from 30, 60, 90, 120, and 180 minutes.                                                                                                    |  |  |
|                   | Setback                                      |                   | Setback setpoint can be set for 2 patterns.<br>Temperature range: 1-7°C, -17°C (setpoint shift amount)                                                                                                    |  |  |
|                   | Power Proportional Distribu                  | ution             | Hourly Power Proportional Distribution results up to 13 months are recorded.<br>The system supports data output in CSV format.                                                                                                    |  |  |
| Data control      | Energy Navigator                             |                   | Actual results of daily/monthly energy consumption are shown in graphs.<br>Comparisons can be made with predetermined values/actual results of the previous<br>year.<br>Inefficient operation of VRV indoor units is automatically identified, and energy<br>waste is calculated. |  |  |
|                   | Web access                                   |                   | Web browsers can display the same type of screen as the <i>intelligent Touch Manager</i> .<br>Up to 4 administrators and 60 general users can be registered.<br>Screens and operation accessible to general users can be restricted.                                              |  |  |
| Hemote access     | E-mail alerts                                |                   | Up to 10 e-mail addresses can be set.<br>Addresses for sending malfunction alerts can be set by range of management points.<br>The SMTP server authentication method is selectable from no authentication,<br>POP before SMTP, and SMTP-AUTH.                                     |  |  |
|                   | Automatic registration                       |                   | Indoor units connected to DIII-NET are automatically detected,<br>and icons for respective models are automatically registered.                                                                                                    |  |  |
| System            | Security                                     |                   | Screen lock functions are available.<br>Access restrictions can be set for each general user.                                                                                                    |  |  |
|                   | Screen savers                                |                   | Screen savers are selectable from 3 patterns.                                                                                                    |  |  |
|                   | Setting of contact informat                  | on                | Contact information for servicing can be registered.                                                                                                    |  |  |
| Air Conditioning  | Air Conditioning Network S                   | ervice System     | A service agreement needs to be concluded.                                                                                                    |  |  |
| Network Service   | Energy Saving Air Conditio<br>Service System | ning Network      | A service agreement needs to be concluded.                                                                                                    |  |  |

# ■ *iTM integrator* function

| Category        | Function                              | Remarks                                                                                         |  |
|-----------------|---------------------------------------|-------------------------------------------------------------------------------------------------|--|
|                 | intelligent Touch Manager (DCM601A51) | Maximum number of units: 5                                                                      |  |
| Basic functions | Management points                     | Maximum number of management points: 3,250 (number of DIII connection management points: 2,560) |  |
|                 | Areas                                 | Maximum number of areas: 3,250<br>Maximum area hierarchies: 10                                  |  |
|                 | Supported languages                   | English, French, German, Italian, Spanish, Portuguese, Dutch,<br>Chinese, and Japanese          |  |

# Types of management points and target equipment/interface

| Management point   | Supported equipment                                                      | Number of management points |  |
|--------------------|--------------------------------------------------------------------------|-----------------------------|--|
|                    | D <b>I</b> I-compatible indoor units                                     | Maximum: 512 <sup>-1</sup>  |  |
| Indoor             | Interface adaptor for SkyAir (DTA102A52)                                 |                             |  |
| indoor             | Interface adaptor for residential indoor unit (KRP928BB2S)               |                             |  |
|                    | Central control adaptor kit (DTA107A55)                                  |                             |  |
| Outdoor            | VRV outdoor units                                                        | Maximum: 80                 |  |
| Ventilator         | Heat Reclaim Ventilator                                                  | Maximum: 512 *1             |  |
| D <b>Ⅲ</b> Chiller | DⅢ-compatible air-cooled chillers (UWA/Y)/water-cooled chillers (ZUW)    | Maximum: 320 *2             |  |
| Di                 | Di port of intelligent Touch Manager                                     | Maximum: 22 *3              |  |
|                    | Di port of <i>iTM plus adaptor</i>                                       |                             |  |
| DIII Di            | DⅢDi Unit (DEC101A51)                                                    | Maximum: 512 *1             |  |
| External Di        | Wago Di                                                                  | Maximum: 512 *4             |  |
|                    | DⅢDio Unit (DEC102A51)                                                   | Maximum: 512 *1             |  |
|                    | General-purpose adaptor (DTA103A51)                                      | Maximum: 512 *4             |  |
| External Dio       | Wago Di, Do                                                              | Maximum. 012                |  |
| Pi                 | Pi port of intelligent Touch Manager                                     | Maximum: 32 *3              |  |
| PI                 | Pi port of <i>iTM plus adaptor</i>                                       | Maximum: 80                 |  |
| Internal Pi        | Energy consumption of VRV outdoor units                                  | Maximum. 60                 |  |
| External Ai        | Wago Ai                                                                  | Maximum: 512 *4             |  |
| Internal Ai        | Room temperature, setpoint<br>D3 Chiller outlet/inlet water temperatures | Maximum: 512 *4             |  |

\*1: Total of D III connection equipment (Indoor, Ventilator, D III Chiller, D III Di, D III Di) \*2: Maximum number of management points for D III Chiller only \*3: Total of D/Pi management points \*4: Total of External Di, External Ai, and Internal Ai

# **DAIKIN** supplied equipment

| Model     | Item                                                  |  |  |
|-----------|-------------------------------------------------------|--|--|
| DCM601A51 | intelligent Touch Manager                             |  |  |
| DCM601A52 | iTM plus adaptor (Option)                             |  |  |
| DCM601A53 | iTM integrator (Option)                               |  |  |
| DCM002A51 | iTM power proportional distribution software (Option) |  |  |
| DCM008A51 | iTM energy navigator software (Option)                |  |  |

### Locally supplied equipment

| Item              | Specification                                                                                                    |  |  |  |
|-------------------|----------------------------------------------------------------------------------------------------|--|--|--|
| USB memory        | USB 2.0<br>Up to 32GB memory can use                                                                                                    |  |  |  |
| PC for Web access | Windows XP Professional SP3 (32bit)<br>Windows VISTA Business SP2 (32bit)<br>Windows 7 Professional SP1 (32bit,64bit)<br>Monitor: 1024x768 or more<br>Web browser: Internet Explorer 8, 9<br>Firefox 10.0<br>Flash Player Ver11.1                                                          |  |  |  |
| WAGO I/O system   | Modbus communication unit: 750-315/000-002<br>/K190-6442<br>DC24V power supply unit: 787-712<br>DC24V power supply module: 750-613<br>Connector: 750-960<br>Terminator module: 750-600<br>Di module: 750-454, 750-432<br>Do module: 750-454, 750-479<br>Thermistor module: 750-461/020-000 |  |  |  |

# **Main specifications**

# intelligent Touch Manager

| Port                       | Number | Use                                                            |  |
|----------------------------|--------|----------------------------------------------------------------|--|
| DⅢ                         | 1ch    | DⅢ-NET (Up to 64 groups)                                       |  |
| LAN                        | 1ch    | Web Access (100BASE-TX )                                       |  |
| RS485                      | 1ch    | External I/O module (Di,Dio,Ai)                                |  |
| Di(Pi)                     | 4ch    | Emergency stop input (Di1)<br>Pulse input,contact signal input |  |
| plus ADP IF                | 1ch    | <i>iTM plus adaptor</i> (Up to 7 adaptors)                     |  |
| internal<br>modem (option) | 1ch    | Air Conditioning Network<br>Service System                     |  |

POWER SUPPLY : DCM601A51 AC100-240V(±10%)(50/60Hz) INPUT : 23W MASS : 2.4kg FUSE AMP : 3.15A Operating temperature limit : -0°C - +40°C Operating humidity limit : MAX 15 - 85% Storage temperature range :  $-15^{\circ}C - +60^{\circ}C$ Installation direction : Vertical direction only

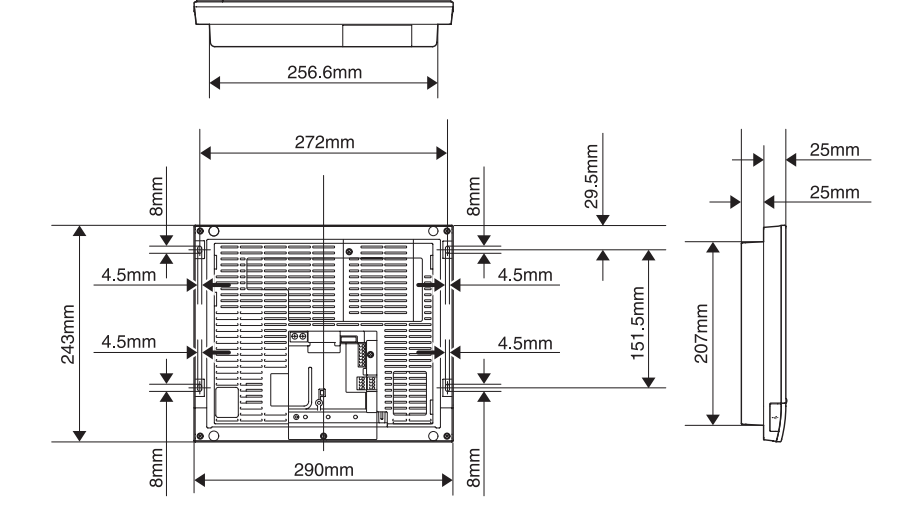

# iTM plus adaptor (DCM601A52) Input/Output port

| Port        | Number | Use                                 |  |
|-------------|--------|-------------------------------------|--|
| plus ADP IF | 1ch    | iTM plus adaptor (Up to 7 adaptors) |  |
| DI          | 1ch    | D <b>Ⅲ-NET</b> (Up to 64 groups)    |  |
| Di(Pi)      | 4ch    | Pulse input, contact signal input   |  |

POWER SUPPLY : DCM601A52 AC100V-240V(±10%)(50/60Hz) INPUT : 6W MASS : 0.5kg

FUSE AMP: 3.15A

Operating temperature limit : -10°C- +50°C Operating humidity limit : MAX.15 - 85% Storage temperature range :  $-15^{\circ}C + 60^{\circ}C$ Installation direction : Vertical direction only

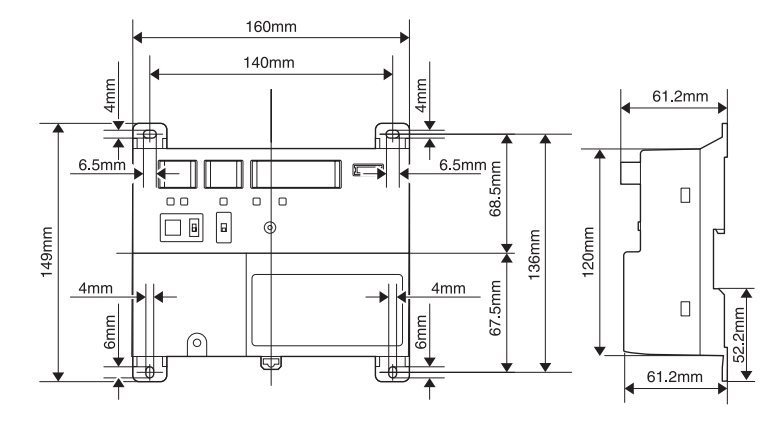

# Part 2 Fundamental of DIII-NET

| 1. | <b>Design of DIII-NET</b><br>1-1 Features of DIII-NET                                                                                                    | <b> 16</b><br>16                         |
|----|----------------------------------------------------------------------------------------------------|------------------------------------------|
| 2. | <ul> <li>DIII-NET Design Standard.</li> <li>2-1 Terminal Number</li> <li>2-2 Detail of Outdoor Unit Terminal No.</li> <li>2-3 Connection Method</li> <li>2-4 Wiring Example</li> <li>2-5 Wiring Length</li> <li>2-6 Recommendation of Installation DIII-NET Expander Adaptor.</li> </ul> | <b> 17</b><br>17<br>17<br>18<br>22<br>24 |
|    | 2-7 Wiring Specifications of DIII-NET                                                                                                    | 24                                       |
| 3. | Unit and Group                                                                                                    | 26                                       |
| 4. | <ul> <li>Number of Connectable Units</li></ul>                                                                                                    | <b> 27</b><br>27<br>28                   |
| 5. | Group and Zone.5-1Group Address                                                                                                    | <b> 29</b><br>29<br>30                   |
| 6. | Centralized control equipments which can u with intelligent Touch Manager                                                                                                    | se<br>34                                 |
|    |                                                                                                    |                                          |

# 1.1 |Features of DIII-NET

### What is DIII-NET?

DIII-NET is a proprietary high-speed communication method developed by Daikin, with which huge amount of information can be transmit at high speed and various facilities of a building, such as air conditioners, can be freely connected via networks in accordance with the usage, scale, and conditions.

- Various types of air-conditioners installed in a whole building are integrated, and detailed monitoring and control are provided.
- The non-polar 2-wire system reduces the number of required cables inside a building. It also reduces mis-connection, facilitating the connection operation.
- Post-installation can be done easily. Wiring up to 2km in total extension is available.
- Various control devices can be freely connected, and hierarchical risk diversification system can be established as well.
- Comprehensive management of our Heat Reclaim Ventilator and heat source devices is also available.

# ED721208**2.** DIII-NET Design Standard

# 2.1 |Terminal Number

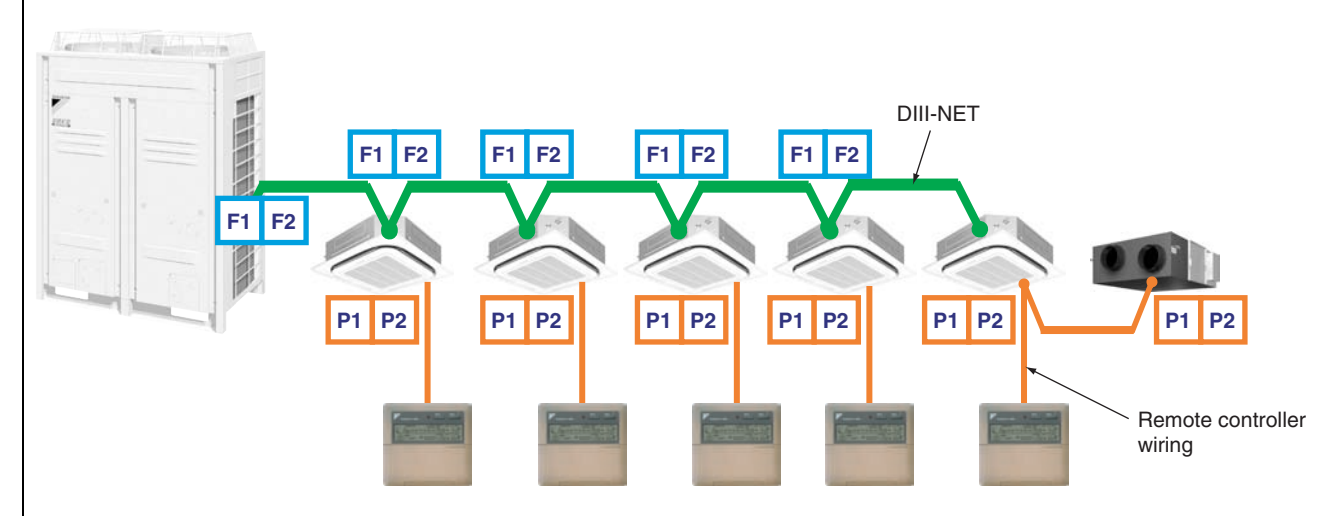

Just for operation with each remote controller

# 2.2 Detail of Outdoor Unit Terminal No.

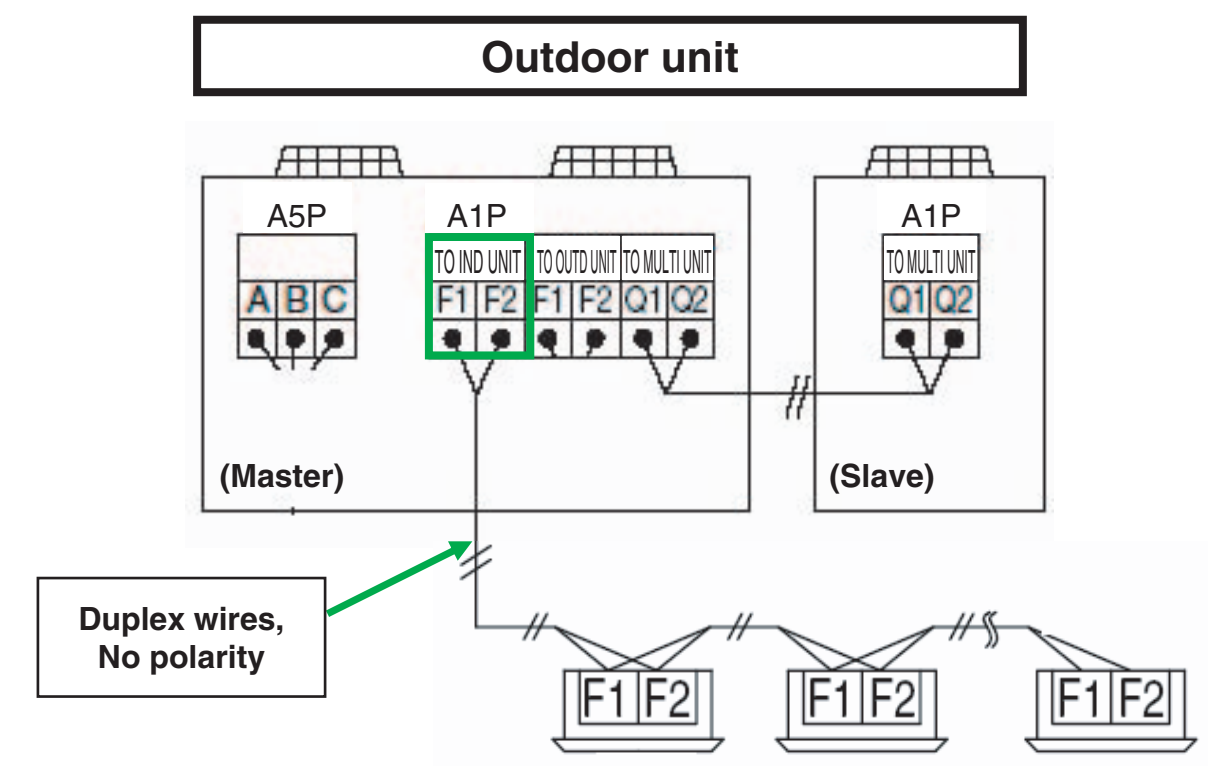

# 2.3 |Connection Method

# 2.3.1 Correct Wiring

Series wiring method only should be used.

### [Example]

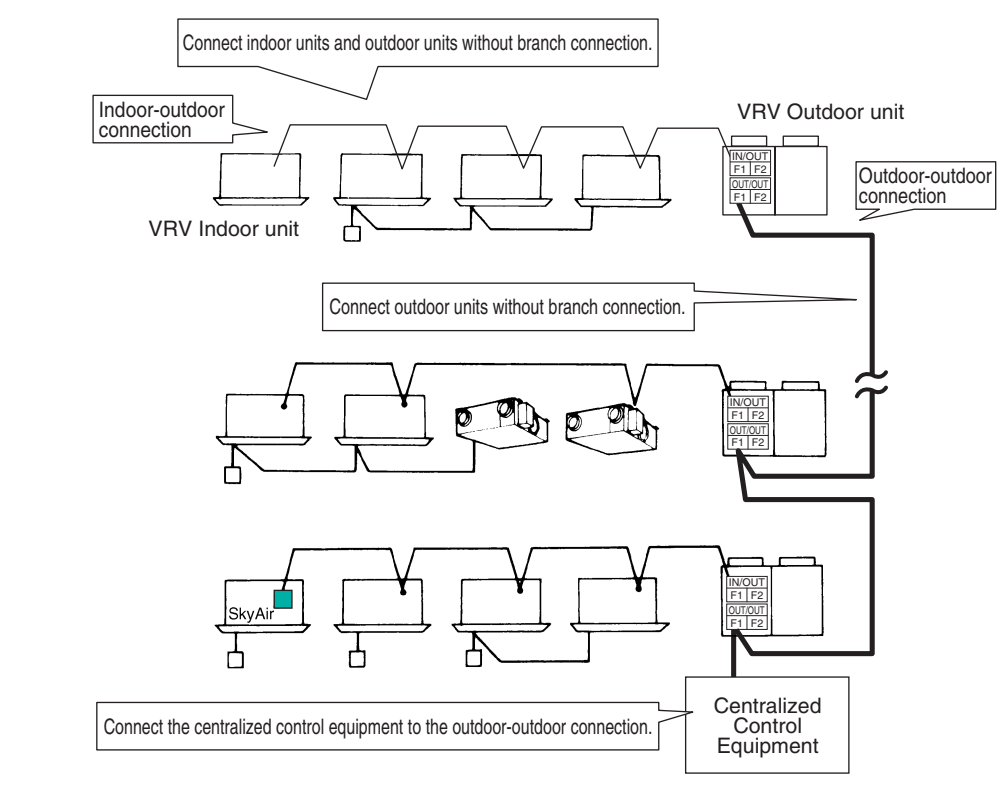

### Caution:

Be sure to have indoor-outdoor control wiring and that of refrigerant system coincide. Crossed wiring will cause malfunctioning.

# 2.3.2 |Incorrect Wiring Example

#### Caution:

Communication problems could occur.

### [Incorrect Wiring 1]

Series wiring method only should be used.

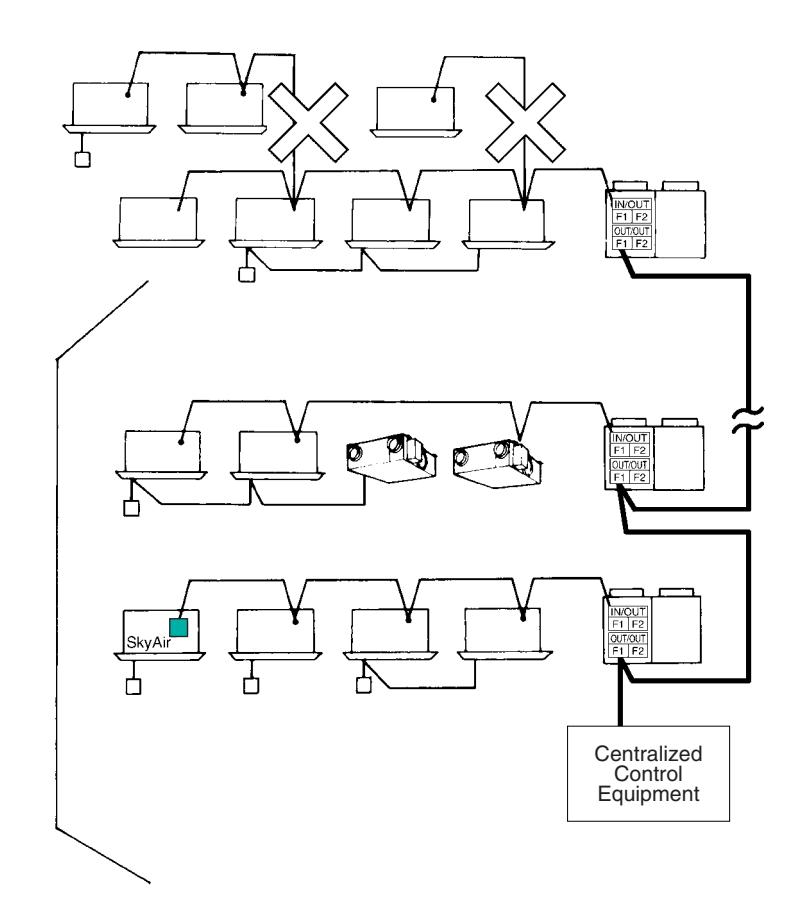

### Caution:

As shown above, the centralized control equipment should be connected to the wiring between the outdoor units, wherever possible. (If connected to the control wiring between indoor unit and the outdoor unit, it may not be able to control the units even on the normal circuit if the circuit connected to the centralized control equipment is out of order.)

### [Incorrect Wiring 2]

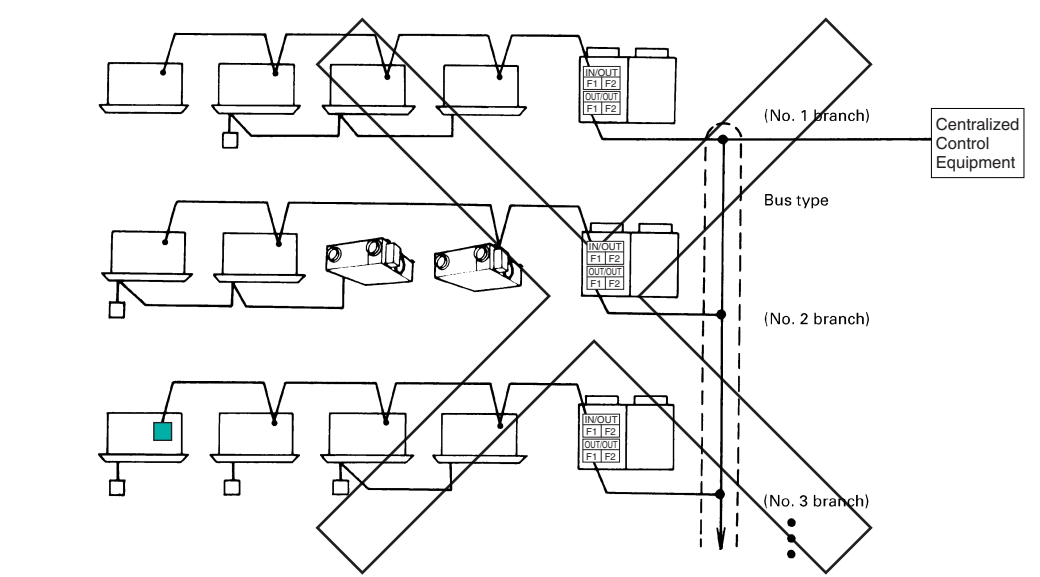

### Caution:

[Reason]

Communication problems could occur.

### [Incorrect Wiring 3]

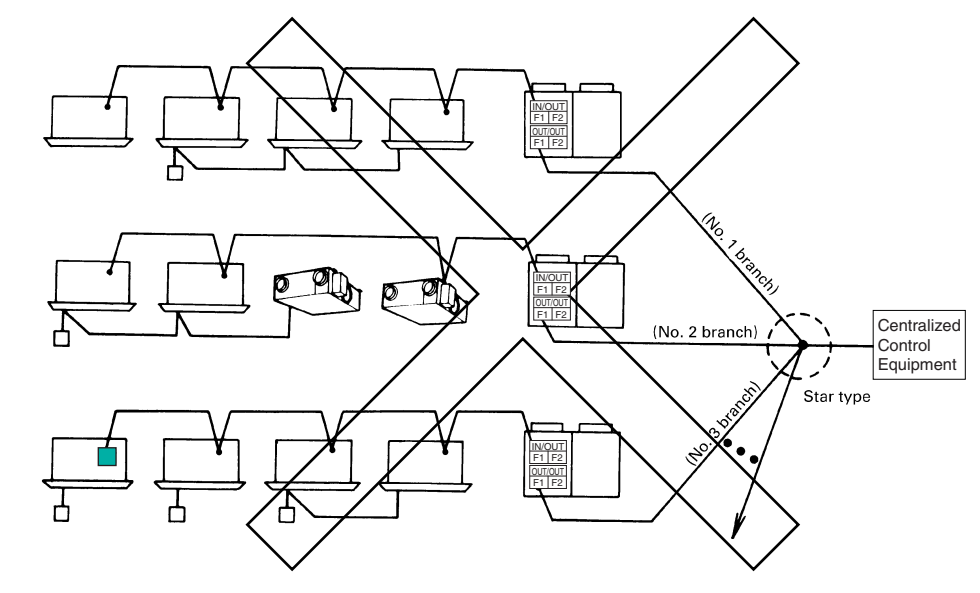

#### Caution:

[Reason]

Communication problems could occur.

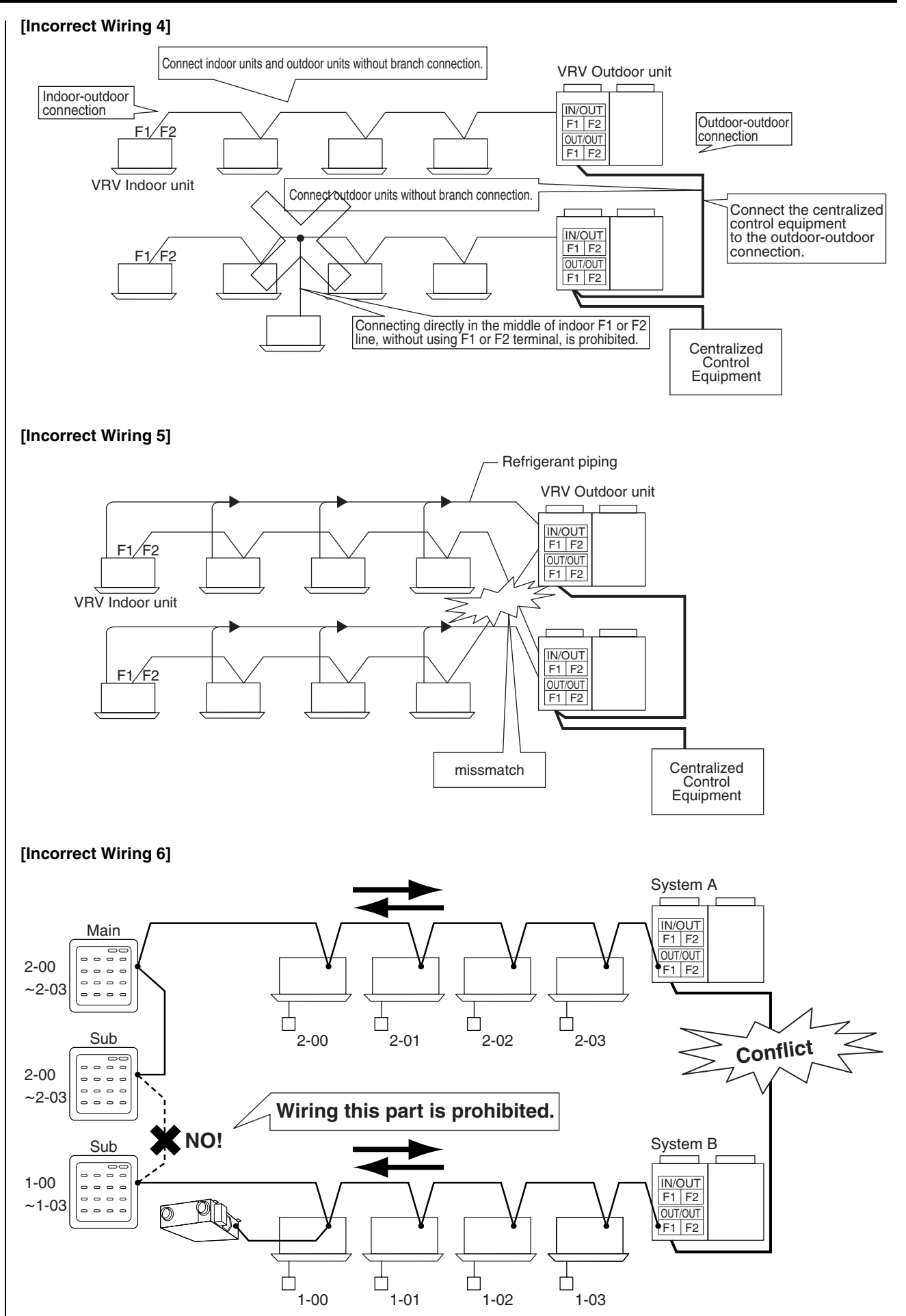

# 2.4 |Wiring Example

### **Example of Control Wiring**

- Be sure to connect the wiring of the centralized control equipment to control wiring between outdoor units. When wiring connections are made between indoor and outdoor units, there may be cases where control over normal systems may become impossible if one of the connected systems should happen to fail.
- Be sure to prevent the connection of three wires on the same terminal.

#### <Pattern 1>

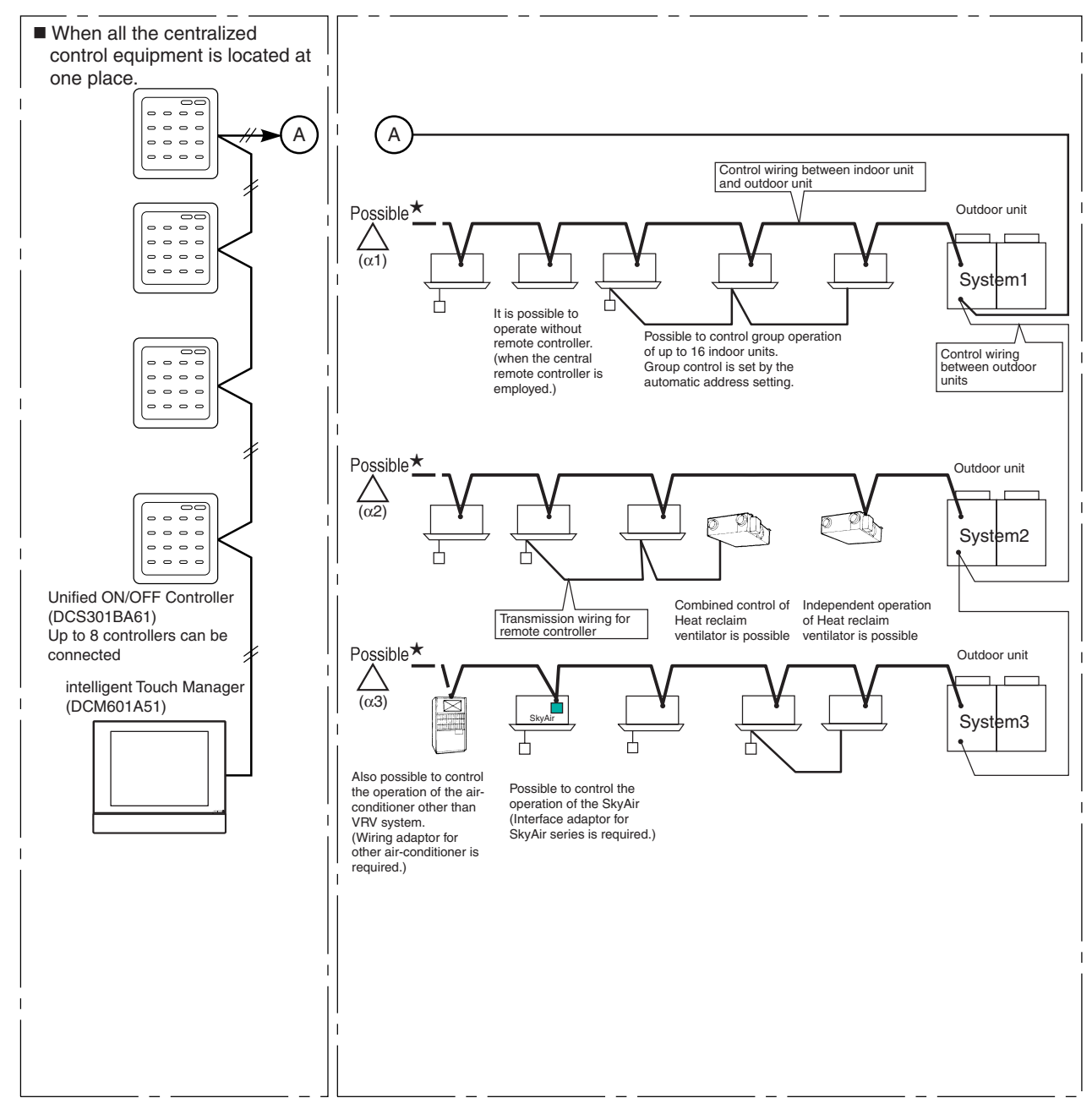

### The advantages when the centralized control equipment are connected to A.

If the centralized control equipment are connected to A, it is still possible to have a centralized control, even if the power supply of other circuit connected to the centralized control equipment is shut off. (even if the power is shut off due to long vacation etc.)

#### Caution:

- ★1. It is not recommended to connect the centralized control equipment on ( $\alpha$ 1), ( $\alpha$ 2), ( $\alpha$ 3), as there is a risk to loose control over all systems.
  - Ex.; If intelligent Touch Manager (iTM) is connected on (α1), and System1 shut down, control over System2 and System3 units is lost.

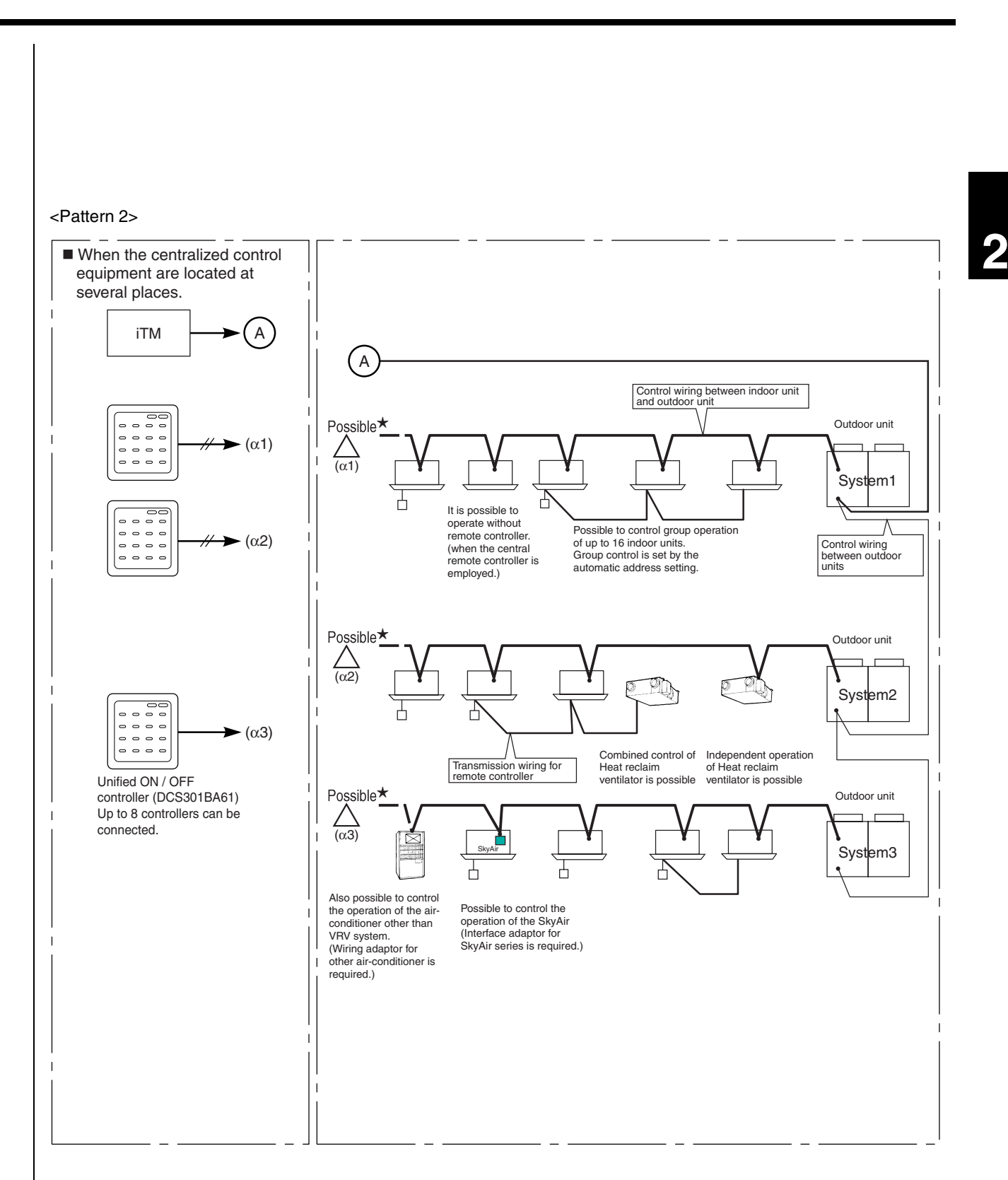

#### The advantages when the centralized control equipment are connected to A.

If the centralized control equipment are connected to A, it is still possible to have a centralized control, even if the power supply of other circuit connected to the centralized control equipment is shut off. (even if the power is shut off due to long vacation etc.)

#### Caution:

- ★1. It is not recommended to connect the centralized control equipment on ( $\alpha$ 1), ( $\alpha$ 2), ( $\alpha$ 3), as there is a risk to loose control over all systems.
  - Ex.; If intelligent Touch Manager (iTM) is connected on (α1), and System1 shut down, control over System2 and System3 units is lost.

# 2.5 |Wiring Length

- Total length must be 2000m or less. (The total wiring length is 1500m when shielded wire use.)
- Max. length must be 1000m or less.

# [Example]

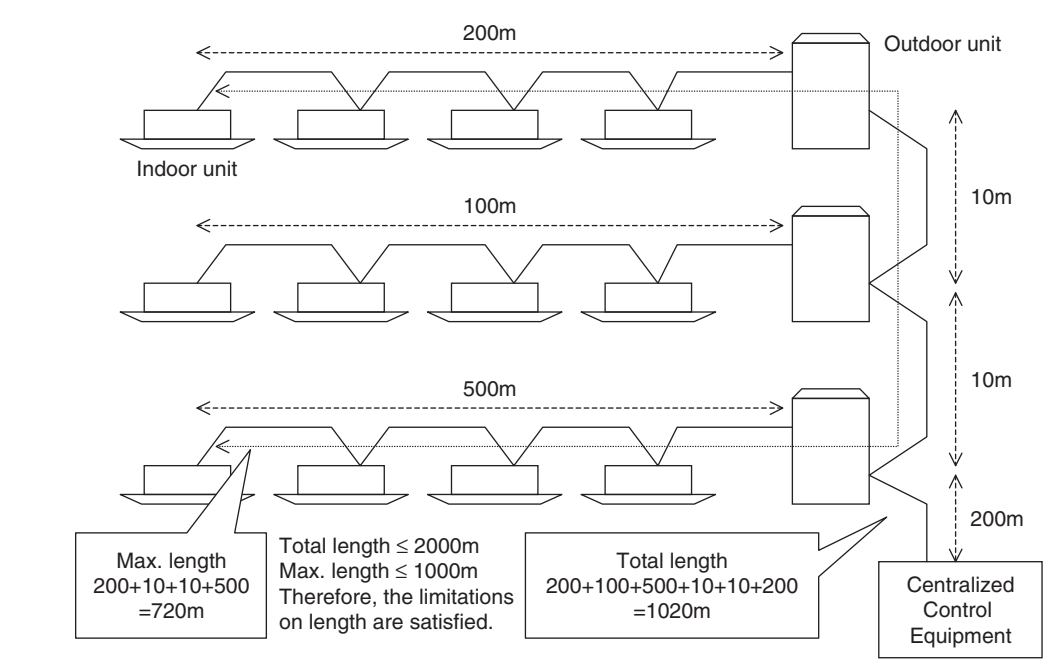

# 2.6 Recommendation of Installation DIII-NET Expander Adaptor

Intelligent buildings in recent years have increased in the amount of communication equipment and power supply wiring and this may have an effect on DIII-NET communications. In the cases listed below, it is recommended that the "DIII-NET Expander Adaptor" (DTA109A51) be installed.

- Where there are 8 or more outdoor unit systems
- Where it is not possible to verify that restrictions on DIII-NET wiring length, branched wiring and wire types are observed

# 2.7 Wiring Specifications of DIII-NET

Be sure to use either 2-core sheathed vinyl cord or cable as mentioned below.

|   | Vinyl cab tire round cord                         | VCTF    | JISC3306 | <example>Section of cord</example> |
|---|---------------------------------------------------|---------|----------|------------------------------------|
|   | Vinyl insulated, vinyl sheathed cable for control | CVV     | JISC3401 | Electrical wire                    |
|   | Round vinyl sheathed cable for control            | CVS     | JISC3401 |                                    |
|   | Round vinyl insulated, vinyl sheathed<br>cable    | VVR     | JISC3342 |                                    |
|   | 600V vinyl cab tire cable                         | VCT     | JISC3312 |                                    |
|   | Polyethylene insulated vinyl sheathed<br>cable    | CPEV(★) |          | Sheath                             |
| - | Mach inculated achie                              |         |          |                                    |

- Mesh insulated cable MVVS(★)
- $\bigstar$  When the shield wire is used, be sure to ground the one side of the shield wire.
- $\star$  Do not use the shield wire with other type of wire in the same system.
- The total wiring length is 1500m when shielded wire is used.

#### **Cautions:**

- 1. Never use a 3 or more core of cord or cable.
- 2. The size of wire should be  $0.75 \sim 1.25 \text{ mm}^2$ .
- 3. Never bundle the cable or cord of transmission line.
- 4. Be sure to keep the transmission wiring distant from power wiring as shown below to prevent electrical noise.

| Capacity of power wiring |              | Distance between Power wiring and control wiring |                        |
|--------------------------|--------------|--------------------------------------------------|------------------------|
|                          |              | Daikin air-conditioner (★1)                      | Other air-conditioners |
| 220V or less             | 10A or less  | 50mm or more (★2)                                | 300mm or more          |
|                          | 50A or less  |                                                  | 500mm or more          |
|                          | 100A or less |                                                  | 1000mm or more         |
|                          | 100A or more |                                                  | 1500mm or more         |

## Note:

- 1.  $\star$ 1 .....VRV system, SkyAir series and other air-conditioner.
- 2. ★2 .....VRV system or other Daikin air-conditioner produces less electrical noise, so that the distance of 50mm or more is sufficient.
- 3. For control wiring, never use the shield wire together with other sheathed vinyl cord in the same system, which may cause the malfunction in transmission.

### [Example]

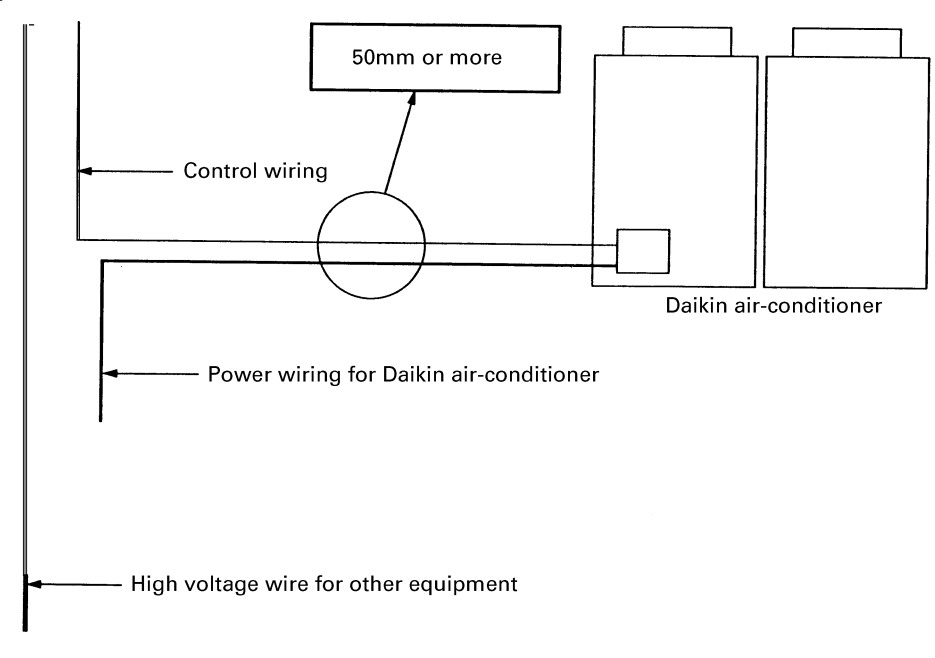

# 3. Unit and Group

| Indoor Unit and R/C                              | No. of Group | No. of Indoor Unit |
|--------------------------------------------------|--------------|--------------------|
| Indoor Unit P1.P2                                | 1            | 1                  |
| Indoor unit<br>P1.P2<br>I/U<br>R/C<br>I/U<br>I/U | 1            | 3                  |

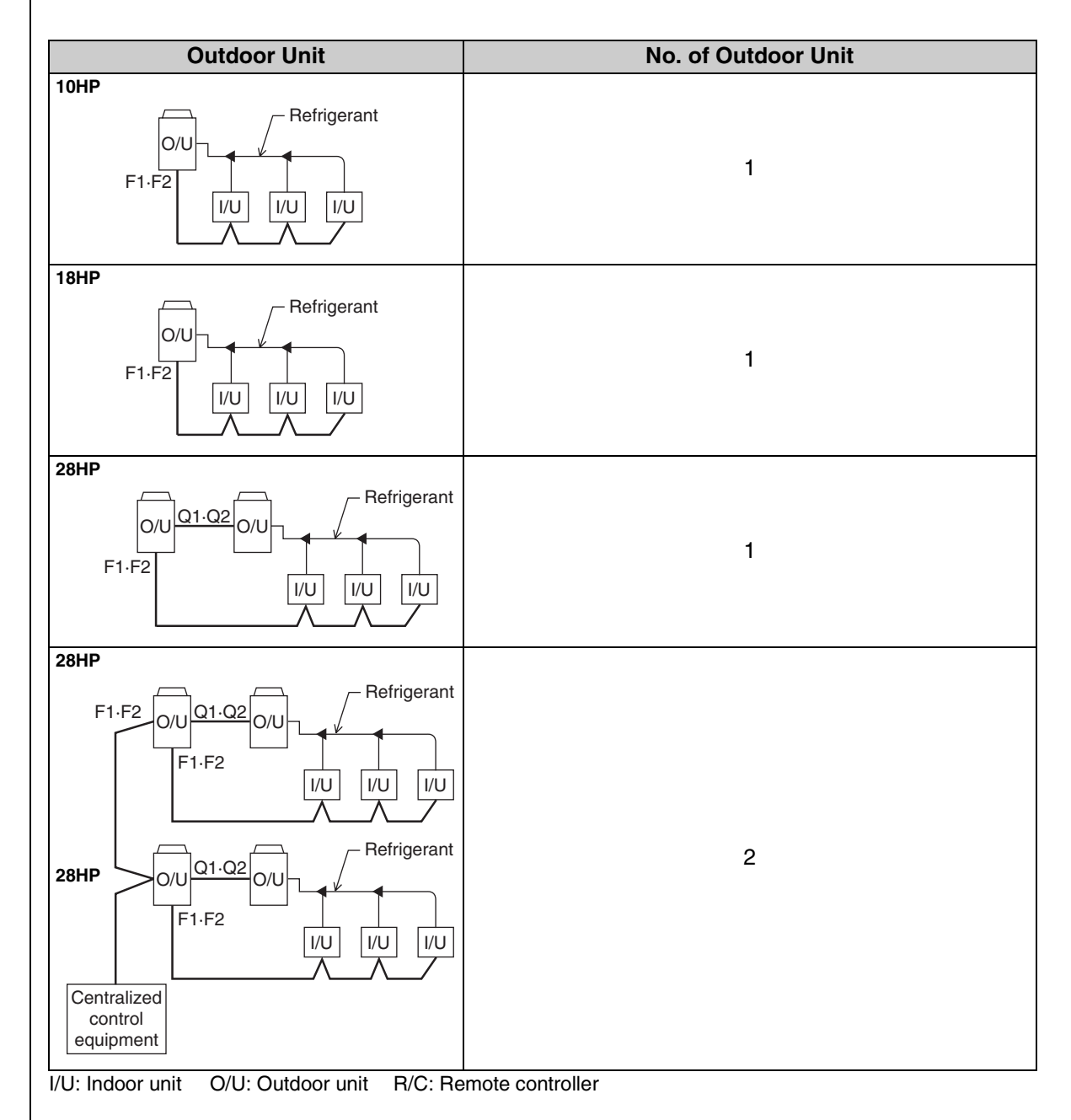

26

# ED7212084. Number of Connectable Units

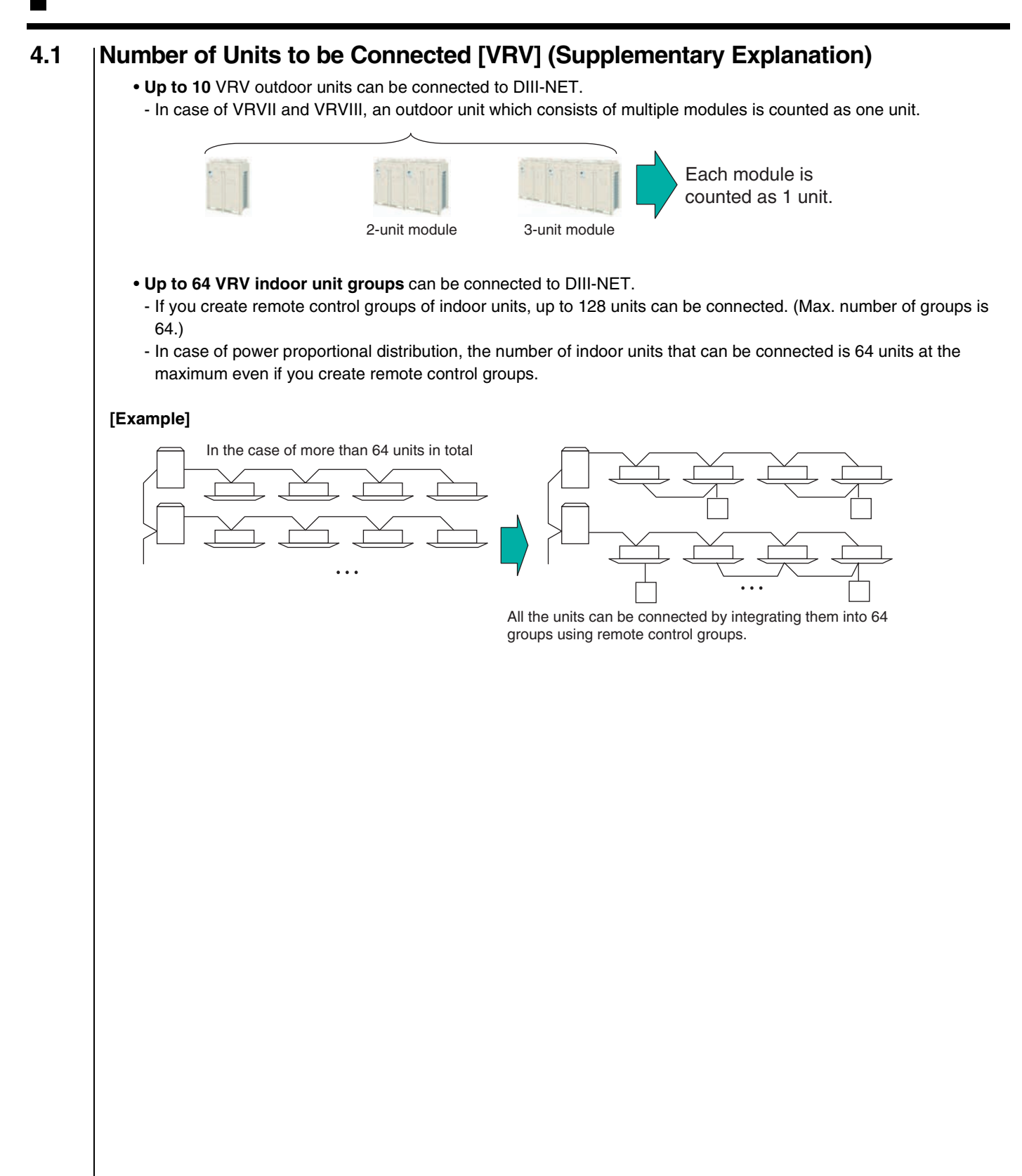

### 4.2 Connection of Devices other than VRV • You can connect adaptors and other devices (SkyAir adaptor, RA adaptor, Di/Dio units, etc.), which are not VRV, to either indoor-outdoor connection or outdoor-outdoor connection. • You cannot connect a chiller (which accommodates DIII-NET) to the same DIII-NET to which VRV, SkyAir, and RA are connected. - If you connect a chiller which accommodates DIII-NET to intelligent Manager III, divide the DIII-NET for VRV use and for the chiller. [Example] You cannot connect a chiller Chiller to the same DIII-NET. Connect a chiller to another DIII-NET. Dio unit Dio unit You can connect Di/Dio units SkyAir adaptor to the same DIII-NET to which a chiller is connected. Di unit SkyAir Indoor unit Plus iTM adaptor

- The maximum number of adaptors, except VRV indoor units, to be connected is 64 groups including VRV indoor untis.
  - One air-conditioner connecting adaptor (SkyAir adaptor, etc.) is counted as one group.
- One Di unit is counted as 8 groups.
- One Dio unit is counted as 4 groups.
- When the output of Dio unit is set to an instant contact point, one unit is counted as 2 groups.
- \* Regarding Di/Dio units, if you specify the number of groups to be connected to each unit, you can reduce the number of groups connected to one unit.

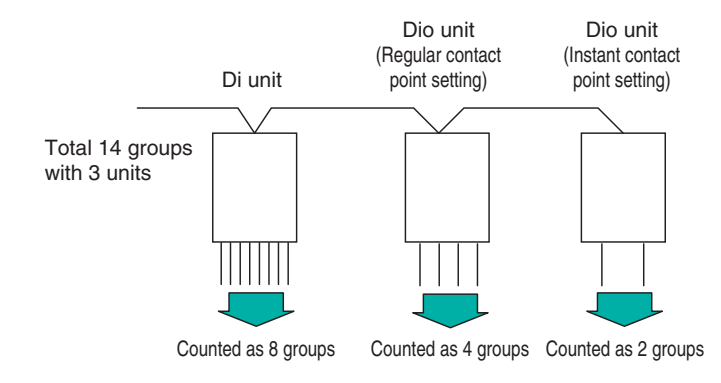

# **5.** Group and Zone

# 5.1 |Group Address

- Set a group address to a device to be connected to DIII-NET.
- The range of addresses to be set is 64 types as shown below.

| 1-00~1-15 | ·····16 types |                 |
|-----------|---------------|-----------------|
| 2-00~2-15 | ·····16 types | Total 64 turnes |
| 3-00~3-15 | ·····16 types | Total 64 types  |
| 4-00~4-15 | ·····16 types |                 |

- You cannot set a same group address on a same DIII-NET.
- You do not need to set a group address to a child unit in a remote control group.
- In case power proportional distribution is used, you need to set a group address to a child unit in a remote control group as well.

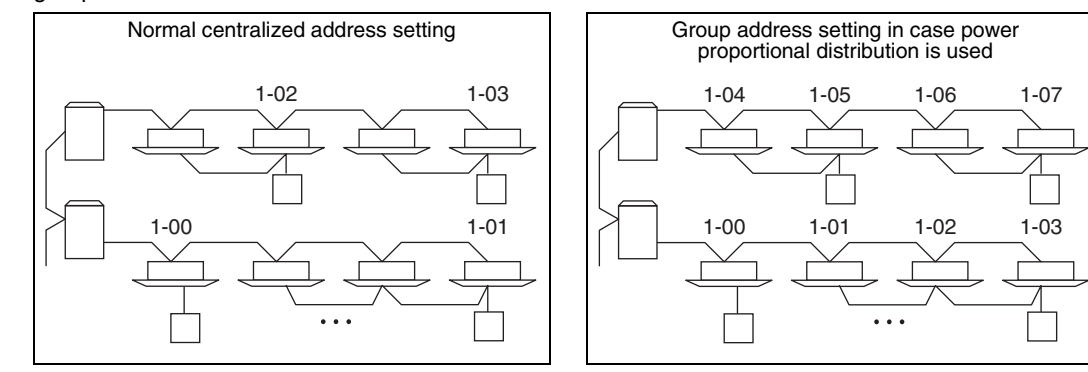

# 5.2 |Setting Group Address for Centralized Control

Set the group address of each group of the indoor unit from the remote controller. (In case of no remote controller, also connect the remote controller and set the group address. Then, remove the remote controller.)

\* Group address can not be set without centralized control equipment.

#### Cautions:

When the power is supplied, all the display appears once on the remote controller and then the display changes to [88] for about one minute and during that time the remote controller does not function. However, this is not a malfunction of remote controller.

# 5.2.1 Wired Remote Controller <BRC1C62>

1. Turn ON the power of the indoor unit and unified ON/ OFF controller. (Unless the power is ON, no setting can be made.)

Check that the installation and electrical wiring are correct before turning the power supply ON. When the power supply is turned ON, all LCD appear once and the unit may not accept the operation for about one minute with the display of " $Host_{A}$ " flashing (an interval of ON, ON, and OFF).

- While in the normal mode, hold down the " is in button for a minimum of 4 seconds. The remote controller will enter the FIELD SETTING MODE.
- 3. Select the MODE No. "
- Use the " button to select the group address. for each group. (Group address increase in the order of 1-00, 1-01, ...1-15, 2-00, ... 8-15.)
- 5. Press "  $\square$  " to set the selected group address.
- 6. Press "  $\overline{\underbrace{\mathfrak{S}}}$  " to return to the NORMAL MODE.

# 5.2.2 Navigation Remote Controller <BRC1E61>

BRC1E61 does not have the Main/Sub switch.

- How to confirm "Main/Sub changeover" setup. Following are displayed after power-on. "Connection under check Please wait for a moment" You can confirm the current setup by the display "Main remote controller" or "Sub remote controller" on the lower part of the screen.
- 2. How to change "Main/Sub changeover" setup. While the following are displayed after power-on. "Connection under check Please wait for a moment", press and hold 4 seconds or longer "Operation mode selector" button of the remote controller to be set. When the display is changed from "Main remote controller" to "Sub remote controller", the setting is completed and Basic screen is displayed.

#### Note:

Error display occurred by setting mistake.

- Error code "U8": If there is only "Sub remote controller" (no "Main remote controller" at power-on.)
   → Perform above 2. operation to change from "Sub remote
- controller" to "Main remote controller".
   Error code "U5": If Sub remote controller is not set at power-on in case of one indoor unit controlled by two remote controllers.
   → Perform above 2. operation to change from "Main remote controller" to "Sub remote controller".

#### Note:

Display of "Main/Sub changeover" setup is changed at the time of "power-on".

- When selecting "Main/Sub Changeover" in "Field setting" again after setup, the display does not change (Setup changes).
- To confirm setup, be sure confirm the LCD screen after power-on accordance with above 1. How to confirm "Main/Sub changeover" setup.

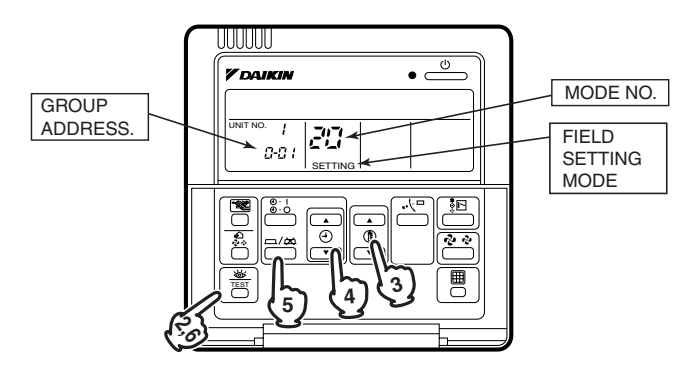

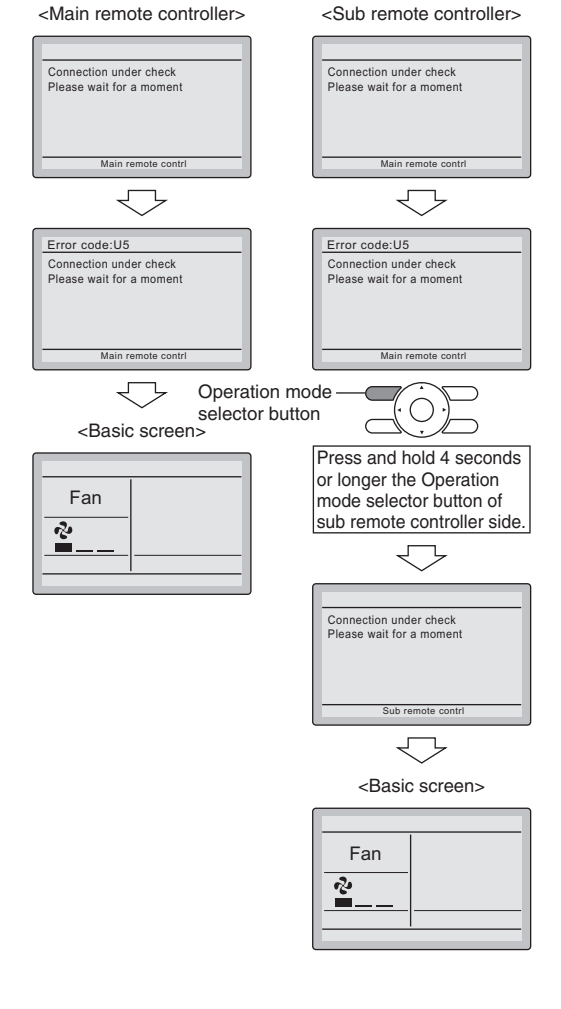

#### Note:

- For simplified remote controller, see the installation manual.
- For setting group No. of Heat reclaim ventilator and wiring adaptor for other air-conditioners, etc., refer to the operation manual attached.

### Note:

Enter the group No. and installation place of the indoor unit into the attached installation manual. Be sure to keep the installation manual with the operation manual for maintenance.

#### Wireless Remote Controller < BRC4C, 7C, 7E> 5.2.3

- 1. When in the normal mode, press " button for 4 seconds or more, and operation then enters the "field setting" mode."

- 5. Press " "Det of and return to the normal mode.

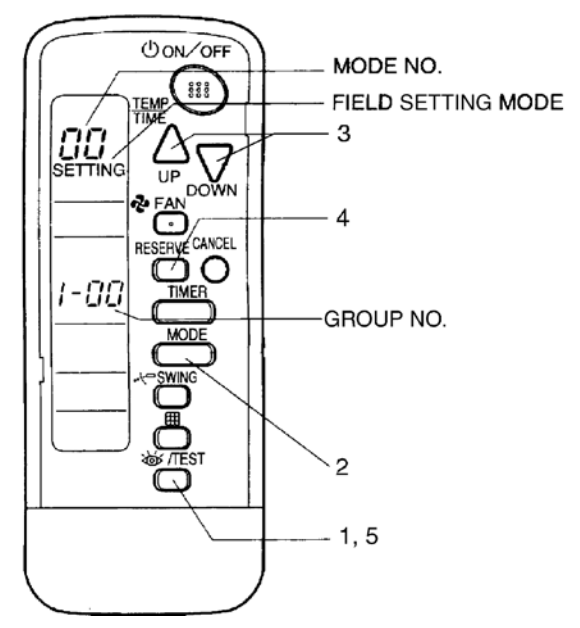

# 5.2.4 |Simplified Remote Controller < BRC2C51>

### Procedure

- 1. Remove the upper part of remote controller.
- 2. When in the normal mode, press the BS6 BUTTON (field set), and the FIELD SET MODE is entered.
- 3. Select the desired MODE No. with the BS2 BUTTON (temperature setting ▲) and the BS3 BUTTON (temperature setting ▼).
- 4. During group control, when setting by each indoor unit (mode No. 20, 22 and 23 have been selected), press the BS8 BUTTON (unit no.) and select the INDOOR UNIT NO. to be set. (This operation is unnecessary when setting by group.)
- 5. Press the BS9 BUTTON (set A) and select FIRST CODE NO.
- 6. Press the BS10 BUTTON (set B) and select SECOND CODE NO.
- 7. Press the BS7 BUTTON (set/cancel) once and the present settings are SET.
- 8. Press the BS6 BUTTON (field set) to return to the NORMAL MODE.
- (Example) If during group setting and the time to clean air filter is set to FILTER CONTAMINATION HEAVY, SET MODE NO. to "10", FIRST CODE NO. to "0", and SECOND CODE NO. to "02".

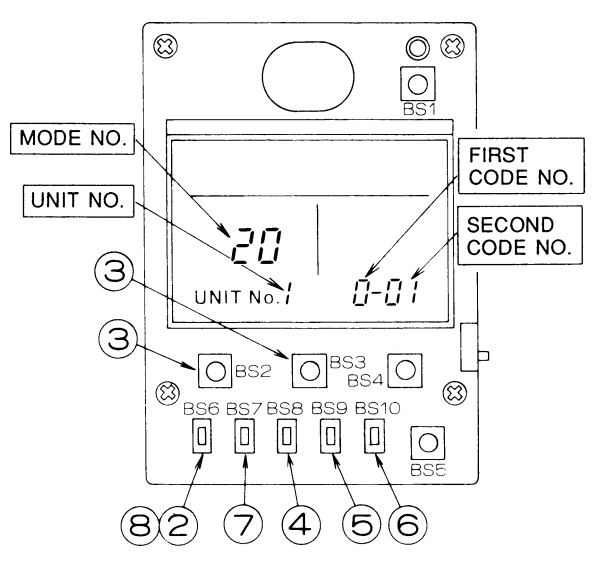

C: 3PA52946A
#### |Heat Reclaim Ventilator Wired Remote Controller < BRC301B61> 5.2.5

The following shows the procedure how to set the group address for the centralized control equipment by the remote controller for Heat Reclaim Ventilator.

| Purpose                                                                                                    | Controller                                                                                                    | Operating procedure                                                                                                    |
|----------------------------------------------------------------------------------------------------|----------------------------------------------------------------------------------------------------|----------------------------------------------------------------------------------------------------|
| When you use the centralized<br>control equipment, you have to<br>set the each unit connected to<br>the DIII-NET line. | BRC1C62      GROUP     ADDRESS     Field     Setting     Setting     Sett | <ul> <li>Set the group address of each group of the Heat<br/>Reclaim Ventilator from the remote controller. (In<br/>case of no remote controller, also connect the remote<br/>controller and set the group address. Then, remove<br/>the remote controller.)</li> <li>(1) Turn ON the power of the indoor unit and<br/>centralized control equipment. (Unless the power<br/>is ON, no setting can be made.)</li> <li>Check that the installation and electrical wiring<br/>are correct before turning the power supply ON.<br/>(When the power supply is turned ON, all LCD<br/>appear once and the unit may not accept the<br/>operation for about one minute with the<br/>display of "\$B".)</li> <li>(2) While in the normal mode, press the " remote controller will enter the FIELD<br/>SETTING MODE.</li> <li>(3) Select the MODE No. "<sup>CD</sup>/<sub>CD</sub>" with the " return.</li> <li>(4) Use the " return to select the group address<br/>for each group.<br/>(Group address increase in the order of 1-00,<br/>1-01,1-15, 2-00,8-15.)</li> <li>(5) Press " return to the NORMAL MODE.</li> </ul> |
|                                                                                                    | ●BRC301B61                                                                                                    | <ul> <li>(Auto-address setting)</li> <li>(1) Press the INSPECTION button for more than<br/>four seconds.</li> <li>(2) Use the VENTILATION MODE, AIRFLOW<br/>RATE to select the mode No. "00".</li> <li>(3) Use the top or lower section of the TIMER<br/>button to set the group address for the<br/>centralized control equipment.</li> <li>(4) Press the PROGRAM / CANCEL button to<br/>enter the setting group address shown on the<br/>display.</li> <li>(5) Press INSPECTION button to return to normal<br/>mode.</li> </ul>                                                                                                    |

Do not duplicate the group address. Be sure to supply the power to the remote controller side.

(It cannot be set without the power supply.)

## 6. Centralized control equipments which can use with intelligent Touch Manager

Following centralized control equipments can connect to the same DIII-NET with an intelligent Touch Manager.

| Centralized control equipment                                                                                         | Description                                                                                                    |
|----------------------------------------------------------------------------------------------------|----------------------------------------------------------------------------------------------------|
| DMS502B51(Interface for use in BACnet $^{(\!\!B\!)}$ ) or DMS504B51(Interface for use in LonWorks $^{(\!\!R\!)}$ )    | One of these interfaces can connect to the same DIII-NET.<br>DIII MASTER switch of intelligent Touch Manager should be set to<br>"SLAVE".                                                                                                    |
| DMS601A51 (intelligent Touch Manager) or<br>DMS601A52 (iTM plus adaptor) or<br>DCS302CA61 (Central remote controller) | One of these controllers can connect to the same DIII-NET.<br>-DIII MASTER switch of DMS601A51 and DMS601A52 should be<br>set to "SLAVE".<br>-DIII MASTER connector of DCS302CA61 should be removed.<br>-These controllers have to be set to "SLAVE". |
| DCS301BA51 (Unified ON/OFF controller)                                                                                | Totally 8 DCS301BA51 can connect to the same DIII-NET.<br>Refer to DCS301BA51 installation manual for setting.                                                                                                    |

## 7. Appendix

## 7.1 |Under Centralized Control

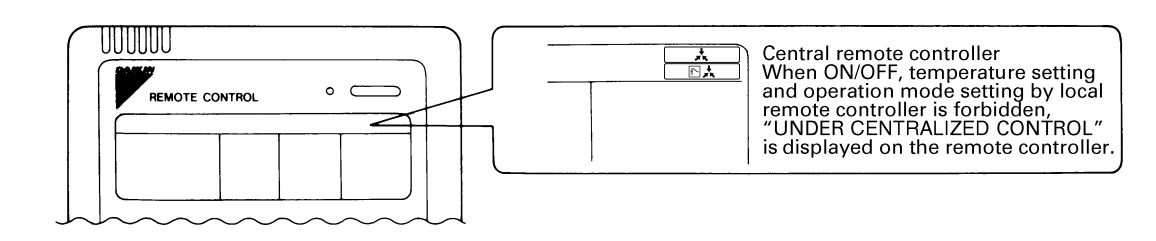

C: 3P171361-1

## 7.2 Error Code on Initial Setting and Wiring Troubles

| Malfunction code | Contents of malfunction                                                                                                    |  |  |  |  |
|------------------|----------------------------------------------------------------------------------------------------|--|--|--|--|
| M1               | Failure of PCB of schedule timer.<br><b>Fixes</b><br>The following causes are possible. Check each one.<br>1. PCB problems                                                                                                    |  |  |  |  |
| M8               | Malfunction of transmission between each optional controllers for centralized control equipment.<br><b>Fixes</b><br>Check all centralized control equipment which are connected (e.g., power supply, transmission wiring, etc.).                                                                                                    |  |  |  |  |
| MA               | Improper combination of optional controllers for centralized control equipment.<br><b>Fixes</b><br>The following causes are possible. Check each one.<br>1. Are all centralized control equipment combined correctly?<br>2. Is the master central connector attached to two or more centralized control equipments?<br>3. Are there 128 or more indoor units connected? |  |  |  |  |
| MC               | Address failure of schedule timer.<br><b>Fixes</b><br>The following causes are possible. Check each one.<br>1. Do the control range addresses in the central remote controller overlap?<br>2. Do the control range addresses in the unified ON/OFF controller overlap?<br>3. Are there 2 or more schedule timers connected?                                             |  |  |  |  |
| U4               | Transmission error between indoor unit/BEV unit and outdoor/BS unit, Transmission error between outdoor unit and BS unit                                                                                                    |  |  |  |  |
| U5               | Transmission error between remote controller and indoor control unit                                                                                                    |  |  |  |  |
| U5               | Remote controller PCB fault or remote controller setting fault                                                                                                    |  |  |  |  |
| U6               | Transmission error between indoor units                                                                                                    |  |  |  |  |
| U7               | Transmission error between outdoor units Transmission error between outdoor unit and VRV system thermal storage by ice.                                                                                                    |  |  |  |  |
| U7               | Transmission error between outdoor units<br>(operation mode change, low-noise operation)                                                                                                    |  |  |  |  |
| U8               | Transmission error between master remote controller and slave remote controller (slave remote controller error)<br>Incorrect combination of indoor unit and remote controller within a single system (model)                                                                                                    |  |  |  |  |
| U9               | Transmission error between indoor unit/BEV unit and outdoor unit within a single system<br>Transmission error between BS unit and indoor unit/BEV unit and outdoor unit within a single system                                                                                                    |  |  |  |  |
| UC               | Centralized control group No. overlap                                                                                                    |  |  |  |  |
| UE               | Error of transmission between indoor unit and optional controllers for centralized control equipment.<br><b>Fixes</b><br>Inspect all indoor units which are displaying an error (e.g., power supply, transmission wiring, etc.).                                                                                                    |  |  |  |  |
| _                | Error in indoor unit (Refer to the error codes of the indoor remote controller, while also read the<br>"CAUTION FOR SERVICING" attached to the indoor unit.)                                                                                                    |  |  |  |  |

3P124623-5C

## Part 3 Power Proportional Distribution (PPD)

| 1. | PPI | D Design Guide                                  | 38 |
|----|-----|-------------------------------------------------|----|
|    | 1-1 | System Architecture                             | 38 |
|    | 1-2 | Design Precautions                              | 39 |
|    | 1-3 | Explanations of Power Proportional Distribution | 42 |
|    | 1-4 | Notes                                           | 46 |
| 2. | Ref | erence Material                                 | 47 |
|    | 2-1 | Case Examples                                   | 47 |
|    | 2-2 | Q & A                                           | 50 |

## 1.1 |System Architecture

### 1.1.1 Confirmation of Watthour Meter

For distribution of electric energy, the integrating watthour meter with pulse transmitter is required. It is important to confirm that the specifications coincide with each other, and also to confirm with the division in charge (normally, electrical work division, not air-conditioning div.).

### · Specifications of watthour meter to be connected to intelligent Manager

- a) To be an integrating watthour meter with pulse transmitter.
- b) The output pulse unit (pulse weight) is to be from 0.1 kWh/pulse to 10 kWh/pulse.
- c) The pulse width is to be within 20~400 msec and pulse interval have to be more than 100 msec.
- d) The semiconductor relay is to be used for pulse output, and it to be no-voltage output.

### If the specifications are not coincident, there is a possibility that the following imperfections are caused:

- If the pulse width is not within 20~400 msec.
- If it is less than 20 msec, the pulse input cannot be detected, and the result of calculation is smaller than the real value.

In addition, if more than 400 msec, more than 2 pulses is detected for 1-pulse input, and the result of calculation is larger than the real value.

If use of contact other than electronic type relay.
 If it is a mechanical relay, the pulse may not accurately be detected due to relay chattering.

### Confirm the following items for the construction process.

Construction of pulse signal line is kept away from power cables For this pulse signal line, the voltage DC16V should be applied from the intelligent Manager side. It should be constructed separating from the power cables.

Max. distance to be 200 m Confirm that the distance with the watthour meter~intelligent Manager is within 200 m. ED721208

## 1.2 |Design Precautions

## 1.2.1 Calculation Condition

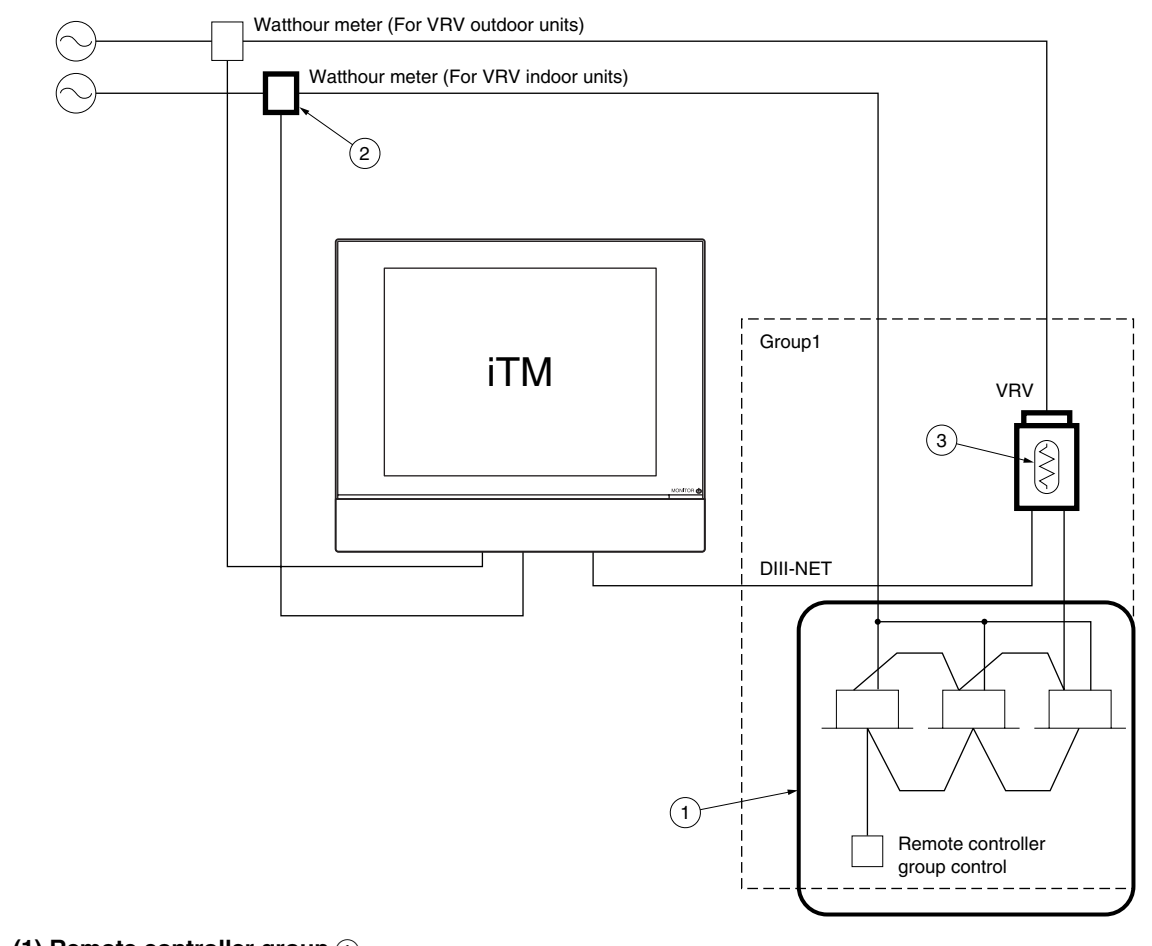

### (1) Remote controller group ①

Also in the indoor unit (sub-unit) with remote controller group, set the group address for correct electric energy distributing.

(The group address for sub-unit can be set in the site set mode "30" of the remote controller.

- However, after setting with "30", if set with "00", the sub-unit address will be deleted.)
- An imperfection in case collective distribution is done with main-unit running state without setting of group address at sub-unit
- Even if the remote controller group control is done, each indoor unit has different thermostat state depending on its installation place.

Therefore, the distribution result will differ depending on the decision which indoor unit is to be as main unit.

### (2) In case power consumption of indoor unit to be included 2

It is necessary to connect the watthour meter to the power supply line of the indoor unit and input its pulse to iTM. In this case, "included power of Fan" has to be set to "Yes" in the PPD setup tool.

(3) Calculation of electric power (Crankcase heater / PCB power consumption) at stopping  $\ensuremath{\mathfrak{3}}$ 

- 1. In case of calculation for crankcase heater and PCB when not in operation.
  - (1) The electric power consumed by crankcase heater of the outdoor unit is divided by the capacity of each indoor unit. **Note:** The calculation also includes the indoor units which are not in operation. (eg.vacant)
  - In this case, "included power during STOP" has to be set to "Yes" in the PPD setup tool.
- 2. In case of not calculating for crankcase heater and PCB when not in operation.
  - (1) It is possible to exclude the power consumed by crankcase heater and PCB.
    - Therefore the power will not be added to each indoor unit.

In this case, "included power during STOP" has to be set to "No" in the PPD setup tool.

### 1.2.2 Setting of Each Electric Power Group

Watthour meters have to be installed for Heat Pump type VRV and Heat Recovery type VRV respectively as shown below figure and make power groups respectively.

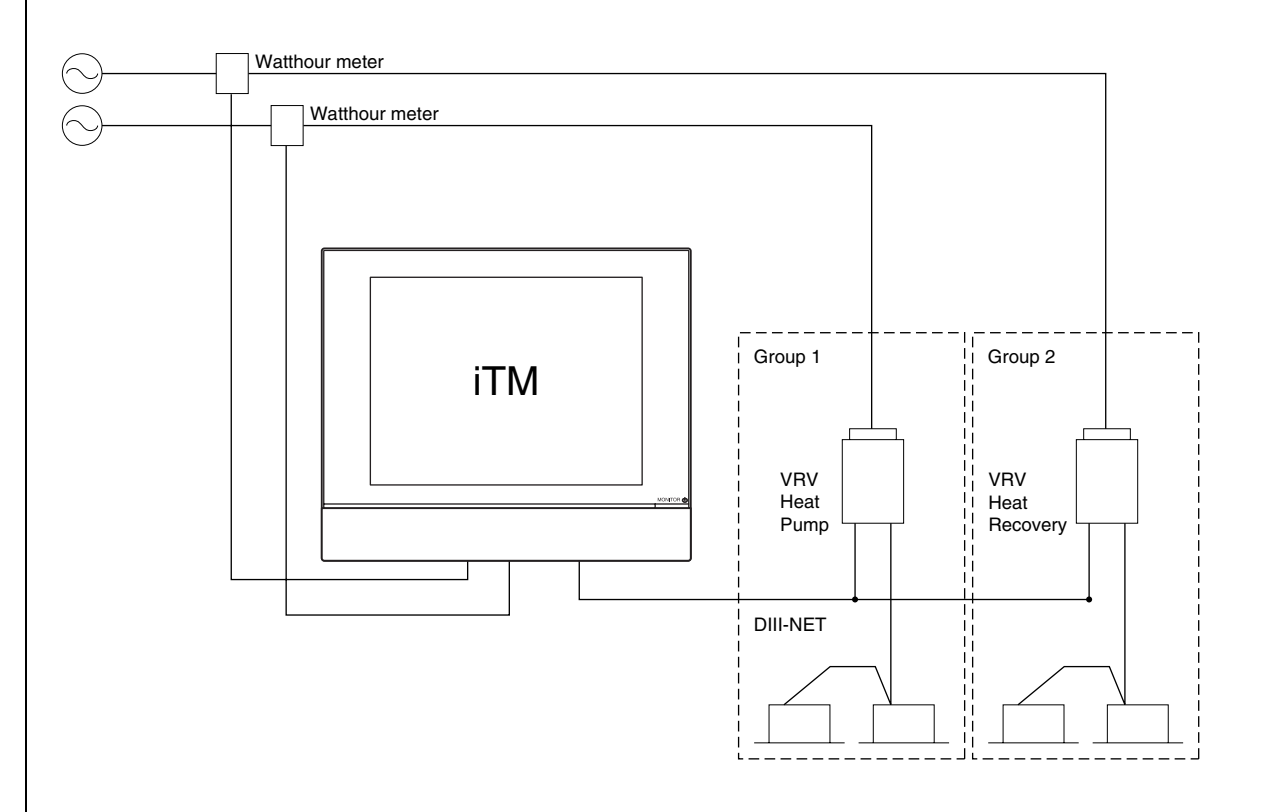

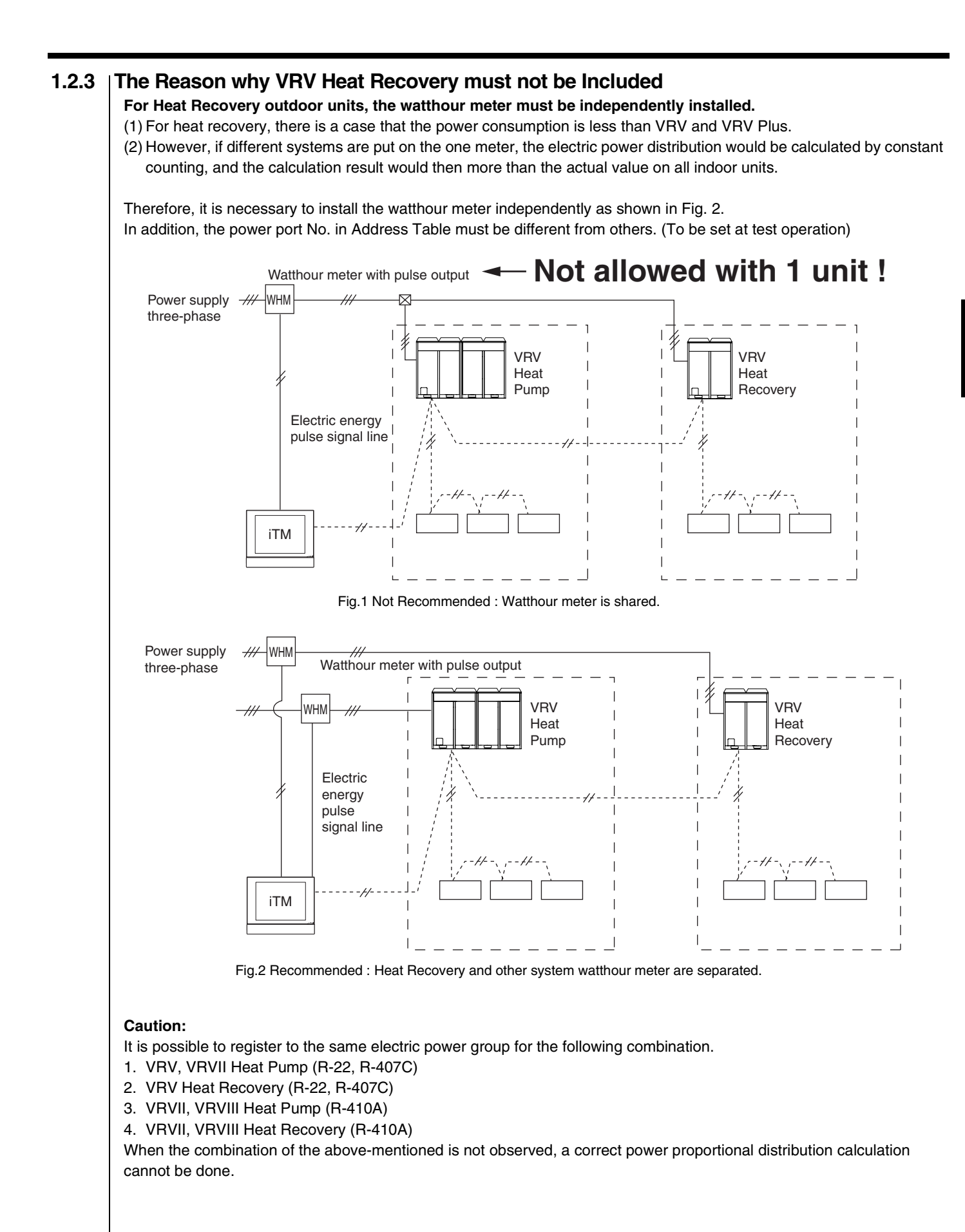

## 1.3 | Explanations of Power Proportional Distribution

## 1.3.1 What is the Power Proportional Distribution (PPD)

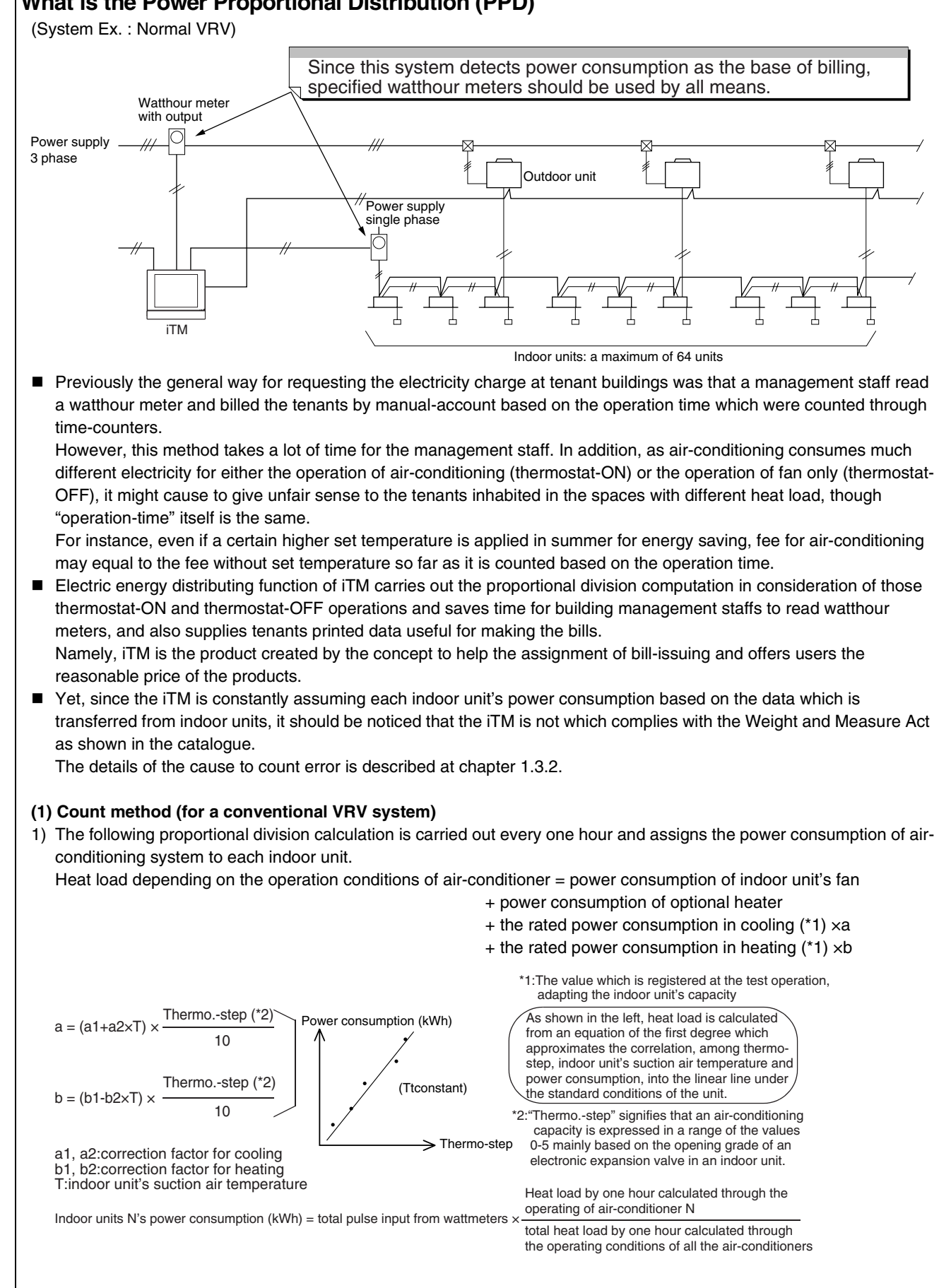

2) Counting the electricity at the stopped condition of the unit

Even if a VRV is stopped or in the condition of thermostat -OFF (the condition that the compressors are stopped as the temperature in the space where all the indoor units are installed falls down to the set temperature), the VRV consumes energy due to the energy consumption mainly by the crankcase heater in the outdoor unit.

When the iTM is used, the rated power consumption of the crankcase heater is divided by the number of indoor units in usual connection (for instance, two indoor units of 2.5 HP are connected to an outdoor unit of 5 HP etc.) and the value is registered at the test operation, adapting each indoor unit's capacity. (Example)

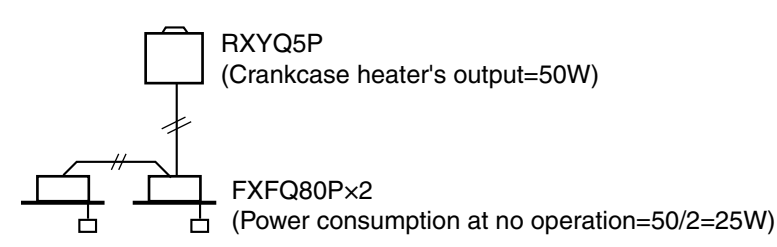

The iTM counts the indoor unit's operating conditions every 20 seconds.

Since the indoor units send ON/OFF data of the crankcase heater to iTM, it adds one(+1) to the power counter inside iTM at no operation of the air-conditioner when the crankcase heater is ON.

When this counter reaches 180, it judges that the crankcase heater was ON for one hour, and in case of the above mentioned indoor unit, the counter goes back to zero after 25 Wh is added to the counting result.

This calculation process is conducted separately from the proportional division computation mentioned on this section, and this input is got rid of from the pulse input of the watthour meter. Because of this procedure, the power

consumption in the space where the air-conditioner is not used at all is counted constantly every month.

(However, as this air-conditioning system is a multi-system, in case that one outdoor unit is shared to another tenant, the count output can be seen in lower value rather than the crankcase heater's power consumption registered,

because the crankcase heater does not actuate when another tenant operates the VRV.)

| 1.3.2 | Count Accuracy<br>(1) Cause of error<br>(System example)                                                                                                    |                                                                                |                                                |                                                                              |
|-------|----------------------------------------------------------------------------------------------------|--------------------------------------------------------------------------------|------------------------------------------------|------------------------------------------------------------------------------|
|       | W2                                                                                                    |                                                                                |                                                |                                                                              |
|       | Watthour meter<br>(with output)<br>Power supply<br>3 phase<br>W1<br>ITM                                                                                        |                                                                                | door unit                                      |                                                                              |
|       |                                                                                                    |                                                                                |                                                |                                                                              |
|       |                                                                                                    | #1 #2 #3                                                                       | #4 #5<br>/<br>Tenant B                         | #6 #7 #8<br>/<br>Tenant C                                                    |
|       |                                                                                                    |                                                                                |                                                | Legend (): Read on wattmeter<br>#: Indoor unit's address                     |
|       | <case arising="" error="" of=""></case>                                                                                                    |                                                                                |                                                |                                                                              |
|       | 1 $W1$ + $W2$ $\doteqdot$ Count conclusi                                                                                                    | ve total for indoor unit #1~                                                   | #8                                             | e "REASON"                                                                   |
|       | <b>2</b> $W1$ $\neq$ Count conclusive total fo                                                                                                    | r indoor unit #1~#5                                                            |                                                |                                                                              |
|       | $(W2) \neq Count conclusive total for$                                                                                                    | r indoor unit #6~#8                                                            | ───>Refer to the                               | e next page                                                                  |
|       | $\boxed{1}  \boxed{W1} + \boxed{W2} = Count conclusions$                                                                                                    | ve total for indoor unit #1~                                                   | #8* : The reason to g                          | get and the error size                                                       |
|       | REASON<br>iTM counts every one hour's power of<br>Though fraction in case of computation<br>for the owners. As a result, the error                             | consumption.<br>on occurs at this time, it is b<br>by the leaving-off occurs b | computed after leavin<br>by 0.5W/ hour in aver | ng off a 1-W figure to avoid the risk<br>rage value as per each indoor unit. |
|       | (Calculation example)<br>(1) Count for errors in 8-day<br>Tenant A + B : 0.5 (Wh) × 24 hr × 8 d<br>Tenant C : 0.5 (Wh) × 24 hr × 8 days<br>total = + 0.768 kWh | days × 5 units = + 0.48 kW<br>s × 3 units = + 0.288 kWh                        | 'n                                             |                                                                              |
|       | <ul> <li>(2) Assuming that the reads on watthout</li> <li>W1: read on watthour meter = 490 k</li> <li>W2: read on watthour meter = 200 k</li> </ul>            | r meters are as follows:<br>Wh<br>Wh                                           |                                                |                                                                              |
|       | total = 690 k                                                                                                    | Wh                                                                             |                                                |                                                                              |
|       | (3) Finally it is concluded as total error =                                                                                                    | : 0.768 / 690 × 100 = 0.11                                                     | %                                              |                                                                              |
|       | 2 $W1 \neq Count conclusive total for$                                                                                                    | indoor unit #1~#5 :                                                            |                                                |                                                                              |
|       | $(W2) \neq Count conclusive total for$                                                                                                    | r indoor unit #6~#8 :                                                          |                                                |                                                                              |
|       | iTM counts the power consumption as the these conditions may cause the error. S                                                                                | he following conditions (1)<br>ince these errors vary dep                      | ~(6) for the standard<br>ending on the surrou  | s. So, the gap to be raised from unded situations, the worst error           |
|       | (1) Combination rate of indoor units                                                                                                    | connected to an outdoor u                                                      | nit (100%)                                     |                                                                              |
|       | <ul> <li>(2) Outdoor air temperature</li> <li>(3) Indoor unit's suction air temperature</li> </ul>                                                             | ure                                                                            | ( 35°C)<br>( 19°C)                             |                                                                              |
|       | (4) Piping length                                                                                                    |                                                                                | (5m)                                           |                                                                              |
|       | (6) Pipe diameter                                                                                                    |                                                                                | ( 0m)<br>(¢22.2)                               |                                                                              |

### (2) The way to reduce errors

The error 1 cannot be reduced, however this error is small and negligible, therefore so it can generally clear troubles if excusing the reason caused to tenants.

The way to reduce the error  $\boxed{2}$  will be described as follows.

As shown in the drawing below, when the relation between a watthour meter and indoor units are clear, "Power group setting" for each watthour meter can reduce the error.

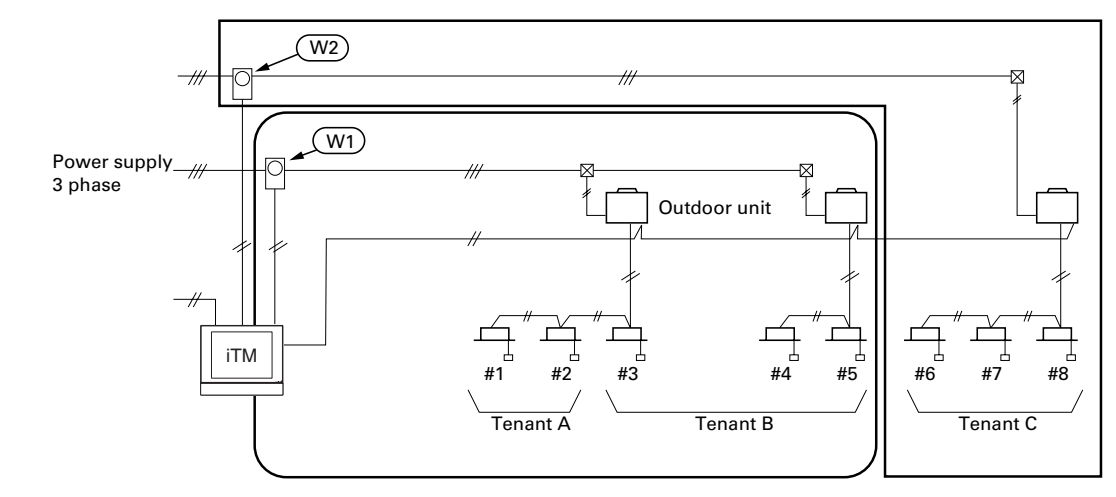

On the above example, watts at W1 and watts at W2 are shared by indoor units #1~#5 and indoor units #6~#8, respectively.

The above setting results in the followings:

(W1)

) = Count conclusive total for indoor unit #1~#5

(W2

≒ Count conclusive total for indoor unit #6~#8

### Caution:

If management staff checks the watts in the procedure mentioned below, they would find the calculation to be incorrect due to an uncompleted cycle.

### Example:

- (1) May/24th, read watthour meter and records the watts at 10:00 am
- (2) June/24th, read watthour meter and records the watts at 10:00 am
- (3) When the count in a period of May/24th to June/23rd is printed out, the total value does not meet the value detected mentioned above on (2) (1).

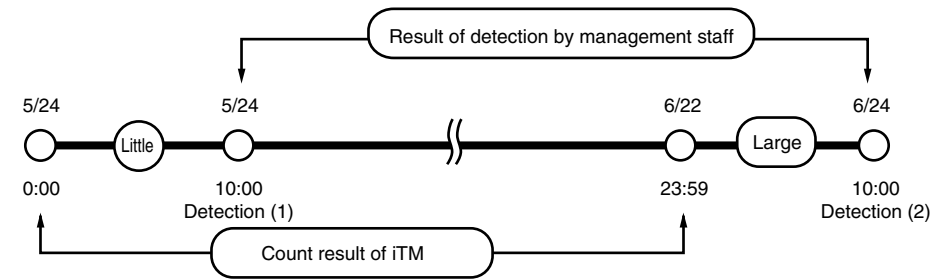

iTM stores the information collected in a period of 0:00 am through 23:59 pm as one day information as shown above. It results in the fact that there are ten hours gaps between on the first day of the counting and on the last day of the count in the above mentioned column of "Result of detection by management staff" and "Count result".

As shown in the figure above, this error increases in the season from the intermediate forwarding to the season in which air-conditioning is highly required.

For more accuracy, it is necessary to compare with the value detected at 0:00 am.

### 1.4 |Notes

It is not possible to apportion power consumption for the VRV series indoor unit FXUQ (ceiling suspended cassette type).

### (Reason)

VRV and SkyAir use different methods to calculate thermo step, which is a parameter necessary for power consumption apportionment. For the VRV, the indoor unit calculates thermo step. Whereas for the SkyAir, the outdoor unit calculates thermo step. Although FXUQ is a SkyAir-based indoor unit, it cannot gather thermo step information from the outdoor unit because of an intervening BEV unit. Therefore, power consumption apportionment is not possible.

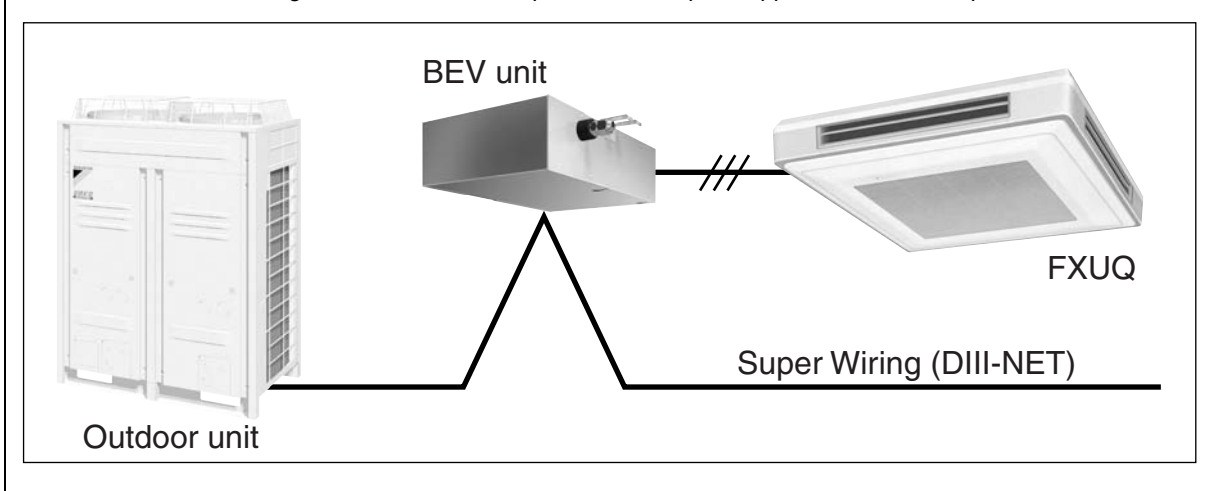

# ED721208**2. Reference Material**

## 2.1 |Case Examples

(1) A value on a wattmeter of each outdoor unit system does not correspond to PPD result.

Electric power of wattmeter A is nearly the same as that of wattmeters B + C + D. However, the PPD result of outdoor unit system 1 (4 indoor units) does not correspond to the value on wattmeter B.

### [Reason]

An intersystem difference causes this problem.

The PPD function does not recognize how many outdoor units exist in an electric power group. It regards outdoor units as one big unit to perform PPD calculation.

### [Countermeasure]

If each outdoor unit system has a watthour meter, make a power group for each outdoor unit system.

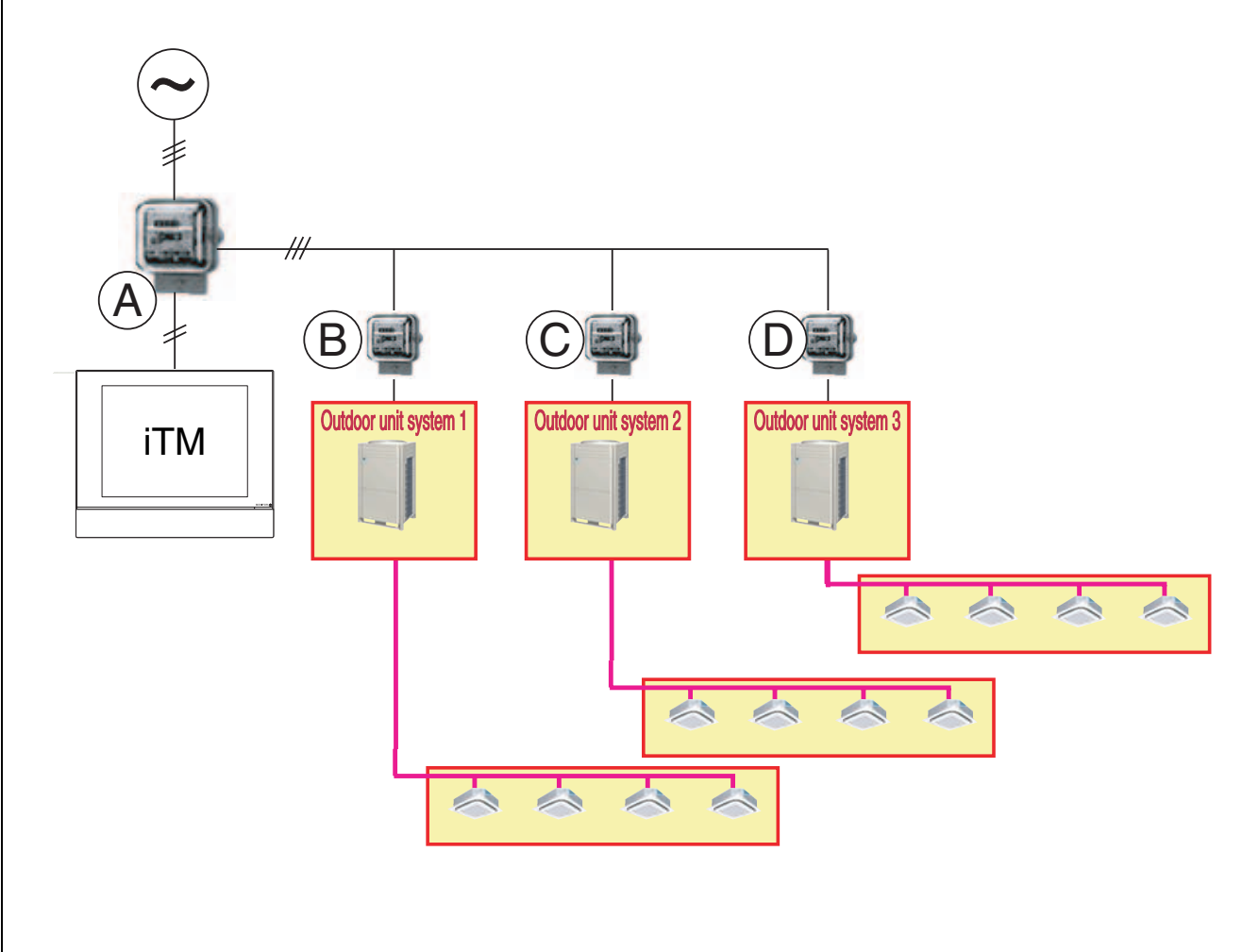

### (2) A group address is not set to a slave indoor unit with remote controller group.

iTM cannot control slave indoor units (Indoor units B, D, G, and H in the following figure) in remote controller group. In general, the setting of a group address is not required for control with a remote controller group. However, it is necessary to set a group address even to slave indoor units and register it with a power group at PPD setup because a thermo. step and a suction air temperature for each slave indoor units are required for PPD.

If a group address is not set, electric power is not distributed to the indoor unit. Electric power is distributed among indoor units whose group addresses are registered.

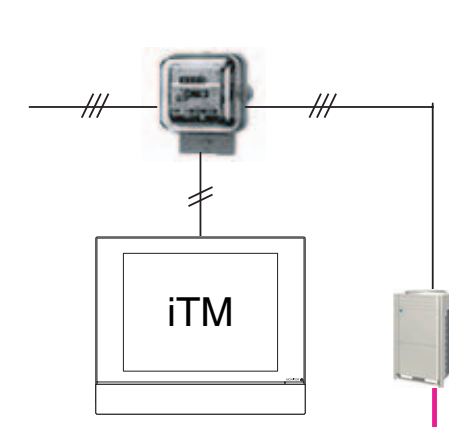

Set a group address to B, D, G, and H for PPD. This setting can be configured in the field setting No. 30 by remote controller. The setting method is described in Page 332. Slave indoor units can not be displayed on the screen of iTM if they are removed from registration at a management point because iTM cannot control the slave indoor units. Even if slave indoor units are not displayed on the iTM screen, electric power can be distributed to the

iTM screen, electric power can be distributed to the indoor units as long as the group addresses are registered with a power group at PPD setup.

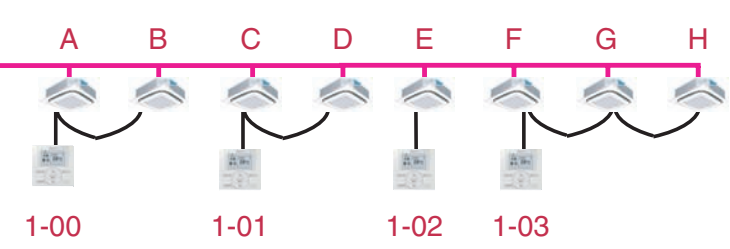

### (3) A PPD calculation result for a certain tenant is excessively large.

iTM distributes electric power based on operation data from an indoor unit.

If only one VRV indoor unit is in operation, electric power consumed by an outdoor unit increases because a compressor is turned ON only for one indoor unit in operation.

Stopped indoor units do not consume energy power at stopping (standby electricity) because the compressor is turned ON and the crankcase heater is turned OFF.

If accidentally keeping an air conditioner ON at a certain tenant, the power consumption will increase.

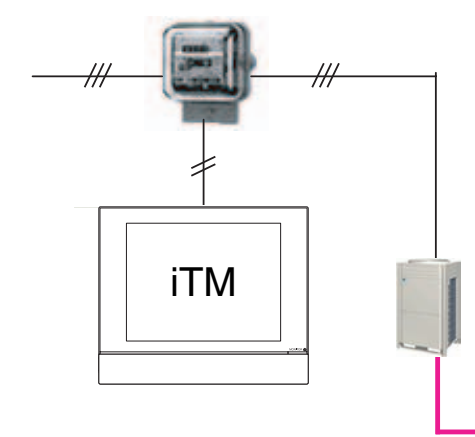

#### In the following case, power consumption of the outdoor unit is allocated to Indoor unit H. There is no particular remedy. Take measures such as setting a schedule to turn OFF units. F С D Е G н A В --1

(4) When setting the Excluded Time, is there a way to get to know a PPD result of the time?

OFF

OFF

OFF

OFF

OFF

OFF

OFF

ON

 $\cdot$  A power pulse and a thermo. step are not counted during the excluded time.

There is no way to get to know a PPD result or a power pulse inputted during the excluded time.

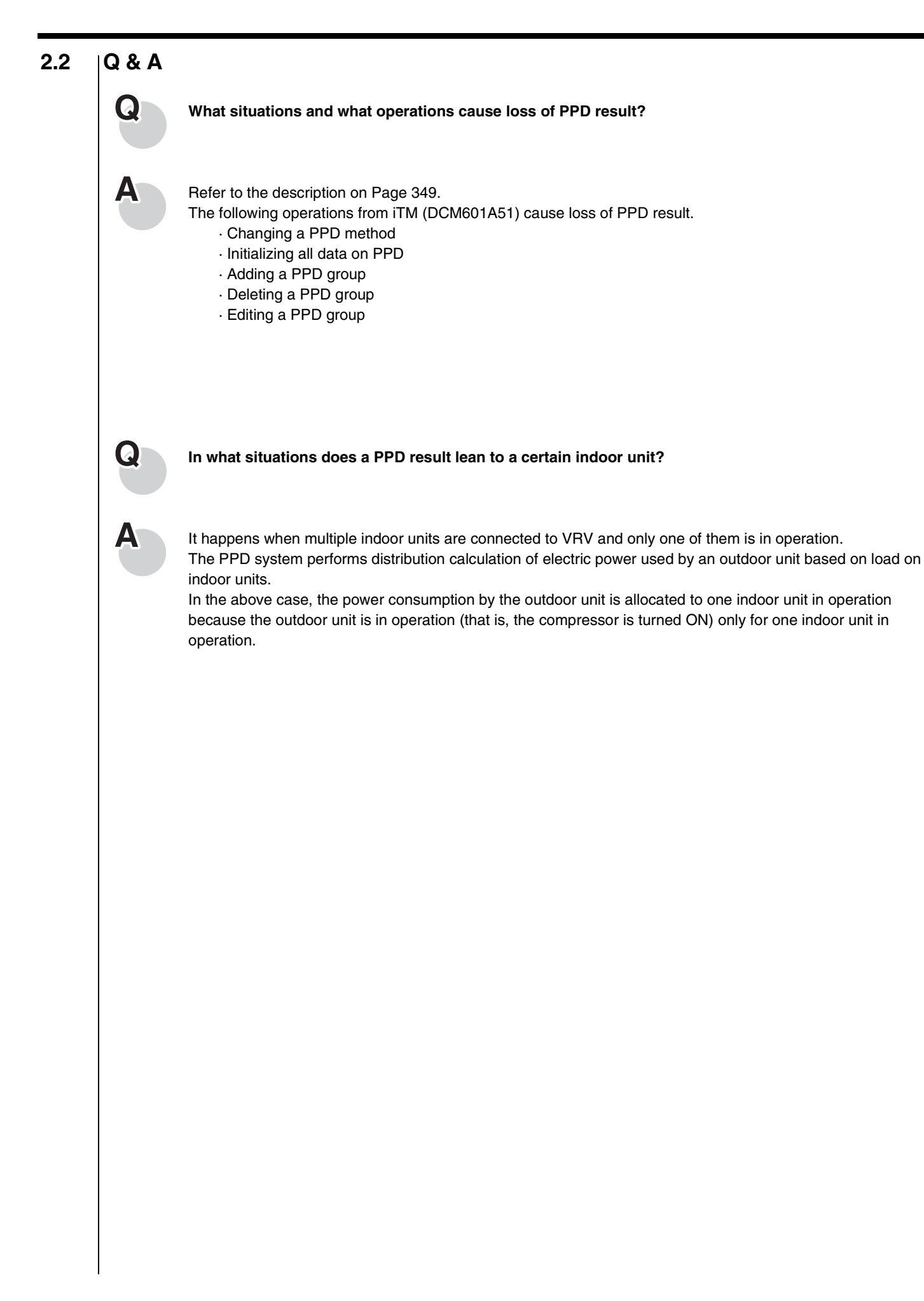

## Part 4 Adaptor

| 1. | Ada  | ptor for Air-conditioning System                                            |
|----|------|-----------------------------------------------------------------------------|
|    | 1-1  | Wiring Adaptor for Electrical Appendices (1)                                |
|    |      | <krp2a61 krp2a53="" krp2a62="">52</krp2a61>                                 |
|    | 1-2  | Wiring Adaptor for Electrical Appendices (2)                                |
|    |      | <krp4aa51 krp4a54="" krp4aa52="" krp4aa53=""> 62</krp4aa51>                 |
|    | 1-3  | Interface Adaptor for SkyAir Series <dta102a52> 72</dta102a52>              |
|    | 1-4  | Interface Adaptor for SkyAir <dta112ba51></dta112ba51>                      |
|    | 1-5  | Central Control Adaptor Kit <dta107a55></dta107a55>                         |
|    | 1-6  | Interface Adaptor for DIII-NET Use (RA)                                     |
|    |      |                                                                             |
|    | 1-7  | Adaptor for Wiring <krp1b61 b56,="" ba57,<="" krp1ba54,="" th=""></krp1b61> |
|    |      | BA59 / KRP1C63, C64>87                                                      |
|    | 1-8  | External Control Adaptor for Outdoor Unit                                   |
|    |      | <pre><dta104a61 dta104a53="" dta104a62=""></dta104a61></pre>                |
|    | 1-9  | Cool / Heat Selector <krc19-26a></krc19-26a>                                |
|    | 1-10 | DIII-NET Expander Adaptor <dta109a51> 104</dta109a51>                       |
|    |      |                                                                             |
| 2. | Ada  | ptor for Other Equipment108                                                 |
|    | 2-1  | Wiring Adaptor for Other Air Conditioners                                   |
|    |      | <dta103a51></dta103a51>                                                     |
|    | 2-2  | Di Unit <dec101a51></dec101a51>                                             |
|    | 2-3  | Dio Unit <dec102a51></dec102a51>                                            |

4

## 1.1 |Wiring Adaptor for Electrical Appendices (1) < KRP2A61 / KRP2A62 / KRP2A53>

## 1.1.1 Function

The KRP2A61/62/53 enables operation by remote control (ON/OFF control, temperature setting, operation display, error display). With it, the following system can be built. Note however that the adaptor cannot be used with other centralized control equipment.

| Туре                       | BRC1C62   | KRP2A61/62/53                           |
|----------------------------|-----------|-----------------------------------------|
| Group/Zone                 | One Group | Unified control for all Zone            |
| ON/OFF                     | Possible  | Possible                                |
| Temp. setting              | Possible  | Possible                                |
| Air flow rate setting      | Possible  | Impossible                              |
| Air flow direction setting | Possible  | Impossible                              |
| Timer setting twice a day  | Possible  | Impossible                              |
| Mode setting               | Possible  | Impossible                              |
| Filter sign reset          | Possible  | Impossible                              |
| Inspection/Test operation  | Possible  | Operation & Error display only by lamps |

### **Zone Control**

...BRC1C62

BRC2C51 BRC3A61

This adaptor is connected to the centralized line, and "all the air conditioners connected to the central control lines (F1, F2) are under unified control".

(Unified control of a max. 64 groups of a max. 16 indoor units each. But, the max. indoor units are 128.)

This system requires the following parts.

- Wiring Adaptor for Electrical Appendices (1)
   ... KRP2A61 or KRP2A62 or KRP2A53
- Remote controller switches (For control)

Per group

(Ex.) Zone control for 8 units of FXFQ63PVE (control groups of 4, 3 and 1)

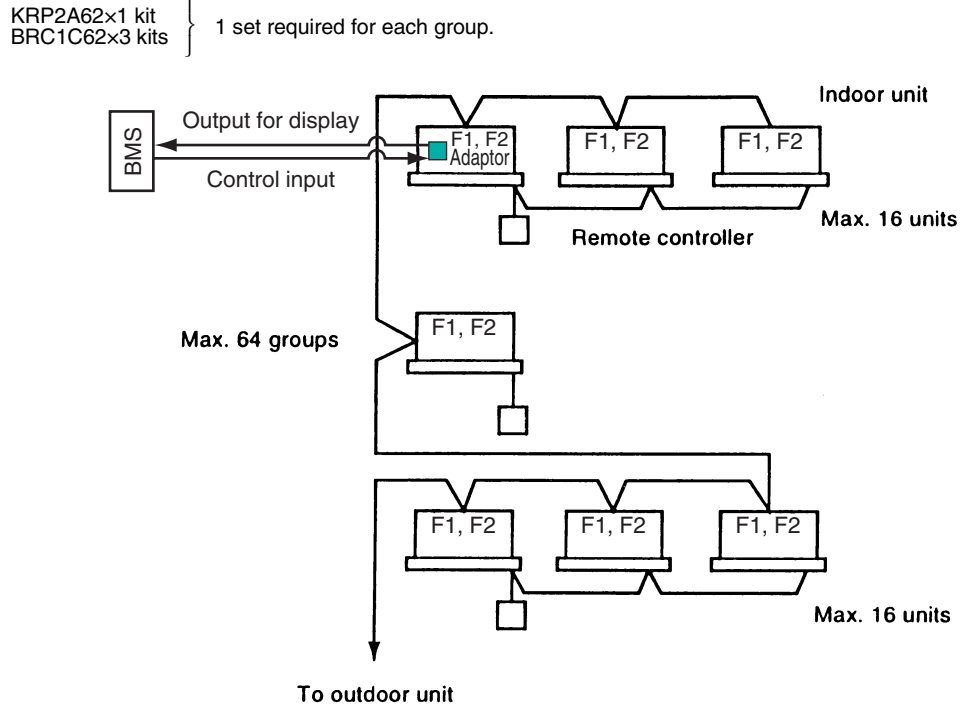

Note:

1. Individual indoor units connected to the centralized line cannot be displayed individually on the BMS.

## 1.1.2 |Part Names and Functions

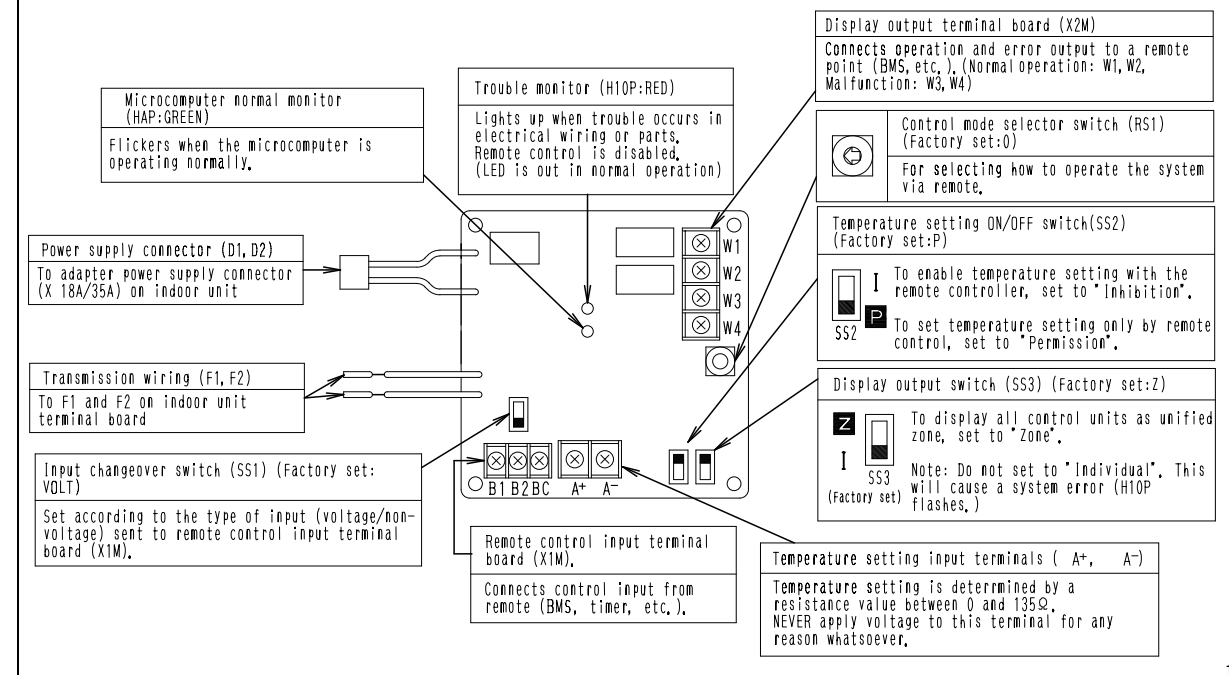

## 1.1.3 Installation

**Ceiling Mounted Cassette Corner Type** Ceiling Mounted Cassette Type (Double-Flow) FXC(Q) FXK(Q) Installation box for adaptor PCB (option KRP1B96) Adaptor Control box (KRP2A61) Ø 05  $\overrightarrow{}$ Ð Screw PCB support Control box <u>PCB suppor</u>t Indoor unit PCB Adaptor (KRP2A61) PCB assy NOTE : Installation box for adaptor PCB is required to install the adaptor. **Ceiling Mounted Cassette Type Ceiling Mounted Cassette Type (Compact Multi-Flow)** FXFQ (Round-flow) FXZQ (Multi-flow) FXF Lid of installation box Lid of installation box (option KRP1DA98 or KRP1H98) (Option KRP1BA101) Adaptor <u>Adaptor</u> (KRP2A62) (KRP2A62) PCB support PCB support Installation box for adaptor PCB Installation box .() for adaptor PCB (option KRP1DA98 or KRP1H98) 0 (Option KRP1BA101) NOTE :Installation box for adaptor PCB is required to install the adaptor. NOTE ) Installation box for adaptor PCB is required to install the adaptor. C: 1PA63641J 4

1PA63641J

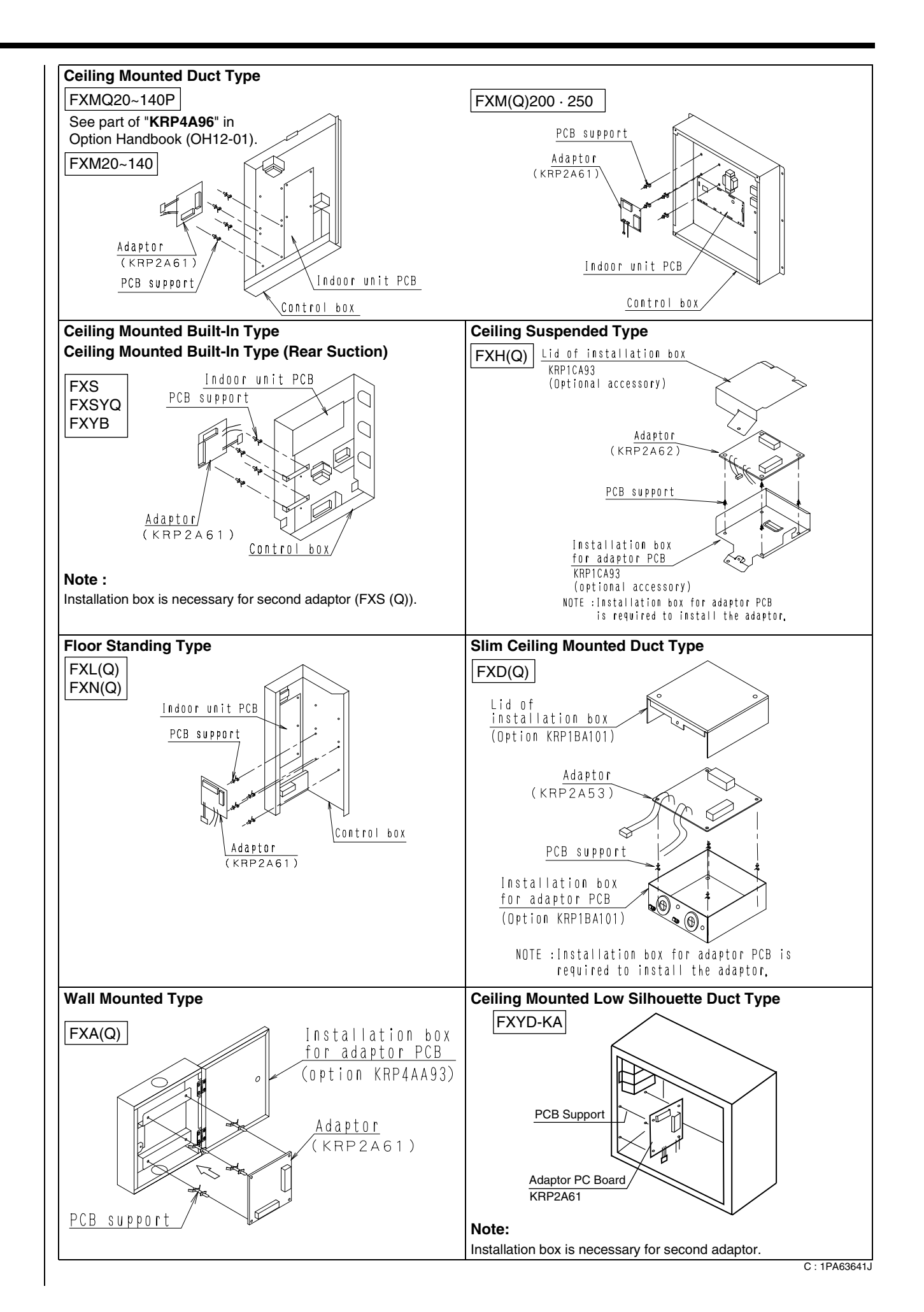

## 1.1.4 |Electric Wiring Work and Initial Setting <Electric Wiring Work>

- 1. First, wire between the indoor and outdoor units, then to the separate power supply, and between the indoor units and the remote controllers. Then, check wiring is correct. (If wanting group control by remote controller, check transmission wiring.) For details, see the installation manual of the indoor and outdoor units.
- 2. Next, wire between the wiring adaptor for electrical appendices (1) and the indoor units. For details, see **Wiring to** indoor units.
- 3. Finally, wire between external units such as BMS, and make the necessary settings. For details, see **Wiring to** external units (BMS).

### Note:

It is not necessary to set address No. for centralized control. (Setting is automatic.)

### Wiring to the adaptor

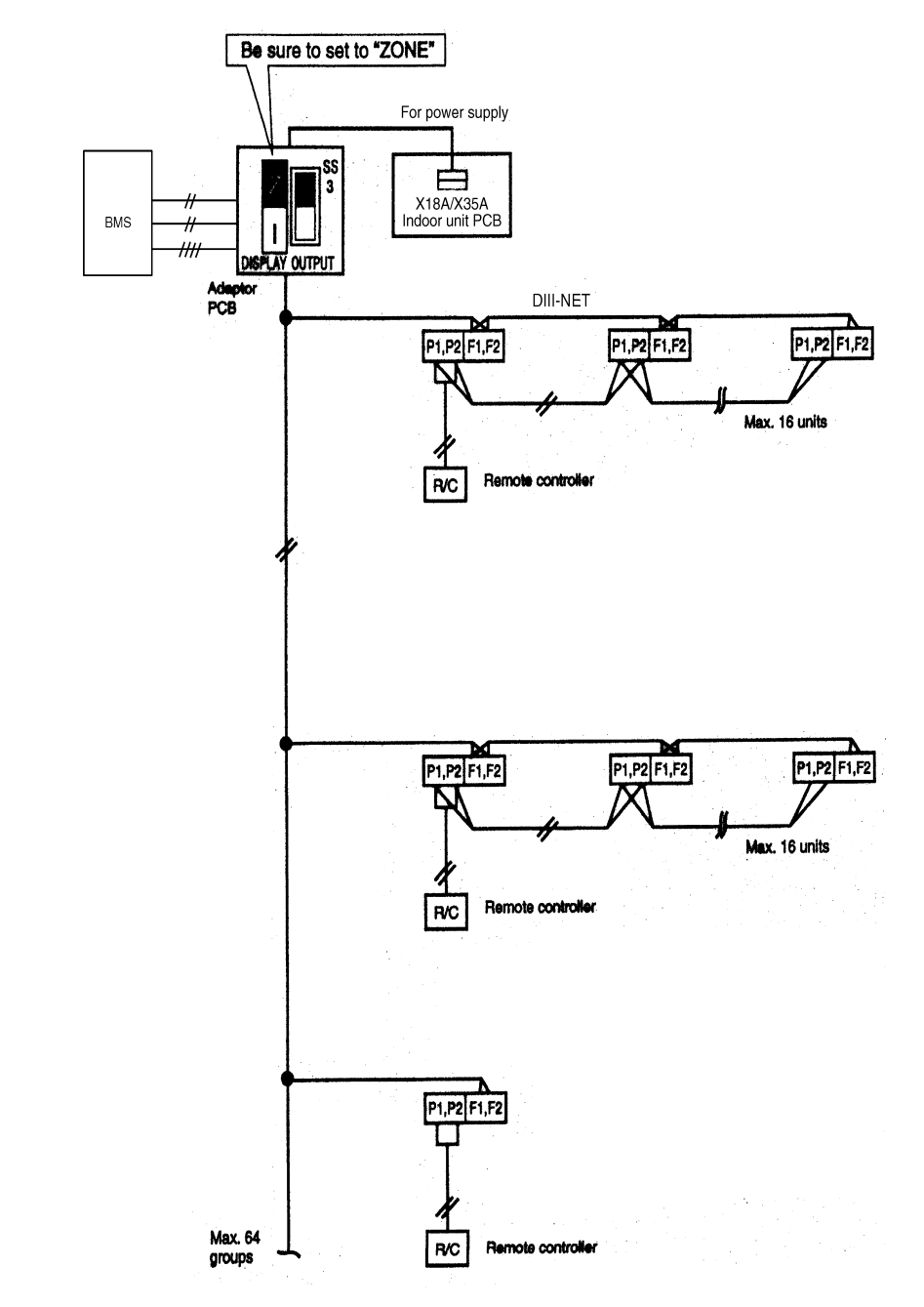

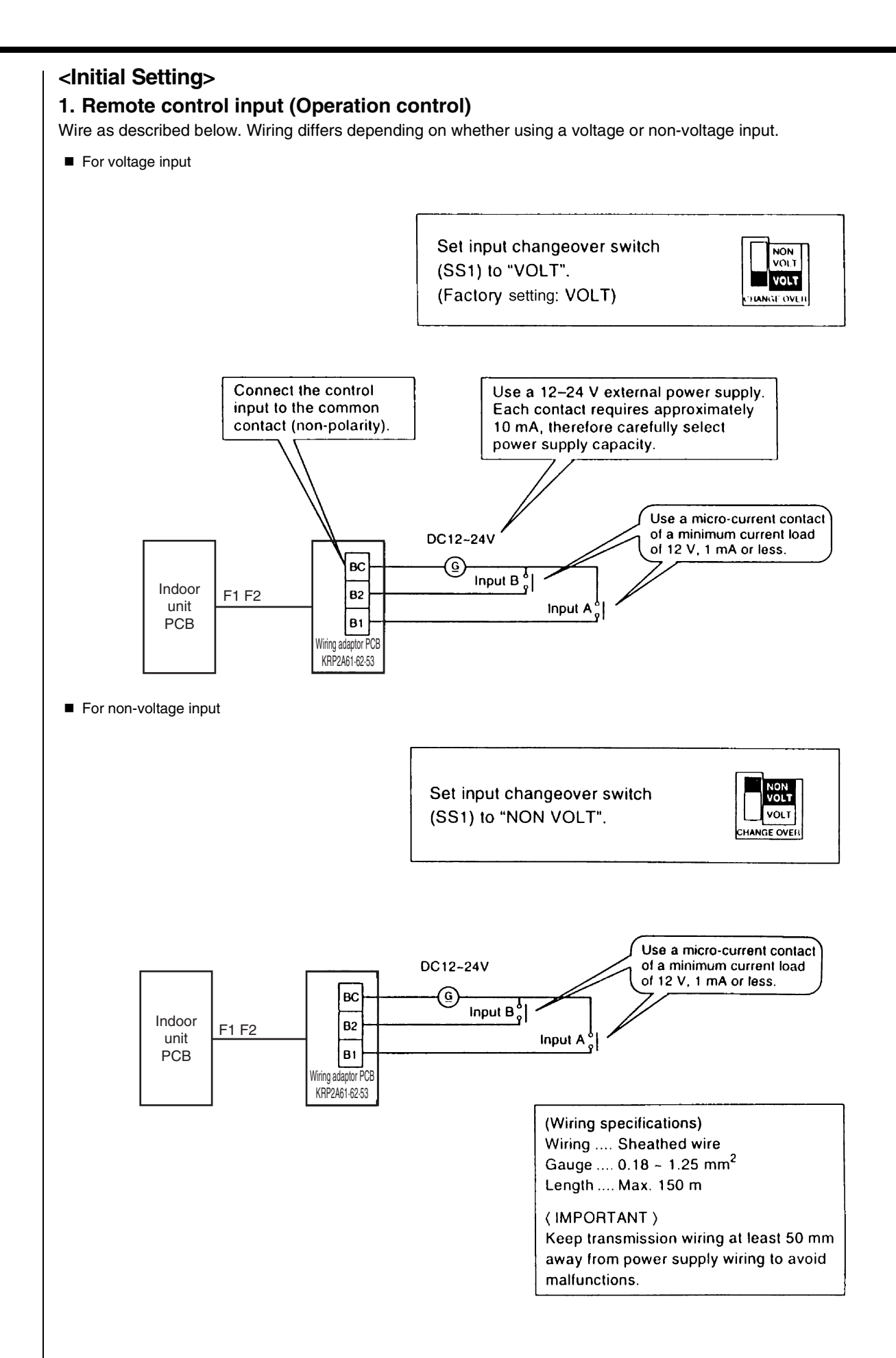

C: 1PA63642C

### 2. Setting control mode selector switch (RS1)

Using control mode selector switch (RS1), select the control mode as described below.

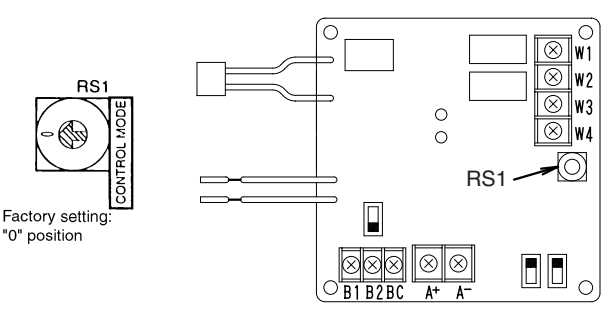

### (1) When operating with only individual display function

| Position | Function                           |
|----------|------------------------------------|
| 0        | Individual Display (Input Ignored) |

### (2) When operating with constant input from A

| CONTROL |                                          | Input A ON                               |                                                                 | Input A OFF |                        | Input B ON                         |                              |
|---------|------------------------------------------|------------------------------------------|-----------------------------------------------------------------|-------------|------------------------|------------------------------------|------------------------------|
| RS1     | Function                                 | Operation<br>or not of<br>indoor<br>unit | Operation<br>or not of From Remote<br>indoor controller<br>unit |             | From Remote controller | Operation or not<br>of indoor unit | From<br>Remote<br>Controller |
| 1       | Remote Control<br>Rejection              | ON                                       | Rejection                                                       | Inpu        | t A 👝 🕶 🛶              | B1 (2)                             |                              |
| 2       | Central Priority                         | ON                                       | Acceptable                                                      | Inpu        | t B                    | B2 😥                               | Poinction                    |
| 3       | Stop by Remote<br>controller Acceptable  | ON                                       | Only Stop<br>acceptable                                         |             |                        | BC                                 | Rejection                    |
| 4       | Remote controller acceptance / rejection | Permit                                   | Acceptable                                                      | OFF         | Rejection              | Forced OFF                         |                              |

### Note:

Input B is for forced-OFF. When ON, stop + remote controller is rejected, and input A is ignored. When OFF, even if A is ON, the contents of when input A is ON, are not achieved. Input A must therefore be re-input.

### (3) When operating with momentary input from A (Use a momentary input of ON time 200 msec or longer.)

|          |                          |                                       | Input A ON             | Constant Input B ON (Input A is ignored) |                        |  |
|----------|--------------------------|---------------------------------------|------------------------|------------------------------------------|------------------------|--|
| Position | Function                 | Operation or<br>not of indoor<br>unit | From Remote controller | Operation or<br>not of indoor<br>unit    | From Remote controller |  |
| 5        | Remote Control Rejection | ON/OFF                                | Rejection              | Earced OEE                               | Poinction              |  |
| 6        | Last command Priority    | ON/OFF                                | Acceptable             | 1 OICEU OIT                              | nejection              |  |

### For demand control from input B

| Position | Function when input A is ON                      | Function when input B is ON      |  |
|----------|--------------------------------------------------|----------------------------------|--|
| С        | Pamata controllar rejected (Some conscition "F") | Forced thermostat OFF command    |  |
| D        | Remote controller rejected (Same as position 5)  | Forced temperature shift command |  |
| E        | Last command priority (Comp on position "C")     | Forced thermostat OFF command    |  |
| F        | Last command priority (Same as position 6)       | Forced temperature shift command |  |

Forced thermostat OFF command Forces indoor unit to operate the fan only.

Forced temperature shift command The indoor unit operates at 2°C higher (cooling) or 2°C lower (heating) than the set temperature.

### Note:

- In zone control, operation is displayed as long as one indoor unit is running. When in the last command priority mode, some units are not operating while ON.
- In such case, even if input A is ON, the unit and all other units in the same zone will stop.

|          | Input A ON                               |                                       | Input A ON             |                                       | Input B ON             |
|----------|------------------------------------------|---------------------------------------|------------------------|---------------------------------------|------------------------|
| Position | Function                                 | Operation or<br>not of indoor<br>unit | From Remote controller | Operation or<br>not of indoor<br>unit | From Remote controller |
| 7        | Remote Control Rejection                 | ON                                    | Rejection              |                                       |                        |
| 8        | Central Priority                         | ON                                    | Acceptable             |                                       | Rejection              |
| 9        | Stop by Remote controller<br>Acceptable  | ON                                    | Only Stop acceptable   |                                       |                        |
| A        | Remote controller acceptance / rejection | Permit                                | Acceptable             |                                       |                        |
| В        | Last command Priority                    | ON                                    | Acceptable             | OFF                                   | Acceptable             |

Note:

Doing constant input A with position 7-A, it will be forced OFF function (input A is ignored).

Constant input cannot use for input B with position B.

C: 1PA63642C

Δ

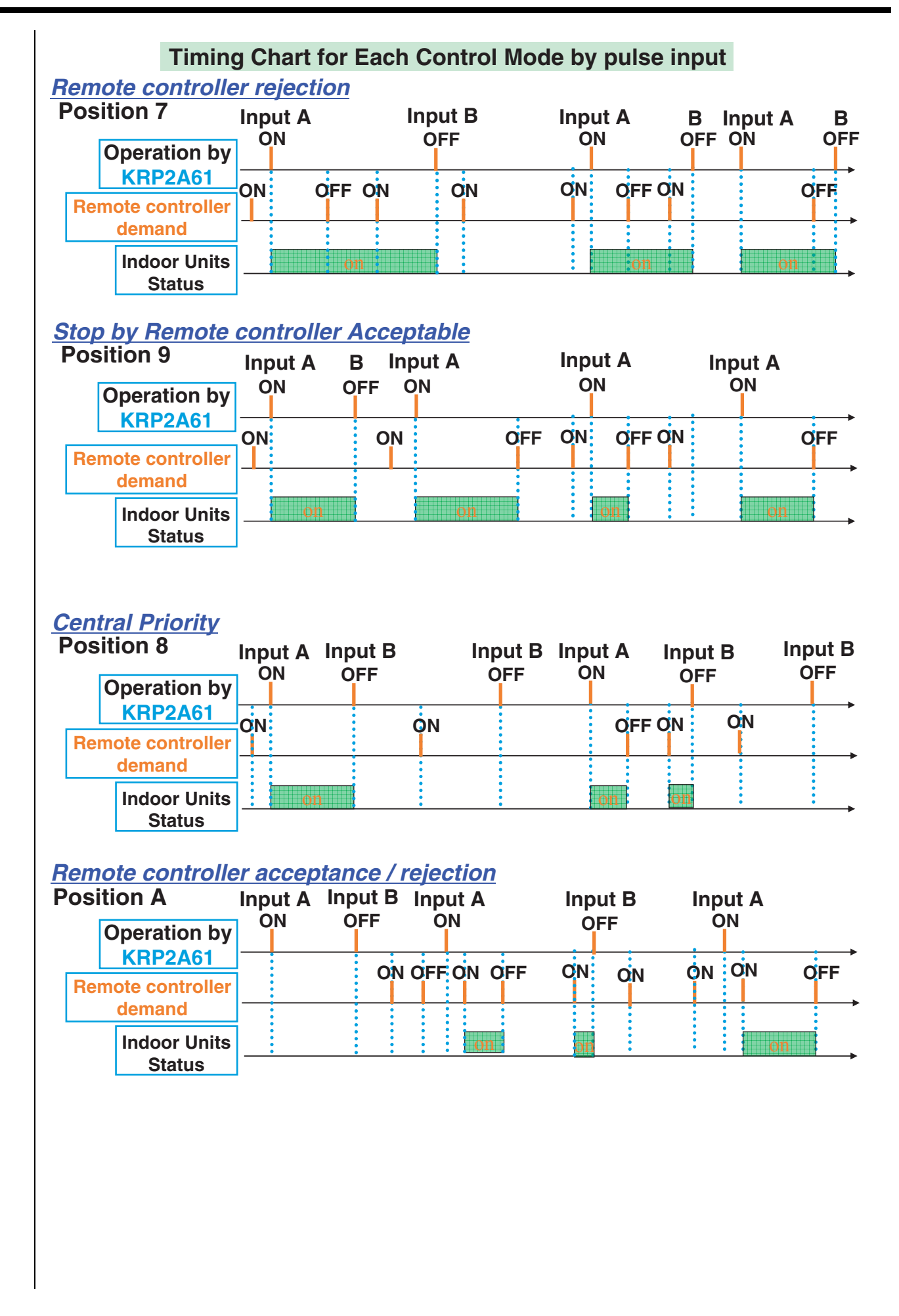

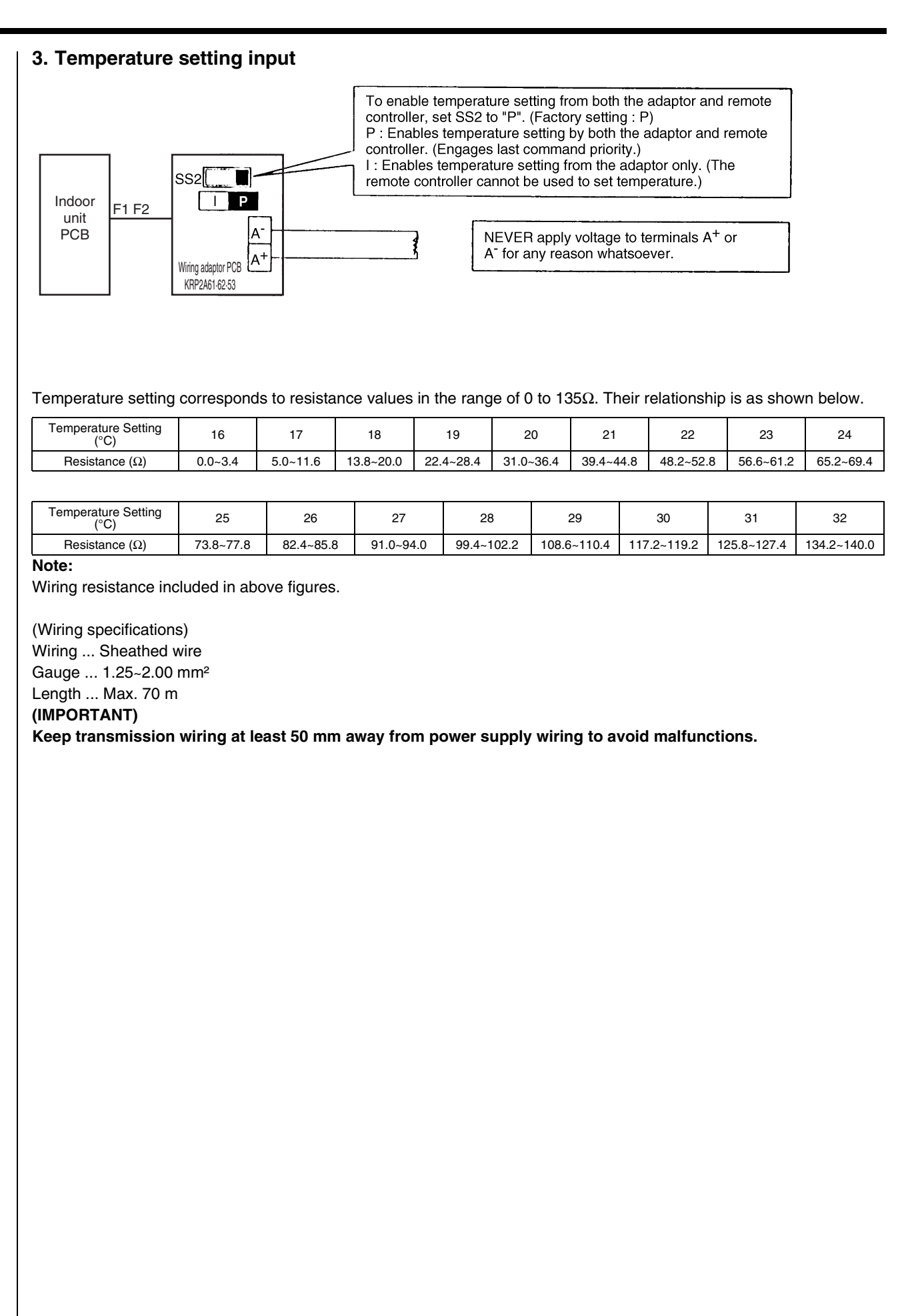

### 4. Output display signals

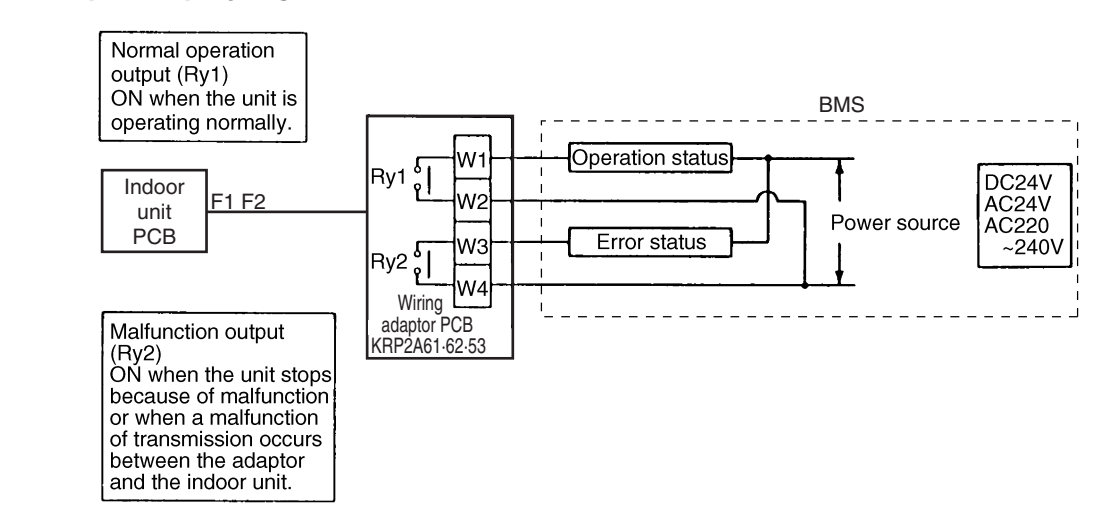

Operation output terminals (W1 and W2) and malfunction output terminals (W3 and W4) are non-voltage constant contact output.

(Allowed electric current per contact is between 10 mA ~ 3 A.)

### Note:

If using a 220~240V power supply, keep transmission wiring at least 50 mm away from incoming power supply wiring.

| Output<br>System | Both Ry1 and Ry2 OFF | Ry1 only ON                                        | Ry2 only ON                                                                                                 |
|------------------|----------------------|----------------------------------------------------|----------------------------------------------------------------------------------------------------|
| Zone control     | All zones OFF        | At least one unit running normally, no malfunction | Even 1 unit stopped due to malfunction<br>or malfunction of transmission between<br>adaptor and indoor unit |

Display output is described in the above table.

### Note:

If rewiring F1 and F2 after running the system, turn ON power for 5 minutes, then turn it OFF and ON again. Changes to wiring can sometimes disable control from the wiring adaptor.

C: 1PA63642C

4

## 1.2 Wiring Adaptor for Electrical Appendices (2) <KRP4AA51 / KRP4AA52 / KRP4AA53 / KRP4A54>

## 1.2.1 Function

This adaptor is an interface required to connect the indoor unit with the BAS. And by installing this adaptor in the indoor unit, it enables you to have various remote controls (ON/OFF, temperature setting, operation status display and malfunction display). One adaptor can control simultaneously the group of units (Max. 16 units) connected to the remote control wiring line (P1, P2).

| Туре                      | BRC1C62   | KRP4AA51/52/53<br>KRP4A54                  |
|---------------------------|-----------|--------------------------------------------|
| Group/Zone                | One Group | One Group                                  |
| ON/OFF                    | Possible  | Possible                                   |
| Temp. setting             | Possible  | Possible                                   |
| Airflow rate setting      | Possible  | Impossible                                 |
| Airflow direction setting | Possible  | Impossible                                 |
| Timer setting twice a day | Possible  | Impossible                                 |
| Mode setting              | Possible  | Impossible                                 |
| Filter sign reset         | Possible  | Impossible                                 |
| Inspection/Test operation | Possible  | Operation & Error<br>display only by lamps |

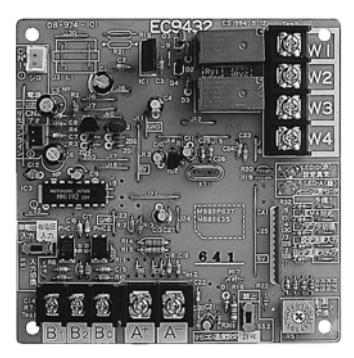

### Note:

- 1. This adaptor cannot be used together with centralized control equipment.
- 2. The model of adaptor differs according to the type of indoor unit to be installed.

### Note:

- 1. Marked shows wiring adaptor for electrical appendices.
- 2. Marked indicates the same control range.
- 3. The wiring adaptor for electrical appendices (2) can control simultaneously the group of the units (Max. 16 units) connected to the remote control wiring line (P1, P2). In another words, all the units connected between P1 and P2 terminal have the same control.

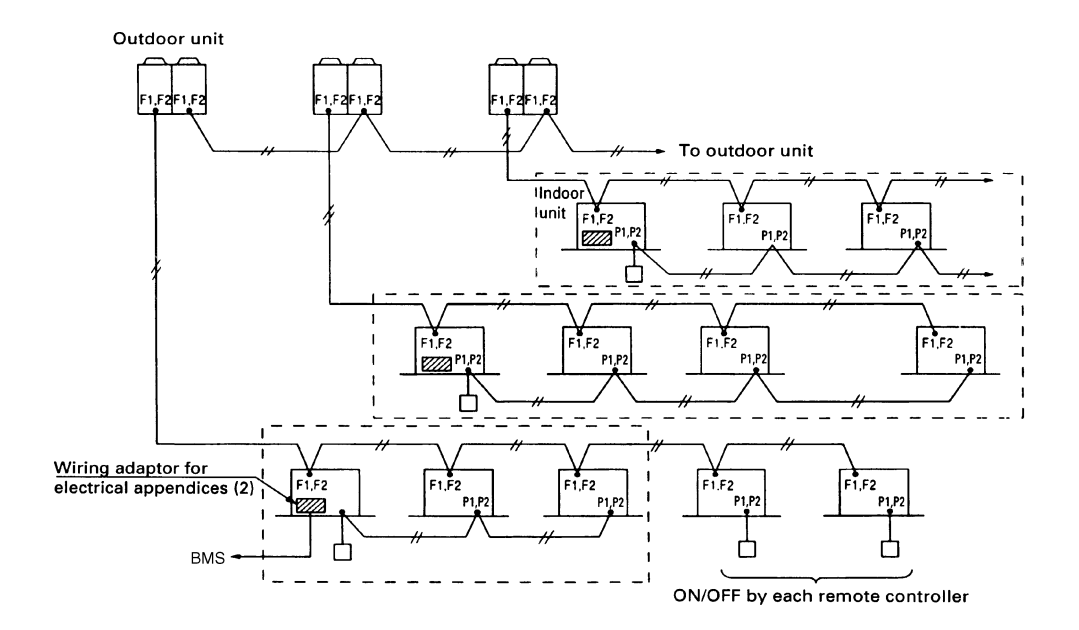

Λ

### **Applied Model**

| Series                                                         |                             | Applicable |
|----------------------------------------------------------------|-----------------------------|------------|
| VRV Systems<br>(VRV Inverter "K(A)" "K(U)" Series              | Yes                         |            |
| SkyAir Series *1                                               | Yes                         |            |
| Room Air-Conditioner                                           | No                          |            |
|                                                                | FDYB-KA, FDYM-FA, FDY-KA *2 | Yes        |
| Packaged Air-Conditioners                                      | FDBG, FDMG, FD              | No         |
|                                                                | Other air-conditioners      | No         |
| Heat Reclaim Ventilator (Note: BRC1C61, 62 etc. are required.) |                             |            |

Note:

\*1 FH-NU, FDBG-NU, FDBT-NU and FDMG-PU are not connected.

\*2 Installation box for adaptor PCB is necessary.

## 1.2.2 Part Names and Functions

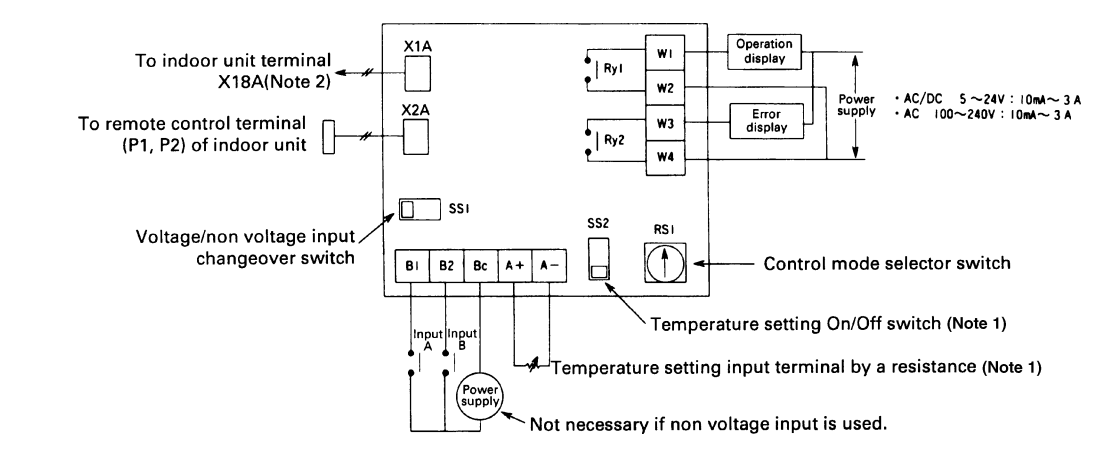

### Note:

- 1. This is valid only for the indoor unit, which has a temperature setting function.
- 2. Terminal No. X18A is for the indoor unit of VRV system. For SkyAir series and other air-conditioner, connect to the relevant terminal for each units.

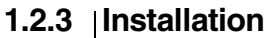

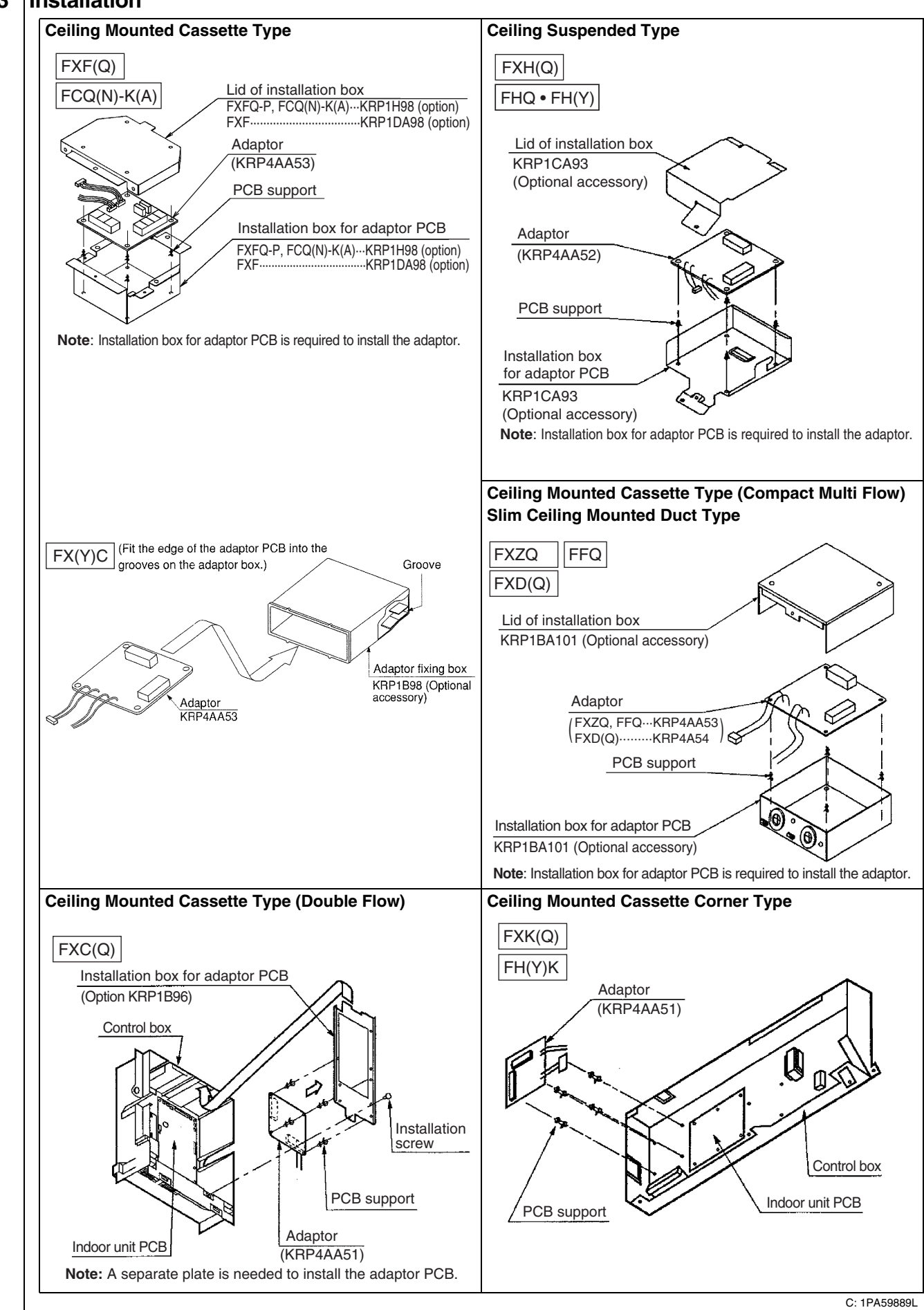

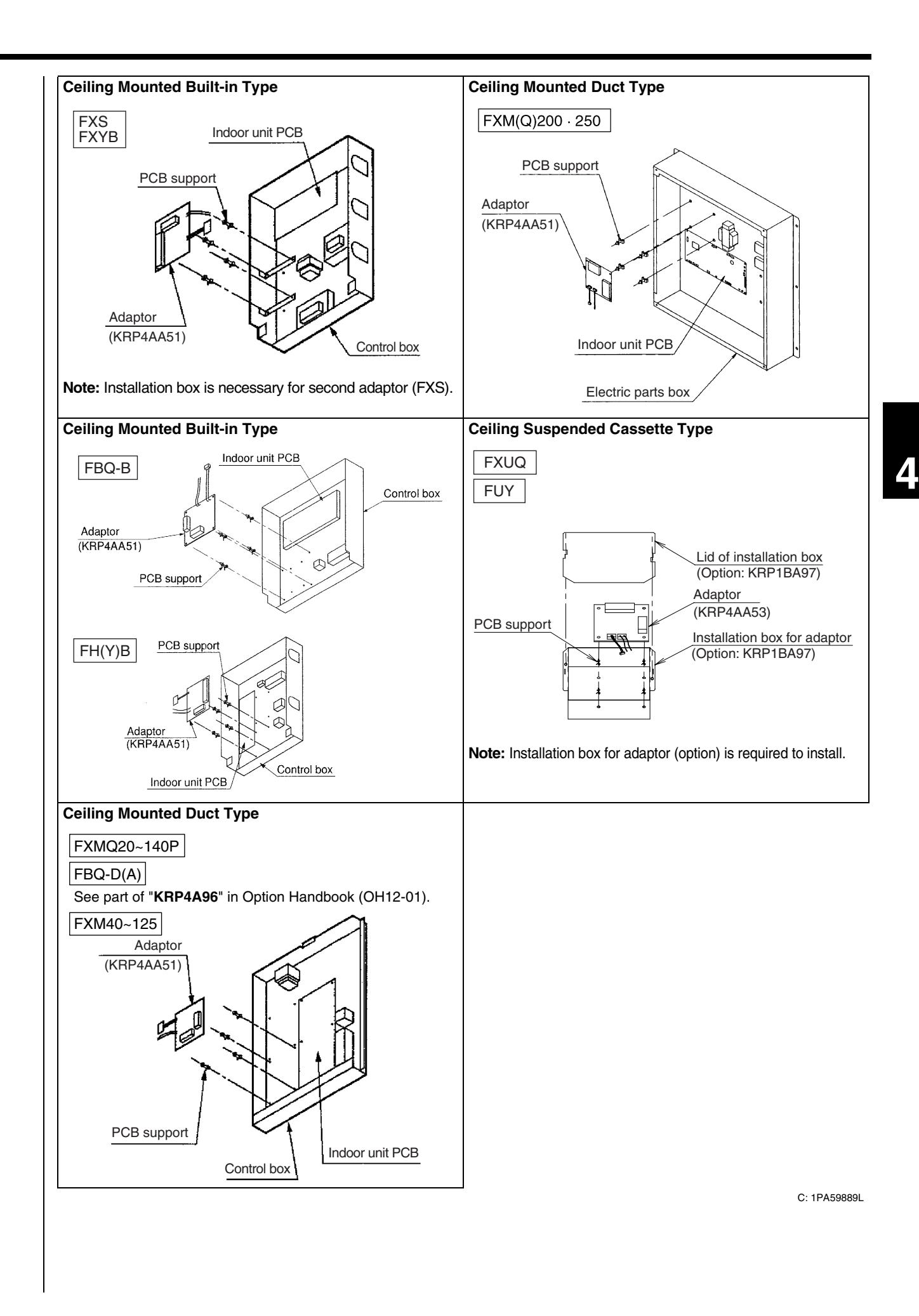

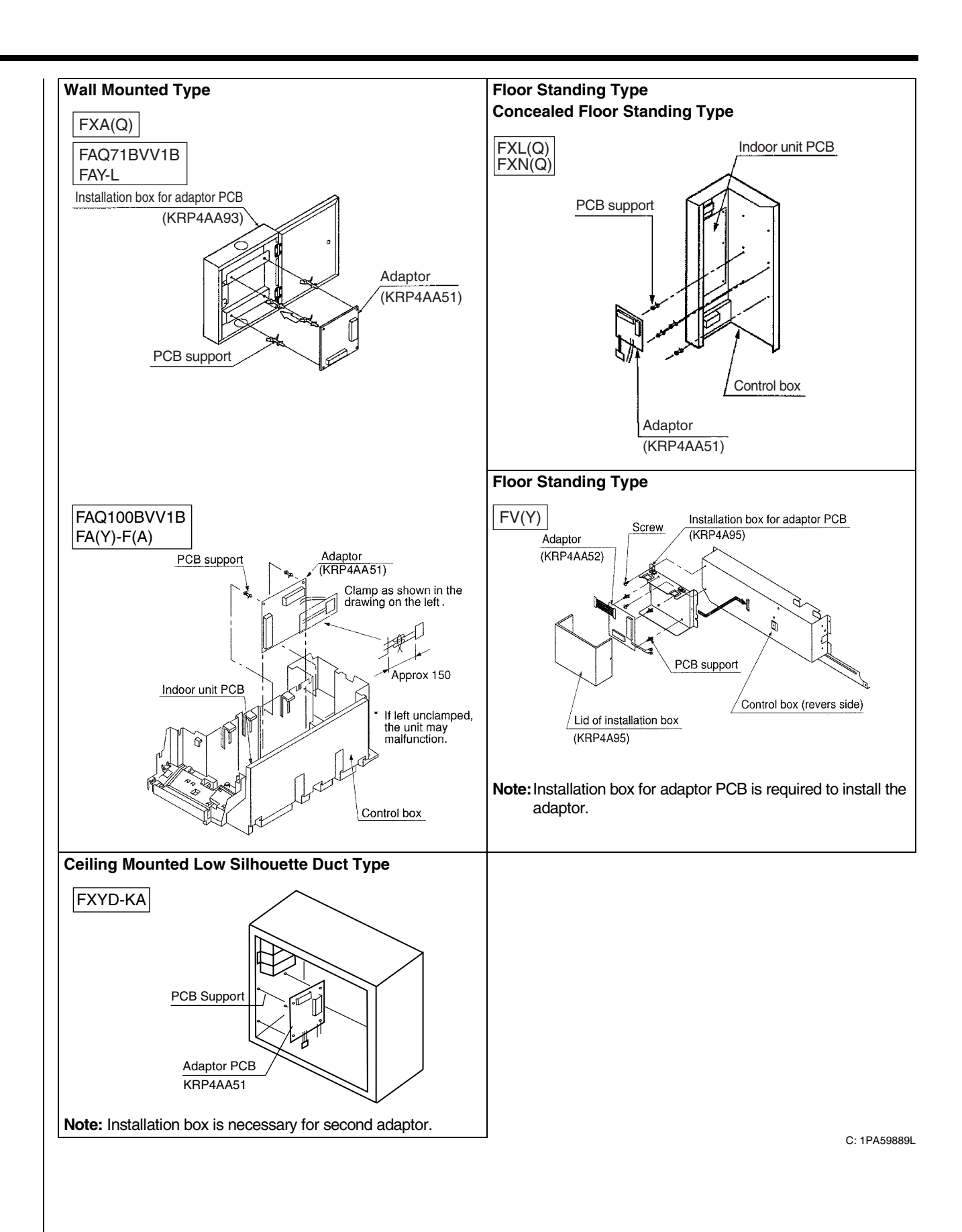

# 1.2.4 Electric Wiring Work and Initial Setting

|                                                                                                    | P1P2[F1 F2 T1]T2<br>Remote contr                                                                                                    | Wiring Adaptor for<br>electrical appendices<br>Connect with P1-P2 of<br>Indoor unit's terminal                                                                                                    |                                                                                                    |
|----------------------------------------------------------------------------------------------------|----------------------------------------------------------------------------------------------------|----------------------------------------------------------------------------------------------------|----------------------------------------------------------------------------------------------------|
| <ol> <li>Depending on<br/>Input/Output for I</li> <li>Depending on</li> <li>Input with Voltage</li> </ol> | whether [voltage input] or<br>External Control<br>whether [voltage input] or<br>Voltage.                                                                                                    | [non voltage input], connect the<br>[non voltage input], connect the                                                                                                    | wiring as shown below.<br>wiring as shown below.                                                               |
| Set the voltage                                                                                           | Connect to the<br>common side of<br>control input.<br>(Non polarity)<br>Use a n<br>(DC12V                                                                                                    | Power supply<br>G Input B<br>Input A<br>Input A<br>Input | 2<br>)e                                                                                                    |
| Input with I<br>Set the Voltage                                                                           | No Voltage.<br>e/Non voltage changeover swi<br>KRP4A<br>Br<br>Br<br>Use sheathed vi<br>the total length                                                                                                    | Input B <sup>4</sup> linput<br>A <sup>9</sup><br>Use a micro current contact for input A and B.<br>IDC12V, ImA or less)<br>inyl cable of 0.18mm <sup>2</sup> or more and<br>should be 150m or less.                                                                                                    |                                                                                                    |
| <b>4. Display Signa</b><br>The normal ope<br>(Permissive cu                                               | I Retrieval (Output)<br>eration output terminals (W1, N<br>rrent is 10mA~3A per contact<br>Normal operation<br>output (Ry1)<br>ON when the operation is<br>speed by Microton, or<br>when the is a transmission<br>error between the adaptor and<br>the indoor unit. | W2) and error output terminals (W3<br>.)<br>Operation display<br>Error display<br>Power supply<br>Cautions: If using 100VAC<br>Cautions: If using 100VAC<br>Cautions: If using 100VAC<br>the power<br>wiring should be separat<br>from the input wiring.                                                                                                    | W4) are non-voltage output contacts.                                                                           |
| Output is as giv<br>Output                                                                                | ven below.                                                                                                    | Only Dut is ON                                                                                                    | Only Duth in ON                                                                                                |
| System<br>Group control                                                                                   | OFF                                                                                                    | All normal operation                                                                                                    | At least one unit is stopped due to error<br>or transmission error between the<br>adaptor and the indoor unit. |
|                                                                                                    |                                                                                                    |                                                                                                    | C: 1PA59890ł                                                                                                   |

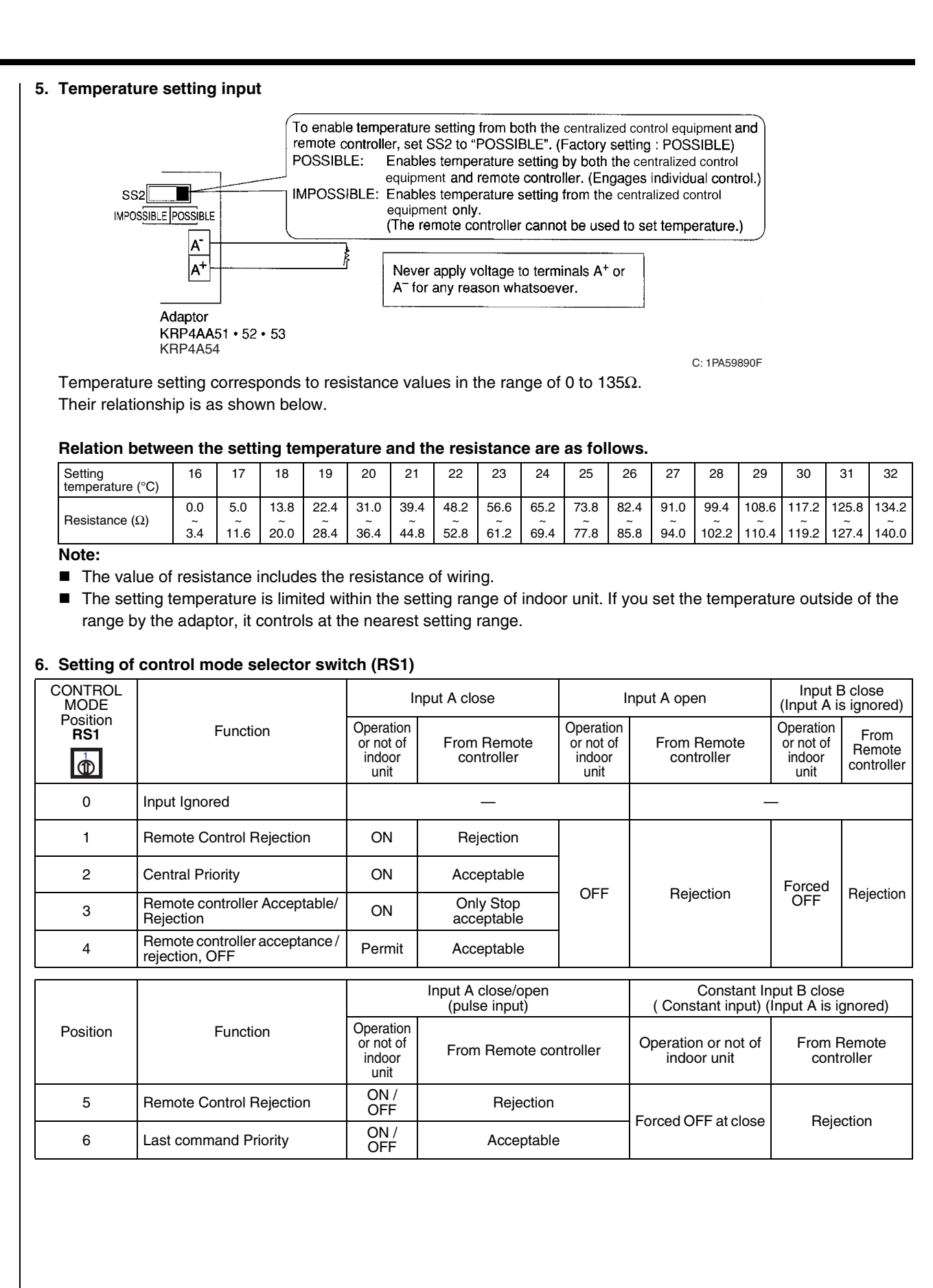
|                                         |                                               |                                          | Input A close/open<br>(pulse input) | Input B close/open (pulse input)        |                        |  |
|-----------------------------------------|-----------------------------------------------|------------------------------------------|-------------------------------------|-----------------------------------------|------------------------|--|
| Position                                | Function                                      | Operation<br>or not of<br>indoor<br>unit |                                     | Operation or not of indoor unit         | From Remote controller |  |
| 7                                       | Remote Control Rejection                      | ON                                       | Rejection                           |                                         |                        |  |
| 8                                       | Last command Priority                         | ON                                       | Acceptable                          |                                         |                        |  |
| 9                                       | Remote controller OFF<br>Acceptable           | ON                                       | Only Stop acceptable                | OFF at close                            | Rejection              |  |
| А                                       | Remote controller acceptance / rejection, OFF | permit                                   | Acceptable                          |                                         |                        |  |
| В                                       | Last command Priority                         | Last command Priority ON                 |                                     | OFF                                     | Acceptable             |  |
| С                                       | Position 5 + Energy Saving<br>Control         | The come                                 | as position 5                       | Forced thermostat OFF at ON             |                        |  |
| D Position 5 + Temperature Set-<br>Back |                                               | The same as position 5                   |                                     | Setting temperature shift command at ON |                        |  |
| Е                                       | Position 6 + Energy Saving<br>Control         | The same as modified 0                   |                                     | Forced thermostat OFF at ON             |                        |  |
| F                                       | Position 6 + Temperature Set-<br>Back         | The same                                 |                                     | Setting temperature shift command at ON |                        |  |

### Note:

1. When constant input is used for input B at position 7-A, the system is shut-down forcibly (Ignored input A). Constant input cannot be used for input B at position B.

2. Refer to the followings for the outline of above functions.

### Description of Functions (Outline)

| 1. Remote Control Rejection                    | For when you want to turn ON/OFF only by central remote controller. (ON/OFF cannot be controlled by remote controller for indoor unit.)                                                                 |
|------------------------------------------------|----------------------------------------------------------------------------------------------------|
| 2. Remote controller OFF Only Accepted         | For when you want to turn ON only by the central remote controller, and turn OFF only by remote controller for indoor unit.                                                                             |
| 3. Central Priority                            | For when you want to turn ON only by the central remote controller, and during the set time, turn ON/OFF freely by remote controller for indoor unit.                                                   |
| 4. Individual Priority (Last command priority) | For when you want to turn ON/OFF by both central remote controller and remote controller for indoor unit.                                                                                               |
| 5. Remote Controller Permission Timer          | For when you want to turn ON/OFF by remote controller for indoor unit during set time, and you want to start the operation by remote controller for indoor unit at the programmed time of system start. |

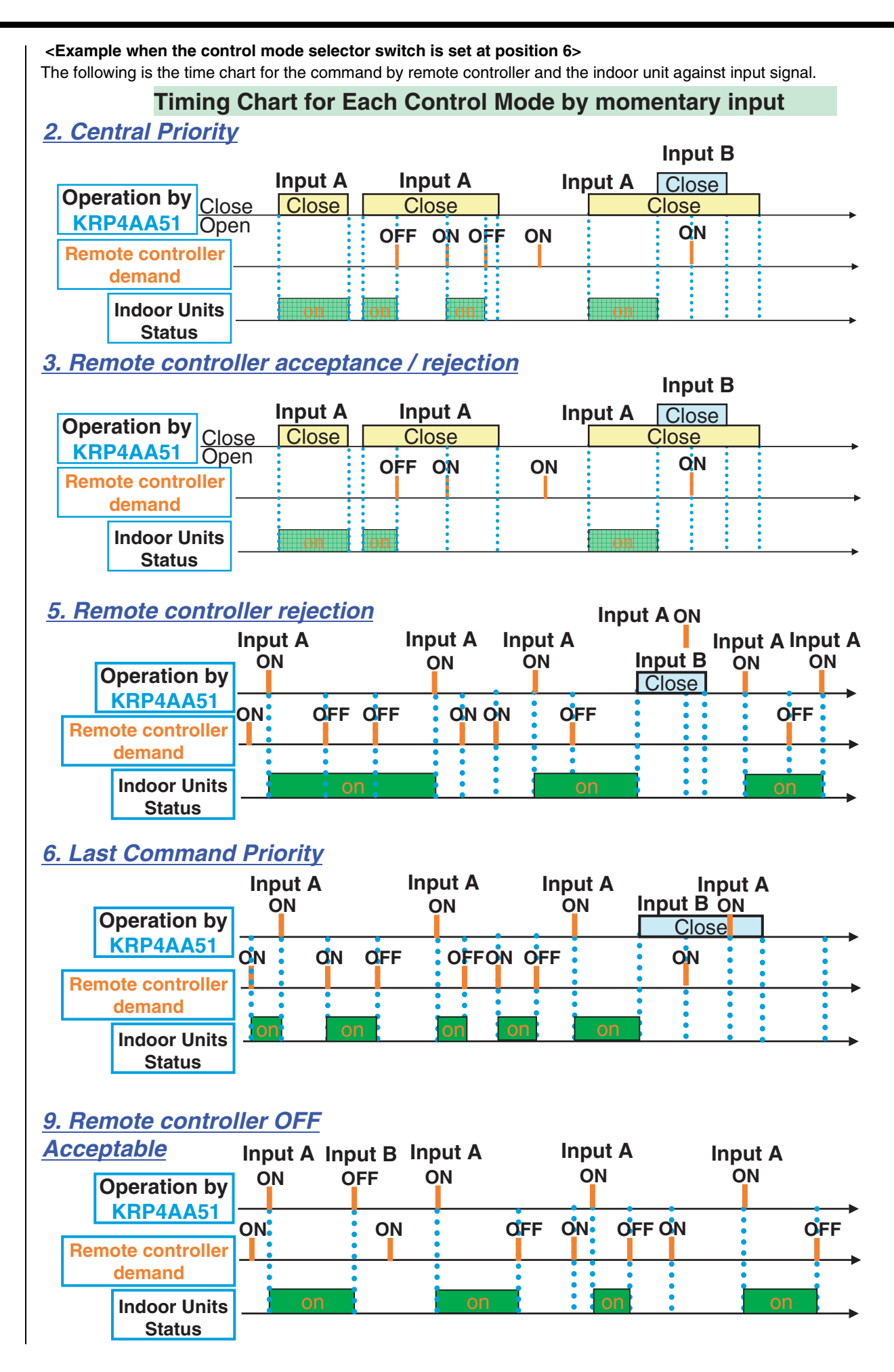

## 1.2.5 | Precautions before Use for the Wiring Adaptor for Electrical Appendices (2)

Combined use of the wiring adaptor for electrical appendices (2) and the centralized control equipment is possible by the following setting method only under the limited use condition.

### [Setting method]

Cut the jumper (J5) for the wiring adaptor for electrical appendices (2). (Note, however, that the adaptor may not operate normally unless the following use condition is met.

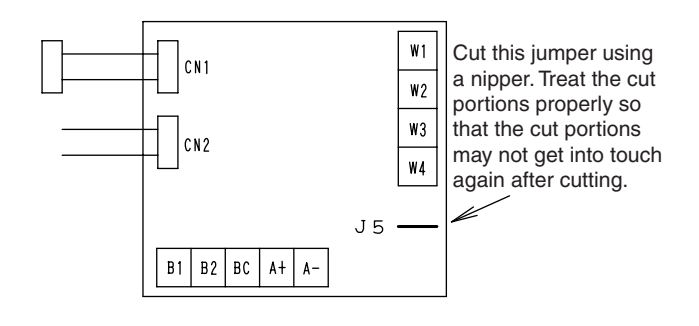

### [Use condition]

- (1) When the wiring adaptor for electrical appendices (2) is used in the following ways, combined use of the wiring adopter and the centralized control equipment is possible.
  - (1) As for the monitor, operation using the wiring adaptor for electrical appendices (2)
  - (2) Forced thermo. off control using the wiring adaptor for electrical appendices (2) (Mode setting: Only input B is used at the positions C and E)
  - Room temperature set shift control using the wiring adaptor for electrical appendices (2) (Mode setting: Only input B is used at the positions D and F, however, impossible when the room temperature set unit (DPF201A53) is used at the same time.)
- (2) In the case of teleconference using the wiring adaptor for electrical appendices (2), combined use is possible if the centralized control equipment is used as given in the following table.

| Models                                                   | Conditions                                                                                                    |  |  |  |  |
|----------------------------------------------------------|----------------------------------------------------------------------------------------------------|--|--|--|--|
| Central remote controller<br>(DCS302CA61)                | Possible if forced outage input is not used and the adaptor is used using any of the operation codes 6, 7, 16, and 17.      |  |  |  |  |
| Unified ON/OFF controller<br>(DCS301BA61)                | Possible if forced outage input is not used, and the adaptor is used using the operation code of priority to the last press |  |  |  |  |
| Schedule timer<br>(DST301BA61)                           | Possible if the operation code is set to priority to the last press                                                         |  |  |  |  |
| Unification adaptor for computerized control (DCS302A52) | Possible if the input mode is set to the position 3                                                                         |  |  |  |  |
| Parallel interface<br>(DPF201A51, 52, 53)                | Possible if forced outage input is not used and the operation mode is set to the position 1                                 |  |  |  |  |

# 1.3 |Interface Adaptor for SkyAir Series <DTA102A52>

## 1.3.1 Function

 This interface adaptor is necessary when connecting to SkyAir indoor unit to Centralized Control Equipment (Central Remote Controller, Unified ON/OFF Controller, Schedule Timer etc.).
 By connecting Centralized Control Equipment, unified operation (ON/OFF), timer operation, remote controller rejection/acceptance setting and operation/error monitor etc. are possible.

This adaptor enables the following operation and monitor function from Centralized Control Equipment.

|                                                      | Function                                                                                                    |  |  |  |  |
|------------------------------------------------------|----------------------------------------------------------------------------------------------------|--|--|--|--|
| 1. ON/OFF setting                                    | Setting Operation/Stop of the indoor unit                                                                                                    |  |  |  |  |
| 2. Operation/Error monitor                           | Monitoring Operation (ON/OFF) status and error status                                                                                                    |  |  |  |  |
| 3. Mode setting                                      | Selecting mode such as cooling, fan only, etc.                                                                                                    |  |  |  |  |
| 4. Temperature setting                               | Enabling to set the temperature in the all set temperature range of SkyAir (Cooling: 16-32°C, Heating: 16-32°C)                                                        |  |  |  |  |
| 5. Remote controller<br>rejection/acceptance setting | Restricting operation of the remote controller for ON/OFF setting, Mode setting and temperature setting (the last command priority, remote controller rejection, etc.) |  |  |  |  |
| 6. Test operation                                    | Operating forced thermostat ON                                                                                                    |  |  |  |  |
| 7. Display of error code and reset                   |                                                                                                    |  |  |  |  |
| 8. Group control                                     | Controlling the maximum 16 of indoor units simultaneously                                                                                                    |  |  |  |  |
| 9. Indoor temperature monitor                        | Monitoring the indoor temperature when connecting Parallel Interface                                                                                                   |  |  |  |  |
| 10. Forced thermostat Off                            | Operating forced thermostat OFF when Centralized Control Equipment has the forced thermostat OFF function                                                              |  |  |  |  |
| 11. Filter sign display and reset                    |                                                                                                    |  |  |  |  |
| 12. Air flow direction and volume setting            | Setting the air flow direction and volume by individual mode of Central Remote Controller                                                                              |  |  |  |  |
| 13. Other monitor                                    | Monitoring the thermostat status, the compressor operation status and indoor unit fan operation status (*1)                                                            |  |  |  |  |

Note: \*1. It is limited when connecting Interface for BACnet® and BMS

Applicable SkyAir indoor unit

FH(Y)K-FJ, FH(Y)C-K, FHC-D, FH(Y)B-F, FVY-LA, FA(Y)-F(A), FXUQ-M(A), FUY-FJ

#### Note:

- 1. FCQ(N)-K and FBQ-D are equipped standardly with the interface adaptor and this option is unnecessary.
- 2. This adaptor is not connected with FH-NU, FDBG-NU, FDBT-NU, FDMG-NU and FDMG-PU.

### 1.3.2 Part Names and Functions

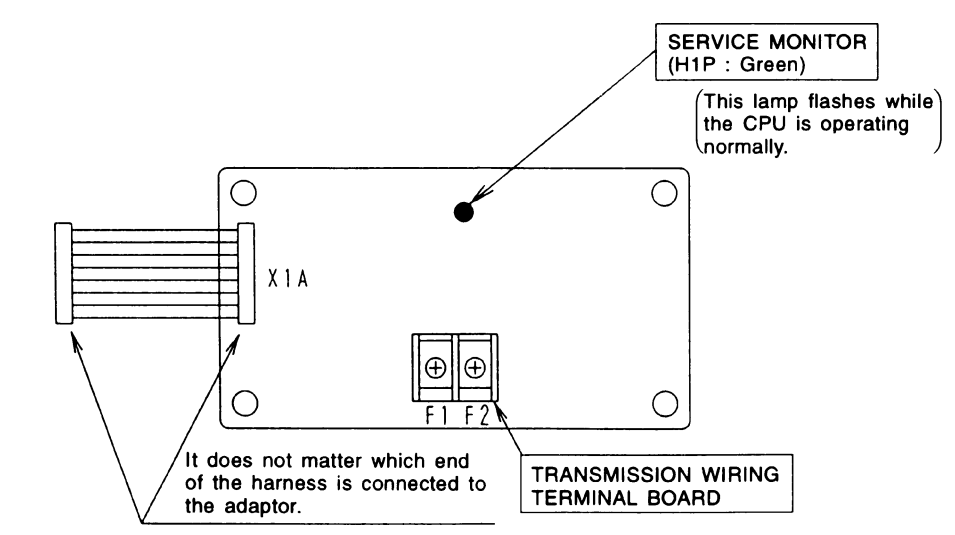

## 1.3.3 |Installation

### 1. Accessories

Check if the following accessories are included in the kit.

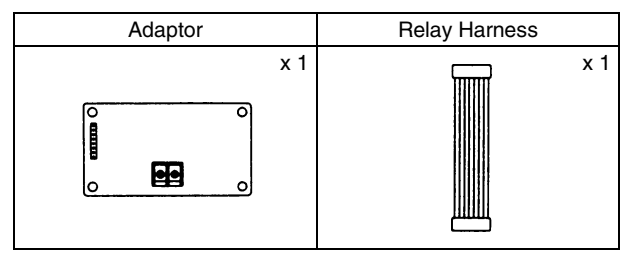

| PCB Support         | x 4 |
|---------------------|-----|
| Clamp               | x 2 |
| Installation Manual | x 1 |

### 2. Installation

- Installation differs according to models as shown below.
- Do not bundle low and high voltage wires together.
- Bundle any excess wires with the attached clamps so as to keep loose wirings off the indoor unit PC board.

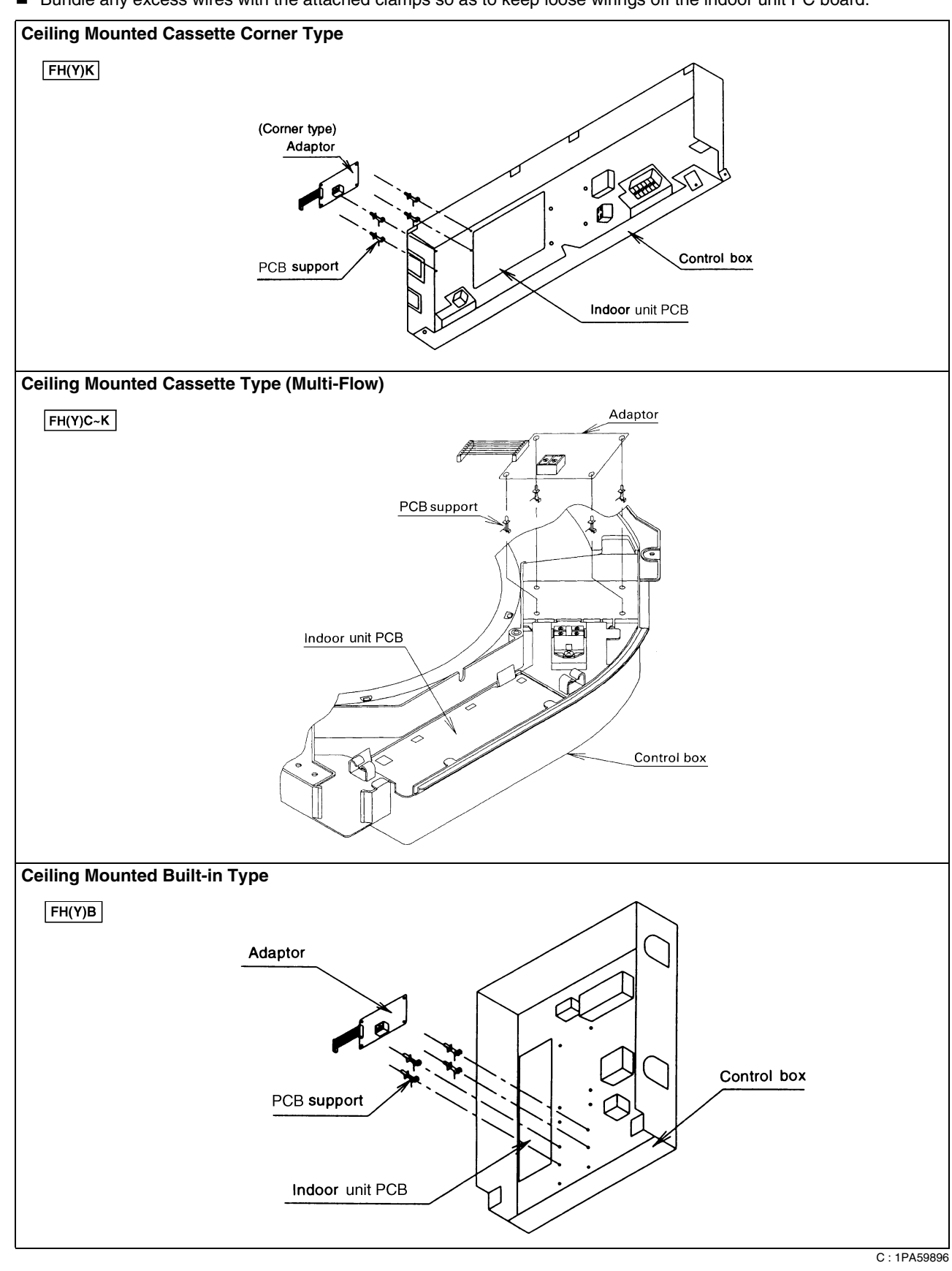

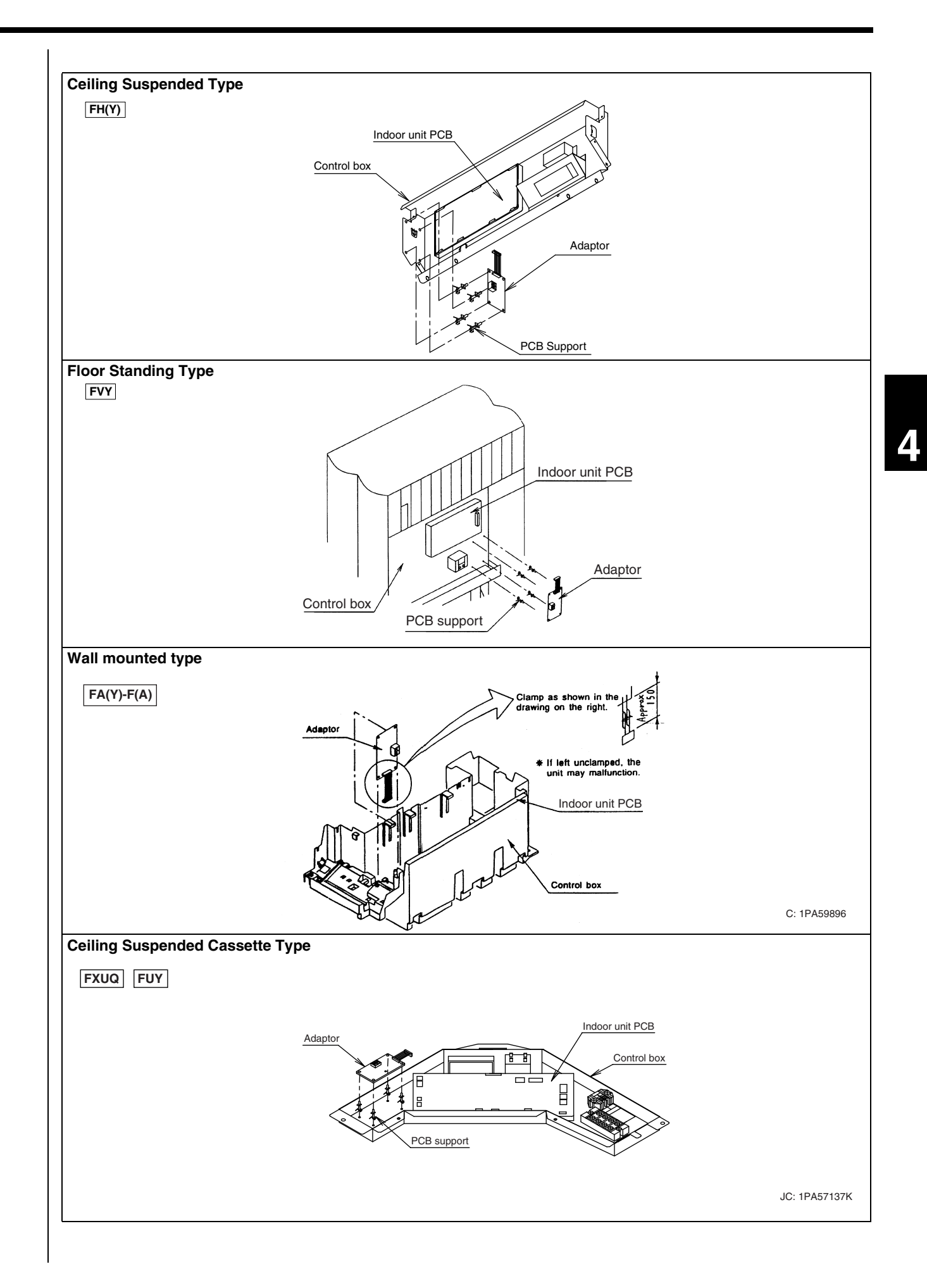

C: 1PA59896

### 1.3.4 | Electric Wiring Work

- Wire this kit as described below.
- Make sure wires to units do not pass over the PCB when wiring.

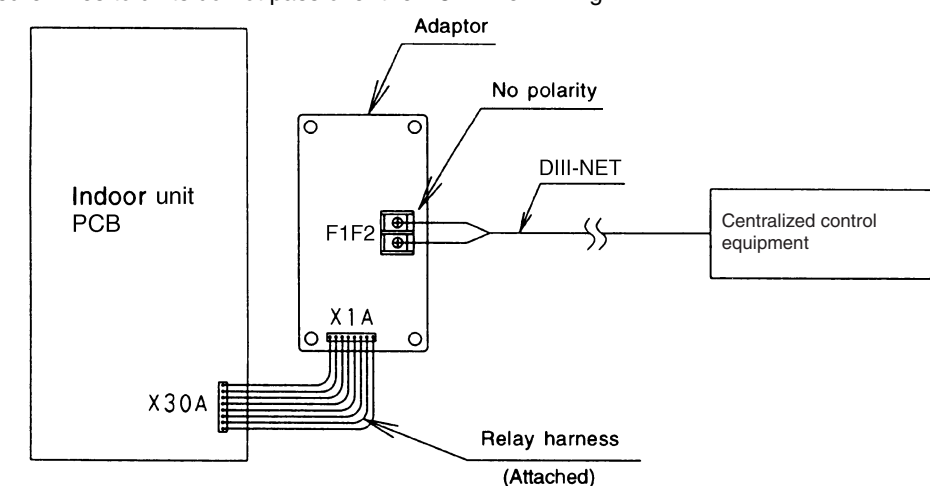

# 1.4 Interface Adaptor for SkyAir <DTA112BA51>

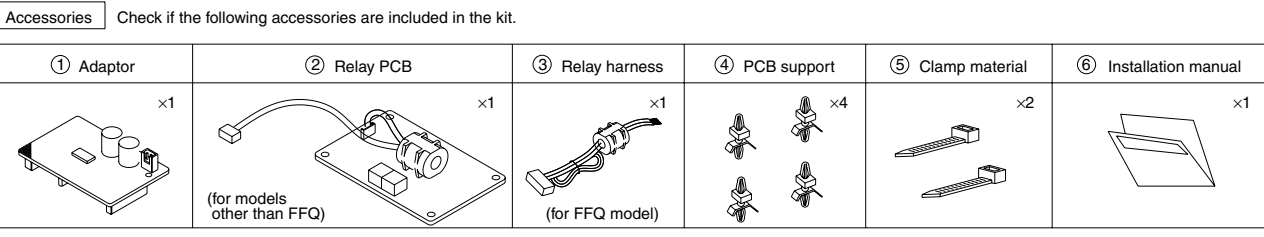

Note: Before opening control box lid, besure cut off the all air conditioner power of indoor unit and outdoor unit, or you may get an electric shock.

### 1.4.1 Function

 This interface adaptor is necessary when connecting to SkyAir indoor unit to Centralized Control Equipment (Central Remote Controller, Unified ON/OFF Controller, Schedule Timer etc.).
 By connecting Centralized Control Equipment, unified operation (ON/OFF), timer operation, remote controller rejection/acceptance setting and operation/error monitor etc. are possible.

This adaptor enables the following operation and monitor function from Centralized Control Equipment.

|                                                       | Function                                                                                                    |  |  |  |  |
|-------------------------------------------------------|----------------------------------------------------------------------------------------------------|--|--|--|--|
| 1. ON/OFF setting                                     | Setting Operation/Stop of the indoor unit                                                                                                    |  |  |  |  |
| 2. Operation/Error monitor                            | Monitoring Operation (ON/OFF) status and error status                                                                                                    |  |  |  |  |
| 3. Mode setting                                       | Selecting mode such as cooling, fan only, etc.                                                                                                    |  |  |  |  |
| 4. Temperature setting                                | Enabling to set the temperature in the all set temperature range of SkyAir (Cooling:16-32°C, Heating:16-32°C)                                                          |  |  |  |  |
| 5. Remote controller rejection/<br>acceptance setting | Restricting operation of the remote controller for ON/OFF setting, Mode setting and temperature setting (the last command priority, remote controller rejection, etc.) |  |  |  |  |
| 6. Test operation                                     | Operating forced thermostat ON                                                                                                    |  |  |  |  |
| 7. Display of error code and reset                    |                                                                                                    |  |  |  |  |
| 8. Group control                                      | Controlling the maximum 16 of indoor units simultaneously                                                                                                    |  |  |  |  |
| 9. Indoor temperature monitor                         | Monitoring the indoor temperature when connecting Parallel Interface                                                                                                   |  |  |  |  |
| 10. Forced thermostat Off                             | Operating forced thermostat OFF when Centralized Control Equipment has the forced thermostat OFF function                                                              |  |  |  |  |
| 11. Filter sign display and reset                     |                                                                                                    |  |  |  |  |
| 12. Air flow direction and volume setting             | Setting the air flow direction and volume by individual mode of Central Remote Controller                                                                              |  |  |  |  |
| 13. Other monitor                                     | Monitoring the thermostat status, the compressor operation status and indoor unit fan operation status (*1)                                                            |  |  |  |  |

Note: \*1. It is limited when connecting Interface for  $\mathsf{BACnet}^{\textcircled{R}}$  and  $\mathsf{BMS}$ 

Applicable SkyAir indoor unit

FFQ-B, FHQ-BV, FAQ-BV, FBQ-B

Note: FCQ(N)-K and FBQ-D are equipped standardly with the interface adaptor and this option is unnecessary.

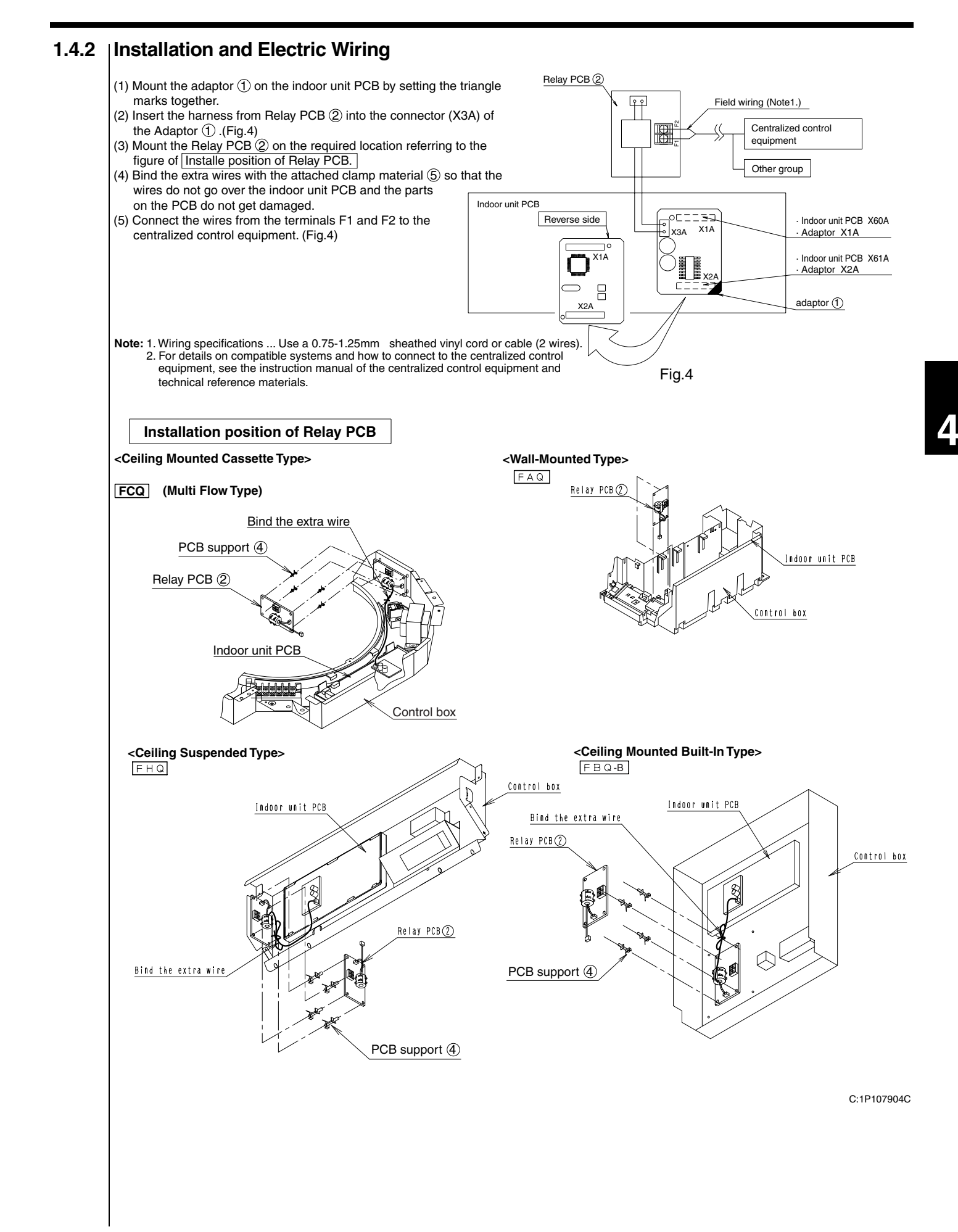

# 1.5 |Central Control Adaptor Kit <DTA107A55>

## 1.5.1 Function

• By connecting this kit to the centralized control equipment, all units of the FD series and UAT series in the system can be controlled as a group from the centralized control equipment.

This adaptor enables the following operation and monitor function from Centralized control equipments.

|                                | Operation | Monitor |
|--------------------------------|-----------|---------|
| ON/OFF                         | ОК        | ОК      |
| Setpoint                       | ОК        | ОК      |
| Operation mode (Cool/Heat/Fan) | ОК        | ОК      |
| Malfunction                    | -         | ОК      |
| Filter sign                    | -         | ОК      |
| Filter sign reset              | ОК        | -       |

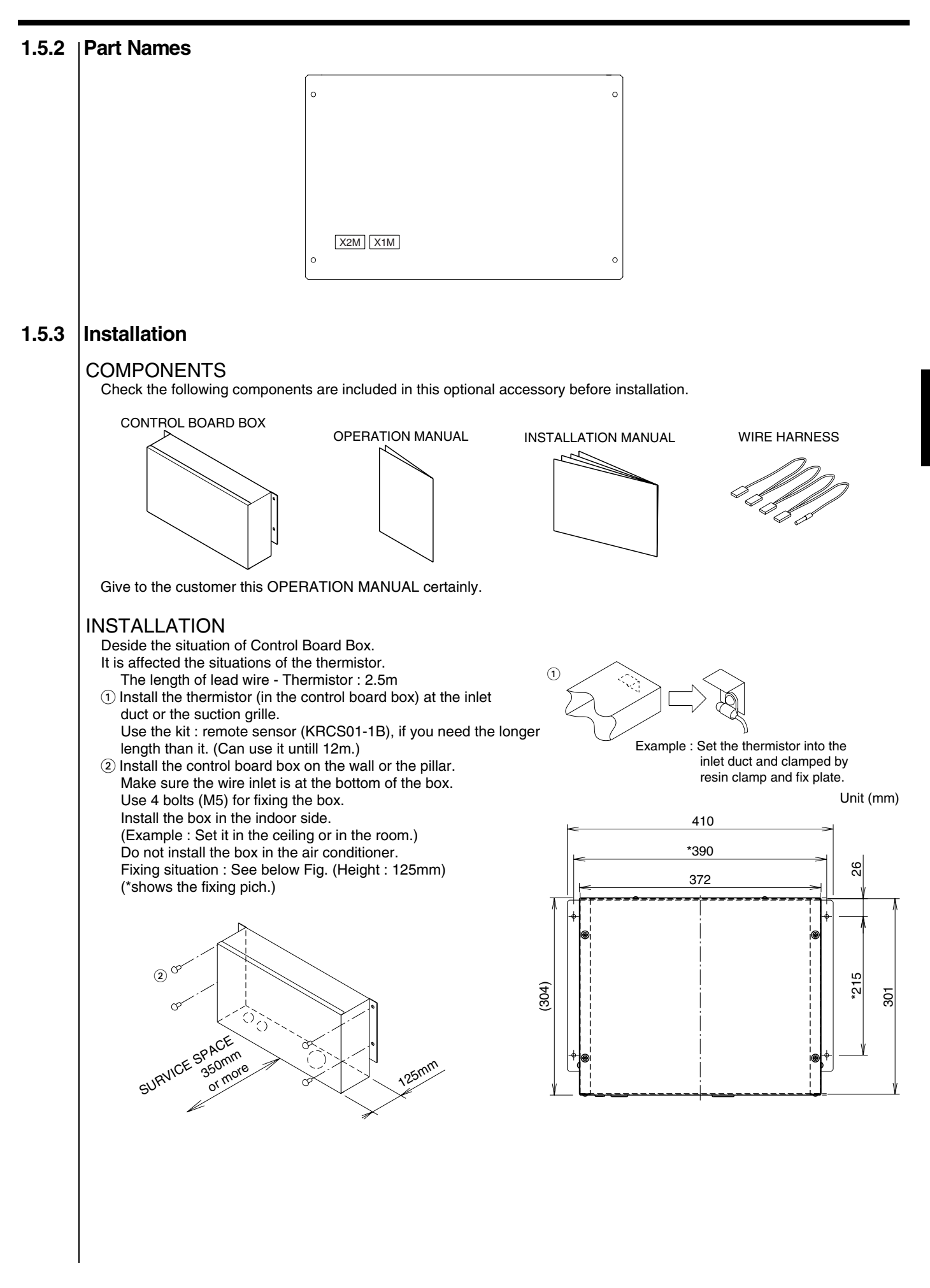

### 1.5.4 | Electric Wiring Work

1. General instructions

- All wiring, components and materials to be procured on site must comply with the applicable local and national codes.
- Use copper conductors only.
- All field wiring and components must be provided by licensed electrician.
- Unit shall be grounded in compliance with the applicable local and national codes.
- After wiring work, check power to the equipment shuts OFF when swich is shut OFF.

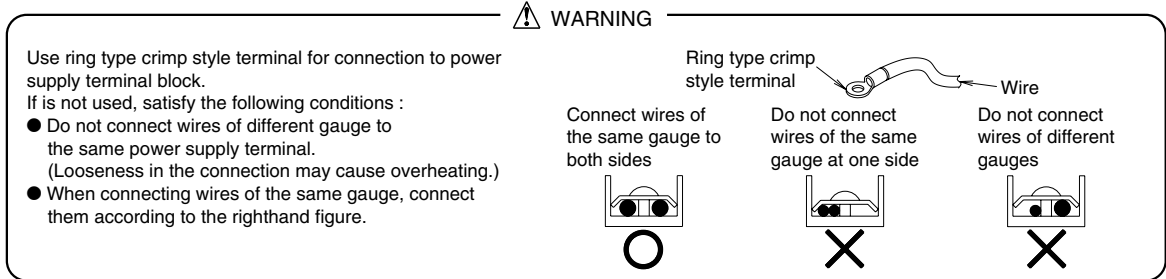

#### 2. Wiring specification

Use the wire shown right for between the unit and the control board box.

| Туре                    | Size                     |
|-------------------------|--------------------------|
| UL1015 AWG18 equivalent | 0.75mm <sup>2</sup> each |

Connect the wiring between indoor and outdoor units, centralized control equipment and remote controller. For details, refer to the installation manual of them.

1 Remove the cover of the control board box, after setting it. (Parts situation is shown right Fig.) 2 Install the thermistor through the bush. (It is in the control board box. See below Fig.) (÷)® (<del>+</del>) Field wires Thermistor Bush Thermistor 2 6 ③ Connect the read wires of ④ Connect the read wires Remote Controller. of centralized control equipment. (See the below Fig.) (See the below Fig.) (‡) B Ground the sheild of the cords Ground the sheild of the cords Earth wire to the control board box. to the control board box. Field wires Bush æ (5) Connect the field wires (‡) to the Air Conditioner. 3 (Details: See the back side.) Ground the control board box. Bush Bush Lead wire Lead wire Lead wire 6 Changel the connection VOLTAGE [Finished Wiring situation] TERMINAI of transformer according PRIMARY SECONDARY to the right table. \*U-V1 220V 200V (Especially for Y1 Model.) U-V2 230V 200V  $( \downarrow )$ 240V 200V U-V3 FACTORY CONNECTION Earth wire, Clamp these wires by clamp materials certainly. Bush (Clamp the earth wire.) (See right Fig.) **Clamp Material** Do not clamp the high voltage wires (Field wires) Bush Bush and the low voltage wiers (Lead wire and Thermistor) Thermistor Lead wire **Fieldwires** both inside and outside of the control board box. ▲ DO NOT CLAMP THESE WIRES! NOTE Prepare the remote controller (BRC1C62).

REASON : The remote controller is needed per each kit for setting the address.

C: 2P042157

| 3. Connection of the terminal                                                                                                    |                                                                                                    |
|----------------------------------------------------------------------------------------------------|----------------------------------------------------------------------------------------------------|
| Connect between the air conditioner and DTA107A55 shown be<br>In case of FD03~05K                                                                                                    | low.                                                                                                    |
| DTA107A55 M2 M3 M1 M4 M12 M5 M9<br>3 A B C                                                                                                    | Connect the wiring between the box of this kit and the EL. COMPO. BOX ASSY of the indoor unit. [Refer to the wiring diagram of the indoor unit.]                                                                                                    |
| See below for connecting the terminal "M3". (The Output of alarn<br>About these models, we can only output the alarm signal of inc<br>Connect the wiring between the terminal "M3" and the terminal                                                                                                    | n signal)<br>Joor fan motor.<br>"96" of magnetic contactor of indoor fan motor (K1M).                                                                                                    |
| In case of FD06~10K<br>DTA107A55 M3 M1 M4 M12 M5 M9 M2<br>A B C D                                                                                                    | Connect the wiring between the box of this kit and the EL. COMPO. BOX ASSY of the indoor unit.<br>[Refer to the wiring diagram of the indoor unit.]                                                                                                    |
| See below for connecting the terminal "M3". (The Output of alarr<br>Use the attached wire harness and change from the wire to it.<br>and K3R(5). [ ( )is shown the terminal. ]<br>Connect the wiring between the terminal "M3" and the solderle                                                                                                    | n signal)<br>The wire is connected between K1R(5), K1R(7), K2R(7),<br>ss splices butt "M3" of the wire assy.                                                                                                    |
| In case of FD15 · 20K<br>DTA107A55 M3 M1 M4 M12 M13 M5 M9 M2<br>A B C D E                                                                                                    | Connect the wiring between the box of this kit and the EL. COMPO. BOX ASSY of the indoor unit. [Refer to the wiring diagram of the indoor unit.]                                                                                                    |
| See below for connecting the terminal "M3". (The Output of alarr<br>Connect the wiring between the terminal "M1" and the terminal<br>Connect the wiring between the terminal "M3" and the terminal                                                                                                    | n signal)<br>  "6" of K4R (magnetic relay).<br>  "4" of K4R (magnetic relay).                                                                                                    |
| In case of UAT06~10K, UAT06~12KA<br>DTA107A55 M3 M1 M4 M12 M5 M9 M2<br>A B C D K TYPE<br>W P2 P11 P6 P1 KA TYPE                                                                                                    | Connect the wiring between the box of this kit and the EL. COMPO. BOX ASSY of the air conditioner.<br>[Refer to the wiring diagram of the air conditioner.]                                                                                                    |
| See below for connecting the terminal "M3". (The Output of alarr<br>Use the attached wire harness and change from the wire to it.<br>K2R(7), and K3R(6). [ ( )is shown the terminal. ]<br>Connect the wiring between the terminal "M3" and the solderle                                                                                                    | n signal)<br>The wire is connected between K1R(5), K1R(7),<br>ss splices butt "M3" of the wire assy.                                                                                                    |
| In case of UAT15 · 20K, UAT15 ~ 21KA<br>DTA107A55 M3 M1 M4 M12 M13 M5 M9 M2<br>A B C D E K TYPE<br>V P2 P11 P8 P6 P1 KA TYPE                                                                                                    | Connect the wiring between the box of this kit and the EL. COMPO. BOX ASSY of the air conditioner.<br>[Refer to the wiring diagram of the air conditioner.]                                                                                                    |
| See below for connecting the terminal "M3". (The Output of alarr<br>Connect the wiring between the terminal "M1" and the termina<br>Connect the wiring between the terminal "M3" and the termina                                                                                                    | n signal)<br>  "6" of K3R (magnetic relay).<br>  "4" of K3R (magnetic relay).                                                                                                    |
| In case of UATY06K<br>DTA107A55 M3 M1 M4 M7 M5 M9 M10 M12 M2<br>P2 P17 P6 P10 P13 P11 P1                                                                                                    | Connect the wiring between the box of this kit and the EL. COMPO. BOX ASSY of the air conditioner.<br>[Refer to the wiring diagram of the air conditioner.]                                                                                                    |
| See below for connecting the terminal "M3". (The Output of alarr<br>In case of Y1, connect the wiring between the terminal "M1" ar<br>Connect the wiring between the terminal "M3" and the termina<br>In case of Y19, connect the wiring between the terminal "M3" a<br>In case of TAL and YAL, use the attached wire harness and ch<br>The wire is connected between K1R(6), K1R(7), K2R(7), and k<br>Connect the wiring between the terminal "M3" and the solderle | n signal)<br>nd the terminal "5" of K2R (magnetic relay).<br>I "3" of K2R (magnetic relay).<br>and the terminal "8" of K4R (magnetic relay).<br>nange from the wire to it.<br>(3R(6). [ ( ) is shown the terminal. ]<br>is splices butt "M3" of the wire assy. |
|                                                                                                    | 2P042158A                                                                                                    |
|                                                                                                    |                                                                                                    |

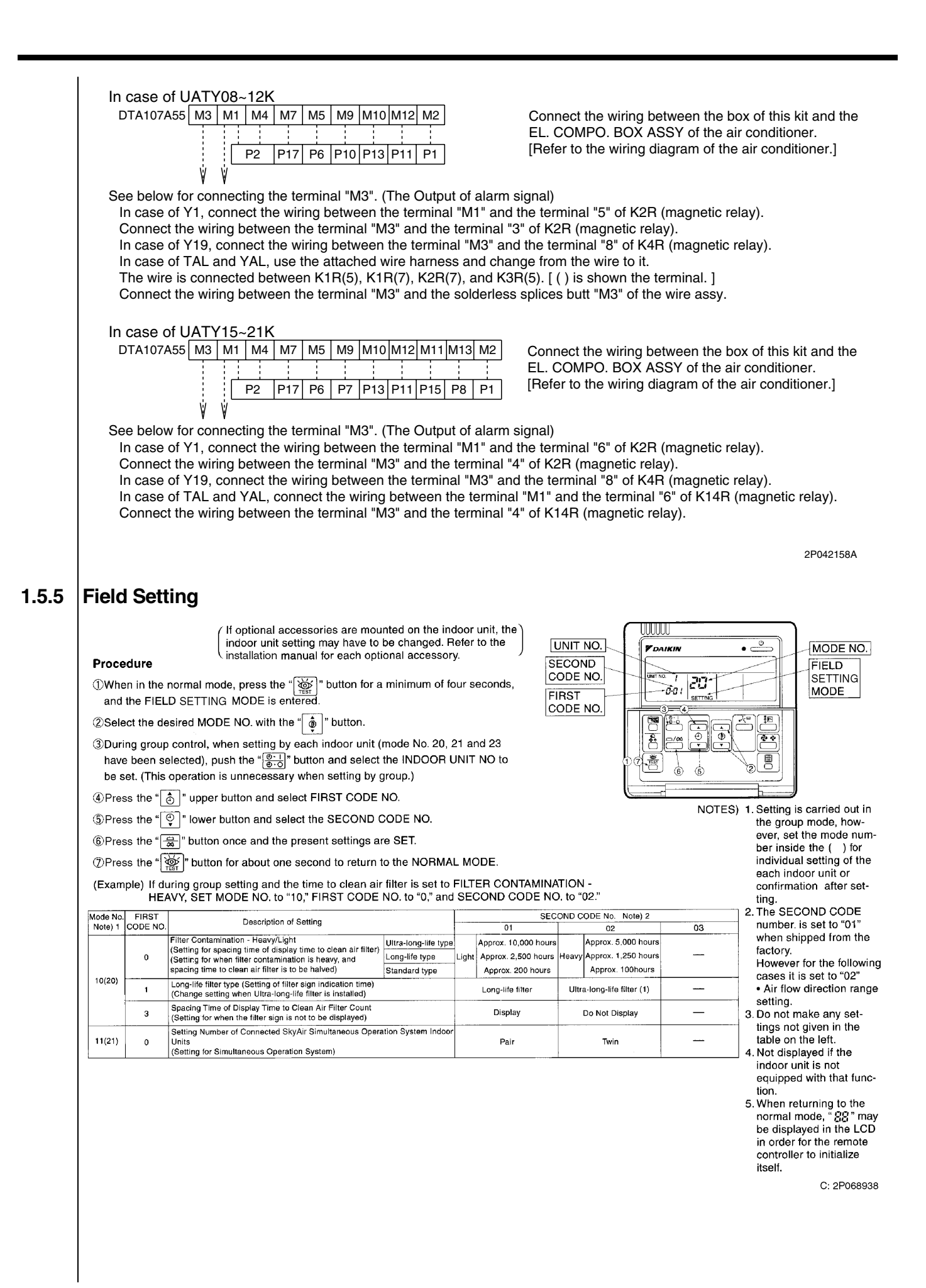

# 1.6 |Interface Adaptor for DIII-NET Use (RA) <KRP928B2S>

# 1.6.1 |Functions

| Item                      | KRP928B2S                       |  |  |
|---------------------------|---------------------------------|--|--|
| ON/OFF                    | Possible                        |  |  |
| Temp. setting             | Possible                        |  |  |
| Airflow rate setting      | Impossible                      |  |  |
| Airflow direction setting | Impossible                      |  |  |
| Mode setting              | Possible                        |  |  |
| Filter sign reset         | Impossible                      |  |  |
| Inspection/Test operation | Operation display only by lamps |  |  |

# <Overview, Features and Compatible Models>

This kit is the interface required when connecting the centralized control equipment and a Daikin Room Air Conditioner. Use of the centralized control equipment makes it possible to perform the following monitoring and operations. It is compatible with room air conditioners which have an HA connector S21.

- 1.Run / stop for the centralized control equipment and wired remote controller, operating mode selection, and temperature can be set.
- 2. The operating status, any errors, and the content of those errors can be monitored from the centralized control equipment and wired remote controller.
- 3.Run / stop for the centralized control equipment and wireless remote controller, operating mode selection, and the temperature setting can be limited by the centralized control equipment.
- 4.Zone control can be performed from the centralized control equipment.
- 5. The unit can remember the operating status of the air conditioner before a power outage and then start operating in the same status when the power comes back on.
- 6.Card keys, operating control panels, and other constant / instantaneous connection-compatible equipment can be connected.
- 7. The Operating / error signals can be read.
- 8.HA JEM-A-compatible equipment can be connected.
- 9. The indoor temperature can be monitored from the intelligent Touch Controller.

# Precaution

- 1. When reading the Operating / error signals, a separate external power supply (DC 12V) is needed.
- 2.A separate timer power supply (DC 16V) is needed when using the schedule timer independently, and not in conjunction with other centralized control equipment.
- 3.The range of temperatures that can be set from the centralized control equipment is 18°C to 32°C in cooling and 14°C to 28°C in heating.
- 4.Fan operation cannot be selected from the centralized control equipment or wired remote controller.
- 5. Group control (i.e., control of multiple indoor units with a single remote controller) is not available.
- 6.Monitoring is not available of the thermo. status, compressor operating status, indoor fan operating status, electric heater, or humidifier operating status.
- 7.Forced thermo. off, filter sign display and reset, fan direction and speed settings, air conditioning fee management, energy savings instructions, low-noise instructions, and demand instructions cannot be made.

# <Component Parts and Separately-Sold Parts which are Required>

This kit includes the following components. Check to ensure that none of these are missing.

| Parts                  | Q'ty | Parts                           | Q'ty  |
|------------------------|------|---------------------------------|-------|
| Kit assy               |      | Connection harness (about 1.6m) | 1set  |
| PCB is in the housing. | 4    | Mounting screws                 | 3pcs. |
| Screw cover            | I    | Binding band                    | 1pc.  |
|                        |      | Installation manual             | 1set  |

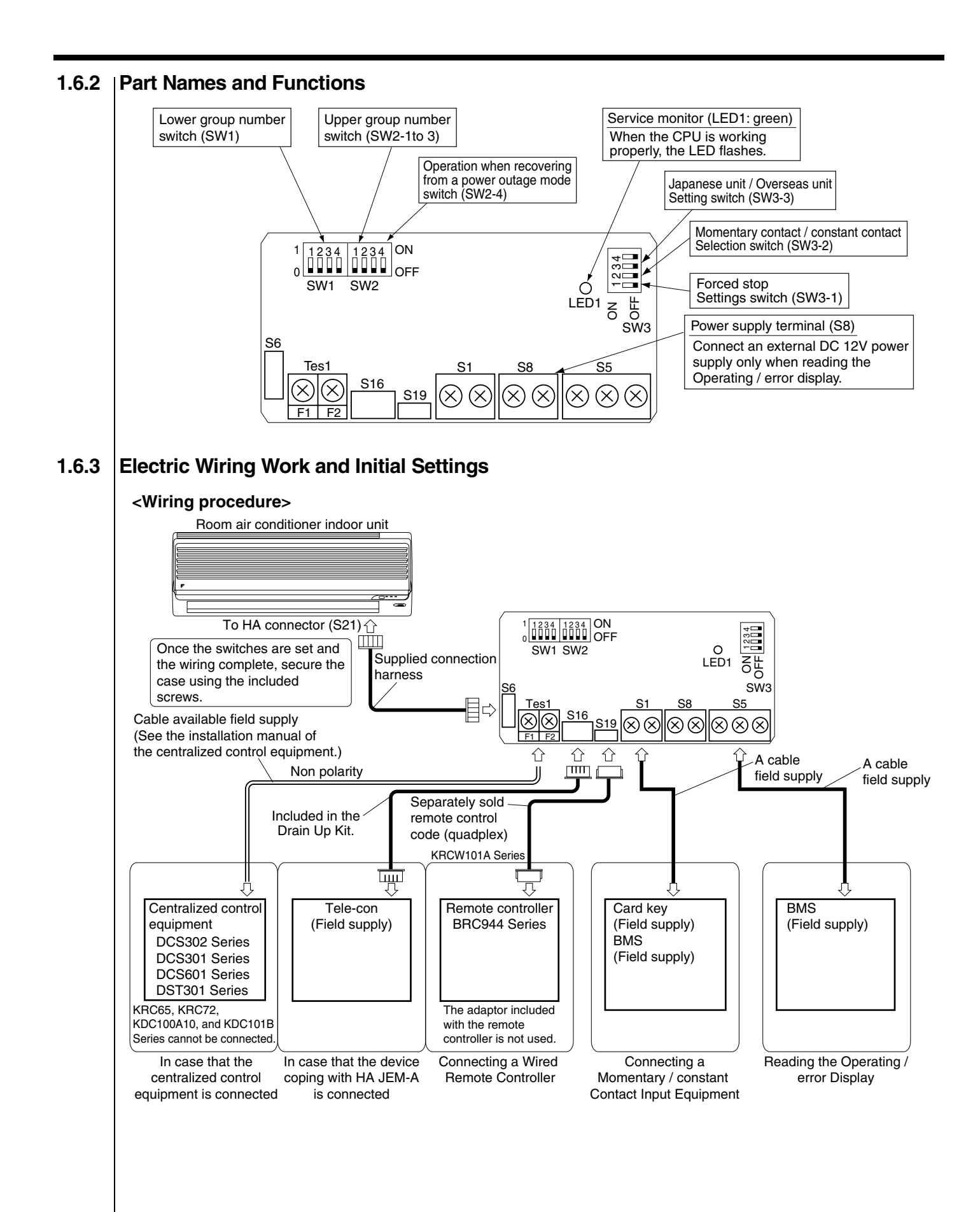

| <switch se<="" th=""><th>ettings&gt;</th><th></th><th></th><th></th><th></th><th></th><th></th><th></th><th></th><th></th></switch>                                                                                                    | ettings>                                                                                               |                                                                                                   |                                                                                                    |                                                                                                    |                                                                                       |                                                                                  |                                                                   |                                                                                            |                                                                                           |                                                       |
|----------------------------------------------------------------------------------------------------|----------------------------------------------------------------------------------------------------|---------------------------------------------------------------------------------------------------|----------------------------------------------------------------------------------------------------|----------------------------------------------------------------------------------------------------|---------------------------------------------------------------------------------------|----------------------------------------------------------------------------------|-------------------------------------------------------------------|--------------------------------------------------------------------------------------------|-------------------------------------------------------------------------------------------|-------------------------------------------------------|
| NOTE                                                                                                    | Turn the p<br>Settings r                                                                               | oower on a<br>nade while                                                                          | after all t<br>e the pov                                                                                                    | he switc<br>ver is or                                                                                                    | hes hav<br>n are inv                                                                  | e been s<br>alid.                                                                | et.                                                               |                                                                                            |                                                                                           |                                                       |
| Open the Kit's case and set the switches on the circuit board.                                                                                                    |                                                                                                    |                                                                                                   |                                                                                                    |                                                                                                    |                                                                                       |                                                                                  |                                                                   |                                                                                            |                                                                                           |                                                       |
| (1) For Overseas / Japanese unit setting (SW3-3)                                                                                                    |                                                                                                    |                                                                                                   |                                                                                                    |                                                                                                    |                                                                                       |                                                                                  |                                                                   |                                                                                            |                                                                                           |                                                       |
| Room air conditioners, different methods are used for setting the temperature in automatic mode, so this switch                                                                                                    |                                                                                                    |                                                                                                   |                                                                                                    |                                                                                                    |                                                                                       |                                                                                  |                                                                   |                                                                                            |                                                                                           |                                                       |
| Needs to be set.       Destination     SW3-3 setting                                                                                                    |                                                                                                    |                                                                                                   |                                                                                                    |                                                                                                    |                                                                                       |                                                                                  |                                                                   |                                                                                            |                                                                                           |                                                       |
| Destination                                                                                                    |                                                                                                    |                                                                                                   |                                                                                                    |                                                                                                    |                                                                                       |                                                                                  |                                                                   |                                                                                            |                                                                                           |                                                       |
| Japan                                                                                                    | Of<br>(Factory                                                                                         | F<br>setting)                                                                                     | <ul> <li>When using "automatic" operation is not available from the centralized control equipment.</li> <li>When using "automatic" operation using the wireless remote controller, the centralized control equipment displays automatic cooling (heating) and 25°C. Even if the temperature is changed, it will return to 25°C after a while.</li> </ul> |                                                                                                    |                                                                                       |                                                                                  |                                                                   |                                                                                            |                                                                                           |                                                       |
| Other countries                                                                                                    | s O                                                                                                    | N •                                                                                               | "Automat                                                                                                    | ic" opera                                                                                                    | tion is ava                                                                           | ailable fro                                                                      | m the ce                                                          | entralized co                                                                              | ntrol equipme                                                                             | nt.                                                   |
| (2) Group no<br>Set these                                                                                                    | when usi                                                                                               | tings (SW1<br>ng the cent                                                                         | I and SW<br>ralized co                                                                                                    | 2-1 to SV                                                                                                    | <b>W2-3)</b><br>ipment. (\$                                                           | Set to the                                                                       | ■ side.)                                                          | Do not set i                                                                               | more than one                                                                             | unit to the same number.                              |
| However, the<br>(The settings<br>In this case,<br>automatically                                                                                                    | ese setting<br>s are need<br>the sched<br>y set. Setti                                                 | js do not ne<br>ed when us<br>ule timer pe<br>ngs made ι                                          | ed to be<br>and in con<br>erforms ar<br>using the                                                                                                    | made wh<br>junction v<br>n auto ad<br>switches                                                                                                    | en using<br>with anoth<br>dress afte<br>will be ov                                    | the schec<br>ner DCS S<br>er the pow<br>rerwritten.                              | lule time<br>Series ce<br>ver is tur                              | r independe<br>entralized co<br>ned on, so n                                               | ntly.<br>ntrol equipme<br>new group num                                                   | nt.)<br>nbers are                                     |
|                                                                                                    |                                                                                                    |                                                                                                   | SW2                                                                                                    | Upper                                                                                                    | SW1                                                                                   | Lower                                                                            | SW1                                                               | Lower                                                                                      |                                                                                           |                                                       |
|                                                                                                    |                                                                                                    |                                                                                                   |                                                                                                    | group No.                                                                                                    |                                                                                       | group No.                                                                        |                                                                   |                                                                                            |                                                                                           |                                                       |
|                                                                                                    |                                                                                                    |                                                                                                   | 0                                                                                                    | ·—                                                                                                    |                                                                                       | 0.4                                                                              |                                                                   |                                                                                            |                                                                                           |                                                       |
|                                                                                                    |                                                                                                    |                                                                                                   | 123                                                                                                    | 2-                                                                                                    | 1234                                                                                  | 01                                                                               | 1234                                                              | 09                                                                                         |                                                                                           |                                                       |
|                                                                                                    |                                                                                                    |                                                                                                   | 1 2 3                                                                                                    | 3—                                                                                                    | 1234                                                                                  | 0 2                                                                              | 1234                                                              | 10                                                                                         |                                                                                           |                                                       |
|                                                                                                    |                                                                                                    |                                                                                                   | 123                                                                                                    | 4—                                                                                                    | 1234                                                                                  | 03                                                                               | 1234                                                              | 11                                                                                         |                                                                                           |                                                       |
|                                                                                                    |                                                                                                    |                                                                                                   | 123                                                                                                    | 5—                                                                                                    | 1234                                                                                  | 0 4                                                                              | 1234                                                              | 1 2                                                                                        |                                                                                           |                                                       |
|                                                                                                    |                                                                                                    |                                                                                                   | 123                                                                                                    | 6—                                                                                                    | 1234                                                                                  | 0 5                                                                              | 1 2 3 4                                                           | 13                                                                                         |                                                                                           |                                                       |
|                                                                                                    |                                                                                                    |                                                                                                   |                                                                                                    | 7—                                                                                                    |                                                                                       | 06                                                                               |                                                                   | 14                                                                                         |                                                                                           |                                                       |
|                                                                                                    |                                                                                                    |                                                                                                   |                                                                                                    | 8—                                                                                                    |                                                                                       | 07                                                                               |                                                                   | 15                                                                                         |                                                                                           |                                                       |
| NOTE also<br>Power supp<br>Recommen<br>(3) Setting<br>This sel<br>during c<br>jumper.<br>fan dire                                                                                                    | that a sep<br>by specs: I<br>ded power<br>s when r<br>ects whe<br>operation.<br>Note also<br>ction and | arate timer<br>DC 16V, +1<br>supply: Or<br>ecovering<br>ther to res<br>This setti<br>to that rega | power su<br>0%, -15%<br>nron S82.<br><b>g from a</b><br>tart oper<br>ng is giv<br>ardless o<br>ttings, ar                                                                                                    | pply is ne<br>b, 200mA<br>J-01015A<br><b>power</b><br>ration wh<br>en priori<br>if whethe                                                                                             | eeded wh<br><br>(Should<br>outage<br>nen the p<br>ty in cas<br>er switch<br>te contro | en using t<br>I be used<br>(SW2-4)<br>oower co<br>es where<br>SW2-4<br>I prohibi | he sche<br>with the<br>mes ba<br>e the in<br>is on or<br>tion sta | dule timer in<br>output volta<br>ick on after<br>door unit h<br>off, the op<br>tus are sto | dependently.<br>ge adjusted to<br>r a power out<br>as an auto st<br>perating mode<br>red. | tage occurred<br>tart ON / OFF<br>e, set temperature, |
| SW2-4 s                                                                                                    | etting                                                                                                 | •                                                                                                 | 0                                                                                                    |                                                                                                    | What                                                                                  | Happens                                                                          | ;                                                                 |                                                                                            |                                                                                           |                                                       |
| OFI<br>(Factory s                                                                                                    | =<br>setting)                                                                                          | Stops afte                                                                                        | r recoveri                                                                                                    | ng from a                                                                                                    | a power o                                                                             | utage                                                                            |                                                                   |                                                                                            |                                                                                           |                                                       |
| ON                                                                                                    | I                                                                                                    | Stops if th                                                                                       | e unit was                                                                                                    | s stopped                                                                                                    | before the                                                                            | ne power                                                                         | outage a                                                          | and runs if it                                                                             | was running.                                                                              |                                                       |
| (4) Contac<br>When u                                                                                                    | <b>t input fu</b><br>sing cont                                                                         | <b>Inction se</b><br>act input (                                                                  | <b>ettings (</b><br>S1), cho                                                                                                    | SW3-1 t                                                                                                    | o SW3-2<br>of the fo                                                                  | <b>2)</b><br>ollowing                                                            | functior                                                          | ıs.                                                                                        |                                                                                           |                                                       |
| operatir                                                                                                    | 31<br>na mode                                                                                          | SW3-1<br>setting                                                                                  | SW3-2<br>setting                                                                                                    |                                                                                                    | v                                                                                     | /hat Happ                                                                        | ens                                                               |                                                                                            | Co                                                                                        | ontrol mode                                           |
| Instantaneo<br>input (factor                                                                                                    | us contact<br>y setting)                                                                               | Setting                                                                                           | OFF                                                                                                    | The opera                                                                                                    | ating status<br>tantaneous                                                            | s of the air                                                                     | condition<br>0 msec c                                             | er is reversed<br>or more.                                                                 | Last command                                                                              | l priority                                            |
| Constant co                                                                                                    | ntact input                                                                                            | - OFF                                                                                             | ON                                                                                                    | Contact - Open to close: air condition runs.         ON / OFF control is rejected (operate / stop / timer prohibition) (NOTE 2.).                                                     |                                                                                       |                                                                                  |                                                                   |                                                                                            |                                                                                           |                                                       |
| Forced stop of controller per                                                                                                    | or remote<br>mission inp                                                                               | ut ON                                                                                             | Invalid                                                                                                    | Contact - Open to close: air condition stops (forced stop). Close to open: no change in operating status.         During a forced stop, all remote controller actions are prohibited. |                                                                                       |                                                                                  |                                                                   |                                                                                            |                                                                                           |                                                       |
| <ul> <li>Note:         <ol> <li>Since centralized control equipment and HA JEM-A-compatible equipment both use last command priority, the contact status and operating status of the air conditioner might not match sometimes. Example: If the unit is run from the centralized control equipment while the air conditioner is stopped with an open contact, the contact will be open and the unit will be running.</li> </ol> </li> <li>Operating mode and fan direction and speed settings can be changed.         KRP928B2S         Run / stop Input         Contact specs         No-voltage minute electric current contact (Minimum applicable load DC 12V, 1mA or lower)         Total wire length max: 100m         </li> </ul> |                                                                                                    |                                                                                                   |                                                                                                    |                                                                                                    |                                                                                       |                                                                                  |                                                                   |                                                                                            |                                                                                           |                                                       |

#### <Control Codes>

When using the centralized control equipment, the operating codes can be used to limit operation from wireless remote controllers.

O : permitted; ×: prohibited

|                          |                                 |                 | Operations from the remote controller |                               |                               |                                   |                     |      |                                |                                | Operations from the         |  |
|--------------------------|---------------------------------|-----------------|---------------------------------------|-------------------------------|-------------------------------|-----------------------------------|---------------------|------|--------------------------------|--------------------------------|-----------------------------|--|
|                          |                                 | Control<br>code | "F                                    | "Run" control from the        |                               |                                   | "Stop" control from |      |                                |                                | centralized control         |  |
| S1<br>operating<br>mode  |                                 |                 | centralized control equipment         |                               |                               | the centralized control equipment |                     |      |                                | equipment, contact             |                             |  |
|                          | Control mode                    |                 | Run / timer                           | Stop                          | Operating mode<br>temperature | Fan direction<br>and fan speed    | Run / timer         | Stop | Operating mode<br>temperaturet | Fan direction<br>and fan speed | input and HA JEM-A<br>input |  |
|                          | ON / OFF control                | 0,1,3           | ×                                     | ×                             | 0                             |                                   | ×                   | ×    | 0                              |                                |                             |  |
|                          | is rejected                     | 10,11           | ×                                     | ×                             | ×                             |                                   | ×                   | ×    | ×                              |                                |                             |  |
|                          | Only OFF control<br>is accepted | 2<br>12–19      | ×                                     | 0                             | ×                             |                                   | ×                   | 0    | ×                              |                                |                             |  |
|                          | Central priority                | 4               | 0                                     | 0                             | 0                             | 0                                 | ×                   | 0    | ×                              | 0                              | 0                           |  |
| Instantaneous            |                                 | 5               | 0                                     | 0                             | 0                             |                                   | ×                   | ×    | 0                              |                                |                             |  |
| contact mode             | Last command priority           | 6,7             | 0                                     | 0                             | 0                             |                                   | 0                   | 0    | 0                              |                                |                             |  |
|                          | <b>T</b> i                      | 8               | 0                                     | 0                             | 0                             |                                   | ×                   | 0    | ~                              | 1                              |                             |  |
|                          | Timer operation is              |                 | (Only du                              | (Only during timer operation) |                               |                                   | ^                   | Ŭ    | ^                              |                                |                             |  |
|                          | controller                      | 0               | 0                                     | 0                             | 0                             |                                   | ~                   |      |                                |                                |                             |  |
|                          | controller                      | 3               | (Only du                              | ring timer o                  | peration)                     |                                   |                     | Â    |                                |                                |                             |  |
| Constant<br>contact mode |                                 |                 | ×                                     | ×                             | 0                             |                                   | ×                   | ×    | 0                              |                                |                             |  |
| Forced stop              |                                 |                 | ×                                     | ×                             | ×                             | ×                                 | ×                   | ×    | ×                              | ×                              |                             |  |

The remote controller permission / prohibition settings using the intelligent Touch Controller are as follows. O : permitted; x: prohibited

| S1 pin<br>operating | intelligent Touch controller settings |                          |                        | Оре         | Operations from the<br>centralized control<br>equipment, contact<br>input and HA JEM-A |                               |                                |       |  |
|---------------------|---------------------------------------|--------------------------|------------------------|-------------|----------------------------------------------------------------------------------------|-------------------------------|--------------------------------|-------|--|
| mode                | Start / stop                          | Change<br>operating mode | Change set temperature | Run / timer | Stop                                                                                   | Operating mode<br>temperature | Fan direction<br>and fan speed | input |  |
|                     |                                       | pormitted                | permitted              | ×           | ×                                                                                      | 0                             |                                |       |  |
| Instantaneous       |                                       | permitted                | prohibited             | ×           | ×                                                                                      | 0                             |                                |       |  |
| contact mode        | control is                            | prohibited               | permitted              | ×           | ×                                                                                      | ×                             |                                |       |  |
|                     | rejected                              | profilbited              | prohibited             | ×           | ×                                                                                      | ×                             | 0                              |       |  |
| •                   | Only OFF<br>control is<br>accepted    | permitted                | permitted              | ×           | ×                                                                                      | 0                             |                                |       |  |
| Constant            |                                       |                          | prohibited             | ×           | 0                                                                                      | ×                             |                                |       |  |
| contact mode        |                                       | prohibited               | permitted              | ×           | 0                                                                                      | ×                             |                                |       |  |
|                     |                                       |                          | prohibited             | ×           | 0                                                                                      | ×                             |                                | 0     |  |
|                     |                                       | permitted                | permitted              | 0           | 0                                                                                      | 0                             |                                |       |  |
| Instantaneous       |                                       |                          | prohibited             | 0           | 0                                                                                      | 0                             |                                |       |  |
| contact mode        | Last                                  | prohibited               | permitted              | ×           | 0                                                                                      | ×                             |                                |       |  |
|                     | command                               | prominited               | prohibited             | ×           | 0                                                                                      | ×                             |                                |       |  |
|                     | priority                              | permitted -              | permitted              | ×           | ×                                                                                      | 0                             |                                |       |  |
| Constant            | phonty                                |                          | prohibited             | ×           | ×                                                                                      | 0                             |                                |       |  |
| contact mode        |                                       | prohibitod               | permitted              | ×           | ×                                                                                      | ×                             |                                |       |  |
|                     |                                       | promblied                | prohibited             | ×           | ×                                                                                      | ×                             |                                |       |  |
| Forced stop         | Does not affect settings              |                          |                        | ×           | ×                                                                                      | ×                             | ×                              |       |  |

### <Read Operating / Error Display Signal>

The Operating /  $\operatorname{error}$  signals can be read from the contact output (S5). Output specs

- M1: Turn MR 1 ON when the air conditioner is running.
- M2: Turn MR 2 when a communication error has occurred between the KRP928B2S and the air conditioner, or MR 1 is ON and the unit has stopped after an error.
  - MR 2 is not turned ON during a warning.

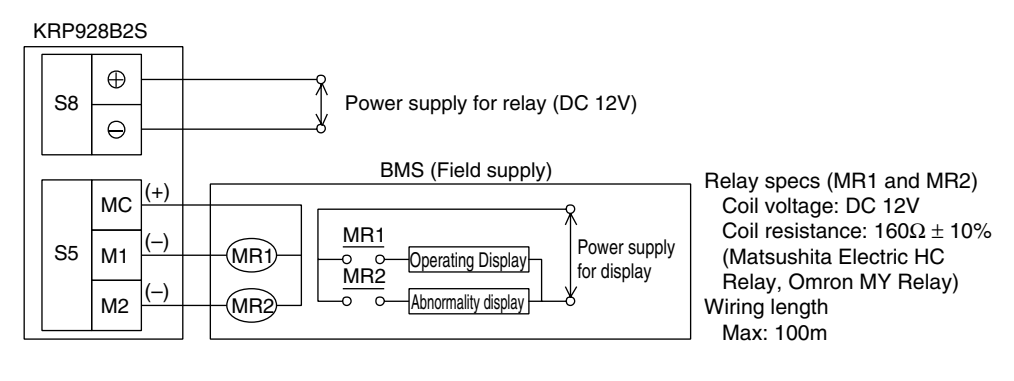

C: 3P157704-2A

Δ

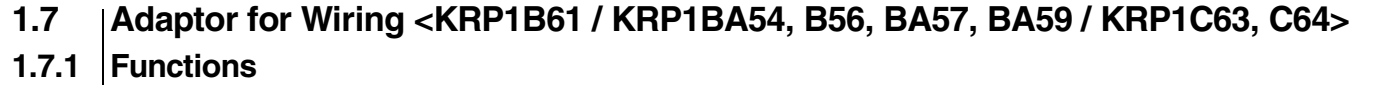

This adaptor allows taking out compressor operating signal/indoor fan operating signal. When an auxiliary electric heater or a humidifier is installed on FXS(Q) model, each one of this is required for each indoor unit.

- 1. Compressor operating signal taking out Thermostat on/off status is detected on the basis of each indoor unit and operating/halting status of compressor is output. (Turned on for No-voltage, a-contact, or thermostat-ON.)
- Indoor unit fan operating signal taking out Rotating/halting status of fan is detected on the basis of each indoor unit. (Turned on for No-voltage, a-contact, or thermostat-on.) Turned off for defrosting, and hot start, when fan halts.
- 3. Installing auxiliary electric heater, humidifier, and fresh air intake kit This is required for installing those optional devices for each indoor unit.

# 1.7.2 Part Name

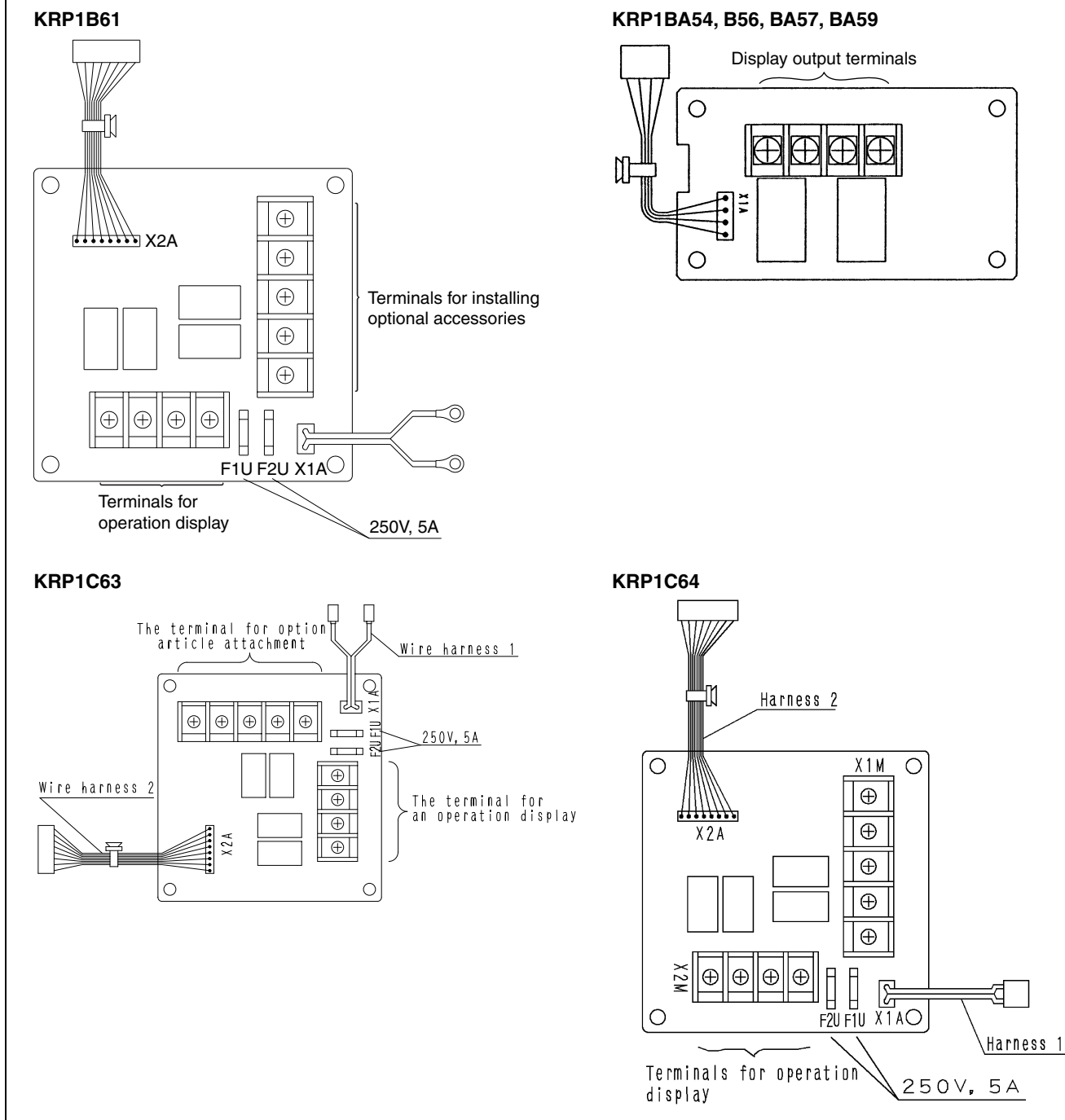

| Accessories | Check if the following accessories                                                       | are included in the kit.                                 |      |
|-------------|------------------------------------------------------------------------------------------|----------------------------------------------------------|------|
|             | Adaptor                                                                                  | PCB support                                              | ×    |
|             | × 1                                                                                      | Clamp                                                    | ×    |
|             |                                                                                          | Installation manual                                      | ×    |
|             |                                                                                          |                                                          |      |
| Note:       | Kits vary according to applicable mod<br>A special adaptor fixing plate and bo<br>FXC(Q) | dels.<br>x are required for the following mod<br>KRP1B96 | els. |
|             | 1,20(Q)                                                                                  |                                                          |      |
|             |                                                                                          |                                                          |      |
|             |                                                                                          |                                                          |      |
|             |                                                                                          |                                                          |      |
|             |                                                                                          |                                                          |      |
|             |                                                                                          |                                                          |      |
|             |                                                                                          |                                                          |      |
|             |                                                                                          |                                                          |      |
|             |                                                                                          |                                                          |      |
|             |                                                                                          |                                                          |      |
|             |                                                                                          |                                                          |      |
|             |                                                                                          |                                                          |      |
|             |                                                                                          |                                                          |      |
|             |                                                                                          |                                                          |      |
|             |                                                                                          |                                                          |      |
|             |                                                                                          |                                                          |      |
|             |                                                                                          |                                                          |      |
|             |                                                                                          |                                                          |      |
|             |                                                                                          |                                                          |      |
|             |                                                                                          |                                                          |      |
|             |                                                                                          |                                                          |      |
|             |                                                                                          |                                                          |      |
|             |                                                                                          |                                                          |      |
|             |                                                                                          |                                                          |      |
|             |                                                                                          |                                                          |      |
|             |                                                                                          |                                                          |      |
|             |                                                                                          |                                                          |      |

Δ

- Installation differs according to models as shown below.
- Do not bundle low and high voltage wires together.
- Bundle any access wires with the attached clamps so as to keep loose wirings off the indoor unit PCB

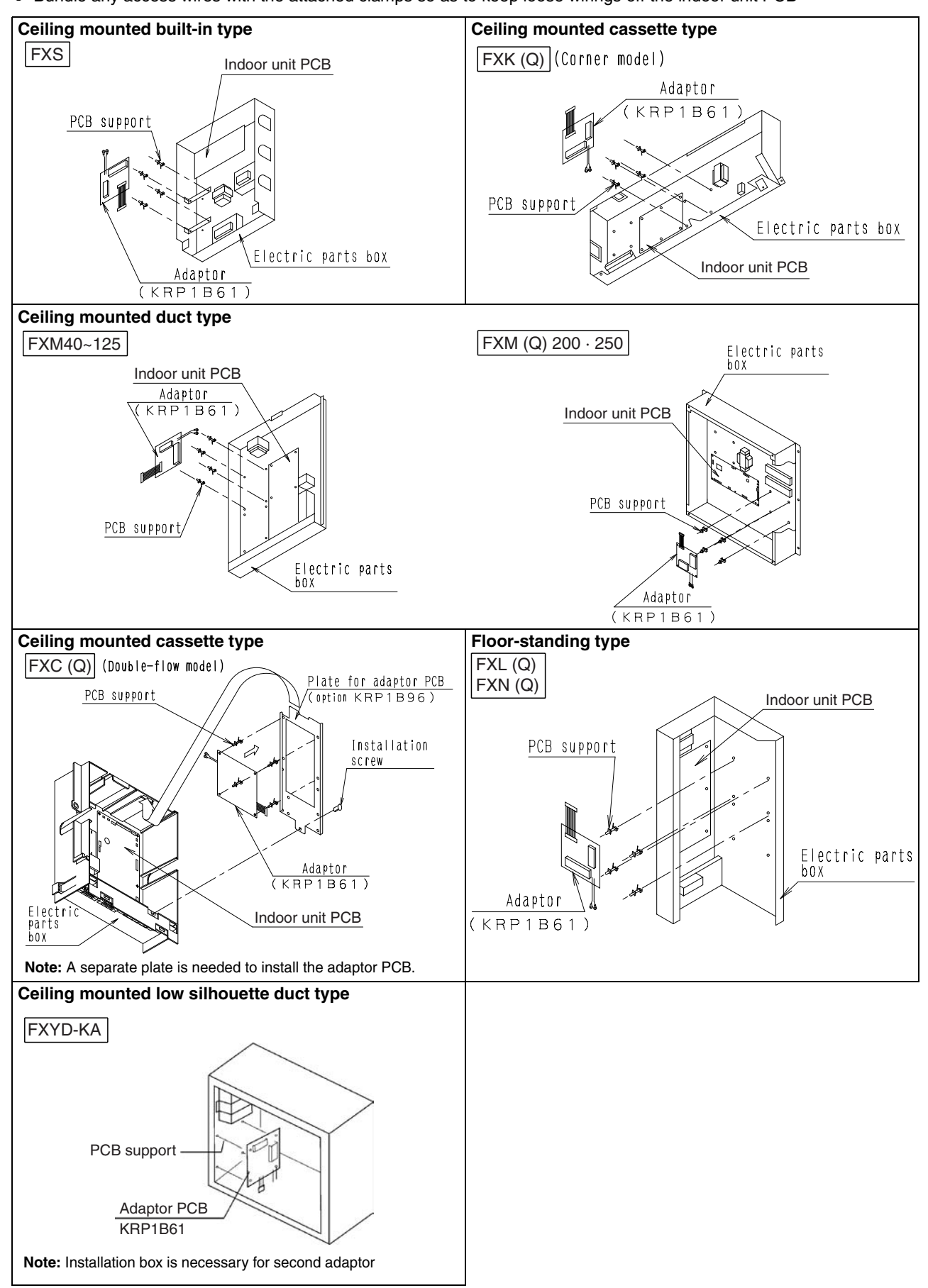

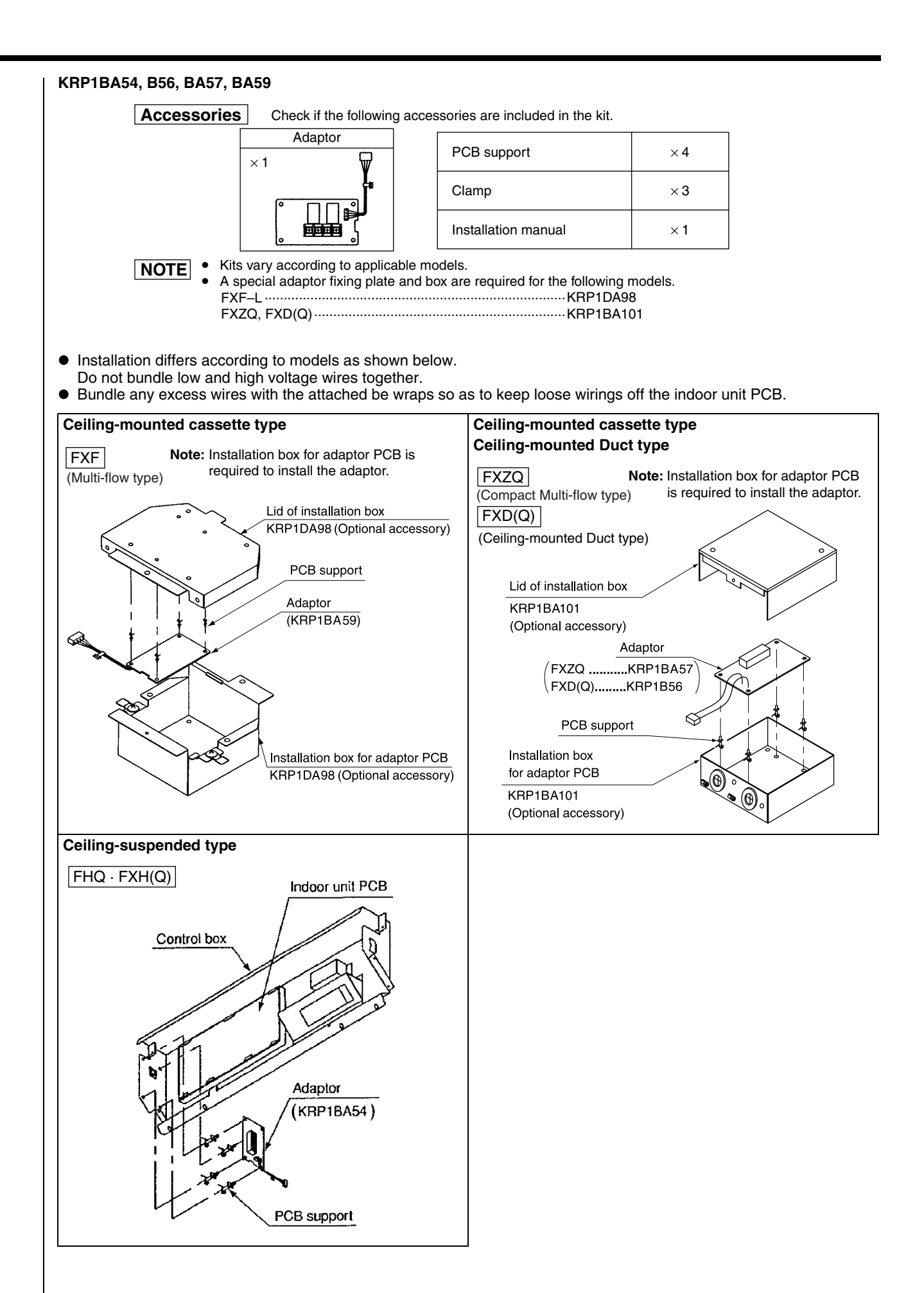

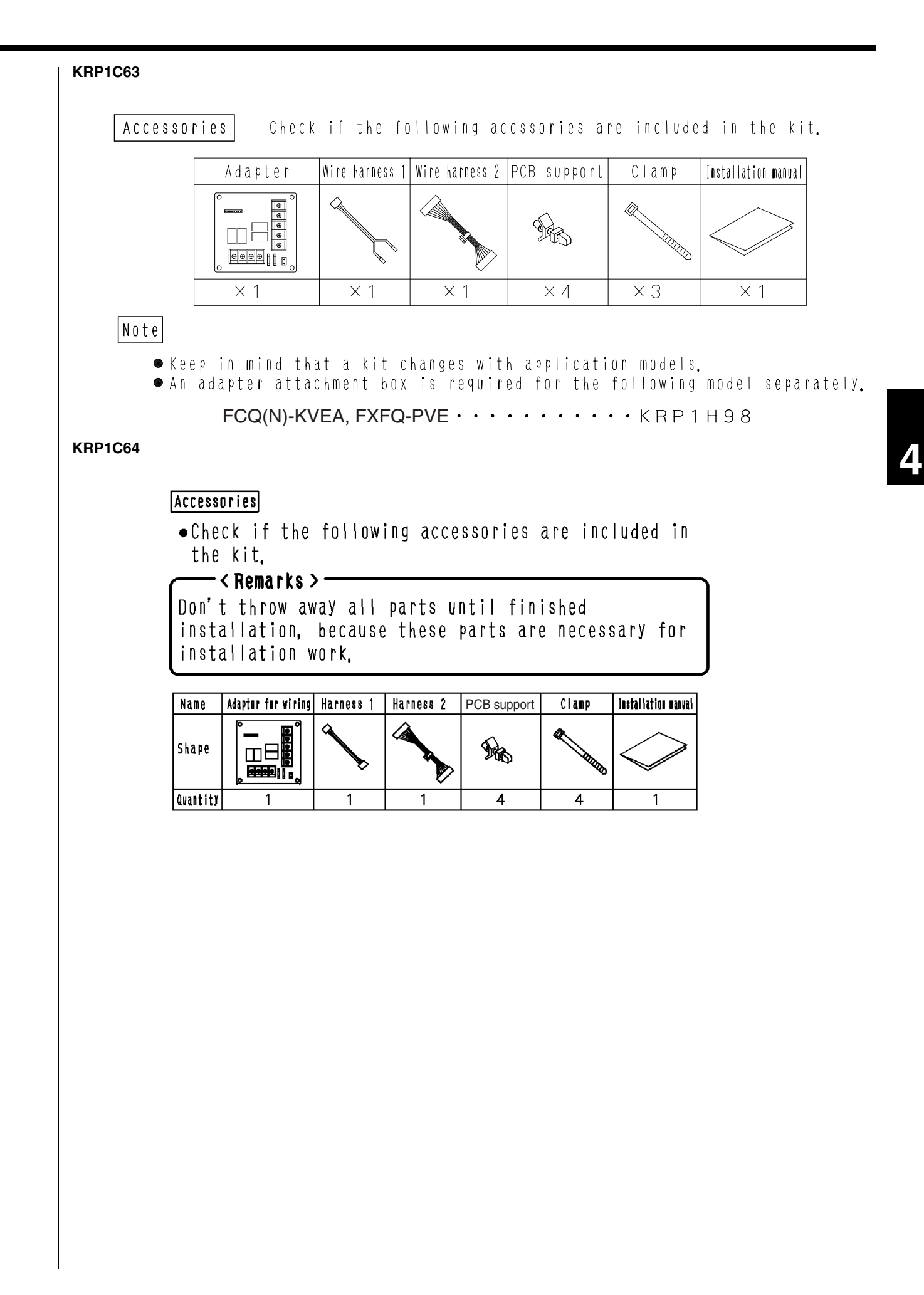

## 1.7.4 | Electric Wiring Work

### KRP1B61

- Refer to the WIRING DIAGRAM attached to the indoor unit before attempting to wire. [Make sure wires to units do not pass over the PCB when wiring.]
- Wire the adaptor to the indoor unit as shown below.

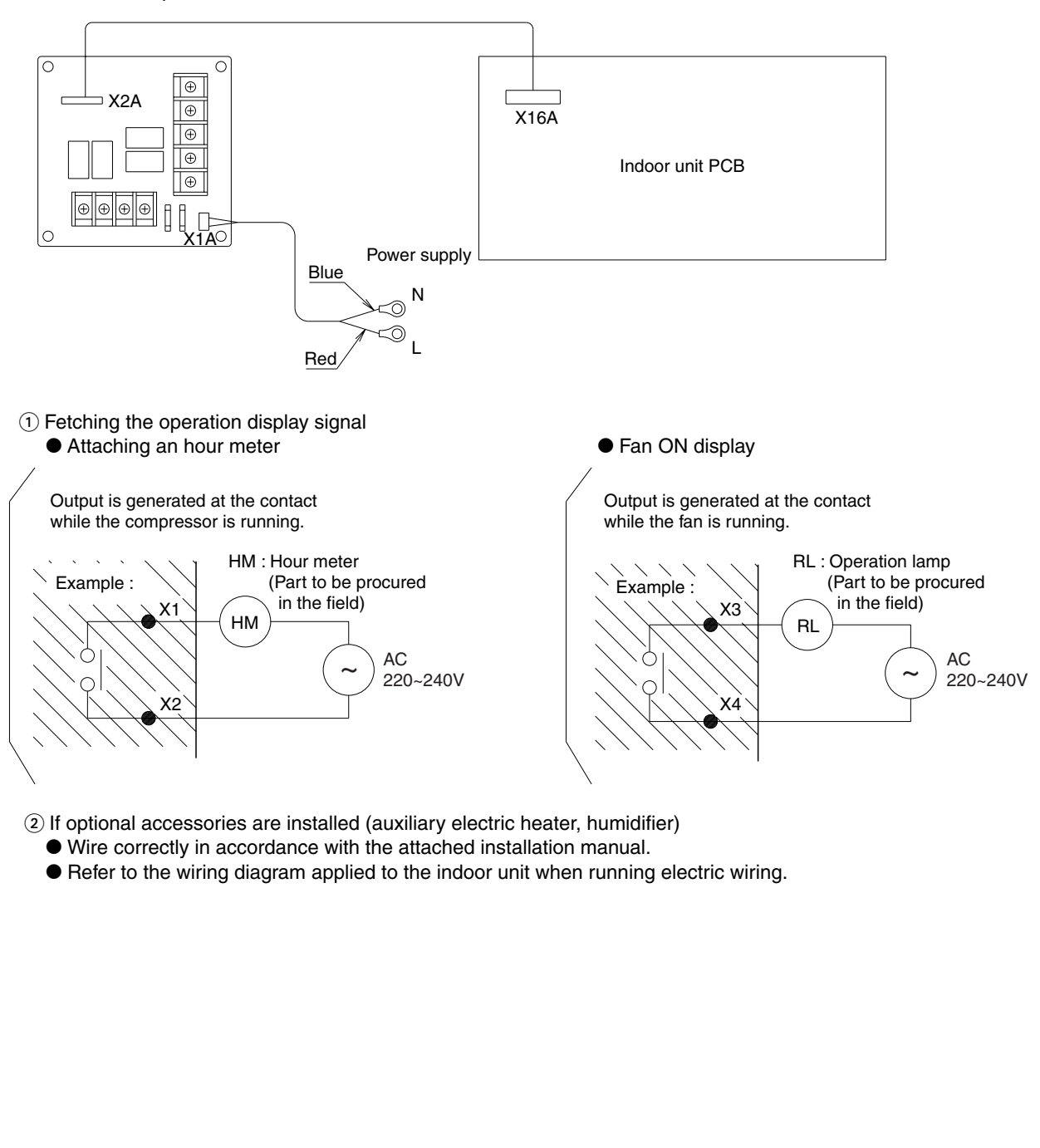

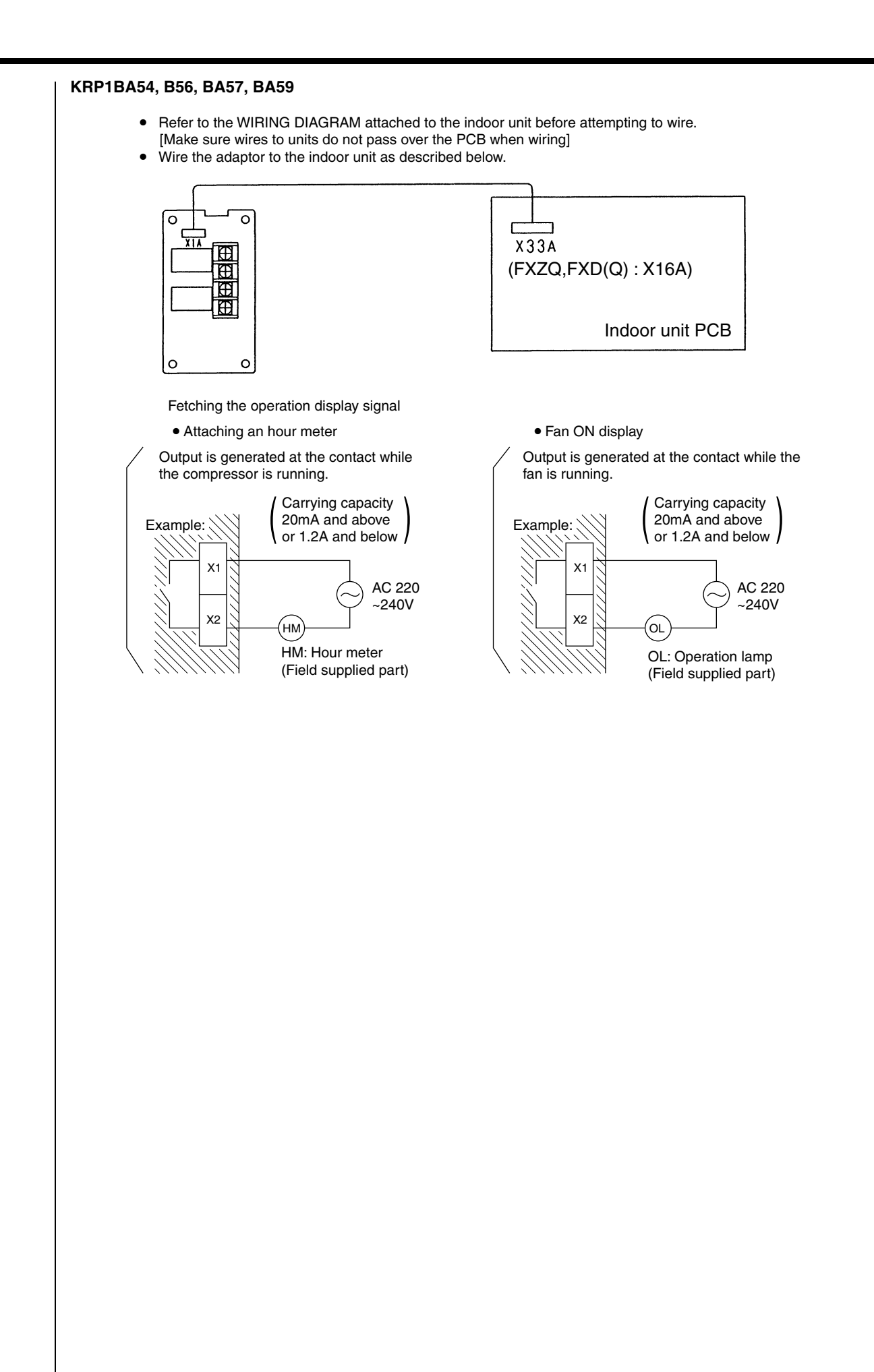

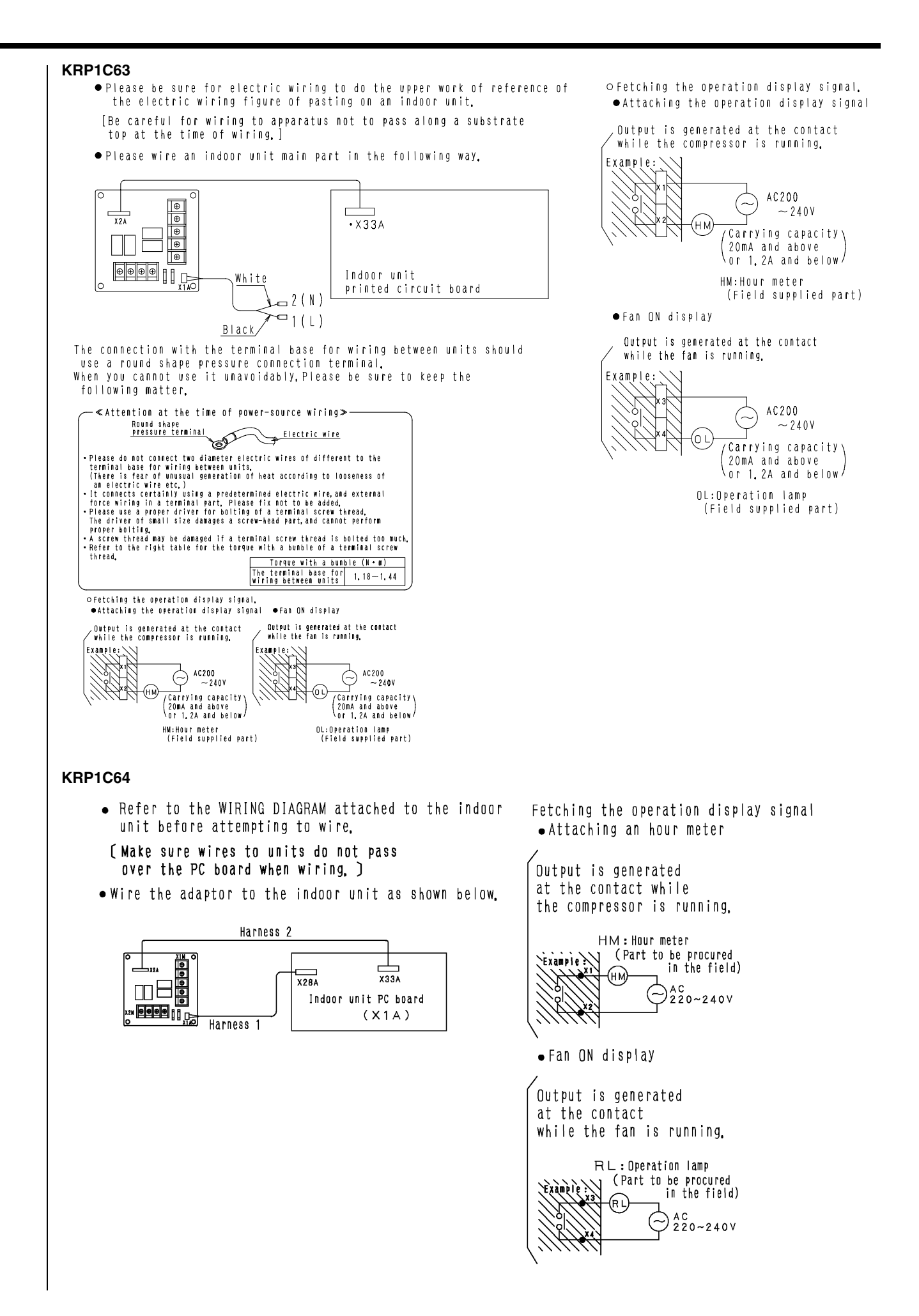

# 1.8 External Control Adaptor for Outdoor Unit <DTA104A61 / DTA104A62 / DTA104A53>

## 1.8.1 Function

With the external control adaptor, outdoor units are controlled as follows.

- 1. Operation mode (COOL/HEAT/FAN) is switched simultaneously for more than one outdoor unit.
  - If switching operation mode by indoor unit remote controller or COOL/HEAT selector.

External control adaptor for outdoor unit

Indoor unit remote controller

You can simultaneously switch operation mode for outdoor units in [\_\_\_\_\_\_

2. Demand control and low-noise control are executed simultaneously for more than outdoor unit.

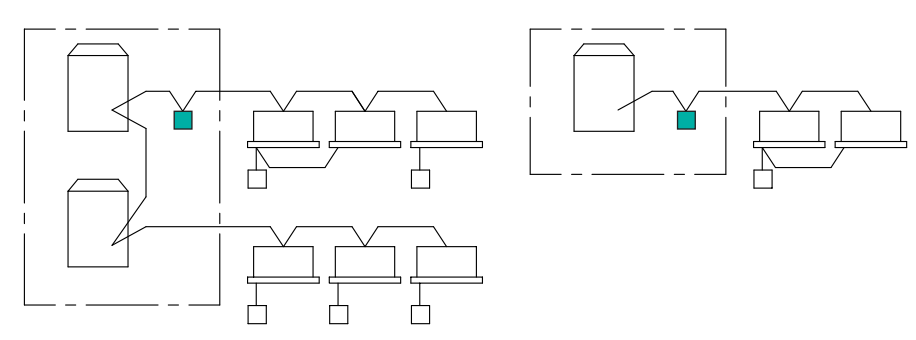

Demand control and low-noise control are executed simultaneously for outdoor units in  $\left[\begin{array}{c} - \\ - \end{array}\right]$  .

## 1.8.2 |Part Name and Functions

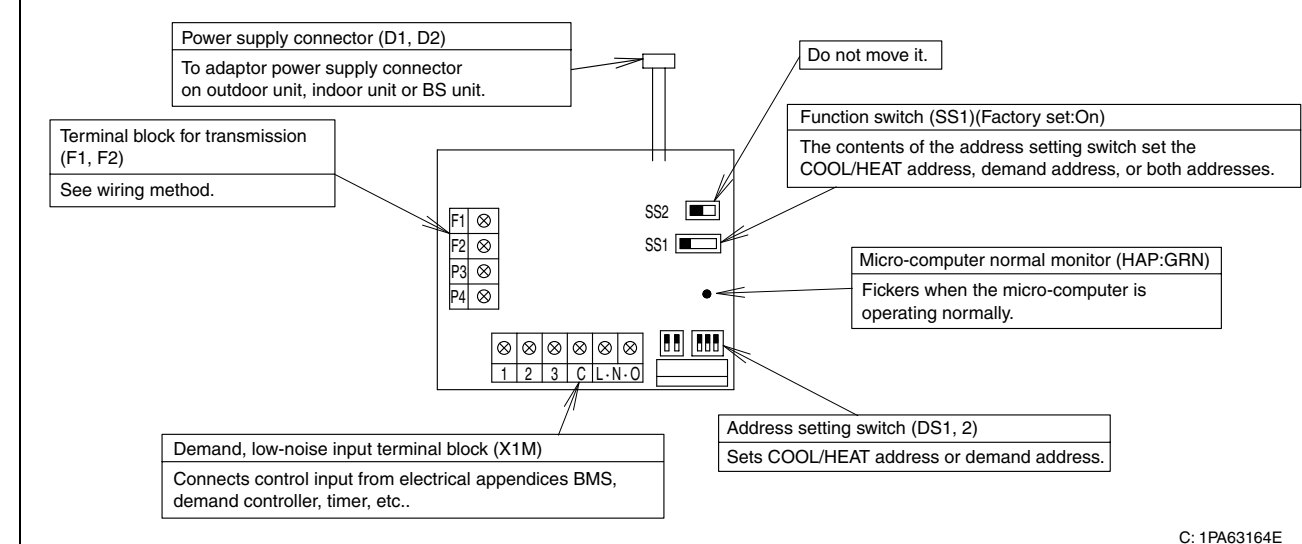

### 1.8.3 Installation

Accessories Check the following accessories are included in the kit before the installation.

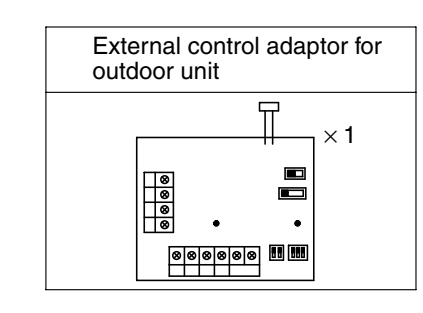

| PCB support         | × 4 |
|---------------------|-----|
| Clamp               | × 3 |
| Installation manual | × 8 |

• The kit type (DTA104A61 type, DTA104A62 type, DTA104A53 type) varies according to air conditioner model.

• The installation box for adaptor PCB are required with the following air conditioner models.

| FXFQ-P             | KRP1H98   |
|--------------------|-----------|
| FXF                | KRP1DA98  |
| FXH(Q)             | KRP1CA93  |
| FXA(Q)             | KRP4AA93  |
| FXD(Q), FXZQ ····· | KRP1BA101 |
| FXMQ-P             | KRP4A96   |
| FXYD               | KRP1B100  |
| FXS(YQ) ·····      | KRP4A91   |
|                    |           |

• This adaptor is not applicable to the outdoor unit with anti-corrosion treatment (Models: E).

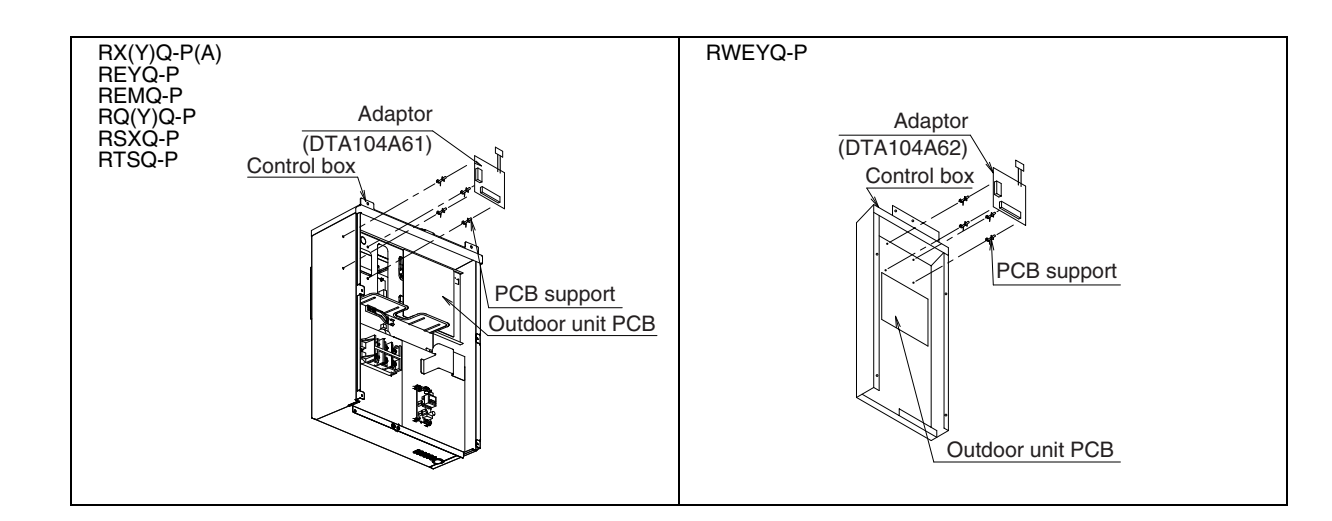

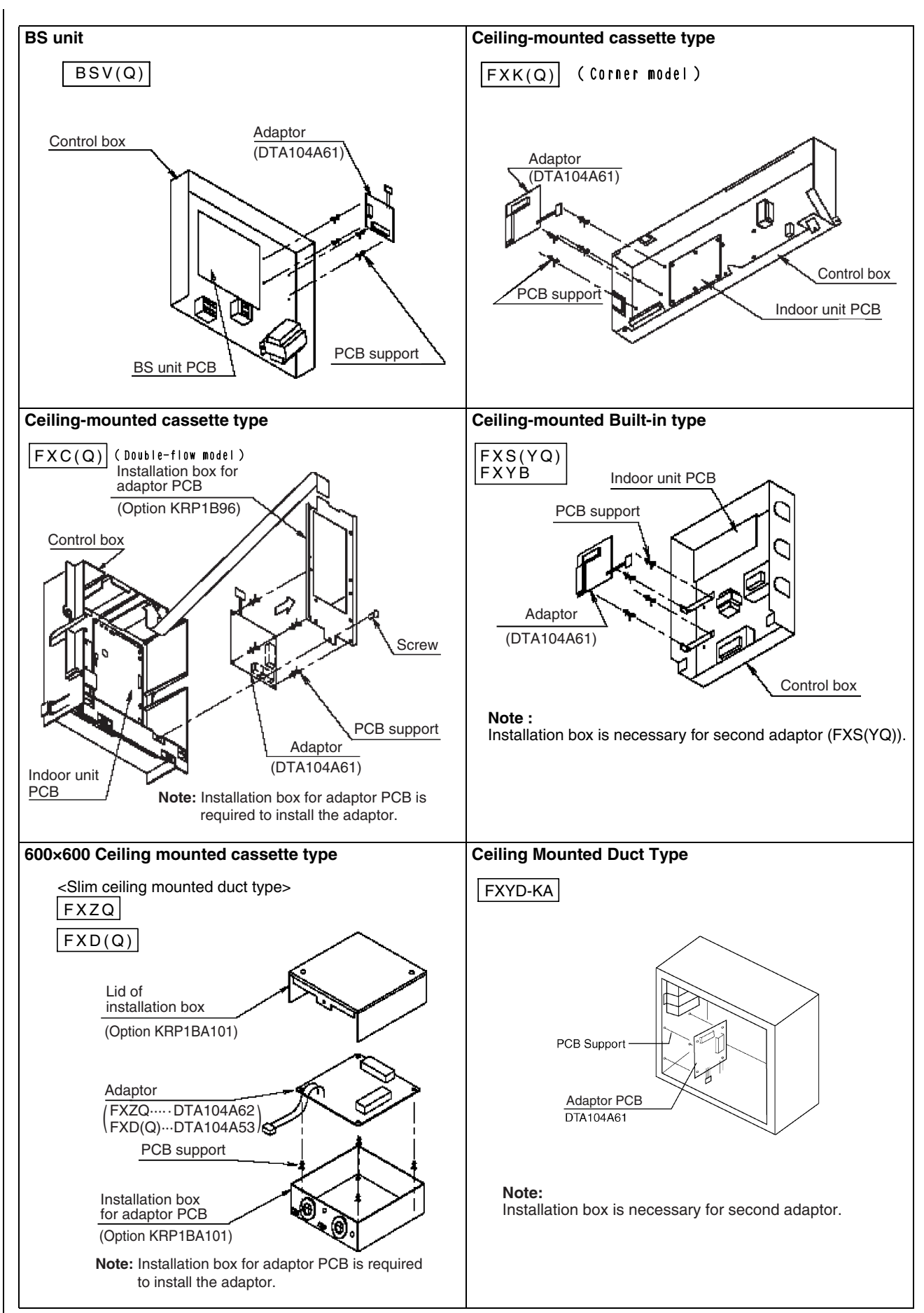

C: 1PA63164E

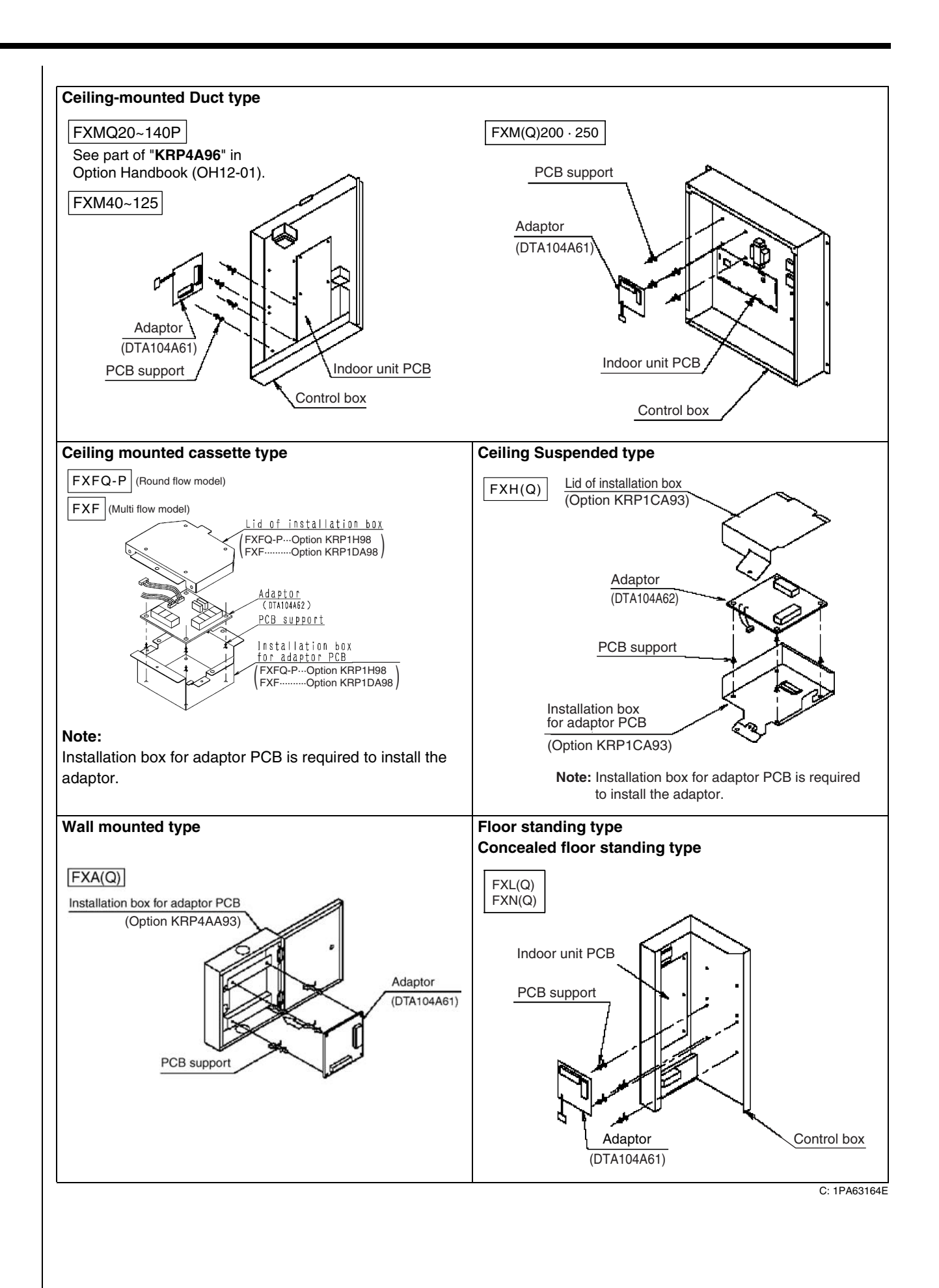

# 1.8.4 | Electric Wiring Work and Initial Setting

# <Electric Wiring Work>

- Connect the power supply wiring from the adaptor to the adaptor power supply connector on the PCB of the Outdoor unit, Indoor unit or BS unit.
- ② Connect the transmission wiring to the various terminal blocks, and to the F1 and F2 terminals on the PCB. (Use double-core wiring with no polarity.)
- 3 Using the attached clamps, clamp the transmission wiring to weak field wiring, etc.

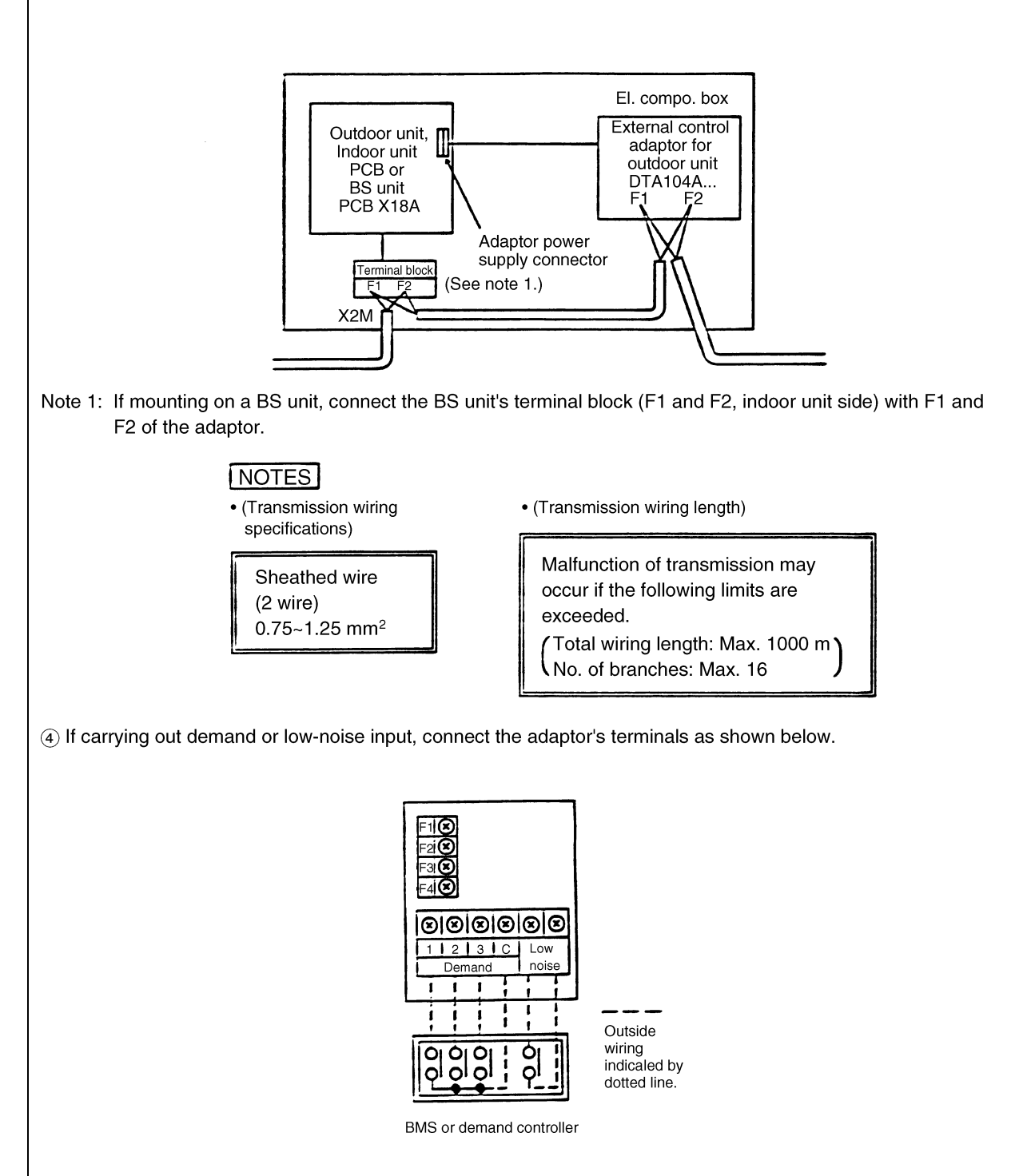

### [Input signal]

Constant a contact Input current is approx. 10 mA per contact. For the relay contact, use a weak current contact.

### [Outside wiring specifications]

Recommended wiring:0.75-2 mm² sheathed wireWiring length:Within 150 mKeep a minimum 50 mm from power supply wiring to prevent malfunction.

### Demand input terminal

Short circuit between (Demand 1) - (C)...As a guideline, demand should be about 70%. Short circuit between (Demand 2) - (C)...As a guideline, demand should be about 40%. Short circuit between (Demand 3) - (C)...Forced thermo. OFF

### Low-noise input terminal

When terminals are short-circuited during cooling, capacity save (outdoor unit fan low-speed turn, compressor frequency control) is carried out.

Use only at night when load is small.

### How to set demand control in the field

- 1. Outdoor unit field setting
- Setting mode 1...Turn ON low night noise control as explained in the outdoor unit's service manual.
- Setting mode 2...Match low noise and demand addresses to the external control adaptor address.
- 2. External control adaptor settings
- Function switch (SS1) Set SS1 to either "BOTH" or "DE".
- Address setting switch (DS1,DS2)

Match DS1 and DS2 to the low night noise and demand addresses of the outdoor unit.

### <Initial Settings >

1. The contents of the various settings for unified switching of the operation mode (cool, heat, fan) are as follows.

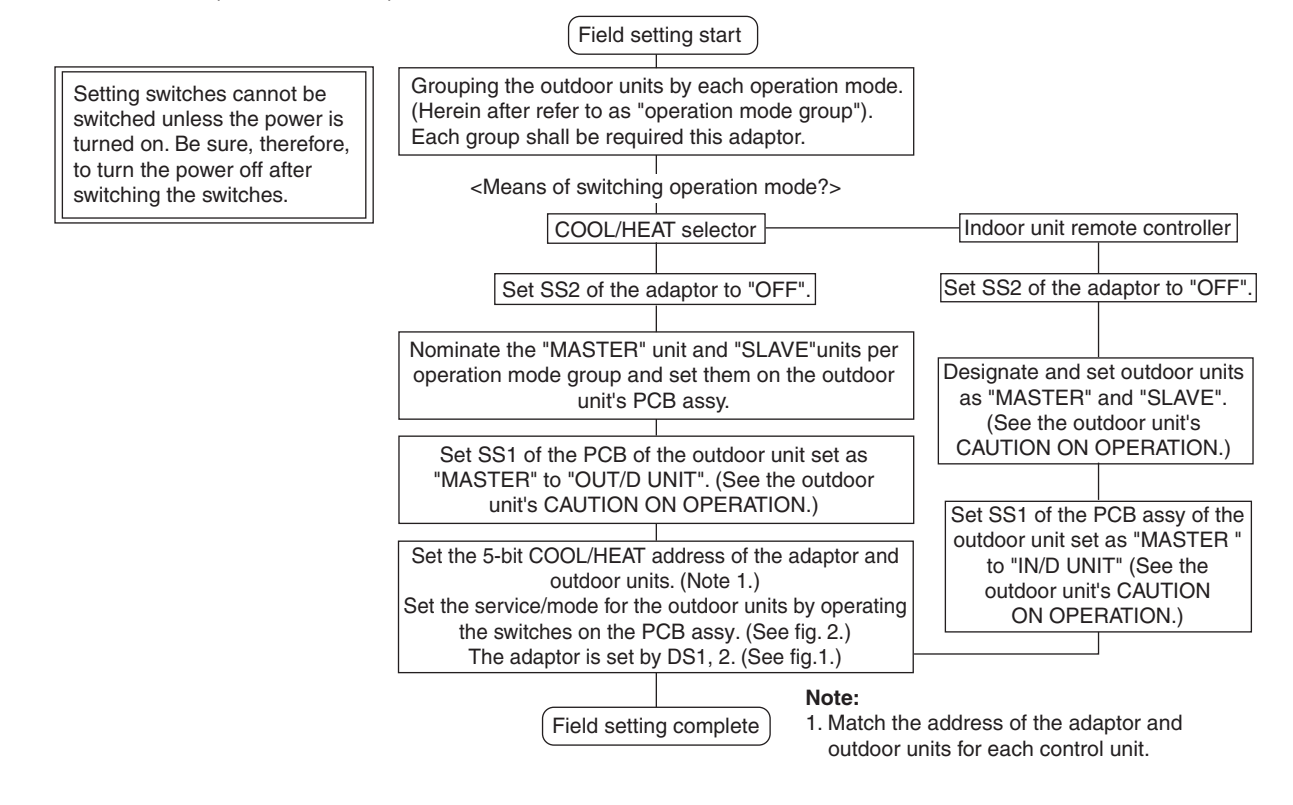

2. The contents of the various settings for unified switching of demand and low noise operation are as follows.

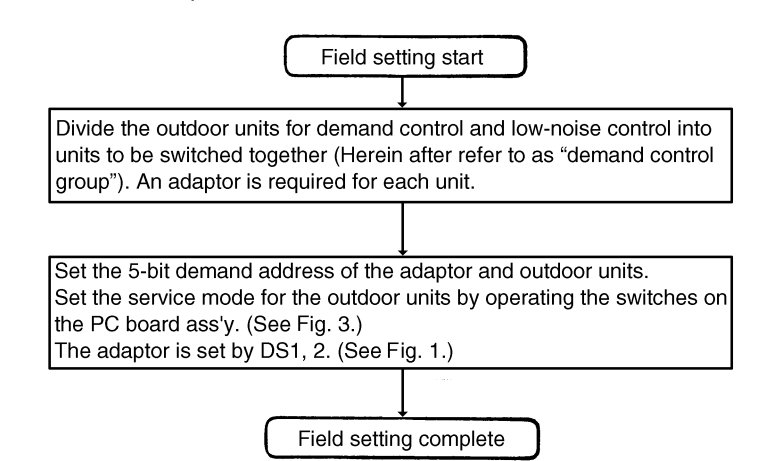

3. To carry out operation mode switching and demand control simultaneously

You can carry out operation mode switching and demand control simultaneously by setting function switch SS1 on the adaptor "BOTH". Only one address, however, can be set on the adaptor, so the "operation mode switch unit" and "demand control unit" are the same.

| SS1 | and the second |        |    |                           |
|-----|----------------|--------|----|---------------------------|
|     | вотн           | C/H    | DE | Factory setting to "BOTH" |
|     | F              | UNCTIO | N  |                           |

Set the COOL/HEAT address, demand address and low night noise address, or both as needed.

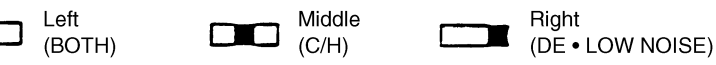

Note: The outdoor unit can have an independent "COOL/HEAT address" and "demand address". You can therefore set the "operation mode group" and "demand control group" to different ranges.

| Fig. 1 Setting of 5-bit COOL/<br>HEAT address by DS1,2 |                       |
|--------------------------------------------------------|-----------------------|
| Designate and set COOL/                                |                       |
| each operation mode switch                             |                       |
| unit.                                                  |                       |
| No. 0                                                  |                       |
| •                                                      |                       |
| No. 7                                                  |                       |
| No. 8                                                  |                       |
|                                                        |                       |
|                                                        |                       |
| No. 15                                                 |                       |
|                                                        |                       |
| No. 16                                                 |                       |
|                                                        | Upper 2 Lower 3       |
|                                                        |                       |
| No. 31                                                 |                       |
|                                                        | DEMAND CONTROL ADRESS |

| Fig. 2                                | 2 (Ex.) To set the outdoor unit's COOL/HEAT address to No. 15 : |                                               |            |       |       |          |       |          |            |  |  |  |  |
|---------------------------------------|-----------------------------------------------------------------|-----------------------------------------------|------------|-------|-------|----------|-------|----------|------------|--|--|--|--|
| ●—Off                                 | ⊖—On                                                            | —Flicker                                      | ●—Flicker  |       |       |          |       |          | 5-bit      |  |  |  |  |
| Procedure                             |                                                                 | Sotting contonts                              | MODE       | TEST  | C     | /H SELEC | т     |          | SEQ.       |  |  |  |  |
|                                       |                                                                 | Setting contents                              | MODE       |       | IND   | MASTER   | SLAVE | L.N.O.F. | START      |  |  |  |  |
| When power turned on                  |                                                                 | Setting mode (factory setting)                | LED20      | LED21 | LED22 | LED23    | LED24 | LED25    | LED25      |  |  |  |  |
| Hold down next page button for 5 sec. |                                                                 | Enters address setting.                       | LED20      | LED21 | LED22 | LED23    | LED24 | LED25    | LED25      |  |  |  |  |
| Press operation button one time.      |                                                                 | Enters COOL/HEAT address setting.             | O<br>LED20 | LED21 | LED22 | LED23    | LED24 | LED25    | O<br>LED25 |  |  |  |  |
| Press confirmation button one time.   |                                                                 | Make sure COOL/HEAT address has been entered. | LED20      | LED21 | LED22 | LED23    | LED24 | LED25    | LED25      |  |  |  |  |
| Press opera<br>(Address N             | ation button 15 times.<br>o. = Times pushed)                    | Sets COOL/HEAT address.                       | LED20      | LED21 | LED22 | LED23    | LED24 | LED25    | LED25      |  |  |  |  |
| Press confi<br>times.                 | rmation button two                                              | Check COOL/HEAT address.                      | LED20      | LED21 | LED22 | LED23    | LED24 | LED25    | LED25      |  |  |  |  |
| Press next time.                      | page button one                                                 | Returns to set mode.                          | LED20      | LED21 | LED22 | LED23    | LED24 | LED25    | LED25      |  |  |  |  |

| Fig. 3 (Ex.) To set the outdoor unit's demand address to No. 7 : |                                            |       |       |            |        |       |          |            |  |  |
|------------------------------------------------------------------|--------------------------------------------|-------|-------|------------|--------|-------|----------|------------|--|--|
| ●—Off O—On                                                       | ●—Flicker                                  | 5-bit |       |            |        |       |          |            |  |  |
| Brooduro                                                         | Cotting contents                           | MODE  | TEST  | C/H SELE   |        | СТ    |          | SEQ.       |  |  |
| Flocedule                                                        | Setting contents                           |       |       | IND        | MASTER | SLAVE | L.N.O.F. | START      |  |  |
| When power turned on                                             | Setting mode (factory setting)             | LED20 | LED21 | LED22      | LED23  | LED24 | LED25    | LED25      |  |  |
| Hold down next page button for 5 sec.                            | Enters address setting.                    | LED20 | LED21 | LED22      | LED23  | LED24 | LED25    | LED25      |  |  |
| Press operation button two times.                                | Enters demand address setting.             | LED20 | LED21 | LED22      | LED23  | LED24 | LED25    | LED25      |  |  |
| Press confirmation button one time.                              | Make sure demand address has been entered. | LED20 | LED21 | LED22      | LED23  | LED24 | LED25    | LED25      |  |  |
| Press operation button 7 times.<br>(Address No. = Times pressed) | Sets demand address.                       | LED20 | LED21 | LED22      | LED23  | LED24 | LED25    | LED25      |  |  |
| Press confirmation button two times.                             | Check demand address.                      | LED20 | LED21 | LED22      | LED23  | LED24 | LED25    | LED25      |  |  |
| Press next page button one time.                                 | Returns to set mode.                       | LED20 | LED21 | O<br>LED22 | LED23  | LED24 | LED25    | O<br>LED25 |  |  |

Δ

# 1.9 |Cool / Heat Selector <KRC19-26A>

This remote controller has a switch to enable selection of a heating or cooling operation for each outdoor unit or system. The controller can also be used to switch to the fan operation mode, for example, during moderate weather season.

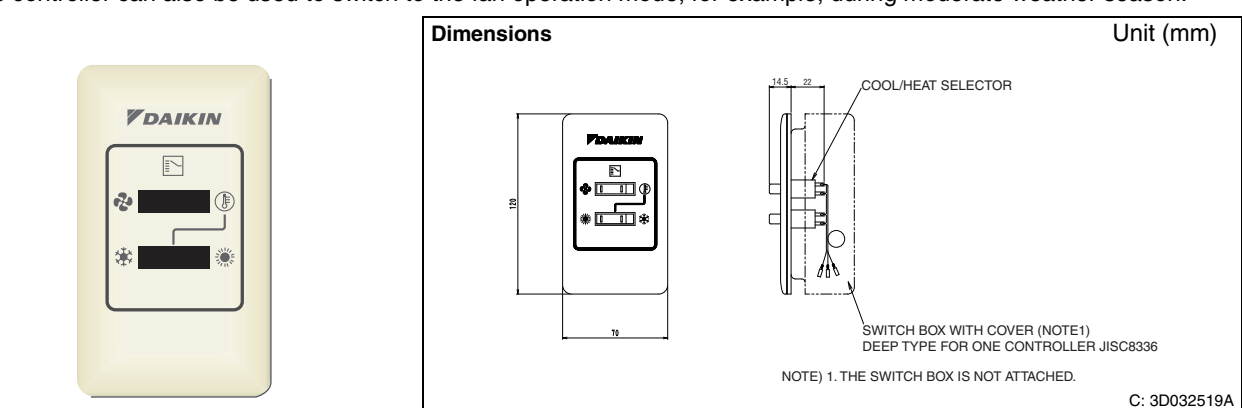

Basically, this remote controller is not necessary for the Heat Pump VRV System and the Cooling Only VRV System.
 When the BS unit that automatically selects either cooling or heating operation mode is used in the manual mode, this remote controller can be connected to the BS unit.

# 1.9.1 Installation Point

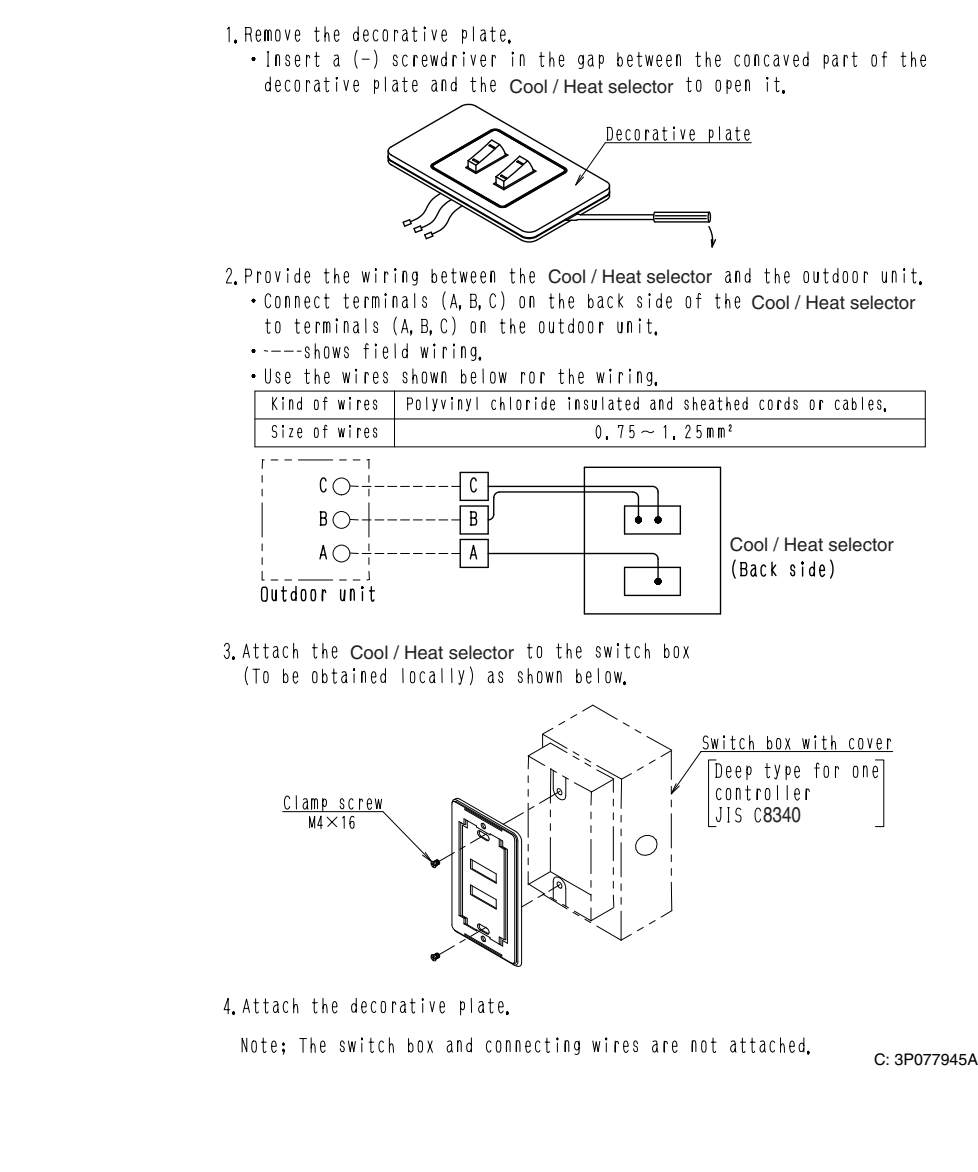

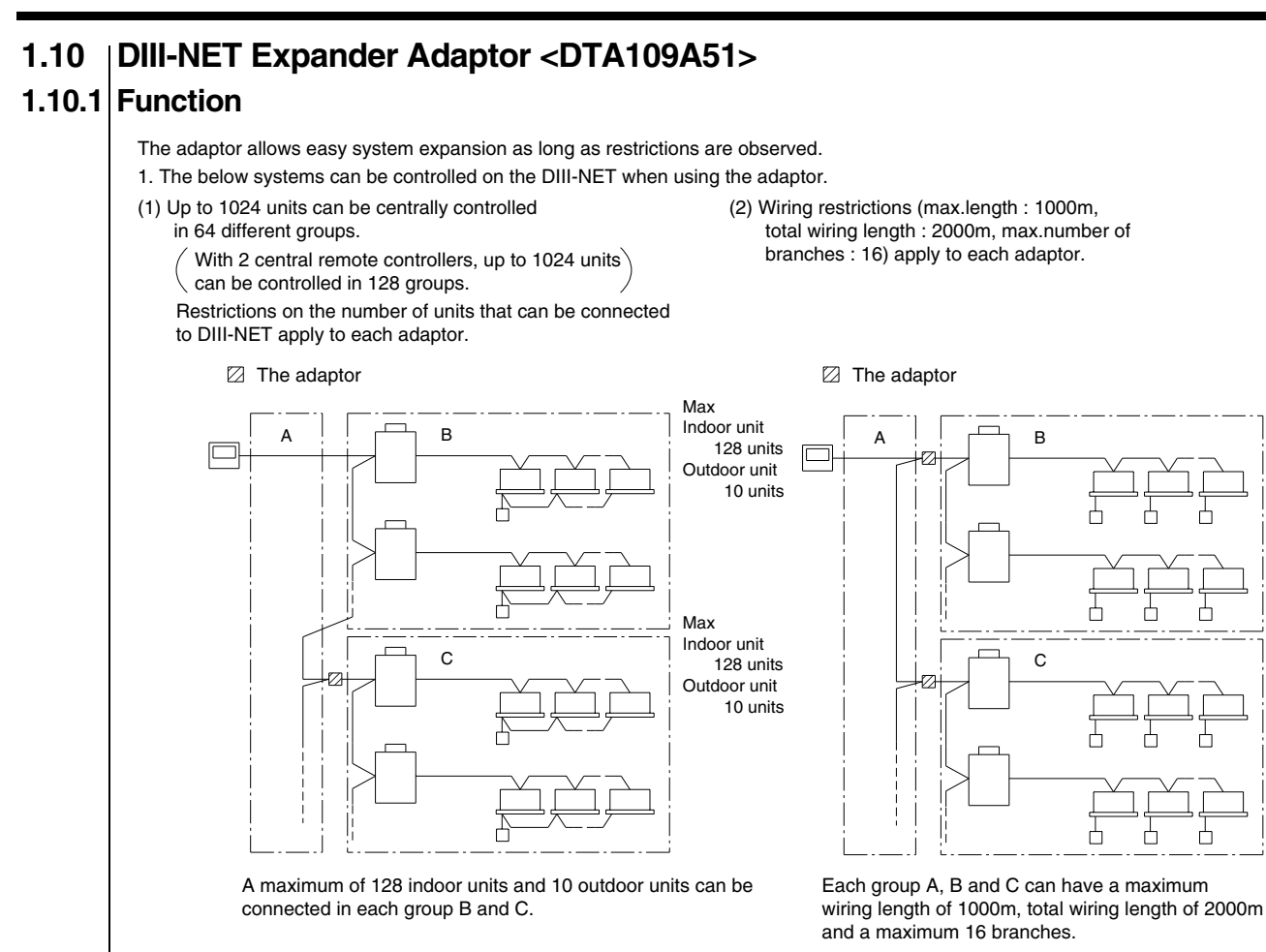

(2) Wiring restrictions (max.length : 1000m, total wiring length : 2000m, max.number of branches : 16) apply to each adaptor.

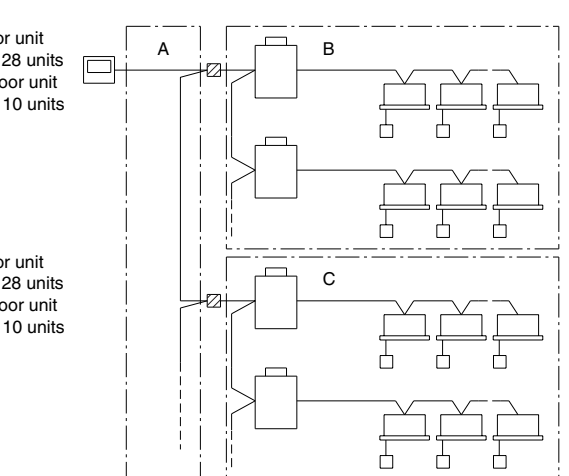

(3) Setups risky for centralized control systems are possible.

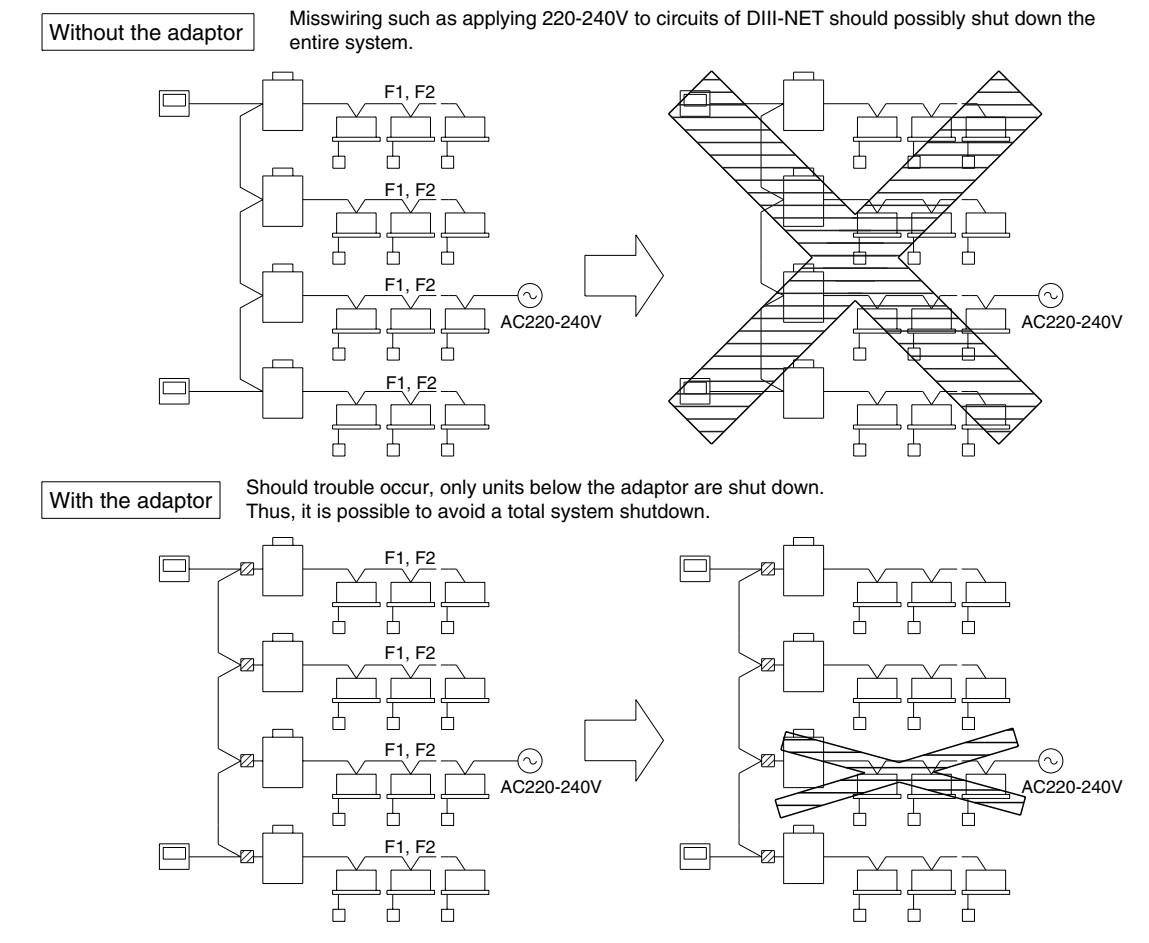

1P013360
# 1.10.2 Part Name and Functions

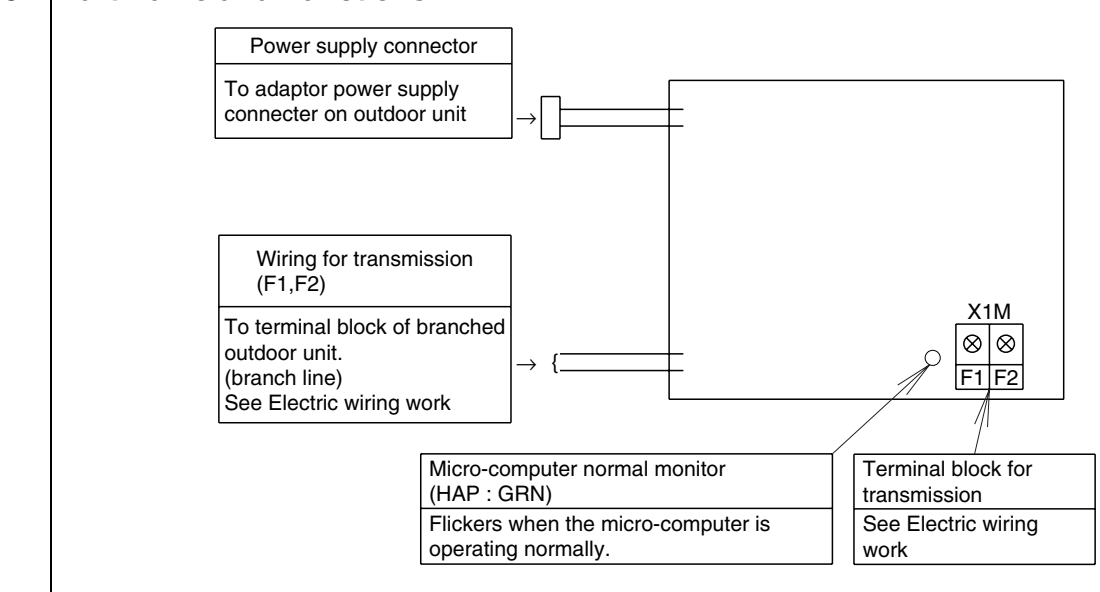

# 1.10.3 Installation

Accessories Check the following accessories are included in the kit before the installation

| â     | adaptor             |
|-------|---------------------|
|       | ×1                  |
| ⊫     |                     |
|       | TES1                |
| │ =ŧ_ | 0 <b>80</b><br>F1F2 |

| PCB support         | × 4 |
|---------------------|-----|
| Clamp               | × 3 |
| Installation Manual | × 1 |
|                     |     |

Note: This adaptor does not apply to salt damege resistsnce.

### 1.10.4 Electric Wiring Work

- (1) Connect the wire from the adaptor to the adaptor power connector on the outdoor unit's PCB.
- (For connector Nos., see the electric wiring diagrams for the indoor and function units.)
- (2) Connect transmission wires between outdoor units (Outdoor-Outdoor terminal board).
- (3) Wire transmission wires to terminal boards as shown below.

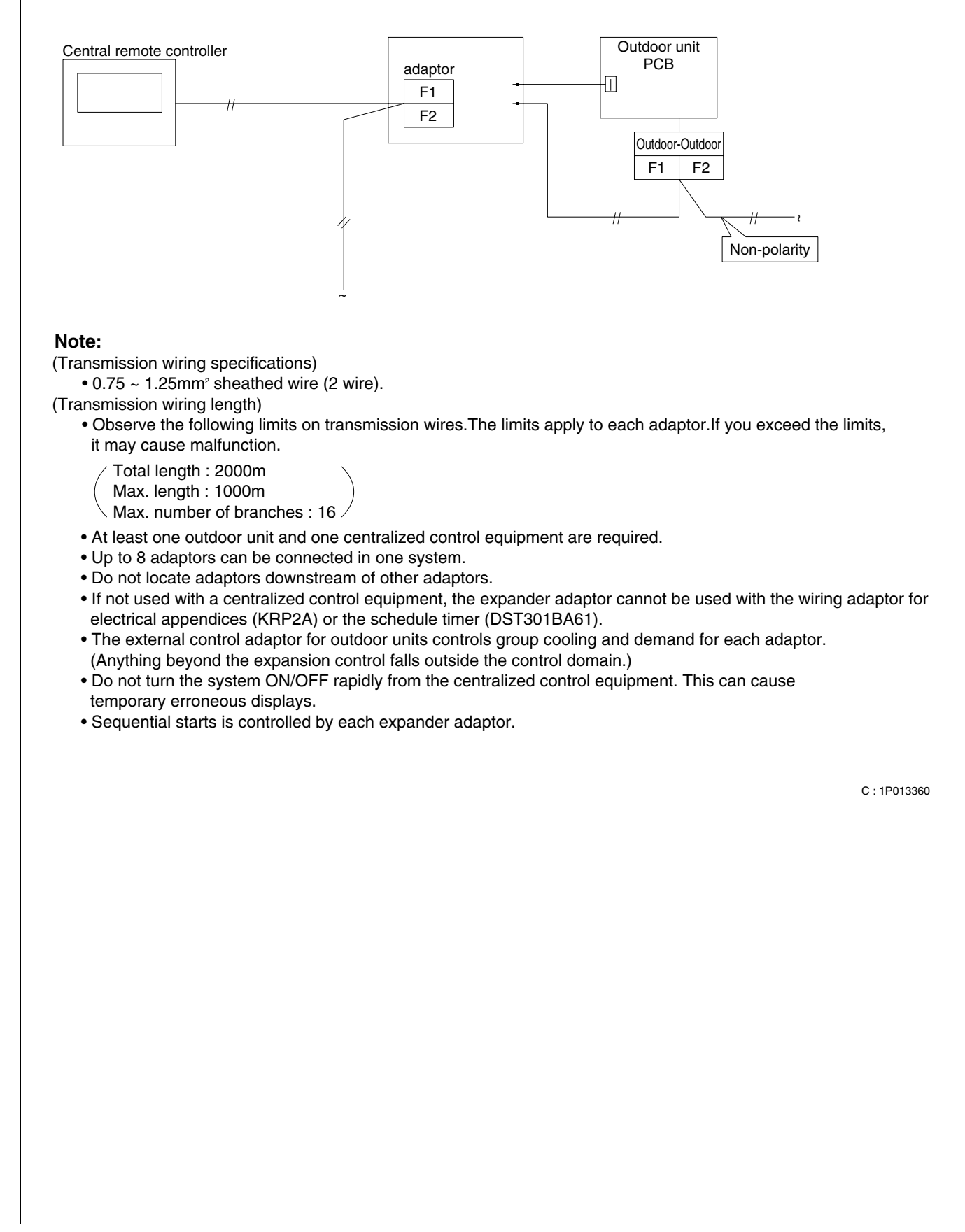

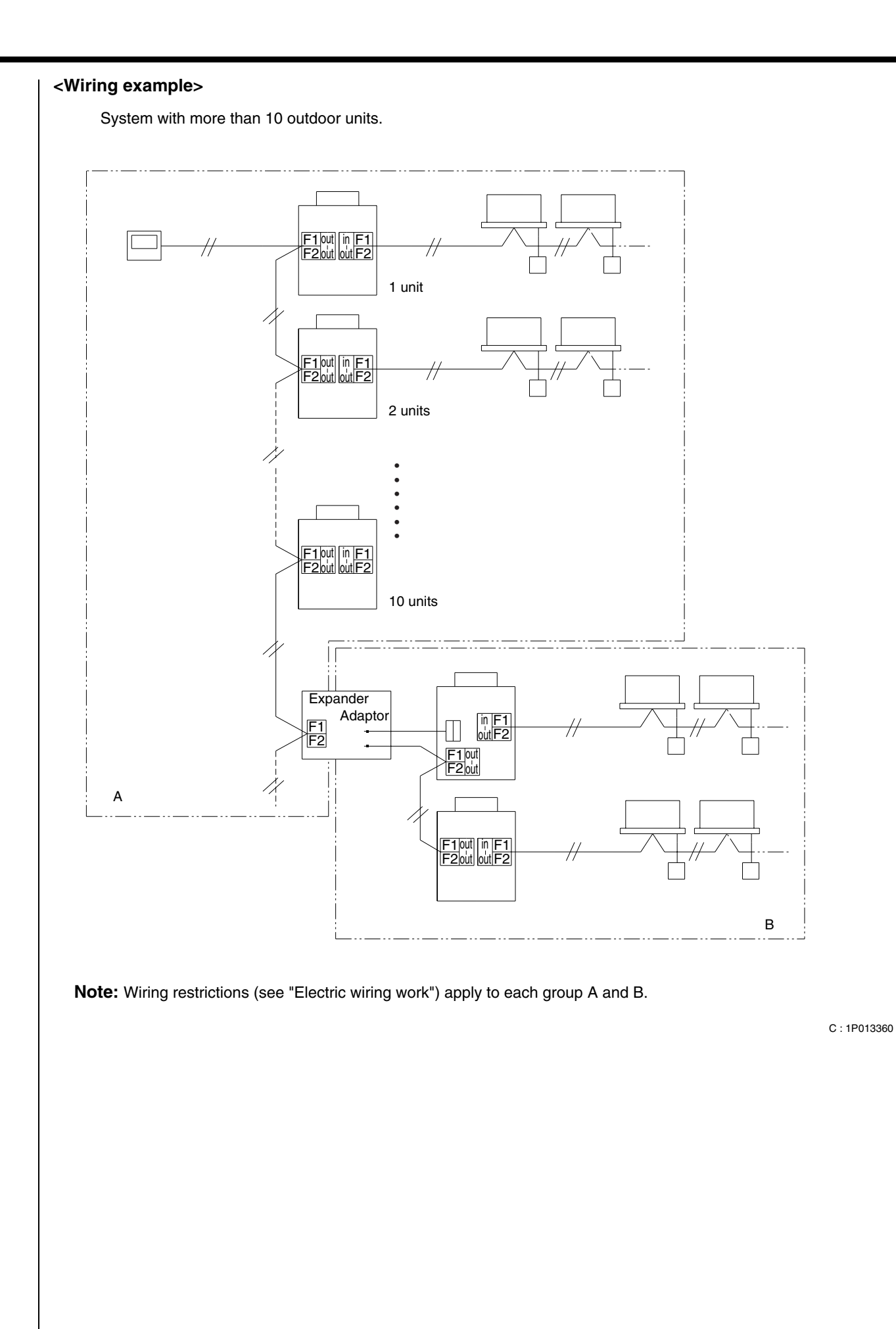

# 2.1 |Wiring Adaptor for Other Air Conditioners <DTA103A51>

## 2.1.1 Function

This kit contains an I/O interface adaptor for centralized control equipment, used when there is a non-connectable air conditioner and electrical equipment. When connected to the centralized control equipment, this adaptor enables operation/stop and display of operation/error monitors from the centralized control equipment.

| Item                      | DTA103A51                               |
|---------------------------|-----------------------------------------|
| ON/OFF                    | Possible                                |
| Temp. setting             | Impossible                              |
| Airflow rate setting      | Impossible                              |
| Airflow direction setting | Impossible                              |
| Mode setting              | Impossible                              |
| Filter sign reset         | Impossible                              |
| Inspection/Test operation | Operation & Error display only by lamps |

# 2.1.2 Part Names and Functions

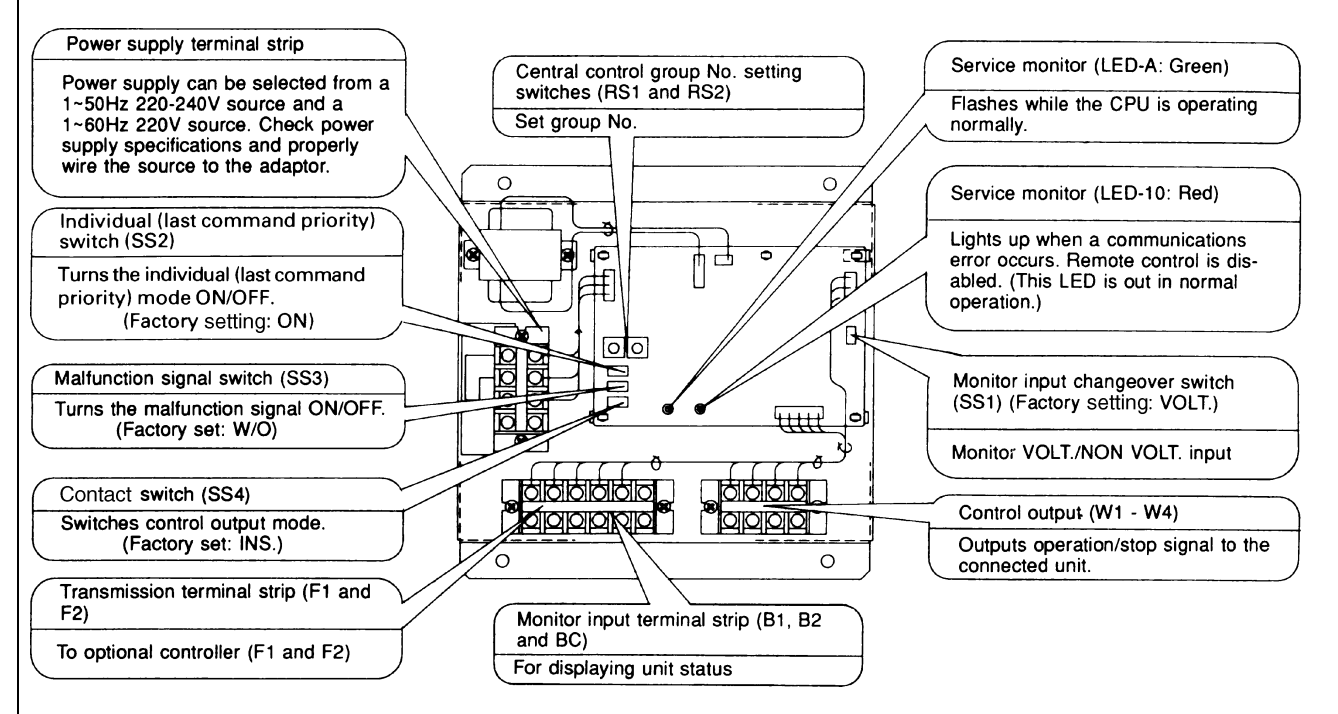

### 2.1.3 Installation

Securely install the adaptor with the attached installation screw.

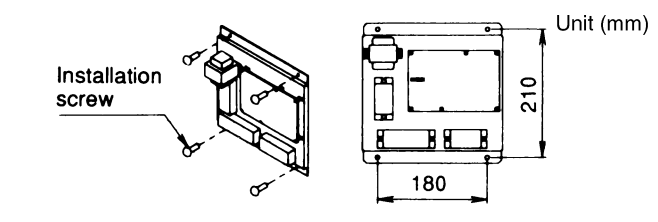

#### Note:

Install the adaptor inside a control box of outer dimensions:  $230W \times 230D \times 60H$ . Supply a control box at site with outer dimensions equal to or larger than those shown below.  $230W \times 230D \times 60H$ .

2PA53853

### 2.1.4 | Electric Wiring Work

#### <Wiring Requirements>

- 1. Wire between the adaptor and centralized control equipment (F1, F2)
- 2. Wire to the connected units and set all switches. ... For details, refer to WIRING TO CONNECTED UNITS.
- 3. Wire to the power supply. ... For details, refer to POWER SUPPLY WIRING.

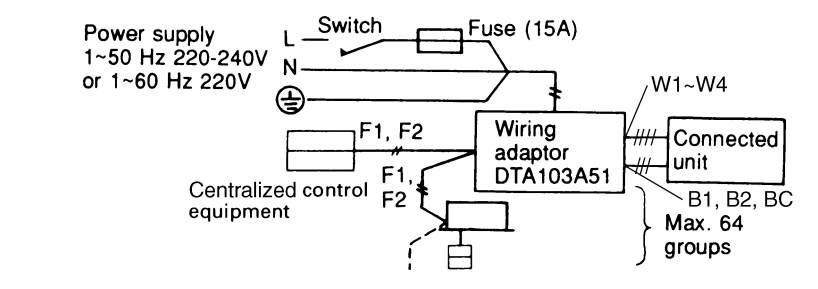

C : 2PA53853

#### <General Instructions>

- All wiring, components and materials to be procured on the site must comply with the applicable local and national codes.
- Use copper conductors only.
- All field wiring and components must be provided by licensed electrician.
- Unit shall be grounded in compliance with the applicable local and national codes.
- Fit the power supply wiring with a fuse and a switch.
- After wiring work, check power to the equipment shuts OFF when the switch is shut OFF.

#### <Wiring Specification>

|                     | Туре      | Size                        |
|---------------------|-----------|-----------------------------|
| Power Supply Wiring | H05VV-U3G | (Note 1)                    |
| Transmission Wiring | (Note 2)  | 0.75 - 1.25 mm <sup>2</sup> |

Note:

- 1. Select the size in electric wire in accordance with the local and national standards.
- 2. You can use the shielded wire, sheathed vinyl cord or cable (2 conductors). See the installation manual of the optional controllers for centralized control equipment to be connected for further details.

#### <Wiring to Connected Units>

#### **Control Output**

Terminals W1 - W4 are non voltage contacts used in normal operation to output operation display (W1 and W2) and error display (W3 and W4) signals.

| Ry1 and Ry2 Contact Specifications |    |     |  |  |  |  |
|------------------------------------|----|-----|--|--|--|--|
| Voltage Max. current Min. Current  |    |     |  |  |  |  |
| 1~50Hz 220-240V<br>1~60Hz 220V     | 2A | 1mA |  |  |  |  |
| <del></del> 5-24V                  | 3A | 1mA |  |  |  |  |

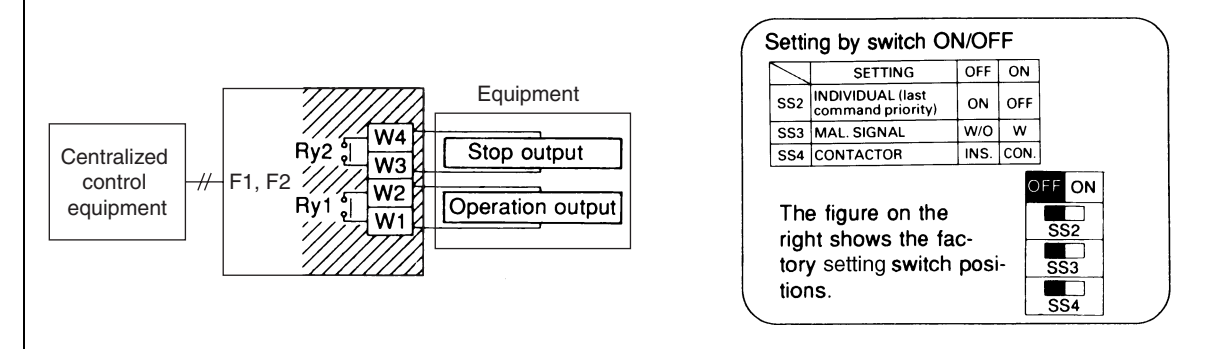

Output modes include instantaneous output (INS.) and constant output (CON.). Mode is changed at the contact switch (SS4). (Factory setting: INS)

#### <Monitor Input>

Wire as explained here following, depending on whether input carries a voltage (VOLT.) or not (NON VOLT.). Make the VOLT/NON VOLT. setting at the monitor input changeover switch (SS1).

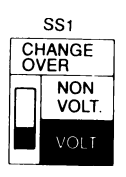

(For Voltage Charged Input) Set the monitor input changeover switch to VOLT. (Factory setting: VOLT.)

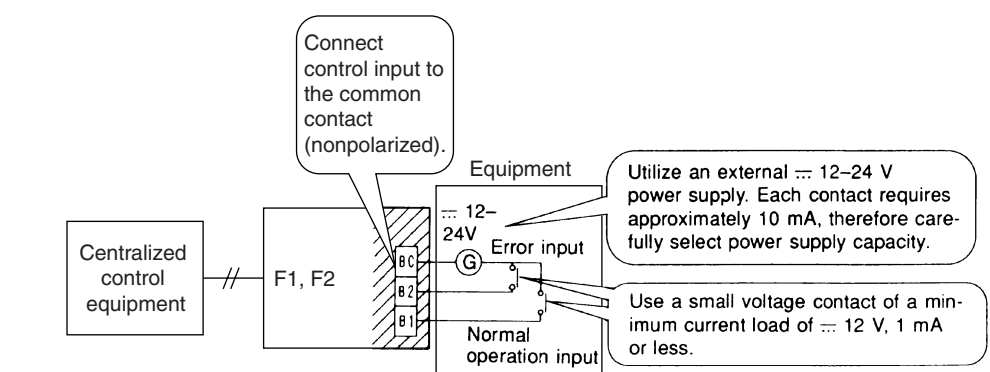

#### (For Non Voltage Input)

Set the monitor input changeover switch to NON VOLT. (Factory setting: VOLT.)

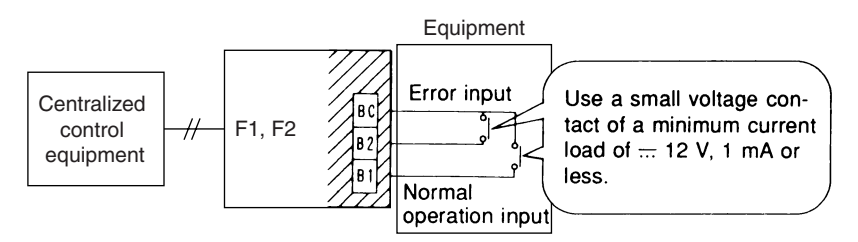

Switch the malfunction signal switch (SS3) according to needs (Factory setting: W/O [OFF]). Set the switch to W (ON) to display errors even if no operation feedback from the indoor unit is available, for example, when power to the indoor unit is OFF. Together, set the individual switch (SS2) to OFF (ON).

#### Note:

- This switch is ineffective when SS2 is set to ON (OFF).
- The centralized control equipment display will change, as shown on the right, depending on the monitor input state and the malfunction signal switch (SS3) setting.
- After switching the centralized control equipment from stop to operation, it will take from 10 to 30 seconds before the centralized control equipment display will indicate an error.

|                             | Centralized        | Centralized Control Equipment Display at Command Output |                    |  |  |  |  |  |
|-----------------------------|--------------------|---------------------------------------------------------|--------------------|--|--|--|--|--|
| (SS3) Malfunction<br>Signal |                    | Monitor Input State                                     |                    |  |  |  |  |  |
|                             | Operation Input ON | Operation Input OFF                                     | Error Input ON     |  |  |  |  |  |
| W                           | Operation Diaplay  | Error (A1 Display)                                      | Error (A1 Display) |  |  |  |  |  |
| W/O                         | Operation Display  | Operation Display                                       | Enor (AT Display)  |  |  |  |  |  |

C: 2PA53853

#### <Setting Group No. for Centralized Control>

Set the group No. at the centralized control group No. setting switches (RS1 and RS2). Refer to the below table to set group No. Group No. increases in the order of 1-00, 1-01 ... 1-15, 2-00, ... 4-15. Refer to the installation manual of the centralized control equipment.

#### RS1 Switch Setting and Upper Group No. Position

| Position  | 0 | 1 | 2 | 3 | 4 | 5 | 6 | 7 | 8 | 9 |
|-----------|---|---|---|---|---|---|---|---|---|---|
| Group No. | — | 1 | 2 | 3 | 4 | _ | _ | _ | _ | _ |

#### RS2 Switch Setting and Lower Group No. Position

| Position  | 0  | 1  | 2  | 3  | 4  | 5  | 6  | 7  | 8  | 9  | А  | В  | С  | D  | Е  | F  |
|-----------|----|----|----|----|----|----|----|----|----|----|----|----|----|----|----|----|
| Group No. | 00 | 01 | 02 | 03 | 04 | 05 | 06 | 07 | 08 | 09 | 10 | 11 | 12 | 13 | 14 | 15 |

#### Make Settings before Turning ON the Power.

#### Note:

Group number need not be set on this adaptor during individual use with either a wiring adaptor for electrical appendices or a schedule timer. Setting is automatic.

Ex. Setting group No. 1-15

First and second group No.s are indicated as below.

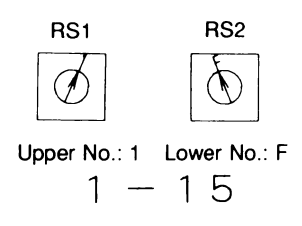

#### <Power Supply Wiring>

Power supply can be selected from a 1~50 Hz 220-240V source and a 1~60 Hz 220V source. Check power supply specifications and properly wire the source to the adaptor.

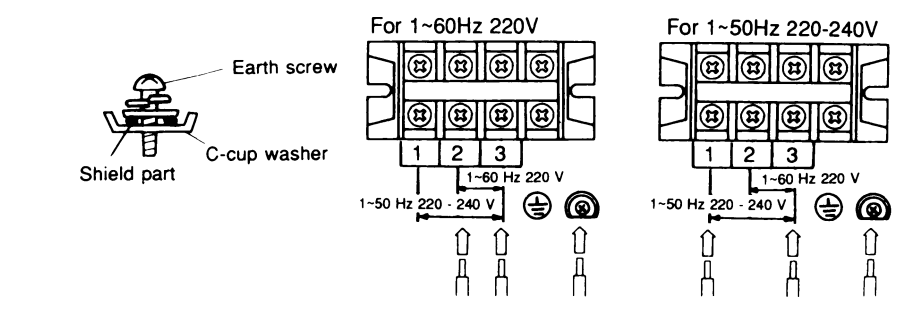

#### Note:

- Ground wires as shown in the figure on the above.
- The adaptor may malfunction or be damaged if improperly wired.
- The fuse is designed for short circuit protection (Overcurrent protection). Therefore, it may not offer sufficient protection against improper voltage.

2PA53853

# 2.2 |Di Unit <DEC101A51>

Using this unit, connection of other facilities other than air conditioner is made possible, such as power supply facility, sanitary facility, anti-disaster facility, and crime prevention facility.

# 2.2.1 Function

| Туре                      | BRC1C62   | DEC101A51                               |
|---------------------------|-----------|-----------------------------------------|
| Group/Zone                | One Group | Up to 4 groups                          |
| ON/OFF                    | Possible  | Impossible                              |
| Temp. setting             | Possible  | Impossible                              |
| Airflow rate setting      | Possible  | Impossible                              |
| Airflow direction setting | Possible  | Impossible                              |
| Timer setting twice a day | Possible  | Impossible                              |
| Mode setting              | Possible  | Impossible                              |
| Filter sign reset         | Possible  | Impossible                              |
| Inspection/Test operation | Possible  | Operation & Error display only by lamps |

#### Unit (DEC101A51)

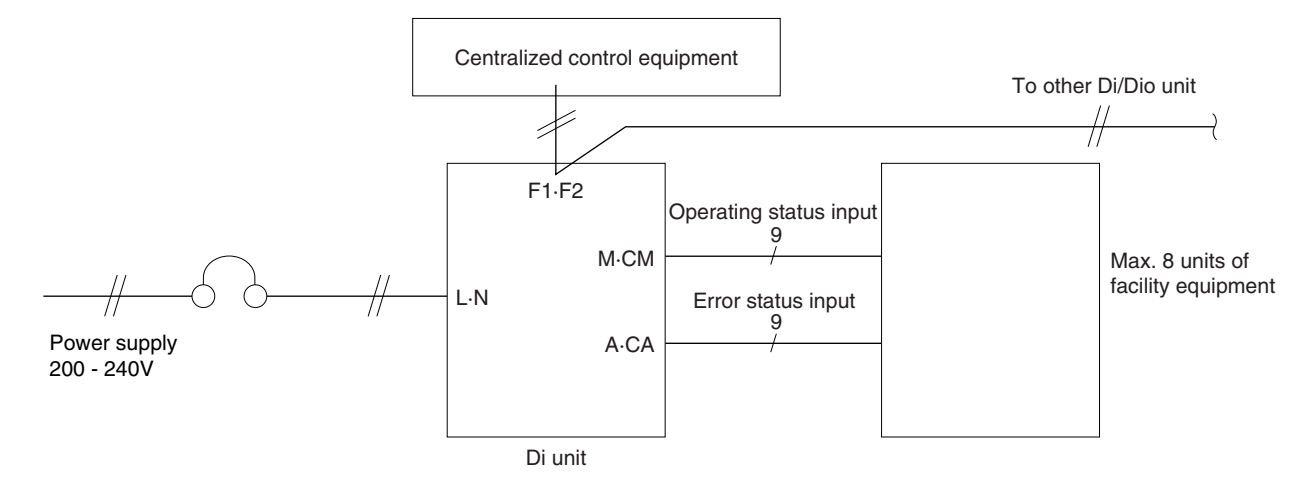

#### (Operating and error input)

When the contact is "Open" or "Closed", "Error" is produced. For changeover, refer to "2. Initial Setting (2)" Input specifications : No-voltage "a" contact

(The welding current is approx. 10mA when the applied voltage is 20 to 30VDC and the contact is "Closed".) For input, use the contact for micro current. (12VDC, 1mA max.)

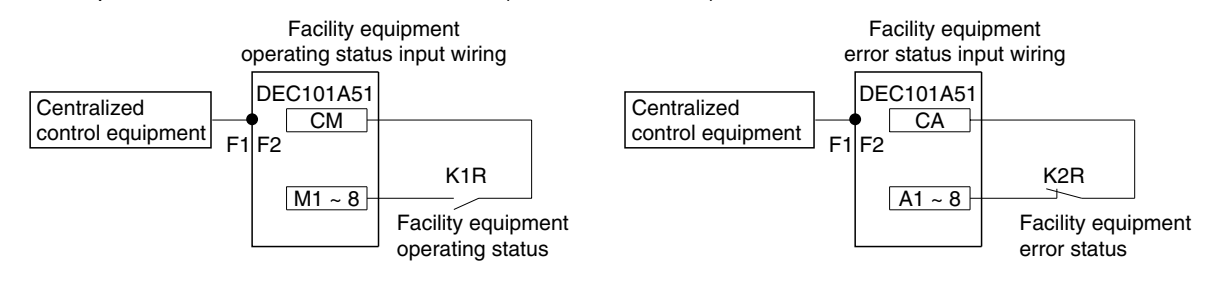

# 2.2.2 |Part Names and Functions

# 1. Appearance

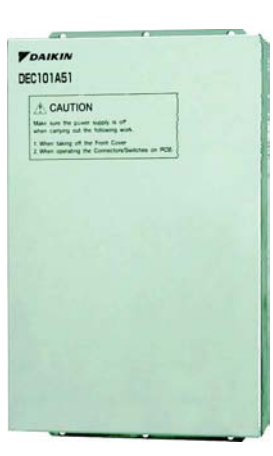

Di Unit DEC101A51

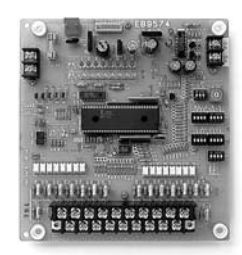

PCB in DEC101A51

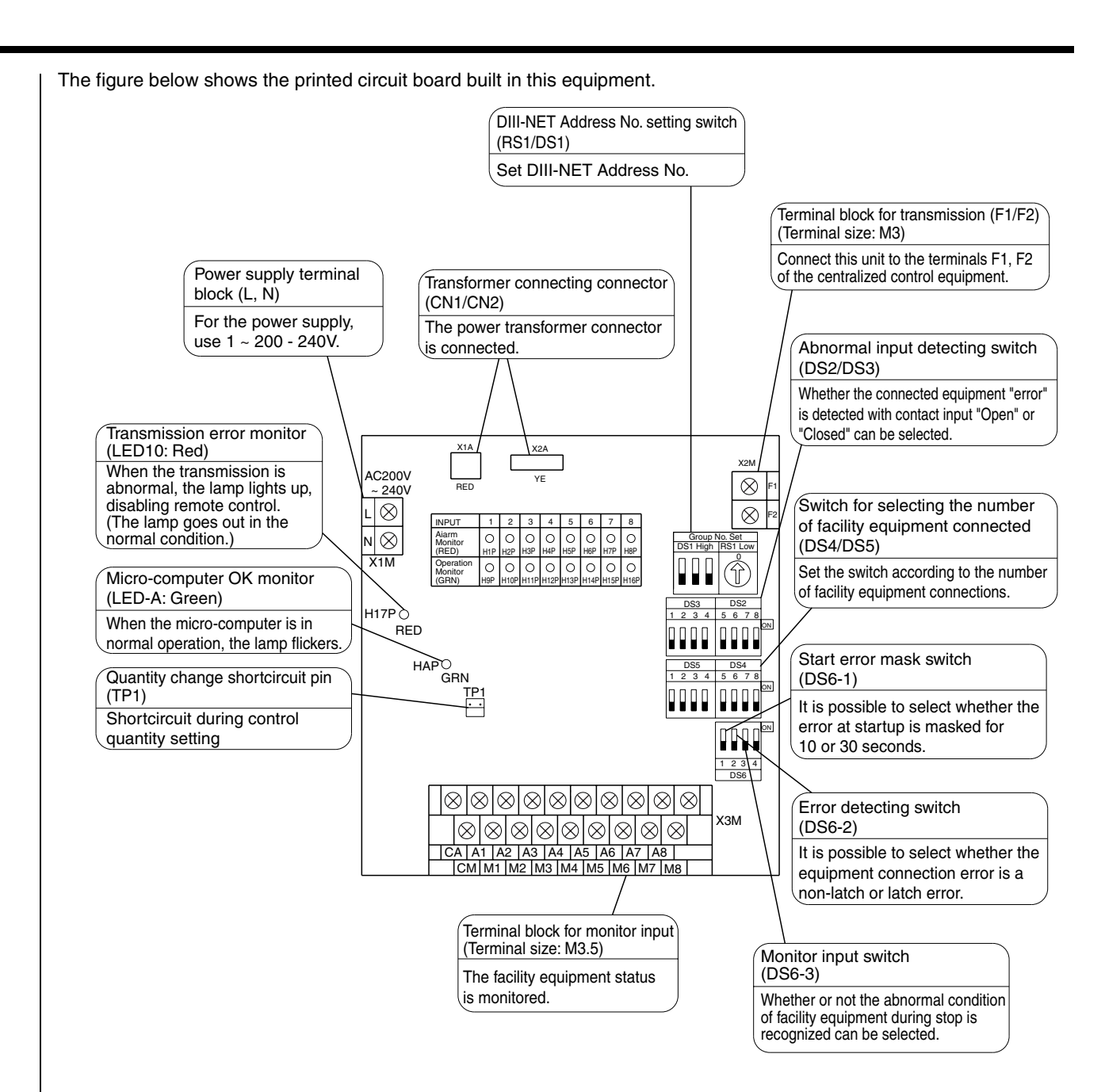

#### 2. Specifications

|                                             |                         | Di board                                                                                                    |
|---------------------------------------------|-------------------------|----------------------------------------------------------------------------------------------------|
|                                             |                         | 16 points.<br>8 pairs based on a pair of On/Off input and abnormality input                                                                          |
|                                             |                         | * Contact information(On/Off, Abnormality ) is transmitted to intelligent Touch Controller / intelligent Manager III through DIII-Net communication. |
| Installation method                         |                         | Indoor installation                                                                                                    |
| Power supply                                |                         | To be supplied from outside                                                                                                    |
| Rating                                      |                         | AC200-240V, 50/60Hz                                                                                                    |
| Applied Standard                            |                         | Safety standard: IEC730, EMC standard: CISPR22-A (EMI),<br>CISPR24 (EMS)                                                                             |
| Environment for use                         | Outdoor air temperature | -15 to 60 °C                                                                                                    |
| Environment for use                         | Ambient humidity        | 95%RH or less (no condensation)                                                                                                    |
| Environment for storage                     | Outdoor air temperature | –20 to 60 °C                                                                                                    |
| Environment for use Environment for storage | Ambient humidity        | 95%RH or less (no condensation)                                                                                                    |

(Installation Place)

- Install the unit indoors where it is not exposed to water and dust or dirt.
- Install the unit where both temperature and humidity do not become high.
   (Operating (available) temperature: -10 ~ +40°C)
  - (Operating (available) humidity: 10 ~ 85%)
- Connect the wiring to be connected in the field from the lower surface side. It is, therefore, necessary to make arrangements so as not to attach other equipment within 80mm from the lower surface of this equipment.
- Install this equipment in a place in which only the authorized personnel can touch it. (Installation Direction)
- Install this equipment vertically to the floor surface. It should be noted that if it is installed in the horizontal direction, a malfunction or failure may result. (Installation Method)
- Ensure that this equipment is installed with 4 screws (screw size M4 min.).

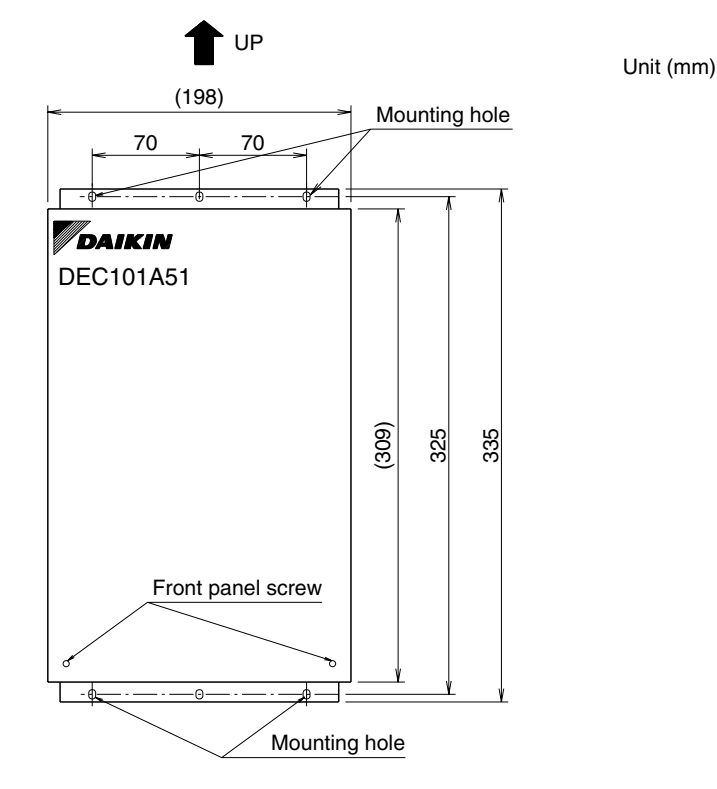

Δ

#### **Restrictions in Continuous Installation**

In case where several devices are set up and installation inside the power board is carried out, each equipment installation space and space between the wall surface and this equipment should be left at least as shown below.

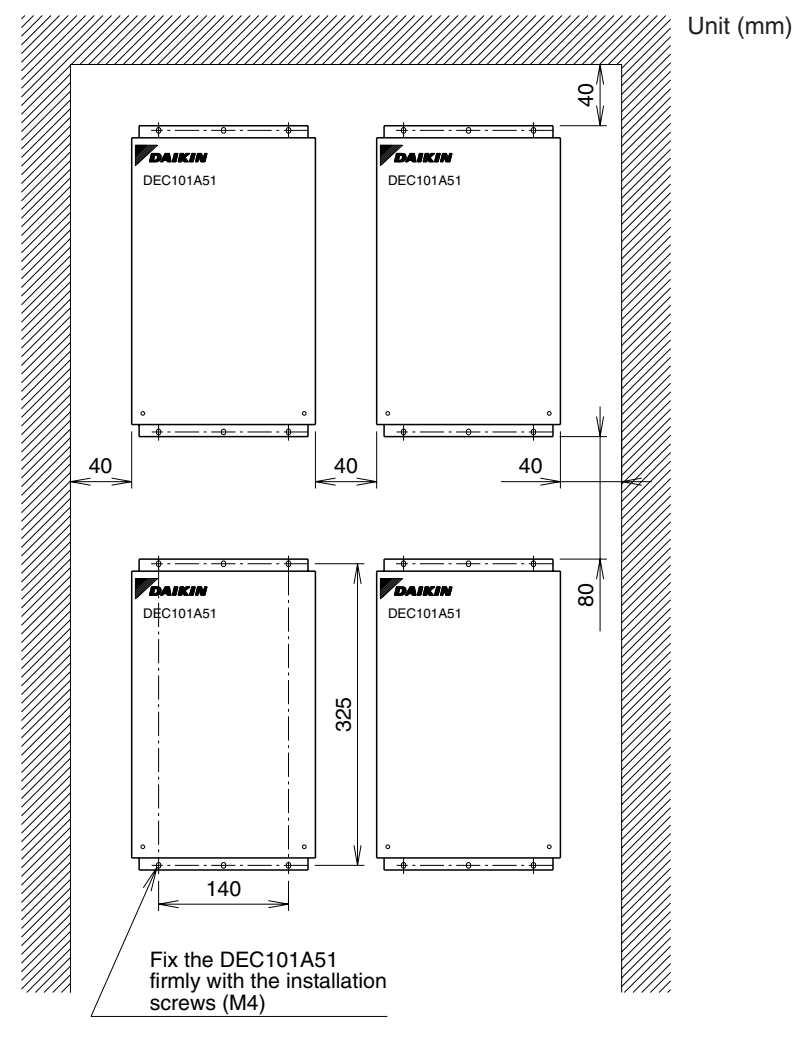

#### (To Remove Front Panel: )

**"1.5.4 Electric Wiring Work and Initial Setting**" should be performed with the front panel removed. The front panel can be removed by detaching 2 front panel screws shown in the figure above and sliding it lightly to the upper side . Upon completion of all wiring connections and setting operations, close the front panel as it was and screw it firmly.

Δ

# 2.2.4 | Electric Wiring Work and Initial Setting

## 1. Electric wiring work

## Wiring Lead-In

For wiring connection, remove the front panel (secured with 2 screws) of this equipment. Upon completion of operation given in this paragraph and "2. Initial Setting" below, close the front panel with the screws described above.

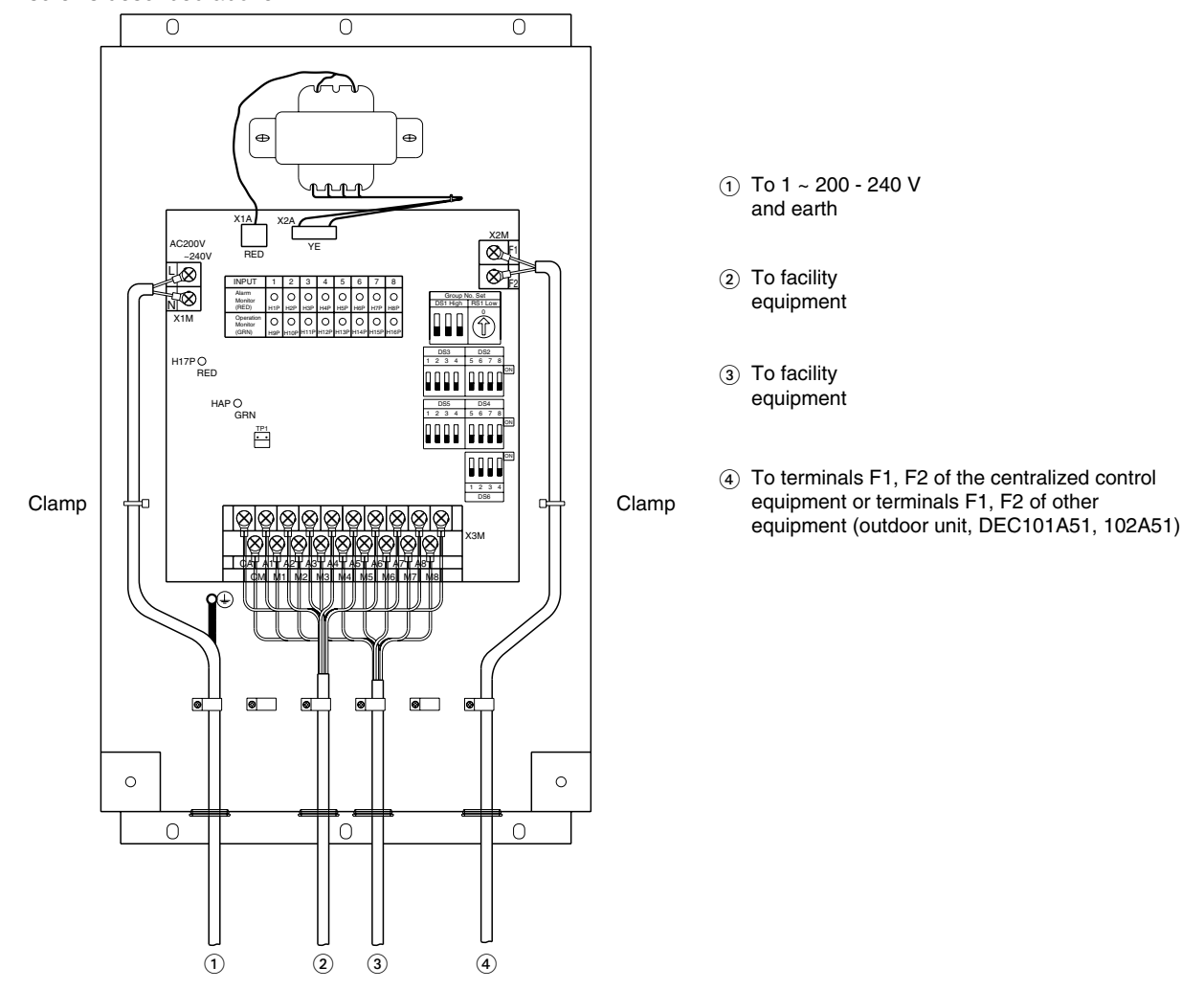

(1) Wire connections and wire clamping should be as shown in the figure above.

(2) No simultaneous clamping is allowed for high-voltage wiring (power supply wiring (L/N) & earth wiring), low-voltage wiring <Communication wiring (F1/F2), operation input wiring (CM, M1 to 8) and abnormal input wiring (CA, A1 to 8)> since malfunctioning may result. Also, in case where the wirings described above are routed in parallel, be sure to connect the wirings at least 50 mm apart

from the other.

#### 2. Initial setting

#### • DEC101A51 Switch Settings

|       | Name                                                                  | Operation                                                                                                  | OFF             | ON         |
|-------|-----------------------------------------------------------------------|----------------------------------------------------------------------------------------------------|-----------------|------------|
| DS2   | Abnormal input detection Open/Close<br>(Concentrated address +4 to 7) | Abnormal input detection method                                                                            | Open            | Close      |
| DS3   | Abnormal input detection Open/Close<br>(Concentrated address +0 to 3) | Close: Open (Normal) $\rightarrow$ Close (Abnormal)<br>Close: Open (Normal) $\rightarrow$ Close (Abnormal) | Open            | Close      |
| DS4   | Buzzer output ON/OFF (Concentrated address +4 to 7)                   | ON/OFF switching of buzzer output of                                                                       | ON              | OFF        |
| DS5   | Buzzer output ON/OFF (Concentrated address +0 to 3)                   | buzzer unit upon detection of failure.                                                                     | ON              | OFF        |
| DS6-1 | Startup failure                                                       | Masking time after detecting operation input.                                                              | 10 seconds      | 30 seconds |
| DS6-2 | Failure detection                                                     | Recovery method upon detection of failure.                                                                 | Automatic reset | Retained   |
| DS6-3 | Monitor input                                                         | Detection of failure under halting status.                                                                 | Yes             | No         |

#### Note:

All are set to "OFF" upon shipment from factory.

(1) Set the top address of this equipment with the DIII-NET setting switch (DS1/RS1). Using the DIII-NET setting switch (DS1), set the range of Address No. that is set in this equipment. Address Nos. 1-00 to 1-15 are factory controlled before shipment.

| Control range DS1                                            | 1-00 ~ 1-15 | 2-00 ~ 2-15      | 3-00 ~ 3-15 | 4-00 ~ 4-15 |  |
|--------------------------------------------------------------|-------------|------------------|-------------|-------------|--|
| Control range DS1 (high order)<br>setting<br>(Address range) |             |                  |             |             |  |
| disch                                                        | This        | indicates the sw | ritch knol  |             |  |

Set Address No. (low order) with the centralized address setting switch (RS1). Referring to the table below, set the address number low order.

(Address Nos. are 1-00, 1-01, --- 1-15, 2-00, --- 4-15.)

**RS1** Switch Setting Table

| Position                                                                               | 0  | 1  | 2                   | 3  | 4  | 5  | 6                         | 7  | 8  | 9  | Α  | В     | С     | D  | Е  | F  |           |     |
|----------------------------------------------------------------------------------------|----|----|---------------------|----|----|----|---------------------------|----|----|----|----|-------|-------|----|----|----|-----------|-----|
| Address No.                                                                            | 00 | 01 | 02                  | 03 | 04 | 05 | 06                        | 07 | 80 | 09 | 10 | 11    | 12    | 13 | 14 | 15 | (low orde | er) |
| <pre><when a="" discharged="" factory="" from="" is="" product="" the=""></when></pre> |    |    | <example></example> |    |    | 0  | Address No. indicates the |    |    |    |    | s the | In th |    |    |    |           |     |

High

is set to 1-08 DS1 RS2  $( \mathbf{V} )$ 

8

Low order: 1 order: 8

1-08 1 Low High order order

is case, it follows this equipment uses Address Nos. 1-08 to 1-15. (8 numbers max.)

| * Number<br>The number<br>of facility e<br>Example 1<br>When the<br>"1-00" and<br>Example 2<br>When the<br>"3-15", "4-4<br><caution<br>This equip<br/>(It is impose<br/>Example:<br/>When the</caution<br>                                 | of centralized addre<br>er of centralized ad<br>quipment connecter<br>:<br>top address was se<br>"1-01" are being us<br>:<br>top address was se<br>00", "4-01", "4-02",<br>N><br>ment can use the a<br>ssible to use Address                                  | esses used<br>dresses used is def<br>ed that is set in "③ T<br>et to "1-00" and the<br>sed.<br>"4-03", "4-04", "4-09<br>ddresses between<br>ss 5-00 and subseq<br>et to "4-14", the num                     | termined by the top<br>TP1 Setting (Facility<br>number of facility e<br>5" and "4-06" are b<br>"1-00" and "4-15".<br>juent addresses, ar                                 | address set in this<br>y equipment quantit<br>quipment was set to<br>quipment was set to<br>eing used.<br>Ind use any address<br>oment cannot be set | item and the number<br>y change)".<br>o "2", it follows that<br>o "8", it follows that<br>in duplication.<br>t to "8". |
|----------------------------------------------------------------------------------------------------|----------------------------------------------------------------------------------------------------|----------------------------------------------------------------------------------------------------|----------------------------------------------------------------------------------------------------|----------------------------------------------------------------------------------------------------|----------------------------------------------------------------------------------------------------|
| In this case<br>(2) DS2 & DS3<br>This switch<br>OFF (facto<br>ON<br>The relatio<br>Input A1<br>Input A2<br>Input A2<br>Input A2<br>Input A3<br>Input A4<br>Input A5<br>Input A7                                                            | e, set it to "1" or "2"<br>3 Setting<br>5 selects whether th<br>ry preset before sh<br><br>nship between eac<br>1 DS2, 3-1<br>2 DS2, 3-2<br>3 DS2, 3-3<br>4 DS2, 3-4<br>5 DS2, 3-6<br>7 DS2, 3-7                                                              | .)<br>ie input is abnormal<br>ipment)<br>h switch and abnor                                                                                                    | l with the abnormal<br>Abnormal in the op<br>Abnormal in the clo<br>mal input is as desc                                                                                 | input contact (A1 to<br>ben condition<br>osed condition<br>cribed below.                                                                             | o A8) open or closed.                                                                                                  |
| <ul> <li>3 TP1 Settin<br/>This function<br/>(The number<br/>(Setting Merican<br/>1. Turn the<br/>DS4, 5 state<br/>The relation<br/>2. Turn the<br/>3. Open th<br/>4. Turn the<br/>5. Short-cin<br/>connector<br/>6. Finally, or</li> </ul> | g (Facility equipme<br>on is used to set the<br>er of controllable fa<br>ethod)<br>power "ON" with T<br>setting.<br>tion between DS4,<br>power OFF.<br>e TP1 and turn all I<br>power ON again.<br>cuit the TP1, and c<br>ed to this equipmer<br>open the TP1. | nt quantity change)<br>e number of facility<br>acility equipment fac<br>P1 short-circuited a<br>5 setting and facility<br>DS4, 5 switches "Of<br>theck to see if the s<br>nt.                               | equipment controlla<br>ctory shipment is 8.<br>and change the qua<br>y equipment quanti<br>FF".<br>etting coincides wit                                                  | able with this equip<br>)<br>antity of facility equip<br>ty is as per the table<br>h the number of fac                                               | ment.<br>pment according to the<br>e below.<br>sility equipment                                                        |
| TP1                                                                                                    |                                                                                                    | Shortcircuit (wi                                                                                                    | th power "ON")                                                                                                    |                                                                                                    | ]                                                                                                    |
| DS4<br>DS5                                                                                                    | $\begin{array}{c c c c c c c c c c c c c c c c c c c $                                                                                                    | $\begin{array}{c} \hline DS5 \\ \hline 1 & 2 & 3 & 4 & 5 & 6 & 7 & 8 \\ \hline 0 & 0 & 0 & 0 & 0 \\ \hline 0 & 0 & 0 & 0 & 0 \\ \hline 0 & 0 & 0 & 0 & 0 \\ \hline 0 & 0 & 0 & 0 & 0 \\ \hline \end{array}$ | DS5 DS6<br>1 2 3 4 5 6 7 8<br>DN 0 0 0 0 0                                                                                                    | DS5 DS6<br>1 2 3 4 5 6 7 8<br>04 0 0 0 0 0 0 0                                                                                                    |                                                                                                    |
| Setting Contents                                                                                                    | 1 unit                                                                                                    | 2 units                                                                                                    | 3 units                                                                                                    | 4 units                                                                                                    |                                                                                                    |
| TP1                                                                                                    |                                                                                                    | Shortcircuit (wi                                                                                                    | th power "ON")                                                                                                    | 1                                                                                                    |                                                                                                    |
| DS4<br>DS5                                                                                                    | $\begin{array}{c c c c c c c c c c c c c c c c c c c $                                                                                                    | $\begin{array}{c c c c c c c c c c c c c c c c c c c $                                                                                                    | $\begin{array}{c c} DS5 & DS6 \\ \hline 1 & 2 & 3 & 4 & 5 & 6 & 7 & 8 \\ \hline 0^N & 1 & 1 & 1 & 0^N & 1 & 1 \\ \hline 0^N & 1 & 1 & 0^N & 1 & 1 \\ \hline \end{array}$ | $\begin{array}{c c c c c c c c c c c c c c c c c c c $                                                                                               |                                                                                                    |
| Setting Contents                                                                                                    | 5 units                                                                                                    | 6 units                                                                                                    | 7 units                                                                                                    | 8 units                                                                                                    | ]                                                                                                    |
|                                                                                                    | This indicate                                                                                                    | es the switch knob.                                                                                                    |                                                                                                    |                                                                                                    | -                                                                                                    |

4

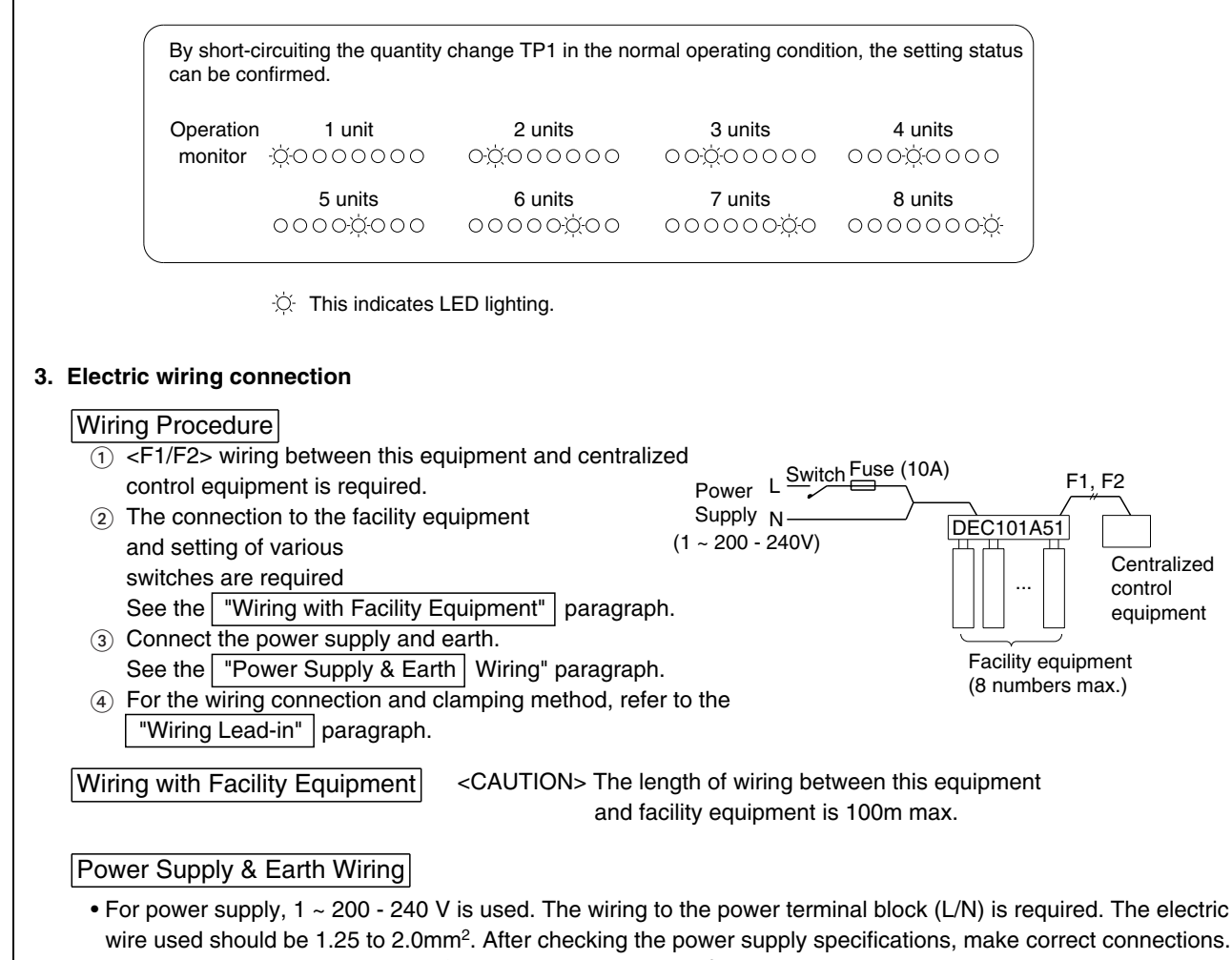

 $\bullet$  Connect the earth wiring to the " " terminal. Use a 2.0mm² wire.

# 2.3 |Dio Unit <DEC102A51>

Using this unit, connection of other facilities other than air conditioner is made possible, such as power supply facility, sanitary facility, anti-disaster facility, and crime prevention facility.

# 2.3.1 Function

| Туре                      | BRC1C62   | DEC102A51                               |
|---------------------------|-----------|-----------------------------------------|
| Group/Zone                | One Group | Up to 4 groups                          |
| ON/OFF                    | Possible  | Possible                                |
| Temp. setting             | Possible  | Impossible                              |
| Airflow rate setting      | Possible  | Impossible                              |
| Airflow direction setting | Possible  | Impossible                              |
| Timer setting twice a day | Possible  | Impossible                              |
| Mode setting              | Possible  | Impossible                              |
| Filter sign reset         | Possible  | Impossible                              |
| Inspection/Test operation | Possible  | Operation & Error display only by lamps |

### Dio Unit (DEC102A51)

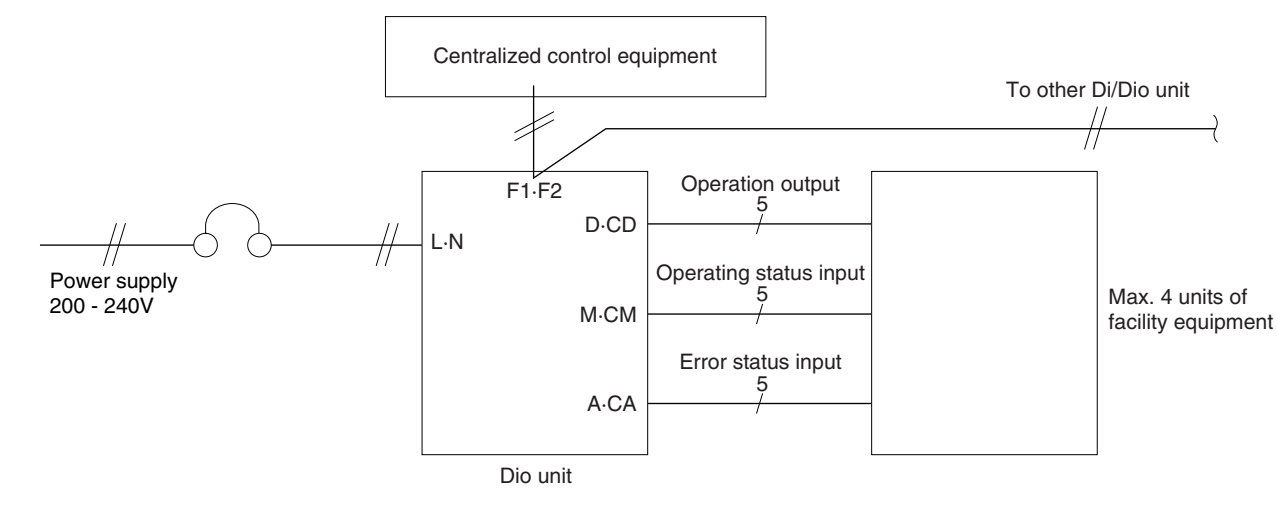

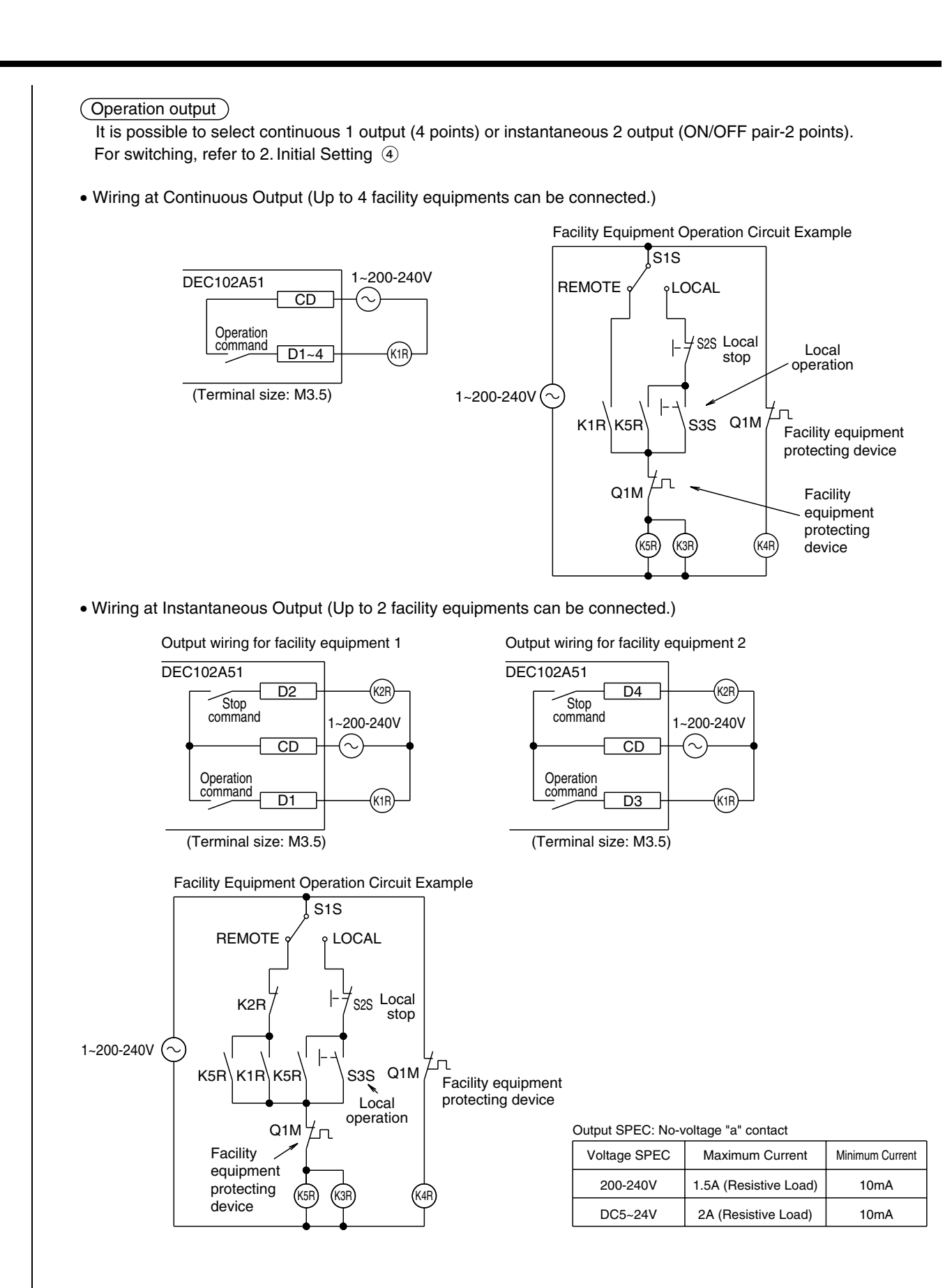

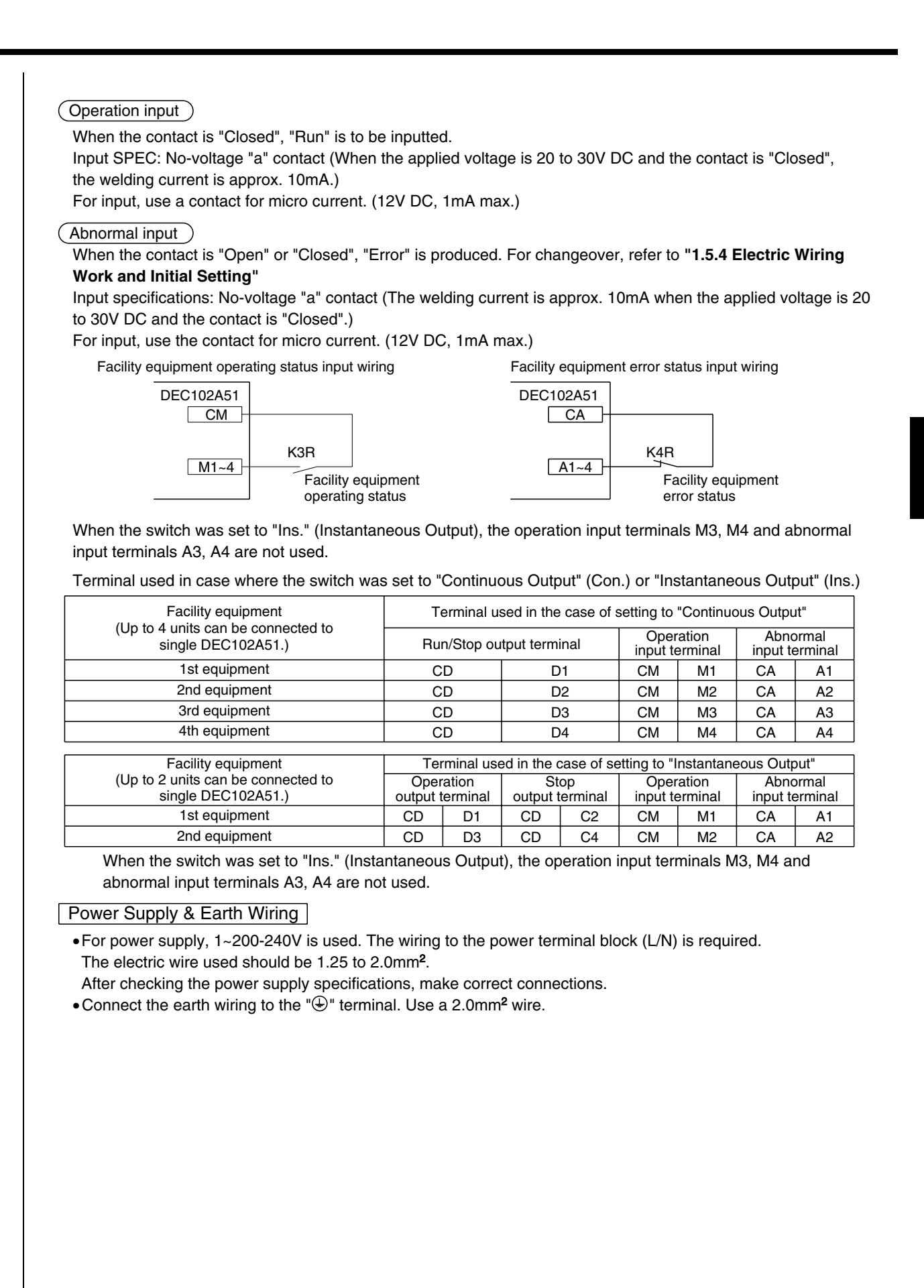

## 2.3.2 | Part Names and Functions

## 1. Appearance

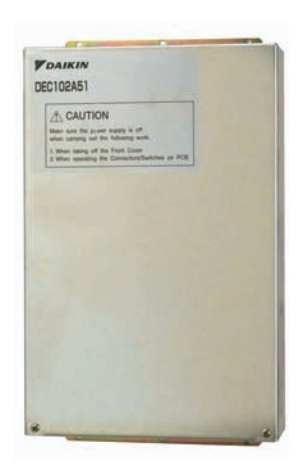

Dio Unit DEC102A51

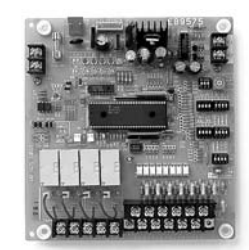

PCB in DEC102A51

The figure below shows the PC board built in this equipment. DIII-NET Address No. setting switch (RS1/DS1) Power supply terminal block (L, N) Set DIII-NET Address No. For the power supply, use 1 ~ 200 - 240V. Terminal block for transmission Switch for selecting the number (F1/F2) (Terminal size: M3) of facility equipment connected Transmission error monitor Connect this unit to the terminals F1, F2 (DS3) (LED10: Red) of the centralized control equipment. Set the switch according to the number When the transmission is abnormal, the lamp lights up of facility equipment connections. Abnormal input detecting switch disabling remote control. (DS2) (The lamp goes out in the Transformer connecting normal condition.) Whether the connected equipment connector (CN1/CN2) "error" is detected with contact input The power transformer "Open" or "Closed" can be selected. connector is connected. Micro-computer OK monitor (LED-A: Green) Momentary stop auto switch (DS4-1) <u>хұм</u> X1/A X2A When the micro-computer is in This switch makes it possible to  $\otimes$ select whether the system should be reset to the state before power YE normal operation, the lamp flickers RE 1240∖  $\otimes$  $\otimes$ failure or not when the power Abnormal output cutoff / hold 0 0 0 O H10P failure was recovered DS1 High RS1 Lo switch (DS5) 8 Å 0 This switch makes it possible to XMM Transmission error switch (DS4-2) select whether the operation LED10 This switch makes it possible to output is interrupted or held iapà 234 select whether the control output when an abnormality occurred state is maintained or not when in the connected equipment. the transmission is abnormal. TP1 Quantity change shortcircuit HAPC • • Later push priority switch (DS4-3) GRM pin (TP1) Shortcircuit during control This switch makes it possible to DS6 select the absence or presence of later push priority switch. quantity setting Start error masks witch on. Ins. Start / Stop error switch (DS4-4) (DS6-1) Switching of whether or not error  $\overline{\otimes} \otimes \otimes \otimes \otimes \otimes$ It is possible to select whether X3 detection for start / stop operation the error at startup is masked TNc2 TNc4  $\otimes \otimes \otimes \otimes \otimes$ from i-Manager is done is performed. for 10 or 30 seconds.  $\otimes$   $\otimes$   $\otimes$   $\otimes$ CA A1 A2 A3 A4 CD D1 D2 D3 D4 CM M1 M2 M3 M4 Forced stop switch (DS6-4) Error detecting switch (DS6-2) This switch makes it possible to select whether the forced stop It is possible to select whether Terminal block for monitor signal should be followed or the equipment connection error neglected. input (Terminal size: M3.5) is a non-latch or latch error. The facility equipment status Monitor input switch is monitored. (DS6-3) Whether or not the abnormal condition of facility equipment during stop is Terminal block for control output (Terminal size: M3.5) recognized can be selected. The start / stop signal is outputted Output selector switch (SS1) to the equipment to be connected. This switch makes it possible to select continuous 1 output or instantaneous 2 output.

#### 2. Specifications

|                           |                         | Dio board                                                                                                    |  |  |
|---------------------------|-------------------------|----------------------------------------------------------------------------------------------------|--|--|
|                           |                         | 8 points.<br>4 pairs based on a pair of On/Off input and abnormality input                                                                                                   |  |  |
| input contacts            |                         | * Contact information(On/Off, Abnormality ) is transmitted to intelligent Manager III through DIII-Net communication.                                                        |  |  |
| Output contacts           |                         | 4 points.<br>In case of normally output, 4 units are controllable.<br>In case of instantaneous output, 2 units are controllable.                                             |  |  |
|                           |                         | * From intelligent Touch Controller / intelligent Manager III, On<br>and control of the equipment with the external contacts are<br>possible through DIII-NET communication. |  |  |
| Installation method       |                         | Indoor installation                                                                                                    |  |  |
| Power supply              |                         | To be supplied from outside                                                                                                    |  |  |
| Rating                    |                         | AC200-240V, 50/60Hz                                                                                                    |  |  |
| Applied Standard          |                         | Safety standard: IEC730, EMC standard: CISPR22-A (EMI), CISPR24 (EMS)                                                                                                    |  |  |
| Environment for use       | Outdoor air temperature | -15 to 60 °C                                                                                                    |  |  |
|                           | Ambient humidity        | 95%RH or less (no condensation)                                                                                                    |  |  |
| Environment for storage   | Outdoor air temperature | –20 to 60 °C                                                                                                    |  |  |
| Linvironiment for storage | Ambient humidity        | 95%RH or less (no condensation)                                                                                                    |  |  |

Output specs: Voltage free "a" contact

| Voltage specs | Maximum current         | Minimum current |
|---------------|-------------------------|-----------------|
| AC200–240V    | 1.5 A (resistance load) | 10mA            |
| DC5-24V       | 2.0 A (resistance load) | 10mA            |

Input specs: Voltage free "a" contact

Micro current load contact input (DC12V, 1 mA or less) Wiring length: 150 m  $\,$ 

### 2.3.3 |Installation

(Installation Place)

- Install the unit indoors where it is not exposed to water and dust or dirt.
- Install the unit where both temperature and humidity do not become high. (Operating (available) temperature: -10 ~ +40°C)
   (Operating (available) humidity: 10 - 85%)
  - (Operating (available) humidity: 10 ~ 85%)
- Connect the wiring to be connected in the field from the lower surface side. It is, therefore, necessary to make arrangements so as not to attach other equipment within 80mm from the lower surface of this equipment.
- Install this equipment in a place in which only the authorized personnel can touch it.
- (Installation Direction)
- Install this equipment vertically to the floor surface. It should be noted that if it is installed in the horizontal direction, a malfunction or failure may result.

(Installation Method)

Install in container box or in panel.

• Ensure that this equipment is installed with 4 screws (screw size M4 min.).

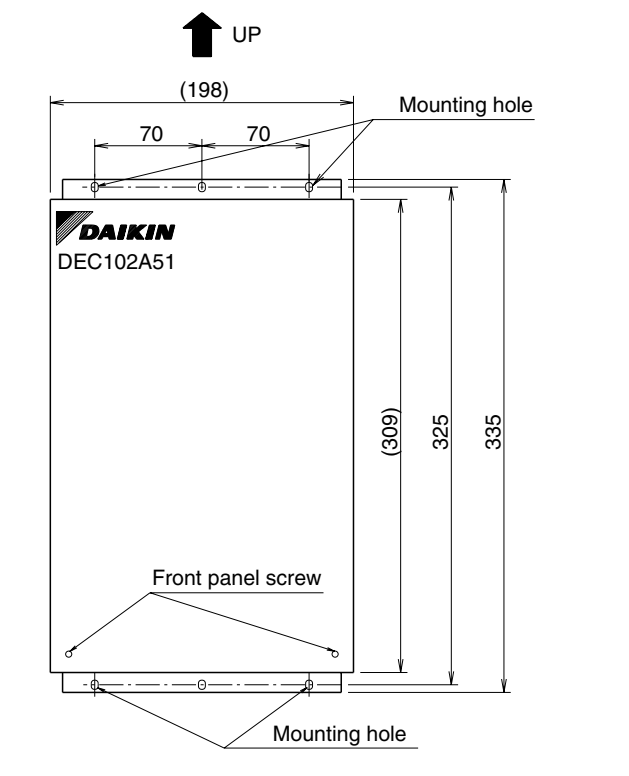

Adaptor

Unit (mm)

Unit (mm)

### **Restrictions in Continuous Installation**

In case where several devices are set up and installation inside the power board is carried out, each equipment installation space and space between the wall surface and this equipment should be left at least as shown below.

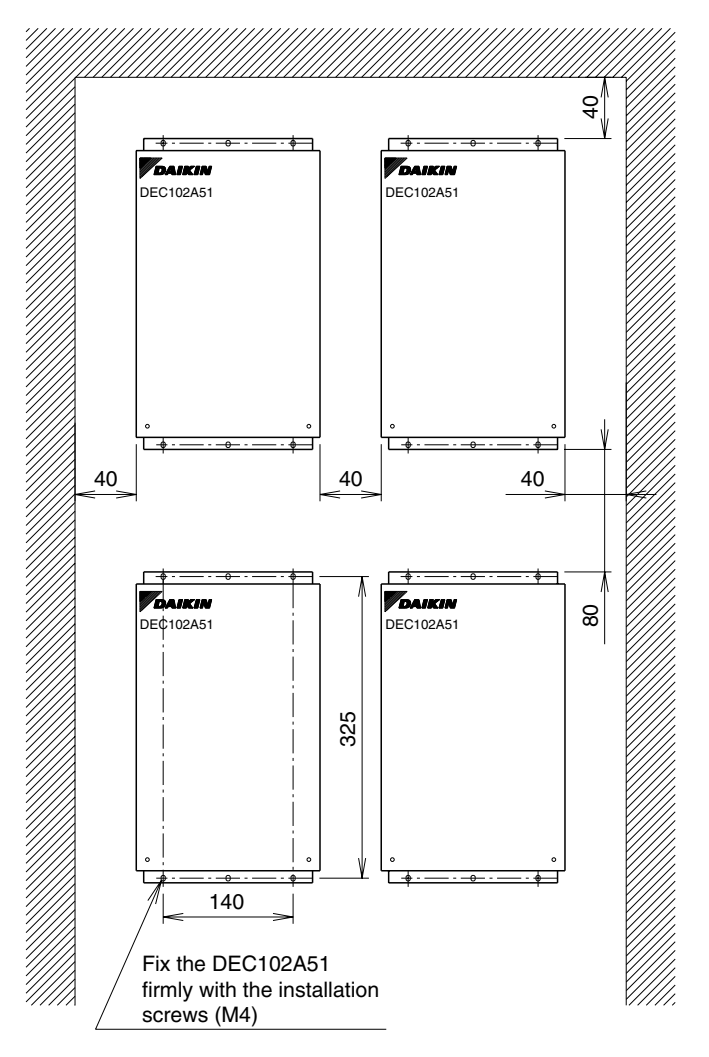

(To Remove Front Panel: )

"**1.4.4 Electric Wiring Work and Initial Setting**" should be performed with the front panel removed. The front panel can be removed by detaching 2 front panel screws shown in the figure above and sliding it lightly to the upper side. Upon completion of all wiring connections and setting operations, close the front panel as it was and screw it firmly.

Λ

# 2.3.4 | Electric Wiring Work and Initial Setting

1. Electric Wiring Work

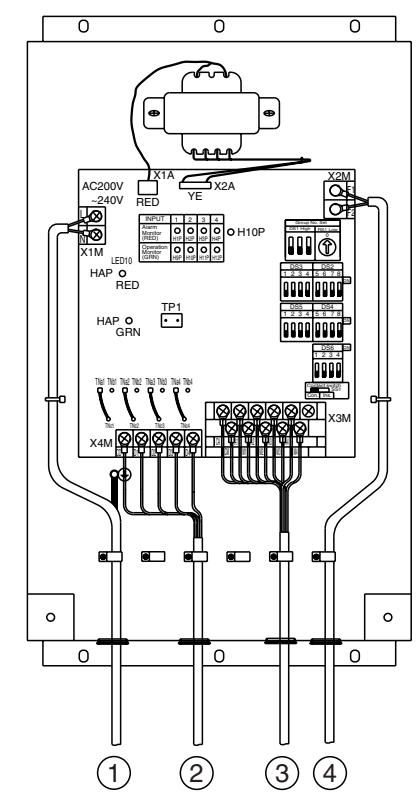

No simultaneous clamping is allowed for high-voltage wiring <power supply wiring (L/N), earth wiring, relay output wiring (CD, D1 to 4)>, low-voltage wiring <communication wiring (F1/F2), operation input wiring (CM, M1 to 4) and abnormal input wiring (CA, A1 to 4)> since malfunctioning may result. Also, in case where the wirings described above are routed in parallel, be sure to connect the wirings at least 50mm apart from the other.

- ① To 1~200-240V and earth
- To facility equipment
- ③ To facility equipment
- (4) To terminals F1, F2 of the centralized control equipment or terminals F1, F2 of other equipment

(outdoor unit, DEC101A51, 102A51)

#### 2. Initial setting

#### • DEC102A51 Switch Settings

|       | Name                                | Operation                                                                                                    | OFF                  | ON                   |
|-------|-------------------------------------|----------------------------------------------------------------------------------------------------|----------------------|----------------------|
| SS1   | Output switching                    | Switching control output                                                                                                    | Always output<br>"1" | Always output<br>"2" |
| DS2   | Abnormal input detection Open/Close | Failure detection<br>Open: Close (Normal) $\rightarrow$ <u>Open (Abnormal)</u><br>Close: Open (Normal) $\rightarrow$ <u>Close (Abnormal)</u> | Open                 | Close                |
| DS3   | Buzzer output ON/OFF                | ON/OFF switching of buzzer output of buzzer unit upon detection of failure.                                                                  | ON                   | OFF                  |
| DS4-1 | Instantaneous automatic recovery    | Recover control output after power failure to status before the power failure.                                                               | No                   | Yes                  |
| DS4-2 | Transmission failure                | Shut off control output upon detecting transfer failure.                                                                                     | Yes                  | No                   |
| DS4-3 | Last command priority               | Allowing start/stop control from facility.                                                                                                   | Yes                  | No                   |
| DS4-4 | Start/stop failure                  | Detecting start/stop failure. (*1)                                                                                                    | No                   | Yes                  |
| DS5   | Abnormal output shutoff/retain      | Shut off control output upon detecting failure.                                                                                              | Yes                  | No                   |
| DS6-1 | Startup failure                     | Masking time after detecting operation input.                                                                                                | 10 seconds           | 30 seconds           |
| DS6-2 | Failure detection                   | Operation upon recovery from failure.                                                                                                    | Automatic<br>reset   | Retained             |
| DS6-3 | Monitor input                       | Detecting failure under halting status.                                                                                                    | Yes                  | No                   |
| DS6-4 | Forced termination                  | Ignoring forced stop signal.                                                                                                    | No                   | Yes                  |

#### Note:

1. All are set to "OFF" upon shipment from factory.

2. \*1 If operating feedback input is not detected within 10 seconds after 1 operation input is received, it results in start/ stop failure.

| Factory prese | et before shipment                                            | C/C : Centralized control equipment<br>C/D : Connectable Devices or Facility equipment |
|---------------|---------------------------------------------------------------|----------------------------------------------------------------------------------------|
| Switch        | Condition                                                     | Factory preset before shipment                                                         |
| DS1           | Range of address No.                                          | 1-00, 01, 02, 03                                                                       |
| DS2           | A1 - AM                                                       | Abnormal in the open condition                                                         |
| DS4-1         | Power failure, then after power recovery                      | Stop                                                                                   |
| DS4-2         | Communication abnormal                                        | Stop                                                                                   |
| DS4-3         | Last command priority or C/C only                             | Last command priority                                                                  |
| DS4-4         | Operation commands from C/C reach to C/D , but no operation.  | No abnormality signal to C/C                                                           |
| DS5           | Of abnormal in C/D,                                           | CD- D1~4 is "turned off".                                                              |
| DS6-1         | Mask time for abnormal input after operation command from C/C | 10 seconds                                                                             |
| DS6-2         | After error of C/D is recovered                               | Automatic reset                                                                        |
| DS6-3         | Abnormal input + stop state of C/D                            | Error display on C/C                                                                   |
| DS6-4         | Forced stop command from C/C                                  | C/D stop                                                                               |
| SS1           | Continuous output "Con" / Instantaneous output "Ins"          | Continuous output                                                                      |
| TNa           | "a" contact or "b" contact for CD- D1~4                       | "a" contact                                                                            |
| DS3           | Number of C/D                                                 | 4                                                                                      |

"a" contact: make-contact, "b" contact: break-contact

① Set the top address of this equipment with the DIII-NET setting switch (DS1/RS1). Using the DIII-NET setting switch (DS1), set the range of Address No. that is set in this equipment. Address Nos. 1-00 to 1-15 are factory controlled before shipment. 1-00 ~ 1-15 2-00 ~2-15 3-00 ~ 3-15 4-00 ~ 4-15 Control range DS1 \* when a product is discharged from the factory Control range DS1 (high order) setting (Address range) This indicates the switch knob. Set Address No. (low order) with the centralized address setting switch (RS1). Referring to the table below, set the address number low order. (Address Nos. are 1-00, 1-01, --- 1-15, 2-00, --- 4-15.) RS1 Switch Setting Table \* when a product is discharged from the factory <Example> Address No. indicates Position 2 3 4 5 6 7 8 9 А В С D Е F 0 1 When Address No. the following portion in Address No. 02 03 04 05 06 07 08 09 10 11 12 13 14 15 00 01 is set to 1-08 this case. DS1 RS2 \* (low order) 1-8 High Low order order In this case, it follows that this equipment uses High Low order: 1 order: 8 Address Nos. 1-08 to 1-11. (4 numbers max.) \* Number of centralized addresses used The number of centralized addresses used is determined by the top address set in this paragraph and the number of facility equipment connected that is set in "(5) TP1 Setting (Facility equipment quantity change)" paragraph. Example 1: When the top address was set to "1-00" and the number of facility equipment was set to "2", it follows that "1-00" and "1-01" are being used. Example 2: When the top address was set to "3-15" and the number of facility equipment was set to "4", it follows that "3-15", "4-00", "4-01" and "4-02" are being used. <CAUTION> This equipment can use the addresses between "1-00" and "4-15". (It is impossible to use Address 5-00 and subsequent addresses, and use any address in duplication. Example: When the top address was set to "4-14", the number of facility equipment cannot be set to "4". In this case, set it to "1" or "2".) 2 DS2 Setting This switch selects whether the input is abnormal with the abnormal input contact (A1 to A4) open or closed. OFF (factory preset before shipment) --- Abnormal in the open condition ON --- Abnormal in the closed condition The relationship between each switch and abnormal input is as described below. Input A1: DS2-1 Input A2: DS2-2 Input A3: DS2-3 Input A4: DS2-4 (3) DS4-1 Setting This switch selects the control output status after power failure occurred in this equipment and the power was recovered OFF (factory preset before shipment) --- The control power after power recovery is handled as stop output. ON --- The control output after power recovery is handled as output before power failure.

| (4) SS1 Setting                                                                                                    |                                                                                                    |          |
|----------------------------------------------------------------------------------------------------|----------------------------------------------------------------------------------------------------|----------|
| This swite                                                                                                    | a colocte continuous output or instantaneous output for control outputs (D1 to D4)                                                                                                    |          |
| command                                                                                                    | ad to the facility equipment                                                                                                    |          |
| Set to "Co                                                                                                    | n " side (factory preset before shipment) Continuous output                                                                                                    |          |
| (Contacts                                                                                                    | D1 to D4 at the time of operation command from the centralized control equipment:                                                                                                    |          |
| ON-Conta                                                                                                    | cts D1 to D4 at ston command. OFF)                                                                                                    |          |
|                                                                                                    | Operation command Stop command                                                                                                    |          |
|                                                                                                    | Contact D1~D4 ON                                                                                                    |          |
| Set to "Ins." s                                                                                                    | ide Instantaneous output                                                                                                    |          |
| (Contact D1 o                                                                                                    | r D3 at the time of operation command from the centralized control equipment:                                                                                                    |          |
| ON for one se                                                                                                    | cond only-Contact D2 or D4 at stop command: ON for one second only)                                                                                                    |          |
|                                                                                                    | Operation command                                                                                                    |          |
|                                                                                                    |                                                                                                    |          |
|                                                                                                    | Contact D1 (1st facility equipment) ON                                                                                                    |          |
|                                                                                                    | Stop command                                                                                                    |          |
|                                                                                                    | Contact D2 (1st facility equipment) ON                                                                                                    |          |
|                                                                                                    | Contact D4 (2nd facility equipment) OFF                                                                                                    |          |
|                                                                                                    |                                                                                                    |          |
| (5) TP1 Setting (F                                                                                                    | acility equipment quantity change)                                                                                                    |          |
| I his functi                                                                                                    | on is used to set the number of facility equipment controllable with this equipment.                                                                                                    |          |
| (The num)<br>(Setting M                                                                                                    | ber of controllable facility equipment factory preset before snipment is 4.)                                                                                                    |          |
| (Setting M                                                                                                    | eniou)<br>power "ON" with TP1 short-circuited and change the quantity of facility equipment according                                                                                                    |          |
| to the D                                                                                                    | S3 setting                                                                                                    |          |
| The rela                                                                                                    | tion between DS3 setting and facility equipment quantity is as per the table below                                                                                                    |          |
| 2. Turn the                                                                                                    | power "OFF".                                                                                                    |          |
| 3. Open th                                                                                                    | e TP1 and turn all DS3 switches "OFF".                                                                                                    |          |
| 4. Turn the                                                                                                    | e power ON gain.                                                                                                    |          |
| 5. Short-ci                                                                                                    | ruit the TP1 and check to see if the setting coincides with the number of facility equipment                                                                                                    |          |
|                                                                                                    | rout the first set in the setting concludes with the number of lability equipment                                                                                                    |          |
| connect                                                                                                    | ed to this equipment.                                                                                                    |          |
| connect<br>6. Finally,                                                                                                    | ed to this equipment.<br>open the TP1.                                                                                                    |          |
| connect<br>6. Finally,                                                                                                    | ed to this equipment.<br>open the TP1.                                                                                                    |          |
| connect<br>6. Finally,<br>* The number of c                                                                                                    | ed to this equipment.<br>open the TP1.<br>onnectable facility equipment is 4 max. at continuous output, and 2 max. at instantaneous output                                                                                                    | t.       |
| connect<br>6. Finally,<br>* The number of c                                                                                                    | ed to this equipment.<br>open the TP1.<br>onnectable facility equipment is 4 max. at continuous output, and 2 max. at instantaneous output                                                                                                    | t.       |
| connect<br>6. Finally,<br>* The number of c                                                                                                    | ed to this equipment.<br>open the TP1.<br>onnectable facility equipment is 4 max. at continuous output, and 2 max. at instantaneous output<br>Short circuit (with power "ON")<br>By short-circuiting the quantity change TP1 in the<br>permal operating condition, the setting status can                                                                                                    | t.       |
| connect<br>6. Finally,<br>* The number of c                                                                                                    | ed to this equipment.<br>open the TP1.<br>onnectable facility equipment is 4 max. at continuous output, and 2 max. at instantaneous output<br>Short circuit (with power "ON")<br>$\overline{S34}$ $\overline{DS3}$ $\overline{DS3}$ | t.       |
| connect<br>6. Finally,<br>* The number of c<br>TP1                                                                                                    | Note the secting considers with the number of identity equipmented to this equipment.open the TP1.onnectable facility equipment is 4 max. at continuous output, and 2 max. at instantaneous outputShort circuit (with power "ON")VS3VS3DS31234123412341234123412341234100000100100100100                                                                                                    | t.       |
| connect<br>6. Finally,<br>* The number of c<br>TP1                                                                                                    | Note the set in the setting controlles with the number of identity equipmented to this equipment.open the TP1.onnectable facility equipment is 4 max. at continuous output, and 2 max. at instantaneous outputShort circuit (with power "ON") $\frac{1}{234}$ $\frac{1}{234}$ $\frac{1}{23$                                                                                                    | t.       |
| connect<br>6. Finally,<br>* The number of c<br>TP1<br>DS3                                                                                                    | Short circuit (with power "ON")         Short circuit (with power "ON")         Short circuit (with power "ON")         Short circuit (with power "ON")         Short circuit (with power "ON")         Short circuit (with power "ON")         Short circuit (with power "ON")         Short circuit (with power "ON")         Unit       2 Units         Juit       2 Units         Juit       2 Units         Juit       4 Units                                                                                                    | t.       |
| connect<br>6. Finally,<br>* The number of c<br>TP1<br>DS3                                                                                                    | with a first origination of the section of section of sec                                                                                                    | t.       |
| connect<br>6. Finally,<br>* The number of c<br>TP1<br>DS3<br>Setting Contents 1                                                                                                    | with the first open the TP1.         onnectable facility equipment is 4 max. at continuous output, and 2 max. at instantaneous output         Short circuit (with power "ON")         VS3       DS3         1234       DS3         1234                                                                                                    | t.       |
| connect<br>6. Finally,<br>* The number of c<br>TP1<br>DS3<br>Setting Contents 1                                                                                                    | with the first of the section of section the secting controlled with the number of number of nu                                                                                                    | t.       |
| connect<br>6. Finally,<br>* The number of c<br>TP1<br>DS3<br>Setting Contents 1                                                                                                    | with the first open the TP1.         onnectable facility equipment is 4 max. at continuous output, and 2 max. at instantaneous output         Short circuit (with power "ON")         VS3       DS3         1234       DS3         1234       DS3         124       DS3         125 <t< td=""><td>t.</td></t<>                                                                                                    | t.       |
| connect<br>6. Finally,<br>* The number of c<br>TP1<br>DS3<br>Setting Contents 1<br>3. Electric Wiring Contents                                                                                                    | with the first open the TP1.         onnectable facility equipment is 4 max. at continuous output, and 2 max. at instantaneous output         Short circuit (with power "ON")         S34       DS3<br>1234         DS3<br>234       DS3<br>1234         Unit       2 Units         3 Units       4 Units         White a units       4 Units         White a units       000000000000000000000000000000000000                                                                                                    | t.       |
| connect<br>6. Finally,<br>* The number of c<br>TP1<br>DS3<br>Setting Contents 1<br>Setting Contents 1<br>Setting Procedu<br>(1) <f1 f2=""> wiri</f1>                                                                                                    | with the first indicates the switch knob.         By short-circuit with power "ON")         Short circuit (with power "ON")         S3 $DS3$ $DS3$ </td <td>t.</td>                                                                                                    | t.       |
| connect<br>6. Finally,<br>* The number of c<br>TP1<br>DS3<br>Setting Contents 1<br>3. Electric Wiring Co<br>Wiring Procedu<br>(1) <f1 f2=""> wiri<br/>(2) The connect</f1>                                                                                                    | Short circuit (with power "ON")       By short-circuiting the quantity change TP1 in the normal operating condition, the setting status can be confirmed.         Operation       100       100       100       100       100       100       100       100       100       100       100       100       100       100       100       100       100       100       100       100       100       100       100       100       100       100       100       100       100       100       100       100       100       100       100       100       100       100       100       100       100       100       100       100       100       100       100       100       100       100       100       100       100       100       100       100       100       100       100       100       100       100       100       100       100       100       100       100       100       100       100       100       100       100       100       100       100       100       100       100       100       100       100       100       100       100       100       100       100       100       100       100       100       100       100 <td>t.</td>                                                                                                    | t.       |
| connect<br>6. Finally,<br>* The number of c<br>TP1<br>DS3<br>Setting Contents 1<br>3. Electric Wiring Co<br>Wiring Procedu<br>1 <f1 f2=""> wiri<br/>2 The connect<br/>switches are</f1>                                                                                                    | Short circuit (with power "ON")         Short circuit (with power "ON")         Short circuit (with power of the setting of various required.         Switch Fuse(10A)                                                                                                    | t.       |
| connect<br>6. Finally,<br>* The number of contents<br>DS3<br>Setting Contents<br>1<br>3. Electric Wiring Contents<br>(1) <f1 f2=""> wiri<br/>(2) The connect<br/>switches are<br/>See the "Wi</f1>                                                                                                    | Short circuit (with power "ON")         Signal       DS3         1234       DS3         1234       DS3                                                                                                    | t.       |
| connect<br>6. Finally,<br>* The number of contents<br>DS3<br>Setting Contents<br>1<br>3. Electric Wiring Contents<br>1<br>(2) The connect<br>switches are<br>See the "Wi<br>(3) Connect the                                                                                                    | Note of the second for second field second field seco                                                                                                    | t.       |
| connect<br>6. Finally,<br>* The number of contents<br>DS3<br>Setting Contents<br>3. Electric Wiring Contents<br>(1) <f1 f2=""> wiri<br/>(2) The connect<br/>switches are<br/>See the "Wi<br/>(3) Connect the<br/>See the "Po</f1>                                                                             | Short circuit (with power "ON")         Short circuit (with power "ON")         Signal       DS3<br>1234<br>1234<br>1234<br>1234<br>1234<br>1234<br>1234<br>123                                                                                                    | t.       |
| connect<br>6. Finally,<br>* The number of contents<br>TP1<br>DS3<br>Setting Contents<br>1<br>3. Electric Wiring Contents<br>1<br>(1) <f1 f2=""> wiri<br/>(2) The connect<br/>switches are<br/>See the "Wi<br/>(3) Connect the<br/>See the "Po<br/>(4) For the wirin</f1>                                      | Short circuit (with power "ON")         Image: Short circuit (with power "ON")         Image: Short circuit (with power supply and earth.         Image: Short circuit (with power supply & Earth Wiring" paragraph.         Image: Short circuit (image: Short circuit (image: Short circuit (image: Short circu                                                                                                    | :d       |
| connect<br>6. Finally,<br>* The number of of<br>TP1<br>DS3<br>Setting Contents 1<br>3. Electric Wiring Contents 1<br>Wiring Procedu<br>(1) <f1 f2=""> wiri<br/>(2) The connect<br/>switches are<br/>See the "Wi<br/>(3) Connect the<br/>See the "Po<br/>(4) For the wiring the<br/>"Wiring I</f1>             | Short circuit (with power "ON")         Short circuit (with power "ON")         Short circuit (with power "ON") <td>t.<br/>≀d</td>                                                                                                    | t.<br>≀d |
| connect<br>6. Finally,<br>* The number of contents<br>TP1<br>DS3<br>Setting Contents<br>1<br>3. Electric Wiring Contents<br>1<br>(1) <f1 f2=""> wiri<br/>(2) The connect<br/>switches are<br/>See the "Wi<br/>(3) Connect the<br/>See the "Po<br/>(4) For the wiring the "Wiring I</f1>                       | Short circuit (with power "ON")         Short circuit (with power "ON")         Short circuit (with power supply and earth.         Supply (N Facility Equipment") paragraph.         geonnection and clamping method, refer to equipment         Supply (N Facility equipment (circuit power supply and eart                                                                                                    | t.<br>t  |
| connect<br>6. Finally,<br>* The number of contents<br>TP1<br>DS3<br>Setting Contents<br>1<br>3. Electric Wiring Contents<br>1<br>Setting Procedu<br>1 <f1 f2=""> wiri<br/>2 The connect<br/>switches are<br/>See the "Wi<br/>3 Connect the<br/>See the "Po<br/>4 For the wiring the<br/>Wiring with Face</f1> | Short circuit (with power "ON")       By short-circuiting the quantity change TP1 in the normal operating condition, the setting status can be confirmed.         Short circuit (with power "ON")       By short-circuiting the quantity change TP1 in the normal operating condition, the setting status can be confirmed.         Unit       2 Units       3 Units       4 Units         Image: Control equipment and centralized control equipment is required.       Operation 1 Unit 2 Units 3 Units 4 Units       Operation 1 Unit 2 Units 3 Units 4 Units         Image: Control equipment and centralized control equipment is required.       Operation function       Switch Fuse(10A)         Image: Control equipment       Paragraph       Power Supply & Earth Wiring" paragraph.       Power Supply & Earth Wiring" paragraph.         Image: Control equipment       Paragraph.       Power (1-200-240V)       Image: Centralized equipment (4 numbers max.)                                                                                                    | t.<br>t  |

# Part 5 Installation Manual

| 1. | Safety Precautions        | 134 |
|----|---------------------------|-----|
| 2. | intelligent Touch Manager | 136 |
| 3. | iTM plus adaptor          | 173 |
| 4. | iTM integrator            | 192 |

1. Safety Precautions

Also see installation manual attached to equipment you connect.

Please read these "SAFETY PRECAUTIONS" carefully before installing air conditioning unit and be sure to install it correctly.

• They both contain important information regarding safety. Be sure to observe all precautions without fail.

| Failure to follow these instructions properly may result in personal injury or loss of life.                                                                  |
|----------------------------------------------------------------------------------------------------|
| Failure to observe these instructions properly may result<br>in property damage or personal injury, which may be seri-<br>ous depending on the circumstances. |

• After completing installation, conduct a trial operation to check for faults and explain to the customer how to operate the air conditioner and take care of it with the aid of the operation manual. Ask the customer to store the installation manual along with the operation manual for future reference.

# 

- Ask your dealer or other qualified personnel to carry out installation work.
   Do not attempt to install the unit yourself. Improper installation may result in an electric shock or fire.
- Do not relocate or reinstall the unit yourself. Improper installation work may result in an electric shock or fire. Ask your local dealer to carry out relocation and reinstallation of the unit.
- Install the unit in accordance with the instructions in this installation manual. Improper installation may result in an electric shock or fire.
- Be sure to use only the specified accessories and parts for installation work. Failure to use the specified parts may result in the unit falling, an electric shock, or fire.
- Install the unit on a foundation strong enough to withstand the weight of the unit.

A foundation of insufficient strength may result in the equipment falling and causing injury.

- Always perform installation work with the power supply shut off. Touching energized electric parts causes an electric shock.
- Do not disassemble, modify or repair the unit. An electric shock or fire may be caused.
- Make sure that all wiring is secured, that the specified wires are used, and that there is no strain on the terminal connections or wires.
- Improper connection or securing of wires may result in abnormal heat build-up or fire.
- The choice of materials and installations must comply with the applicable national and international standards.
- Carry out installation work taking earthquakes into account. Failure to do so during installation work may result in the unit falling and causing accidents.
- Make sure that a separate power supply circuit is provided for this unit and that all electrical work is carried out by qualified personnel according to local laws and regulations and this installation manual.
- An insufficient power supply capacity or improper electrical construction may lead to an electric shock or fire.
- When wiring the power supply and connecting the remote controller wiring and transmission wiring, position the wires so that the electric parts box lid can be securely fastened.

Improper positioning of the electric parts box lid may result in an abnormal heat buildup, an electric shock, or fire.

3P291714-1

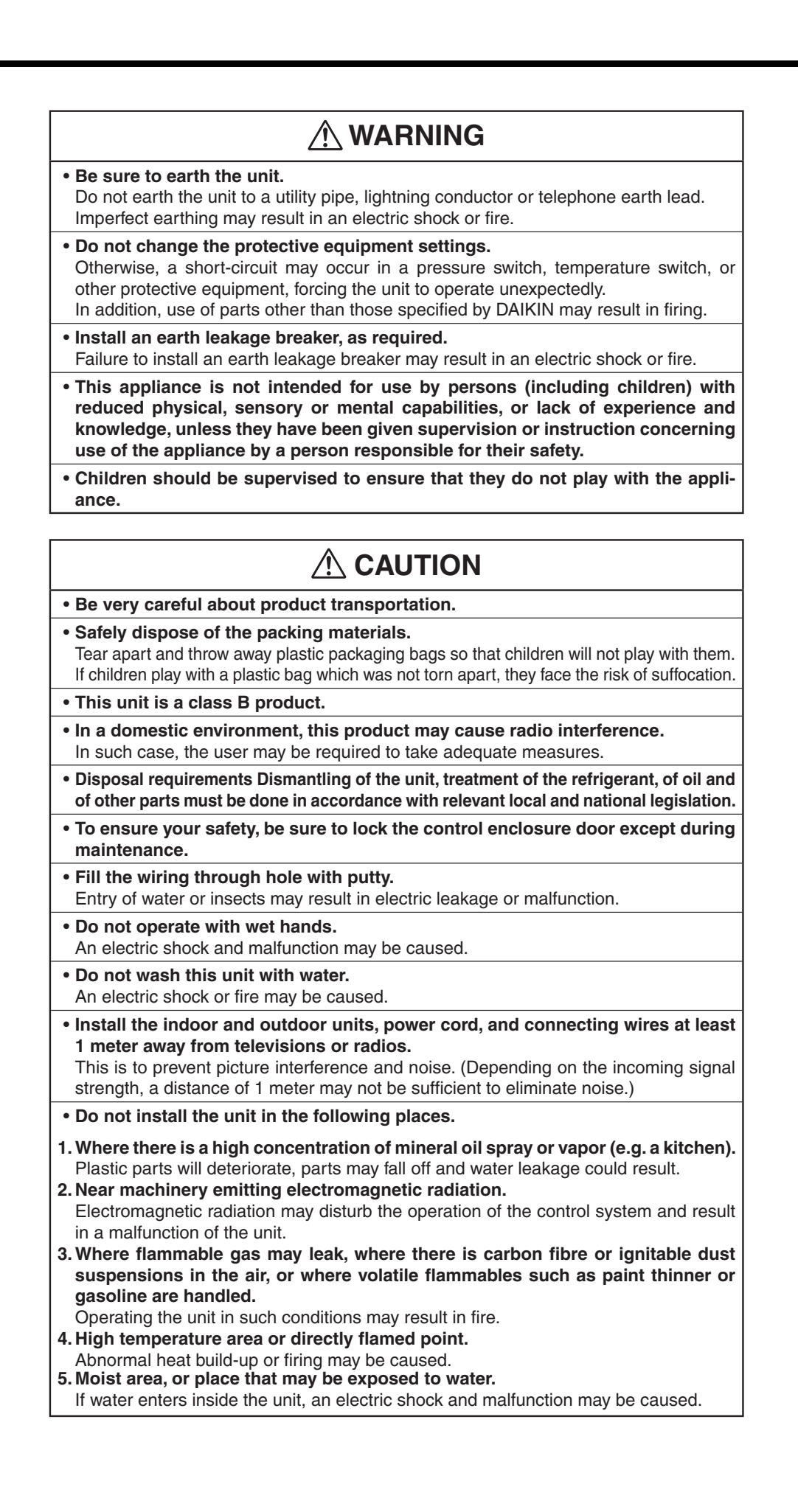

3P291714-1

# Contents

| 1   | Bef  | ore Installation                                                    | 7  |
|-----|------|---------------------------------------------------------------------|----|
|     | 1.1  | Checking that all accessories are included                          | 7  |
|     | 1.2  | Understanding external dimensions                                   | 8  |
|     | 1.3  | Understanding where terminals and switches are located              | 10 |
|     |      | 1.3.1 Rear face                                                     | 10 |
|     |      | 1.3.2 Front panel                                                   | 11 |
|     |      | 1.3.3 Side face                                                     | 12 |
|     |      | 1.3.4 Routing of cables                                             | 12 |
|     | 1.4  | Determining installation place                                      | 13 |
|     |      | 1.4.1 Installation place and mounting direction                     | 13 |
|     |      | 1.4.2 Environmental conditions                                      | 13 |
|     |      | 1.4.3 Required space                                                | 13 |
| 2   | Cor  | nnection                                                            | 14 |
|     | 2.1  | Removing terminal cover from rear face                              | 14 |
|     | 2.2  | Connecting DIII-NET-compatible air conditioning equipment           | 14 |
|     |      | 2.2.1 Terminals location and conceptual connection diagram          | 15 |
|     |      | 2.2.2 Requirements that must be met                                 | 16 |
|     |      | 2.2.3 Precautions for using multiple centralized controllers        | 16 |
|     | 2.3  | Connecting a LAN cable                                              | 17 |
|     |      | 2.3.1 Terminals location and conceptual connection diagram          | 18 |
|     |      | 2.3.2 Requirements that must be met                                 | 18 |
|     | 2.4  | Connecting I/O module                                               | 19 |
|     |      | 2.4.1 Terminals location and conceptual connection diagram          | 19 |
|     |      | 2.4.2 Requirements that must be met                                 | 19 |
|     |      | 2.4.3 Address setup                                                 | 20 |
|     | 2.5  | Connecting an emergency stop input device or electric energy meters | 20 |
|     |      | 2.5.1 Terminals location and conceptual connection diagram          | 21 |
|     |      | 2.5.2 Requirements that must be met                                 | 21 |
|     | 2.6  | Connecting iTM plus adaptors                                        | 22 |
|     |      | 2.6.1 Terminals location and conceptual connection diagram          | 22 |
|     |      | 2.6.2 Requirements that must be met                                 | 23 |
|     | 2.7  | Connecting power supply                                             | 23 |
|     |      | 2.7.1 Terminals location and conceptual connection diagram          | 23 |
|     |      | 2.7.2 Requirements that must be met                                 | 24 |
| 3   | Inst | tallation                                                           | 25 |
|     | 3.1  | Wall mounting                                                       | 25 |
|     |      | 3.1.1 Parts to be used                                              | 25 |
|     |      | 3.1.2 Installation procedure                                        | 25 |
| Eng | lish | Installation Manual 3P291714-1                                      | 5  |

| Installation | Manual      | 3P291714-1   |   |
|--------------|-------------|--------------|---|
| DCM601A51    | intelligent | Touch Manage | r |

|   | 3.2                        | Flush wall mounting                                                               | 26 |  |
|---|----------------------------|-----------------------------------------------------------------------------------|----|--|
|   |                            | 3.2.1 Parts to be used                                                            | 26 |  |
|   |                            | 3.2.2 Wall opening dimensions                                                     | 27 |  |
|   |                            | 3.2.3 Installation procedure                                                      | 27 |  |
|   | 3.3                        | Direct mounting to control enclosure                                              | 30 |  |
|   |                            | 3.3.1 Parts to be used                                                            | 30 |  |
|   |                            | 3.3.2 Wall opening dimensions                                                     | 30 |  |
|   |                            | 3.3.3 Installation procedure                                                      | 30 |  |
|   |                            |                                                                                   |    |  |
| 4 | Bas                        | ic Setup                                                                          | 32 |  |
|   | 4.1                        | Powering on data backup battery                                                   | 32 |  |
|   | 4.2                        | Powering on intelligent Touch Manager and air conditioners                        | 32 |  |
|   | 4.3                        | Setting up display language                                                       | 33 |  |
|   | 4.4                        | Setting up locale                                                                 | 33 |  |
|   | 4.5                        | Setting time zone                                                                 | 34 |  |
|   | 4.6                        | Setting current time and daylight saving time                                     | 34 |  |
|   | 4.7                        | Confirming air conditioner auto registration results                              | 35 |  |
|   | 4.8                        | Assigning a DIII-NET address for each air conditioner                             | 35 |  |
|   |                            | 4.8.1 Remote controller buttons and areas                                         | 35 |  |
|   |                            | 4.8.2 Procedure for a wired remote controller                                     | 36 |  |
|   |                            | 4.8.3 Procedure for a navigation remote controller                                | 38 |  |
|   |                            | 4.8.4 Setting an unique address to each unit (when power distribution is enabled) | 40 |  |
|   |                            |                                                                                   |    |  |
| 5 | Outdoor Unit Address Setup |                                                                                   |    |  |
|   | 5.1                        | - Procedure                                                                       | 41 |  |
|   |                            |                                                                                   |    |  |

Installation Manual 3P291714-1 DCM601A51 intelligent Touch Manager English

5

1

7

### **Before Installation**

Before you start installing the intelligent Touch Manager, complete the following preparations.

- Check that the intelligent Touch Manager comes with all accessories.
- Confirm where the terminals and switches of the intelligent Touch Manager are located.
- Check that an appropriate space for installing the intelligent Touch Manager is available.

#### 1.1 Checking that all accessories are included

Based on the following accessory list, check that all accessories for the intelligent Touch Manager are included. Should there be any missing or defective parts, contact your dealer.

<Accessories included with intelligent Touch Manager>

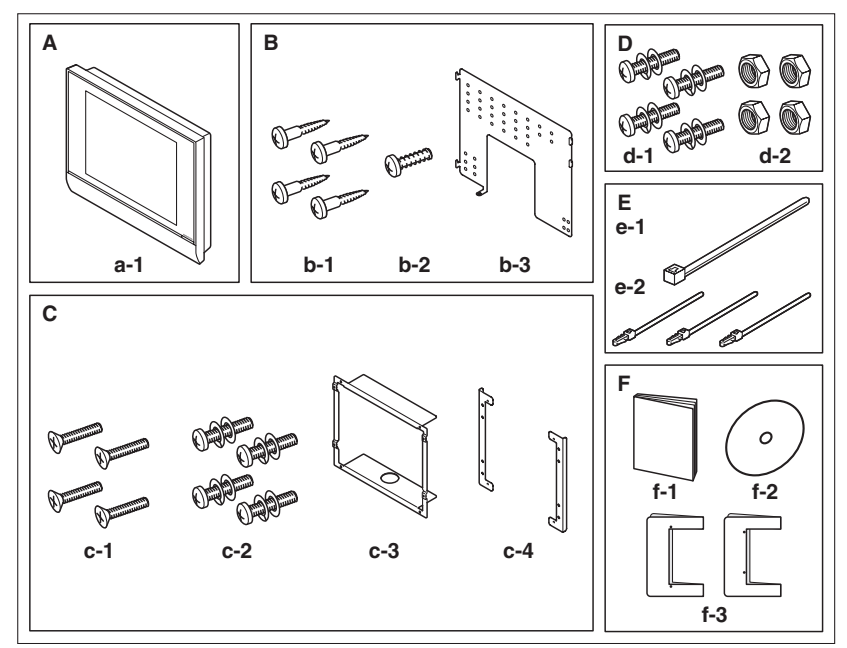

- A (a-1) intelligent Touch Manager body (1 pc.)
- B Wall mounting parts
  (b-1) Round-head wood screw (φ4.1×25), 4 pcs. (b-2) P-tight screw (φ3×8), 1 pc.
  (b-3) Wall mounting metal plate, 1 pc.
- C Flush wall mounting parts
   (c-1) Flat-head screw (M4×40), 4 pcs.
   (c-2) Pan-head screw (M4×14, with spring washer and plain washer), 4 pcs.
   (a 2) Frame bracket 1 pc.
  - (c-3) Frame bracket, 1 pc. (c-4) Angle bracket, 2 pcs.
- Control enclosure parts
   (d-1) Pan-head screw (M4×40, with spring washer and plain washer), 4 pcs.
   (d-2) Nut (φ4), 4 pcs.
- E (e-1) Cable tie, 1 pc. (e-2) Push mount tie, 3 pcs.
- F (f-1) Installation manual (This manual), 1 pc. (f-2) Manual CD, 1 pc. (f-3) Paper template, 2 pcs.

English

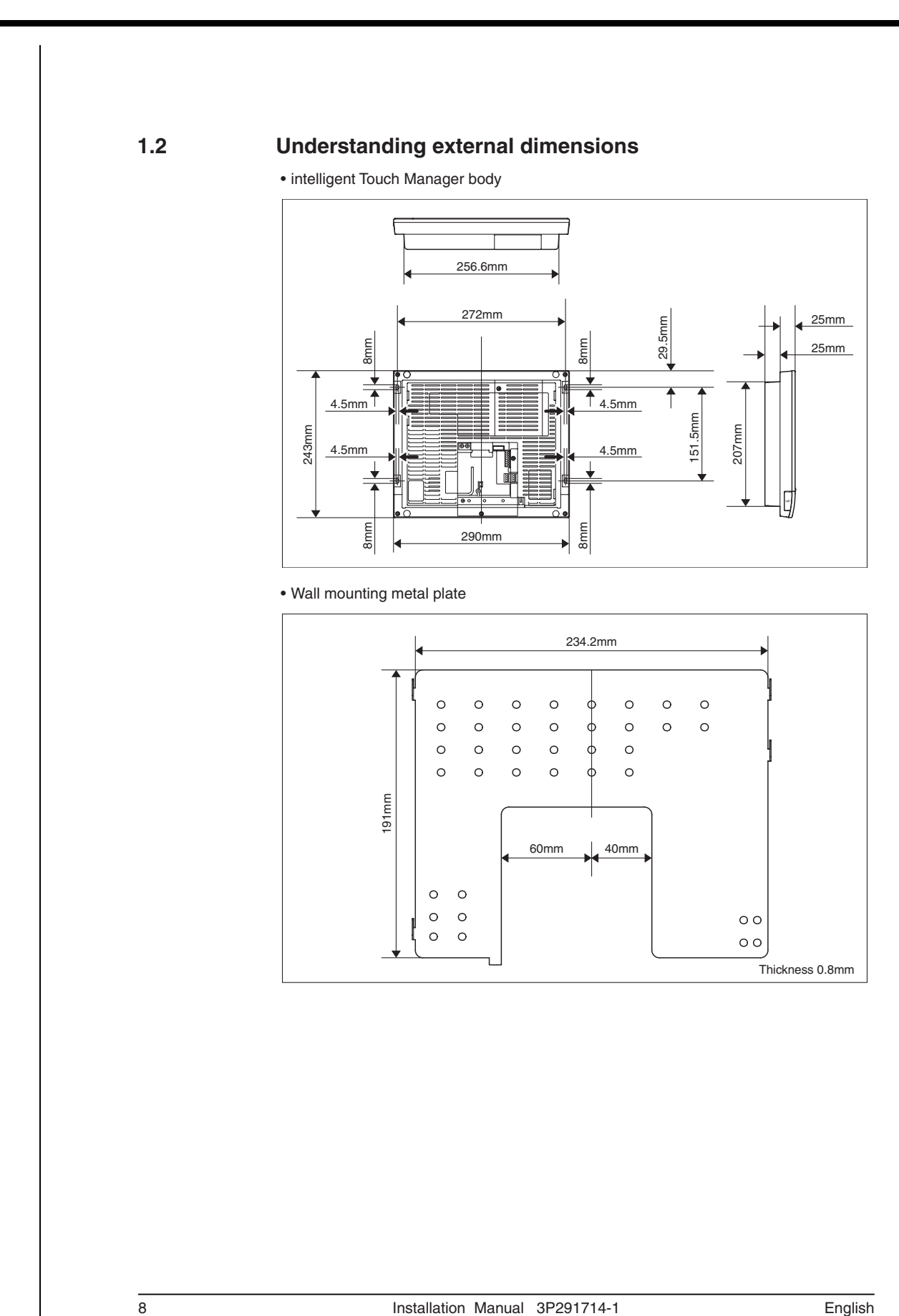

English

9

#### • Frame bracket

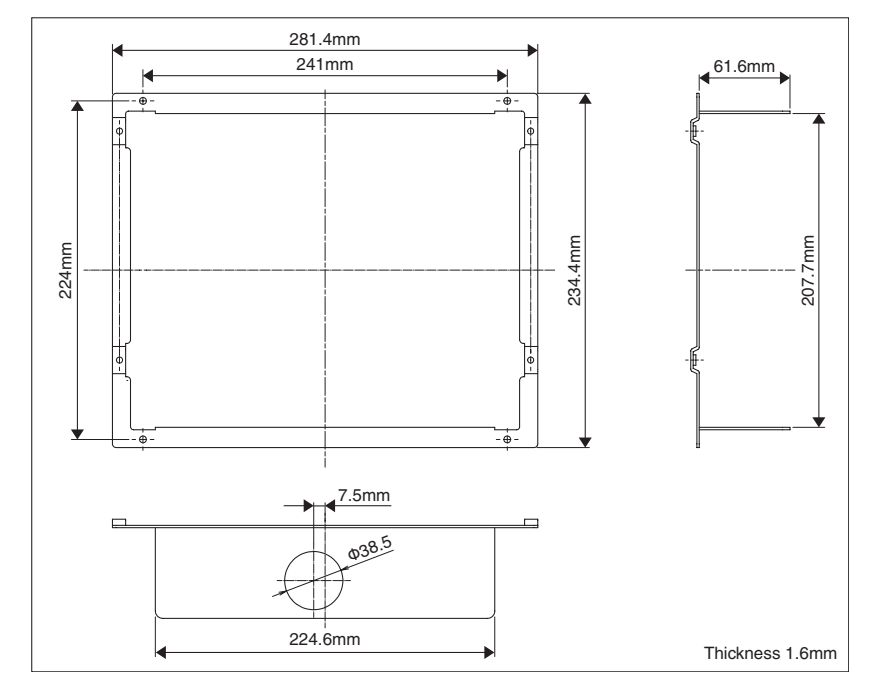

Angle bracket

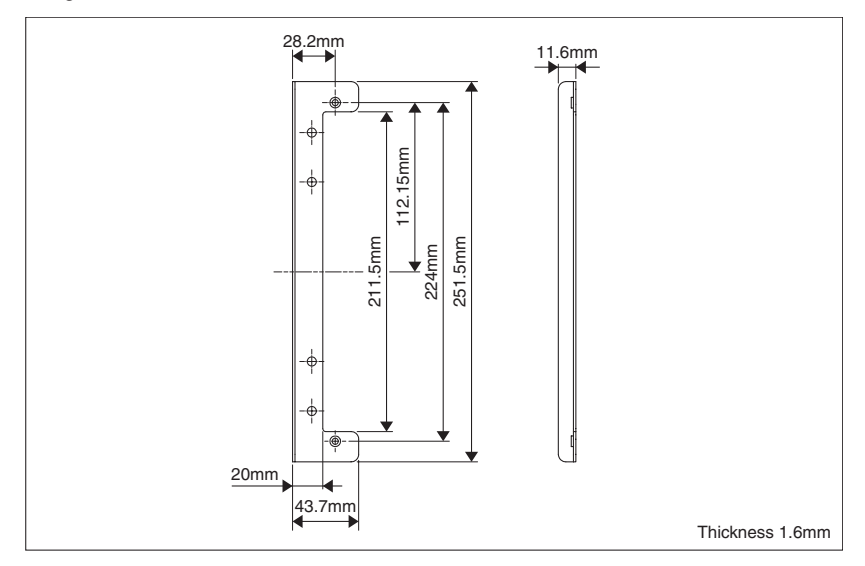

English

Installation Manual 3P291714-1 DCM601A51 intelligent Touch Manager
# 1.3 Understanding where terminals and switches are located

Understand the arrangement of terminals and the location of openings on the unit and plan how to route the cable and in which order to connect its wires to facilitate the installation procedure. For connection details including the cable type and terminal size, refer to "2. Connection".

#### 1.3.1 Rear face

Most terminals are located on the rear face of the intelligent Touch Manager. However, they are covered with a terminal cover for safety reasons. Removing 2 screws to detach this cover reveals various types of terminals as shown below.

<Rear face of intelligent Touch Manager>

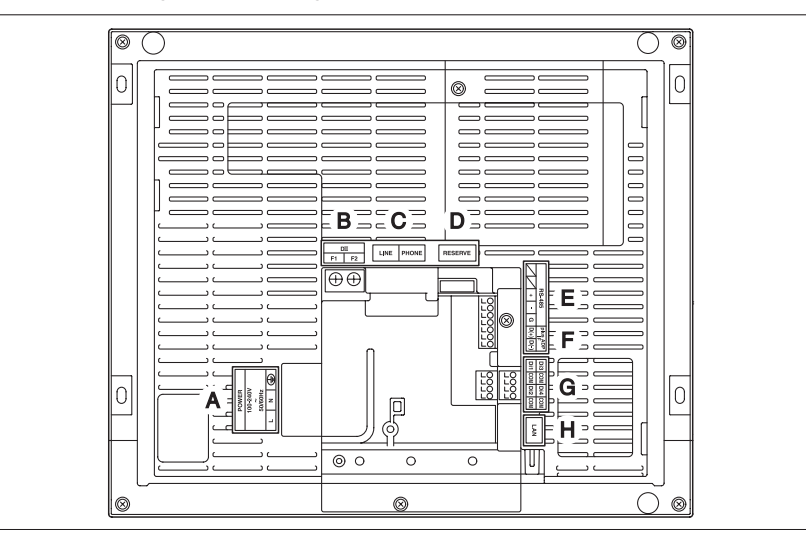

- A [POWER] The power line connection terminals. A power supply voltage of 100 to 240 VAC (at 50/60 Hz) is required. Near this terminal block, there is a blue resin cable mount used for securing the power supply cables with cable ties.
- **B** [DIII] The communication line connection terminals for "DIII-NET", which enables communications with DAIKIN's air conditioning equipment.
- **C** [LINE, PHONE] The sockets used when subscribing to the DAIKIN "Air Conditioning Network Service System" online monitoring service for air-conditioning systems. To use the "Air Conditioning Network Service System" service, you need to sign a separate maintenance contact.
- D [RESERVE] No Use.
- E [RS-485] The terminals for connecting serial equipment.
- **F** [plus ADP IF] The terminals for connecting one or more iTM plus adaptors when the intelligent Touch Manager is used to control more air conditioning devices.
- **G** [Di (1-4), COM] The terminals for connecting an external signal input device for stopping air conditioners in an emergency, or for connecting electric energy meters for calculating the electricity usage of individual air conditioners.
- H [LAN] The socket for connecting the intelligent Touch Manager to an Ethernet network.

#### 1.3.2

#### Front panel

Located below the monitor display on the front panel are four LEDs that indicate the operating status of the intelligent Touch Manager. Sliding the front slide cover down and then removing a screwed cover reveals terminals used during the setup after installation or during maintenance work.

<Front face of intelligent Touch Manager>

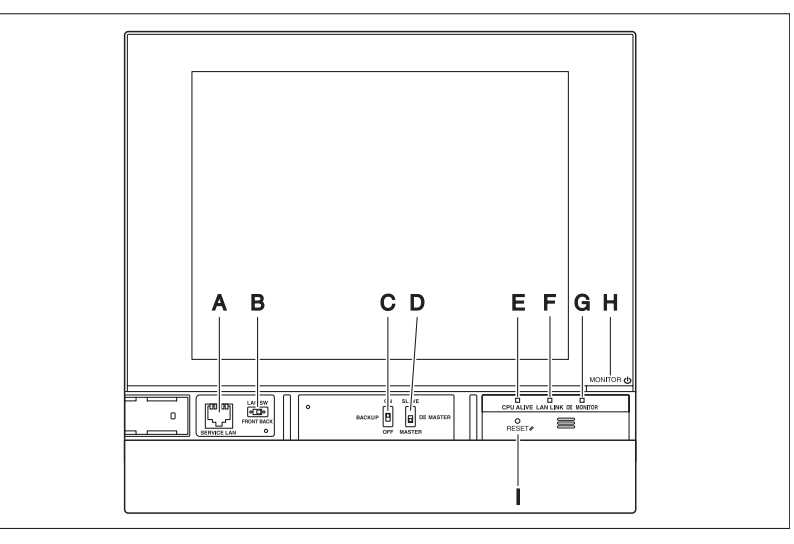

- A [SERVICE LAN] The socket for temporarily connecting the intelligent Touch Manager to a LAN from its front face, instead of its rear face, during installation or maintenance.
- B [LAN SW] The switch for selecting which Service LAN socket, one on the front face or one on the rear face, is to be activated.
   You cannot close the cover when the switch set to "FRONT". To close the cover, select "BACK"
- **C [BACKUP]** The switch for turning on/off the backup power supply for retaining the current settings.
- D [DIII MASTER] The switch used when there are two or more DIII-NET centralized controllers to select the "MASTER" or "SLAVE" controllers.
- E [CPU ALIVE] LED (Green) The LED that indicates that the CPU is operating normally. The CPU is operating normally when this LED is blinking and malfunctioning when it is on or off.
   (It takes about 10 seconds for detection of the abnormality.)
   On: Installation failure
   Off: A hardware failure occurred.
- F [LAN LINK] LED (Green) The LED that indicates whether or not the hardware connection is established normally between the intelligent Touch Manager and the equipment connected to the LAN port. It lights green when the LAN port is linked normally.
- G [DIII MONITOR] LED (Yellow) This LED blinks when data is being sent or received on DIII-NET.
- H [MONITOR] key and LED (Orange/Green) Each time you press this key, the monitor display turns on/off. The color of the LED also changes accordingly to the condition of the monitor display.

11

Off: The monitor is powered off.

On (Orange): The monitor display is off.

On (Green): The monitor display is on.

I [RESET//] The switch for restarting the intelligent Touch Manager.

Installation Manual 3P291714-1 DCM601A51 intelligent Touch Manager

#### 1.3.3

#### Side face

On the left side face of the intelligent Touch Manager, a USB port cover is provided. You use this cover during setup after installation or during maintenance. You also see an attached label, bearing the model, weight, power ratings and the serial number of the intelligent Touch Manager.

<Side face of intelligent Touch Manager>

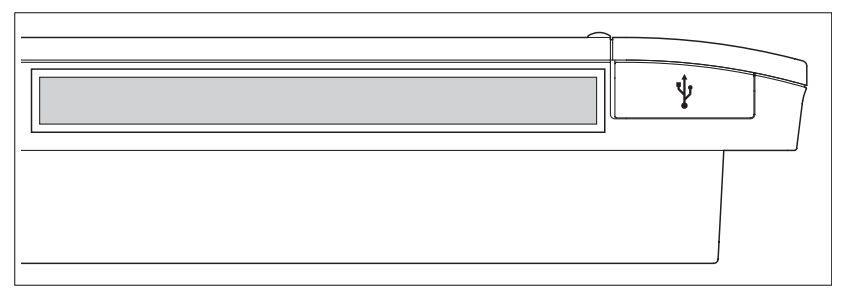

 $[rac{1}{9}]$  Pulling up the rubber cover reveals a USB socket. This socket can be raised 90 degrees, so you can plug in a USB device to it from the front direction when there is no clearance from the side edge of the unit.

1.3.4 Routing of cables

To flush-mount the intelligent Touch Manager to the wall, you need to route in advance the cables through the cable hole of the frame bracket.

An example of cables routed to the rear face of the intelligent Touch Manager is shown below.

#### <Routing of cables>

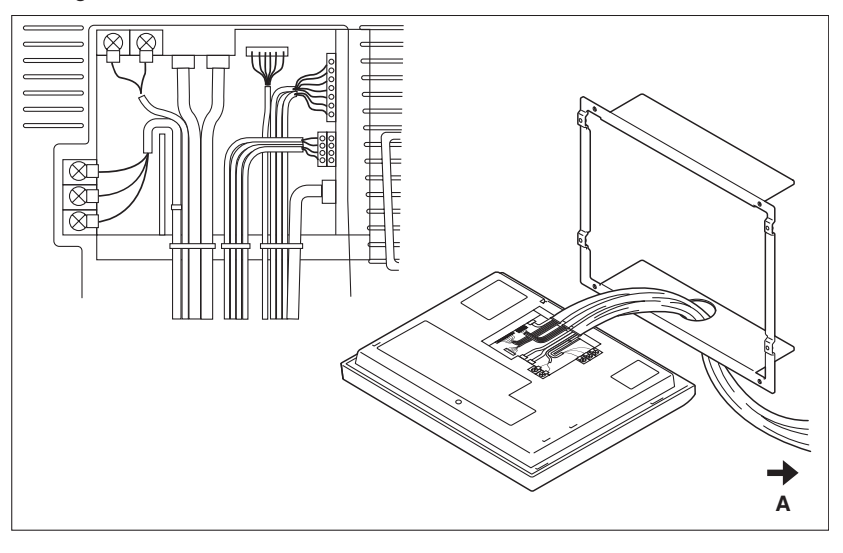

#### A To conduit tube

12

Make sure that each wiring is secured with supplied cable ties.

Secure the power supply cables to the blue resin cable mount with white cable ties and secure them to the other wiring with black cable ties as shown on the wiring diagram (example).

To secure the wiring with black cable ties, insert the cable tie head into the provided hole.

| 1.4                | Determining installation place                                                                                                    |  |  |  |  |  |
|--------------------|----------------------------------------------------------------------------------------------------|--|--|--|--|--|
|                    | Be sure to install the intelligent Touch Manager in a place that meets the conditions described in 1.4.1 through 1.4.3 below.                                       |  |  |  |  |  |
| 1.4.1              | Installation place and mounting direction                                                                                                    |  |  |  |  |  |
|                    | Below are the description of the installation place and mounting direction. Be sure to confirm.                                                                     |  |  |  |  |  |
|                    | <ul> <li>Installation place: Indoor, free from dust and water splashes</li> <li>Mounting direction: Vertical</li> </ul>                                             |  |  |  |  |  |
| 1.4.2              | Environmental conditions                                                                                                    |  |  |  |  |  |
|                    | Make sure that the installation environment meets the following conditions.                                                                                         |  |  |  |  |  |
|                    | • The ambient temperature must be 0 to 40 °C.                                                                                                    |  |  |  |  |  |
|                    | <ul> <li>The ambient humidity must be 85% RH or less (without condensation).</li> </ul>                                                                             |  |  |  |  |  |
|                    | <ul> <li>There must be no electromagnetic disturbance.</li> </ul>                                                                                                   |  |  |  |  |  |
| 1.4.3              | Required space                                                                                                    |  |  |  |  |  |
|                    | To install the intelligent Touch Manager, the following space is required. Make sure that                                                                           |  |  |  |  |  |
|                    | there is a minimum clearance of 30 mm from the top edge, 100 mm from the left side edge, 30 mm from the right side edge, and 60 mm from the bottom edge of the unit |  |  |  |  |  |
|                    | distellation once required for intelligent Touch Managers                                                                                                    |  |  |  |  |  |
| Required installa- |                                                                                                    |  |  |  |  |  |
| tion space         | Î                                                                                                    |  |  |  |  |  |
|                    |                                                                                                    |  |  |  |  |  |
|                    | 30mm                                                                                                    |  |  |  |  |  |
|                    |                                                                                                    |  |  |  |  |  |
|                    | 100mm 30mm                                                                                                    |  |  |  |  |  |
|                    |                                                                                                    |  |  |  |  |  |
|                    |                                                                                                    |  |  |  |  |  |
|                    |                                                                                                    |  |  |  |  |  |
|                    | 60mm                                                                                                    |  |  |  |  |  |
|                    |                                                                                                    |  |  |  |  |  |
|                    |                                                                                                    |  |  |  |  |  |
|                    |                                                                                                    |  |  |  |  |  |
|                    |                                                                                                    |  |  |  |  |  |
|                    |                                                                                                    |  |  |  |  |  |
|                    | B 60mm                                                                                                    |  |  |  |  |  |
|                    |                                                                                                    |  |  |  |  |  |
|                    |                                                                                                    |  |  |  |  |  |
|                    | Α Τορ                                                                                                    |  |  |  |  |  |
|                    | B Wall                                                                                                    |  |  |  |  |  |
|                    |                                                                                                    |  |  |  |  |  |

English

Installation Manual 3P291714-1 DCM601A51 intelligent Touch Manager

Connection This chapter describes the procedure for connecting the intelligent Touch Manager with DAIKIN air conditioning devices and other equipment. In addition to air conditioners, the intelligent Touch Manager can monitor and control a wide range of equipment. However, the required connection procedures vary depending on the equipment to be connected. Required proce-• 2.2 Connecting DIII-NET-compatible air conditioning equipment dures • 2.7 Connecting power supply Equipment-spe-• 2.3 Connecting a LAN cable cific procedures • 2.4 Connecting I/O module • 2.5 Connecting an emergency stop input device or electric energy meters • 2.6 Connecting iTM plus adaptors WARNING • Do not turn the power supply on until all connections are made. Also, make sure that the local circuit breaker, if available, is turned off. Not doing so may cause an electric shock. • After completing connections, check again that all wires are connected correctly before turning on the power supply. · All field supplied parts and materials, electric works must conform to local codes. • All wiring must be performed by an authorized electrician.

#### 2.1 Removing terminal cover from rear face

Before you start any of these connection procedures, remove the terminal cover from the rear face. To do so, remove two screws using a Phillips screwdriver.

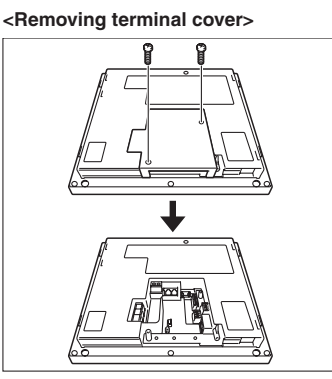

#### 2.2 **Connecting DIII-NET-compatible air conditioning equipment**

DIII-NET is a unique air conditioning equipment communication capability developed by DAIKIN. Using DIII-NET, you can centrally control multiple DAIKIN DIII-NET-compatible air conditioning devices by connecting them to your intelligent Touch Manager.

# 

14

- · Be sure to perform this procedure with the power supply turned off. Not doing so may cause an electric shock.
- · The maximum length of adhered wiring of high current electrical line of power wires and weak current line of communication wires must be kept to 20 meters or less.

#### 2.2.1

## Terminals location and conceptual connection diagram

To connect the DIII-NET communication line, use the 2 terminals F1 and F2 under the label "DIII" on the rear face. These 2 terminals have no polarity. An example of connecting more than two air conditioning devices is shown in the following conceptual connection diagram.

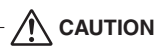

Make sure that the wires you are connecting to the F1 and F2 terminals are not power wires. Inadvertently connecting power wires to these terminals results in a failure of the air conditioner or intelligent Touch Manager.

<Conceptual connection diagram with air conditioning equipment>

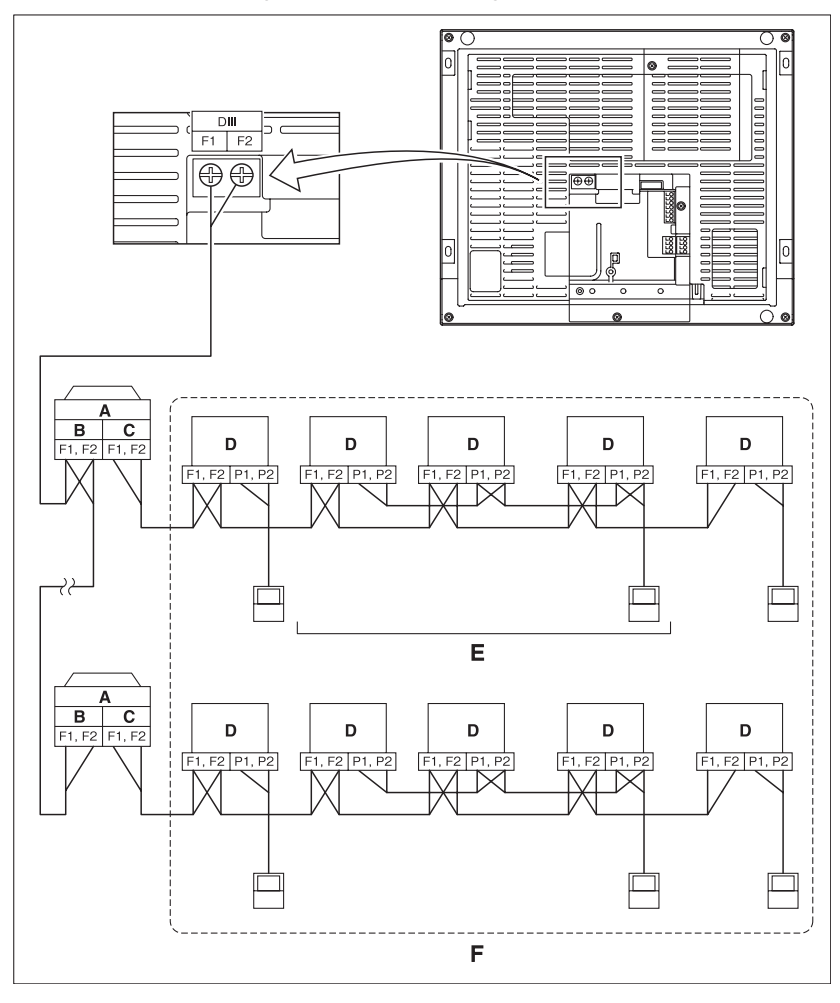

- A Outdoor unit
- B OUT OUT
- C IN OUT
- D Indoor unit

F

English

E A maximum of 16 indoor units can be connected per remote controller group.

A maximum of 64 remote controller groups (128 indoor units) can be connected. A maximum of 64 indoor units can be connected when power distribution is enabled.

#### - NOTE -

• What's a remote controller group?

A single remote controller can simultaneously control a maximum of 16 indoor units. This capability is referred to as group control. A remote controller group is a group of indoor units controlled under the same remote controller. [Conceptual drawing of a remote controller group]

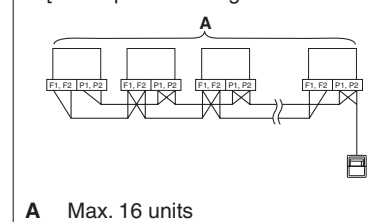

#### 2.2.2 Requirements that must be met

Cable specifications

Precautions

- shielded cable
- Core thickness: 0.75mm<sup>2</sup> 1.25mm<sup>2</sup>
- Terminal treatment: Use a round crimp-type terminal (M3.5) with insulating sleeve
- Do not use multicore cables with three or more cores.
  - When using a shielded cable, connect only one end of each shield wire to the ground.

• Cable type: 2-core vinyl-insulated vinyl-sheathed cable/vinyl cabtyre cable or 2-core

• The maximum wire distance must be kept to 1000 meters or less. The total wire length must be limited to 2000 meters, except when using a shielded cable whose total wire length must be kept to 1500 meters or less.

#### 2.2.3 Precautions for using multiple centralized controllers

Equipment that controls multiple air conditioners is referred to as "centralized controller". DAIKIN's product portfolio includes a wide range of centralized controllers suited to different applications or target sizes, which can be used in combination to construct an optimal air conditioning control system.

If two or more centralized controllers are used in combination in DIII-NET, you must establish a MASTER to SLAVE relationship among those controllers to prevent confusion. The MASTER authority may be assigned to one controller only. The remaining controllers must be set to SLAVE.

The intelligent Touch Manager is set to MASTER by default. Change the setting to SLAVE in any of the following cases:

- Where Interface for use in BACnet is installed in parallel.
- Where Interface for use in LONWORKS is installed in parallel.
- Where there is another MASTER intelligent Touch Manager or MASTER iTM plus adaptor, and it is connected in relations of main/sub.

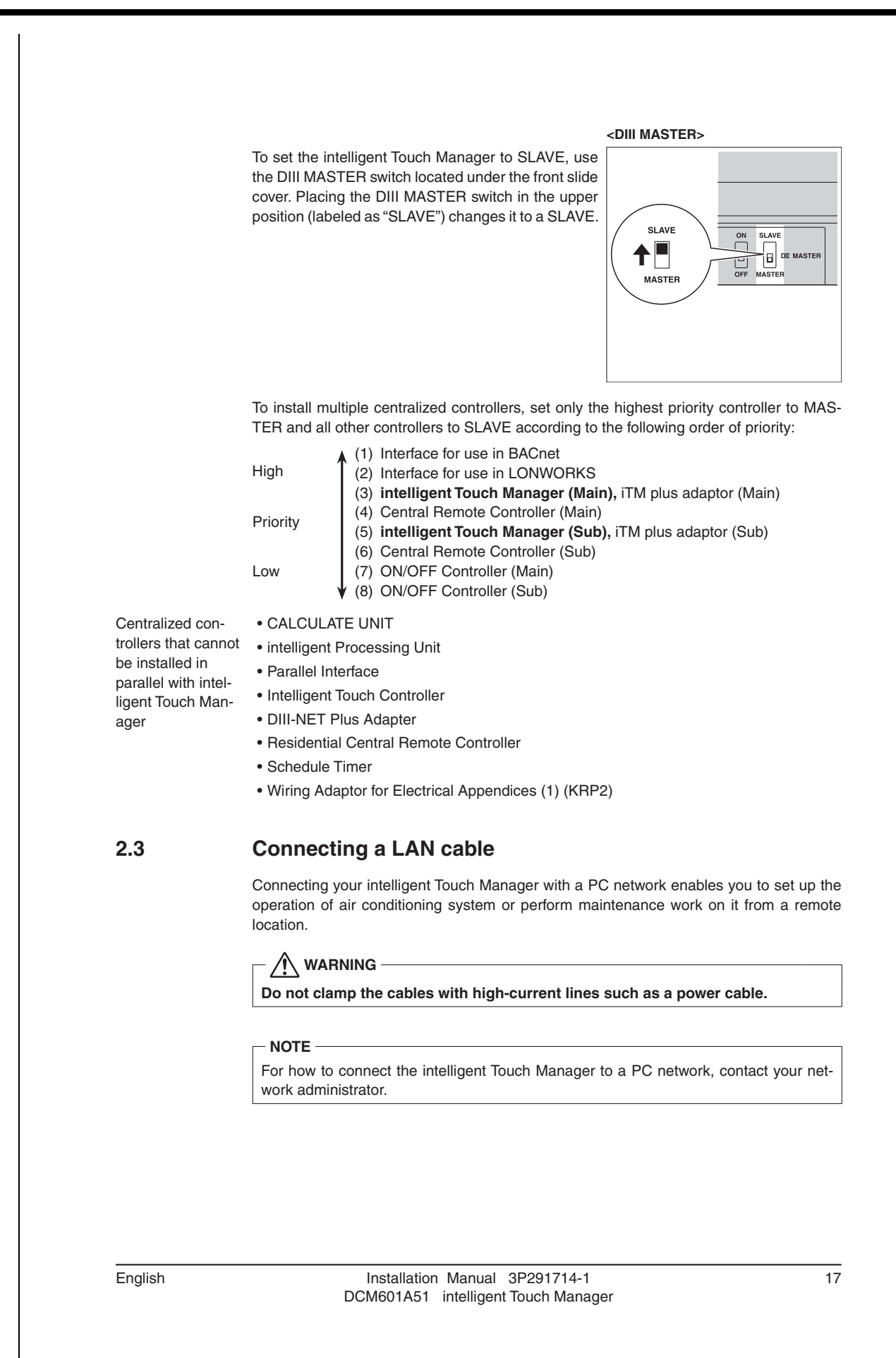

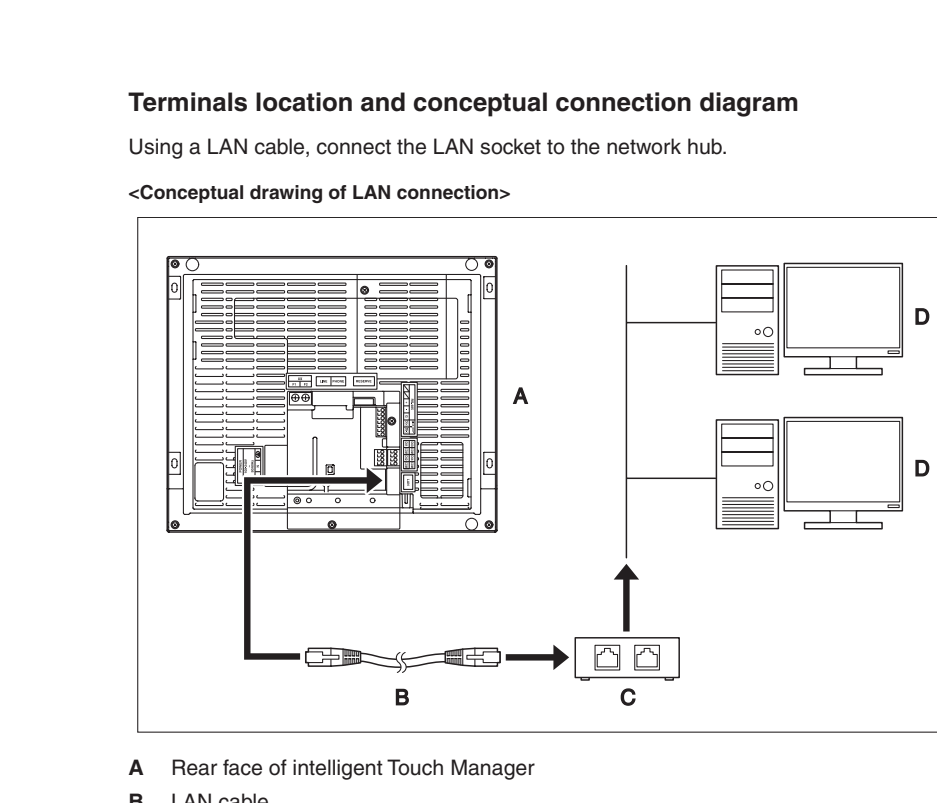

- В LAN cable
- С Hub
- D PC

2.3.2

2.3.1

## Requirements that must be met

- Applicable cable standard: 100Base-TX or 10Base-T
- Connector standard: RJ-45
- NOTE -
- If you are connecting to a LAN temporarily during installation or maintenance, use the SERVICE LAN terminal located on the front face.

Changing the position of the LAN SW switch to "FRONT" causes the SERVICE LAN socket to activate (enabled for use).

· You cannot close the cover when the switch set to "FRONT". To close the cover, select "BACK".

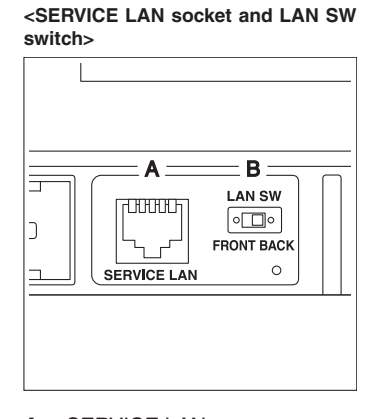

- SERVICE LAN Α
- в LAN SW

Installation Manual 3P291714-1 DCM601A51 intelligent Touch Manager

2.4

# Connecting I/O module

The intelligent Touch Manager can be used in conjunction with the I/O module. The I/O module provides a maximum of 960 I/O points for controlling non-DAIKIN peripheral equipment such as lighting equipment and security lock systems.

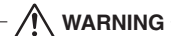

- Be sure to perform this procedure with the power supply turned off. Not doing so may cause an electric shock.
- Do not clamp the cables with high-current lines such as a power cable.

# 2.4.1 Terminals location and conceptual connection diagram

<Conceptual drawing of I/O module connection>

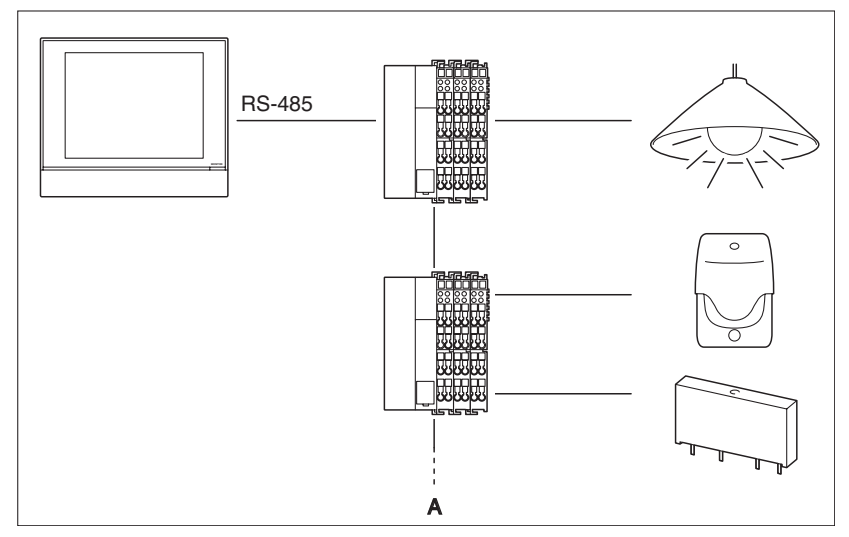

#### A Max. 30 nodes

Connect the I/O module to the RS-485 terminals located on the rear face. Be sure to connect the positive (+) core to the + (positive) terminal and the negative (–) core to the – (negative) terminal, respectively. If you are using shielded stranded wire cables, twist and connect the strands of wire to the G (Ground) terminal.

2.4.2

# Requirements that must be met

- Cable type: CPEV or FCPEV cable (shielded type also acceptable)
- Cable length: 500 meters or less
- Core thickness: φ0.65 0.9mm
- Limitation in contacts per node is 120 or less. Maximum number of nodes is 30.
- The intelligent Touch Manager must be connected as a terminal to the RS-485 wiring.

19

# 2.4.3

2.5

#### Address setup

The bus coupler located at the beginning of each node has a rotary switch for address setup. You must set a unique address for each node by using the rotary switch. For details, refer to the operation manual for the I/O module.

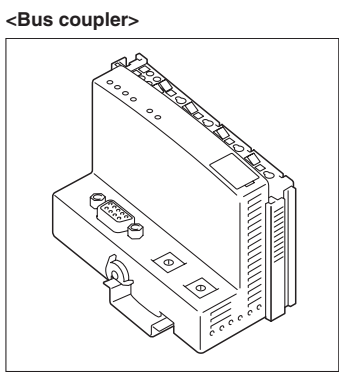

# Connecting an emergency stop input device or electric energy meters

The intelligent Touch Manager can be connected with an external signal input device for stopping air conditioners in an emergency, or with electric energy meters for calculating the electricity usage of individual air conditioners (when power distribution is enabled).

# - 🕂 WARNING -

- Be sure to perform this procedure with the power supply turned off. Not doing so may cause an electric shock.
- Do not clamp the cables with high-current lines such as a power cable.

## - NOTE -

- Power distribution is available for a maximum of 64 air conditioners (indoor units) per DIII-NET port.
- With 7 iTM plus adaptors, however, you can connect up to 512 indoor units.

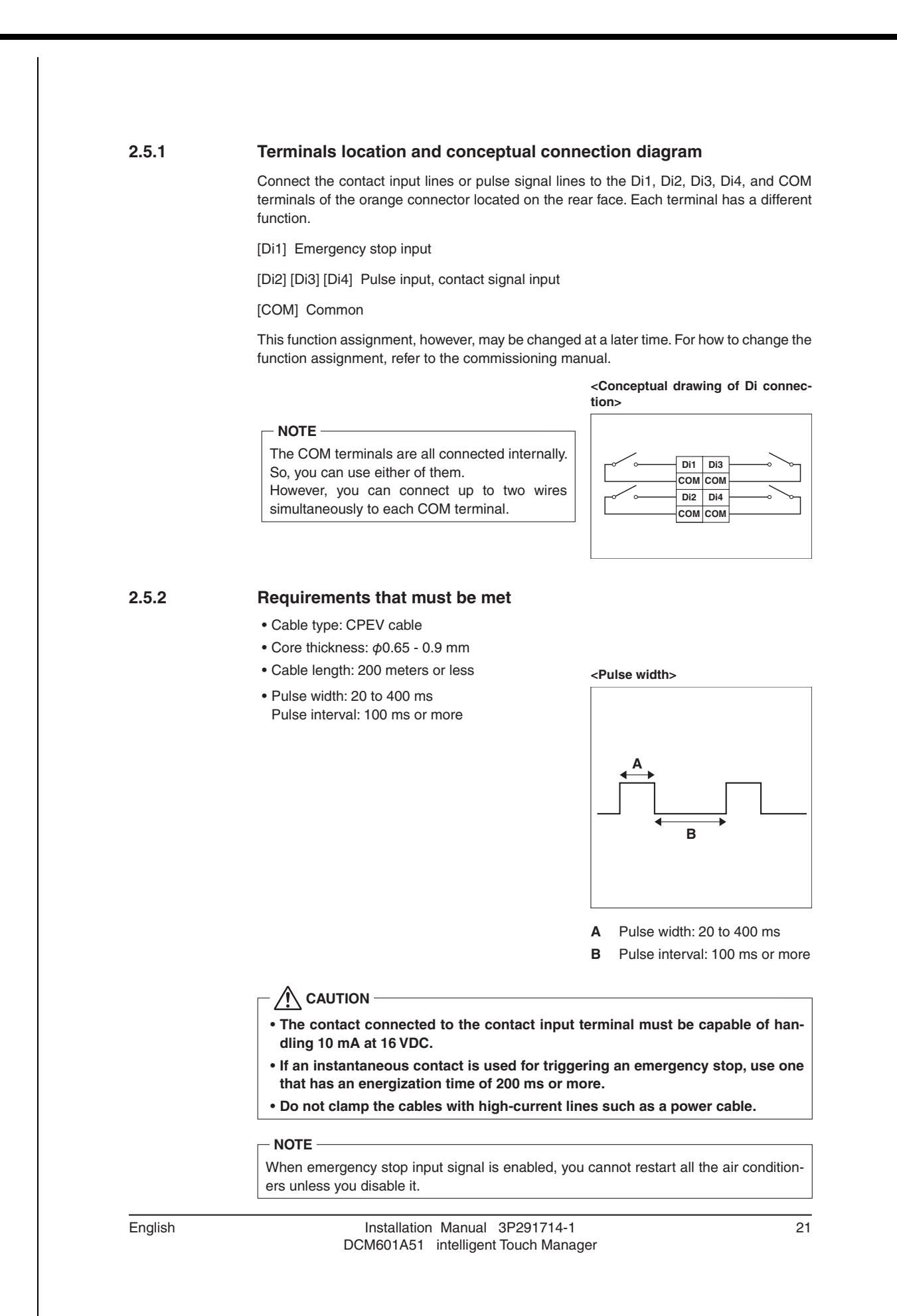

2.6

Connecting iTM plus adaptors

If you have many air conditioners, use iTM plus adaptors to connect them. It is a fact that the number of indoor groups you can control using a single intelligent Touch Manager is limited to 64. By using iTM plus adaptors, however, you can connect additional 64 groups of indoor units per iTM plus adaptor. Moreover, considering that the intelligent Touch Manager can be connected with a maximum of seven iTM plus adaptors, you can control a total of 512 groups of indoor units at a maximum using a single intelligent Touch Manager.

# 

- Be sure to perform this procedure with the power supply turned off. Not doing so may cause an electric shock.
- Do not clamp the cables with high-current lines such as a power cable.

# 2.6.1 Terminals location and conceptual connection diagram

Connect an iTM plus adaptor to the plus ADP IF terminals located on the rear face. Be sure to connect the positive wire the "+" terminal and the negative wire to the "-" terminal, respectively, as these terminals have polarity.

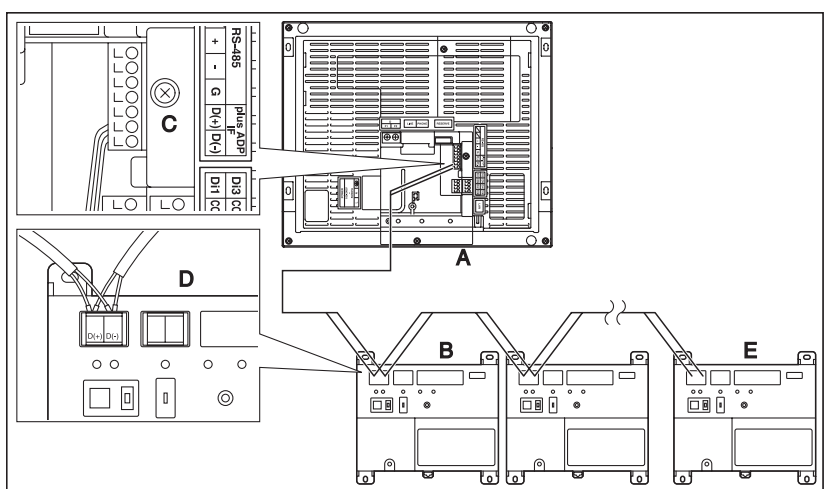

#### <Terminals location and conceptual connection diagram>

- A intelligent Touch Manager (Rear face)
- B iTM plus adaptor
- **C** plus ADP IF (intelligent Touch Manager)
- D plus ADP IF (iTM plus adaptor)
- E iTM plus adaptor on which termination resistor must be enabled

2.6.2 Requirements that must be met • Cable type: CPEV or FCPEV cable • Core thickness: φ0.65 - 0.9 mm • Cable length: 50 meters or less NOTE -Each air conditioner controlled via an iTM plus adaptor is also assigned a DIII address between "1-00" to "4-15". From the intelligent Touch Manager, it is recognized as "2:1-00", "3:1-02", or the like, with the DIII-NET port number prefixed. 2.7 Connecting power supply Connect the intelligent Touch Manager to an AC power supply. WARNING The following procedures must be carried out with the power supply shut off. Do not turn the power supply on until all connections are made. Not doing so may cause an electric shock. 2.7.1 Terminals location and conceptual connection diagram <Conceptual drawing of power supply connection> Connect the power supply to the three terminals, L (Live), N (Neutral), and ground in the POWER section. Ć С B Α Earth Earth leakage breaker В С Power supply 100-240VAC 50/60 Hz

| 2.7.2 | Requirements that must be met                                                                                                    |
|-------|----------------------------------------------------------------------------------------------------|
|       | <ul> <li>Cable type: Ordinary tough rubber sheathed cord (60245 IEC 53) equivalent or highe<br/>Ordinary polyvinyl chloride sheathed cord (60227 IEC 53) equivalent or higher</li> </ul>                                                                                                    |
|       | <ul> <li>Core thickness: Power wire: 1.0 - 2.0 mm<sup>2</sup></li> <li>Earth lead: Size must comply with local codes.</li> </ul>                                                                                                    |
|       | • Terminal treatment: Use a round crimp-type terminal (M4) with insulating sleeve.                                                                                                    |
|       | Power supply voltage: Single phase 100 to 240 VAC (at 50/60 Hz)                                                                                                    |
|       | Voltage fluctuation: ±10% or less                                                                                                    |
|       | Electric power consumption: 23 W                                                                                                    |
|       | <ul> <li>An earth leakage breaker capable of shutting down power supply to the entire system must be installed.</li> <li>When using an earth leakage breaker, make sure to select one useful for to match the sure to select one useful for to match the sure to select the sure to select one useful for to match the sure to select the sure to select the sure t</li></ul> |
|       | An earth leakage breaker capable of shutting down power supply to the entire                                                                                                    |
|       | <ul> <li>An earth leakage breaker capable of shutting down power supply to the entire system must be installed.</li> <li>When using an earth leakage breaker, make sure to select one useful for to protection against overcurrent and short-circuit. When using an earth leakage breaker only for earth device, make sure to use a wiring interrupter together.</li> </ul>                                                                                                    |
|       | <ul> <li>An earth leakage breaker capable of shutting down power supply to the entire system must be installed.</li> <li>When using an earth leakage breaker, make sure to select one useful for to protection against overcurrent and short-circuit. When using an earth leakage breaker only for earth device, make sure to use a wiring interrupter together.</li> <li>The power supply requires earth leakage breaker installation and earth wire connection. After installing an earth leakage breaker, be sure to connect only</li> </ul>                                                                                                    |
|       | <ul> <li>An earth leakage breaker capable of shutting down power supply to the entire system must be installed.</li> <li>When using an earth leakage breaker, make sure to select one useful for to protection against overcurrent and short-circuit. When using an earth leakage breaker only for earth device, make sure to use a wiring interrupter together.</li> <li>The power supply requires earth leakage breaker installation and earth wire connection. After installing an earth leakage breaker, be sure to connect only the intelligent Touch Manager to it.</li> </ul>                                                                                                    |
|       | <ul> <li>An earth leakage breaker capable of shutting down power supply to the entire system must be installed.</li> <li>When using an earth leakage breaker, make sure to select one useful for to protection against overcurrent and short-circuit. When using an earth leakage breaker only for earth device, make sure to use a wiring interrupter together.</li> <li>The power supply requires earth leakage breaker installation and earth wire connection. After installing an earth leakage breaker, be sure to connect only the intelligent Touch Manager to it.</li> <li>To prevent accidents due to wire breakage or disconnection, secure the power supply cables to the blue resin cable mount with cable ties.</li> </ul>                                                                                                    |
|       | <ul> <li>An earth leakage breaker capable of shutting down power supply to the entire system must be installed.</li> <li>When using an earth leakage breaker, make sure to select one useful for to protection against overcurrent and short-circuit. When using an earth leakage breaker only for earth device, make sure to use a wiring interrupter together.</li> <li>The power supply requires earth leakage breaker installation and earth wire connection. After installing an earth leakage breaker, be sure to connect only the intelligent Touch Manager to it.</li> <li>To prevent accidents due to wire breakage or disconnection, secure the power supply cables to the blue resin cable mount with cable ties.</li> <li>Be sure to connect the earth wire.</li> </ul>                                                                                                    |
|       | <ul> <li>An earth leakage breaker capable of shutting down power supply to the entire system must be installed.</li> <li>When using an earth leakage breaker, make sure to select one useful for to protection against overcurrent and short-circuit. When using an earth leakage breaker only for earth device, make sure to use a wiring interrupter together.</li> <li>The power supply requires earth leakage breaker installation and earth wire connection. After installing an earth leakage breaker, be sure to connect only the intelligent Touch Manager to it.</li> <li>To prevent accidents due to wire breakage or disconnection, secure the power supply cables to the blue resin cable mount with cable ties.</li> <li>Be sure to connect the earth wire.</li> <li>Do not connect the earth wire to gas or water pipes, lighting rod, or telephone earth wire.</li> </ul>                                                                                                    |

5

# Installation

The intelligent Touch Manager can be installed in the following three ways:

- Wall mounting: The intelligent Touch Manager is hooked onto the wall mounting metal plate secured to the wall.
- Flush wall mounting: The rear portion of the intelligent Touch Manager is embedded in the wall.
- Direct mounting to control enclosure: The intelligent Touch Manager is directly installed to the control enclosure using fixing screws.

<Ways of installation>

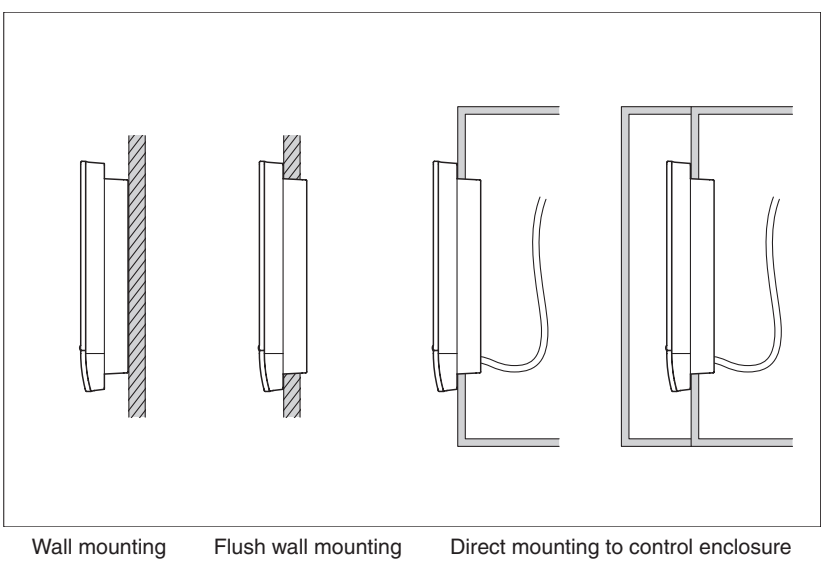

# 3.1 Wall mounting

# 3.1.1 Parts to be used

To wall-mount the intelligent Touch Manager, use the following accessory mounting parts:

- Wall mounting metal plate, 1 pc.
- Round-head wood screw ( $\phi$ 4.1×25), 4 pcs.
- P-tight screw (φ3×8), 1 pc.

#### 3.1.2 Installation procedure

Install the intelligent Touch Manager as shown in the figure below.

# 

- The wall mounting metal plate has many holes for round-head wood screws. Although you may use any of these screw holes, use ones closer to the edge as much as possible to prevent wobbling.
- Secure the wall mounting metal plate at four points using the round-head wood screws.

25

#### <Wall mounting installation>

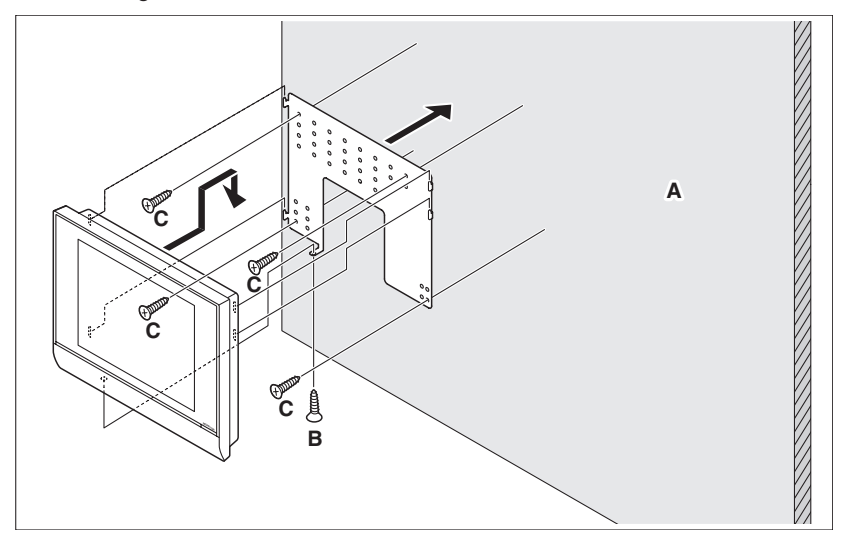

- A Wall
- B P-tight screw
- C Round-head wood screw

# NOTE -

• How to use the P-tight screw Screw in from the bottom of the intelligent Touch Manager.

#### A P-tight screw

- B intelligent Touch Manager
- C Wall mounting metal plate

3.2 Flush wall mounting

## 3.2.1

#### Parts to be used

To flush-mount the intelligent Touch Manager to the wall, use the following accessory mounting parts:

- Frame bracket, 1 pc.
- Angle bracket, 2 pcs.
- Flat-head screw (M4×40), 4 pcs.
- Pan-head screw (M4×14, with spring washer and plain washer), 4 pcs.

#### 3.2.2

## Wall opening dimensions

Use the following dimensional drawing to provide a sufficient opening.

## NOTE

The supplied paper template helps you mark the dimensions of the required wall opening.

#### <Wall opening dimensions for flush wall mounting>

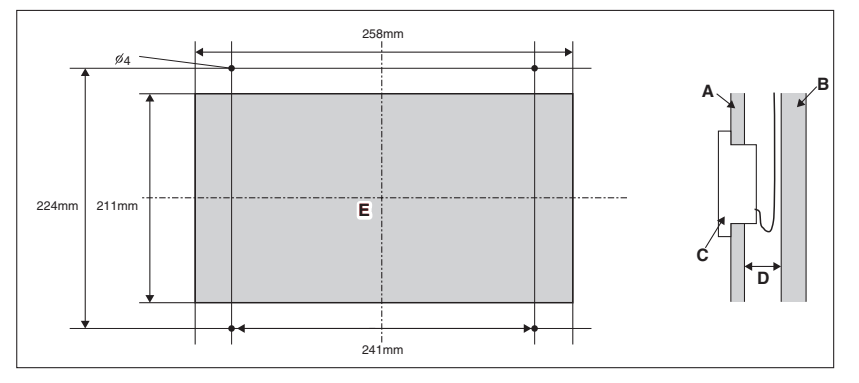

- A Inner wall
- B Building structure
- **C** intelligent Touch Manager
- **D** 60 mm min.
- E Opening

#### 3.2.3 Installation procedure

Install the intelligent Touch Manager as follows.

1. First of all, insert the frame bracket and angle brackets into the wall opening and secure them to the wall in such a manner that the wall is sandwiched between them.

#### NOTE -

- You need to route in advance the cables connected to the rear face of the intelligent Touch Manager through the cable hole provided at the bottom of the frame bracket.
- Before installing the intelligent Touch Manager body, remove the terminal cover from the rear face.

#### <Securing frame bracket and angle brackets>

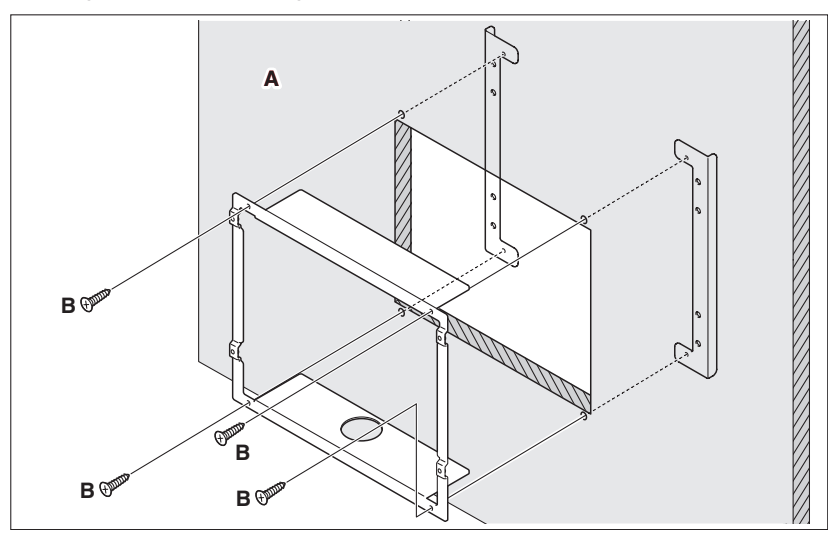

A Wall

B Flat-head screw

## - NOTE -

When securing the frame bracket, be careful not to drop the angle brackets inside the wall.

2. Remove the resin frame from the front face of the intelligent Touch Manager. This frame is snapped into the edge of the monitor display. You can remove it by hand as this is not screwed.

Removing the frame reveals four screw holes, two holes each to the left and right of the monitor display.

5

#### <Removing frame>

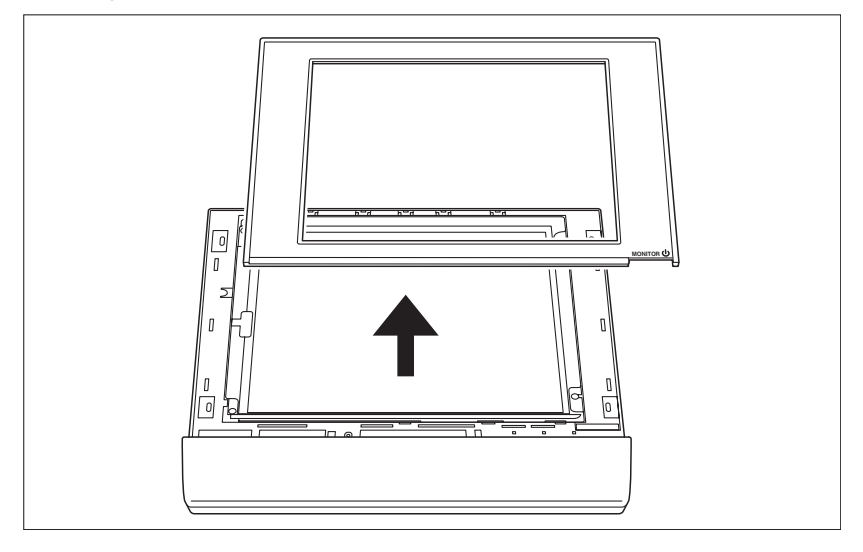

3. Insert the intelligent Touch Manager into the frame bracket secured to the wall and install it to the frame bracket using the pan-head screws.

## <Installing intelligent Touch Manager body>

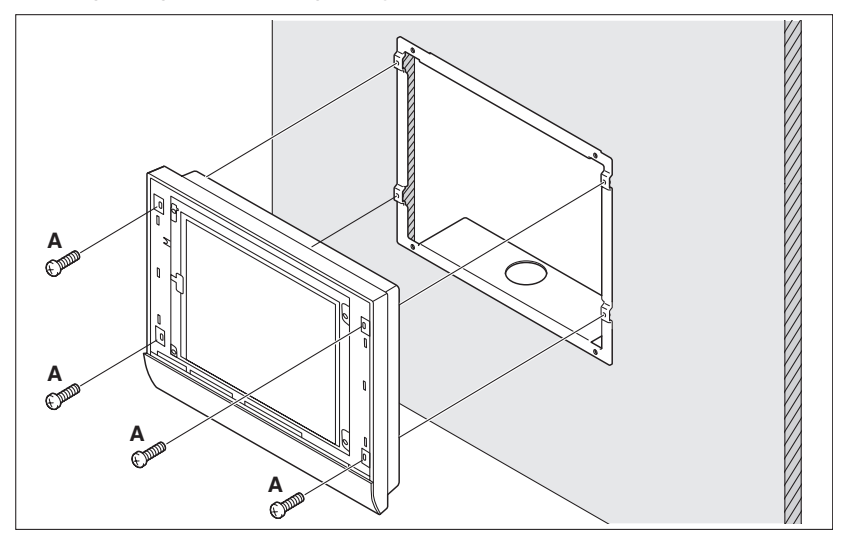

- A Pan-head screw
- 4. Snap the resin frame back into the front face of the intelligent Touch Manager as it was before.

29

# 3.3 Direct mounting to control enclosure

## 3.3.1 Parts to be used

To mount the intelligent Touch Manager directly to the control enclosure, use the following accessory mounting parts:

- Pan-head screw (M4×40, with spring washer and plain washer), 4 pcs.
- Nut (φ4), 4 pcs.

### 3.3.2 Wall opening dimensions

Use the following dimensional drawing to provide a sufficient opening.

#### NOTE -

The supplied paper template helps you mark the dimensions of the required wall opening.

#### <Wall opening dimensions for direct mounting to control enclosure>

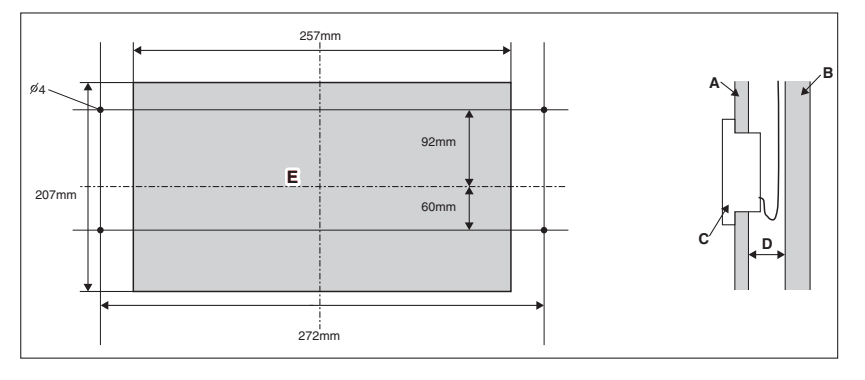

- A Control enclosure face plate
- **B** Control enclosure inner wall
- C intelligent Touch Manager

Installation procedure

- **D** 25mm min.
- E Opening

#### 3.3.3

1. Remove the resin frame from the front face of the intelligent Touch Manager. This frame is snapped into the edge of the monitor display. You can remove it by hand as this is not screwed.

Removing the frame reveals four screw holes, two holes each to the left and right of the monitor display.

- 2. Insert the intelligent Touch Manager into the opening of the control enclosure and install it to the control enclosure using the pan-head screws.
- 3. Snap the resin frame back into the front face of the intelligent Touch Manager as it was before.

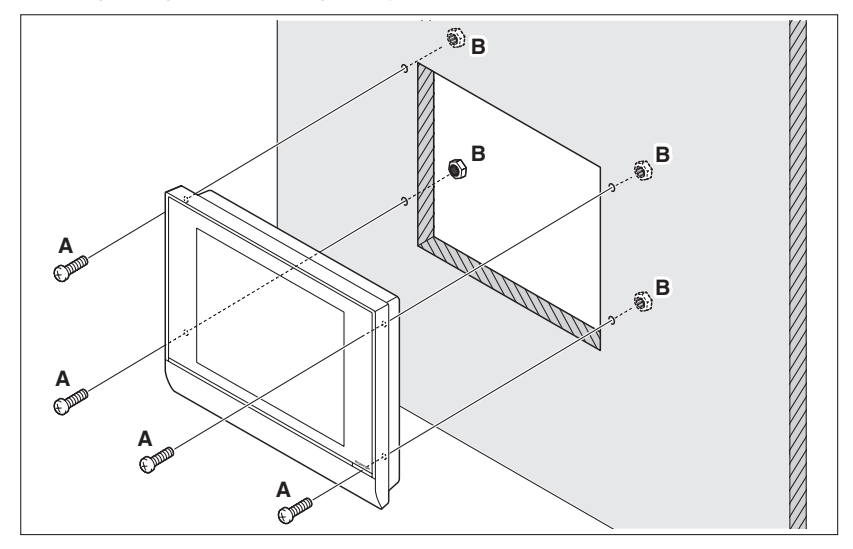

<Installing intelligent Touch Manager body to control enclosure>

- A Pan-head screw
- B Nut

If the intelligent Touch Manager is directly mounted to the control enclosure, you will be exposed to the power line connection terminals when opening the control enclosure door.

To prevent the risk of an electric shock by accidentally touching these power terminals, for safety, be sure to attach the terminal cover before starting the installation procedure.

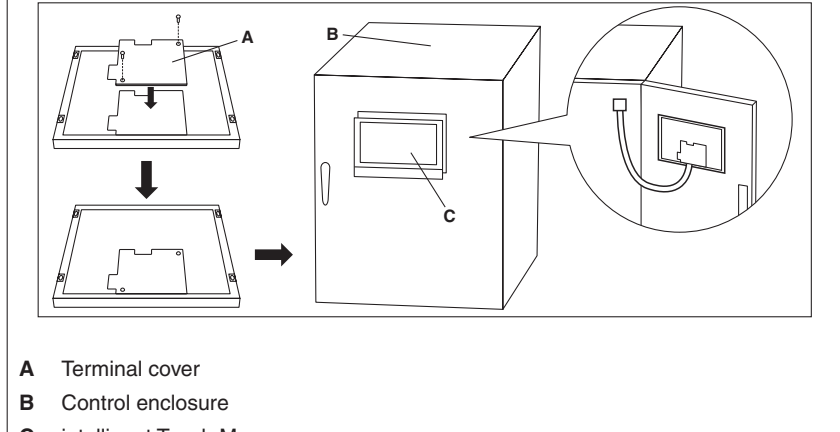

C intelligent Touch Manager

# Basic Setup

If you are sure that all connections have been made, proceed to the basic setup of the intelligent Touch Manager. Here, "basic setup" means setting up the intelligent Touch Manager in preparation for controlling the operation of your air conditioning system.

Turning on the power of the intelligent Touch Manager starts a setup program that lets you complete the basic setup procedure. You can complete the basic setup procedure by following the instructions displayed on the monitor display in steps.

The setting assignment made through this procedure may be changed at a later time.

The following sections appear in the order of the setup steps.

# 4.1 Powering on data backup battery

To retain the settings even in the event of a power outage, the intelligent Touch Manager has a built-in battery. Because this battery is disabled by default, the first thing you should do is to enable it.

#### < BACKUP switch >

Open the front slide cover and turn the screws to remove the front slide cover. Set the BACKUP switch to "ON".

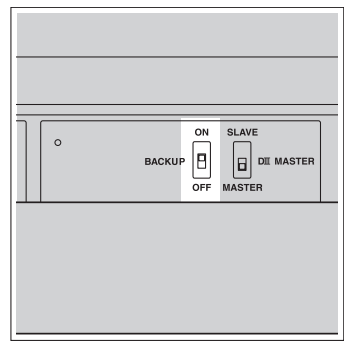

# 4.2

# Powering on intelligent Touch Manager and air conditioners

Turn on the intelligent Touch Manager and the air conditioners connected to it.

1. First power on the air conditioners and then power on the intelligent Touch Manager. The Title screen appears and, after a while, the message "Ready to set up A/C centralized address" appears.

"A/C centralized address" (hereinafter referred to as "DIII-NET address") refers to a management number for identifying each air conditioner in a DIII-NET system. A DIII-NET address needs to be assigned manually using the remote controller for each air conditioner. Refer to "4.8 Assigning a DIII-NET address for each air conditioner" for how to assign a DIII-NET address.

When finished assigning air conditioner addresses, proceed to the next step.

- 2. Touch OK.
  - The Language Settings screen appears.

# 

Before power-on, make sure that all installation and connection procedures are done without problems.

4.3

# Setting up display language

Set up the display language used throughout the intelligent Touch Manager setup screens.

#### <Language Settings screen>

| Dostan Oranga<br>Dostan Otalane<br>Distand Okorana           | Franças     Franças     Ontalano     ONederlands     Oncore |  |
|--------------------------------------------------------------|-------------------------------------------------------------|--|
| Deutsch Otaliane<br>Dissatul ONederlands<br>Deutsche Otheree | h Otalane<br>4 ONderanda<br>46 Otherse                      |  |
| Discatel Oleverands<br>Devinade Octovera                     | A ONederlands                                               |  |
| Pertura Ochome                                               | As OCHANNA                                                  |  |
|                                                              | 0                                                           |  |
| DEXE OKorean                                                 | OKorean                                                     |  |

- 1. Touch the desired language from those listed on the screen. The radio button next to the language you touched is now selected.
- 2. Touch OK.
- The Locale Settings screen appears.

- NOTE -

If the message "Turn ON Battery Backup switch" appears instead of the Locale Settings screen, it means that you did not turn on the data backup battery in 4.1. If so, refer to "4.1 Powering on data backup battery" to turn on the data backup battery. When done, touch the OK button shown with the message on the screen. Then, the Locale setup screen appears.

4.4

## Setting up locale

"Locale setup" allows to set up how you want to see items that are expressed in different ways depending on the region, such as the date/time, temperature, and decimal point, on the display.

<Locale Settings screen>

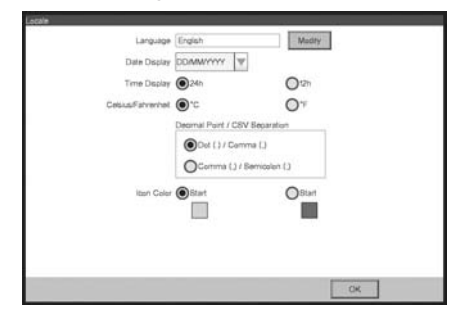

[LOCALE] Select the desired options on the Locale Settings screen.
 [Language] Select the display language.
 [Date] Select the date display format.
 [Time] Select the time display format (24-hour or 12-hour clock).
 [Celsius / Fahrenheit] Select the temperature display unit (Celsius or Fahrenheit).
 [Decimal point / CSV separate] Select the decimal point symbol and the delimiter for CSV files. For details, refer to the user's manual.
 [Icon Color] Select the icon color.

2. When setup is done, touch OK. The Time Zone Settings screen appears.

# 4.5 Setting time zone

Set up the local standard time zone you want to use for the system clock.

#### <Time Zone Settings screen>

| Time Zone                                   |   |
|---------------------------------------------|---|
| GMT Greenwich Mean Time, Dublin, Casablanca | A |
| GMT+0100 Paris, Roma, Watsaw, Saraawa       |   |
| GMT+02 90 Athena, Israel, Cairo, Bucharest  |   |
| GMT+03 00 Narebi, Baghdad, Moscow           |   |
| GMT+03 30:Teheran                           |   |
| GMT+04 00 Abu Dhabi, Musoat, Baku, Tbilai   |   |
| GMT+04 30 Kabul                             |   |
| GMT+05 00 Islamabad, Karadhi, Tashkent      |   |
| GMT+05.30 Muntual, New Delhi                | v |

- 1. On the Time Zone Settings screen, select the time zone of desired region from the list box.
- 2. Touch OK.

The Time/DST Setup screen appears.

# 4.6

34

Setting current time and daylight saving time

Adjust the clock and set up the daylight saving time schedule.

#### <Time/DST Setup screen>

|            |        | Modry  |       |         | _ |
|------------|--------|--------|-------|---------|---|
| Artivation | Cashie | 0      |       |         |   |
| Start Date | Mar V  | Last V | Sun 🕎 | 02.00   |   |
| End Date   | Od 🖤   | Last 🔍 | Sun 🕎 | 02.00 W |   |
| End Date   | Od W   | Last V | 5un ♥ | 02.00 Ψ |   |

- On the Time/DST Setup screen, set up the date/time and the daylight saving time schedule. (Enable or disable the daylight saving time function. If enabled, select the start time and the end time.)
- Touch OK. The A/C Auto Register screen appears.

4.7 Confirming air conditioner auto registration results On the A/C Auto Register screen, the message "The following A/C has been connected. Do you want to register for Mng.Point? The system will restart after the registration". appears. 1. Make sure that all air conditioners for which you assigned a DIII-NET address in "4.8 Assigning a DIII-NET address for each air conditioner" are displayed. If you see any problem, touch Show Updates to reload the up-to-date information, or review the DIII address settings. 2. When the confirmation dialog appears, touch Yes. The intelligent Touch Manager restarts and Main screen appears. The intelligent Touch Manager setup has now been completed. NOTE When iTM plus adaptor is connected, power on the iTM plus adaptor in advance. 4.8 Assigning a DIII-NET address for each air conditioner In a DIII-NET system, there is a management number for identifying each air conditioner. This can be referred to as DIII-NET address. A DIII-NET address needs to be assigned manually using the remote controller for each air conditioner. There are remote controllers of several types, each requiring a different way of assigning a DIII-NET address. This section describes commonly used two types of remote controllers, wired and navigation remote controllers, as examples. NOTE For how to assign addresses for Ventilator (Heat Reclaim Ventilator) equipment and various adaptors (such as a universal adaptor), refer to the manual for each product. 4.8.1 Remote controller buttons and areas The names of buttons and areas of a wired remote controller used in this section are shown below. <Wired Remote Controller> Α Address display area Parameter number display area В 0 0 С Programming time buttons Α D Temperature setting buttons В Timer ON/OFF button Е С F Inspection / Test operation button D Ε F

> Installation Manual 3P291714-1 DCM601A51 intelligent Touch Manager

The names of buttons and areas of a navigation remote controller used in this section are shown below.

- A Display
- B Up button
- C Menu / Enter button
- D Right button
- E Cancel button
- F Down button

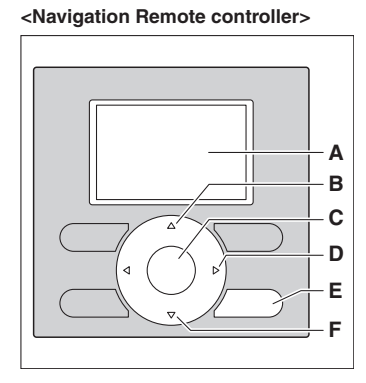

#### Procedure for a wired remote controller

The following describes how to assign a DIII-NET address when a wired remote controller is installed.

- NOTE -

4.8.2

After power-on, the controller shows the symbol "33" for about 1 minute after displaying all information on its display. During this period, it may not accept your operation. If so, try operating the remote controller again after "33" disappears.

1. Press and hold the Inspection/Test Operation button for 4 seconds or more. "SETTING" appears in the center of remote controller display.

# <Step 1> -----

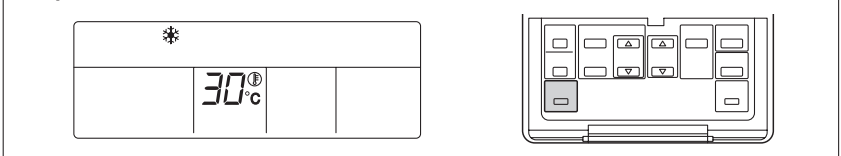

2. Using the Temperature Setting buttons, change the value shown in the parameter number display area to "00".

In the address display area, the current address setting is displayed. (This area will show "--" if no address is set.)

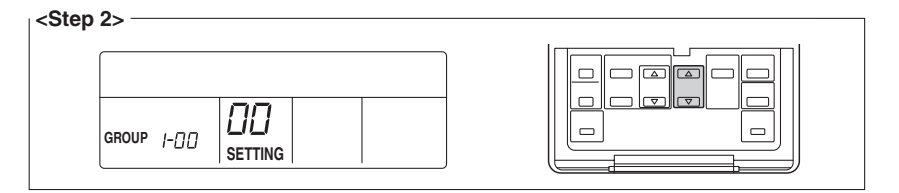

## NOTE -

The parameter number cannot be changed to " $\mathcal{Q}$ " when the intelligent Touch Manager is not powered on.

Power on the intelligent Touch Manager and wait for a while before trying to operate the remote controller. You cannot change the parameter number to "D" also when the intelligent Touch Manager is not communicating with the indoor units normally. Make sure that the cables are connected correctly.

3. Press the Timer ON/OFF button to make the "GROUP" indicator blink. You are now ready to change the DIII-NET address.

<Step 3>

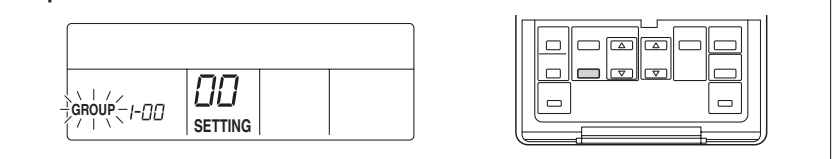

4. Using the Programming time buttons, select the address you want to set.

<Step 4> ΩΩ \_I-N I SETTING

5. Press the Timer ON/OFF button to make the "GROUP" indicator stay lit. The DIII-NET address has been set.

| <step 5=""></step> |  |
|--------------------|--|
|                    |  |

 Press the Inspection/Test Operation button. You are now brought back to the screen shown in Step 6-2.

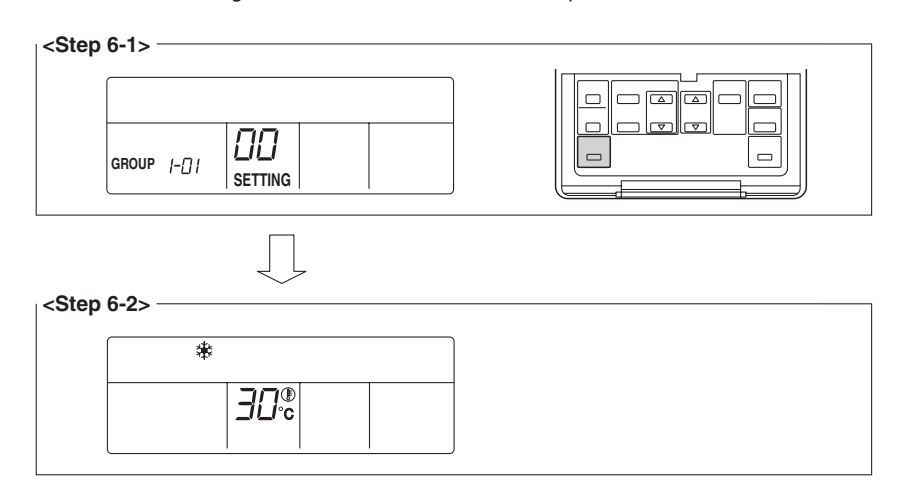

4.8.3

#### Procedure for a navigation remote controller

The following describes how to assign a DIII-NET address when a navigation remote controller is installed.

- NOTE -

You cannot perform the following procedure when the display backlight is off. In this case, press any key to turn on the backlight before starting the procedure.

1. Press and hold the Cancel button for 4 seconds or more. The "Field setting" menu is displayed.

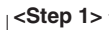

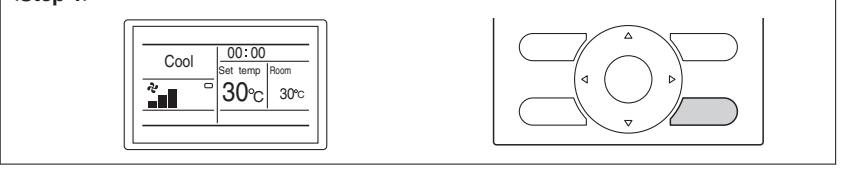

Using the Up/Down buttons, select "Group No. setting" and press the Menu/Enter button.

The "Group No. setting" menu is displayed.

<Step 2>

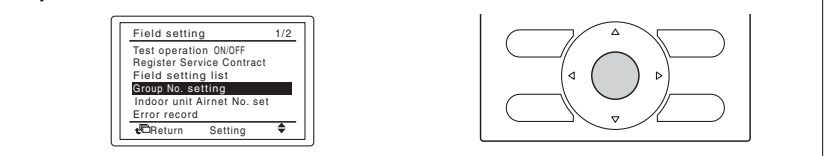

## - NOTE -

The "Group No. setting" menu is not displayed when the intelligent Touch Manager is not powered on. Power on the intelligent Touch Manager and wait for a while before trying to operate the remote controller. The "Group No. setting" menu is not displayed also when the intelligent Touch Manager is not communicating with the indoor units normally. Make sure that the cables are connected correctly.

 Using the Up/Down buttons, select "Group No. setting (Group)" and press the Menu/ Enter button.

The current address setting is displayed.

<Step 3>

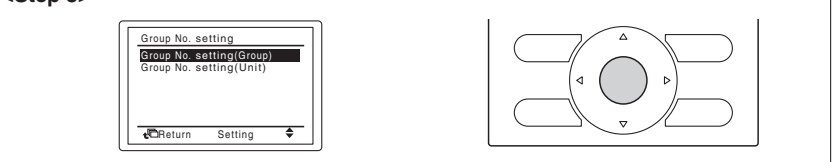

 Press the Menu/Enter button to release the current address setting. The mode indication changes from "Setting" to "Release". You are now ready to change the DIII-NET address.

<Step 4> -

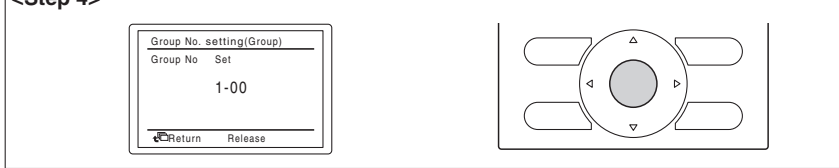

5. Using the Up/Down buttons, select the address you want to set.

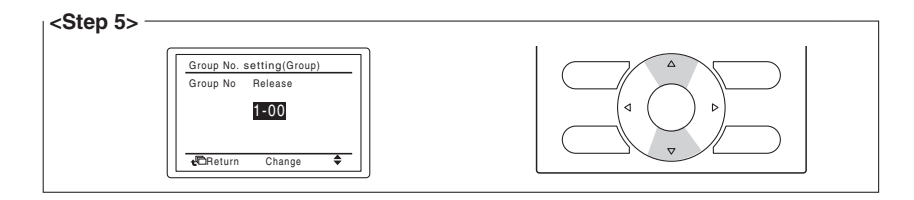

 Press the Menu/Enter button. The DIII-NET address has been set.

<Step 6>

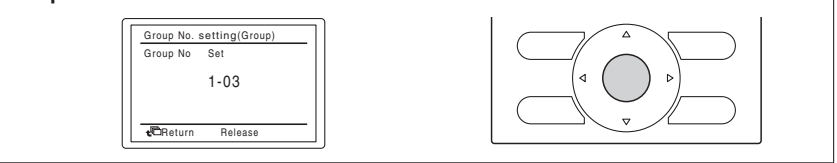

7. Press the Cancel button three times. You are now brought back to the screen shown in Step 7-2.

| <step 7-1=""></step>                                                |  |
|---------------------------------------------------------------------|--|
| Group No. setting(Group)<br>Group No Set<br>1-03                    |  |
| Stor 7.0                                                            |  |
| Step 7-2>       Cool     00:00<br>Set temp Room       30°C     30°C |  |

# 4.8.4

# Setting an unique address to each unit (when power distribution is enabled)

When power distribution is enabled, you need to set a unique address for each unit. For how to set an address, refer to the commissioning manual.

# Outdoor Unit Address Setup

For the intelligent Touch Manager to identify each outdoor unit, you need to set a unique address for it.

Follow the setup procedure described in this chapter.

# 5.1 Procedure

5

To set the address of an outdoor unit, use push buttons provided on the unit's printed circuit board.

The current setting or operating status of an outdoor unit is indicated by the on, blink, or off of its LEDs.

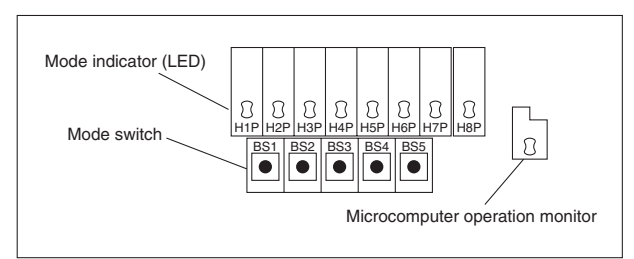

- 1. Press the BS1 button for 5 seconds or more. The H1P LED lights up.
- 2. Press the BS2 button 13 times. This causes each LED on the printed circuit board to be in the following state, which indicates that you are in the address setup mode.

|   | H1P  | H2P   | H3P | H4P | H5P | H6P | H7P |
|---|------|-------|-----|-----|-----|-----|-----|
|   | 0    |       |     | 0   | 0   |     | 0   |
| C | ):On | •:Off |     |     |     |     |     |

- 3. Press the BS3 button. You can now find out the current address setting by the blinking LED.
- 4. Press the BS2 to change to the desired address. (Set the address number within the range of 1 to 127. The default setting is "0".)
- 5. Press the BS3 twice to fix the address setting.
- 6. Press the BS1 button once to return to the normal mode.

# Contents

| 1 | Bef  | ore Installation                                                           | 7  |
|---|------|----------------------------------------------------------------------------|----|
|   | 1.1  | Checking that all accessories are included                                 | 7  |
|   | 1.2  | Understanding external dimensions                                          | 8  |
|   | 1.3  | Understanding where terminals are located                                  | 8  |
|   |      | 1.3.1 Front face of iTM plus adaptor                                       | 8  |
|   | 1.4  | Determining installation place                                             | 10 |
|   |      | 1.4.1 Installation place and mounting direction                            | 10 |
|   |      | 1.4.2 Required space                                                       | 10 |
|   |      | 1.4.3 Environmental conditions                                             | 11 |
| 2 | Cor  | inection                                                                   | 12 |
|   | 2.1  | Connecting intelligent Touch Manager                                       | 13 |
|   |      | 2.1.1 Terminals location and conceptual connection diagram                 | 13 |
|   |      | 2.1.2 Requirements that must be met                                        | 13 |
|   |      | 2.1.3 Address setup and termination resistor                               | 14 |
|   | 2.2  | Connecting DIII-NET-compatible air conditioning equipment                  | 15 |
|   |      | 2.2.1 Terminals location and conceptual connection diagram                 | 16 |
|   |      | 2.2.2 Requirements that must be met                                        | 17 |
|   |      | 2.2.3 Precautions for using multiple centralized controllers               | 17 |
|   | 2.3  | Connecting contact or pulse input equipment such as electric energy meters | 18 |
|   |      | 2.3.1 Terminals location and conceptual connection diagram                 | 19 |
|   |      | 2.3.2 Requirements that must be met                                        | 19 |
|   | 2.4  | Connecting power supply                                                    | 20 |
|   |      | 2.4.1 Terminals location and conceptual connection diagram                 | 20 |
|   |      | 2.4.2 Requirements that must be met                                        | 21 |
| 3 | Inst | allation                                                                   | 22 |
|   | 3.1  | Screw mounting to control enclosure                                        | 22 |
|   |      | 3.1.1 Dimensions of iTM plus adaptor                                       | 22 |
|   |      | 3.1.2 Installation procedure                                               | 23 |
|   | 3.2  | DIN rail mounting                                                          | 23 |

7

# **Before Installation**

Before you start installing the iTM plus adaptor, complete the following checks:

- Check that the iTM plus adaptor comes with all accessories.
- Understand where the terminals and switches of the iTM plus adaptor are located.
- Make sure that an appropriate space for installing the iTM plus adaptor is available.

# 1.1 Checking that all accessories are included

Based on the following accessory list, check that all accessories for the iTM plus adaptor are included. Should there be any missing or defective parts, contact your dealer.

<Accessories included with iTM plus adaptor>

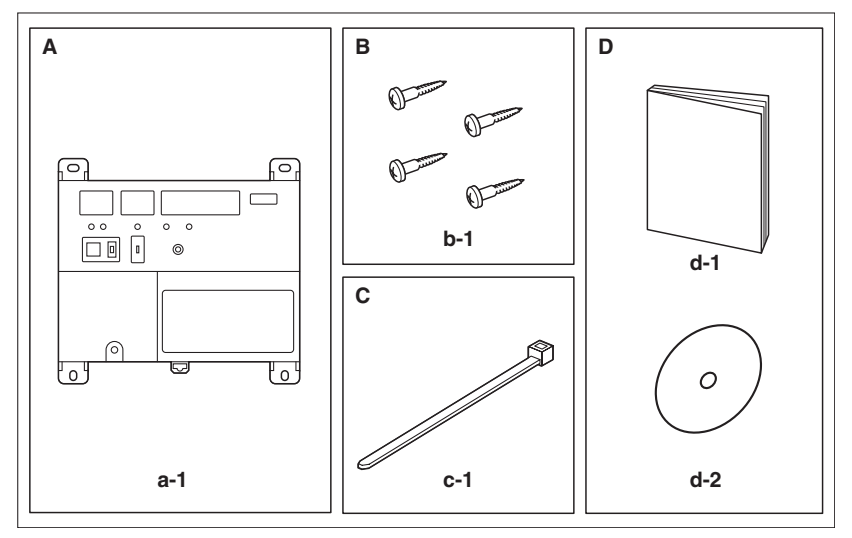

- A (a-1) iTM plus adaptor body (1 pc.)
- **B** (b-1) Round-head wood screw ( $\phi$ 3.5×16), 4 pcs.
- C (c-1) Cable tie, 1 pc.
- D (d-1) Installation manual (This manual), 1 pc. (d-2) Manual CD, 1 pc.

## 1.2

# Understanding external dimensions

• iTM plus adaptor body

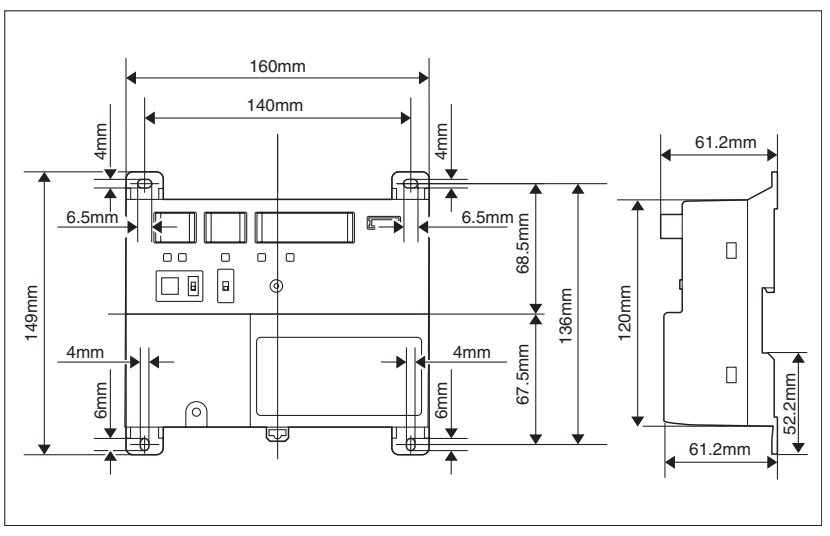

# 1.3 Understanding where terminals are located

Understand the arrangement of terminals and switches on the unit and draw up an efficient work plan. For connection details including the cable type, terminal size, and wiring precautions, refer to "2. Connection".

# 1.3.1 Front face of iTM plus adaptor

All the terminals used during installation are located on the front face of the iTM plus adaptor. Note that only the power terminals are covered with a terminal cover for safety. You can remove this cover by loosening a single screw.

In addition to these terminals, several switches and LEDs are also located on the front face of the iTM plus adaptor.

8

#### <Front face of iTM plus adaptor>

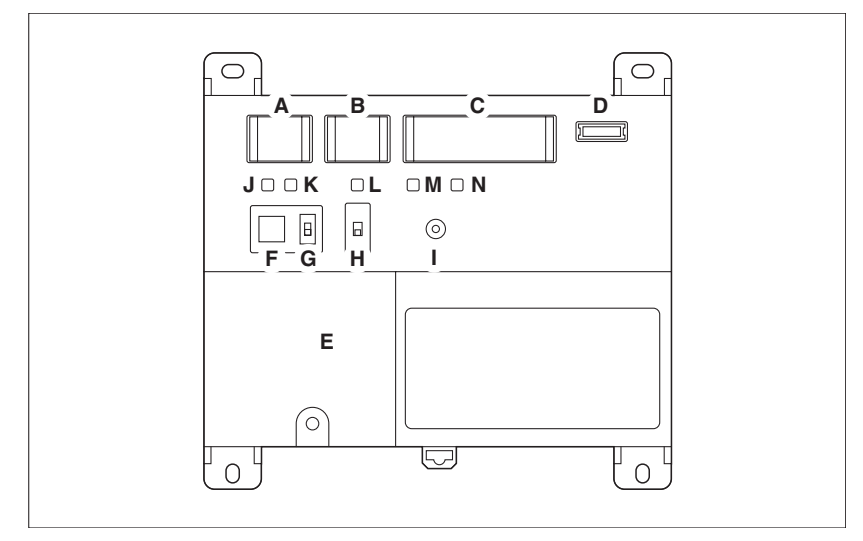

- A [plus ADP IF] The terminals for connecting an intelligent Touch Manager or iTM plus adaptor installed in parallel.
- **B** [DIII] The communication line connection terminals for "DIII-NET", which enables communications with DAIKIN's air conditioning equipment.
- **C [Di]** The terminals for connecting an external signal input device for stopping air conditioners in an emergency, or for connecting electric energy meters for calculating the electricity usage of individual indoor air conditioning units.
- D [RESERVE] No Use.
- **E [POWER]** The power line connection terminals. These terminals are covered with a protective cover. A power supply voltage of 100 to 240 VAC (at 50/60 Hz) is required. Near this terminal block, there is a blue resin cable mount used for securing the power supply cables with cable ties.
- **F** [plus ADP ADDRESS] The switch for selecting the address of the iTM plus adaptor. For each iTM plus adaptor, set a unique number between 2 to 8.
- **G [TERM]** The switch used when multiple iTM plus adaptors are connected in parallel for enabling the termination resistor on the furthest iTM plus adaptor from the intelligent Touch Manager.
- H [DIII MASTER] The switch used when there are two or more DIII-NET centralized controllers, such as intelligent Touch Managers, are connected for distinguishing between the "MASTER" or the "SLAVE" controllers.
- I [RESET//] The switch for restarting the iTM plus adaptor.
- J [Tx] (Green) The indicator that indicates when on that data is being sent to the intelligent Touch Manager.
- K [Rx] (Orange) The indicator that indicates when on that data is being received from the intelligent Touch Manager.
- L [DIII MONITOR] (Yellow) The indicator that indicates when on that data is being communicated with DIII-NET.
- M [CPU ALIVE] (Green) The LED that indicates that the CPU is operating normally. For the relationship between the LED status and the unit's operating condition, refer to the "LED status and operation" table below.
- N [ALARM] (Red) The LED that turns on or blinks in the event of an error. For the relationship between the LED status and the unit's operating condition, refer to the "LED status and operation" table below.

q
The table below shows the status of the CPU ALIVE/ALARM LED when the iTM plus adaptor is operating normally or failed.

| [LED status and operation table]  |           |       |  |
|-----------------------------------|-----------|-------|--|
| Operating condition               | CPU ALIVE | ALARM |  |
| Normal                            | Blink     | Off   |  |
| Hardware failure                  | Off       | On    |  |
| Address failure                   | On        | On    |  |
| plus ADP IF communication failure | On        | Blink |  |

## 1.4 Determining installation place

Be sure to install the iTM plus adaptor in a place that meets the conditions described in 1.4.1 through 1.4.3.

## 1.4.1 Installation place and mounting direction

Note that the iTM plus adaptor must be installed in a place and in a mounting direction as described below:

- Installation place: Indoor, inside control enclosure (which must be lockable or designed to be opened only with a special tool)
- Mounting direction: Vertical only

## 1.4.2 Required space

To install the iTM plus adaptor, the following space is required. Also note the following:

- Make sure that there is a minimum clearance of 20 mm between each unit and wiring ducts.
- When installing two or more units side by side, they can be arranged without clearance in the horizontal direction.

### Required installation space

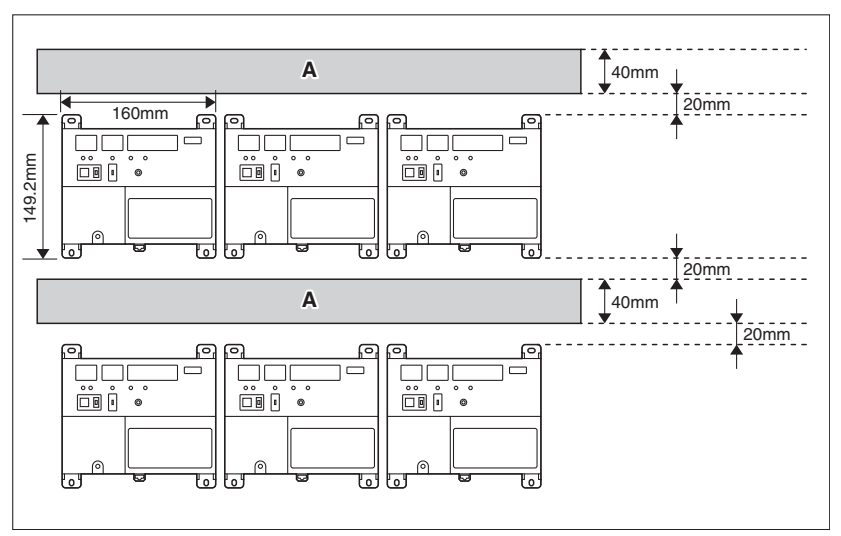

A Wiring duct

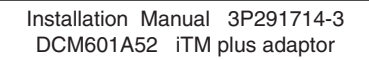

11

1.4.3

## Environmental conditions

The installation environment must meet the following conditions:

• Ambient temperature: -10 to 50 °C

• Ambient humidity: 85% RH or less (without condensation)

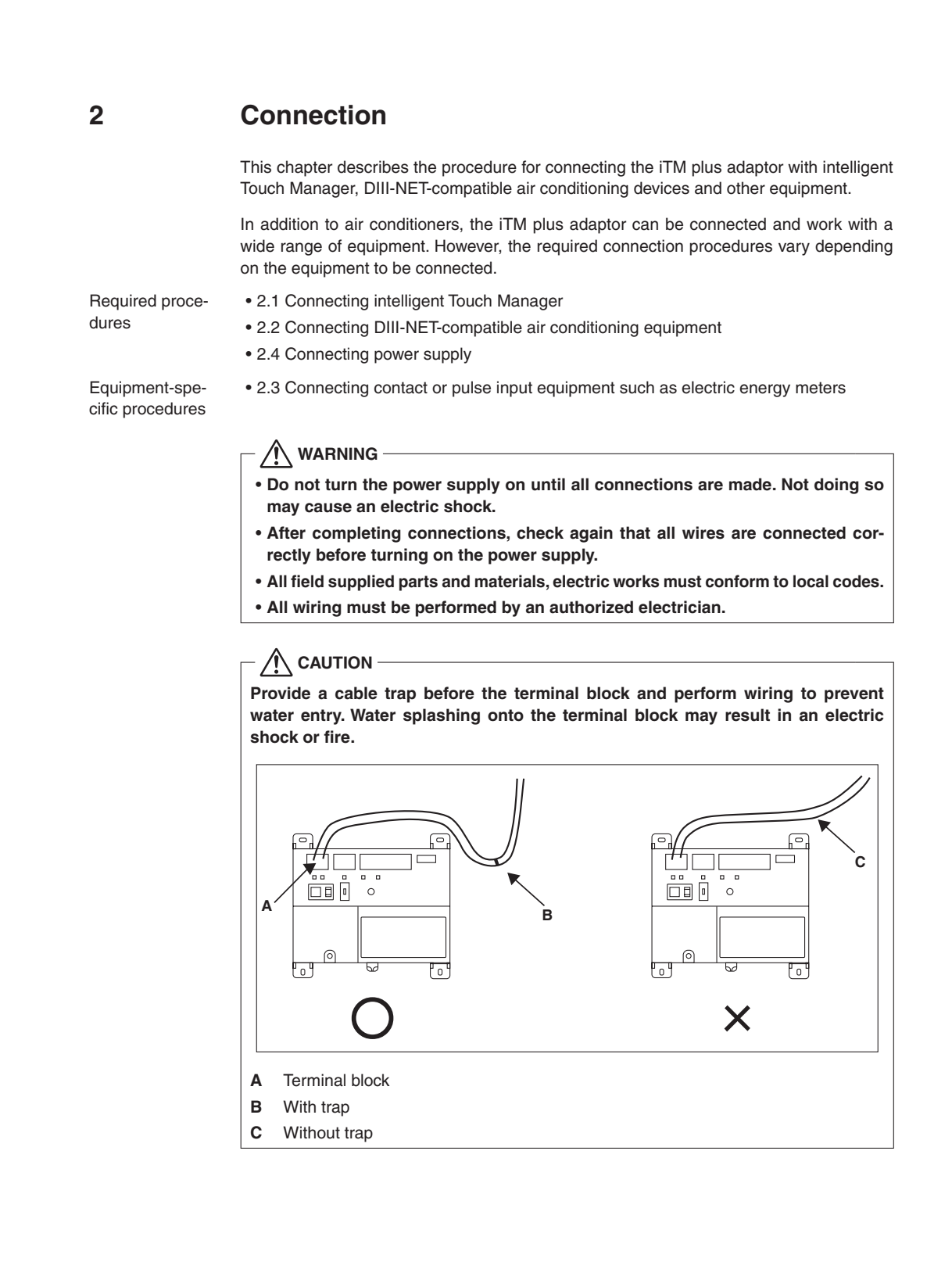

13

## 2.1 Connecting intelligent Touch Manager

The iTM plus adaptor is a device that enables you to control more air conditioners with the intelligent Touch Manager. It needs to be connected to an intelligent Touch Manager to provide this capability.

## 2.1.1 Terminals location and conceptual connection diagram

Connect the terminals located in the "plus ADP IF" section of the iTM plus adaptor to the corresponding terminals located in the "plus ADP IF" section on the rear face of your intelligent Touch Manager. Note that these terminals have polarity. Be sure to connect the positive wire to the "+" terminal and the negative wire to the "-" terminal, respectively.

In addition, the intelligent Touch Manager must be connected as a terminal to the wiring.

<Terminals location and conceptual connection diagram>

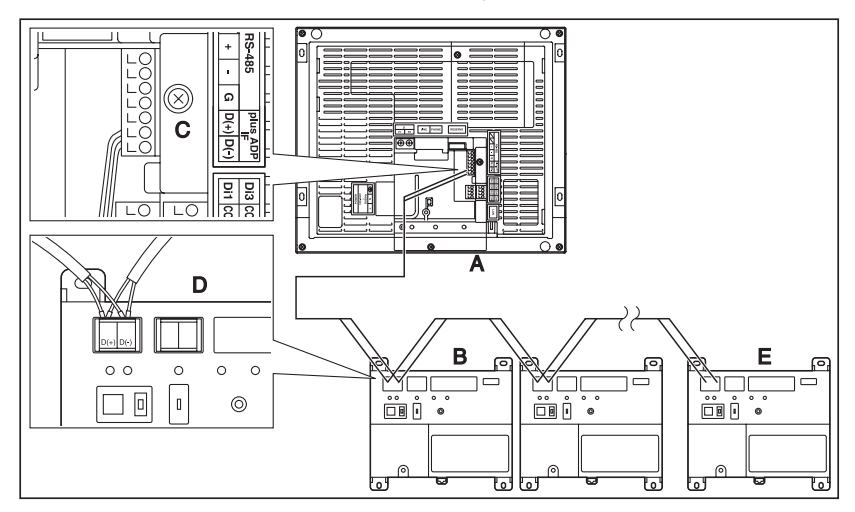

- A intelligent Touch Manager (Rear face)
- B iTM plus adaptor
- C plus ADP IF (intelligent Touch Manager)
- D plus ADP IF (iTM plus adaptor)
- E iTM plus adaptor on which termination resistor must be enabled

## 2.1.2

- Requirements that must be met
- Cable type: CPEV or FCPEV cable
- Core thickness:  $\phi$ 0.65 0.9 mm
- · Cable length: 50 meters or less in total for overall plus ADP IF wiring

### 2.1.3 Address setup and termination resistor

You need to assign a unique address to each of your intelligent Touch Manager and the iTM plus adaptors connected to it. Because the address of the intelligent Touch Manager is fixed to "1", each iTM plus adaptor must be given an address between "2" and "8". Turn the plus ADP ADDRESS switch located on the front face of each iTM plus adaptor to set a unique address.

You also need to enable the termination resistor on the furthest iTM plus adaptor from the intelligent Touch Manager. This termination resistor setting is done using the TERM switch located on the front face of the iTM plus adaptor.

### <plus ADP ADDRESS switch and TERM switch>

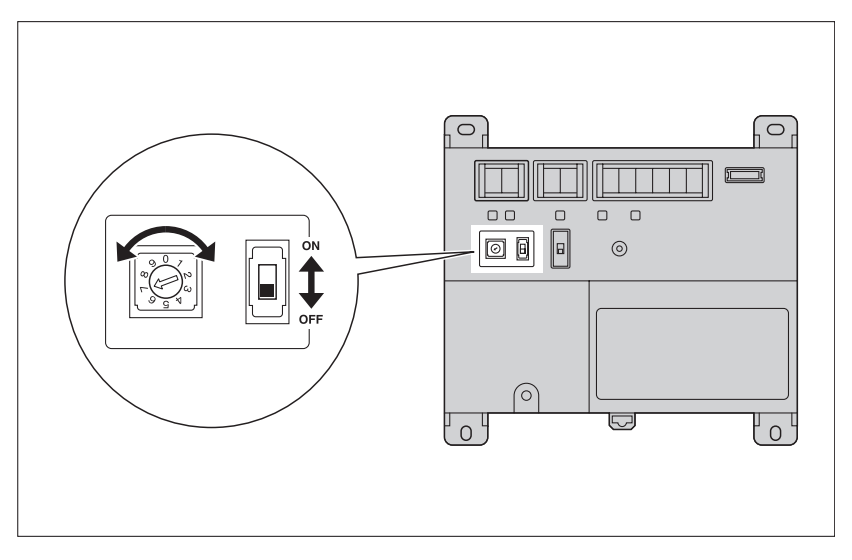

### NOTE -

If the two LEDs, CPU ALIVE and ALARM, both light up during power-on after installation, there is a possibility of a problem with the address assignment:

- $\bullet$  An invalid address is set. ("0", "1", and "9" are not allowed.)
- A duplicate address is used.

You must assign a unique address between 2 and 8 for each iTM plus adaptor. Power off the unit once, check and correct the address, and then turn it on again. Check the status of the two LEDs, CPU ALIVE and ALARM.

Installation Manual 3P291714-3 DCM601A52 iTM plus adaptor

15

2.2

## Connecting DIII-NET-compatible air conditioning equipment

DIII-NET is a unique air conditioning equipment communication capability developed by DAIKIN. Using DIII-NET, you can centrally control multiple DIII-NET-compatible air conditioning devices by connecting them to your intelligent Touch Manager.

The iTM plus adaptor allows you to connect additional 64 groups of air conditioners per unit. Considering that the intelligent Touch Manager can be connected with a maximum of seven iTM plus adaptors, you can control a total of 512 groups of air conditioners at a maximum using a single intelligent Touch Manager.

## 

- Be sure to perform this procedure with the power supply turned off. Not doing so may cause an electric shock.
- The maximum length of adhered wiring of high current electrical line of power wires and weak current line of communication wires must be kept to 20 meters or less.

### - NOTE

Each air conditioner controlled via an iTM plus adaptor is also assigned a DIII address between "1-00" to "4-15". From the intelligent Touch Manager, it is recognized as "2:1-00", "3:1-02", or the like, with the DIII-NET port number prefixed.

## 2.2.1 Terminals location and conceptual connection diagram

To connect the DIII-NET communication line, use the two terminals F1 and F2 under the label "DIII". These 2 terminals have no polarity. An example of connecting more than 2 air conditioning devices is shown in the following conceptual connection diagram.

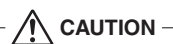

Make sure that the wires you are connecting to the F1 and F2 terminals are not power wires. Inadvertently connecting power wires to these terminals results in a failure of the air conditioner or iTM plus adaptor.

<Conceptual connection diagram with air conditioning equipment>

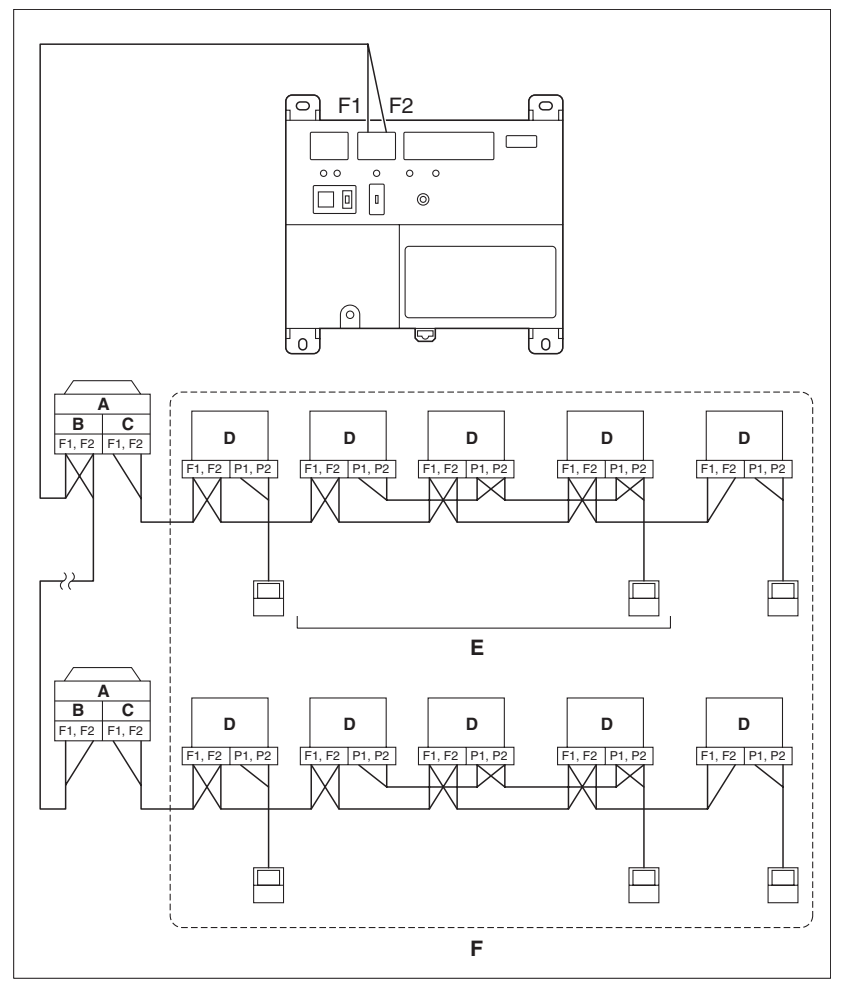

- A Outdoor unit
- B OUT OUT
- C IN OUT
- D Indoor unit

16

- E A maximum of 16 indoor units can be connected per remote controller group.
- **F** A maximum of 64 remote controller groups (128 indoor units) can be connected.
  - A maximum of 64 indoor units can be connected when power distribution is enabled.

### - NOTE -

• What's a remote controller group?

A single remote controller can simultaneously control a maximum of 16 indoor units. This capability is referred to as group control. A remote controller group is a group of indoor units controlled under the same remote controller.

[Conceptual drawing of a remote controller group]

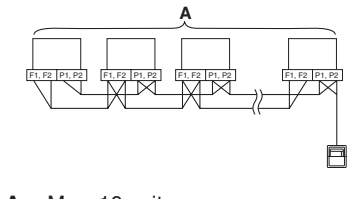

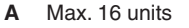

## 2.2.2 Requirements that must be met Cable specifica-· Cable type: 2-core vinyl-insulated vinyl-sheathed cable/vinyl cabtyre cable or 2-core shielded cable tions Core thickness: 0.75mm<sup>2</sup> - 1.25mm<sup>2</sup> • Terminal treatment: Use a round crimp-type terminal (M3) with insulating sleeve. Precautions • Do not use multicore cables with three or more cores. • When using a shielded cable, connect only one end of each steel wire to the ground. • Keep the DIII-NET communication wiring at least 50 mm away from power supply wiring. • The maximum wire distance must be kept to 1000 meters or less. The total wire length must be limited to 2000 meters, except when using a shielded cable whose total wire length must be kept to 1500 meters or less. 2.2.3 Precautions for using multiple centralized controllers Equipment that controls multiple air conditioners is referred to as "centralized controller". DAIKIN's product portfolio includes a wide range of centralized controllers suited to different applications or target sizes, which can be used in combination to construct an optimal air conditioning system. If two or more centralized controllers are used in combination in DIII-NET, you must establish a MASTER to SLAVE relationship among those controllers to prevent confusion. The MASTER authority may be assigned to one controller only. The remaining controllers must be set to SLAVE. The iTM plus adaptor is set to MASTER by default. Change the setting to SLAVE in any of the following cases: • Where Interface for use in BACnet is installed in parallel. • Where Interface for use in LONWORKS is installed in parallel. · Where there is another MASTER intelligent Touch Manager, or it is connected in relations of main/sub. • Where there is another MASTER iTM plus adaptor, and it is connected in relations of main/sub. 17 English

To set the iTM plus adaptor to SLAVE, use the DIII MASTER switch.

Placing the switch in the upper position (labeled as "SLAVE") changes it to a SLAVE.

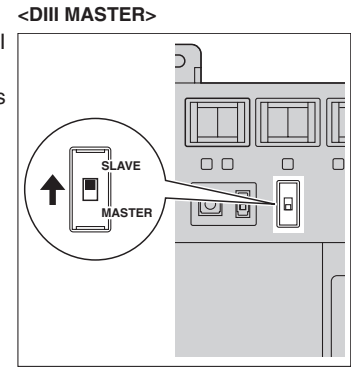

To install multiple centralized controllers, set only the highest priority controller to MAS-TER and all other controllers to SLAVE according to the following order of priority:

|          | (1) Interface for use in BACnet                               |
|----------|---------------------------------------------------------------|
| High     | (2) Interface for use in LONWORKS                             |
|          | (3) intelligent Touch Manager (Main), iTM plus adaptor (Main) |
| Priority | (4) Central Remote Controller (Main)                          |
| Flority  | (5) intelligent Touch Manager (Sub), iTM plus adaptor (Sub)   |
|          | (6) Central Remote Controller (Sub)                           |
| Low      | (7) ON/OFF Controller (Main)                                  |
|          | (8) ON/OFF Controller (Sub)                                   |

Centralized controllers that cannot be installed in parallel with iTM plus adaptor

18

### CALCULATE UNIT

intelligent Processing Unit

- Parallel Interface
- Intelligent Touch Controller
- DIII-NET Plus Adapter
- Residential Central Remote Controller
- Schedule Timer
- Wiring Adaptor for Electrical Appendices (1) (KRP2)

## 2.3 Connecting contact or pulse input equipment such as electric energy meters

The iTM plus adaptor can be connected with an external signal input device for stopping air conditioners in an emergency, or with electric energy meters for calculating the electricity usage of individual air conditioners (when power distribution is enabled).

## 

- Be sure to perform this procedure with the power supply turned off. Not doing so may cause an electric shock.
- Do not clamp the cables with high-current lines such as a power cable.

### NOTE -

Power distribution is available for a maximum of 64 air conditioners (indoor units) per DIII-NET port.

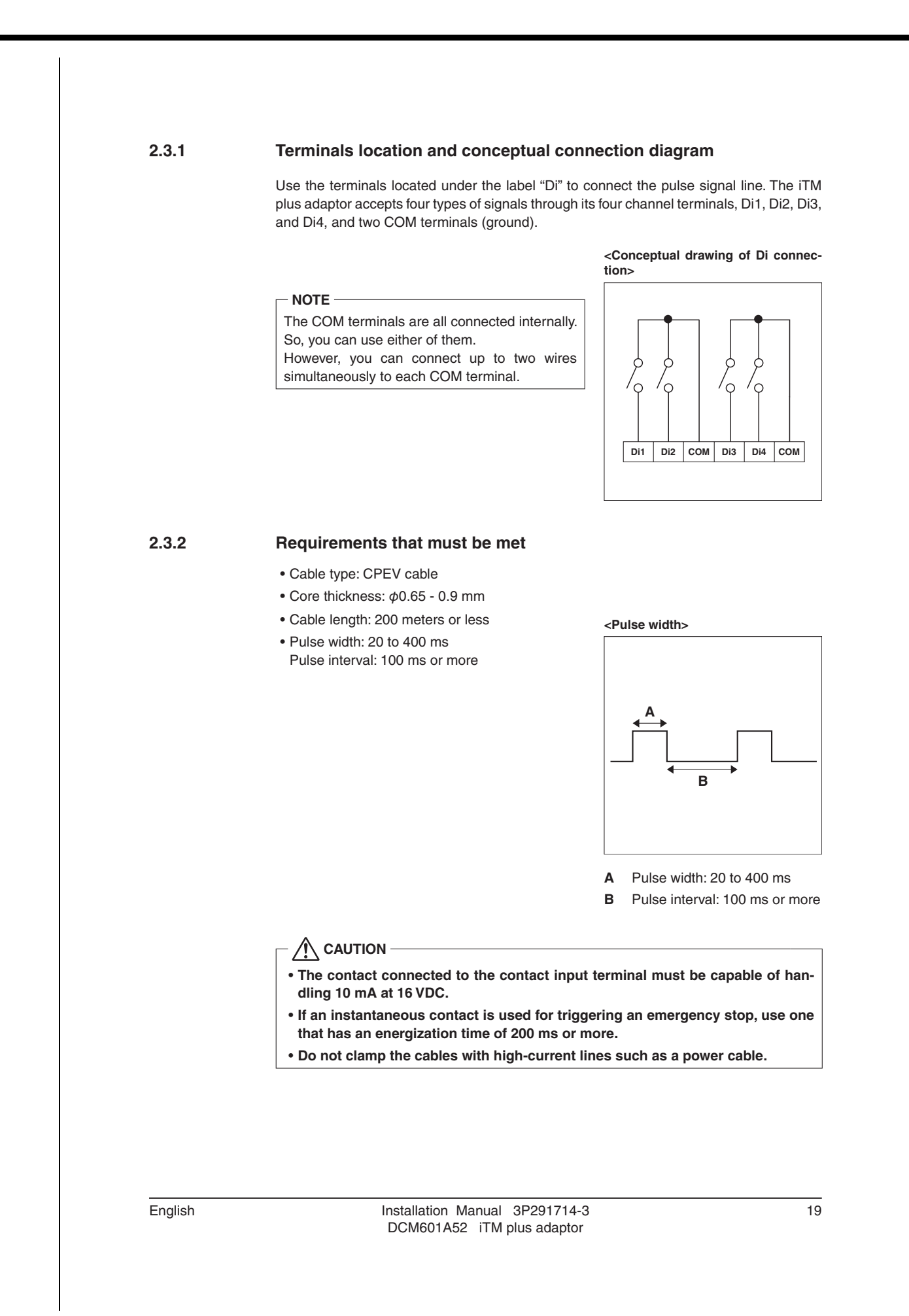

## 2.4 Connecting power supply

Connect the iTM plus adaptor to an AC power supply.

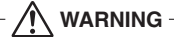

The following procedures must be carried out with the power supply shut off. Do not turn the power supply on until all connections are made. Not doing so may cause an electric shock.

## 2.4.1 Terminals location and conceptual connection diagram

For safety reasons, power connection terminals are covered with a protective cover. Remove this cover before you start connecting the power supply. You can do so by loosening a single screw using a Phillips screwdriver. The terminal cover must be replaced where it was before when you finish connecting the power supply.

<Removing terminal cover>

Next, connect the power supply to the three terminals, L (Live), N (Neutral), and ground in the POWER section. Be sure to ground the ground terminal. Remember to secure the power cables to the blue resin cable mount with cable ties when power connections are made.

## <Connecting power supply>

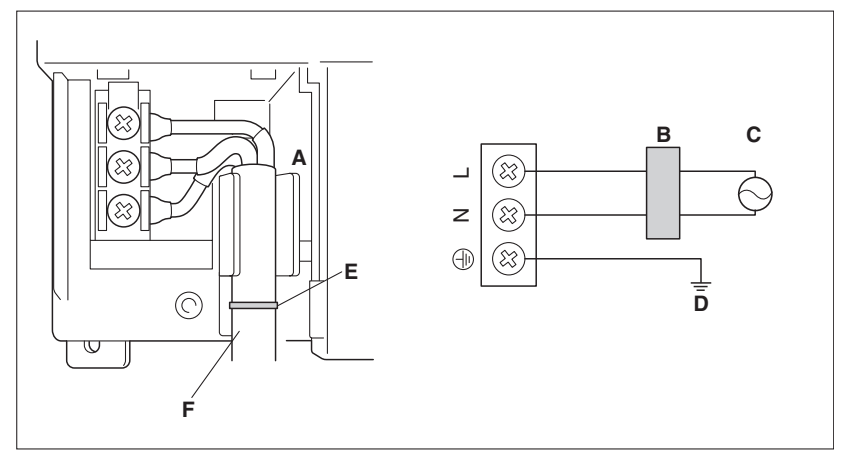

- A Cable mount
- B Earth leakage breaker
- C Power supply (100-240VAC, 50/60Hz)
- D Earth

- E Secure cables with cable ties.
- **F** Location of cable mount

21

| 2.4.2 | Requirements that must be met                                                                                                    |
|-------|----------------------------------------------------------------------------------------------------|
|       | <ul> <li>Cable type: Ordinary tough rubber sheathed cord (60245 IEC 53) equivalent or higher<br/>Ordinary polyvinyl tough chloride sheathed cord (60227 IEC 53) equivalent or higher</li> </ul>                                                             |
|       | Core thickness: Power wire: 1.0 - 2.0 mm <sup>2</sup>                                                                                                    |
|       | Earth lead: Size must comply with local codes.                                                                                                    |
|       | Terminal treatment: Use a round crimp-type terminal (M4) with insulating sleeve.                                                                                                    |
|       | Power supply voltage: Single phase 100 to 240 VAC (at 50/60 Hz)                                                                                                    |
|       | Voltage fluctuation: ±10% or less                                                                                                    |
|       | • Electric power consumption: 6 W                                                                                                    |
|       |                                                                                                    |
|       | <ul> <li>An earth leakage breaker capable of shutting down power supply to the entire<br/>system must be installed.</li> </ul>                                                                                                    |
|       | <ul> <li>When using an earth leakage breaker, make sure to select one useful for to protection against overcurrent and short-circuit. When using an earth leakage breaker only for earth device, make sure to use a wiring interrupter together.</li> </ul> |
|       | • The power supply requires earth leakage breaker installation and earth wire connection.                                                                                                    |
|       | <ul> <li>After installing an earth leakage breaker, be sure to connect only the iTM plus<br/>adaptor to it.</li> </ul>                                                                                                    |
|       | • To prevent accidents due to wire breakage or disconnection, secure the power supply cables to the blue resin cable mount with cable ties.                                                                                                    |
|       | Be sure to connect the earth wire.                                                                                                    |
|       | • Do not connect the earth wire to gas or water pipes, lighting rod, or telephone earth wire.                                                                                                    |
|       |                                                                                                    |

## Installation

3

The iTM plus adaptor can be installed in the following two ways:

- Screw mounting to control enclosure
- DIN rail mounting

## 3.1 Screw mounting to control enclosure

## 3.1.1 Dimensions of iTM plus adaptor

The figure below shows the dimensions of the iTM plus adaptor.

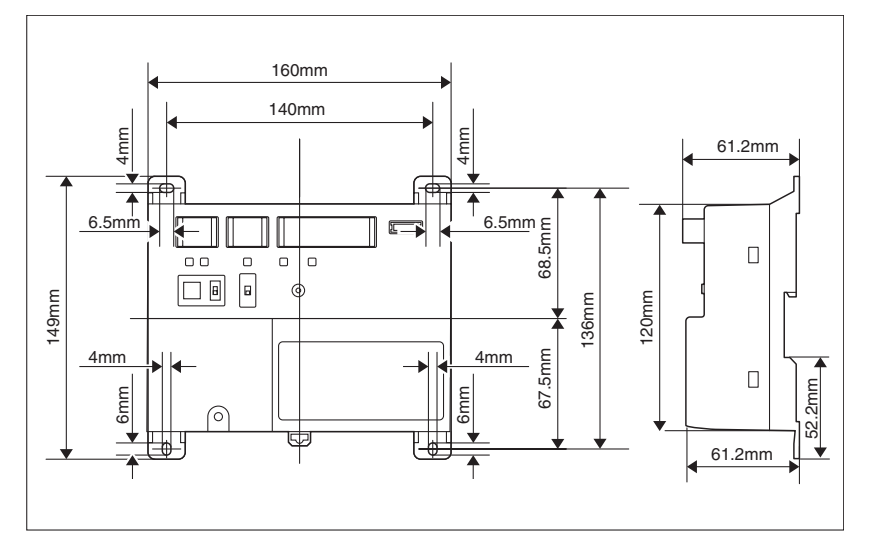

Installation Manual 3P291714-3 DCM601A52 iTM plus adaptor

### 3.1.2

## Installation procedure

Secure the iTM plus adaptor to the control enclosure using the supplied round-head wood screws. When done, remove the blue protective film from the upper portion of the unit body.

### <Mounting to control enclosure>

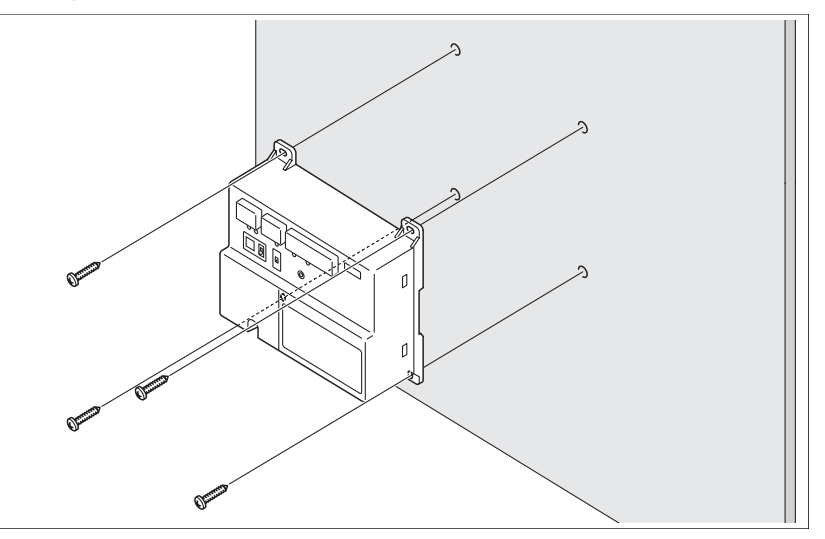

## 3.2

## **DIN rail mounting**

The iTM plus adaptor can be mounted to a 35 mm DIN rail.

### <Mounting to DIN rail>

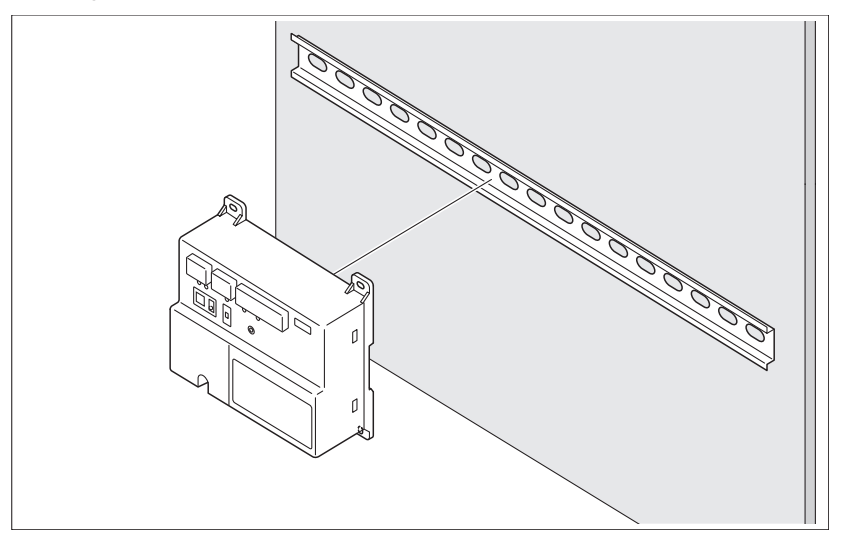

Do not use screws to secure the iTM plus adaptor onto the DIN rail.

English

Installation Manual 3P291714-3 DCM601A52 iTM plus adaptor

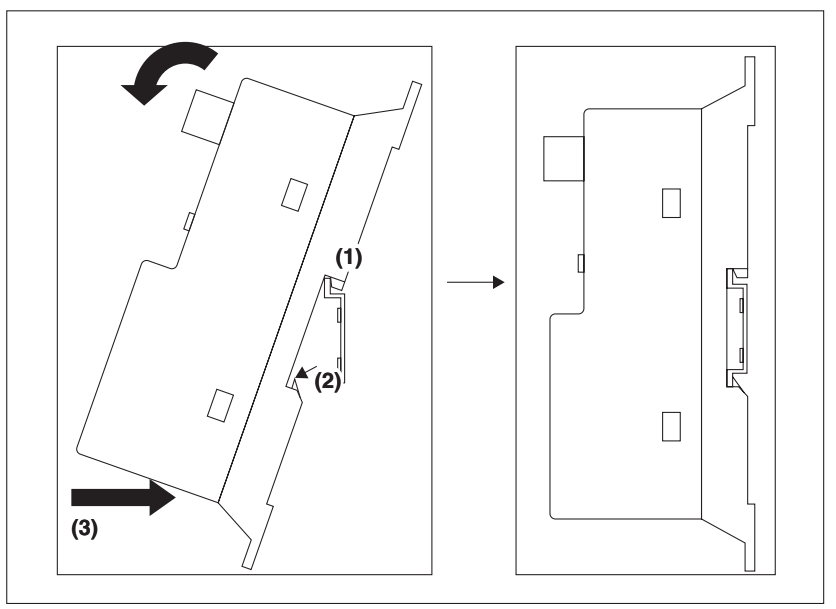

Place the iTM plus adaptor over the top of the DIN rail so that the upper hook (1) on the rear face is hooked and push it in direction (3) until the lower hook (2) snaps into the DIN rail. When done, remove the blue protective film from the upper portion of the unit body.

## 3.2.1 Removal from DIN rail

Pull down the lever at the lower portion of the iTM plus adaptor (1) and pull the unit body (2) out toward you.

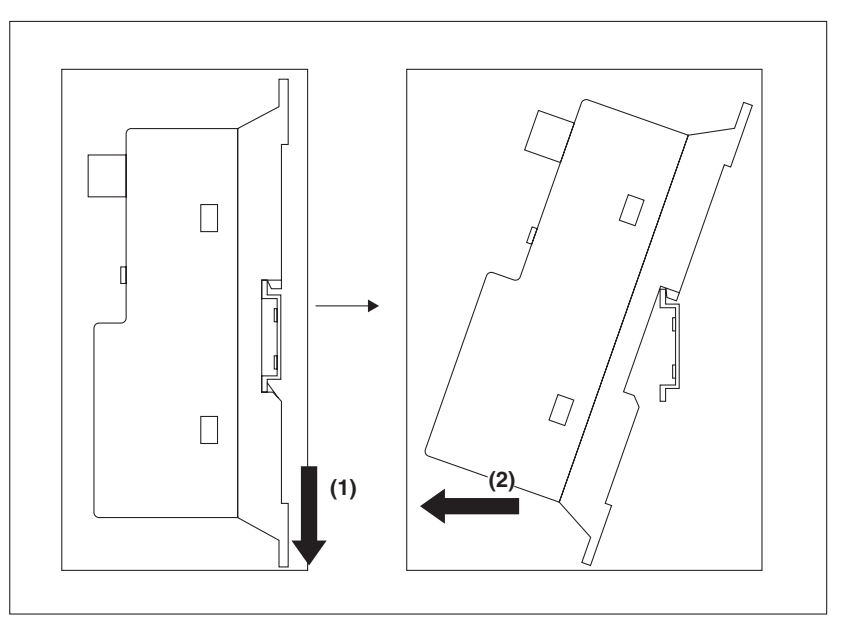

# 4. iTM integrator

5

## Contents

| 1 | Bef | ore Installation                                           | 7  |
|---|-----|------------------------------------------------------------|----|
|   | 1.1 | Checking that all accessories are included                 | 7  |
|   | 1.2 | Understanding external dimensions                          | 8  |
|   | 1.3 | Understanding where terminals and switches are located     | 10 |
|   |     | 1.3.1 Rear face                                            | 10 |
|   |     | 1.3.2 Front panel                                          | 11 |
|   |     | 1.3.3 Side face                                            | 12 |
|   |     | 1.3.4 Routing of cables                                    | 12 |
|   | 1.4 | Determining installation place                             | 13 |
|   |     | 1.4.1 Installation place and mounting direction            | 13 |
|   |     | 1.4.2 Environmental conditions                             | 13 |
|   |     | 1.4.3 Required space                                       | 13 |
| 2 | Cor | nnection                                                   | 14 |
|   | 2.1 | Removing terminal cover from rear face                     | 14 |
|   | 2.2 | Connecting a LAN cable                                     | 15 |
|   |     | 2.2.1 Terminals location and conceptual connection diagram | 16 |
|   |     | 2.2.2 Requirements that must be met                        | 16 |
|   | 2.3 | Connecting power supply                                    | 17 |
|   |     | 2.3.1 Terminals location and conceptual connection diagram | 17 |
|   |     | 2.3.2 Requirements that must be met                        | 18 |
|   |     |                                                            |    |

1

## **Before Installation**

Before you start installing the iTM integrator, complete the following preparations.

- Check that the iTM integrator comes with all accessories.
- Confirm where the terminals and switches of the iTM integrator are located.
- Check that an appropriate space for installing the iTM integrator is available.

#### 1.1 Checking that all accessories are included

Based on the following accessory list, check that all accessories for the iTM integrator are included. Should there be any missing or defective parts, contact your dealer.

<Accessories included with iTM integrator>

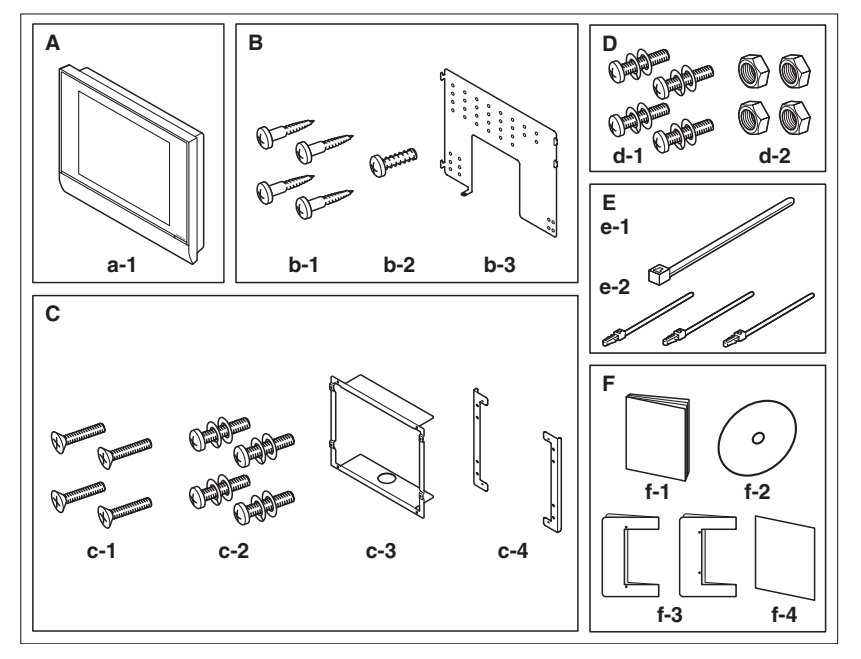

A (a-1) iTM integrator body (1 pc.)

в

- Wall mounting parts (b-1) Round-head wood screw ( $\phi$ 4.1×25), 4 pcs. (b-2) P-tight screw ( $\phi$ 3×8), 1 pc. (b-3) Wall mounting metal plate, 1 pc. **C** Flush wall mounting parts
- (c-1) Flat-head screw (M4×40), 4 pcs. (c-2) Pan-head screw (M4×14, with spring washer and plain washer), 4 pcs. (c-3) Frame bracket, 1 pc. (c-4) Angle bracket, 2 pcs.
- D Control enclosure parts (d-1) Pan-head screw (M4×40, with spring washer and plain washer), 4 pcs. (d-2) Nut (\$\$\phi\$4\$), 4 pcs.
- E (e-1) Cable tie, 1 pc. (e-2) Push mount tie, 3 pcs.
- (f-1) Installation manual (This manual), 1 pc. (f-2) Manual CD, 1 pc. F (f-3) Paper template, 2 pcs. (f-4) Warranty card, 1 pc.

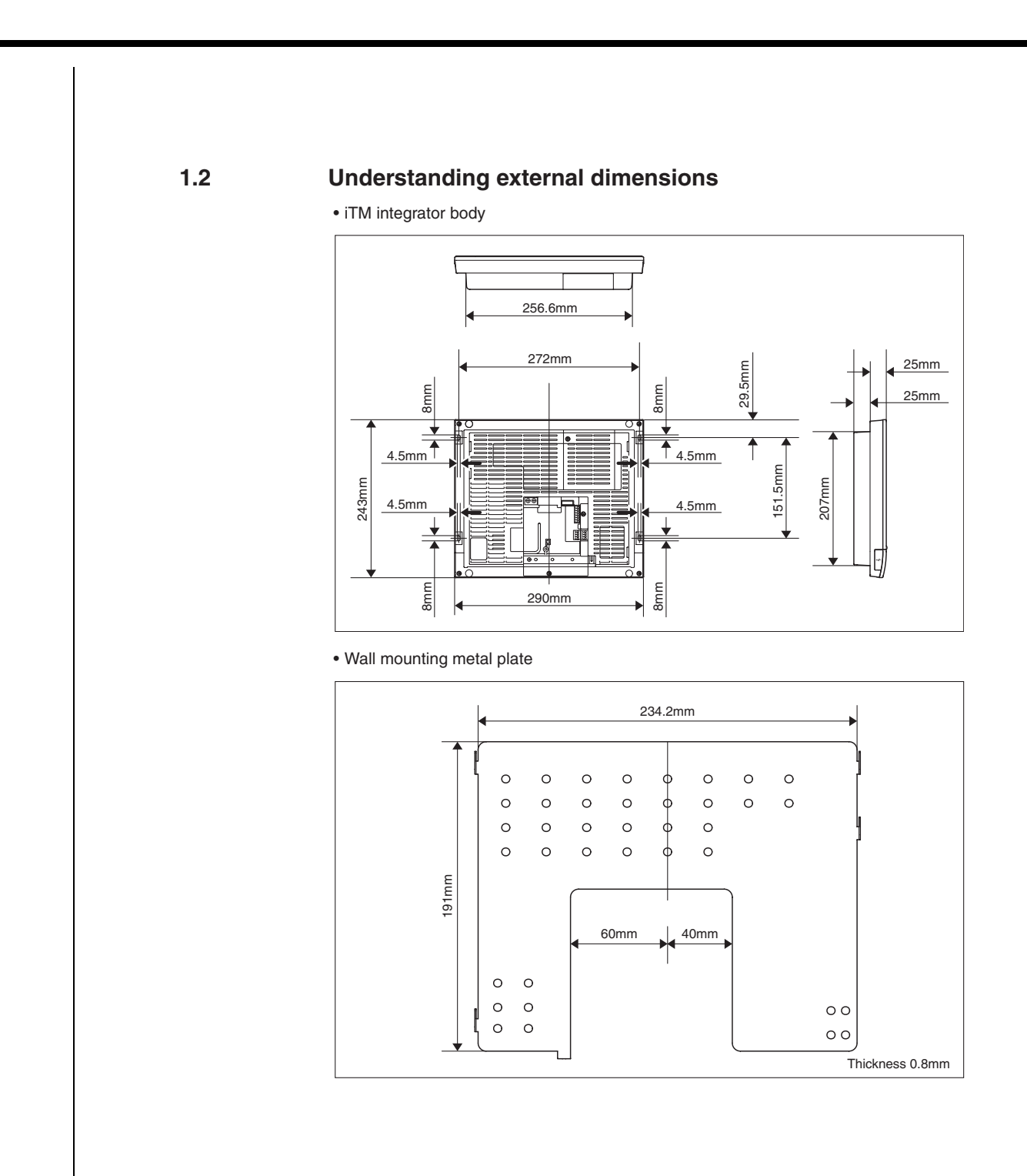

Installation Manual 3P291714-5 DCM601A53 iTM integrator

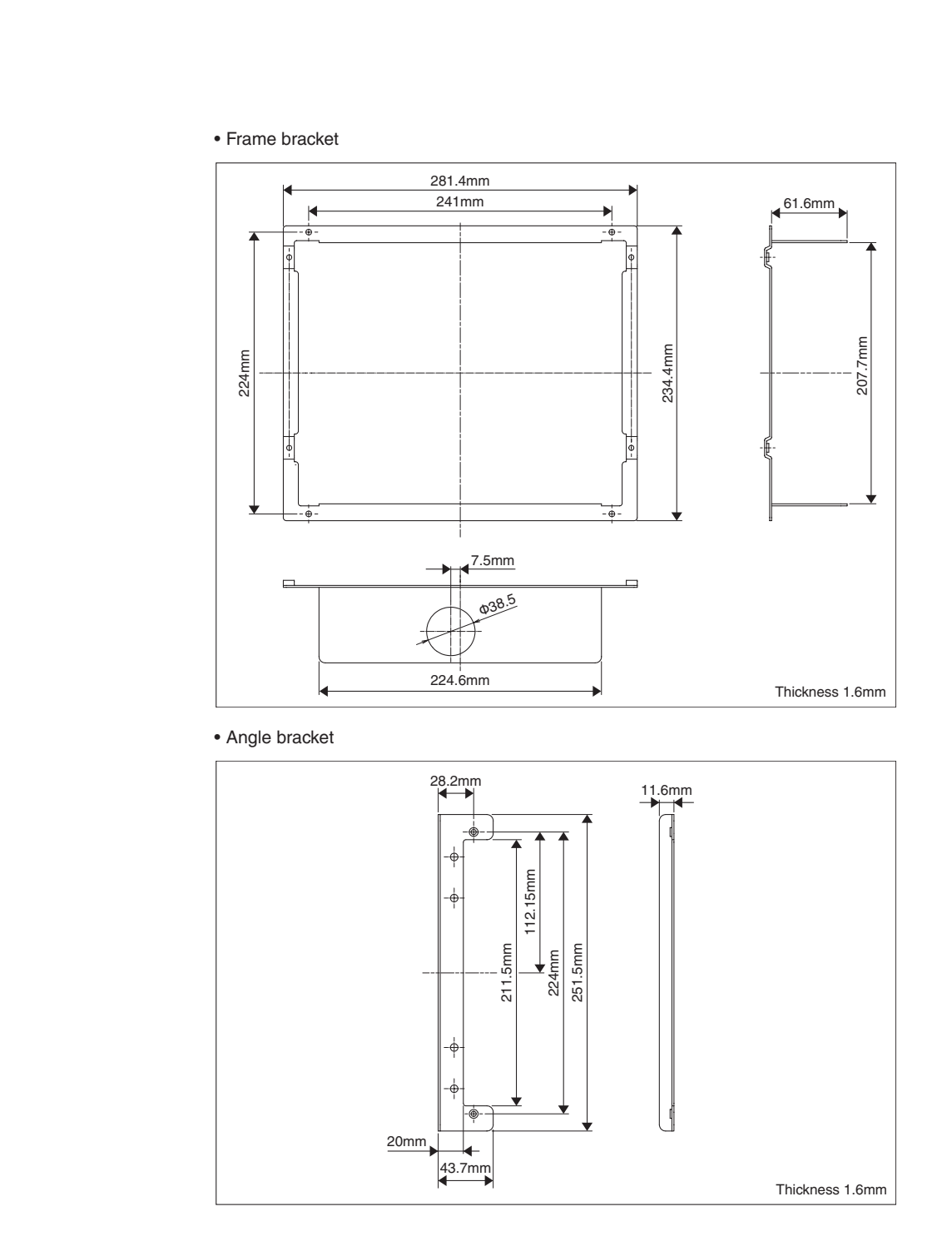

English

Installation Manual 3P291714-5 DCM601A53 iTM integrator 9

## 1.3 Understanding where terminals and switches are located

Understand the arrangement of terminals and the location of openings on the unit and plan how to route the cable and in which order to connect its wires to facilitate the installation procedure. For connection details including the cable type and terminal size, refer to "2. Connection".

## 1.3.1 Rear face

Most terminals are located on the rear face of the iTM integrator. However, they are covered with a terminal cover for safety reasons. Removing 2 screws to detach this cover reveals various types of terminals as shown below.

### <Rear face of iTM integrator>

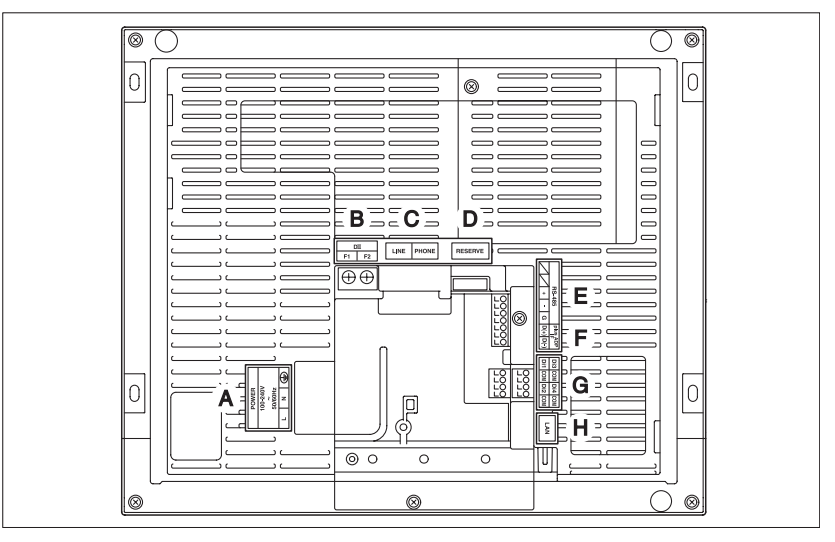

- A [POWER] The power line connection terminals. A power supply voltage of 100 to 240 VAC (at 50/60 Hz) is required. Near this terminal block, there is a blue resin cable mount used for securing the power supply cables with cable ties.
- B [DIII] No Use.
- C [LINE, PHONE] No Use.
- D [RESERVE] No Use.
- E [RS-485] No Use.
- F [plus ADP IF] No Use.
- G [Di (1-4), COM] No Use.
- H [LAN] The socket for connecting the iTM integrator to an Ethernet network.

### Front panel

1.3.2

Located below the monitor display on the front panel are four LEDs that indicate the operating status of the iTM integrator. Sliding the front slide cover down and then removing a screwed cover reveals terminals used during the setup after installation or during maintenance work.

### <Front face of iTM integrator>

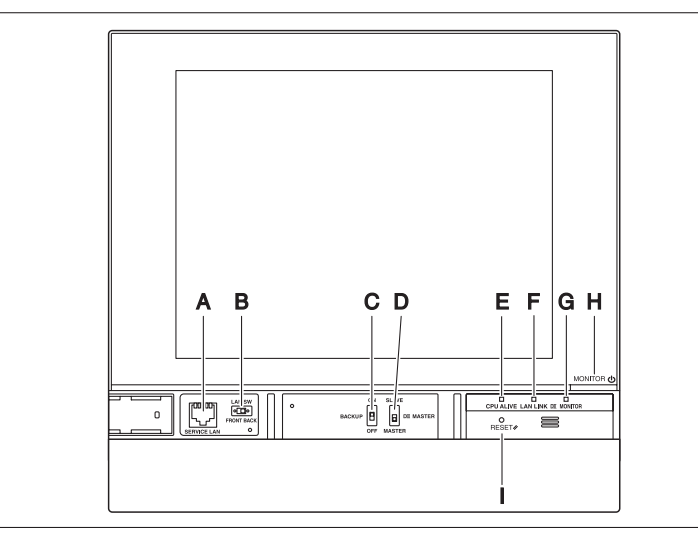

- A [SERVICE LAN] The socket for temporarily connecting the iTM integrator to a LAN from its front face, instead of its rear face, during installation or maintenance.
- B [LAN SW] The switch for selecting which Service LAN socket, one on the front face or one on the rear face, is to be activated.
   You cannot close the cover when the switch set to "FRONT". To close the cover, select
- **C [BACKUP]** The switch for turning on/off the backup power supply for retaining the current settings.
- D [DIII MASTER] No Use.

"BACK".

E [CPU ALIVE] LED (Green) The LED that indicates that the CPU is operating normally. The CPU is operating normally when this LED is blinking and malfunctioning when it is on or off.
 (It takes about 10 seconds for detection of the abnormality.) On: Installation failure

Off: A hardware failure occurred.

- F [LAN LINK] LED (Green) The LED that indicates whether or not the hardware connection is established normally between the iTM integrator and the equipment connected to the LAN port. It lights green when the LAN port is linked normally.
- G [DIII MONITOR] LED (Yellow) This LED blinks when data is being sent or received on DIII-NET.
- **H [MONITOR]** key and LED (Orange/Green) Each time you press this key, the monitor display turns on/off. The color of the LED also changes accordingly to the condition of the monitor display.
  - Off: The monitor is powered off.

On (Orange): The monitor display is off.

- On (Green): The monitor display is on.
- I [RESET//] The switch for restarting the iTM integrator.

### 1.3.3

### Side face

On the left side face of the iTM integrator, a USB port cover is provided. You use this cover during setup after installation or during maintenance. You also see an attached label, bearing the model, weight, power ratings and the serial number of the iTM integrator.

### <Side face of iTM integrator>

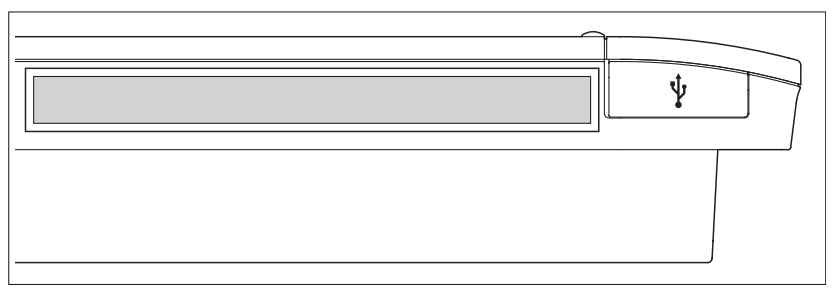

 $[\frac{1}{2}]$  Pulling up the rubber cover reveals a USB socket. This socket can be raised 90 degrees, so you can plug in a USB device to it from the front direction when there is no clearance from the side edge of the unit.

### 1.3.4 Routing of cables

To flush-mount the iTM integrator to the wall, you need to route in advance the cables through the cable hole of the frame bracket.

An example of cables routed to the rear face of the iTM integrator is shown below.

### <Routing of cables>

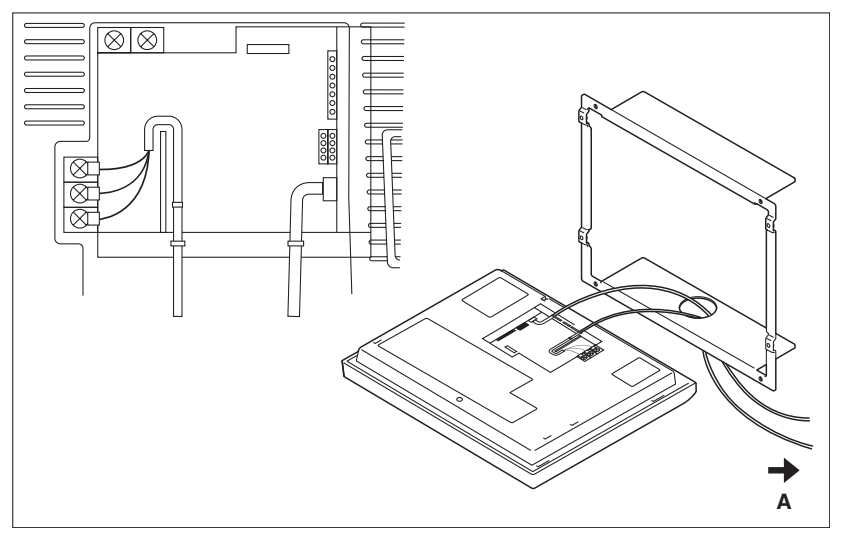

### A To conduit tube

Make sure that each wiring is secured with supplied cable ties.

Secure the power supply cables to the blue resin cable mount with white cable ties and secure them to the other wiring with black cable ties as shown on the wiring diagram (example).

To secure the wiring with black cable ties, insert the cable tie head into the provided hole.

|                   | Be sure to install the iTM integrator in a place that meets the conditions described ir through 1.4.3 below.            |
|-------------------|----------------------------------------------------------------------------------------------------|
| 1.4.1             | Installation place and mounting direction                                                                               |
|                   | Below are the description of the installation place and mounting direction. Be s confirm.                               |
|                   | <ul> <li>Installation place: Indoor, free from dust and water splashes</li> <li>Mounting direction: Vertical</li> </ul> |
| 1.4.2             | Environmental conditions                                                                                                |
|                   | Make sure that the installation environment meets the following conditions.                                             |
|                   | • The ambient temperature must be 0 to 40 °C.                                                                           |
|                   | <ul> <li>The ambient humidity must be 85% RH or less (without condensation).</li> </ul>                                 |
|                   | There must be no electromagnetic disturbance.                                                                           |
| 1.4.3             | Required space                                                                                                    |
|                   | To install the iTM integrator, the following space is required. Make sure that the                                      |
|                   | minimum clearance of 30 mm from the top edge, 100 mm from the left side edge, 3                                         |
|                   | from the right side edge, and 60 mm from the bottom edge of the unit.                                                   |
| Poquirad installa | <installation for="" integrator="" itm="" required="" space=""></installation>                                          |
| tion space        | A<br>T                                                                                                    |
|                   |                                                                                                    |
|                   | 30mm                                                                                                    |
|                   |                                                                                                    |
|                   | 100mm 100mm 30mm                                                                                                    |
|                   | 243mm                                                                                                    |
|                   | 290mm                                                                                                    |
|                   |                                                                                                    |
|                   | 60mm                                                                                                    |
|                   |                                                                                                    |
|                   |                                                                                                    |
|                   |                                                                                                    |
|                   |                                                                                                    |
|                   |                                                                                                    |
|                   | B                                                                                                    |
|                   | 60mm                                                                                                    |
|                   |                                                                                                    |
|                   | ///////////////////////////////////////                                                                                 |

English

Installation Manual 3P291714-5 DCM601A53 iTM integrator 13

Connection

This chapter describes the procedure for connecting the iTM integrator with the intelligent Touch Manager.

Required procedures

2

2.3 Connecting power supply 2.2 Connecting a LAN cable

## 

- Do not turn the power supply on until all connections are made. Also, make sure that the local circuit breaker, if available, is turned off. Not doing so may cause an electric shock.
- After completing connections, check again that all wires are connected correctly before turning on the power supply.
- All field supplied parts and materials, electric works must conform to local codes.
- All wiring must be performed by an authorized electrician.

## 2.1 Removing terminal cover from rear face

Before you start any of these connection procedures, remove the terminal cover from the rear face. To do so, remove two screws using a Phillips screwdriver.

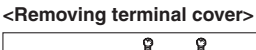

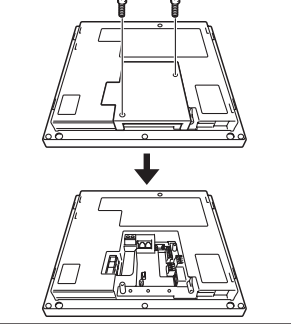

2.2

## Connecting a LAN cable

Connecting your iTM integrator with network enables you to operate the intelligent Touch Manager from iTM integrator.

One iTM integrator can operate a maximum of 5 intelligent Touch Manager.

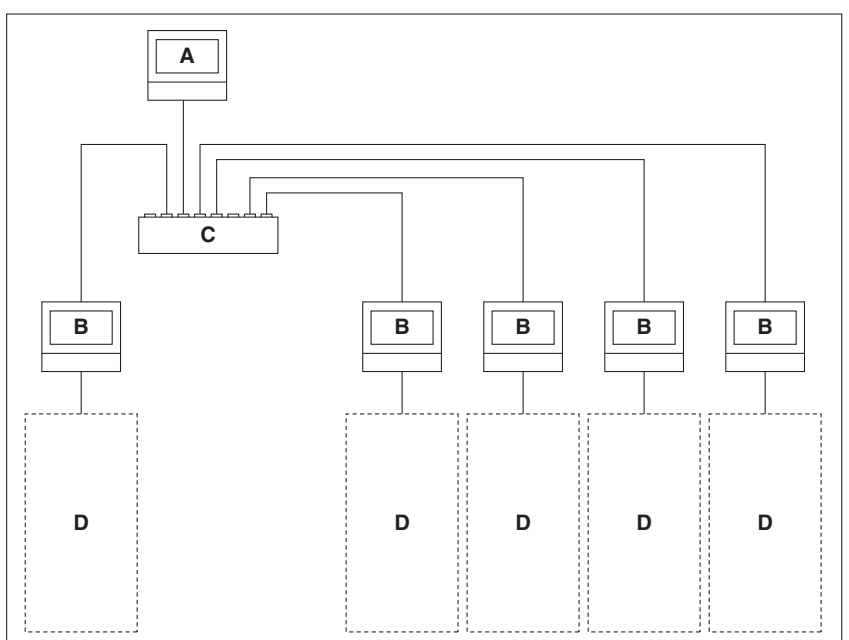

- A iTM integrator
- B intelligent Touch Manager
- C Hub
- D Air conditioners or other devices that the intelligent Touch Manager is monitoring.

## 

Do not clamp the cables with high-current lines such as a power cable.

## - NOTE -

For how to connect the iTM integrator to a PC network, contact your network administrator.

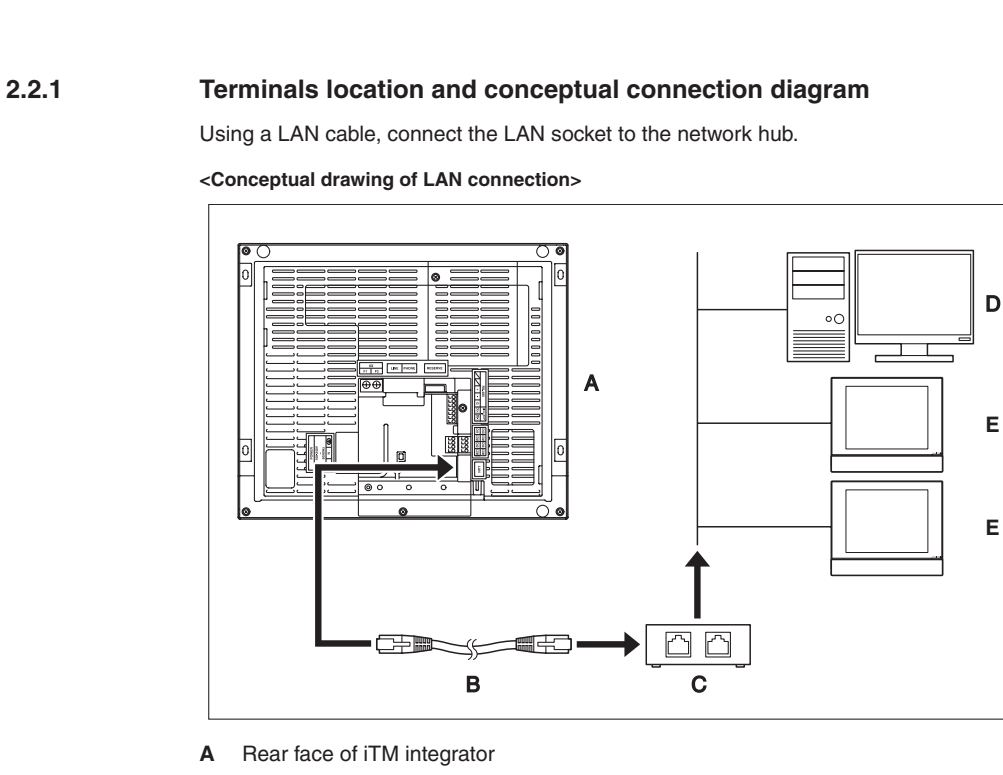

- B LAN cable
- C Hub
- D PC
- E intelligent Touch Manager

## 2.2.2

- Requirements that must be met
  - Applicable cable standard: 100Base-TX or 10Base-T
  - Connector standard: RJ-45

### NOTE -

• If you are connecting to a LAN temporarily during installation or maintenance, use the SERVICE LAN terminal located on the front face.

Changing the position of the LAN SW switch to "FRONT" causes the SERVICE LAN socket to activate (enabled for use).

• You cannot close the cover when the switch set to "FRONT". To close the cover, select "BACK".

# <SERVICE LAN socket and LAN SW switch>

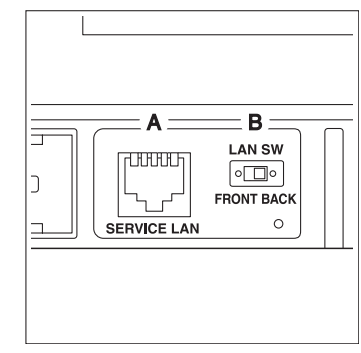

- A SERVICE LAN
- B LAN SW

## 2.3 Connecting power supply

Connect the iTM integrator to an AC power supply.

The following procedures must be carried out with the power supply shut off. Do not turn the power supply on until all connections are made. Not doing so may cause an electric shock.

## 2.3.1 Terminals location and conceptual connection diagram

Connect the power supply to the three terminals, L (Live), N (Neutral), and ground in the POWER section.

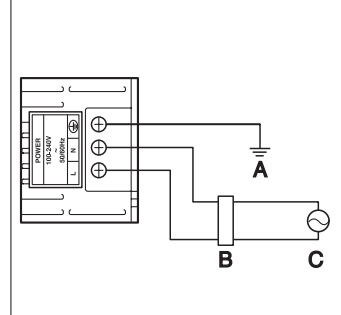

<Conceptual drawing of power sup-

ply connection>

- A Earth
- B Earth leakage breaker
- C Power supply 100-240VAC 50/60 Hz

5

English

Installation Manual 3P291714-5 DCM601A53 iTM integrator 2.3.2 Requirements that must be met • Cable type: Ordinary tough rubber sheathed cord (60245 IEC 53) equivalent or higher Ordinary polyvinyl chloride sheathed cord (60227 IEC 53) equivalent or higher • Core thickness: Power wire: 1.0 - 2.0 mm<sup>2</sup> Earth lead: Size must comply with local codes. • Terminal treatment: Use a round crimp-type terminal (M4) with insulating sleeve. • Power supply voltage: Single phase 100 to 240 VAC (at 50/60 Hz) Voltage fluctuation: ±10% or less • Electric power consumption: 23 W / CAUTION • An earth leakage breaker capable of shutting down power supply to the entire system must be installed. • When using an earth leakage breaker, make sure to select one useful for to protection against overcurrent and short-circuit. When using an earth leakage breaker only for earth device, make sure to use a wiring interrupter together. • The power supply requires earth leakage breaker installation and earth wire connection. After installing an earth leakage breaker, be sure to connect only the iTM integrator to it. • To prevent accidents due to wire breakage or disconnection, secure the power supply cables to the blue resin cable mount with cable ties. · Be sure to connect the earth wire. • Do not connect the earth wire to gas or water pipes, lighting rod, or telephone earth wire. • Replace the unit when the unit cannot be turned on due to the blowing of the electrical fuse.

# Part 6 Commissioning Manual

| 1. | intelligent Touch Manager                 | 206 |
|----|-------------------------------------------|-----|
| 2. | iTM-Layout Screen Creation Tool           | 312 |
| 3. | iTM-External Management Points            | 329 |
| 4. | iTM-Power Proportional Distribution Setup | 347 |
| 5. | iTM-Energy Navigator Setup                | 386 |

# Contents

| Sy | System Overview4 |                                                                                  |  |
|----|------------------|----------------------------------------------------------------------------------|--|
| 1. | Abo              | out the iTM (intelligent Touch Manager)4                                         |  |
|    | 1-1              | System Configuration                                                             |  |
| 2. | Eng              | gineering5                                                                       |  |
|    | 2-1              | Engineering Workflow                                                             |  |
|    | 2-2              | Logging into Service Mode                                                        |  |
|    |                  |                                                                                  |  |
| Na | ame              | es and Functions9                                                                |  |
| 3. | Det              | ailed Screen Description9                                                        |  |
|    | 3-1              | Setup Screen Structure                                                           |  |
|    | 3-2              | Service Settings Tab                                                             |  |
|    | 3-3              | System Settings Tab                                                              |  |
|    |                  |                                                                                  |  |
| Ba | asic             | Functions13                                                                      |  |
| 4. | Ser              | vice Settings13                                                                  |  |
|    | 4-1              | Mgmt. Point Data Regist                                                          |  |
|    |                  | Registering a management point with the iTM unit14                               |  |
|    |                  | Detailed Mgmt. Point Attributes screen and button descriptions                   |  |
|    |                  | Registering management points using a CSV file                                   |  |
|    | 4-2              | Other Setting                                                                    |  |
|    | 4-3              | DIII-NET Engineering                                                             |  |
|    | 4-4              | Time Zone                                                                        |  |
|    | 4-5              | Changeover Option41                                                              |  |
|    | 4-6              | History Mgmt. (Delete)                                                           |  |
|    | 4-7              | Pre-engineering                                                                  |  |
|    |                  | Displaying the main screen                                                       |  |
|    |                  | Scenario 1: Installation to new property48                                       |  |
|    |                  | Scenario 2: Maintenance of existing property                                     |  |
|    |                  | (When carrying out pre-engineering using the current setting)                    |  |
|    |                  | Scenario 3: Restore with existing property's backup data                         |  |
|    |                  | Scenario 4: Implementation of new functions due to existing property's upgrade55 |  |

Commissioning Manual EM11A021 DCM601A51 intelligent Touch Manager

|    | 4-8 Upgrade                                                     | 55            |
|----|-----------------------------------------------------------------|---------------|
|    | 4-9 Backup                                                      |               |
|    | 4-10 Installation                                               | 58            |
|    | 4-11 Contact Info                                               | 60            |
|    | 4-12 Setting outdoor unit                                       | 62            |
|    | Precautions when using DIII-NET EXPANDER ADAPTER                | 63            |
|    | Table of types                                                  | 63            |
| O  | Optional Functions                                              | 84            |
| 5. | . Service Settings                                              | 84            |
|    | 5-1 Activation                                                  |               |
|    | Acquiring the Activation key                                    | 84            |
|    | Entering the Activation key                                     |               |
|    | 5-2 Dealer Option Setup                                         |               |
| O  | Operating Optional Functions                                    | 87            |
| 6. | System Settings                                                 | 87            |
|    | 6-1 Network                                                     |               |
|    | 6-2 Web Remote Management                                       |               |
|    | Connecting the PC and iTM                                       | 91            |
|    | Checking the Web browser and Flash Player versions              |               |
|    | Setting up the IP address (Windows XP Professional)             | 93            |
|    | Setting up the IP address (Windows Vista Business)              |               |
|    | Setting up the IP address (Windows 7 Professional)              |               |
|    | Precautions when using internet Explorer on windows vista and w | /Indows / 104 |
|    | Logging into Service Mode via Web Remote Management             |               |
|    |                                                                 |               |
| IT | IM Integrator Explanation                                       |               |
| 7. | . iTM integrator                                                |               |
|    | 7-1 Basic Setup                                                 |               |
|    | 7-2 iTM integrator Service Settings                             |               |
|    | Service Settings Tab (Menu List Screen)                         | 115           |
|    |                                                                 |               |
|    | Controller Access Setup                                         | 116           |

Commissioning Manual EM11A021 DCM601A51 intelligent Touch Manager 6

| A  | ppe | ndix             | 120 |
|----|-----|------------------|-----|
| 8. | Use | eful Information |     |
|    | 8-1 | Troubleshooting  |     |

3

Commissioning Manual EM11A021 DCM601A51 intelligent Touch Manager

# **System Overview**

## 1. About the iTM (intelligent Touch Manager)

## 1-1 System Configuration

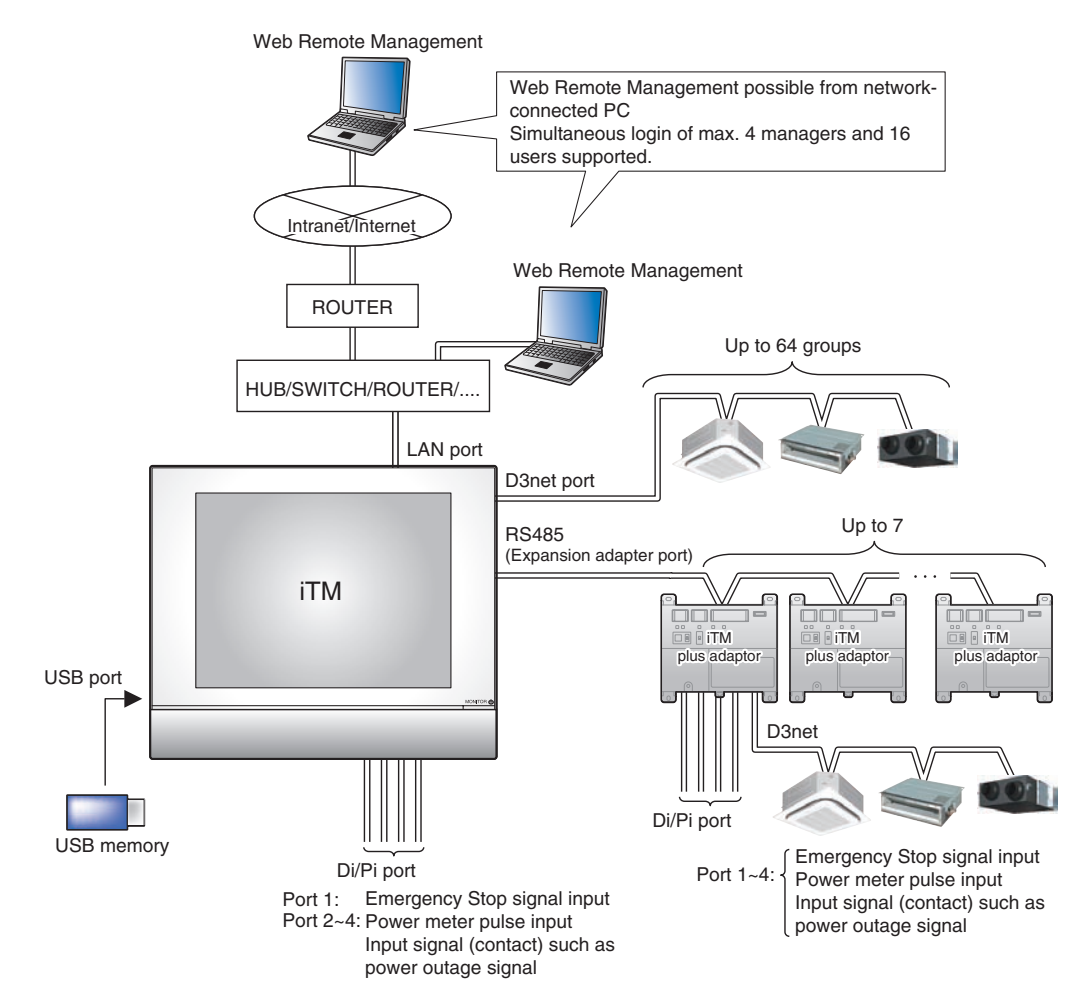

# 2. Engineering

# 2-1 Engineering Workflow

Various engineering works are necessary for using the iTM.

Engineering works can be roughly divided into those carried out at the office in advance and those carried out on site after installation.

The following diagram shows the engineering workflow.

## New installation (Without using the pre-engineering tool)

| At the office                                                                                              | See:                                                                     |
|----------------------------------------------------------------------------------------------------|--------------------------------------------------------------------------|
| Prepare various information.<br>Check the equipment to connect to DIII-NET.<br>Allocate the Group Address. |                                                                          |
| Acquire the upgrade data.                                                                                  | 4-8 Upgrade                                                              |
| Acquiring the Activation key<br>* When necessary<br>At the site                                            | 5-1 Activation<br>Acquiring the Activation key                           |
| Install the iTM.                                                                                           | Installation Manual (EM11A016)                                           |
| Install the upgrade data.                                                                                  | 4-10 Installation                                                        |
| Make basic settings.<br>(Boot sequence)                                                                    | Installation Manual (EM11A016)                                           |
| Set up "Main" and "Sub".                                                                                   | 4-3 DIII-NET Engineering                                                 |
| Activate optional maker functions.<br>Enable dealer options.<br>* When necessary                           | 5-1 Activation<br>Entering the Activation key<br>5-2 Dealer Option Setup |
| Register management points and Layout View.<br>(Load from CSV or register manually)                        | 4-1 Mgmt. Point Data Regist                                              |

5

Commissioning Manual EM11A021 DCM601A51 intelligent Touch Manager

| Prepare various information.<br>Check the equipment to connect to DIII-NET.                                  | 7                                                                                |
|----------------------------------------------------------------------------------------------------|----------------------------------------------------------------------------------|
| Allocate the Group Address.                                                                                  |                                                                                  |
| Acquire the upgrade data.                                                                                    | 4-8 Upgrade                                                                      |
| Back up the iTM data.<br>*In the case of maintenance (When pre-engineering by<br>using the current settings) | 4-9 Backup                                                                       |
| Set up management points.<br>(Pre-engineering tool, spreadsheet such as Microsoft<br>Excel)                  | 4-7 Pre-engineering                                                              |
| Create the Layout View.<br>(Layout View creation tool)<br>* When necessary                                   | Commissioning Manual Supplemer<br>Volume<br>Layout View Creation Tool (EM11A024) |
| Acquiring the Activation key<br>* When necessary                                                             | 5-1 Activation<br>Acquiring the Activation key                                   |
| t the site                                                                                                   | -                                                                                |
| Install the iTM.                                                                                             | Installation Manual (EM11A016)                                                   |
| Install the upgrade data.                                                                                    | 4-10 Installation                                                                |
| Make basic settings.<br>(Boot sequence)                                                                      | Installation Manual (EM11A016)                                                   |
| Set up "Main" and "Sub".                                                                                     | 4-3 DIII-NET Engineering                                                         |
| Install pre-engineering data and Layout View data.                                                           | 4-10 Installation                                                                |

Commissioning Manual EM11A021 DCM601A51 intelligent Touch Manager 6

## 2-2 Logging into Service Mode

To run engineering, you must log into the Service (SE) Mode from the Menu List screen. In the SE Mode, the Service Settings tab, which is normally hidden, is displayed on the Menu List. Also, special buttons available only in SE Mode are displayed on the tabs. The following describes how to log into the SE Mode.

1. Display the Menu List screen.

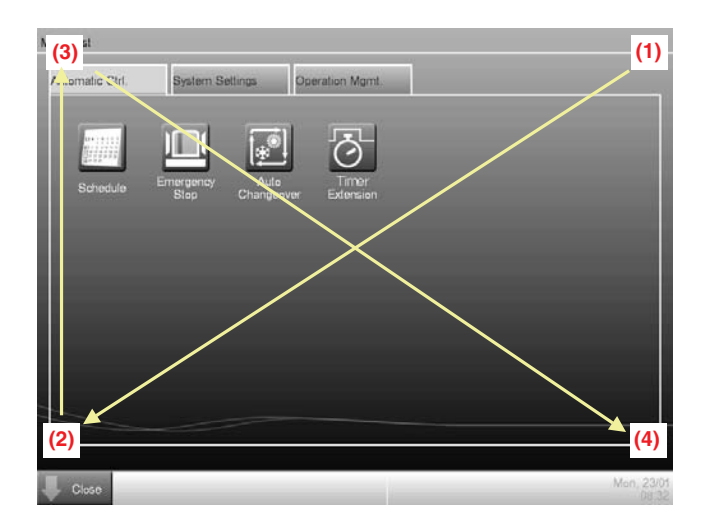

2. Touch the four corners of the screen in the indicated order. The Password Input dialog appears.

| Service password                   |               |
|------------------------------------|---------------|
|                                    | Missing:1     |
| 1 2 3 4 5 6 7 8 9 0                | Back<br>Space |
|                                    |               |
| a s d l g h i k i s                |               |
| <b>z x c v b n m &lt; &gt; ?</b> , | Shitt         |
| Spaco                              | -             |
|                                    |               |
| ОК                                 | Cancel        |

3. Enter the service password (daikin) and touch the OK button to log into the SE Mode.

Commissioning Manual EM11A021 DCM601A51 intelligent Touch Manager
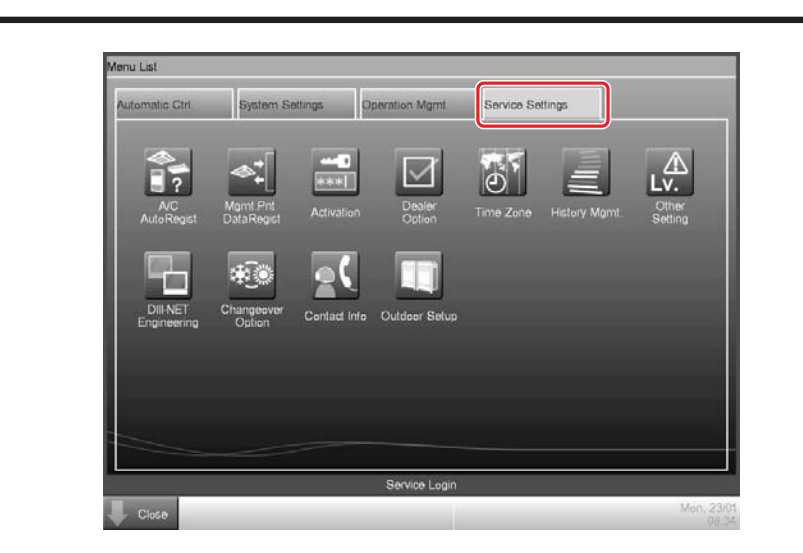

Furthermore, if the screen is locked, entering the service password instead of the administrator password after carrying out the special operation indicated below, allows you to unlock the screen and log into the SE Mode.

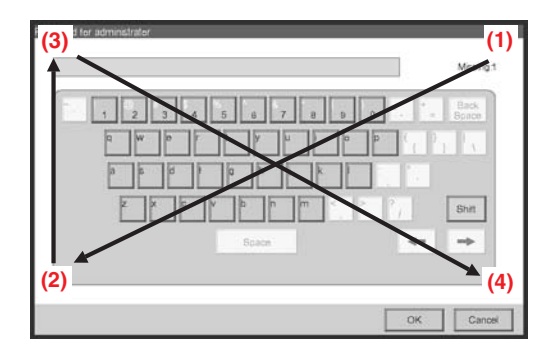

Commissioning Manual EM11A021 DCM601A51 intelligent Touch Manager

6

# **Names and Functions**

# 3. Detailed Screen Description

## 3-1 Setup Screen Structure

**Basic Functions** 

| Service Settings Tab   | Displays a list of functions configurable by service engineers                                                                                                    | (See page 10.) |
|------------------------|----------------------------------------------------------------------------------------------------|----------------|
| A/C Auto Regist        | This function automatically registers air conditioners that are not yet registered as management points                                                                   | (See page 10.) |
| Mgmt. Point Data Regis | t This function allows you to manually register, edit, or delete management points                                                                                        | (See page 13.) |
| Other Setting          | Allows you to configure the error detection level and enable or disable the Dry mode                                                                                      | (See page 38.) |
| DIII-NET Engineering   | Allows you to switch the master and slave settings and, when<br>used in conjunction with an upper level central controller,<br>configure the setpoint limitation function | (See page 39.) |
| Time Zone              | Allows you to configure the time difference between the UTC (Universal Time Coordinated) and the local time                                                               | (See page 41.) |
| Changeover Option      | This function allows you to configure or cancel the cooling / heating selection right                                                                                     | (See page 41.) |
| History Mgmt. (Delete  | This function allows you to delete the history data                                                                                                    | (See page 43.) |
| Pre-engineering        | This tool allows you to preconfigure necessary settings on the PC                                                                                                    | (See page 44.) |
| Upgrade                | Allows you to write a new system file for upgrade                                                                                                    | (See page 55.) |
| Backup                 | This function allows you to read the current system file and configuration data                                                                                           | (See page 56.) |
| Installation           | This function allows you to install the data for upgrade or restoration                                                                                                   | (See page 58.) |
| Contact Info           | Configure the contact information for inquires about system errors or other problems                                                                                      | (See page 60.) |
| Setting outdoor unit   | Configure the model type of the outdoor unit                                                                                                    | (See page 62.) |
| Leakage Check          | This function automatically detects refrigerant leak                                                                                                    | (See page 69.) |
| Activation             | This function allows you to enter the Activation key required to activate a manufacturer option                                                                           | (See page 84.) |
| Dealer Option Setup    | Allows you to enable or disable a dealer option                                                                                                    | (See page 86.) |
| System Settings Tab    | Displays a list of functions related with system settings                                                                                                    | (See page 12.) |
| Network                | Allows you to configure the network IP address and other related settings                                                                                                 | (See page 87.) |
| Web Remote Managemen   | Allows you to configure the Web Remote Management user                                                                                                    | (See page 90.) |

9

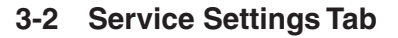

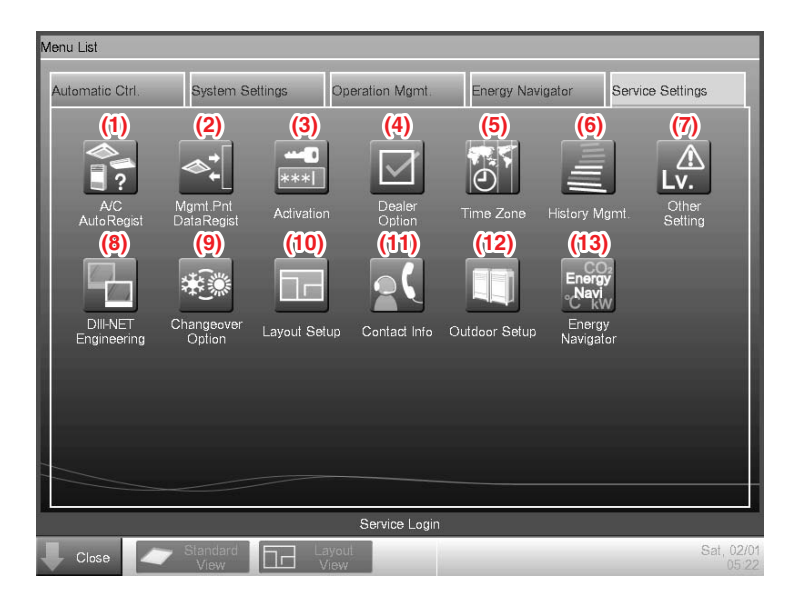

## - NOTE -

The button of an optional function is hidden unless the option is enabled.

## (1) A/C Auto Regist

Automatically registers as management points those air conditioners that are connected to the iTM but not registered as management point. The air conditioner icons to be displayed on the Standard View screen are also set up automatically.

- NOTE -

Automatic registration is supported only for indoor units and Ventilator.

#### (2) Mgmt. Point Data Regist

Registers, modifies, and deletes management points to be operated/controlled using the iTM. The management point data can also be input from/output to a file in CSV format.

## (3) Activation

Enables optional maker functions based on entered Activation keys.

## - NOTE

Optional maker functions refer to the Power Proportional Distribution and Energy Navigator functions.

Commissioning Manual EM11A021 DCM601A51 intelligent Touch Manager 10

## (4) Dealer Option

Enables/Disables dealer options.

#### (5) Time Zone

Sets up the difference between the Universal Time Coordinated (UTC) and local time.

## (6) History Mgmt. (Delete)

Deletes history records of a specified period from the history.

#### (7) Other Setting

Enables/Disables the "Detect Level" and "Dry Operation Mode".

Detect Level: When enabled, indicates management point error alarms via icons and history.

Dry Operation Mode: When enabled, allows you to set Dry mode from the touch panel, the Schedule or Interlocking function.

#### (8) DIII-NET Engineering

Sets up the iTM as Main or Sub. When an upper central controller is also installed, sets Setpoint Restriction to "Enable" or "Auto".

## - NOTE -

The "Auto" option automatically Enables/Disables Setpoint Restriction depending on whether an upper central unit is installed or not.

#### (9) Changeover Option

Enables/Disables the Changeover Option for an air conditioner.

#### (10) Layout Setup (Optional function)

Displayed only when Layout View data exists. Allows you to Enter/Output Layout View data.

#### (11) Contact Info

Sets up contact information (three lines) for inquiries regarding errors in the system and the like.

#### (12) Outdoor Setup

11

Allows you to manually register the indoor units that belong to the refrigeration system of each outdoor unit based on the indoor and outdoor unit's installation information.

Also, allows you to automatically check leakage for each refrigeration system in a multi-refrigeration system. You can also make it run at a set time by using the Schedule function.

#### (13) Energy Navigator (Optional function)

Sets up the reference room temperature, month to start collecting data, and energy conversion type to be used by the Energy Navigator.

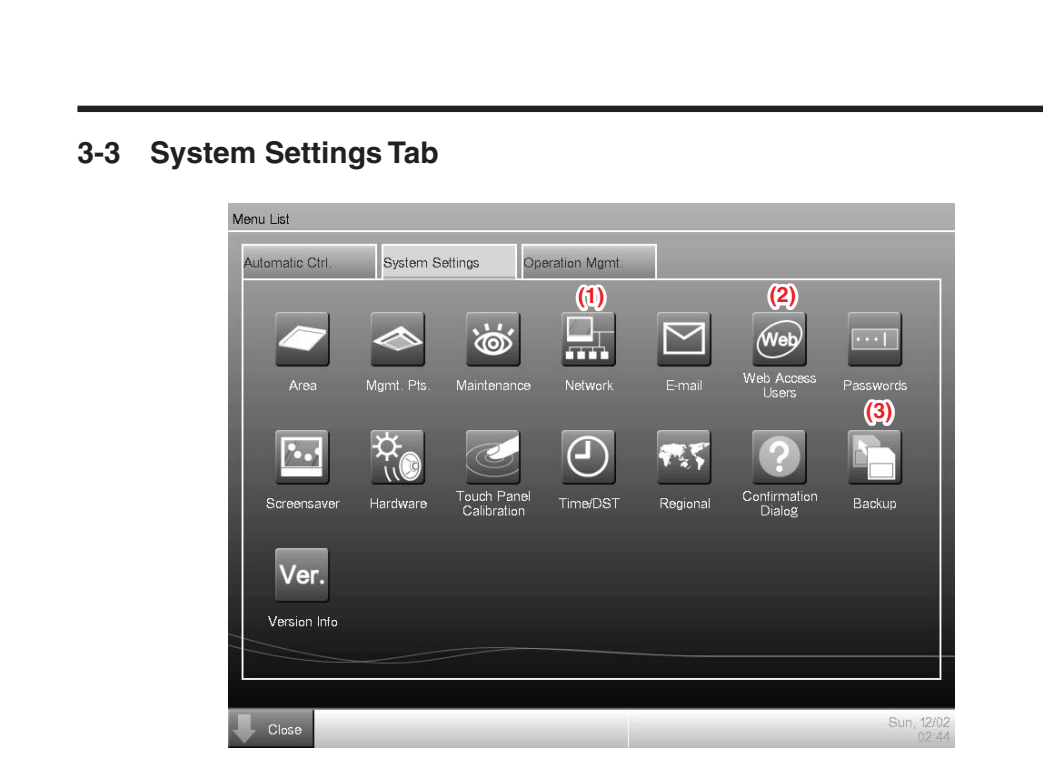

## (1) Network

Sets up the network IP addresses as well as the Web Servers.

## (2) Web Access Users

Sets up Web users for Web Remote Management.

## (3) Backup

Allows you to export the system file and setup data.

Commissioning Manual EM11A021 DCM601A51 intelligent Touch Manager

# **Basic Functions**

## 4. Service Settings

## 4-1 Mgmt. Point Data Regist

Register, modify, and delete management points to be controlled using the iTM. Management points can be registered in two ways: directly with the iTM unit, or by editing a CSV file on a PC and loading it to the iTM unit. The figure below shows the flowchart of a management point registration.

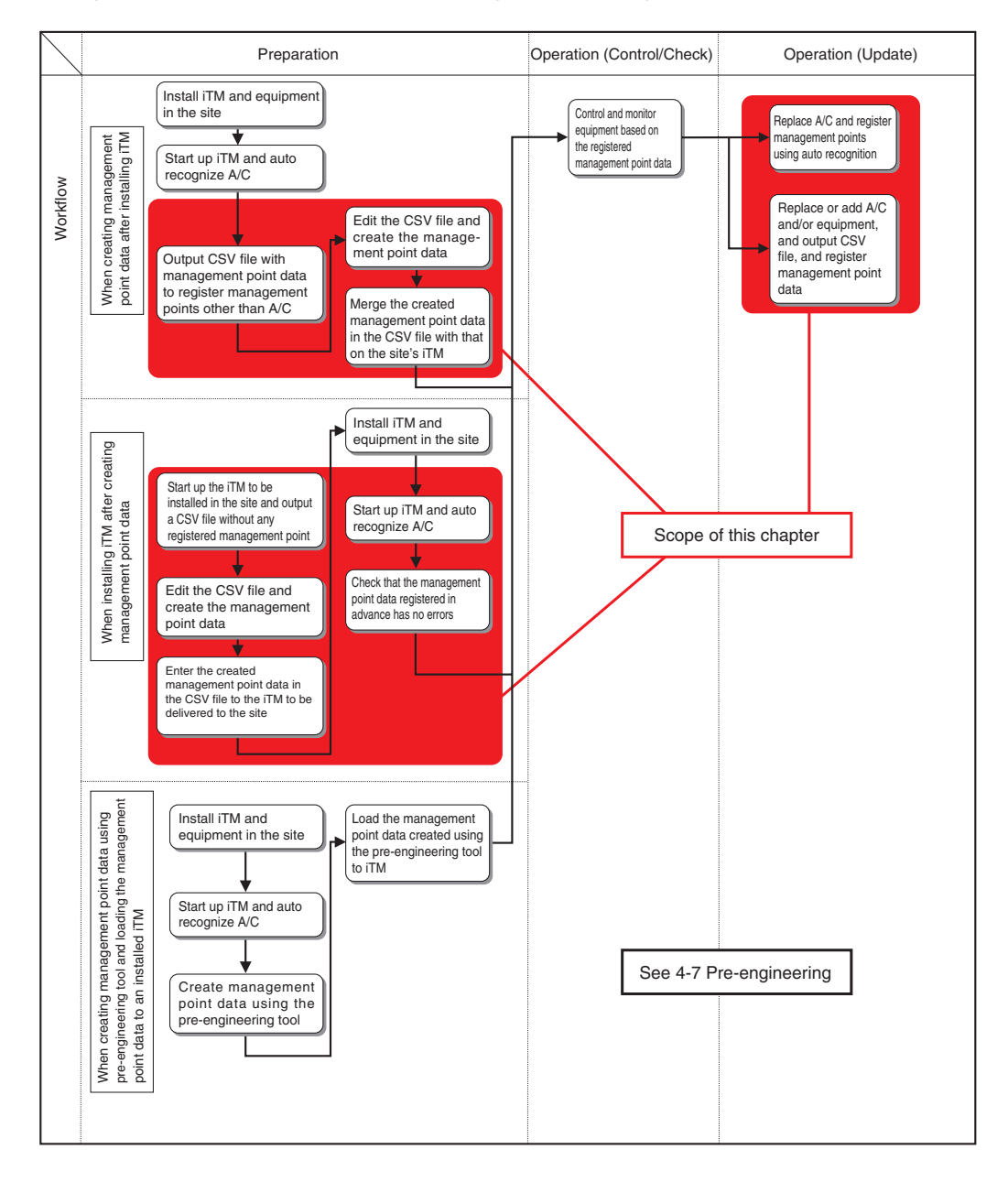

Commissioning Manual EM11A021 DCM601A51 intelligent Touch Manager

The following describes the operating procedure.

## Registering a management point with the iTM unit

#### 1. Automatically recognizing air conditioners

Automatically recognize air conditioners. The iTM unit will search for any D3 units that can be registered, but have not yet been registered with it.

Log into SE Mode from the Menu List screen and display the Service Settings tab (see page 7). Touch the Mgmt. Pnt Data Regist button on the Service Settings tab to display the main Mgmt. Point Data Register screen (see page 10).

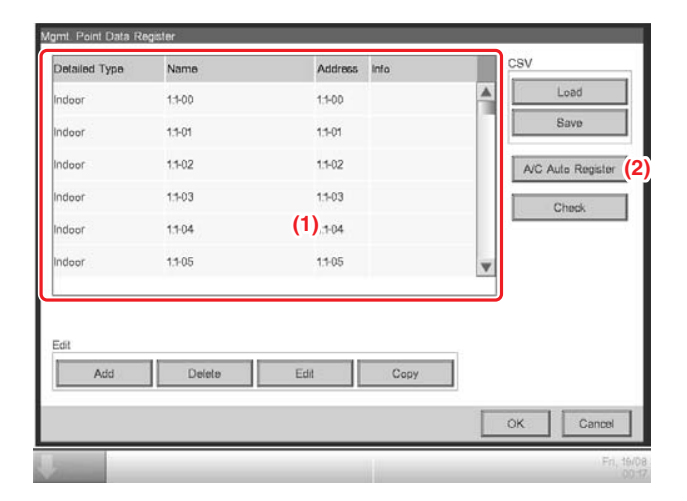

(1) is the list of registered management points.

Touch the A/C Auto Register button (2) to display the Auto Search Result screen.

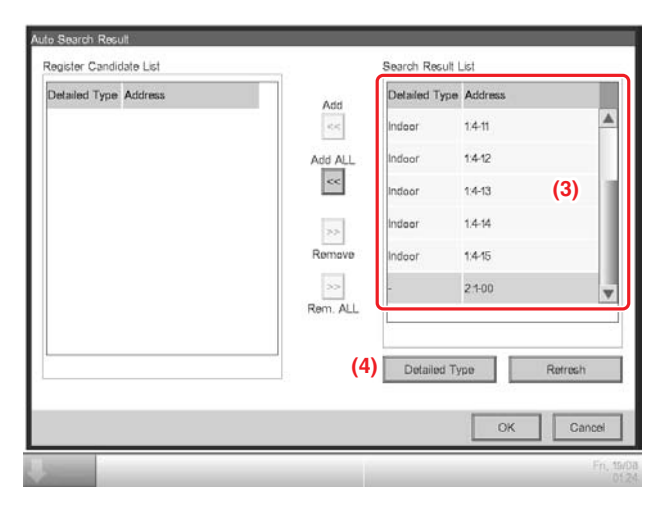

(3) is the search results list. The Detailed Type and Port/Address are displayed.

Commissioning Manual EM11A021 DCM601A51 intelligent Touch Manager 14

219

| Management Point Types |        |             |                     |
|------------------------|--------|-------------|---------------------|
| Available Types (5)    |        |             |                     |
| Oindoor                |        | OVentilator |                     |
| OD3Chiller             |        |             |                     |
| OD3Di                  | OD3Dio |             |                     |
|                        |        |             |                     |
|                        |        |             |                     |
|                        |        |             |                     |
|                        |        |             |                     |
|                        |        |             |                     |
|                        |        |             |                     |
|                        |        |             |                     |
|                        |        | ОК          | Cancel              |
| <b>V</b>               |        |             | Fn., 19/08<br>01/24 |

For management points whose Detailed Type is unknown, you can select the management point and display the Management Point Types screen by touching the **Detailed Type** button (4).

Using the radio buttons (5), select the management point type. Touch the OK button to save and return to the Auto Search Result screen for air conditioners.

| igister Cano | didate List |           | Search Result | List           |       |
|--------------|-------------|-----------|---------------|----------------|-------|
| etailed Typ  | e Address   | Add       | Detailed Type | Address        |       |
| 3Di          | 2.1-00      | <<        | Indoor        | 1.4-09         |       |
| doot         | 1.4-15      | Add AL    | Indoor        | 1.4-10         | 1     |
|              | (8)         | <<        | Indoor        | 14-11 (7)      |       |
|              |             | 33        | Indoor        | 1.4-12         |       |
|              |             | Remove    | Indoor        | 1.4-13         |       |
|              |             | >>        | Indoor        | 1.4-14         |       |
|              |             | - Nont AL | Detailed Ty   | rpe (6) Refres | h     |
|              |             |           |               | ок с           | ancel |

Touching the **Refresh** button (6) updates the Search Result List (7) to its most recent status. Selecting a management point to register and touching the Add button adds it to the Register Candidate List (8). To register all management points listed in (7), touch the Add ALL button. To delete a management point from the Register Candidate List (8), select it and touch the Remove button. The management point moves to (7) and is deleted from the list of candidates that can be registered. Touching the Rem. ALL button deletes all of the candidates that can be registered.

Touch the OK button to register the management point (8) and return to the main Mgmt. Point Data Register screen. - NOTE -The Add and Add ALL buttons are grayed out when the upper limit of registration has been reached and thus no more management points can be registered. 2. Manually registering management points Register one by one the management points that are not registered by automatic recognition. Name Address Info . 1.1-00 1.1-00 1.1-01 1.1-01 1.1-02 1.1-02 A/C Auto Reg 1:1-03 1.1-03 Chec 11-04 11-04 1.1-05 1.1-05 (9) Add OK Touch the Add button (9) to display the Management Point Types screen. able Type OOutdoor Oventilator OIndee ODI OPI

OOthers

Commissioning Manual EM11A021 DCM601A51 intelligent Touch Manager

OK

Ca

Select the management point type to register from Indoor, Outdoor, Ventilator, Di, and Pi. To select another type, select the Others radio button and touch the Select button. The

| External Di  | O External Dio | O External Ai |
|--------------|----------------|---------------|
| OExternal Ao | OExternal Pi   | OD3Chiller    |
| OD3Di        | OD3Die         | OInternal Pi  |
| Ointernal Ai |                |               |
|              |                |               |
|              |                |               |
|              |                |               |
|              |                |               |
|              |                |               |

Select the management point type and touch the OK button to save and return to Management Point Types screen.

Remark: External Ao or External Pi are not supported by this model.

Management Point Types screen for other types appears.

When finished, touch the OK button to display the Mng. Point Attributes screen.

#### 3. Setting up details for a management point

Set up details for a management point.

| Commont              | Common2    | Monitoring |    |        |
|----------------------|------------|------------|----|--------|
| Port No.             | Modity     |            |    |        |
| Address              | 1 🖤 - 00 🖤 |            |    |        |
| Detailed Type Indoor | Mgmt. Pt   | ID1        |    |        |
| Name No Na           | me         | Modify     |    |        |
| Detailed Info.       |            | Modify     |    |        |
| Icon <               | >          | Modify     |    |        |
|                      |            |            |    |        |
|                      |            |            |    |        |
|                      |            |            | ок | Cancel |

Tabs and items displayed on the Mng. Point Attributes screen vary depending on the selected management point type. Set up by switching the displayed tabs as necessary. For details of each tab, see page 21 onwards.

Commissioning Manual EM11A021 DCM601A51 intelligent Touch Manager

When finished with all the tabs, touch the OK button to save the settings and return to the main Mgmt. Point Data Register screen.

4. Deleting/Editing/Copying a management point

| Detailed Type | Name   | Address | Info | CS   | V                 |
|---------------|--------|---------|------|------|-------------------|
| ndoor         | 1:1-00 | 1:1-00  |      | -    | Load              |
| ndoor         | 1:1-01 | 1:1-01  |      |      | Save              |
| ndoor         | 1.1-02 | 1.1-02  |      |      | A/C Auto Register |
| ndoor         | 1:1-03 | 1.1-03  |      | (13) | Check             |
| ndoor         | 1.1-04 | 1.1-04  |      |      |                   |
| ndoor         | 1.1-05 | 11-05   |      | W    |                   |
| Edit          | (10)   | (11)    | (12) | -    |                   |
| Add           | Delete | Edit    | Сору |      |                   |
|               |        |         |      | ОК   | Cancel            |

Touching the **Delete** button (10) deletes the management point selected in the list. Touching the **Edit** button (11) displays the Mng. Point Attributes screen for editing the management point selected in the list. (See procedures 1 to 3)

Touching the **Copy** button (12) makes a copy of the management point selected in the list.

## - NOTE

Modify as necessary since the copy has exactly the same data. Registering as is will cause duplicated address error and the like.

## 5. Checking the setting results

Touching the **Check** button (13) checks the content of the current settings data and displays the check results on the Information check screen.

| formation check              |        |
|------------------------------|--------|
|                              |        |
| Error                        |        |
| ===== D3 address duplication |        |
| 2:1-01(268)<>>No Name(270)   |        |
| ===== D3 address duplication |        |
|                              |        |
|                              |        |
|                              |        |
|                              |        |
|                              |        |
|                              |        |
|                              | Close  |
| -                            | Fri, t |

If an error is found, discards the edited content retained until then and restores the saved original data.

"No error" is displayed if no error is found. Touch the Close button to close the screen.

| Check items    | Check items list                                              |                                                                                                    |  |  |  |  |
|----------------|---------------------------------------------------------------|----------------------------------------------------------------------------------------------------|--|--|--|--|
| Classification | Check item                                                    | Message                                                                                                    |  |  |  |  |
|                | Duplicated<br>management point<br>names                       | ===== Mng. point name duplication<br>[Management point name] ([Management point ID]) <> [Management point name] ([Management point ID])<br>===== Mng. point name duplication          |  |  |  |  |
|                | Excess of total number of other management points             | Mgmt. points exceeded (Other)                                                                                                    |  |  |  |  |
| Common         | Excess of number of chiller management points                 | Chiller Mgmt. Pnt                                                                                                    |  |  |  |  |
|                | Excess of number of<br>outdoor management points              | Outdoor Unit Mgmt. points exceeded                                                                                                    |  |  |  |  |
|                | Excess of total number<br>of Internal Pi<br>management points | Internal Pi Mgmt. point exceeded                                                                                                    |  |  |  |  |
| DIII           | Duplicated D3<br>addresses                                    | ===== D3 address duplication<br>[Management point name] ([Management point ID]) <> [Management point name] ([Management point ID])<br>===== D3 address duplication                    |  |  |  |  |
| Di, Pi         | Duplicated port<br>numbers                                    | ===== Di/Pi address duplication<br>[Management point name] ([Management point ID]) <> [Management point name] ([Management point ID])<br>===== Di/Pi address duplication              |  |  |  |  |
| Internal Ai    | Ai reference                                                  | Ai:[Management point name]([Management point ID]):<br>The reference Mng. point is inaccurate                                                                                          |  |  |  |  |
| Internal Al    | error                                                         | Ai:[Management point name]([Management point ID]):<br>Analog type error [Invalid]                                                                                                    |  |  |  |  |
| Internal Pi    | Duplicated port<br>numbers                                    | ===== Internal Pi address duplication<br>[Management point name] ([Management point ID]) <>> [Management point name] ([Management point ID])<br>===== Internal Pi address duplication |  |  |  |  |
| BACnet         | Duplicated object IDs                                         | ===== Duplicate object IDs<br>[Management point name] ([Management point ID]) <>> [Management point name] ([Management point ID])<br>====== Duplicate object IDs                      |  |  |  |  |

## 6. Restarting iTM

Restart iTM to reflect the settings.

| Detailed Type | Name   | Address | Info |      | CSV               |
|---------------|--------|---------|------|------|-------------------|
| Indoor        | 1:1-00 | 1.1-00  |      |      | Load              |
| Indoor        | 1.1-01 | 1.1-01  |      |      | Save              |
| Indoor        | 1.1-02 | 1:1-02  |      |      | A/C Auto Register |
| Indoor        | 1.1-03 | 1.1-03  |      |      | Check             |
| Indoor        | 11-04  | 1.1-04  |      |      |                   |
| Indoor        | 1.1-05 | 1:1-05  |      | w    |                   |
| Edit          | Delete | Edit    | Сору |      |                   |
|               |        |         |      | (14) | OK Cannel         |

When finished, touch the **OK** button (14). A settings data check is carried out and the Information check screen displayed if errors are found. If no problems are found, the dialog below appears.

| Confirm |                                                                                    |
|---------|------------------------------------------------------------------------------------|
| 0       | Main unit will be rebooted after saving edited content.<br>Do you want to proceed? |
|         |                                                                                    |
|         |                                                                                    |
|         | Yes No                                                                             |

Touching the Yes button after confirming restarts the iTM unit.

## Detailed Mgmt. Point Attributes screen and button descriptions

The following describes the Mng. Point Attributes screen in detail.

Tabs and items displayed on the Mng. Point Attributes screen vary depending on the selected management point type. Set up by switching the displayed tabs as necessary.

Common 1 Tab

Sets common items for a management point.

Displayed items vary depending on the management point type.

| Marré, Pairé Altrésiens  |                |            | Mprit Paint Altributes |                             |        |          |
|--------------------------|----------------|------------|------------------------|-----------------------------|--------|----------|
| Commont                  | German2        | Monitoring | Commant                | Monitaring                  | Dø     |          |
| (15) Part No. 1 M        | odite          |            | (15) Pert No.          | 1 Mudity                    |        |          |
| Address 1                | - 00 -         |            | Address                | ON Blatus Mantar            | w l    |          |
| 16) Detailed Type Indoor | (17) Mart PL D | 4          |                        | Error Status input Nel sceo |        |          |
| (18) Name No Name        |                | Medity     | (16) Detailed Type     | dernal Di (17) Marte        | R.D -1 |          |
| (19) Detailed into       | Ē              | MetHy      | (18) Name No           | s Name                      | Modity |          |
| (20) - ~                 |                | Medity     | (19) Detailed Inta     |                             | Modily |          |
|                          | -              |            | (20) 🔤                 | 0                           | Modily |          |
|                          |                |            |                        | 0                           |        |          |
|                          |                |            | -                      |                             |        |          |
|                          |                | OK Cancel  |                        |                             |        | OK Canos |
|                          |                | 71C 5528   |                        |                             | 11.11  | 14, 50   |

<Indoor, Ventilator, D3Chiller, D3Di, and D3Dio>

<External Di>

2 1

(17)

taled Type Di

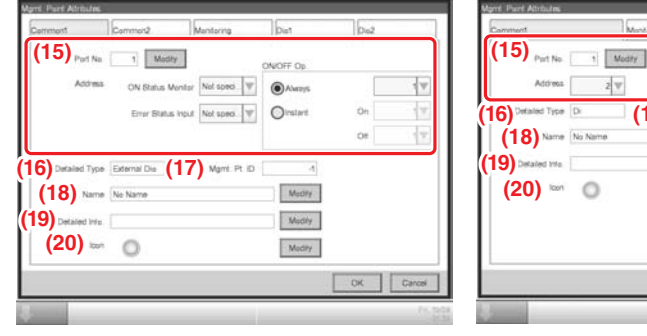

<External Dio>

<Di, Pi, External Ai>

Medity

Medity.

Medity

| Vant Feiri Attributes      |                      | Mpril Pairi Attrbutes                   |                     |
|----------------------------|----------------------|-----------------------------------------|---------------------|
| Cemment                    | Cemmen2              | Cemmant Ana                             | fog1 Analog2        |
| (15) Port No. 1            | fedty                | (16) Detailed Type Internal A           | (17) Mant. Pt. ID 1 |
| (16) Detailed Type Outdoor | (17) Martil Pl. 10 4 | (18) Name No Name                       | Medity              |
| (18) Name No Name          | Modity               | (19) Detailed into                      | Modity              |
| (19) Detailed Info         | Modity               | (20) icon                               | Modily              |
| (20) 🚥 🏢                   | Modity               |                                         |                     |
|                            |                      |                                         |                     |
|                            |                      |                                         |                     |
|                            |                      |                                         |                     |
|                            | OK Care              | <i>d</i>                                | OK Cancel           |
|                            |                      | e nov<br>Dati                           | Pe.                 |
|                            | <outdoor></outdoor>  | <in< td=""><td>ternal Ai&gt;</td></in<> | ternal Ai>          |

21

| Mgmt. Pt. ID 1                                                                                                  |
|----------------------------------------------------------------------------------------------------|
| Mgmt. Pt. ID 4<br>Modity                                                                                        |
| Modity                                                                                                    |
| The second second second second second second second second second second second second second second second se |
| Modify                                                                                                    |
| Modify                                                                                                    |
|                                                                                                    |
|                                                                                                    |
|                                                                                                    |
|                                                                                                    |
|                                                                                                    |

<Internal Pi>

(15) Port No. text field, Address combo box

Sets up the port number and address to which the management point belongs.

For the port number, touch the Modify button and enter it in the Numerical Input dialog that appears.

For the address, select it using the combo box.

Duplicated addresses cannot be registered. All addresses must be different.

| Detailed     |      | Port number           |                    | Address               |
|--------------|------|-----------------------|--------------------|-----------------------|
| Type         | View | Minimum/Maximum value | View               | Minimum/Maximum value |
|              |      | (Default value)       | Non-differentiated | (Default value)       |
| Di/Pi        | 0    | 1 to 8 (1)*           | 0                  | 1 to 4 (2)*           |
| D3Di         | 0    | 1 to 8 (1)            | 0                  | 1-00 to 4-15 (1-00)   |
| D3Dio        | 0    | 1 to 8 (1)            | 0                  | 1-00 to 4-15 (1-00)   |
| Indoor unit  | 0    | 1 to 8 (1)            | 0                  | 1-00 to 4-15 (1-00)   |
| Ventilator   | 0    | 1 to 8 (1)            | 0                  | 1-00 to 4-15 (1-00)   |
| D3Chiller    | 0    | 1 to 8 (1)            | 0                  | 1-00 to 4-15 (1-00)   |
| Outdoor unit | 0    | 1 to 8 (1)            | ×                  | -                     |
| Internal Ai  | ×    | -                     | ×                  | -                     |
| Internal Pi  | 0    | 1 to 8 (1)            | ×                  | -                     |

The range of values you can enter/set is as indicated in the table below.

\* The combination: Port number 1 and Address 1 is assigned exclusively for the input of the iTM unit emergency stop signal and cannot be used.

#### (16) Detailed Type field

Displays the detailed management point type. However, you cannot modify it here.

## (17) Mgmt. Pt. ID field

Displays the management point ID automatically allocated by the system. However, you cannot modify it here.

## (18) Name text field

Sets up the management point name.

Touch the Modify button and enter the name in the Name Input dialog that appears.

Specify a name for the management point using 1 to 12 characters, irrespective of single or double byte.

## (19) Detailed Info. text field

Set up information about the management point as necessary.

Touch the Modify button and enter the value in the Text Input dialog that appears.

The number of characters you can enter is 0 to 50, irrespective of single or double byte.

#### (20) Icon field

23

Sets up the icon for the management point.

Touch the Modify button and set the icon in the Icon Setup screen that appears.

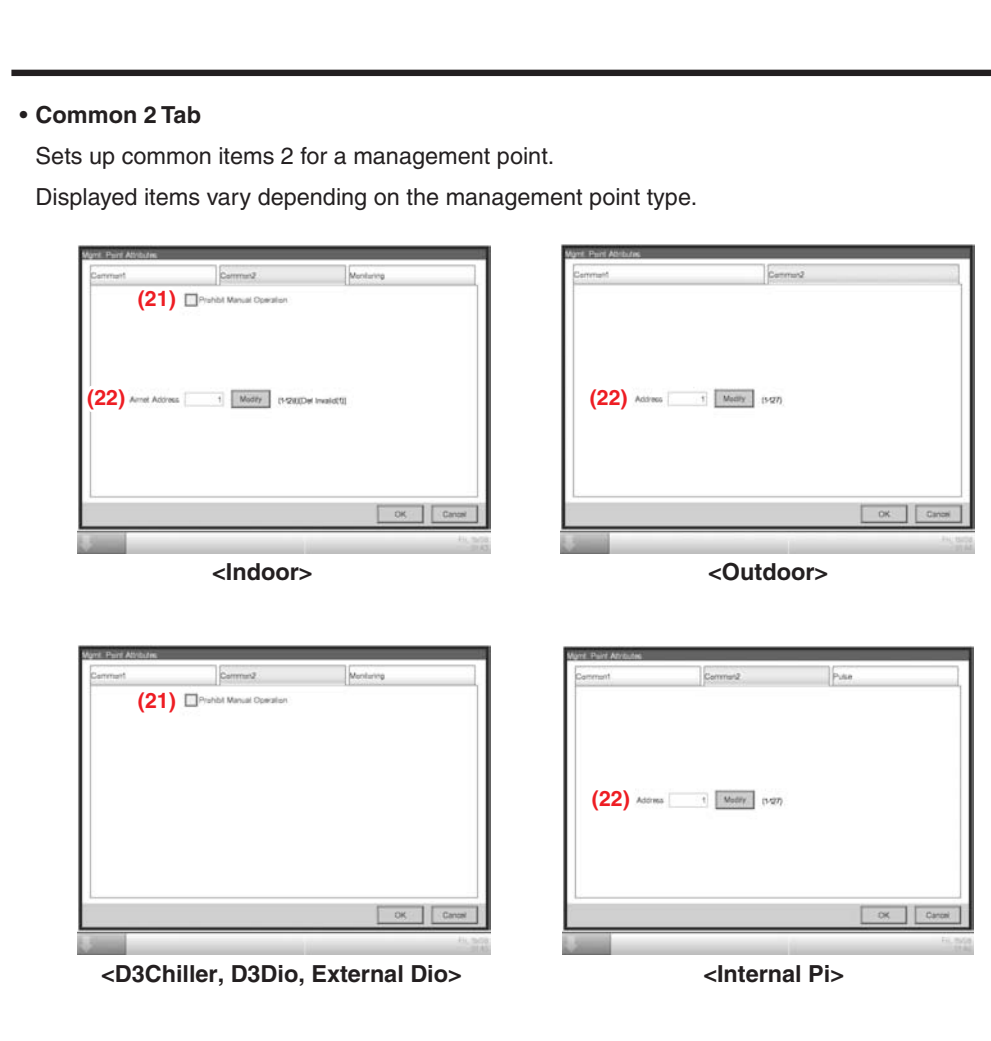

## (21) Prohibit Manual Operation check box

Select the check box when prohibiting manual operation from the iTM.

## (22) Address/ACNSS address text field

Sets up the ACNSS address.

Touch the Modify button and enter the value in the Numerical Input dialog that appears. Addresses can be specified in steps of 1 and within the following ranges of values. Indoor unit: 1 to 128, Outdoor unit: 1 to 127, Internal Pi: 1 to 127

## Monitoring Tab

Sets up the monitoring item.

| Common                  | Common2          | Monitoring |  |
|-------------------------|------------------|------------|--|
| Communication error n   | nonitoring level |            |  |
| Monitor Monitor+History |                  |            |  |
|                         |                  |            |  |
|                         |                  |            |  |

Select either of the communication error monitoring levels: Monitor or Monitor + History by using the radio button.

## Ventilator Tab

Sets up the Ventilator.

| Common1       | Common2    | Monitoring | Ventilator |
|---------------|------------|------------|------------|
| Ventilation M | ode (23)   |            |            |
| Fresh Up      | (24)       |            |            |
| Auto Air V    | olume (25) |            |            |
|               | • •        |            |            |
|               |            |            |            |
|               |            |            |            |
|               |            |            |            |
|               |            |            |            |
|               |            |            |            |
|               |            |            |            |
|               |            |            |            |
|               |            |            |            |
|               |            |            |            |
|               |            |            | OK Cancel  |

## (23) Ventilation Mode check box

Select the check box when setting up Fresh Up and/or Auto Air Volume.

## (24) Fresh Up check box

Select the check box to enable Fresh Up.

## (25) Auto Air Volume check box

Select the check box to enable Auto Air Volume.

25

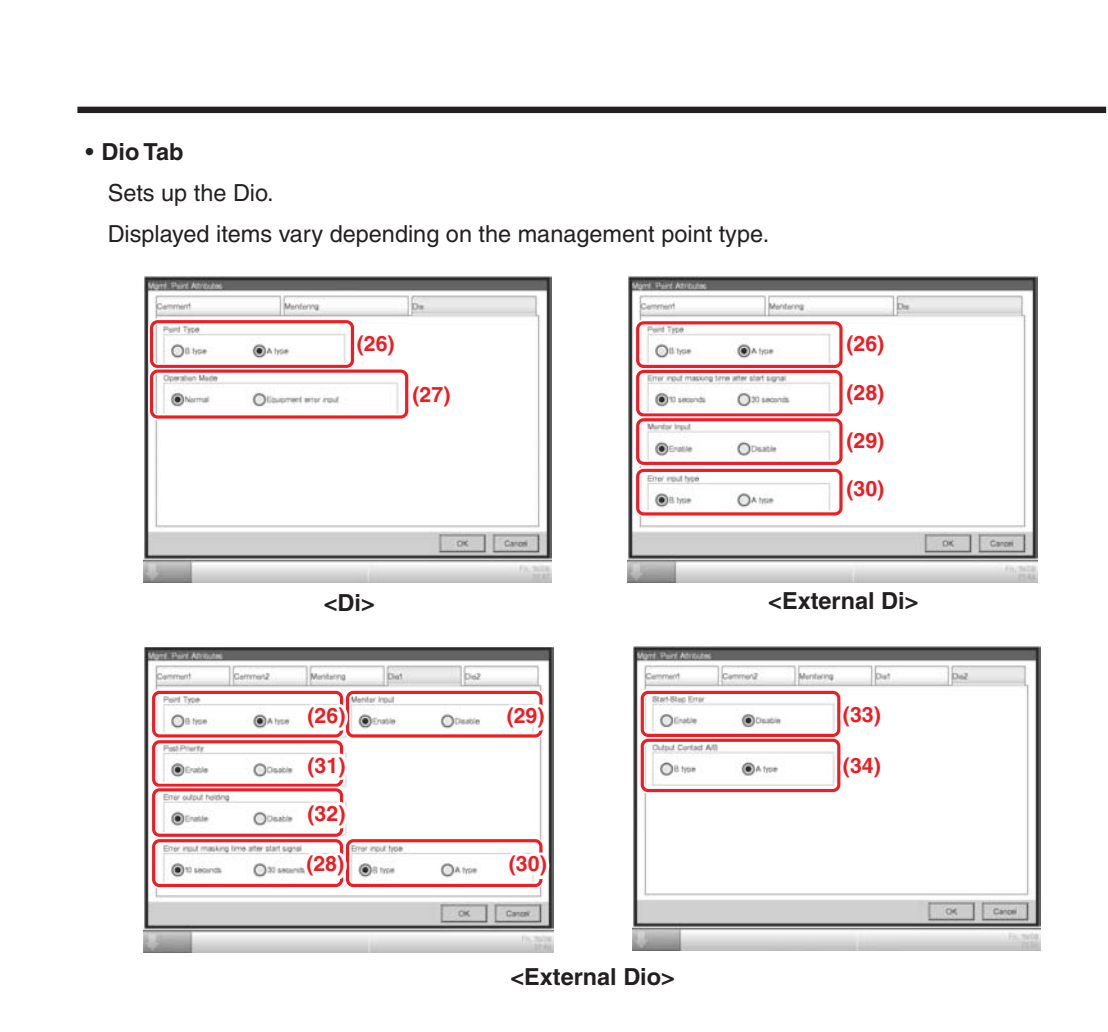

## (26) Point Type radio button

Select the Di Point Type from A type and B type.

#### (27) Operation Mode radio button

Select the Di operation mode from Normal and Equipment error input.

#### (28) Error input masking time after start signal radio button

Select an Error Mask Time after operation input from 10 and 30 seconds.

Start up error occurs if the external Di or external Dio cannot start even after the time set up here elapses from the moment the Start signal has been received.

## (29) Monitor Input radio button

Select whether to carry out error detection when the external Di or external Dio is off from Enable and Disable.

## (30) Error input type radio button

Select the error input detection from A type and B type.

Commissioning Manual EM11A021 DCM601A51 intelligent Touch Manager

(31) Post-Priority radio button

Select whether to allow Start/Stop from the equipment from Enable and Disable.

#### (32) Error output holding radio button

Select whether to block the control signal when an error is detected from Enable and Disable.

## (33) Start-Stop Error radio button

Select whether to carry out start/stop error detection from Enable and Disable.

## (34) Output Contact A/B radio button

Select the type of output contact from A type and B type.

#### • Pulse Tab

Sets up the pulse value.

Displayed items vary depending on the management point type.

| (37) Units<br>(38) Press R | abai — Madiy<br>bila 100 Madiy | (39) a<br>(40) a | eeff a 200.000 Medity |  |
|----------------------------|--------------------------------|------------------|-----------------------|--|
| ()                         |                                |                  |                       |  |
|                            |                                |                  |                       |  |

<Internal Pi>

#### (35) Pulse Amount text field

Sets up the pulse value.

Touch the Modify button and enter the value in the Numerical Input dialog that appears. You can enter a value in the -1 to 999999999 range, in increments of 1.

#### (36) Pulse Step text field

Sets up the pulse constant.

Touch the Modify button and enter the value in the Numerical Input dialog that appears. You can enter a value in the 1 to 999999 range, in increments of 1.

#### (37) Unit Label text field

Sets up the unit.

Touch the Modify button and enter the value in the Text Input dialog that appears. The number of characters you can enter is 0 to 8, irrespective of single or double byte.

## (38) Power Ratio text field

Sets up the power ratio.

Touch the Modify button and enter the value in the Numerical Input dialog that appears. You can enter a value in the 0.01 to 99999.99 range, in increments of 0.01.

For the Internal Pi, the power ratio is fixed to 0.1.

## (39) Coeff a text field

Sets up the coefficient a.

Touch the Modify button and enter the value in the Numerical Input dialog that appears. You can enter a value in the 0.000 to 1000.000 range, in increments of 0.001.

#### (40) Coeff b text field

Sets up the coefficient b.

Touch the Modify button and enter the value in the Numerical Input dialog that appears. You can enter a value in the –10.000 to 10.000 range, in increments of 0.001.

Commissioning Manual EM11A021 DCM601A51 intelligent Touch Manager

## · Analog Tab Sets up the analog value. Displayed items vary depending on the management point type. Analog 1 Analog 2 (41) Unit Label <u>a Type (45)</u> (46) Modify ۲ OTH (42) 0.00 Matily (47)Y (43)0.00 Maddy Dants (44) 0.00 Medity. <External Ai> <External Ai> Analog 1 Analog 2 (48) (41) Unit Labe Ref. (42) 0.0 Modily (43) 🚥 Y 0.0 Modity (44) V <Internal Ai> <Internal Ai> For the range of values that can be input for each type in the Numerical Input dialog see the table on page 31. (41) Unit Label text field Sets up the unit. Touch the Modify button and enter the value in the Text Input dialog that appears. The number of characters you can enter is 0 to 8, irrespective of single or double byte. (42) Hysteresis text field Sets up the hysteresis. Touch the Modify button and enter the value in the Numerical Input dialog that appears.

#### (43) Lower Limit field

Sets up the lower limit and monitoring status for lower limit error monitoring.

For the lower limit, touch the Modify button and enter it in the Numerical Input dialog that appears.

For the monitoring status, select from Disable, Monitoring, and Monitor + History from the combo box.

## (44) Upper Limit field

Sets up the upper limit and monitoring status for upper limit error monitoring.

For the upper limit, touch the Modify button and enter it in the Numerical Input dialog that appears.

For the monitoring status, select from Disable, Monitoring, and Monitor + History from the combo box.

#### (45) Analog Type radio button

Select the analog value type from Temperature and Other.

### (46) Unit Type radio button

Select the unit type of External Ai either "Thermistor" or "Other". The unit type cannot be configured when Other is selected in Analog Type (45).

Selecting Thermistor sets the Minimum value and Maximum value text fields (47) to -512.0 and 512.0 (or -890 and 954 in Fahrenheit), respectively, which cannot be changed.

## (47) Minimum Value / Maximum Value text field

Sets up the physical quantities corresponding to the minimum and maximum analog value input signals.

Touch the Modify button and enter the value in the Numerical Input dialog that appears.

#### (48) Reference settings field

Sets up the Target Point and Target analog value for the Internal Ai.

Touch the Ref.. button and select the Target Point and Target analog value to set from the Analog Point Selection screen that appears (see page 32).

|                          |                 |                       | For Celsiu                                   | IS        | For Fahren                                   | heit      | For analog v                                 | value              |
|--------------------------|-----------------|-----------------------|----------------------------------------------|-----------|----------------------------------------------|-----------|----------------------------------------------|--------------------|
| Detailed<br>Type         | Classification  | Item                  | Minimum/<br>Maximum value<br>(Default value) | Increment | Minimum/<br>Maximum value<br>(Default value) | Increment | Minimum/<br>Maximum value<br>(Default value) | Increment          |
|                          |                 | Hysteresis            | 0.0 to 512.0<br>(0.0)                        | 0.1       | 0 to 922<br>(0)                              | 1         | 0.00 to<br>9999.99<br>(0.00)                 | 0.01               |
|                          | Lower<br>Limit  | Lower<br>limit        | -512.0 to 512.0<br>(0.0)                     | 0.1       | -890 to 954<br>(32)                          | 1         | -9999.99 to<br>9999.99<br>(0.00)             | 0.01               |
| External Ai<br>BACnet Ai | monitoring      | Upper<br>limit        | -512.0 to 512.0<br>(0.0)                     | 0.1       | -890 to 954<br>(32)                          | 1         | -9999.99 to<br>9999.99<br>(0.00)             | 0.01               |
|                          | Analog          | Minimum<br>value      | -512.0 to 512.0<br>(0.0/-512.0)*3            | 0.1       | -890 to 954<br>(32/-890)*3                   | 1         | -9999.99 to<br>9999.99<br>(0.00)             | 0.01               |
|                          | value           | Maximum<br>value      | -512.0 to 512.0<br>(100.0/512.0)*3           | 0.1       | -890 to 954<br>(212/954) <sup>*3</sup>       | 1         | -9999.99 to<br>9999.99<br>(100.00)           | 0.01               |
|                          | Upper/          | Hysteresis            | 0.0 to 512.0<br>(0.0)*2                      | 0.1       | 0 to 922<br>(0) <sup>*2</sup>                | 1         |                                              |                    |
| Internal Ai              | Lower<br>Limit  | Lower<br>limit        | -512.0 to 512.0<br>(0.0)* <sup>2</sup>       | 0.1       | -890 to 954<br>(32)* <sup>2</sup>            | 1         |                                              |                    |
|                          | monitoring      | Upper<br>limit        | -512.0 to 512.0<br>(0.0)*2                   | 0.1       | -890 to 954<br>(32) <sup>*2</sup>            | 1         |                                              |                    |
|                          |                 | Min.<br>of op         | -512.0 to 512.0<br>(0.0)                     | 0.1       | -890 to 954<br>(32)                          | 1         | -9999.99 to<br>9999.99<br>(0.00)*1           | 0.01* <sup>1</sup> |
| BACnet Ao                | Analog<br>value | Max.<br>of op         | -512.0 to 512.0<br>(0.0)                     | 0.1       | -890 to 954<br>(32)                          | 1         | -9999.99 to<br>9999.99<br>(0.00)*1           | 0.01 <sup>*1</sup> |
|                          |                 | Displayed<br>accuracy | -1<br>(-1)                                   | 1         | 0<br>(0)                                     | 1         | -2 to 3<br>(-1)                              | 1                  |

. 61 f-0 oh ....

\*1 Min of op. and Max of op. can be set up with the accuracy specified in Displayed accuracy. If Displayed accuracy is modified when Min of op. and Max of op. are already set, their value are rounded to fit the accuracy specified by the Displayed accuracy.

(When loading a CSV file, an input data error will occur if it contains any value finer than the specified accuracy.) \*2 The default values displayed on GUI will change depending on whether Celsius or Fahrenheit is selected in System Settings.

\*3 The former or latter value will be used depending on whether Unit Type is Other or Thermistor, respectively. (When loading a CSV file with Thermistor selected, the default value will be used regardless of the input data.)

## Analog Point Selection Screen

Sets up the reference for the Internal Ai. Touch the Ref.. button on the Analog2 tab to display the Analog Point Selection screen.

| Detailed Type | Name               | Address |   | Analog            |
|---------------|--------------------|---------|---|-------------------|
| Indoor        | 1.1-00             | 1.1-00  |   | Suction Temp (°C) |
| Indoor        | 1:1-01             | 1.1-01  | 1 | Setpoint(*C)      |
| Indoor        | 11-02              | 11-02   |   |                   |
| Indoor        | 1:1-03             | 11-03   |   |                   |
| Indoor        | 1.1-04 <b>(49)</b> | 1.1-04  |   | (50)              |
| Indoor        | 11-05              | 11-05   |   |                   |
| Indeer        | 1.1-06             | 1.1-06  |   |                   |
| Indoor        | 1:1-07             | 1.1-07  | - |                   |
|               |                    |         |   |                   |
|               |                    |         |   | OK Cance          |

(49) is the list of management points with analog value.

(50) is the list of analog values that applicable to the Internal Ai of the selected management point.

## Registering management points using a CSV file

## 1. Outputting a CSV file

The current settings data can be output to a CSV file for editing the management point data using a computer software or the Pre-engineering tool. The CSV file can be edited using "Microsoft Excel" and the like.

Log into SE Mode from the Menu List screen and display the Service Settings tab (see page 7). Touch the Mgmt. Point Data Register button on the Service Settings tab to display the main Mgmt. Point Data Register screen.

| Load<br>Save |
|--------------|
| Save         |
|              |
| uto Register |
| Check        |
|              |
|              |
|              |

Connect a USB memory to the iTM unit and touch the Save button (51).

Touch the Yes button on the Confirm dialog that appears. Saving to the USB memory starts.

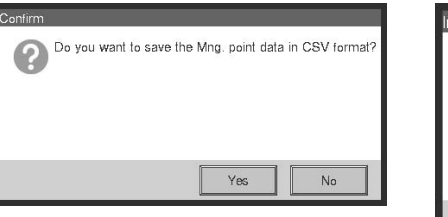

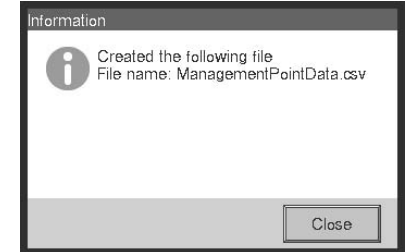

Saving is complete when a save completion dialog appears. Touch the Close button to return to the main Mgmt. Point Data Register screen.

Commissioning Manual EM11A021 DCM601A51 intelligent Touch Manager

## 2. Loading a CSV file

Load the edited CSV file. The edited data does not overwrite everything, it only merges the difference to the current settings data.

Log into SE Mode from the Menu List screen and display the Service Settings tab (see page 7). Touch the Mgmt. Point Data Register button on the Service Settings tab to display the main Mgmt. Point Data Register screen.

| door         1:00         1:00         52         Load           door         1:01         1:01         Save           door         1:02         1:02         AC Auto Register           door         1:03         1:03         Check           door         1:05         1:05         Check | Detailed Type | Name   | Address | Info | CS   | V                 |
|----------------------------------------------------------------------------------------------------|---------------|--------|---------|------|------|-------------------|
| door         1:01         1:01         Save           door         1:102         1:102         AC Auto Register           door         1:103         1:103         Check           door         1:105         1:105         V                                                                | Indoor        | 1:1-00 | 1:1-00  |      | A (5 | 2) Load           |
| door         11-02         15-02           door         15-03         15-03           door         11-04         11-04           door         11-05         11-05                                                                                                    | Indoor        | 1:1-01 | 1:1-01  |      |      | Save              |
| door 1.1+03 1.1+03 Check                                                                                                    | Indoor        | 1:1-02 | 1:1-02  |      |      | A/C Auto Register |
| door 1104 1104<br>door 1105 1105                                                                                                    | Indoor        | 1:1-03 | 1:1-03  |      | 117  | Check             |
| door 1.105 1.105                                                                                                    | Indoor        | 1.1-04 | 1:1-04  |      |      |                   |
| 9                                                                                                    | Indoor        | 1.1-05 | 1:1-05  |      | v    |                   |
|                                                                                                    | Indoor        | 1.1-05 | 11105   |      |      |                   |
|                                                                                                    |               |        |         |      | 1    |                   |
|                                                                                                    |               |        |         |      |      |                   |

Connect the USB memory to the iTM unit and touch the Load button (52).

File names that can be loaded are limited to "ManagementPointData.csv". If a file is named differently, rename it in advance.

Touch the Yes button on the Confirm dialog that appears to start loading.

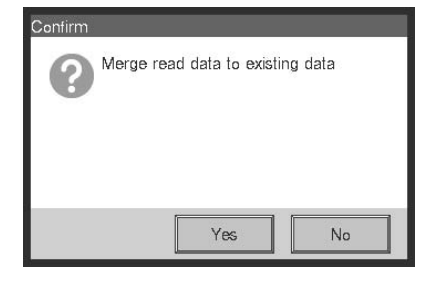

| Detailed Type | Name   | Address | Info |   |
|---------------|--------|---------|------|---|
| Indoor        | 1.1-00 | 1.1-00  |      | 4 |
| Indoor        | 1:1-01 | 1:1-01  |      |   |
| Indoor        | 1:1-02 | 1.1-02  |      |   |
| Indoor        | 1.1-03 | 1:1-03  |      |   |
| Indoor        | 11-04  | 1.1-04  |      |   |
| Indoor        | 1.1-05 | 1.1-05  |      |   |
| Indoor        | 1:1-06 | 1:1-06  |      |   |
|               |        |         |      |   |

If the setting data has been loaded without any problem, the merge results appear.

The Display Merge Results screen consists of the tabs: Add, Modify, Modification Failed, and No change.

After checking the list on each tab, touch the Close button to return to the main Mgmt. Point Data Register screen.

35

## 3. CSV file format

The format of the CSV file output from the iTM is as shown below. A CSV file output when no management point data is registered can be used as a template for new implementations since only the area used by the system and the header portion are output.

| The fc                        | Ilowing table sho                                                                                                    | ws the CSV for                                   | mat for management point dat                                                                                                 | a re  | gistr | ation  |         |                |                 |                  |              |              |                  |                |                  |                |               |
|-------------------------------|----------------------------------------------------------------------------------------------------|--------------------------------------------------|----------------------------------------------------------------------------------------------------|-------|-------|--------|---------|----------------|-----------------|------------------|--------------|--------------|------------------|----------------|------------------|----------------|---------------|
| • Nul                         | meric values indiv                                                                                                    | cated in each it                                 | em correspond to the column                                                                                                  | Inu ( | mbe   | r in t | he C    | SV fil         | e (the          | e first c        | olumn        | is fix       | ked and          | nsec           | for d            | ata ty         | /be           |
| Ide                           | ntification). Blank                                                                                                    | items indicate t                                 | nere is no applicable data.                                                                                                  |       |       |        |         |                |                 |                  |              | no           | itput only wh    | en BACr        | et (options      | al) is ena     | bled.         |
|                               |                                                                                                    |                                                  |                                                                                                    |       |       |        |         |                |                 | Managem          | ent point ty | be           |                  |                |                  |                | ſ             |
| Classificatior.               | Keyword                                                                                                    | Description                                      | Value                                                                                                    | ō     | ï     | D3Di   | D3Dio   | Indoor<br>unit | Outdoor<br>unit | Internal<br>Ai   | Ventilator   | Chiller      | Internal<br>Pi   | BACnet<br>Di   | 3ACnet B/<br>Dio | ACnet B.<br>Ai | ACnet<br>Ao   |
| Common                        | I                                                                                                    | Header type<br>identification                    | I                                                                                                    | H-IO  | Ηİ    | D3DI-H | D3DIO-H | ₽              | OUT-H           | INTERNAL<br>AI-H | HRV-H        | CHIL-H       | INTERNAL<br>PI-H | BACNET<br>DI-H | BACNET BA        | CNET B/        | KCNET<br>AO-H |
|                               | 1                                                                                                    | Data type identification                         | 1                                                                                                    | 0-I0  | D-I-I | D3DI-D | D3DIO-D | Q-ZI           | OUT-D           | INTERNAL<br>AI-D | HRV-D        | CHIL-D       | INTERNAL<br>PI-D | BACNET<br>DI-D | BACNET BA        | CNET B/        | KCNET<br>AO-D |
|                               | POINTID                                                                                                    | Management point ID                              | 101 to 1000000                                                                                                    |       |       |        |         |                |                 |                  | 5            |              |                  |                |                  |                |               |
|                               | NAME                                                                                                    | Name                                             | String (1 to 12 characters regardless of single or double byte)                                                              |       |       |        |         |                |                 |                  | e            |              |                  |                |                  |                |               |
|                               | DETAILEDINFO                                                                                                    | Detailed information                             | String (0 to 50 characters regardless of single or double byte)                                                              |       |       |        |         |                |                 |                  | 4            |              |                  |                |                  |                |               |
|                               | PROHIBITOP                                                                                                    | Prohibit manual<br>operation                     | 0: Allowed, 1: Prohibited                                                                                                    |       |       |        | ъ       | 2              |                 |                  | 2            | ß            |                  |                | 2                |                | 2             |
|                               | PORTNO                                                                                                    | Port number                                      | D3, Internal Pi, Main unit: 1 to 8<br>External: 1 to 30                                                                      | 5     | 2     | 5      | 9       | 9              | 5               |                  | 9            | 9            | 2                |                |                  |                |               |
|                               | ADDRESS1                                                                                                    | Upper level address<br>(group)                   | D3: 1 to 4<br>External: 1 to 120<br>Internal P1: 1 to 127<br>Outdoor unit: 1 to 127<br>Main unit: 1 to 4 (2 to 4 for Port 1) | 9     | Q     | Q      | ~       | 7              | ø               |                  | 7            | ~            | ۵                |                |                  |                |               |
|                               | ADDRESS2                                                                                                    | Lower level address<br>(unit)                    | D3Dio, D3Di, Indoor unit, Ventilator,<br>Chiller: 0 to 15                                                                    |       |       | 7      | œ       | 80             |                 |                  | œ            | 80           |                  |                |                  |                |               |
|                               | STARTSTOPMON                                                                                                    | ON Status Monitor                                | External Di: 1 to 120<br>External Dio: ON Status Monitor address 1 to 120<br>Not specified: 0                                |       |       |        |         |                |                 |                  |              |              |                  |                |                  |                |               |
|                               | NORMALABNORMALMON                                                                                                    | Normal/Abnormal<br>Monitor                       | Normal/Abnormal Monitor Input address 1 to 120<br>Not specified: 0                                                           |       |       |        |         |                |                 |                  |              |              |                  |                |                  |                |               |
|                               | STARTSTOP                                                                                                    | ON/OFF operation                                 | 0: Always 1: Instant                                                                                                    |       |       |        |         |                |                 |                  |              |              |                  |                |                  |                |               |
| .bəld                         | STARTSTOPADDR1                                                                                                    | Start/Stop address 1                             | Always: 1 to 120<br>Instant: ON address 1 to 120                                                                             |       |       |        |         |                |                 |                  |              |              |                  |                |                  |                |               |
| is enat                       | STARTSTOPADDR2                                                                                                    | Start/Stop address 2                             | Always: Handled as invalid<br>Instant: OFF address 1 to 120                                                                  |       |       |        |         |                |                 |                  |              |              |                  |                |                  |                |               |
| (ler                          | SERVERINST                                                                                                    | BACnet Server Device Instance                    | 0 to 4194302                                                                                                    |       |       |        |         |                |                 |                  |              |              |                  | 5              | 9                | 5              | 9             |
| ioitq                         | STATOBJTYPE                                                                                                    | Status Object Type*                              | 0 to 1023, Not used: -1                                                                                                    |       |       |        |         |                |                 |                  |              |              |                  | 9              | 7                | 9              |               |
| o) te                         | STATOBUINST                                                                                                    | Status Object Instance*                          | 0 to 4194302, Not used: -1                                                                                                   |       |       |        |         |                |                 |                  |              |              |                  | 7              | 8                | 7              |               |
| ουΟν                          | ОРОВЛТҮРЕ                                                                                                    | Operation Object Type*                           | 0 to 1023, Not used: -1                                                                                                    |       |       |        |         |                |                 |                  |              |              |                  |                | 6                |                | 7             |
| A8 nər                        | OPOBJINST                                                                                                    | Operation Object<br>Instance*                    | 0 to 4194302, Not used: -1                                                                                                   |       |       |        |         |                |                 |                  |              |              |                  |                | 10               |                | 8             |
| łw Y                          | ERROBUTYPE                                                                                                    | Error Object Type*                               | 0 to 1023, Not used: -1                                                                                                    |       |       |        |         |                |                 |                  |              |              |                  | 80             | ÷                |                |               |
| lno 1                         | ERROBUINST                                                                                                    | Error Object Instance*                           | 0 to 4194302, Not used: -1                                                                                                   |       |       |        |         |                |                 |                  |              |              |                  | 6              | 12               |                |               |
| ındır                         | ICON                                                                                                    | Icon ID                                          | 100 to 999                                                                                                    | 7     | 7     | 8      | 6       | 6              | 7               | £                | 6            | 6            | 7                | 10             | 13               | 8              | 6             |
| 0                             | ANADDR                                                                                                    | ACNSS Address                                    | Indoor unit (2 to 128, 1: Invalid)                                                                                           |       |       |        |         | 10             |                 |                  |              |              |                  |                |                  |                |               |
| Monitoring                    | COMMONLV                                                                                                    | Communication error monitoring level             | 1: Monitoring, 2: Monitor + History                                                                                          | 80    | 80    | 6      | 10      | ÷              |                 |                  | 10           | <del>0</del> |                  | Ξ              | 14               | 6              | 10            |
| * Set to<br>The it<br>For ini | <ul> <li>-1 when not used.</li> <li>&gt;&gt;&gt;&gt;&gt;&gt;&gt;&gt;&gt;&gt;&gt;&gt;&gt;&gt;&gt;&gt;&gt;&gt;&gt;&gt;&gt;&gt;&gt;&gt;&gt;&gt;&gt;&gt;&gt;&gt;&gt;&gt;</li></ul> | t used if either the C<br>ect Tvpe, refer to the | bject Type or Object Instance value is applicable quideline (ISO16484-5).                                                    | s set | to -1 |        |         |                |                 |                  |              |              |                  |                |                  |                |               |

Commissioning Manual EM11A021 DCM601A51 intelligent Touch Manager 6

|                |                   |                                       |                                                                                                    |    |          |          |                 |                    | Manage            | ment point ty | be      |                |              |          |          | Γ            |
|----------------|-------------------|---------------------------------------|----------------------------------------------------------------------------------------------------|----|----------|----------|-----------------|--------------------|-------------------|---------------|---------|----------------|--------------|----------|----------|--------------|
| Classification | Keyword           | Description                           | Value                                                                                                    | ā  | ī        | D3Di D3D | oio Indo<br>uni | or Outdo<br>t unit | or Internal<br>Ai | Ventilator    | Chiller | Internal<br>Pi | BACnet<br>Di | BACnet E | ACnet B. | AC net<br>Ao |
| Di/Dio         | DIMODE            | Di Operation mode                     | 0: Normal, 1: Equipment error input                                                                                                    | 6  |          |          |                 |                    |                   |               |         |                |              |          |          |              |
|                | CPTYPE            | Point type                            | 0: B type, 1: A type                                                                                                    | 10 |          |          |                 |                    |                   |               |         |                |              |          |          |              |
|                | LATEROPE          | Post-Priority                         | 0: Disable, 1: Enable                                                                                                    |    |          |          |                 |                    |                   |               |         |                |              |          |          |              |
|                | ABNORMALOP        | Error output holding                  | 0: Disable, 1: Enable                                                                                                    |    |          |          |                 |                    |                   |               |         |                |              |          |          |              |
|                | STARTFAIL         | Error Mask Time after operation input | 0: 10 seconds, 1: 30 seconds                                                                                                    |    |          |          |                 |                    |                   |               |         |                |              |          |          |              |
|                | MONITORIN         | Monitor input                         | 0: Disable, 1: Enable                                                                                                    |    |          |          |                 |                    |                   |               |         |                |              |          |          |              |
|                | ABNORMAL INPUT    | Error input detection                 | 0: B type, 1: A type                                                                                                    |    | -        |          |                 |                    |                   |               |         |                |              |          |          |              |
|                | STARTSTOP FAILURE | Start/Stop error                      | 0: Disable, 1: Enable                                                                                                    |    |          |          |                 |                    |                   |               |         |                |              |          |          |              |
|                | OUTPUTSPECCONTACT | <ul> <li>Output contact</li> </ul>    | 0: B type, 1: A type                                                                                                    |    | $\vdash$ |          |                 |                    |                   |               |         |                |              |          |          |              |
| ī              | PVAL              | Pulse value                           | 0 to 99999999, -1: Out of scope of merge                                                                                                    |    | 6        |          |                 |                    |                   |               |         |                |              |          |          |              |
|                | PCONST            | Pulse constant                        | 1 to 999999                                                                                                    |    | 10       |          |                 |                    |                   |               |         |                |              |          |          |              |
|                | PRATIO            | Power ratio                           | 0.01 to 99999.99                                                                                                    |    | ÷        |          |                 |                    |                   |               |         |                |              |          |          |              |
|                | UNITSTR           | Unit string                           | String (0 to 8 characters regardless of single or double byte)                                                                                   |    | 12       |          |                 |                    |                   |               |         | 8              |              |          |          |              |
|                | CFA               | Correction coefficient a              | 0.000 to 1000.000                                                                                                    |    |          |          |                 |                    |                   |               |         | 6              |              |          |          |              |
|                | CFB               | Correction coefficient b              | -10.000 to 10.000                                                                                                    |    |          |          |                 |                    |                   |               |         | 10             |              |          |          |              |
| Ai/Ao          |                   |                                       | String (0 to 8 characters regardless of single or double byte)                                                                                   |    |          |          |                 |                    |                   |               |         |                |              |          |          |              |
|                |                   |                                       | <ul> <li>For Internal AI:</li> <li>Set to "C" or "F" denending on the System Settings if any</li> </ul>                                          |    |          |          |                 |                    |                   |               |         |                |              |          |          |              |
|                |                   |                                       | reference management point exists.                                                                                                    |    |          |          |                 |                    |                   |               |         |                |              |          | 0        | ;            |
|                | UNITSTR           | Unit string                           | <ul> <li>Set to "" if no reference management point exists.</li> </ul>                                                                           |    |          |          |                 |                    | 9                 |               |         |                |              |          | 10       | F            |
|                |                   |                                       | For other management points:                                                                                                    |    |          |          |                 |                    |                   |               |         |                |              |          |          |              |
|                |                   |                                       | Set to "C" or "F" depending on the System Settings, except<br>when the Analog type is Temperature.                                               |    |          |          |                 |                    |                   |               |         |                |              |          |          |              |
|                | TARGETID          | Target management point               | Management point ID (indoor unit, chiller), -1: Not specified                                                                                    |    | -        |          |                 |                    | 2                 |               |         |                |              |          |          |              |
|                | TARGETTYPE        | Measured analog value                 | <ol> <li>Suction temperature, 2: Setpoint (Indoor unit)</li> <li>Water inlet temperature,</li> <li>Water outlet temperature (Chiller)</li> </ol> |    |          |          |                 |                    | 0                 |               |         |                |              |          |          |              |
|                | ANALOGTYPE        | Analog type                           | 0: Normal, 1: Temperature                                                                                                    |    | $\vdash$ |          |                 |                    |                   |               |         |                |              |          | =        | 12           |
|                | MARGIN            | Hysteresis                            | See page 31.                                                                                                    |    | $\vdash$ |          |                 |                    | 6                 |               |         |                |              |          | 12       |              |
|                | UPPERVAL          | Upper limit                           | See page 31.                                                                                                    |    |          |          |                 |                    | 10                |               |         |                |              |          | 13       |              |
|                | LOWERVAL          | Lower limit                           | See page 31.                                                                                                    |    |          |          |                 |                    | 11                |               |         |                |              |          | 14       |              |
|                | ULMMONLV          | Upper limit monitoring level          | 0: Disable, 1: Monitoring, 2: Monitor + History                                                                                                  |    |          |          |                 |                    | 12                |               |         |                |              |          | 15       |              |
|                | LLMMONLV          | Lower limit monitoring level          | 0: Disable, 1: Monitoring, 2: Monitor + History                                                                                                  |    | _        |          |                 |                    | 13                |               |         |                |              |          | 16       |              |
|                | MINVAL            | Minimum value                         | See page 31.                                                                                                    |    |          |          |                 |                    |                   |               |         |                |              |          | 17       |              |
|                | MAXVAL            | Maximum value                         | See page 31.                                                                                                    |    |          |          |                 |                    |                   |               |         |                |              |          | 18       |              |
|                | TERMMINVAL        | Terminal minimum value                | See page 31.                                                                                                    |    |          |          |                 |                    |                   |               |         |                |              |          |          |              |
|                | TERMMAXVAL        | Terminal maximum value                | See page 31.                                                                                                    |    |          |          |                 |                    |                   |               |         |                |              |          |          |              |
|                | OPMINVAL          | Minimum operation value               | See page 31.                                                                                                    |    |          |          |                 |                    |                   |               |         |                |              |          |          | 13           |
|                | OPMAXVAL          | Maximum operation value               | See page 31.                                                                                                    |    |          |          |                 |                    |                   |               |         |                |              |          |          | 14           |
|                | OPUNIT            | Displayed accuracy (exponent of 10)   | See page 31.                                                                                                    |    |          |          |                 |                    |                   |               |         |                |              |          |          | 15           |
| Ventilator     | VMODE             | Ventilation mode                      | 0: Disabled, 1: Enabled                                                                                                    |    |          |          |                 |                    |                   | ŧ             |         |                |              |          |          |              |
|                | FRESHENUP         | Fresh up                              | 0: Disabled, 1: Enabled                                                                                                    |    |          |          | _               |                    |                   | 12            |         |                |              |          |          |              |
|                | AUTOVOL           | Automatic air volume                  | 0: Disabled, 1: Enabled                                                                                                    |    | $\neg$   | _        | _               | _                  |                   | 13            |         |                |              | _        | _        |              |

37

Commissioning Manual EM11A021 DCM601A51 intelligent Touch Manager

## NOTE

- Symbols (decimal point, digit group separator, etc) used in Windows may vary depending on the locale. Be sure to check before editing a file.
- Pi pulse value at the time of saving the CSV file is output with an invalid, out of the merge scope value (-1). To enable pulse value merge, rewrite it to a valid range value.
- Daikin recommends you to leave the management point ID in the CSV file in blank so that they are automatically set up at loading.

## 4-2 Other Setting

Sets up whether to recognize the "Warning" from a management point as an error and indicate it via icon and history. Also Enables/Disables the Dry operation mode.

 Log into SE Mode from the Menu List screen and display the Service Settings tab (see page 7). Touch the Other Setting button on the Service Settings tab to display the Centralized Monitoring Setup screen (see page 10).

| Centralized Monitoring Setup<br>To regard Warning as Error le                                                   | vel |           |      |
|----------------------------------------------------------------------------------------------------|-----|-----------|------|
| Enable     Disable                                                                                              | (1) |           |      |
| Dry Operation Mode<br>Enable<br>Obsable                                                                         | (2) |           |      |
|                                                                                                    |     |           |      |
|                                                                                                    |     |           |      |
|                                                                                                    |     | OK Cancel |      |
| The second second second second second second second second second second second second second second second se |     | Fn,       | 19/0 |

2. Enable/Disable using the **To regard Warning as Error level** radio button (1). The following table shows the displayed content for each error type depending on the setting.

|         | Err Tupo        | Error dete                        |                               |                        |
|---------|-----------------|-----------------------------------|-------------------------------|------------------------|
| Ептуре  |                 | Not regard Warning as Error level | Regard Warning as Error level |                        |
| loon    | Equipment error | 0                                 | 0                             |                        |
| licon   | Warning         | ×                                 | 0                             |                        |
| History | Equipment error | 0                                 | 0                             | : Error indication     |
| HISTOLA | Warning         | ×                                 | 0                             | ×: No error indication |

Commissioning Manual EM11A021 DCM601A51 intelligent Touch Manager 38

 Enable/Disable dry operation mode in Dry Operation Mode (2). When enabled, allows you to set Dry mode from the touch panel, or the Schedule or Interlocking function. Touch the OK button to commit and close the screen.

## 4-3 DIII-NET Engineering

Sets up the iTM as "Main" or "Sub" when also installing an upper central controller. Sets Setpoint Restriction to "Enable" or "Auto" when also installing an upper central controller (such as: Interface for use in BACnet, Interface for use in LONWORKS).

 Log into SE Mode from the Menu List screen and display the Service Settings tab (see page 7). Touch the DIII-NET Engineering button on the Service Settings tab to display the DIII-NET Engineering screen (see page 10).

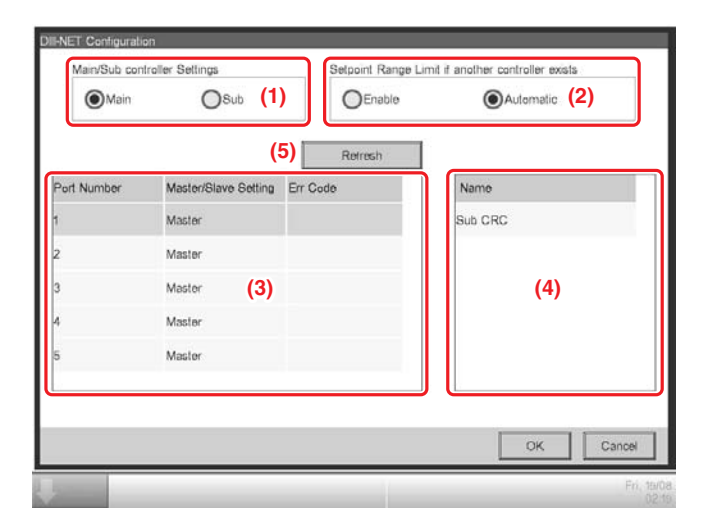

 Set "Main" or "Sub" using the Main/Sub controller Settings radio button (1). A restart is necessary after switching the Main/Sub controller Settings.

## - NOTE

39

When "Sub" is selected, **Setpoint Range Limit if another controller exists (2)** is greyed out and cannot be selected. The setting is "always disabled".

3. If you have set "Main" in step 2, select "Enable" or "Auto" in **Setpoint Range Limit if another** controller exists (2).

Enable: The Setpoint Restriction is enabled.

Auto: The Setpoint Restriction is disabled when an upper central unit is present. The Setpoint Restriction is enabled when an upper central unit is not present.

4. (3) is a list of Connector Plugs for each iTM port. (4) is a list of central units recognized on the port selected in (3), where its name is displayed along with its Main/Sub setting. Central units that can be installed together are as follows.

– NOTE -

This iTM is not displayed in (4).

| Displayed information | Applicable product                 |  |
|-----------------------|------------------------------------|--|
| 200                   | Interface for use in BACnet        |  |
| 003                   | Interface for use in LONWORKS      |  |
| Main CRC-1            | Central Remote Controller iTM      |  |
| Sub CRC-1             | iTM plus adaptor                   |  |
| Main On/Off-1         | ON/OFE Controllor                  |  |
| Sub On/Off-1          | ON/OFF Controller                  |  |
| Main On/Off-2         |                                    |  |
| Sub On/Off-2          | ON/OFF COntroller                  |  |
| Main On/Off-3         |                                    |  |
| Sub On/Off-3          |                                    |  |
| Main On/Off-4         | ON/OFE Controllor                  |  |
| Sub On/Off-4          | CIV/CIT CONTINUE                   |  |
| (Hidden)              | Service checker, LC                |  |
| Unknown               | Central units other than the above |  |

- 5. Pressing the **Refresh** button (5) updates (3) and (4). Touching the OK button displays a confirmation dialog. Touch the Yes button to commit. The screen closes and the system restarts.
- NOTE –

If you install or uninstall another controller, please review the configuration of the Setpoint Range Limit.

## 4-4 Time Zone

Sets up the difference between the Universal Time Coordinated (UTC) and local time.

 Log into SE Mode from the Menu List screen and display the Service Settings tab (see page 7). Touch the Time Zone button on the Service Settings tab to display the Time Zone Setting screen (see page 10).

|     | 4   |
|-----|-----|
|     |     |
|     | _   |
|     |     |
|     |     |
| (1) |     |
| (1) |     |
|     |     |
|     |     |
|     |     |
|     |     |
|     |     |
|     | (1) |

2. Select the time zone in the Time Zone area (1). Touching the OK button displays a confirmation dialog. Touch the Yes button to commit and close the screen.

## 4-5 Changeover Option

Enables/Disables the Changeover Option for an indoor unit.

 Log into SE Mode from the Menu List screen and display the Service Settings tab (see page 7). Touch the Changeover Option button on the Service Settings tab to display the Changeover Option screen (see page 10).

| Group Addr | Name   |     | OD-Unit | Changeover Option | Err Code | Connection | l  |
|------------|--------|-----|---------|-------------------|----------|------------|----|
| 1.1-00     | 1.1-00 |     | 0       | Able              |          |            | -  |
| 1:1-01     | 1.1-01 |     | 0       | Able              |          |            | l  |
| 1:1-02     | 11-02  |     | 0       | Able              |          |            |    |
| 1.1-03     | 1:1-03 | (1) | D       | Able              |          |            | l  |
| 1:1-04     | 1.1-04 |     | 0       | Able              |          |            | l  |
| 1:1-05     | 11-05  |     | 0       | Able              |          |            | I  |
| 1.1-06     | 1.1-06 |     | 0       | Able              |          |            |    |
| <          |        |     |         |                   |          | •          |    |
| (          | (4)    | _   |         |                   | (3)      | (2)        |    |
| R          | eiresh |     |         | [                 | Release  | Settings   |    |
|            |        | _   |         | 1                 |          |            |    |
|            |        |     |         |                   |          | Cidsi      | ę. |

Commissioning Manual EM11A021 DCM601A51 intelligent Touch Manager

2. (1) is an air conditioner list displaying all Group Addresses. When no management points are registered, columns other than Group Addr. are displayed blank.

The displayed contents are as indicated in the table below.

| Column            | Displayed information                      | Value range                              |  |
|-------------------|--------------------------------------------|------------------------------------------|--|
| Group Addr.       | Group address number                       | 1:1-00 to 8:4-15                         |  |
| Namo              | Displays the name of the                   | Characters permitted by Mgmt. Point Data |  |
| Indiffe           | connected unit.                            | Register.                                |  |
|                   | Refrigeration system number of             |                                          |  |
|                   | the connected unit.                        |                                          |  |
| OD-Unit Addr.     | "" is displayed for units for              | 0 to 127/                                |  |
|                   | which the refrigeration system             |                                          |  |
|                   | number could not be acquired.              |                                          |  |
| Changeover Option | Whether Changeover Option is               | Able / N/A / Selectable / *1             |  |
|                   | available or not for the connected unit.   | Able / N/A / Selectable / 1              |  |
| Err Codo          | Error code detected in the connected unit. | Possible Error Code values               |  |
| Ell Code          | Blank when there are no errors.            |                                          |  |
| Connection        | Unit connection status                     | Comm Err / N/A / Maintonanco *2          |  |
| Connection        | Blank when normal.                         | Comment / N/A / Maintenance 2            |  |
|                   | Type of the connected unit.                |                                          |  |
| Туре              | Blank when type is not                     | Indoor / Ventilator / Chiller / Dio      |  |
|                   | registered.                                |                                          |  |

\*1 See the table below for the correspondence between the content displayed in the Changeover Option column and its meaning.

\*2 Comm Err : Group address of the connected unit with communication error.

N/A : A group address not registered as a management point.

Maintenance : A group address of a connected unit under maintenance.

| Changeover |                                                                                        | Availability for selection |              |  |
|------------|----------------------------------------------------------------------------------------|----------------------------|--------------|--|
| Option     | Meaning                                                                                | Release<br>button          | Setup button |  |
| Able       | Unit with Changeover Option.                                                           | 0                          | ×            |  |
| N/A        | There is an indoor unit with Changeover Option within the same refrigeration system.   | ×                          | ×            |  |
| Selectable | There are no indoor units with Changeover Option within the same refrigeration system. | ×                          | 0            |  |
|            | Connection is "N/A" or Type is other than "Indoor".                                    | ×                          | ×            |  |

[Legend] : Not greyed out x: Greyed out

- Select the indoor unit for which you want to set the Changeover Option from (1) and touch the Settings button (2). The Changeover Option becomes "Able". At that moment, the Changeover Option for the other indoor units in the same refrigeration system becomes "N/A".
- 4. Select the indoor unit for which you want to release the Changeover Option from (1) and touch the **Release** button (3). The Changeover Option becomes "Selectable". At that moment, the Changeover Option for the other indoor units in the same refrigeration system also becomes "Selectable". Touching the **Refresh** button (4) updates the contents displayed in (1). Close the screen using the Close button.

## 4-6 History Mgmt. (Delete)

Deletes history records.

 Log into SE Mode from the Menu List screen and display the Service Settings tab (see page 7). Touch the History Mgmt. button on the Service Settings tab to display the History Management screen (see page 10).

| History Management<br>Remove history data<br>All (1)<br>Period<br>(2) From 15/08/2011 | (4)<br>Modity | (3) To 19/08/2011 | (5)<br>Modity<br>Delete<br>(6) |
|---------------------------------------------------------------------------------------|---------------|-------------------|--------------------------------|
|                                                                                       |               | 1                 | Close<br>Fn. 19/08             |

- 2. Using the Remove history data radio button (1), select whether to delete All or a Period.
- 3. If you selected Period, set up the start date of the period to delete in (2) and the end date in (3). To set up the start date, touch the **Modify** button (4) and enter the start date in the Time Input dialog box that appears. Touch the OK button to commit the start date and close the dialog. The start date is displayed in the From field (2). To set the end date, touch the **Modify** button (5) and enter the end date in the Time Input dialog box that appears. Touch the Time Input dialog box that appears. Touch the Hord te end date, touch the Modify button (5) and enter the end date in the Time Input dialog box that appears. Touch the OK button to commit the end date and close the dialog. The end date is displayed in the To field (3).
- 4. Touching the **Delete** button (6) displays a confirmation dialog. Touch the Yes button to delete the history for the specified period. Touch the Close button and close the screen.

## – NOTE –

If you specified a period to delete, you can cancel deletion halfway but the history data before cancelling will be deleted. Make sure before executing because the deleted data cannot be recovered.
## 4-7 Pre-engineering

Pre-engineering is carried out to lessen the work to be carried out on site, such as when installing iTM in a large new property, modifying settings due to a large-scale equipment renovation, or making extensive modifications to the settings due to the implementation of new functions, etc. By using the Pre-engineering tool (demo version for PC) described here together with the CSV file input/output function described in 4-1 and the backup function described in 4-9, you will be able to set up most of the items at the office including detailed settings and automatic control settings for the management points, as well as system settings.

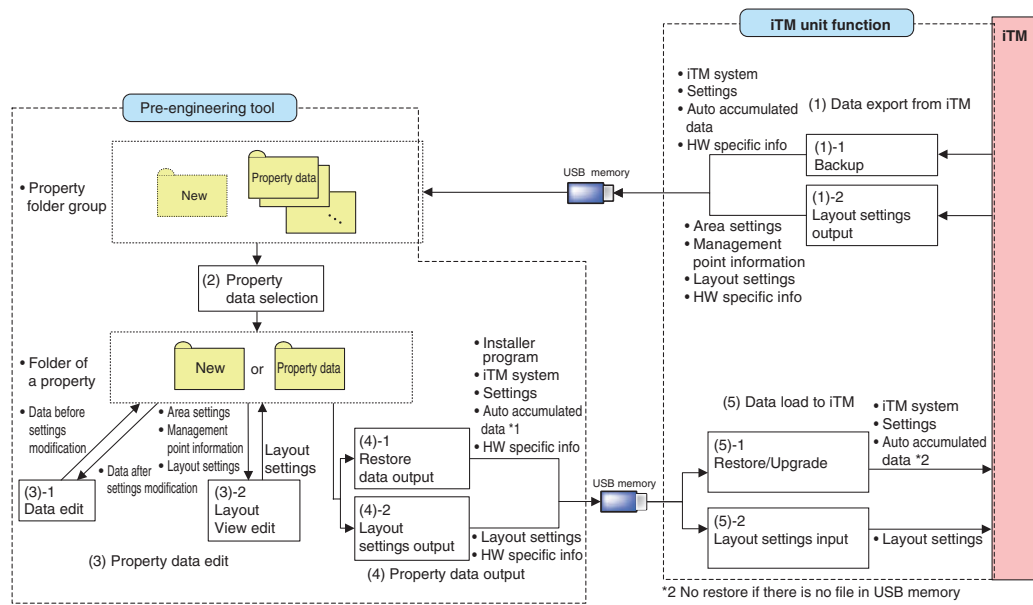

\*1 Whether to write automatically accumulated data to USB memory is selectable.

#### Pre-engineering Tool and iTM Unit Data Flow Diagram

## - NOTE

iTM integrator uses the backup data for restoring because it is not compatible with the Preengineering tool.

×

×

 $\bigcirc$ 

 $\bigcirc$ 

×

×

|                                             | Function  |                             | Pre                | -engineering to              | loc                    |                              |
|---------------------------------------------|-----------|-----------------------------|--------------------|------------------------------|------------------------|------------------------------|
|                                             |           |                             | (3) Proper         | ty data edit                 | (4) Property           | data output                  |
| Scenario                                    |           | (2) Property data selection | (3)-1<br>Data edit | (3)-2<br>Layout<br>View edit | Restore data<br>output | Layout<br>settings<br>output |
| Scenario 1:<br>Installation to new property | /         | 0                           | 0                  | 0                            | 0                      | ×                            |
| Scenario 2: Data                            | a edit    | 0                           | 0                  | 0                            | 0                      | ×                            |
| Maintenance of Layout                       | View edit | 0                           | ×                  | 0                            | ×                      | 0                            |
| Scenario 3:                                 |           | 0                           |                    |                              |                        |                              |

\* Not applicable to iTM integrator

#### Relationship between the assumed scenario and functions

Restore with existing property's

Implementation of new functions

due to existing property's upgrade

backup data Scenario 4:

| Function                                             |                                      | iTM unit        |                                       |                              |                                |  |  |
|------------------------------------------------------|--------------------------------------|-----------------|---------------------------------------|------------------------------|--------------------------------|--|--|
|                                                      |                                      |                 | (1) Export from iTM                   |                              | d to iTM                       |  |  |
| Scenario                                             |                                      | (1)-1<br>Backup | (1)-2<br>Layout<br>settings<br>output | (5)-1<br>Restore/<br>Upgrade | (5)-2 Layout<br>settings input |  |  |
| Scenario 1:                                          |                                      | ×               | ×                                     | 0                            | ×                              |  |  |
| Installation to new                                  | property                             |                 |                                       |                              |                                |  |  |
| Scenario 2:                                          | Data edit                            | $\bigcirc$      | ×                                     |                              | ×                              |  |  |
| Maintenance of existing property                     | Layout View edit                     | ×               | 0                                     | ×                            | 0                              |  |  |
| Scenario 3:<br>Restore with ex<br>backup data        | isting property's                    | ×               | ×                                     | 0                            | ×                              |  |  |
| Scenario 4:<br>Implementation<br>due to existing pro | of new functions<br>operty's upgrade | 0               | ×                                     | 0                            | ×                              |  |  |

×

 $\bigcirc$ 

Commissioning Manual EM11A021 DCM601A51 intelligent Touch Manager

Download the pre-engineering tool from the Distributor's Page.

To use the pre-engineering tool, a separate PC is necessary. The requirements for the PC are as indicated in the table below.

PC requirement for running the pre-engineering tool

| Function                              | Requirement                                                                                                    |
|---------------------------------------|----------------------------------------------------------------------------------------------------|
| PC to run the<br>pre-engineering tool | OS: Windows XP Professional SP3 (32 bit)<br>Windows VISTA Business SP2 (32 bit)<br>Windows 7 Professional SP1 (32 bit, 64bit)<br>CPU: Equivalent to Intel Core 2 Duo 1.2 GHz or<br>higher<br>Memory: 2 GB or more<br>Free HDD space: 10 GB or more<br>Network: 100Base-TX or higher<br>Display resolution: 1024 x 768 or higher |
| Network                               | 100Base-TX<br>Real transfer rate: 115 kbps or higher                                                                                                    |
| Supported security software           | McAfee 2011<br>Norton 2011<br>Virus Buster 2011                                                                                                    |
| Flash Player                          | Version 11.1                                                                                                    |
| Web browser                           | Internet Explorer 8, 9<br>Firefox 10.0                                                                                                    |

#### Displaying the main screen

1. Start up the pre-engineering tool on the PC.

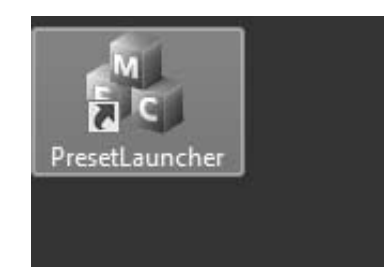

| 2 | The Presetting Tool                                                                                                    |
|---|----------------------------------------------------------------------------------------------------|
|   | The iTM Pre-engineering tool main screen appears if the correct password has been provide                                                         |
|   | iTM Presetting Tool<br>Ver 1.00.00B36<br>Select Property Data<br>Edit Property Data<br>Edit Data<br>Export Property Data<br>Export to USB<br>Exit |
|   |                                                                                                    |

Commissioning Manual EM11A021 DCM601A51 intelligent Touch Manager

#### Scenario 1: Installation to new property

Set up data for the new property in advance.

| iTM Presetting Tool  |              |
|----------------------|--------------|
| Select Property Data | Ver1.00.00B3 |
| (2) New              | Open         |
| Edit Property Data   |              |
| Edit Data            |              |
| Export Property Data |              |
| Export to USB        |              |
|                      | Exit         |

1. Click the New button (2) to display the Create New Folder dialog.

Create New Folder dialog

| Browse For Folder                                                                                                    | ×   |
|----------------------------------------------------------------------------------------------------|-----|
| Select Folder                                                                                                    |     |
| <ul> <li>Desktop</li> <li>Libraries</li> <li>AppData</li> <li>Contacts</li> <li>Desktop</li> <li>Desktop</li> <li>Downloads</li> <li>Favorites</li> <li>hpremote</li> <li>Links</li> <li>My Documents</li> <li>My Music</li> </ul> | (3) |

2. Select the location to create the new property's folder in (3).

Clicking the **Make New Folder** button (4) creates a new folder directly under the folder selected in (3).

Clicking the **OK** button (5) sets up the folder selected in (3) as new folder. A dialog confirming whether to delete the data in the folder appears. Click the Yes button to commit and return to the iTM Pre-engineering tool main screen.

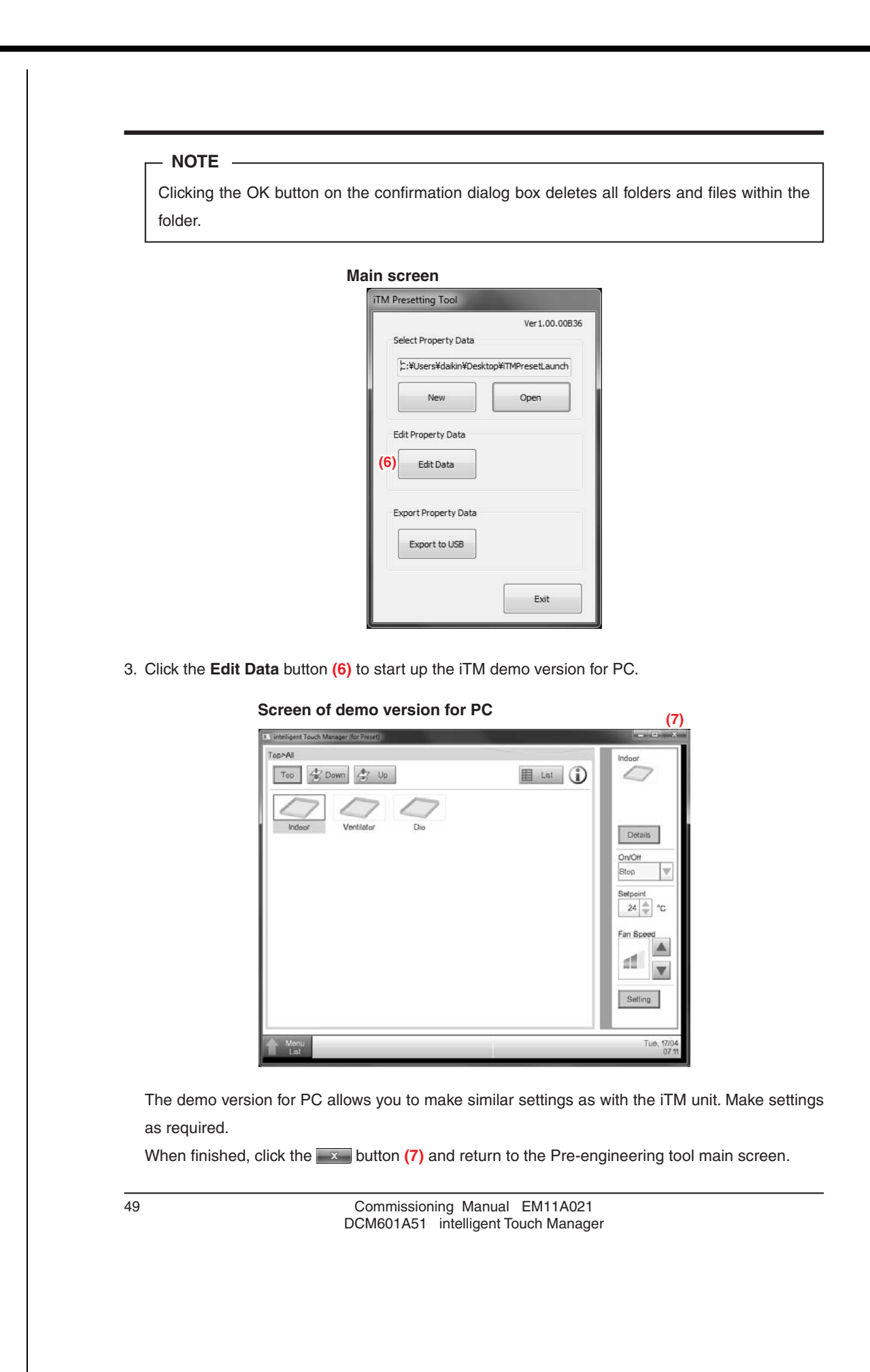

# - NOTE Input of Activation key (optional functions enable) is not accepted. Main screen Image: Select Property Data Select Property Data Edit Property Data Edit Property Data Edit Property Data Edit Property Data Edit Property Data Edit Property Data Edit Data Edit Data Edit Data Edit Data Edit Data Edit Data

Output the edited restore data in the property folder to a USB memory.
 Click the Export to USB button (8). The Output to USB dialog appears.

| Drive | Output Data (10)           |
|-------|----------------------------|
| F: 🔻  | Restore Data               |
|       | 🕅 Include Trend Data       |
|       | 🔘 Layout Setting Data Only |
|       | OK Cancel                  |

Select the drive in the Drive combo box (9).

Select the content to output using the Output Data radio button (10).

Click the OK button. A conformation dialog appears, indicating that you are about to delete the data in the folder. If you click the Yes button to confirm the deletion, the output of data starts and the screen closes.

## - NOTE -

Check that the USB memory is ready for writing data. The output will fail if it is damaged, has insufficient storage capacity, or is write-protected.

Commissioning Manual EM11A021 DCM601A51 intelligent Touch Manager 50

5. The set up restore data is saved to the USB. Insert the USB memory to iTM to restore. (For details, see 4-10 Installation)

#### – NOTE –

"Layout Setup data only" is available when the Layout option is enabled and saves only the Layout Setup data to the USB memory. For the method of entering the Layout Setup data to the iTM unit, see the supplementary volume Layout View Creation Tool (EM11A024).

51

#### Scenario 2: Maintenance of existing property (When carrying out pre-engineering using the current setting)

When extensively modifying an existing property due to equipment renovation and the like, the current settings for the existing property must be modified.

- Back up the system file data as well as settings data, MAC addresses, etc. on the iTM unit to a USB memory. (For details, see 4-9 Backup)
- Copy data backed up in the USB memory (folder name: Backup\_MAC address\_year month day\_ hour minute second) to a PC. Start up the Pre-engineering tool and display its main screen. (For details, see page 46)

| iTM Presetting Tool               |                     |    |
|-----------------------------------|---------------------|----|
| Select Property Data              | Ver1.00.00E         | 36 |
| (12) ∷¥Users¥daikin¥Desk          | top¥iTMPresetLaunch |    |
| New                               | Open                | (1 |
| Edit Property Data (13) Edit Data |                     |    |
| Export Property Data              |                     |    |
| Export to USB                     |                     |    |
|                                   |                     |    |

 Click the **Open** button (11) to display the Select Folder to Open dialog. Select the folder of the property to edit and click the OK button.

#### - NOTE

If the property data is created using an older version, a dialog that prompts upgrade appears. Click the OK button.

The absolute path is displayed in (12) when a property data is selected.

4. Click the Edit Data button (13) to start up the iTM demo version for PC.

The steps from editing using the demo version for PC to restore data output to USB and iTM restore are the same as steps 3 to 5 of the procedure for Scenario 1: Installation to new property.

– NOTE –

The Layout Setup data backup and restore procedures are the same as when modifying the Layout View of an existing property. For the method of editing the Layout Setup data, see the supplementary volume Layout View Creation Tool (optional).

53

#### Scenario 3: Restore with existing property's backup data

When iTM in an existing property is replaced due to malfunction and the like, the system is recovered by restoring the backup data (folder name: Backup\_MAC address\_year month day\_hour minute second) to the new iTM.

• iTM

#### Main screen

|                      |           | Ver1 00   | 00836      |
|----------------------|-----------|-----------|------------|
| Salact Broparty Data |           | ver1.00   | 00030      |
| Select Property Data |           |           |            |
| C:¥Users¥daikin¥Des  | sktop¥iTM | PresetLau | nch        |
| New                  |           | Open      | <b>(14</b> |
|                      |           |           |            |
| Edit Property Data   |           |           |            |
|                      |           |           |            |
| Edit Data            |           |           |            |
|                      |           |           |            |
| Export Property Data |           |           |            |
|                      |           |           |            |
| Export to USB        |           |           |            |
|                      |           |           |            |
|                      |           |           |            |
|                      |           | Exit      |            |

- 1. Click the **Open** button **(14)** to display the Select Folder to Open dialog. Select the folder of the property for which you are creating the restore data and click the OK button to close the screen.
- The restore data in the selected folder is output to a USB memory.
   The steps up to the output to USB and iTM restore are the same as steps 4 and 5 of the procedure for Scenario 1: Installation to new property.

#### • iTM integrator

- 1. Copy the data backed up with iTM integrator (folder name: iTM\_integrator\_Backup\_MAC address\_year month day\_hour minute second) to the USB memory connected to a PC.
- 2. Move all the data in the folder copied to the USB memory to directly below the USB memory.
- Insert the USB memory prepared with PC to the iTM integrator to restore. (For details, see 4-10 Installation)

#### Scenario 4: Implementation of new functions due to existing property's upgrade

When implementing new functions to an existing property, the upgraded Pre-engineering tool is used to create the functions' settings data.

- 1. Back up the system file data as well as settings data, MAC addresses, etc. on the iTM unit to a USB memory. (For details, see 4-9 Backup)
- Copy data backed up in the USB memory (folder name: Backup\_MAC address\_year month day\_ hour minute second) to a PC. Start up the newly acquired upgraded Pre-engineering tool and display its main screen. (For details, see page 46)
- 3. Edit the settings data using the upgraded Pre-engineering tool. The steps up to the output of the edited data to USB and iTM restore are the same as steps 4 and 5 of the procedure for Scenario 1: Installation to new property.

## 4-8 Upgrade

NOTE ·

Upgrade includes system file installation for a new property or new function implementation to an existing property. (When using the Pre-engineering tool, see 4-7 Pre-engineering)

When installing a new iTM, be sure to install the updater program during the preparation.

Download procedure

1. From your PC, access the Network Solution page of the Distributor's Page. Then, download and save the updater program onto the USB memory.

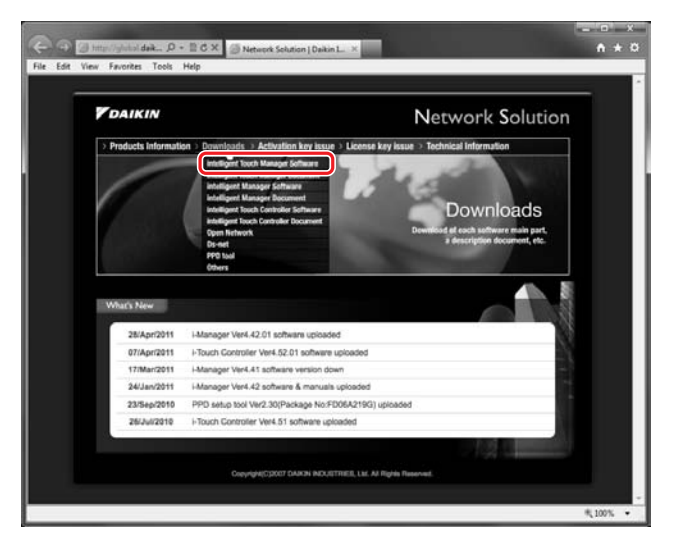

2. Insert the USB memory with the updater program into iTM and install. For the installation procedure, see 4-10 Installation.

55

## 4-9 Backup

When modifying settings data due to equipment renovation in an existing property or upgrade, the iTM unit data must be backed up to a USB memory as history and settings data reference for troubleshooting and the like.

Data to be backed up is as follows.

- iTM system file
- · Settings data of each function
- Automatically accumulated data such as Energy Navigator's time tone, trend data, and history data
- MAC addresses

#### – NOTE –

All iTM functions run normally even during backup. However, operation from the iTM unit's screen is restricted during backup.

The following describes how to create a backup.

1. Display the System Settings tab of the Menu List screen (see page 12).

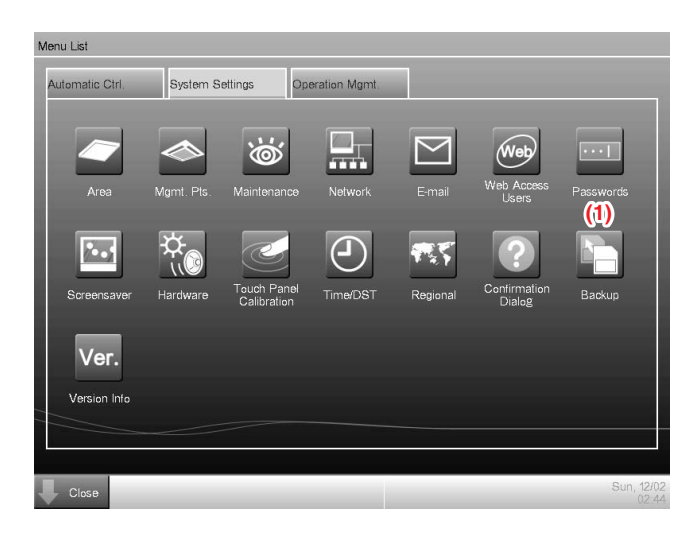

- Confirm Create a backup? Yes No
- 2. Insert a USB memory into iTM. Touching the **Backup** button (1) displays a backup start confirmation dialog.

3. Touch the Yes button. A USB memory content deletion confirmation dialog appears.

| Confirm |                   |                 |           |
|---------|-------------------|-----------------|-----------|
| 0       | Deleting f<br>OK? | iles in the USE | 3 memory. |
|         |                   |                 |           |
|         |                   |                 |           |
|         |                   | Yes             | No        |

 Touching the Yes button displays a wait dialog and starts the backup. When backup is complete, an information dialog appears. Touch the Close button to close the screen and remove the USB memory.

#### - NOTE

- All the folders and files in the USB memory will be deleted when the backup begin.
- One folder with the following name will be created in the USB memory when the backup complete.

"Backup\_XXXXXXXXXXXX\_YYYYMMDD\_HHMMSS"

(XXXXXXXXXXXX: MAC address of the iTM, YYYYMMDD\_HHMMSS: Year, Month, Day, Hour, Minute and Second of the backup execution time)

• When backup fails because the USB memory is not inserted or due to an error, an error dialog appears.

## 4-10 Installation

Data installation to the iTM unit includes installation of upgrade data and pre-engineered data (See 4-7 Pre-engineering). The installation procedure is the same in all cases. The following describes the operating procedure.

 Insert the USB memory with the target data into the iTM unit and turn on, or restart, the iTM unit while pressing the MONITOR button provided on it. Keep the MONITOR button depressed until the following screen appears and then release it. To restart, press the RESET// switch on the front panel. (See the intelligent Touch Manager Installation Manual).

| Booling from USB. |  |  |  |
|-------------------|--|--|--|
| Ves 4.00          |  |  |  |
| VCF 1.00          |  |  |  |
|                   |  |  |  |
|                   |  |  |  |
|                   |  |  |  |
|                   |  |  |  |
|                   |  |  |  |
|                   |  |  |  |
|                   |  |  |  |
|                   |  |  |  |
|                   |  |  |  |
|                   |  |  |  |
|                   |  |  |  |
|                   |  |  |  |
|                   |  |  |  |
|                   |  |  |  |
|                   |  |  |  |
|                   |  |  |  |
|                   |  |  |  |
|                   |  |  |  |
|                   |  |  |  |
|                   |  |  |  |
|                   |  |  |  |

2. The calibration screen appears. Correct the touch panel calibration. To calibrate more accurately, use a touch pen.

| (1) | Use the pen (or linger) and touch the center of the circle. |  |
|-----|-------------------------------------------------------------|--|
|     | Repeat as the cursor moves on the screen.                   |  |
|     |                                                             |  |
|     |                                                             |  |
|     |                                                             |  |
|     |                                                             |  |
|     |                                                             |  |
|     |                                                             |  |

3. A cross (1) will appear 5 times on the screen. Touch the centre of each cross in order. You can start the calibration again by touching a point far from the cross. The calibration is complete when you touched the cross 5 times.

Commissioning Manual EM11A021 DCM601A51 intelligent Touch Manager 58

263

4. The installation tool screen appears once calibration is finished.

If an error is found in the installer program on the USB memory, an error confirmation dialog appears. Be sure to prepare the correct installer program.

| (2) In Controller Instant Iobi<br>(4) Installed version<br>(5) ITM Ver100.00 (6)<br>(7) New version | (3) Vert.00.0 |
|----------------------------------------------------------------------------------------------------|---------------|
| (10) Intel data Nation number<br>(11) 00123456789A<br>(12) New hardware number<br>(13) 00123456786A |               |
| (14) Prease press 'OK' button to start version-up.                                                  |               |
| Г                                                                                                   | OK Cancel     |

5. The version of the data and MAC addresses in the USB memory are compared with the version and MAC addresses on the iTM.

The information displayed on the installation tool screen is as follows.

(2) Name

59

- NOTE -

- (3) Version of the installer
- (4) Name of the current version
- (5) Name of the current controller
- (6) Current version
- (7) Name of the installer
- (8) Name of the installer controller
- (9) Version of the installer
- (10) Current hardware name
- (11) Current MAC address
- (12) Name of the installer hardware
- (13) Installer's MAC address
- (14) Message displayed in accordance with the installation tool's status.

If there is no flaw in the information, touching the OK button on the installation tool screen starts the installation. When installation is complete, an information dialog appears. Remove the USB memory and touch the Close button to close the screen. The iTM automatically restarts and checks the history and version information, and then installation will be completed.

- NOTE -

If the data version on the installer side is earlier than that on iTM, the OK button on the installation tool screen is greyed out and cannot be clicked.

#### 4-11 Contact Info

Sets up contact information for inquiries regarding the system.

 Log into SE Mode from the Menu List screen and display the Service Settings tab (see page 7). Touch the Contact Info button on the Service Settings tab to display the Contact Information Setup screen (see page 10).

| (1)<br>Line1 | DAIKIN INDUSTRIES LTD | Modify | 1        |
|--------------|-----------------------|--------|----------|
| LineZ        | AAA-AAA               | Modify | i        |
| Line3        | 2000-2000-2000        | Modily | 1        |
|              |                       |        | <i>.</i> |
|              |                       |        |          |
|              |                       |        |          |
|              |                       |        |          |
|              |                       |        |          |
|              |                       |        |          |
|              |                       | <br>OK | Cancel   |

2. You can set up to 3 lines of contact information: Lines 1 to 3 (1). Touch the Modify button to display the Text Input dialog. Enter necessary information such as dealer's name, telephone number, e-mail address, etc. You can enter up to 50 characters in each line, regardless of single or double byte.

When finished setting up the contact information, touch the OK button to close the screen.

Commissioning Manual EM11A021 DCM601A51 intelligent Touch Manager

| accessible | from the Standard View | screen. (See User's Manua | I (EM11A015)) |
|------------|------------------------|---------------------------|---------------|
|            | Information<br>Legend  | Contact                   |               |
|            |                        |                           |               |
|            |                        |                           |               |

61

## 4-12 Setting outdoor unit

Set the type of the outdoor unit registered as a Mgmt. point.

 Log into SE Mode from the Menu List screen and display the Service Settings tab (see page 7). Touch the Outdoor Setup button on the Service Settings tab to display the Outdoor Setup screen (see page 10).

| Addr | Name | Туре | Indoor | Charge  | Schedule         | Register         |
|------|------|------|--------|---------|------------------|------------------|
| 1    | od 1 | з    | 3      | Unknown | 31/07/2012 02:00 | Туре             |
| 2    | od 2 | 4    | 3      | Unknown |                  | Laskage Check    |
| 3    | od 3 | 0    |        | Unknown |                  | Check Start      |
| 4    | od 4 | 1    |        | Unknown |                  | Charle Char      |
| 5    | od 5 | 5    |        | Unknown |                  | Grieds Stop      |
| 6    | od G | 5    |        | Unknown |                  | Schedule         |
|      |      |      |        |         |                  | Schedule<br>Capy |
|      |      |      |        |         |                  | CSV Output       |

2. Select the desired outdoor unit from the list and touch the (1) Type button.

When the input dialogue is displayed, input the type. The type depends on the model of the outdoor unit. Check the type in the table on page 63 before setting.

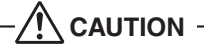

If the specified type of outdoor unit is wrong, leakage check operation cannot be executed correctly. Be careful when setting the type.

## - NOTE

When you use the outdoor unit as Internal Pi, check that the pulse amount is correct in the detailed information screen.

#### Precautions when using DIII-NET EXPANDER ADAPTER

In the application using the DIII-NET EXPANDER ADAPTER, if you monitor the outdoor units or use Internal Pi or such other functions processed based on information from the outdoor units, you need to cut the jumper pin of the DIII-NET EXPANDER ADAPTER.

Intended functions: Monitoring of outdoor units, Energy Navigator and leakage detection.

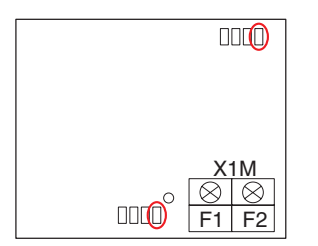

The jumper pin to be cut is J1 only.

There are two jumper pins to be cut, so be sure to cut both of them.

#### - NOTE

The total number of outdoor units connected to the DIII-NET EXPANDER ADAPTER (whose J1 jumper pins were cut) and those directly connected to iTM should be 10 or less.

## Table of types

| No. | Model name  | Туре | No. | Model name  | Туре | No. | Model name | Туре | No. | Model name | Туре |
|-----|-------------|------|-----|-------------|------|-----|------------|------|-----|------------|------|
| 1   | RXYQ5MY1B   | 1    | 36  | RXYQ32M7W1B | 1    | 71  | RX18MY1    | 1    | 106 | RX30MTLE   | 1    |
| 2   | RXYQ8MY1B   | 1    | 37  | RXYQ34M7W1B | 1    | 72  | RX18MY1E   | 1    | 107 | RX30MY1    | 1    |
| 3   | RXYQ10MY1B  | 1    | 38  | RXYQ36M7W1B | 1    | 73  | RX18MYL    | 1    | 108 | RX30MY1E   | 1    |
| 4   | RXYQ12MY1B  | 1    | 39  | RXYQ38M7W1B | 1    | 74  | RX18MYLE   | 1    | 109 | RX30MYL    | 1    |
| 5   | RXYQ14MY1B  | 1    | 40  | RXYQ40M7W1B | 1    | 75  | RX20MTL    | 1    | 110 | RX30MYLE   | 1    |
| 6   | RXYQ16MY1B  | 1    | 41  | RXYQ42M7W1B | 1    | 76  | RX20MTLE   | 1    | 111 | RX32MTL    | 1    |
| 7   | RXYQ18MY1B  | 1    | 42  | RXYQ44M7W1B | 1    | 77  | RX20MY1    | 1    | 112 | RX32MTLE   | 1    |
| 8   | RXYQ20MY1B  | 1    | 43  | RXYQ46M7W1B | 1    | 78  | RX20MY1E   | 1    | 113 | RX32MY1    | 1    |
| 9   | RXYQ22MY1B  | 1    | 44  | RXYQ48M7W1B | 1    | 79  | RX20MYL    | 1    | 114 | RX32MY1E   | 1    |
| 10  | RXYQ24MY1B  | 1    | 45  | RX10MTL     | 1    | 80  | RX20MYLE   | 1    | 115 | RX32MYL    | 1    |
| 11  | RXYQ26MY1B  | 1    | 46  | RX10MTLE    | 1    | 81  | RX22MTL    | 1    | 116 | RX32MYLE   | 1    |
| 12  | RXYQ28MY1B  | 1    | 47  | RX10MY1     | 1    | 82  | RX22MTLE   | 1    | 117 | RX34MTL    | 1    |
| 13  | RXYQ30MY1B  | 1    | 48  | RX10MY1E    | 1    | 83  | RX22MY1    | 1    | 118 | RX34MTLE   | 1    |
| 14  | RXYQ32MY1B  | 1    | 49  | RX10MYL     | 1    | 84  | RX22MY1E   | 1    | 119 | RX34MY1    | 1    |
| 15  | RXYQ34MY1B  | 1    | 50  | RX10MYLE    | 1    | 85  | RX22MYL    | 1    | 120 | RX34MY1E   | 1    |
| 16  | RXYQ36MY1B  | 1    | 51  | RX12MTL     | 1    | 86  | RX22MYLE   | 1    | 121 | RX34MYL    | 1    |
| 17  | RXYQ38MY1B  | 1    | 52  | RX12MTLE    | 1    | 87  | RX24MTL    | 1    | 122 | RX34MYLE   | 1    |
| 18  | RXYQ40MY1B  | 1    | 53  | RX12MY1     | 1    | 88  | RX24MTLE   | 1    | 123 | RX36MTL    | 1    |
| 19  | RXYQ42MY1B  | 1    | 54  | RX12MY1E    | 1    | 89  | RX24MY1    | 1    | 124 | RX36MTLE   | 1    |
| 20  | RXYQ44MY1B  | 1    | 55  | RX12MYL     | 1    | 90  | RX24MY1E   | 1    | 125 | RX36MY1    | 1    |
| 21  | RXYQ46MY1B  | 1    | 56  | RX12MYLE    | 1    | 91  | RX24MYL    | 1    | 126 | RX36MY1E   | 1    |
| 22  | RXYQ48MY1B  | 1    | 57  | RX14MTL     | 1    | 92  | RX24MYLE   | 1    | 127 | RX36MYL    | 1    |
| 23  | RXYQ5M7W1B  | 1    | 58  | RX14MTLE    | 1    | 93  | RX26MTL    | 1    | 128 | RX36MYLE   | 1    |
| 24  | RXYQ8M7W1B  | 1    | 59  | RX14MY1     | 1    | 94  | RX26MTLE   | 1    | 129 | RX38MTL    | 1    |
| 25  | RXYQ10M7W1B | 1    | 60  | RX14MY1E    | 1    | 95  | RX26MY1    | 1    | 130 | RX38MTLE   | 1    |
| 26  | RXYQ12M7W1B | 1    | 61  | RX14MYL     | 1    | 96  | RX26MY1E   | 1    | 131 | RX38MY1    | 1    |
| 27  | RXYQ14M7W1B | 1    | 62  | RX14MYLE    | 1    | 97  | RX26MYL    | 1    | 132 | RX38MY1E   | 1    |
| 28  | RXYQ16M7W1B | 1    | 63  | RX16MTL     | 1    | 98  | RX26MYLE   | 1    | 133 | RX38MYL    | 1    |
| 29  | RXYQ18M7W1B | 1    | 64  | RX16MTLE    | 1    | 99  | RX28MTL    | 1    | 134 | RX38MYLE   | 1    |
| 30  | RXYQ20M7W1B | 1    | 65  | RX16MY1     | 1    | 100 | RX28MTLE   | 1    | 135 | RX40MTL    | 1    |
| 31  | RXYQ22M7W1B | 1    | 66  | RX16MY1E    | 1    | 101 | RX28MY1    | 1    | 136 | RX40MTLE   | 1    |
| 32  | RXYQ24M7W1B | 1    | 67  | RX16MYL     | 1    | 102 | RX28MY1E   | 1    | 137 | RX40MY1    | 1    |
| 33  | RXYQ26M7W1B | 1    | 68  | RX16MYLE    | 1    | 103 | RX28MYL    | 1    | 138 | RX40MY1E   | 1    |
| 34  | RXYQ28M7W1B | 1    | 69  | RX18MTL     | 1    | 104 | RX28MYLE   | 1    | 139 | RX40MYL    | 1    |
| 35  | RXYQ30M7W1B | 1    | 70  | RX18MTLE    | 1    | 105 | RX30MTL    | 1    | 140 | RX40MYLE   | 1    |

|     |             |      | _   |               |      |   |       |             |      |   |     |                   |      |
|-----|-------------|------|-----|---------------|------|---|-------|-------------|------|---|-----|-------------------|------|
| No. | Model name  | Туре | No. | Model name    | Туре |   | No.   | Model name  | Туре | ļ | No. | Model name        | Туре |
| 141 | RX42MTL     | 1    | 208 | RXY20MTLE     | 1    |   | 275   | RXY42MY1    | 1    |   | 342 | RHXY32MY1         | 1    |
| 142 | RX42MTLE    | 1    | 209 | RXY20MY1      | 1    |   | 276   | RXY42MY1E   | 1    |   | 343 | RHXY34MY1         | 1    |
| 143 | RX42MY1     | 1    | 210 | RXY20MY1E     | 1    |   | 277   | RXY42MYL    | 1    |   | 344 | RHXY36MY1         | 1    |
| 144 | RX42MY1E    | 1    | 211 | RXY20MYL      | 1    |   | 278   | RXY42MYLE   | 1    |   | 345 | RHXY38MY1         | 1    |
| 145 | RX42MYL     | 1    | 212 | RXY20MYLE     | 1    |   | 279   | RXY44MTL    | 1    |   | 346 | RHXY40MY1         | 1    |
| 146 | RX42MYLE    | 1    | 213 | RXY22MTL      | 1    |   | 280   | RXY44MTLE   | 1    |   | 347 | RHXY42MY1         | 1    |
| 147 | RX44MTL     | 1    | 214 | RXY22MTLE     | 1    | 1 | 281   | RXY44MY1    | 1    |   | 348 | RHXY44MY1         | 1    |
| 148 | RX44MTLE    | 1    | 215 | RXY22MY1      | 1    | 1 | 282   | RXY44MY1E   | 1    |   | 349 | RHXY46MY1         | 1    |
| 149 | RX44MY1     | 1    | 216 | RXY22MY1E     | 1    | 1 | 283   | RXY44MYL    | 1    |   | 350 | RHXY48MY1         | 1    |
| 150 | RX44MY1E    | 1    | 217 | RXY22MYL      | 1    | 1 | 284   | RXY44MYLE   | 1    |   | 351 | RXYMQ4MV4A        | 1    |
| 151 | RX44MYL     | 1    | 218 | RXY22MYLE     | 1    |   | 285   | RXY46MTL    | 1    |   | 352 | RXYMQ5MV4A        | 1    |
| 152 | RX44MYLE    | 1    | 219 | RXY24MTL      | 1    |   | 286   | RXY46MTLE   | 1    |   | 353 | RXYMQ6MV4A        | 1    |
| 153 | RX46MTL     | 1    | 220 | RXY24MTLE     | 1    |   | 287   | BXY46MY1    | 1    |   | 354 | RXYMQ4M7V3B       | 1    |
| 154 | RX46MTLE    | 1    | 221 | BXY24MY1      | 1    |   | 288   | RXY46MY1E   | 1    |   | 355 | RXYMQ5M7V3B       | 1    |
| 155 | BX46MY1     | 1    | 222 | BXY24MY1E     | 1    |   | 289   | BXY46MYI    | 1    |   | 356 | BXYMO6M7V3B       | 1    |
| 156 | BX46MY1E    | 1    | 223 | BXY24MYI      | 1    |   | 290   | BXY46MYLE   | 1    |   | 357 | BXYO96MT.IU       | 1    |
| 157 | BY46MVI     | 1    | 224 | BXY24MVLE     | 1    |   | 201   | BXV/8MTI    | 1    |   | 358 | RHX8MAV1          | 1    |
| 159 | DY46MVI E   | 1    | 225 | DYV26MTI      | 1    |   | 201   |             | 1    |   | 250 |                   | 1    |
| 150 | DV/9MTI     | 1    | 223 | DYV26MTLE     | 1    |   | 202   | DYV/9MV1    | 1    |   | 260 |                   | 1    |
| 109 | DX40MTLE    | 1    | 220 | DXV26MV1      | 1    |   | 293   |             | 1    |   | 300 |                   | 1    |
| 161 | DX 49MV1    | 1    | 227 | DXV26MV1E     | 1    |   | 294   |             | 1    |   | 301 | RETQ90WI1JU       | 1    |
| 101 | RX48MIYI    | 1    | 228 | RX 120WIT IE  | 1    |   | 295   | RX148WITL   | 1    |   | 362 | RMX112CMV2C       | 1    |
| 162 | RX48IVIY IE | 1    | 229 | RX 126WITL    |      |   | 296   | RX 148WITLE | 1    |   | 303 | RIMX140CMV2C      | 1    |
| 163 | HX48MYL     | 1    | 230 | RXY26MYLE     | 1    |   | 297   | RXY5MIL     | 1    |   | 364 | RMX160CMV2C       | 1    |
| 164 | RX48MYLE    | 1    | 231 | RXY28MTL      | 1    |   | 298   | RXY5MTLE    | 1    |   | 365 | RXM4MVM           | 1    |
| 165 | RX5MTL      | 1    | 232 | RXY28MTLE     | 1    |   | 299   | RXY5MY1     | 1    |   | 366 | RXM5MVM           | 1    |
| 166 | RX5MTLE     | 1    | 233 | RXY28MY1      | 1    |   | 300   | RXY5MY1E    | 1    |   | 367 | RXM6MVM           | 1    |
| 167 | RX5MY1      | 1    | 234 | RXY28MY1E     | 1    |   | 301   | RXY5MYL     | 1    |   | 368 | RXYM4MVM          | 1    |
| 168 | RX5MY1E     | 1    | 235 | RXY28MYL      | 1    |   | 302   | RXY5MYLE    | 1    |   | 369 | RXYM5MVM          | 1    |
| 169 | RX5MYL      | 1    | 236 | RXY28MYLE     | 1    |   | 303   | RXY8MTL     | 1    |   | 370 | RXYM6MVM          | 1    |
| 170 | RX5MYLE     | 1    | 237 | RXY30MTL      | 1    |   | 304   | RXY8MTLE    | 1    |   | 371 | RXYM4MVMT         | 1    |
| 171 | RX8MTL      | 1    | 238 | RXY30MTLE     | 1    |   | 305   | RXY8MY1     | 1    |   | 372 | RXYM5MVMT         | 1    |
| 172 | RX8MTLE     | 1    | 239 | RXY30MY1      | 1    |   | 306   | RXY8MY1E    | 1    |   | 373 | RXYM6MVMT         | 1    |
| 173 | RX8MY1      | 1    | 240 | RXY30MY1E     | 1    |   | 307   | RXY8MYL     | 1    |   | 374 | RXYSQ4M7V3B       | 1    |
| 174 | RX8MY1E     | 1    | 241 | RXY30MYL      | 1    | 1 | 308   | RXY8MYLE    | 1    |   | 375 | RXYSQ5M7V3B       | 1    |
| 175 | RX8MYL      | 1    | 242 | RXY30MYLE     | 1    | 1 | 309   | REYQ8MY1B   | 1    |   | 376 | RXYSQ6M7V3B       | 1    |
| 176 | RX8MYLE     | 1    | 243 | RXY32MTL      | 1    | 1 | 310   | REYQ10MY1B  | 1    |   | 377 | RWEYQ10MY1        | 1    |
| 177 | RXY10MTL    | 1    | 244 | RXY32MTLE     | 1    | 1 | 311   | REYQ12MY1B  | 1    |   | 378 | RWEYQ20MY1        | 1    |
| 178 | RXY10MTLE   | 1    | 245 | RXY32MY1      | 1    | 1 | 312   | REYQ14MY1B  | 1    |   | 379 | RWEYQ30MY1        | 1    |
| 179 | RXY10MY1    | 1    | 246 | RXY32MY1E     | 1    | 1 | 313   | REYQ16MY1B  | 1    |   | 380 | RXYQ5PY1          | 3    |
| 180 | RXY10MY1E   | 1    | 247 | RXY32MYL      | 1    | 1 | 314   | REYQ18MY1B  | 1    |   | 381 | RXYQ8PY1          | 3    |
| 181 | RXY10MYL    | 1    | 248 | RXY32MYLE     | 1    |   | 315   | REYQ20MY1B  | 1    |   | 382 | RXYQ10PY1         | 3    |
| 182 | RXY10MYLE   | 1    | 249 | RXY34MTL      | 1    |   | 316   | REYQ22MY1B  | 1    |   | 383 | RXYQ12PY1         | 3    |
| 183 | BXY12MTL    | 1    | 250 | BXY34MTLE     | 1    |   | 317   | BEYQ24MY1B  | 1    |   | 384 | BXYQ14PY1         | 3    |
| 184 | BXY12MTLE   | 1    | 251 | BXY34MY1      | 1    |   | 318   | BEY026MY1B  | 1    |   | 385 | BXYO16PY1         | 3    |
| 185 | BXY12MY1    | 1    | 252 | BXY34MY1E     | 1    |   | 319   | BEY028MY1B  | 1    |   | 386 | BXYO18PY1         | 3    |
| 186 | BXY12MY1E   | 1    | 253 | BXY34MYI      | 1    |   | 320   | BEY030MY1B  | 1    |   | 387 | BXYO20PY1         | 3    |
| 197 | RXV10MVI    | 1    | 255 | BXV24MVI F    | 1    | Ł | 301   | BEV022MV1P  |      |   | 200 | BXVO22DV1         | 2    |
| 199 | BXV12MVI E  | 1    | 254 | BXV26MTI      | 1    |   | 300   | REVO24MV1P  |      |   | 200 | BXYO24PV1         | 3    |
| 100 |             | 1    | 255 |               | 1    |   | 200   |             |      |   | 309 |                   | 3    |
| 109 |             | 1    | 256 | DXV0040/4     |      | l | 023   |             |      |   | 390 |                   | 3    |
| 190 | HAT I4MILE  |      | 257 | HA 136M11     | 1    |   | 324   | RETU38MT1B  |      |   | 391 | HATQ28PY1         | 3    |
| 191 | HXY14MY1    | 1    | 258 | HXY36MY1E     | 1    |   | 325   | REYQ40MY1B  |      |   | 392 | HXYQ30PY1         | 3    |
| 192 | HXY14MY1E   | 1    | 259 | HXY36MYL      | 1    |   | 326   | REYQ42MY1B  | 1    |   | 393 | HXYQ32PY1         | 3    |
| 193 | RXY14MYL    | 1    | 260 | RXY36MYLE     | 1    |   | 327   | REYQ44MY1B  | 1    |   | 394 | RXYQ34PY1         | 3    |
| 194 | RXY14MYLE   | 1    | 261 | RXY38MTL      | 1    |   | 328   | REYQ46MY1B  | 1    |   | 395 | RXYQ36PY1         | 3    |
| 195 | RXY16MTL    | 1    | 262 | RXY38MTLE     | 1    | L | 329   | REYQ48MY1B  | 1    |   | 396 | RXYQ38PY1         | 3    |
| 196 | RXY16MTLE   | 1    | 263 | RXY38MY1      | 1    | L | 330   | RHXY8MY1    | 1    |   | 397 | RXYQ40PY1         | 3    |
| 197 | RXY16MY1    | 1    | 264 | RXY38MY1E     | 1    |   | 331   | RHXY10MY1   | 1    |   | 398 | RXYQ42PY1         | 3    |
| 198 | RXY16MY1E   | 1    | 265 | RXY38MYL      | 1    |   | 332   | RHXY12MY1   | 1    |   | 399 | RXYQ44PY1         | 3    |
| 199 | RXY16MYL    | 1    | 266 | RXY38MYLE     | 1    | 1 | 333   | RHXY14MY1   | 1    |   | 400 | RXYQ46PY1         | 3    |
| 200 | RXY16MYLE   | 1    | 267 | RXY40MTL      | 1    | 1 | 334   | RHXY16MY1   | 1    |   | 401 | RXYQ48PY1         | 3    |
| 201 | RXY18MTL    | 1    | 268 | RXY40MTLE     | 1    | 1 | 335   | RHXY18MY1   | 1    |   | 402 | RXYQ50PY1         | 3    |
| 202 | RXY18MTLE   | 1    | 269 | RXY40MY1      | 1    | 1 | 336   | RHXY20MY1   | 1    |   | 403 | RXYQ52PY1         | 3    |
| 203 | RXY18MY1    | 1    | 270 | RXY40MY1E     | 1    | 1 | 337   | RHXY22MY1   | 1    |   | 404 | RXYQ54PY1         | 3    |
| 204 | RXY18MY1E   | 1    | 271 | BXY40MYL      | 1    | ſ | 338   | BHXY24MY1   |      |   | 405 | RXYQ8PY1C         | 3    |
| 205 | BXY18MYI    | 1    | 272 | BXY40MYLE     | 1    | ł | 339   | BHXY26MY1   | 1    |   | 406 | BXYQ10PV1C        | 3    |
| 206 | BXY18MYLE   | 1    | 273 | BXY42MTI      | 1    |   | 340   | BHXY28MY1   | 1    |   | 407 | BXYQ12PY1C        | 3    |
| 200 | BXY20MTI    | 1    | 273 | BXY42MTI F    | 1    |   | 3/1   | BHXY30MV1   |      |   | 408 | BXYO14PV1C        | 3    |
| 201 | 10X120WITE  | 1    | 2/4 | TOVE HEIVITED | 1 '  | 1 | L 041 |             | · ·  | 1 | +00 | 11/11/04/14/111/0 | 5    |

Commissioning Manual EM11A021 DCM601A51 intelligent Touch Manager

| No.                                                                                                    | Model name                                                                                                    | Туре                                                                                                    | No.                                                                                                    | Model name                                                                                                    | Туре                                                                                                    | No.                                                                                                    | Model name                                                                                                    | Туре                                                                                                    | No.                                                                                                    | Model name                                                                                                    | Туре                                                                                                    |
|----------------------------------------------------------------------------------------------------|----------------------------------------------------------------------------------------------------|----------------------------------------------------------------------------------------------------|----------------------------------------------------------------------------------------------------|----------------------------------------------------------------------------------------------------|----------------------------------------------------------------------------------------------------|----------------------------------------------------------------------------------------------------|----------------------------------------------------------------------------------------------------|----------------------------------------------------------------------------------------------------|----------------------------------------------------------------------------------------------------|----------------------------------------------------------------------------------------------------|----------------------------------------------------------------------------------------------------|
| 409                                                                                                    | RXYQ16PY1C                                                                                                    | 3                                                                                                    | 476                                                                                                    | RXYQ40M8W1B                                                                                                    | 1                                                                                                    | 543                                                                                                    | RXYQ22M9W1B                                                                                                    | 1                                                                                                    | 610                                                                                                    | RHXYQ24MAY1                                                                                                    | 1                                                                                                    |
| 410                                                                                                    | RXYQ18PY1C                                                                                                    | 3                                                                                                    | 477                                                                                                    | RXYQ42M8W1B                                                                                                    | 1                                                                                                    | 544                                                                                                    | RXYQ24M9W1B                                                                                                    | 1                                                                                                    | 611                                                                                                    | RHXYQ26MAY1                                                                                                    | 1                                                                                                    |
| 411                                                                                                    | BXYQ20PY1C                                                                                                    | 3                                                                                                    | 478                                                                                                    | BXYQ44M8W1B                                                                                                    | 1                                                                                                    | 545                                                                                                    | BXYQ26M9W1B                                                                                                    | 1                                                                                                    | 612                                                                                                    | BHXYQ28MAY1                                                                                                    | 1                                                                                                    |
| 412                                                                                                    | BXVO22PV1C                                                                                                    | 3                                                                                                    | 479                                                                                                    | BXXO46M8W1B                                                                                                    | 1                                                                                                    | 546                                                                                                    | BXVO28M9W1B                                                                                                    | 1                                                                                                    | 613                                                                                                    | BHXYO30MAY1                                                                                                    | 1                                                                                                    |
| 412                                                                                                    | RXV024PV1C                                                                                                    | 2                                                                                                    | 490                                                                                                    | DYVO49M9W/1B                                                                                                    | 1                                                                                                    | 547                                                                                                    | PXVO20M0W/1P                                                                                                    | 1                                                                                                    | 614                                                                                                    |                                                                                                    | 1                                                                                                    |
| 413                                                                                                    | NX1024F110                                                                                                    | 3                                                                                                    | 400                                                                                                    |                                                                                                    | -                                                                                                    | 547                                                                                                    | TIXT Q30W3WTD                                                                                                    |                                                                                                    | 014                                                                                                    | RITAT Q32MATT                                                                                                    | -                                                                                                    |
| 414                                                                                                    | RXYQ26PY1C                                                                                                    | 3                                                                                                    | 481                                                                                                    | REYQ8M/W1B                                                                                                    | 1                                                                                                    | 548                                                                                                    | RXYQ32M9W1B                                                                                                    | 1                                                                                                    | 615                                                                                                    | RHXYQ34MAY1                                                                                                    | 1                                                                                                    |
| 415                                                                                                    | RXYQ28PY1C                                                                                                    | 3                                                                                                    | 482                                                                                                    | REYQ12M7W1B                                                                                                    | 1                                                                                                    | 549                                                                                                    | RXYQ34M9W1B                                                                                                    | 1                                                                                                    | 616                                                                                                    | RHXYQ36MAY1                                                                                                    | 1                                                                                                    |
| 416                                                                                                    | RXYQ30PY1C                                                                                                    | 3                                                                                                    | 483                                                                                                    | REYQ14M7W1B                                                                                                    | 1                                                                                                    | 550                                                                                                    | RXYQ36M9W1B                                                                                                    | 1                                                                                                    | 617                                                                                                    | RHXYQ38MAY1                                                                                                    | 1                                                                                                    |
| 417                                                                                                    | RXYQ32PY1C                                                                                                    | 3                                                                                                    | 484                                                                                                    | REYQ16M7W1B                                                                                                    | 1                                                                                                    | 551                                                                                                    | RXYQ38M9W1B                                                                                                    | 1                                                                                                    | 618                                                                                                    | RHXYQ40MAY1                                                                                                    | 1                                                                                                    |
| 418                                                                                                    | RXYQ34PY1C                                                                                                    | 3                                                                                                    | 485                                                                                                    | REYQ18M7W1B                                                                                                    | 1                                                                                                    | 552                                                                                                    | RXYQ40M9W1B                                                                                                    | 1                                                                                                    | 619                                                                                                    | RHXYQ42MAY1                                                                                                    | 1                                                                                                    |
| 419                                                                                                    | RXYQ36PY1C                                                                                                    | 3                                                                                                    | 486                                                                                                    | REYQ20M7W1B                                                                                                    | 1                                                                                                    | 553                                                                                                    | RXYQ42M9W1B                                                                                                    | 1                                                                                                    | 620                                                                                                    | RHXYQ44MAY1                                                                                                    | 1                                                                                                    |
| 420                                                                                                    | BXYQ38PY1C                                                                                                    | 3                                                                                                    | 487                                                                                                    | BEYQ22M7W1B                                                                                                    | 1                                                                                                    | 554                                                                                                    | BXYQ44M9W1B                                                                                                    | 1                                                                                                    | 621                                                                                                    | BHXYQ46MAY1                                                                                                    | 1                                                                                                    |
| 421                                                                                                    | BXYO40PY1C                                                                                                    | 3                                                                                                    | 488                                                                                                    | BEY024M7W1B                                                                                                    | 1                                                                                                    | 555                                                                                                    | BXYO46M9W1B                                                                                                    | 1                                                                                                    | 622                                                                                                    | BHXYO48MAY1                                                                                                    | 1                                                                                                    |
| 422                                                                                                    | RXV042PV1C                                                                                                    | 2                                                                                                    | 190                                                                                                    | DEVO26M7W/1B                                                                                                    | 1                                                                                                    | 556                                                                                                    | PXVO49M0W/1B                                                                                                    | 1                                                                                                    | 622                                                                                                    | PYVO10P7W1P                                                                                                    | 2                                                                                                    |
| 400                                                                                                    | DXX/Q421110                                                                                                    | 0                                                                                                    | 400                                                                                                    | DEV/000M7W1D                                                                                                    |                                                                                                    | 550                                                                                                    | DVVOSDV40                                                                                                    |                                                                                                    | 020                                                                                                    | DVVQ40D7W4D                                                                                                    | 0                                                                                                    |
| 423                                                                                                    | RXYQ44PY1C                                                                                                    | 3                                                                                                    | 490                                                                                                    | REYQ28M7W1B                                                                                                    | 1                                                                                                    | 557                                                                                                    | RXYQ5PY16                                                                                                    | 3                                                                                                    | 624                                                                                                    | RXYQ12P/W1B                                                                                                    | 3                                                                                                    |
| 424                                                                                                    | RXYQ46PY1C                                                                                                    | 3                                                                                                    | 491                                                                                                    | REYQ30M7W1B                                                                                                    | 1                                                                                                    | 558                                                                                                    | RXYQ8PY16                                                                                                    | 3                                                                                                    | 625                                                                                                    | RXYQ14P7W1B                                                                                                    | 3                                                                                                    |
| 425                                                                                                    | RXYQ48PY1C                                                                                                    | 3                                                                                                    | 492                                                                                                    | REYQ32M7W1B                                                                                                    | 1                                                                                                    | 559                                                                                                    | RXYQ10PY16                                                                                                    | 3                                                                                                    | 626                                                                                                    | RXYQ16P7W1B                                                                                                    | 3                                                                                                    |
| 426                                                                                                    | RXYQ50PY1C                                                                                                    | 3                                                                                                    | 493                                                                                                    | REYQ34M7W1B                                                                                                    | 1                                                                                                    | 560                                                                                                    | RXYQ12PY16                                                                                                    | 3                                                                                                    | 627                                                                                                    | RXYQ18P7W1B                                                                                                    | 3                                                                                                    |
| 427                                                                                                    | RXYQ52PY1C                                                                                                    | 3                                                                                                    | 494                                                                                                    | REYQ36M7W1B                                                                                                    | 1                                                                                                    | 561                                                                                                    | RXYQ14PY16                                                                                                    | 3                                                                                                    | 628                                                                                                    | RXYQ20P7W1B                                                                                                    | 3                                                                                                    |
| 428                                                                                                    | RXYQ54PY1C                                                                                                    | 3                                                                                                    | 495                                                                                                    | REYQ38M7W1B                                                                                                    | 1                                                                                                    | 562                                                                                                    | RXYQ16PY16                                                                                                    | 3                                                                                                    | 629                                                                                                    | RXYQ22P7W1B                                                                                                    | 3                                                                                                    |
| 429                                                                                                    | RXYMQ4PVE                                                                                                    | 3                                                                                                    | 496                                                                                                    | REYQ40M7W1B                                                                                                    | 1                                                                                                    | 563                                                                                                    | RXYQ18PY16                                                                                                    | 3                                                                                                    | 630                                                                                                    | RXYQ24P7W1B                                                                                                    | 3                                                                                                    |
| 430                                                                                                    | BXYM05PVE                                                                                                    | 3                                                                                                    | 497                                                                                                    | BEY042M7W1B                                                                                                    | 1                                                                                                    | 564                                                                                                    | BXY020PY16                                                                                                    | 3                                                                                                    | 631                                                                                                    | BXYO26P7W1B                                                                                                    | 3                                                                                                    |
| 401                                                                                                    | DXVMOCDVE                                                                                                    |                                                                                                    | 409                                                                                                    | DEVO44M7W/1B                                                                                                    |                                                                                                    | 505                                                                                                    | DXVO20DV16                                                                                                    |                                                                                                    | 600                                                                                                    | DXVO28D7W1D                                                                                                    | 2                                                                                                    |
| 431                                                                                                    |                                                                                                    | 3                                                                                                    | 490                                                                                                    | RETQ44W/7WTB                                                                                                    | 1                                                                                                    | 505                                                                                                    | RATQ22FT10                                                                                                    | 3                                                                                                    | 0.02                                                                                                    | RATQ20F7WIB                                                                                                    | 3                                                                                                    |
| 432                                                                                                    | RMXS112DV2C                                                                                                    | 3                                                                                                    | 499                                                                                                    | REYQ46M7W1B                                                                                                    | 1                                                                                                    | 566                                                                                                    | RXYQ24PY16                                                                                                    | 3                                                                                                    | 633                                                                                                    | RXYQ30P/W1B                                                                                                    | 3                                                                                                    |
| 433                                                                                                    | RMXS112DY1C                                                                                                    | 3                                                                                                    | 500                                                                                                    | REYQ48M7W1B                                                                                                    | 1                                                                                                    | 567                                                                                                    | RXYQ26PY16                                                                                                    | 3                                                                                                    | 634                                                                                                    | RXYQ32P7W1B                                                                                                    | 3                                                                                                    |
| 434                                                                                                    | RMXS140DV2C                                                                                                    | 3                                                                                                    | 501                                                                                                    | RCXYQ16MAY1                                                                                                    | 1                                                                                                    | 568                                                                                                    | RXYQ28PY16                                                                                                    | 3                                                                                                    | 635                                                                                                    | RXYQ34P7W1B                                                                                                    | 3                                                                                                    |
| 435                                                                                                    | RMXS140DY1C                                                                                                    | 3                                                                                                    | 502                                                                                                    | RCXYQ18MAY1                                                                                                    | 1                                                                                                    | 569                                                                                                    | RXYQ30PY16                                                                                                    | 3                                                                                                    | 636                                                                                                    | RXYQ36P7W1B                                                                                                    | 3                                                                                                    |
| 436                                                                                                    | RMXS160DV2C                                                                                                    | 3                                                                                                    | 503                                                                                                    | RCXYQ20MAY1                                                                                                    | 1                                                                                                    | 570                                                                                                    | RXYQ32PY16                                                                                                    | 3                                                                                                    | 637                                                                                                    | RXYQ38P7W1B                                                                                                    | 3                                                                                                    |
| 437                                                                                                    | RMXS160DY1C                                                                                                    | 3                                                                                                    | 504                                                                                                    | RCXYQ22MAY1                                                                                                    | 1                                                                                                    | 571                                                                                                    | RXYQ34PY16                                                                                                    | 3                                                                                                    | 638                                                                                                    | RXYQ40P7W1B                                                                                                    | 3                                                                                                    |
| 438                                                                                                    | LMXS4DMV2C                                                                                                    | 3                                                                                                    | 505                                                                                                    | RCXYQ24MAY1                                                                                                    | 1                                                                                                    | 572                                                                                                    | RXYQ36PY16                                                                                                    | 3                                                                                                    | 639                                                                                                    | RXYQ42P7W1B                                                                                                    | 3                                                                                                    |
| 439                                                                                                    | LMXS5DMV2C                                                                                                    | 3                                                                                                    | 506                                                                                                    | BCXVO26MAV1                                                                                                    | 1                                                                                                    | 573                                                                                                    | BXVO38PV16                                                                                                    | 3                                                                                                    | 640                                                                                                    | BXYO44P7W1B                                                                                                    | 3                                                                                                    |
| 440                                                                                                    | LMXCCDMV2C                                                                                                    |                                                                                                    | 500                                                                                                    | DCXVO28MAV1                                                                                                    | 1                                                                                                    | 574                                                                                                    | DXVQ40DV16                                                                                                    |                                                                                                    | 641                                                                                                    | DXVO46D7W1D                                                                                                    | 2                                                                                                    |
| 440                                                                                                    | LIVIX30DIVIV2C                                                                                                    | 3                                                                                                    | 507                                                                                                    | RCATQ20WATT                                                                                                    | 1                                                                                                    | 574                                                                                                    | RATQ40FT10                                                                                                    | 3                                                                                                    | 041                                                                                                    | RATQ40F7WIB                                                                                                    | 3                                                                                                    |
| 441                                                                                                    | REYQ10M/W1B                                                                                                    | 1                                                                                                    | 508                                                                                                    | RCXYQ30MAY1                                                                                                    | 1                                                                                                    | 5/5                                                                                                    | RXYQ42PY16                                                                                                    | 3                                                                                                    | 642                                                                                                    | RXYQ48P/W1B                                                                                                    | 3                                                                                                    |
| 442                                                                                                    | RXYSQ4M                                                                                                    | 1                                                                                                    | 509                                                                                                    | RCXYQ32MAY1                                                                                                    | 1                                                                                                    | 576                                                                                                    | RXYQ44PY16                                                                                                    | 3                                                                                                    | 643                                                                                                    | RXYQ50P7W1B                                                                                                    | 3                                                                                                    |
| 443                                                                                                    | RXYSQ5M                                                                                                    | 1                                                                                                    | 510                                                                                                    | RCXYQ34MAY1                                                                                                    | 1                                                                                                    | 577                                                                                                    | RXYQ46PY16                                                                                                    | 3                                                                                                    | 644                                                                                                    | RXYQ52P7W1B                                                                                                    | 3                                                                                                    |
|                                                                                                    |                                                                                                    |                                                                                                    | 0.0                                                                                                    |                                                                                                    |                                                                                                    |                                                                                                    |                                                                                                    |                                                                                                    |                                                                                                    |                                                                                                    |                                                                                                    |
| 444                                                                                                    | RXYSQ6M                                                                                                    | 1                                                                                                    | 511                                                                                                    | RCXYQ36MAY1                                                                                                    | 1                                                                                                    | 578                                                                                                    | RXYQ48PY16                                                                                                    | 3                                                                                                    | 645                                                                                                    | RXYQ54P7W1B                                                                                                    | 3                                                                                                    |
| 444<br>445                                                                                                    | RXYSQ6M<br>RXYQ5MAY1                                                                                                    | 1                                                                                                    | 511<br>512                                                                                                    | RCXYQ36MAY1<br>RCXYQ38MAY1                                                                                                    | 1                                                                                                    | 578<br>579                                                                                                    | RXYQ48PY16<br>RXYQ50PY16                                                                                                    | 3                                                                                                    | 645<br>646                                                                                                    | RXYQ54P7W1B<br>RXYQ5M8W1B                                                                                                    | 3                                                                                                    |
| 444<br>445<br>446                                                                                                    | RXYSQ6M<br>RXYQ5MAY1<br>RXYQ8MAY1                                                                                                    | 1<br>1<br>1                                                                                                    | 511<br>512<br>513                                                                                                    | RCXYQ36MAY1<br>RCXYQ38MAY1<br>RCXYQ40MAY1                                                                                                    | 1<br>1<br>1                                                                                                    | 578<br>579<br>580                                                                                                    | RXYQ48PY16<br>RXYQ50PY16<br>RXYQ52PY16                                                                                                    | 3<br>3<br>3                                                                                                    | 645<br>646<br>647                                                                                                    | RXYQ54P7W1B<br>RXYQ5M8W1B<br>RXYQ5P7W1B                                                                                                    | 3<br>1<br>3                                                                                                    |
| 444<br>445<br>446<br>447                                                                                                    | RXYSQ6M<br>RXYQ5MAY1<br>RXYQ8MAY1<br>RXYQ10MAY1                                                                                                    | 1<br>1<br>1<br>1<br>1                                                                                                    | 511<br>512<br>513<br>514                                                                                                    | RCXYQ36MAY1<br>RCXYQ38MAY1<br>RCXYQ40MAY1<br>RCXYQ42MAY1                                                                                                    | 1<br>1<br>1<br>1                                                                                                    | 578<br>579<br>580<br>581                                                                                                    | RXYQ48PY16<br>RXYQ50PY16<br>RXYQ52PY16<br>RXYQ54PY16                                                                                                    | 3<br>3<br>3<br>3                                                                                                    | 645<br>646<br>647<br>648                                                                                                    | RXYQ54P7W1B<br>RXYQ5M8W1B<br>RXYQ5P7W1B<br>RXYQ8P7W1B                                                                                                    | 3<br>1<br>3<br>3                                                                                                    |
| 444<br>445<br>446<br>447<br>448                                                                                                    | RXYSQ6M<br>RXYQ5MAY1<br>RXYQ8MAY1<br>RXYQ10MAY1<br>RXYQ12MAY1                                                                                                    | 1<br>1<br>1<br>1<br>1<br>1                                                                                                    | 511<br>512<br>513<br>514<br>515                                                                                                    | RCXYQ36MAY1<br>RCXYQ38MAY1<br>RCXYQ40MAY1<br>RCXYQ42MAY1<br>RCXYQ44MAY1                                                                                                    | 1<br>1<br>1<br>1<br>1                                                                                                    | 578<br>579<br>580<br>581<br>582                                                                                                    | RXYQ48PY16<br>RXYQ50PY16<br>RXYQ52PY16<br>RXYQ54PY16<br>BEM08PY1                                                                                                    | 3<br>3<br>3<br>3<br>3                                                                                                    | 645<br>646<br>647<br>648<br>649                                                                                                    | RXYQ54P7W1B<br>RXYQ5M8W1B<br>RXYQ5P7W1B<br>RXYQ8P7W1B<br>RXYSQ4P7W3B                                                                                                    | 3<br>1<br>3<br>3                                                                                                    |
| 444<br>445<br>446<br>447<br>448<br>449                                                                                                    | RXYQ5MAY1<br>RXYQ5MAY1<br>RXYQ10MAY1<br>RXYQ10MAY1<br>RXYQ12MAY1<br>BXYQ14MAY1                                                                                                    | 1<br>1<br>1<br>1<br>1<br>1<br>1                                                                                                    | 511<br>512<br>513<br>514<br>515<br>516                                                                                                    | RCXYQ36MAY1<br>RCXYQ38MAY1<br>RCXYQ40MAY1<br>RCXYQ42MAY1<br>RCXYQ44MAY1<br>RCXYQ46MAY1                                                                                                    | 1<br>1<br>1<br>1<br>1<br>1                                                                                                    | 578<br>579<br>580<br>581<br>582<br>583                                                                                                    | RXYQ48PY16<br>RXYQ50PY16<br>RXYQ52PY16<br>RXYQ54PY16<br>REMQ8PY1<br>BEYQ8PY1B                                                                                                    | 3<br>3<br>3<br>3<br>3<br>3                                                                                                    | 645<br>646<br>647<br>648<br>649<br>650                                                                                                    | RXYQ54P7W1B<br>RXYQ5M8W1B<br>RXYQ5P7W1B<br>RXYQ8P7W1B<br>RXYQ4P7V3B<br>RXYSQ4P7V3B                                                                                                    | 3<br>1<br>3<br>3<br>3<br>3                                                                                                    |
| 444<br>445<br>446<br>447<br>448<br>449<br>450                                                                                                    | RXYQ5MAY1<br>RXYQ5MAY1<br>RXYQ8MAY1<br>RXYQ10MAY1<br>RXYQ12MAY1<br>RXYQ14MAY1<br>RXYQ14MAY1                                                                                                    | 1<br>1<br>1<br>1<br>1<br>1<br>1<br>1                                                                                                    | 511<br>512<br>513<br>514<br>515<br>516<br>517                                                                                                    | RCXYQ36MAY1<br>RCXYQ38MAY1<br>RCXYQ40MAY1<br>RCXYQ42MAY1<br>RCXYQ44MAY1<br>RCXYQ46MAY1<br>RCXYQ46MAY1                                                                                                    | 1<br>1<br>1<br>1<br>1<br>1<br>1                                                                                                    | 578<br>579<br>580<br>581<br>582<br>583<br>584                                                                                                    | RXYQ48PY16<br>RXYQ50PY16<br>RXYQ52PY16<br>RXYQ54PY16<br>REMQ8PY1<br>REYQ8PY1B<br>REMQ10PY1                                                                                                    | 3<br>3<br>3<br>3<br>3<br>3<br>3<br>3                                                                                                    | 645<br>646<br>647<br>648<br>649<br>650<br>651                                                                                                    | RXYQ54P7W1B<br>RXYQ5M8W1B<br>RXYQ5P7W1B<br>RXYQ8P7W1B<br>RXYSQ4P7V3B<br>RXYSQ4P7V3B<br>RXYSQ5P7V3B                                                                                                    | 3<br>1<br>3<br>3<br>3<br>3<br>3                                                                                                    |
| 444<br>445<br>446<br>447<br>448<br>449<br>450                                                                                                    | RXYQ5MAY1<br>RXYQ5MAY1<br>RXYQ10MAY1<br>RXYQ10MAY1<br>RXYQ12MAY1<br>RXYQ14MAY1<br>RXYQ16MAY1<br>RXYQ16MAY1                                                                                                    | 1<br>1<br>1<br>1<br>1<br>1<br>1<br>1<br>1<br>1                                                                                                    | 511<br>512<br>513<br>514<br>515<br>516<br>517<br>519                                                                                                    | RCXYQ36MAY1<br>RCXYQ38MAY1<br>RCXYQ40MAY1<br>RCXYQ42MAY1<br>RCXYQ44MAY1<br>RCXYQ46MAY1<br>RCXYQ48MAY1<br>RCXYQ48MAY1                                                                                                    | 1<br>1<br>1<br>1<br>1<br>1<br>1<br>1                                                                                                    | 578<br>579<br>580<br>581<br>582<br>583<br>584<br>584                                                                                                    | RXYQ48PY16<br>RXYQ50PY16<br>RXYQ52PY16<br>RXYQ54PY16<br>REMQ8PY1<br>REYQ8PY1B<br>REMQ10PY1<br>BEYQ10PY1P                                                                                                    | 3<br>3<br>3<br>3<br>3<br>3<br>3<br>3<br>3<br>2                                                                                                    | 645<br>646<br>647<br>648<br>649<br>650<br>651<br>651                                                                                                    | RXYQ54P7W1B<br>RXYQ5M8W1B<br>RXYQ5P7W1B<br>RXYQ8P7W1B<br>RXYSQ4P7V3B<br>RXYSQ4P7V3B<br>RXYSQ6P7V3B<br>RXYSQ6P7V3B                                                                                                    | 3<br>1<br>3<br>3<br>3<br>3<br>3<br>3                                                                                                    |
| 444<br>445<br>446<br>447<br>448<br>449<br>450<br>451                                                                                                    | RXYSQ6M<br>RXYQ5MAY1<br>RXYQ8MAY1<br>RXYQ10MAY1<br>RXYQ12MAY1<br>RXYQ14MAY1<br>RXYQ16MAY1<br>RHXYQ8MAY1                                                                                                    | 1<br>1<br>1<br>1<br>1<br>1<br>1<br>1<br>1<br>1<br>1                                                                                                    | 511<br>512<br>513<br>514<br>515<br>516<br>517<br>518                                                                                                    | RCXYQ36MAY1<br>RCXYQ38MAY1<br>RCXYQ40MAY1<br>RCXYQ42MAY1<br>RCXYQ44MAY1<br>RCXYQ46MAY1<br>RCXYQ46MAY1<br>RCXYQ46MAY19<br>DXA64U                                                                                                    | 1<br>1<br>1<br>1<br>1<br>1<br>1<br>1<br>1<br>1                                                                                                    | 578<br>579<br>580<br>581<br>582<br>583<br>584<br>585                                                                                                    | RXYQ48PY16<br>RXYQ50PY16<br>RXYQ52PY16<br>RXYQ54PY16<br>REMQ8PY1<br>REYQ8PY18<br>REMQ10PY1<br>REYQ10PY18                                                                                                    | 3<br>3<br>3<br>3<br>3<br>3<br>3<br>3<br>3<br>3<br>5                                                                                                    | 645<br>646<br>647<br>648<br>649<br>650<br>651<br>652                                                                                                    | RXYQ54P7W1B<br>RXYQ5M8W1B<br>RXYQ5P7W1B<br>RXYQ8P7W1B<br>RXYSQ4P7V3B<br>RXYSQ5P7V3B<br>RXYSQ6P7V3B<br>RXYSQ6P7V3B<br>REYQ8M8W1B                                                                                                    | 3<br>1<br>3<br>3<br>3<br>3<br>3<br>1                                                                                                    |
| 444<br>445<br>446<br>447<br>448<br>449<br>450<br>451<br>452                                                                                                    | RXYSQ6M<br>RXYQ5MAY1<br>RXYQ8MAY1<br>RXYQ10MAY1<br>RXYQ12MAY1<br>RXYQ14MAY1<br>RXYQ16MAY1<br>RXYQ16MAY1<br>RHXYQ8MAY1<br>RHXYQ10MAY1                                                                                                    | 1<br>1<br>1<br>1<br>1<br>1<br>1<br>1<br>1<br>1<br>1<br>1<br>1<br>1<br>1                                                                                                    | 511<br>512<br>513<br>514<br>515<br>516<br>517<br>518<br>519                                                                                                    | RCXYQ36MAY1<br>RCXYQ38MAY1<br>RCXYQ40MAY1<br>RCXYQ42MAY1<br>RCXYQ44MAY1<br>RCXYQ46MAY1<br>RCXYQ46MAY1<br>RCXYQ48MAY19<br>RXQ8MAY19<br>RXQ8MAY15                                                                                                    | 1<br>1<br>1<br>1<br>1<br>1<br>1<br>1<br>1<br>1<br>1<br>1<br>1                                                                                                    | 578<br>579<br>580<br>581<br>582<br>583<br>584<br>585<br>586                                                                                                    | RXYQ48PY16<br>RXYQ50PY16<br>RXYQ52PY16<br>RXYQ54PY16<br>REMQ8PY1<br>REYQ8PY18<br>REMQ10PY1<br>REYQ10PY18<br>REMQ10PY1<br>REMQ12PY1                                                                                                    | 3<br>3<br>3<br>3<br>3<br>3<br>3<br>3<br>3<br>3<br>3<br>3<br>3                                                                                                    | 645<br>646<br>647<br>648<br>649<br>650<br>651<br>652<br>653                                                                                                    | RXYQ54P7W1B<br>RXYQ5P7W1B<br>RXYQ5P7W1B<br>RXYQ8P7W1B<br>RXYSQ4P7V3B<br>RXYSQ5P7V3B<br>RXYSQ5P7V3B<br>RXYSQ6P7V3B<br>RXYSQ6P7V3B<br>RXYSQ6P7V3B<br>REYQ12M8W1B                                                                                                    | 3<br>1<br>3<br>3<br>3<br>3<br>3<br>1<br>1                                                                                                    |
| 444<br>445<br>446<br>447<br>448<br>449<br>450<br>451<br>452<br>453                                                                                                    | RXYSQ6M<br>RXYQ5MAY1<br>RXYQ5MAY1<br>RXYQ10MAY1<br>RXYQ12MAY1<br>RXYQ12MAY1<br>RXYQ16MAY1<br>RHXYQ16MAY1<br>RHXYQ10MAY1<br>RHXYQ12MAY1                                                                                                    | 1<br>1<br>1<br>1<br>1<br>1<br>1<br>1<br>1<br>1<br>1<br>1<br>1<br>1<br>1<br>1<br>1                                                                                                    | 511<br>511<br>512<br>513<br>514<br>515<br>516<br>517<br>518<br>519<br>520                                                                                                    | RCXYQ36MAY1<br>RCXYQ38MAY1<br>RCXYQ40MAY1<br>RCXYQ42MAY1<br>RCXYQ42MAY1<br>RCXYQ46MAY1<br>RCXYQ46MAY1<br>RCXYQ48MAY19<br>RXQ8MAY15<br>RXQ10MAY19                                                                                                    | 1<br>1<br>1<br>1<br>1<br>1<br>1<br>1<br>1<br>1<br>1<br>1<br>1<br>1                                                                                                    | 578<br>579<br>580<br>581<br>582<br>583<br>584<br>585<br>586<br>586<br>587                                                                                                    | RXYQ48PY16<br>RXYQ50PY16<br>RXYQ52PY16<br>RXYQ54PY16<br>REMQ8PY1<br>REYQ8PY18<br>REMQ10PY18<br>REMQ10PY18<br>REMQ12PY1<br>REYQ12PY18                                                                                                    | 3<br>3<br>3<br>3<br>3<br>3<br>3<br>3<br>3<br>3<br>3<br>3<br>3<br>3<br>3<br>3                                                                                                    | 645<br>646<br>647<br>648<br>649<br>650<br>651<br>652<br>653<br>654                                                                                                    | RXYQ54P7W1B<br>RXYQ5P7W1B<br>RXYQ5P7W1B<br>RXYQ8P7W1B<br>RXYSQ4P7V3B<br>RXYSQ6P7V3B<br>RXYSQ6P7V3B<br>REYQ6P7V3B<br>REYQ12M8W1B<br>REYQ14M8W1B                                                                                                    | 3<br>1<br>3<br>3<br>3<br>3<br>1<br>1<br>1<br>1                                                                                                    |
| 444<br>445<br>446<br>447<br>448<br>449<br>450<br>451<br>452<br>453<br>454                                                                                                    | RXYSQ6M<br>RXYQ5MAY1<br>RXYQ10MAY1<br>RXYQ10MAY1<br>RXYQ12MAY1<br>RXYQ14MAY1<br>RXYQ16MAY1<br>RHXYQ16MAY1<br>RHXYQ10MAY1<br>RHXYQ12MAY1<br>RHXYQ12MAY1                                                                                                    | 1<br>1<br>1<br>1<br>1<br>1<br>1<br>1<br>1<br>1<br>1<br>1<br>1<br>1<br>1                                                                                                    | 510           511           512           513           514           515           516           517           518           519           520           521                                                                                                    | RCXYQ36MAY1<br>RCXYQ38MAY1<br>RCXYQ40MAY1<br>RCXYQ42MAY1<br>RCXYQ44MAY1<br>RCXYQ46MAY1<br>RCXYQ46MAY1<br>RCXYQ48MAY19<br>RXQ8MAY15<br>RXQ10MAY19<br>RXQ10MAY15                                                                                                    | 1<br>1<br>1<br>1<br>1<br>1<br>1<br>1<br>1<br>1<br>1<br>1<br>1                                                                                                    | 578<br>579<br>580<br>581<br>582<br>583<br>584<br>585<br>586<br>586<br>587<br>588                                                                                                    | RXYQ48PY16<br>RXYQ50PY16<br>RXYQ52PY16<br>RXYQ54PY16<br>REM08PY1<br>REYQ8PY18<br>REM010PY1<br>REYQ10PY18<br>REM010PY1<br>REYQ12PY1<br>REYQ12PY18<br>REM014PY1                                                                                                    | 3<br>3<br>3<br>3<br>3<br>3<br>3<br>3<br>3<br>3<br>3<br>3<br>3                                                                                                    | 645<br>646<br>647<br>648<br>649<br>650<br>651<br>652<br>653<br>654<br>655                                                                                                    | RXYQ54P7W1B<br>RXYQ5P7W1B<br>RXYQ5P7W1B<br>RXYQ3P7W1B<br>RXYSQ5P7V3B<br>RXYSQ5P7V3B<br>RXYSQ5P7V3B<br>RXYSQ6P7V3B<br>REYQ12M8W1B<br>REYQ12M8W1B<br>REYQ14M8W1B<br>REYQ16M8W1B                                                                                                    | 3<br>1<br>3<br>3<br>3<br>3<br>1<br>1<br>1<br>1<br>1                                                                                                    |
| 444<br>445<br>446<br>447<br>448<br>449<br>450<br>451<br>452<br>453<br>454<br>455                                                                                                    | RXYSQ6M           RXYQ5MAY1           RXYQ10MAY1           RXYQ10MAY1           RXYQ12MAY1           RXYQ12MAY1           RXYQ14MAY1           RXYQ16MAY1           RXYQ16MAY1           RHXYQ16MAY1           RHXYQ10MAY1           RHXYQ10MAY1           RHXYQ12MAY1           RHXYQ12MAY1           RHXYQ12MAY1           RHXYQ14MAY1           RHXYQ14MAY1           RHXYQ14MAY1                                                                                                    | 1<br>1<br>1<br>1<br>1<br>1<br>1<br>1<br>1<br>1<br>1<br>1<br>1<br>1<br>1<br>1                                                                                                    | 511<br>511<br>512<br>513<br>514<br>515<br>516<br>517<br>518<br>519<br>520<br>521<br>522                                                                                                    | RCXYQ36MAY1<br>RCXYQ48MAY1<br>RCXYQ49MAY1<br>RCXYQ44MAY1<br>RCXYQ44MAY1<br>RCXYQ46MAY1<br>RCXYQ46MAY1<br>RCXYQ46MAY19<br>RXQ8MAY19<br>RXQ10MAY15<br>RXQ12MAY19                                                                                                    | 1<br>1<br>1<br>1<br>1<br>1<br>1<br>1<br>1<br>1<br>1<br>1<br>1<br>1<br>1<br>1                                                                                                    | 578<br>579<br>580<br>581<br>582<br>583<br>584<br>585<br>586<br>586<br>587<br>588<br>589                                                                                                    | RXYQ48PY16           RXYQ50PY16           RXYQ52PY16           RXYQ52PY16           REMQ8PY16           REMQ8PY16           REMQ8PY17           REMQ10PY1           REVQ10PY18           REMQ12PY1           REMQ12PY1           REMQ12PY1           REMQ12PY1           REMQ12PY1           REMQ12PY1           REMQ14PY1           REVQ14PY18                                                                                                    | 3<br>3<br>3<br>3<br>3<br>3<br>3<br>3<br>3<br>3<br>3<br>3<br>3<br>3<br>3<br>3<br>3<br>3<br>3                                                                                                    | 645<br>646<br>647<br>648<br>649<br>650<br>651<br>652<br>653<br>654<br>655<br>656                                                                                                    | RXYQ54P7W1B<br>RXYQ5P7W1B<br>RXYQ5P7W1B<br>RXYSQ4P7V3B<br>RXYSQ4P7V3B<br>RXYSQ6P7V3B<br>RXYSQ6P7V3B<br>REYQ8M8W1B<br>REYQ12M8W1B<br>REYQ14M8W1B<br>REYQ16M8W1B<br>REYQ18M8W1B                                                                                                    | 3<br>1<br>3<br>3<br>3<br>3<br>1<br>1<br>1<br>1<br>1<br>1<br>1                                                                                                    |
| 444<br>445<br>446<br>447<br>448<br>449<br>450<br>451<br>452<br>453<br>454<br>455<br>456                                                                                                    | RXYSQ6M<br>RXYQ5MAY1<br>RXYQ5MAY1<br>RXYQ10MAY1<br>RXYQ12MAY1<br>RXYQ14MAY1<br>RXYQ16MAY1<br>RHXYQ16MAY1<br>RHXYQ14MAY1<br>RHXYQ14MAY1<br>RHXYQ16MAY1<br>RHXYQ16MAY1<br>RHXYQ16MAY1                                                                                                    | 1<br>1<br>1<br>1<br>1<br>1<br>1<br>1<br>1<br>1<br>1<br>1<br>1<br>1<br>1<br>1<br>1<br>1<br>1                                                                                                    | 510<br>511<br>512<br>513<br>514<br>515<br>516<br>517<br>518<br>519<br>520<br>521<br>522<br>523                                                                                                    | RCXYQ36MAY1<br>RCXYQ38MAY1<br>RCXYQ40MAY1<br>RCXYQ42MAY1<br>RCXYQ44MAY1<br>RCXYQ44MAY1<br>RCXYQ46MAY1<br>RCXYQ48MAY19<br>RXQ8MAY15<br>RXQ10MAY19<br>RXQ10MAY19<br>RXQ12MAY15<br>RXQ12MAY15                                                                                                    | 1<br>1<br>1<br>1<br>1<br>1<br>1<br>1<br>1<br>1<br>1<br>1<br>1<br>1<br>1<br>1<br>1<br>1<br>1                                                                                                    | 578<br>579<br>580<br>581<br>582<br>583<br>584<br>585<br>586<br>587<br>588<br>589<br>590                                                                                                    | RXYQ48PY16<br>RXYQ50PY16<br>RXYQ52PY16<br>RXYQ54PY16<br>REMQ8PY11<br>REYQ8PY18<br>REMQ10PY1<br>REYQ10PY18<br>REMQ12PY1<br>REMQ12PY1<br>REMQ12PY11<br>REMQ14PY18<br>REMQ14PY11<br>REYQ14PY18                                                                                                    | 3<br>3<br>3<br>3<br>3<br>3<br>3<br>3<br>3<br>3<br>3<br>3<br>3<br>3<br>3<br>3<br>3<br>3<br>3                                                                                                    | 645<br>646<br>647<br>648<br>649<br>650<br>651<br>652<br>653<br>654<br>655<br>656<br>657                                                                                                    | RXYQ54P7W1B<br>RXYQ5P7W1B<br>RXYQ5P7W1B<br>RXYQ8P7W1B<br>RXYSQ4P7V3B<br>RXYSQ6P7V3B<br>RXYSQ6P7V3B<br>RXYSQ6P7V3B<br>REYQ18M8W1B<br>REYQ12M8W1B<br>REYQ16M8W1B<br>REYQ16M8W1B<br>REYQ16M8W1B                                                                                                    | 3<br>1<br>3<br>3<br>3<br>3<br>3<br>1<br>1<br>1<br>1<br>1<br>1<br>1<br>1<br>1<br>1                                                                                                    |
| 444<br>445<br>446<br>447<br>448<br>449<br>450<br>451<br>452<br>453<br>454<br>455<br>456<br>457                                                                                                    | RXYSQ6M<br>RXYQ5MAY1<br>RXYQ1MAY1<br>RXYQ10MAY1<br>RXYQ12MAY1<br>RXYQ12MAY1<br>RXYQ16MAY1<br>RHXYQ16MAY1<br>RHXYQ16MAY1<br>RHXYQ16MAY1<br>RHXYQ16MAY1<br>RCXYQ10MAY1<br>RCXYQ10MAY1                                                                                                    | 1<br>1<br>1<br>1<br>1<br>1<br>1<br>1<br>1<br>1<br>1<br>1<br>1<br>1<br>1<br>1<br>1<br>1<br>1                                                                                                    | 510<br>511<br>512<br>513<br>514<br>515<br>516<br>517<br>518<br>519<br>520<br>521<br>522<br>523<br>524                                                                                                    | RCXYQ36MAY1<br>RCXYQ38MAY1<br>RCXYQ40MAY1<br>RCXYQ42MAY1<br>RCXYQ44MAY1<br>RCXYQ46MAY1<br>RCXYQ46MAY1<br>RCXYQ46MAY19<br>RXQ8MAY15<br>RXQ10MAY15<br>RXQ12MAY15<br>RXQ12MAY15<br>RXQ12MAY15                                                                                                    | 1<br>1<br>1<br>1<br>1<br>1<br>1<br>1<br>1<br>1<br>1<br>1<br>1<br>1<br>1<br>1<br>1<br>1<br>1                                                                                                    | 578<br>579<br>580<br>581<br>582<br>583<br>584<br>585<br>586<br>587<br>588<br>589<br>590<br>591                                                                                                    | RXYQ48PY16<br>RXYQ50PY16<br>RXYQ52PY16<br>RXYQ52PY16<br>REMQ8PY1<br>REYQ8PY18<br>REMQ10PY1<br>REYQ10PY18<br>REMQ10PY1<br>REYQ12PY18<br>REMQ14PY1<br>REYQ14PY18<br>REMQ16PY1<br>REYQ16PY18                                                                                                    | 3<br>3<br>3<br>3<br>3<br>3<br>3<br>3<br>3<br>3<br>3<br>3<br>3<br>3<br>3<br>3<br>3<br>3<br>3                                                                                                    | 645<br>646<br>647<br>648<br>649<br>650<br>651<br>652<br>653<br>654<br>655<br>656<br>656<br>657<br>658                                                                                                    | RXYQ54P7W1B<br>RXYQ5P7W1B<br>RXYQ5P7W1B<br>RXYQ8P7W1B<br>RXYSQ4P7V3B<br>RXYSQ5P7V3B<br>RXYSQ5P7V3B<br>RXYSQ5P7V3B<br>REYQ18M8W1B<br>REYQ12M8W1B<br>REYQ16M8W1B<br>REYQ18M8W1B<br>REYQ18M8W1B<br>REYQ22M8W1B                                                                                                    | 3<br>1<br>3<br>3<br>3<br>3<br>3<br>1<br>1<br>1<br>1<br>1<br>1<br>1<br>1<br>1<br>1                                                                                                    |
| 444<br>445<br>446<br>447<br>448<br>449<br>450<br>451<br>452<br>453<br>454<br>455<br>456<br>457<br>458                                                                                                    | RXYSQ6M           RXYQ5MAY1           RXYQ10MAY1           RXYQ10MAY1           RXYQ10MAY1           RXYQ12MAY1           RXYQ14MAY1           RXYQ16MAY1           RXYQ12MAY1           RXYQ12MAY1           RXYQ12MAY1           RXYQ12MAY1           RHXYQ12MAY1           RHXYQ12MAY1           RHXYQ12MAY1           RHXYQ12MAY1           RHXYQ12MAY1           RCXYQ10MAY1           RCXYQ12MAY1                                                                                                    | 1<br>1<br>1<br>1<br>1<br>1<br>1<br>1<br>1<br>1<br>1<br>1<br>1<br>1<br>1<br>1<br>1<br>1<br>1                                                                                                    | 511<br>511<br>512<br>513<br>514<br>515<br>516<br>517<br>518<br>519<br>520<br>521<br>522<br>523<br>524<br>524<br>525                                                                                                    | RCXYQ36MAY1<br>RCXYQ43MAY1<br>RCXYQ440MAY1<br>RCXYQ440MAY1<br>RCXYQ44MAY1<br>RCXYQ44MAY1<br>RCXYQ44MAY11<br>RCXYQ44MAY11<br>RXQ8MAY19<br>RXQ10MAY15<br>RXQ10MAY15<br>RXQ12MAY19<br>RXQ14MAY15                                                                                                    | 1<br>1<br>1<br>1<br>1<br>1<br>1<br>1<br>1<br>1<br>1<br>1<br>1<br>1<br>1<br>1<br>1<br>1<br>1                                                                                                    | 578<br>579<br>580<br>581<br>582<br>583<br>584<br>585<br>586<br>587<br>588<br>589<br>590<br>591<br>592                                                                                                    | RXYQ48PY16           RXYQ50PY16           RXYQ52PY16           RXYQ52PY16           RXYQ54PY16           REMQ8PY1           REMQ8PY1           REMQ10PY1           REYQ10PY1B           REMQ12PY11           REYQ12PY11           REMQ12PY11           REMQ14PY1           REMQ14PY1           REMQ16PY1           REMQ16PY1           REMQ16PY1           REVQ16PY18                                                                                                    | 3<br>3<br>3<br>3<br>3<br>3<br>3<br>3<br>3<br>3<br>3<br>3<br>3<br>3<br>3<br>3<br>3<br>3<br>1                                                                                                    | 645<br>646<br>647<br>648<br>649<br>650<br>651<br>652<br>653<br>654<br>655<br>656<br>657<br>658<br>659                                                                                                    | RXYQ54P7W1B<br>RXYQ5P7W1B<br>RXYQ5P7W1B<br>RXYQ05P7W1B<br>RXYSQ5P7V3B<br>RXYSQ5P7V3B<br>RXYSQ5P7V3B<br>REYQ12M8W1B<br>REYQ12M8W1B<br>REYQ12M8W1B<br>REYQ16M8W1B<br>REYQ18M8W1B<br>REYQ22M8W1B<br>REYQ22M8W1B                                                                                                    | 3<br>1<br>3<br>3<br>3<br>3<br>3<br>1<br>1<br>1<br>1<br>1<br>1<br>1<br>1<br>1<br>1                                                                                                    |
| 444<br>445<br>446<br>447<br>448<br>449<br>450<br>451<br>452<br>453<br>454<br>455<br>455<br>456<br>457<br>458<br>459                                                                                                    | RXYSQ6M           RXYQ5MAY1           RXYQ10MAY1           RXYQ10MAY1           RXYQ12MAY1           RXYQ12MAY1           RXYQ12MAY1           RXYQ14MAY1           RXYQ16MAY1           RXYQ16MAY1           RHXYQ16MAY1           RHXYQ16MAY1           RHXYQ12MAY1           RHXYQ14MAY1           RHXYQ14MAY1           RHXYQ16MAY1           RCXYQ16MAY1           RCXYQ10MAY1           RCXYQ12MAY1           RCXYQ12MAY1                                                                                                    | ·<br>·<br>·<br>·<br>·<br>·<br>·<br>·<br>·<br>·<br>·<br>·<br>·<br>·                                                                                                    | 511<br>511<br>512<br>513<br>514<br>515<br>516<br>517<br>518<br>519<br>520<br>521<br>522<br>523<br>524<br>525<br>526                                                                                                    | RCXYQ36MAY1<br>RCXYQ438MAY1<br>RCXYQ438MAY1<br>RCXYQ44MAY1<br>RCXYQ44MAY1<br>RCXYQ44MAY1<br>RCXYQ48MAY19<br>RXQ8MAY19<br>RXQ10MAY15<br>RXQ10MAY15<br>RXQ12MAY19<br>RXQ12MAY19<br>RXQ12MAY15<br>RXQ14MAY19<br>RXQ14MAY15<br>RXQ14MAY19                                                                                                    | 1<br>1<br>1<br>1<br>1<br>1<br>1<br>1<br>1<br>1<br>1<br>1<br>1<br>1<br>1<br>1<br>1<br>1<br>1                                                                                                    | 578<br>579<br>580<br>581<br>582<br>583<br>584<br>585<br>586<br>587<br>588<br>589<br>590<br>591<br>592<br>593                                                                                                    | RXYQ48PY16           RXYQ50PY16           RXYQ52PY16           RXYQ52PY16           RXYQ54PY16           REMQ8PY16           REMQ8PY16           REMQ8PY17           REVQ54PY16           REVQ12PY18           REMQ12PY18           REMQ12PY18           REMQ14PY18           REMQ14PY18           REMQ14PY18           REMQ16PY18           REMQ16PY18           REMQ16PY18           REMQ16PY18           REMQ16PY18           REMQ16PY18           REMQ16PY18           REMQ16PY18           REMQ16PY18           RWEYQ36PY18                                                                                                    | 3<br>3<br>3<br>3<br>3<br>3<br>3<br>3<br>3<br>3<br>3<br>3<br>3<br>3<br>3<br>3<br>3<br>1<br>1                                                                                                    | 645<br>646<br>647<br>648<br>649<br>650<br>651<br>652<br>653<br>654<br>655<br>655<br>655<br>655<br>655<br>655<br>655<br>655<br>655                                                                                                    | RXYQ54P7W1B<br>RXYQ5P7W1B<br>RXYQ5P7W1B<br>RXYQ8P7W1B<br>RXYSQ4P7V3B<br>RXYSQ6P7V3B<br>RXYSQ6P7V3B<br>RXYSQ6P7V3B<br>REYQ12M8W1B<br>REYQ12M8W1B<br>REYQ14M8W1B<br>REYQ14M8W1B<br>REYQ16M8W1B<br>REYQ22M8W1B<br>REYQ22M8W1B<br>REYQ22M8W1B                                                                                                    | 3<br>1<br>3<br>3<br>3<br>3<br>3<br>3<br>1<br>1<br>1<br>1<br>1<br>1<br>1<br>1<br>1<br>1<br>1<br>1                                                                                                    |
| 444<br>445<br>446<br>447<br>448<br>449<br>450<br>451<br>452<br>453<br>454<br>455<br>456<br>455<br>456<br>457<br>458<br>459                                                                                                    | RXYSQ6M<br>RXYQ5MAY1<br>RXYQ5MAY1<br>RXYQ10MAY1<br>RXYQ12MAY1<br>RXYQ12MAY1<br>RXYQ14MAY1<br>RHXYQ16MAY1<br>RHXYQ16MAY1<br>RHXYQ14MAY1<br>RHXYQ16MAY1<br>RHXYQ16MAY1<br>RCXYQ16MAY1<br>RCXYQ10MAY1<br>RCXYQ12MAY1<br>RCXYQ14MAY1<br>RCXYQ14MAY1                                                                                                    | 1<br>1<br>1<br>1<br>1<br>1<br>1<br>1<br>1<br>1<br>1<br>1<br>1<br>1<br>1<br>1<br>1<br>1<br>1                                                                                                    | 511<br>511<br>512<br>513<br>514<br>515<br>516<br>517<br>518<br>519<br>520<br>521<br>522<br>523<br>524<br>525<br>524<br>525<br>525                                                                                                    | RCXYQ36MAY1<br>RCXYQ38MAY1<br>RCXYQ40MAY1<br>RCXYQ44MAY1<br>RCXYQ44MAY1<br>RCXYQ44MAY1<br>RCXYQ46MAY1<br>RCXYQ46MAY19<br>RXQ8MAY19<br>RXQ10MAY19<br>RXQ10MAY15<br>RXQ12MAY19<br>RXQ14MAY19<br>RXQ14MAY15<br>RXQ14MAY15<br>RXQ14MAY15<br>RXQ16MAY19                                                                                                    | 1<br>1<br>1<br>1<br>1<br>1<br>1<br>1<br>1<br>1<br>1<br>1<br>1<br>1<br>1<br>1<br>1<br>1<br>1                                                                                                    | 578<br>579<br>580<br>581<br>582<br>583<br>584<br>585<br>586<br>587<br>588<br>589<br>590<br>591<br>592<br>593                                                                                                    | RXYQ48PY16<br>RXYQ50PY16<br>RXYQ52PY16<br>RXYQ54PY16<br>REMQ8PY18<br>REMQ19PY1<br>REYQ10PY18<br>REMQ10PY1<br>REYQ12PY18<br>REMQ14PY18<br>REMQ14PY18<br>REMQ14PY11<br>REYQ16PY18<br>REMQ16PY1<br>REYQ16PY18<br>RWEYQ08PY1<br>RWEYQ19PY1                                                                                                    | 3<br>3<br>3<br>3<br>3<br>3<br>3<br>3<br>3<br>3<br>3<br>3<br>3<br>3<br>3<br>3<br>3<br>3<br>3                                                                                                    | 645<br>646<br>647<br>648<br>649<br>650<br>651<br>652<br>653<br>654<br>655<br>656<br>655<br>656<br>657<br>658<br>659<br>661                                                                                                    | RXYQ54P7W1B<br>RXYQ5P7W1B<br>RXYQ5P7W1B<br>RXYQ8P7W1B<br>RXYSQ4P7V3B<br>RXYSQ5P7V3B<br>RXYSQ5P7V3B<br>RXYSQ5P7V3B<br>REYQ12M8W1B<br>REYQ12M8W1B<br>REYQ14M8W1B<br>REYQ16M8W1B<br>REYQ16M8W1B<br>REYQ22M8W1B<br>REYQ22M8W1B<br>REYQ22M8W1B                                                                                                    | 3<br>1<br>3<br>3<br>3<br>3<br>3<br>3<br>3<br>1<br>1<br>1<br>1<br>1<br>1<br>1<br>1<br>1<br>1<br>1                                                                                                    |
| 444<br>445<br>446<br>447<br>448<br>449<br>450<br>451<br>452<br>453<br>454<br>455<br>456<br>455<br>456<br>457<br>458<br>459<br>460                                                                                                    | RXYSQ6M           RXYQ5MAY1           RXYQ8MAY1           RXYQ10MAY1           RXYQ10MAY1           RXYQ10MAY1           RXYQ12MAY1           RXYQ14MAY1           RXYQ16MAY1           RXYQ16MAY1           RHXYQ16MAY1           RHXYQ16MAY1           RHXYQ12MAY1           RHXYQ12MAY1           RHXYQ12MAY1           RCXYQ12MAY1           RCXYQ12MAY1           RCXYQ12MAY1           RCXYQ12MAY1           RCXYQ12MAY1           RCXYQ12MAY1           RCXYQ12MAY1           RCXYQ12MAY1           RCXYQ12MAY1           RCXYQ12MAY1           RCXYQ12MAY1                                                                                                    | 1<br>1<br>1<br>1<br>1<br>1<br>1<br>1<br>1<br>1<br>1<br>1<br>1<br>1<br>1<br>1<br>1<br>1<br>1                                                                                                    | 511<br>511<br>512<br>513<br>514<br>515<br>516<br>517<br>518<br>519<br>520<br>521<br>522<br>523<br>524<br>525<br>526<br>525<br>526<br>527                                                                                                    | RCXYQ36MAY1<br>RCXYQ43MAY1<br>RCXYQ43MAY1<br>RCXYQ44MAY1<br>RCXYQ44MAY1<br>RCXYQ44MAY1<br>RCXYQ44MAY1<br>RCXYQ44MAY1<br>RCXYQ44MAY1<br>RXQ8MAY19<br>RXQ10MAY15<br>RXQ10MAY15<br>RXQ12MAY19<br>RXQ14MAY15<br>RXQ14MAY15<br>RXQ16MAY19<br>RXQ16MAY19<br>RXQ16MAY19                                                                                                    | 1<br>1<br>1<br>1<br>1<br>1<br>1<br>1<br>1<br>1<br>1<br>1<br>1<br>1                                                                                                    | 578<br>579<br>580<br>581<br>582<br>583<br>584<br>585<br>586<br>586<br>586<br>587<br>588<br>589<br>590<br>591<br>592<br>593<br>593                                                                                                    | RXYQ48PY16           RXYQ50PY16           RXYQ52PY16           RXYQ52PY16           RXYQ52PY16           RXYQ54PY16           REM08PY1           REM010PY1           REM010PY1           REVQ10PY1B           REM012PY1           REVQ12PY1B           REM014PY1           REVQ14PY1B           REM016PY1           REV016PY1           RWEY016PY1           RWEY010PY1           RWEY010PY1                                                                                                    | 3<br>3<br>3<br>3<br>3<br>3<br>3<br>3<br>3<br>3<br>3<br>3<br>3<br>3<br>3<br>3<br>3<br>3<br>1<br>1<br>1<br>1                                                                                                    | 645<br>646<br>647<br>648<br>649<br>650<br>651<br>652<br>653<br>654<br>655<br>656<br>655<br>656<br>657<br>658<br>659<br>660<br>660<br>660<br>660                                                                                                    | RXYQ54P7W1B<br>RXYQ5P7W1B<br>RXYQ5P7W1B<br>RXYQ3P7W1B<br>RXYSQ5P7V3B<br>RXYSQ5P7V3B<br>RXYSQ5P7V3B<br>REYQ12M8W1B<br>REYQ12M8W1B<br>REYQ12M8W1B<br>REYQ16M8W1B<br>REYQ16M8W1B<br>REYQ20M8W1B<br>REYQ22M8W1B<br>REYQ22M8W1B<br>REYQ22M8W1B<br>REYQ22M8W1B<br>REYQ22M8W1B<br>REYQ22M8W1B                                                                                                    | 3<br>1<br>3<br>3<br>3<br>3<br>1<br>1<br>1<br>1<br>1<br>1<br>1<br>1<br>1<br>1<br>1<br>1<br>1<br>1                                                                                                    |
| 444<br>445<br>446<br>447<br>448<br>449<br>450<br>451<br>452<br>453<br>454<br>455<br>456<br>455<br>456<br>457<br>458<br>459<br>460<br>460<br>461                                                                                                    | RXYSQ6M           RXYQ5MAY1           RXYQ10MAY1           RXYQ10MAY1           RXYQ10MAY1           RXYQ10MAY1           RXYQ12MAY1           RXYQ14MAY1           RXYQ14MAY1           RXYQ16MAY1           RHXYQ16MAY1           RHXYQ16MAY1           RHXYQ16MAY1           RHXYQ12MAY1           RHXYQ14MAY1           RHXYQ14MAY1           RCXYQ14MAY1           RCXYQ14MAY1           RCXYQ14MAY1           RCXYQ14MAY1           RXYQ014MAY1           RXYQ014MAY1           RXYQ14MAY1           RXYQ14MAY1           RXYQ14MAY1                                                                                                    |                                                                                                    | 511<br>511<br>512<br>513<br>514<br>515<br>516<br>517<br>518<br>519<br>520<br>521<br>522<br>523<br>524<br>525<br>526<br>527<br>526<br>527<br>528                                                                                                    | RCXYQ36MAY1<br>RCXYQ438MAY1<br>RCXYQ438MAY1<br>RCXYQ440MAY1<br>RCXYQ44MAY1<br>RCXYQ44MAY1<br>RCXYQ46MAY1<br>RCXYQ46MAY1<br>RXQ8MAY19<br>RXQ10MAY15<br>RXQ10MAY15<br>RXQ12MAY19<br>RXQ14MAY19<br>RXQ14MAY19<br>RXQ14MAY19<br>RXQ14MAY15<br>RXQ16MAY19<br>RXQ16MAY19<br>RXQ16MAY19                                                                                                    | 1<br>1<br>1<br>1<br>1<br>1<br>1<br>1<br>1<br>1<br>1<br>1<br>1<br>1                                                                                                    | 578<br>579<br>580<br>581<br>582<br>583<br>584<br>585<br>586<br>587<br>588<br>589<br>590<br>591<br>592<br>593<br>594<br>595                                                                                                    | RXYQ48PY16           RXYQ50PY16           RXYQ52PY16           RXYQ54PY16           RXYQ54PY16           REMQ8PY16           REMQ8PY17           REMQ10PY18           REMQ10PY18           REMQ12PY1           REVQ10PY18           REMQ14PY1           REQ14PY18           REMQ14PY18           REMQ16PY18           REMQ16PY18           REVQ16PY18           RWEYQ16PY18           RWEYQ10PY18           RWEYQ10PY18           RWEYQ10PY18           RWEYQ10PY18           RWEYQ10PY11           RWEYQ10PY11           RWEYQ10PY11                                                                                                    | 3<br>3<br>3<br>3<br>3<br>3<br>3<br>3<br>3<br>3<br>3<br>3<br>3<br>3<br>3<br>3<br>1<br>1<br>1<br>1                                                                                                    | 645<br>646<br>647<br>648<br>650<br>651<br>652<br>653<br>654<br>655<br>656<br>655<br>656<br>657<br>658<br>659<br>660<br>661<br>662                                                                                                    | RXYQ54P7W1B<br>RXYQ5P7W1B<br>RXYQ5P7W1B<br>RXYSQ4P7V3B<br>RXYSQ4P7V3B<br>RXYSQ6P7V3B<br>RXYSQ6P7V3B<br>REYQ12M8W1B<br>REYQ12M8W1B<br>REYQ12M8W1B<br>REYQ12M8W1B<br>REYQ12M8W1B<br>REYQ22M8W1B<br>REYQ22M8W1B<br>REYQ22M8W1B<br>REYQ22M8W1B<br>REYQ22M8W1B<br>REYQ22M8W1B<br>REYQ22M8W1B                                                                                                    | 3<br>1<br>3<br>3<br>3<br>3<br>3<br>1<br>1<br>1<br>1<br>1<br>1<br>1<br>1<br>1<br>1<br>1<br>1<br>1                                                                                                    |
| 444<br>445<br>446<br>447<br>448<br>449<br>450<br>451<br>452<br>453<br>454<br>455<br>455<br>455<br>455<br>455<br>455<br>455<br>455                                                                                                    | RXYSQ6M           RXYQ5MAY1           RXYQ5MAY1           RXYQ10MAY1           RXYQ10MAY1           RXYQ12MAY1           RXYQ12MAY1           RXYQ14MAY1           RXYQ16MAY1           RXYQ16MAY1           RHXYQ16MAY1           RHXYQ16MAY1           RHXYQ12MAY1           RHXYQ14MAY1           RHXYQ14MAY1           RHXYQ14MAY1           RCXYQ14MAY1           RCXYQ14MAY1           RCXYQ14MAY1           RCXYQ14MAY1           RXYQ14MAY1           RXYQ14MAY1           RXYQ10M8W1B           RXYQ12M8W1B                                                                                                    | 1           1           1           1           1           1           1           1           1           1           1           1           1           1           1           1           1           1           1           1           1           1           1           1           1           1           1           1           1           1                                                                                                 | 511<br>511<br>512<br>513<br>514<br>515<br>516<br>517<br>518<br>519<br>520<br>521<br>522<br>523<br>524<br>525<br>526<br>526<br>527<br>528<br>529                                                                                                    | RCXYQ36MAY1           RCXYQ38MAY1           RCXYQ48MAY1           RCXYQ44MAY1           RCXYQ44MAY1           RCXYQ44MAY1           RCXYQ44MAY1           RCXYQ44MAY1           RCXYQ44MAY1           RCXYQ44MAY1           RCXYQ44MAY1           RCXYQ44MAY1           RCXYQ44MAY19           RXQ10MAY19           RXQ10MAY19           RXQ10MAY15           RXQ12MAY19           RXQ12MAY19           RXQ12MAY15           RXQ14MAY15           RXQ14MAY15           RXQ16MAY15           RXQ16MAY15           RXQ16MAY15           RXQ16MAY15           RXQ16MAY15           RXQ18MAY19           RXQ18MAY15                                                                                                    | 1<br>1<br>1<br>1<br>1<br>1<br>1<br>1<br>1<br>1<br>1<br>1<br>1<br>1                                                                                                    | 578<br>579<br>580<br>581<br>582<br>583<br>584<br>585<br>586<br>587<br>588<br>588<br>589<br>590<br>591<br>592<br>593<br>594<br>595<br>596                                                                                                    | RXYQ48PY16           RXYQ50PY16           RXYQ52PY16           RXYQ54PY16           RXYQ54PY16           REMQ8PY1           REMQ8PY16           REMQ8PY16           REMQ12PY16           REMQ10PY17           REMQ12PY1           REMQ12PY1           REMQ14PY18           REMQ14PY18           REMQ16PY18           REMQ16PY18           REWQ16PY18           REWQ16PY18           REWQ16PY18           REWQ16PY18           REWQ16PY18           RWEYQ016PY1           RWEYQ16PY1           RWEYQ16PY1           RWEYQ16PY1           RWEYQ16PY1           RWEYQ16PY1           RWEYQ16PY1           RWEYQ16PY1                                                                                                    | 3           3           3           3           3           3           3           3           3           3           3           3           3           3           3           3           3           3           3           1           1           1           1                                                                                                    | 645           646           647           648           649           650           651           652           656           657           658           650           661           662           663                                                                                                    | RXYQ54P7W1B           RXYQ5M2W1B           RXYQ5P7W1B           RXYQ8P7W1B           RXYSQ4P7V3B           RXYSQ4P7V3B           RXYSQ6P7V3B           RYSQ6P7V3B           RYSQ6P7V3B           REYQ8M8W1B           REYQ12M8W1B           REYQ14M8W1B           REYQ14M8W1B           REYQ14M8W1B           REYQ14M8W1B           REYQ20M8W1B           REYQ22M8W1B           REYQ22M8W1B           REYQ26M8W1B           REYQ26M8W1B           REYQ26M8W1B           REYQ26M8W1B           REYQ26M8W1B           REYQ30M8W1B           REYQ32M8W1B           REYQ32M8W1B                                                                                                    | 3<br>1<br>3<br>3<br>3<br>3<br>3<br>3<br>1<br>1<br>1<br>1<br>1<br>1<br>1<br>1<br>1<br>1<br>1<br>1                                                                                                    |
| 444<br>445<br>446<br>447<br>448<br>449<br>450<br>451<br>452<br>453<br>454<br>455<br>456<br>455<br>456<br>457<br>458<br>459<br>460<br>461<br>462<br>463                                                                                                    | RXYSQ6M           RXYQ5MAY1           RXYQ5MAY1           RXYQ10MAY1           RXYQ12MAY1           RXYQ12MAY1           RXYQ12MAY1           RXYQ12MAY1           RXYQ14MAY1           RXYQ14MAY1           RHXYQ16MAY1           RHXYQ14MAY1           RHXYQ14MAY1           RHXYQ16MAY1           RHXYQ16MAY1           RCXYQ16MAY1           RCXYQ16MAY1           RCXYQ16MAY1           RCXYQ16MAY1           RXYQ10MAY1           RXYQ10MAY1           RXYQ10M8W1B           RXYQ14M8W1B           RXYQ14M8W1B                                                                                                    | 1           1           1           1           1           1           1           1           1           1           1           1           1           1           1           1           1           1           1           1           1           1           1           1           1           1           1           1           1           1           1           1           1           1           1           1                         | 511<br>512<br>513<br>514<br>515<br>516<br>517<br>518<br>519<br>520<br>521<br>522<br>523<br>524<br>525<br>526<br>525<br>526<br>527<br>528<br>529<br>530                                                                                                    | RCXYQ36MAY1           RCXYQ38MAY1           RCXYQ48MAY1           RCXYQ44MAY1           RCXYQ44MAY1           RCXYQ44MAY1           RCXYQ44MAY1           RCXYQ44MAY1           RCXYQ44MAY1           RCXYQ44MAY1           RCXYQ44MAY1           RCXYQ44MAY1           RCXYQ44MAY19           RXQ10MAY19           RXQ10MAY15           RXQ10MAY15           RXQ10MAY19           RXQ12MAY15           RXQ14MAY15           RXQ14MAY15           RXQ14MAY15           RXQ16MAY19           RXQ16MAY19           RXQ16MAY19           RXQ16MAY19           RXQ16MAY19           RXQ16MAY19           RXQ16MAY19           RXQ16MAY19                                                                                                    | 1<br>1<br>1<br>1<br>1<br>1<br>1<br>1<br>1<br>1<br>1<br>1<br>1<br>1                                                                                                    | 578<br>579<br>580<br>581<br>582<br>583<br>584<br>585<br>586<br>587<br>586<br>587<br>588<br>590<br>591<br>592<br>593<br>594<br>595<br>596<br>597                                                                                                   | RXYQ48PY16           RXYQ50PY16           RXYQ52PY16           RXYQ54PY16           RXYQ54PY16           REMQ8PY16           REVQ54PY16           REVQ54PY16           REVQ54PY16           REVQ54PY16           REVQ54PY16           REVQ54PY16           REVQ14PY18           REMQ14PY11           REVQ14PY18           REMQ16PY1           REVQ16PY18           RWEYQ6PY1           RWEYQ16PY1           RWEYQ16PY1           RWEYQ18PY1           RWEYQ18PY1           RWEYQ20PY1           RWEYQ20PY1           RWEYQ20PY1                                                                                                    | 3<br>3<br>3<br>3<br>3<br>3<br>3<br>3<br>3<br>3<br>3<br>3<br>3<br>3<br>3<br>3<br>3<br>3<br>3                                                                                                    | 645           646           647           648           649           650           651           653           654           655           656           657           658           659           661           662           663           664                                                                                                    | RXYQ54P7W1B<br>RXYQ5P7W1B<br>RXYQ5P7W1B<br>RXYQ6P7W1B<br>RXYSQ4P7V3B<br>RXYSQ6P7V3B<br>RXYSQ6P7V3B<br>REYQ14M8W1B<br>REYQ14M8W1B<br>REYQ14M8W1B<br>REYQ16M8W1B<br>REYQ16M8W1B<br>REYQ22M8W1B<br>REYQ22M8W1B<br>REYQ28M8W1B<br>REYQ28M8W1B<br>REYQ28M8W1B<br>REYQ3M8W1B<br>REYQ3M8W1B                                                                                                    | 3<br>1<br>3<br>3<br>3<br>3<br>3<br>3<br>1<br>1<br>1<br>1<br>1<br>1<br>1<br>1<br>1<br>1<br>1<br>1                                                                                                    |
| 444<br>445<br>446<br>447<br>448<br>449<br>450<br>451<br>452<br>453<br>454<br>455<br>456<br>456<br>457<br>458<br>459<br>460<br>461<br>462<br>463<br>464                                                                                                    | RXYSQ6M           RXYQ5MAY1           RXYQ10MAY1           RXYQ10MAY1           RXYQ10MAY1           RXYQ10MAY1           RXYQ12MAY1           RXYQ14MAY1           RXYQ12MAY1           RXYQ12MAY1           RXYQ12MAY1           RXYQ12MAY1           RHXYQ12MAY1           RHXYQ12MAY1           RHXYQ12MAY1           RCXYQ12MAY1           RCXYQ12MAY1           RCXYQ12MAY1           RCXYQ12MAY1           RCXYQ12MAW1B           RXYQ12M8W1B           RXYQ12M8W1B           RXYQ12M8W1B           RXYQ14M8W1B           RXYQ14M8W1B           RXYQ14M8W1B           RXYQ16M8W1B           RXYQ16M8W1B                                                                                                    | 1           1           1           1           1           1           1           1           1           1           1           1           1           1           1           1           1           1           1           1           1           1           1           1           1           1           1           1           1           1           1           1           1           1           1           1           1           1 | 511<br>512<br>513<br>514<br>515<br>516<br>517<br>520<br>521<br>522<br>522<br>522<br>522<br>522<br>524<br>525<br>526<br>527<br>528<br>529<br>529<br>530<br>531                                                                                                    | RCXYQ36MAY1<br>RCXYQ43MAY1<br>RCXYQ440MAY1<br>RCXYQ440MAY1<br>RCXYQ44MAY1<br>RCXYQ44MAY1<br>RCXYQ44MAY1<br>RCXYQ44MAY11<br>RCXYQ44MAY11<br>RXQ8MAY15<br>RXQ10MAY15<br>RXQ10MAY15<br>RXQ14MAY15<br>RXQ16MAY19<br>RXQ16MAY15<br>RXQ18MAY19<br>RXQ18MAY19<br>RXQ18MAY19<br>RXQ18MAY19<br>RXQ18MAY19<br>RXQ18MAY19<br>RXQ18MAY19<br>RXQ18MAY19<br>RXQ18MAY19<br>RXQ18MAY19                                                                                                    | 1<br>1<br>1<br>1<br>1<br>1<br>1<br>1<br>1<br>1<br>1<br>1<br>1<br>1                                                                                                    | 578<br>579<br>580<br>581<br>582<br>583<br>584<br>585<br>586<br>587<br>588<br>589<br>590<br>591<br>592<br>593<br>594<br>595<br>595<br>596                                                                                                    | RXYQ48PY16           RXYQ50PY16           RXYQ52PY16           RXYQ54PY16           RXYQ54PY16           REMQ8PY1           REMQ8PY1           REMQ10PY1           REYQ10PY1B           REMQ12PY11           REYQ10PY1B           REMQ14PY1           REQ14PY1           REQ14PY1           REQ16PY1           RWEYQ16PY1           RWEYQ16PY1           RWEYQ16PY1           RWEYQ16PY1           RWEYQ16PY1           RWEYQ16PY1           RWEYQ16PY1           RWEYQ10PY1           RWEYQ10PY1           RWEYQ10PY1           RWEYQ10PY1           RWEYQ10PY1           RWEYQ24PY1           RWEYQ24PY1           RWEYQ26PY1                                                                                                    | 3           3           3           3           3           3           3           3           3           3           3           3           3           3           3           3           1           1           1           1           1           1           1           1           1           1           1                                                                                     | 645           646           647           648           649           651           652           653           654           655           656           657           658           659           660           661           662           664           665                                                                                                    | RXYQ54P7W1B           RXYQ5P7W1B           RXYQ5P7W1B           RXYQ5P7W1B           RXYQ5P7W1B           RXYSQ5P7W3B           RXYSQ5P7V3B           RXYSQ6P7V3B           RXYSQ6P7V3B           RYSQ6P7V3B           RYQ05703B           RYQ05703B           RYQ06P7V3B           RYQ06P7V3B           REYQ12M8W1B           REYQ12M8W1B           REYQ16M8W1B           REYQ22M8W1B           REYQ22M8W1B           REYQ22M8W1B           REYQ22M8W1B           REYQ22M8W1B           REYQ23M8W1B           REYQ32M8W1B           REYQ32M8W1B           REYQ32M8W1B           REYQ32M8W1B           REYQ32M8W1B           REYQ33M8W1B           REYQ33M8W1B           REYQ34M8W1B           REYQ34M8W1B           REYQ36M8W1B                                                                                                    | 3<br>1<br>3<br>3<br>3<br>3<br>3<br>1<br>1<br>1<br>1<br>1<br>1<br>1<br>1<br>1<br>1<br>1<br>1<br>1                                                                                                    |
| 444<br>445<br>446<br>447<br>448<br>450<br>450<br>450<br>451<br>452<br>453<br>454<br>455<br>456<br>457<br>458<br>459<br>460<br>461<br>462<br>464<br>465                                                                                                    | RXYSQ6M           RXYQ5MAY1           RXYQ10MAY1           RXYQ10MAY1           RXYQ10MAY1           RXYQ10MAY1           RXYQ12MAY1           RXYQ14MAY1           RXYQ14MAY1           RXYQ14MAY1           RXYQ16MAY1           RXYQ16MAY1           RXYQ16MAY1           RHXYQ16MAY1           RHXYQ12MAY1           RXYQ14MAY1           RCXYQ14MAY1           RCXYQ14MAY1           RCXYQ14MAY1           RXYQ14MAY1           RXYQ14MAY1           RXYQ14MAY1           RXYQ14MAY1           RXYQ14MAY1           RXYQ14M8W1B           RXYQ14M8W1B           RXYQ14M8W1B           RXYQ14M8W1B           RXYQ16M8W1B           RXYQ16M8W1B           RXYQ18M8W1B                                                                                                    | 1           1           1           1           1           1           1           1           1           1           1           1           1           1           1           1           1           1           1           1           1           1           1           1           1           1           1           1           1           1           1           1           1           1           1           1           1           1 | 511<br>512<br>513<br>514<br>515<br>516<br>517<br>518<br>519<br>521<br>521<br>522<br>523<br>524<br>525<br>526<br>526<br>527<br>528<br>529<br>530<br>531<br>532                                                                                                    | RCXYQ36MAY1           RCXYQ38MAY1           RCXYQ48MAY1           RCXYQ42MAY1           RCXYQ44MAY1           RCXYQ46MAY1           RCXYQ46MAY1           RCXYQ46MAY1           RCXYQ46MAY1           RCXYQ46MAY1           RCXYQ46MAY1           RCXYQ46MAY1           RCXYQ46MAY1           RCXYQ46MAY1           RXQ8MAY19           RXQ10MAY15           RXQ12MAY15           RXQ12MAY15           RXQ14MAY19           RXQ16MAY15           RXQ16MAY15           RXQ16MAY19           RXQ18MAY19           RXQ18MAY19           RXYQ18MAY19           RXYQ10MAY19           RXYQ10MAY19                                                                                                    | 1<br>1<br>1<br>1<br>1<br>1<br>1<br>1<br>1<br>1<br>1<br>1<br>1<br>1                                                                                                    | 578<br>579<br>580<br>581<br>582<br>583<br>584<br>585<br>586<br>587<br>588<br>589<br>590<br>591<br>591<br>593<br>594<br>595<br>596<br>597<br>598<br>599                                                                                            | RXYQ48PY16           RXYQ50PY16           RXYQ52PY16           RXYQ54PY16           RXYQ54PY16           REMQ8PY18           REMQ1PY11           REYQ10PY18           REMQ12PY1           REYQ12PY18           REMQ14PY1           REQ14PY18           REMQ14PY1           REVQ16PY18           REWQ16PY1           RWEYQ16PY18           RWEYQ16PY18           RWEYQ16PY18           RWEYQ16PY18           RWEYQ16PY18           RWEYQ16PY11           RWEYQ16PY11           RWEYQ16PY11           RWEYQ16PY11           RWEYQ16PY11           RWEYQ26PY1           RWEYQ26PY1           RWEYQ26PY1           RWEYQ28PY1                                                                                                    | 3           3           3           3           3           3           3           3           3           3           3           3           3           3           3           3           3           1           1           1           1           1           1           1           1           1           1           1           1           1                                                 | 645           646           647           648           649           650           651           652           653           655           656           657           658           659           660           661           662           665           665           666                                                                                                    | RXYQ54P7W1B<br>RXYQ5P7W1B<br>RXYQ5P7W1B<br>RXYSQ4P7V3B<br>RXYSQ4P7V3B<br>RXYSQ6P7V3B<br>RXYSQ6P7V3B<br>REYQ12M8W1B<br>REYQ12M8W1B<br>REYQ12M8W1B<br>REYQ12M8W1B<br>REYQ2M8W1B<br>REYQ22M8W1B<br>REYQ22M8W1B<br>REYQ22M8W1B<br>REYQ22M8W1B<br>REYQ22M8W1B<br>REYQ22M8W1B<br>REYQ3M8W1B<br>REYQ34M8W1B<br>REYQ34M8W1B<br>REYQ34M8W1B<br>REYQ34M8W1B<br>REYQ34M8W1B                                                                                                    | 3<br>1<br>3<br>3<br>3<br>3<br>3<br>1<br>1<br>1<br>1<br>1<br>1<br>1<br>1<br>1<br>1<br>1<br>1<br>1                                                                                                    |
| 444<br>445<br>446<br>447<br>448<br>449<br>450<br>451<br>452<br>453<br>455<br>455<br>455<br>455<br>455<br>455<br>455<br>455<br>456<br>460<br>461<br>462<br>465                                                                                                    | RXYSQ6M           RXYQ5MAY1           RXYQ5MAY1           RXYQ10MAY1           RXYQ10MAY1           RXYQ12MAY1           RXYQ12MAY1           RXYQ12MAY1           RXYQ12MAY1           RXYQ14MAY1           RXYQ16MAY1           RXYQ16MAY1           RXYQ16MAY1           RHXYQ12MAY1           RHXYQ14MAY1           RXYQ14MAY1           RXYQ14MAY1           RXYQ14MAY1           RXYQ14MAY1           RXYQ14MAY1           RXYQ14MAY1           RXYQ14MAY1           RXYQ14MAY1           RXYQ14MAY1           RXYQ14MAY1           RXYQ14MAY1           RXYQ14M8W1B           RXYQ14M8W1B           RXYQ16M8W1B           RXYQ18M8W1B           RXYQ18M8W1B           RXYQ18M8W1B           RXYQ18M8W1B           RXYQ20M8W1B                                                                                                    |                                                                                                    | 511<br>511<br>512<br>513<br>514<br>515<br>516<br>517<br>518<br>517<br>521<br>520<br>521<br>522<br>523<br>524<br>522<br>523<br>524<br>525<br>526<br>527<br>528<br>529<br>530<br>531<br>531<br>532<br>533                                                                                                    | RCXYQ36MAY1<br>RCXYQ38MAY1<br>RCXYQ43MAY1<br>RCXYQ44MAY1<br>RCXYQ44MAY1<br>RCXYQ44MAY1<br>RCXYQ44MAY1<br>RCXYQ44MAY19<br>RXQ8MAY19<br>RXQ10MAY19<br>RXQ10MAY15<br>RXQ12MAY19<br>RXQ12MAY19<br>RXQ14MAY15<br>RXQ16MAY19<br>RXQ16MAY15<br>RXQ18MAY19<br>RXQ18MAY19<br>RXQ18MAY19<br>RXQ18MAY19<br>RXQ18MAY19<br>RXQ10MAY19<br>RXYQ10MAY19<br>RXYQ12MAY19<br>RXYQ12MAY19<br>RXYQ12MAY19<br>RXYQ12MAY19<br>RXYQ12MAY19                                                                                                    | 1<br>1<br>1<br>1<br>1<br>1<br>1<br>1<br>1<br>1<br>1<br>1<br>1<br>1                                                                                                    | 578<br>579<br>580<br>581<br>582<br>583<br>584<br>585<br>586<br>587<br>588<br>588<br>590<br>591<br>592<br>593<br>594<br>595<br>596<br>597<br>598<br>599<br>600                                                                                     | RXYQ48PY16           RXYQ50PY16           RXYQ52PY16           RXYQ54PY16           RXYQ54PY16           REWQ8PY16           REWQ8PY16           REWQ8PY16           REWQ8PY16           REWQ8PY16           REWQ18PY17           REWQ10PY18           REWQ12PY18           REWQ14PY18           REWQ14PY18           REWQ16PY11           RWEYQ36PY1           RWEYQ16PY11           RWEYQ16PY11           RWEYQ16PY11           RWEYQ20PY11           RWEYQ20PY11           RWEYQ20PY11           RWEYQ20PY11           RWEYQ20PY11           RWEYQ20PY11           RWEYQ20PY11           RWEYQ20PY11           RWEYQ20PY11           RWEYQ20PY11           RWEYQ30PY11                                                                                                    | 3           3           3           3           3           3           3           3           3           3           3           3           3           3           3           3           3           1           1           1           1           1           1           1           1           1           1           1           1           1           1                                     | 645<br>646<br>647<br>648<br>649<br>650<br>650<br>651<br>652<br>655<br>655<br>655<br>655<br>655<br>655<br>655<br>655<br>655                                                                                                    | RXYQ54P7W1B<br>RXYQ5P7W1B<br>RXYQ8P7W1B<br>RXYSQ4P7V3B<br>RXYSQ4P7V3B<br>RXYSQ6P7V3B<br>RXYSQ6P7V3B<br>REYQ8M8W1B<br>REYQ14M8W1B<br>REYQ14M8W1B<br>REYQ14M8W1B<br>REYQ16M8W1B<br>REYQ2M8W1B<br>REYQ26M8W1B<br>REYQ26M8W1B<br>REYQ26M8W1B<br>REYQ3M8W1B<br>REYQ3M8W1B<br>REYQ38M8W1B<br>REYQ38M8W1B<br>REYQ38M8W1B<br>REYQ38M8W1B                                                                                                    | 3<br>1<br>3<br>3<br>3<br>3<br>3<br>1<br>1<br>1<br>1<br>1<br>1<br>1<br>1<br>1<br>1<br>1<br>1<br>1                                                                                                    |
| 444<br>445<br>446<br>447<br>448<br>450<br>451<br>452<br>453<br>454<br>455<br>455<br>455<br>455<br>455<br>455<br>455<br>455                                                                                                    | RXYSQ6M           RXYQ6MAY1           RXYQ8MAY1           RXYQ10MAY1           RXYQ10MAY1           RXYQ10MAY1           RXYQ12MAY1           RXYQ14MAY1           RXYQ16MAY1           RXYQ16MAY1           RXYQ16MAY1           RXYQ16MAY1           RHXYQ16MAY1           RHXYQ12MAY1           RHXYQ12MAY1           RXYQ12MAY1           RCXYQ12MAY1           RCXYQ12MAY1           RCXYQ12MAY1           RCXYQ12MAY1           RCXYQ12MAY1           RCXYQ12MAY1           RCXYQ12MAY1           RCXYQ12MAY1           RXYQ12M8W1B           RXYQ14M8W1B           RXYQ16M8W1B           RXYQ16M8W1B           RXYQ22M8W1B           RXYQ22M8W1B                                                                                                    |                                                                                                    | 511<br>511<br>512<br>513<br>514<br>515<br>516<br>517<br>518<br>519<br>520<br>521<br>522<br>523<br>524<br>525<br>526<br>525<br>526<br>527<br>528<br>529<br>530<br>531<br>532<br>531<br>532<br>533                                                                                                    | RCXYQ36MAY1<br>RCXYQ38MAY1<br>RCXYQ42MAY1<br>RCXYQ42MAY1<br>RCXYQ44MAY1<br>RCXYQ44MAY1<br>RCXYQ44MAY1<br>RCXYQ44MAY1<br>RCXYQ44MAY1<br>RCXYQ44MAY1<br>RXQ8MAY19<br>RXQ10MAY15<br>RXQ10MAY15<br>RXQ12MAY19<br>RXQ16MAY19<br>RXQ16MAY19<br>RXQ16MAY19<br>RXQ18MAY19<br>RXYQ10MAY19<br>RXYQ14MAY19<br>RXYQ14MAY19<br>RXYQ14MAY19<br>RXYQ14MAY19<br>RXYQ14MAY19<br>RXYQ14MAY19<br>RXYQ14MAY19<br>RXYQ14MAY19<br>RXYQ14MAY19                                                                                                    | 1<br>1<br>1<br>1<br>1<br>1<br>1<br>1<br>1<br>1<br>1<br>1<br>1<br>1                                                                                                    | 578<br>579<br>580<br>581<br>582<br>583<br>584<br>585<br>586<br>587<br>588<br>589<br>590<br>591<br>592<br>593<br>594<br>595<br>596<br>597<br>598<br>599<br>600<br>601                                                                              | RXYQ48PY16           RXYQ50PY16           RXYQ50PY16           RXYQ52PY16           RXYQ54PY16           RXYQ54PY16           RXYQ54PY16           RXYQ54PY16           REVQ54PY16           REVQ54PY16           REVQ54PY16           REVQ54PY16           REVQ18PY11           REMQ12PY11           REVQ12PY18           REMQ16PY18           REVQ16PY18           RWEYQ16PY11           RWEYQ16PY1           RWEYQ16PY1           RWEYQ18PY1           RWEYQ20PY1           RWEYQ20PY1           RWEYQ20PY1           RWEYQ20PY1           RWEYQ28PY1           RWEYQ28PY1           RWEYQ28PY1           RWEYQ28PY1           RWEYQ20PY1           RWEYQ28PY1           RWEYQ28PY1           RWEYQ28PY1           RWEYQ20PY1           RWEYQ20PY1                                                                                                    | 3           3           3           3           3           3           3           3           3           3           3           3           3           3           3           3           3           3           3           3           3           3           3           3           3           1           1           1           1           1           1           1           1           3 | 645<br>646<br>647<br>648<br>649<br>650<br>651<br>652<br>653<br>654<br>655<br>655<br>655<br>655<br>655<br>655<br>655<br>655<br>665<br>66                                                                                                    | RXYQ54P7W1B<br>RXYQ5P7W1B<br>RXYQ5P7W1B<br>RXYQ3P7W1B<br>RXYSQ5P7W3B<br>RXYSQ5P7V3B<br>RXYSQ5P7V3B<br>REYQ12M8W1B<br>REYQ12M8W1B<br>REYQ12M8W1B<br>REYQ16M8W1B<br>REYQ16M8W1B<br>REYQ20M8W1B<br>REYQ22M8W1B<br>REYQ22M8W1B<br>REYQ22M8W1B<br>REYQ22M8W1B<br>REYQ23M8W1B<br>REYQ36M8W1B<br>REYQ36M8W1B<br>REYQ36M8W1B<br>REYQ36M8W1B<br>REYQ36M8W1B<br>REYQ36M8W1B<br>REYQ36M8W1B                                                                                                    | 3<br>1<br>3<br>3<br>3<br>3<br>1<br>1<br>1<br>1<br>1<br>1<br>1<br>1<br>1<br>1<br>1<br>1<br>1                                                                                                    |
| 444<br>445<br>446<br>447<br>449<br>450<br>451<br>452<br>455<br>456<br>457<br>456<br>457<br>458<br>459<br>460<br>461<br>462<br>463<br>464<br>465<br>466<br>467                                                                                                    | RXYSQ6M           RXYQ5MAY1           RXYQ10MAY1           RXYQ10MAY1           RXYQ10MAY1           RXYQ10MAY1           RXYQ12MAY1           RXYQ14MAY1           RXYQ14MAY1           RXYQ14MAY1           RXYQ12MAY1           RXYQ12MAY1           RXYQ16MAY1           RHXYQ12MAY1           RHXYQ12MAY1           RHXYQ12MAY1           RCXYQ12MAY1           RCXYQ12MAY1           RCXYQ14MAY1           RXYQ12M8W1B           RXYQ10M8W1B           RXYQ14M8W1B           RXYQ14M8W1B           RXYQ14M8W1B           RXYQ16M8W1B           RXYQ16M8W1B           RXYQ208W1B           RXYQ208W1B           RXYQ208W1B           RXYQ208W1B           RXYQ208W1B           RXYQ208W1B           RXYQ208W1B           RXYQ208W1B           RXYQ208W1B           RXYQ208W1B           RXYQ208W1B           RXYQ208W1B           RXYQ208W1B           RXYQ208W1B                                                                                                    |                                                                                                    | 511<br>511<br>512<br>513<br>514<br>515<br>516<br>517<br>518<br>519<br>520<br>521<br>522<br>523<br>524<br>525<br>526<br>527<br>528<br>526<br>527<br>528<br>529<br>533<br>531<br>532<br>533<br>533                                                                                                    | RCXYQ36MAY1           RCXYQ38MAY1           RCXYQ48MAY1           RCXYQ42MAY1           RCXYQ42MAY1           RCXYQ44MAY1           RCXYQ44MAY1           RCXYQ44MAY1           RCXYQ44MAY1           RCXYQ44MAY1           RCXYQ44MAY1           RCXYQ44MAY1           RCXYQ44MAY1           RXQ8MAY15           RXQ10MAY15           RXQ10MAY15           RXQ12MAY15           RXQ14MAY19           RXQ14MAY19           RXQ14MAY15           RXQ14MAY15           RXQ16MAY15           RXQ16MAY15           RXQ18MAY15           RXQ18MAY15           RXQ18MAY15           RXQ18MAY15           RXQ18MAY15           RXQ10MAY15           RXYQ16MAY19           RXYQ14MAY19           RXYQ14MAY19           RXYQ14MAY19           RXYQ16MAY19           RXYQ16MAY19                                                                                                    | 1<br>1<br>1<br>1<br>1<br>1<br>1<br>1<br>1<br>1<br>1<br>1<br>1<br>1                                                                                                    | 578<br>579<br>580<br>581<br>582<br>583<br>584<br>585<br>586<br>587<br>588<br>589<br>590<br>591<br>592<br>593<br>594<br>595<br>595<br>596<br>597<br>598<br>599<br>600<br>600                                                                       | RXYQ48PY16           RXYQ50PY16           RXYQ50PY16           RXYQ52PY16           RXYQ54PY16           REVQ52PY16           REVQ52PY16           REVQ52PY16           REVQ52PY16           REVQ52PY16           REVQ12PY18           REMQ12PY11           REVQ12PY18           REMQ14PY1           REVQ14PY18           REMQ16PY1           RWEYQ16PY18           RWEYQ16PY18           RWEYQ16PY11           RWEYQ16PY11           RWEYQ16PY11           RWEYQ16PY11           RWEYQ16PY11           RWEYQ16PY11           RWEYQ24PY11           RWEYQ26PY11           RWEYQ26PY11           RWEYQ26PY11           RWEYQ26PY11           RWEYQ26PY1           RWEYQ26PY1           RWEYQ26PY1           RWEYQ30PY1                                                                                                    | 3           3           3           3           3           3           3           3           3           3           3           3           3           3           3           3           3           1           1           1           1           1           1           1           1           1           1           3                                                                         | 645<br>646<br>647<br>648<br>649<br>650<br>650<br>655<br>655<br>655<br>655<br>655<br>655<br>655<br>655                                                                                                    | RXYQ54P7W1B           RXYQ5P7W1B           RXYQ5P7W1B           RXYQ5P7W1B           RXYQ5P7W1B           RXYQ5P7W1B           RXYSQ5P7V3B           RXYSQ6P7V3B           RXYSQ6P7V3B           RXYSQ6P7V3B           RYSQ6P7V3B           RYQ64P7V3B           RYQ64P7V3B           RYQ64P7V3B           RYQ64P7V3B           RYQ64P7V3B           REYQ18M8W1B           REYQ16M8W1B           REYQ20M8W1B           REYQ22M8W1B           REYQ22M8W1B           REYQ22M8W1B           REYQ30M8W1B           REYQ30M8W1B           REYQ34M8W1B           REYQ34M8W1B           REYQ34M8W1B           REYQ34M8W1B           REYQ34M8W1B           REYQ34M8W1B           REYQ34M8W1B           REYQ404M8W1B           REYQ44M8W1B           REYQ44M8W1B           REYQ44M8W1B           REYQ44M8W1B           REYQ44M8W1B           REYQ44M8W1B           REYQ44M8W1B           REYQ44M8W1B                                                                                                    | 3       1       3       3       3       3       3       1       1       1       1       1       1       1       1       1       1       1       1       1       1       1       1       1       1       1       1       1       1       1       1       1       1       1       1       1       1       1                                                                                                    |
| 444<br>445<br>446<br>447<br>448<br>449<br>450<br>451<br>452<br>453<br>454<br>455<br>456<br>455<br>456<br>457<br>458<br>459<br>460<br>461<br>462<br>463<br>466<br>465<br>466<br>467<br>468                                                                                                    | RXYSQ6M           RXYQ5MAY1           RXYQ10MAY1           RXYQ10MAY1           RXYQ10MAY1           RXYQ10MAY1           RXYQ10MAY1           RXYQ10MAY1           RXYQ10MAY1           RXYQ16MAY1           RXYQ16MAY1           RHXYQ16MAY1           RHXYQ12MAY1           RHXYQ14MAY1           RHXYQ14MAY1           RCXYQ14MAY1           RCXYQ14MAY1           RCXYQ14MAY1           RCXYQ14MAY1           RCXYQ14MAY1           RCXYQ14MAY1           RXYQ14M8W1B           RXYQ12M8W1B           RXYQ14M8W1B           RXYQ14M8W1B           RXYQ16M8W1B           RXYQ16M8W1B           RXYQ20M8W1B           RXYQ22M8W1B           RXYQ22M8W1B           RXYQ22M8W1B           RXYQ22M8W1B           RXYQ22M8W1B           RXYQ22M8W1B           RXYQ22M8W1B           RXYQ22M8W1B           RXYQ22M8W1B           RXYQ22M8W1B           RYQ22M8W1B           RYQ22M8W1B           RYQ22M8W1B                                                                                                    |                                                                                                    | 511<br>511<br>512<br>513<br>514<br>515<br>516<br>516<br>517<br>521<br>521<br>522<br>523<br>524<br>525<br>526<br>527<br>528<br>529<br>526<br>527<br>528<br>529<br>530<br>531<br>532<br>533<br>534<br>532                                                                                                    | RCXYQ36MAY1<br>RCXYQ438MAY1<br>RCXYQ438MAY1<br>RCXYQ440MAY1<br>RCXYQ44MAY1<br>RCXYQ44MAY1<br>RCXYQ46MAY1<br>RCXYQ46MAY19<br>RXQ16MAY19<br>RXQ10MAY19<br>RXQ10MAY19<br>RXQ10MAY19<br>RXQ12MAY19<br>RXQ12MAY19<br>RXQ14MAY19<br>RXQ14MAY19<br>RXQ14MAY15<br>RXQ16MAY15<br>RXQ18MAY19<br>RXQ18MAY19<br>RXQ18MAY19<br>RXQ18MAY19<br>RXQ12MAY19<br>RXYQ10MAY19<br>RXYQ10MAY19<br>RXYQ12MAY19<br>RXYQ12MAY19<br>RXYQ14MAY19<br>RXYQ14MAY19<br>RXYQ16MAY19<br>RXYQ16MAY19<br>RXYQ16MAY19<br>RXYQ16MAY19<br>RXYQ16MAY19<br>RXYQ16MAY19<br>RXYQ16MAY19<br>RXYQ16MAY19<br>RXYQ16MAY19<br>RXYQ16MAY19<br>RXYQ16MAY19<br>RXYQ16MAY19                                                                                                    | 1<br>1<br>1<br>1<br>1<br>1<br>1<br>1<br>1<br>1<br>1<br>1<br>1<br>1                                                                                                    | 578<br>579<br>580<br>581<br>582<br>583<br>584<br>585<br>586<br>587<br>590<br>591<br>592<br>593<br>594<br>595<br>596<br>597<br>598<br>599<br>600<br>601<br>601<br>601                                                                              | RXYQ48PY16           RXYQ50PY16           RXYQ52PY16           RXYQ54PY16           RXYQ54PY16           REMQ8PY16           REMQ8PY16           REMQ8PY16           REMQ12PY16           REMQ12PY17           REMQ12PY18           REMQ12PY18           REMQ12PY18           REMQ14PY18           REMQ14PY18           REWQ16PY18           RWEYQ16PY18           RWEYQ30PY1           RWEYQ10PY11           RWEYQ10PY11           RWEYQ10PY11           RWEYQ10PY11           RWEYQ20PY1           RWEYQ28PY1           RWEYQ28PY1           RWEYQ28PY1           RWEYQ28PY1           RWEYQ30PY1           RXYN10AY1           PHXY0400PY4                                                                                                    | 3           3           3           3           3           3           3           3           3           3           3           3           3           3           3           3           3           3           3           3           3           3           3           3           1           1           1           1           1           1           3           3                         | 645<br>646<br>647<br>648<br>649<br>650<br>650<br>655<br>655<br>655<br>655<br>655<br>655<br>655<br>655                                                                                                    | RXYQ54P7W1B           RXYQ54P7W1B           RXYQ5P7W1B           RXYQ5P7W1B           RXYQ6P7V3B           RXYSQ4P7V3B           RXYSQ6P7V3B           RXYSQ6P7V3B           RXYSQ6P7V3B           RXYSQ6P7V3B           REYQ8M8W1B           REYQ12M8W1B           REYQ14M8W1B           REYQ14M8W1B           REYQ12M8W1B           REYQ20M8W1B           REYQ22M8W1B           REYQ22M8W1B           REYQ22M8W1B           REYQ23M8W1B           REYQ30M8W1B           REYQ30M8W1B           REYQ30M8W1B           REYQ30M8W1B           REYQ30M8W1B           REYQ30M8W1B           REYQ30M8W1B           REYQ30M8W1B           REYQ30M8W1B           REYQ30M8W1B           REYQ30M8W1B           REYQ30M8W1B           REYQ40M8W1B           REYQ44M8W1B           REYQ44M8W1B           REYQ44M8W1B           REYQ44M8W1B           REYQ44M8W1B           REYQ44M8W1B                                                                                                    | 3       1       3       3       3       3       3       1       1       1       1       1       1       1       1       1       1       1       1       1       1       1       1       1       1       1       1       1       1       1       1       1       1       1       1       1       1       1       1                                                                                                    |
| 444<br>445<br>446<br>447<br>448<br>449<br>450<br>451<br>452<br>453<br>455<br>455<br>455<br>455<br>455<br>455<br>455<br>455<br>455                                                                                                    | RXYSQ6M           RXYQ5MAY1           RXYQ5MAY1           RXYQ10MAY1           RXYQ10MAY1           RXYQ12MAY1           RXYQ12MAY1           RXYQ12MAY1           RXYQ14MAY1           RXYQ16MAY1           RXYQ16MAY1           RXYQ16MAY1           RXYQ16MAY1           RXYQ14MAY1           RXYQ12MAY1           RXYQ14MAY1           RXYQ14MAY1           RXYQ14MAY1           RXYQ14MAY1           RXYQ14MAY1           RXYQ14MAY1           RXYQ14MAY1           RXYQ14MAY1           RXYQ14MAY1           RXYQ14MAY1           RXYQ12M8W1B           RXYQ14M8W1B           RXYQ14M8W1B           RXYQ14M8W1B           RXYQ14M8W1B           RXYQ16M8W1B           RXYQ20M8W1B           RXYQ22M8W1B           RXYQ24M8W1B           RXYQ24M8W1B           RXYQ24M8W1B           RXYQ24M8W1B           RXYQ24M8W1B           RXYQ24M8W1B                                                                                                    |                                                                                                    | 511<br>512<br>513<br>514<br>515<br>516<br>517<br>518<br>520<br>521<br>522<br>523<br>524<br>522<br>523<br>524<br>525<br>526<br>527<br>528<br>529<br>530<br>531<br>533<br>534<br>535<br>533                                                                                                    | RCXYQ36MAY1           RCXYQ38MAY1           RCXYQ38MAY1           RCXYQ48MAY1           RCXYQ44MAY1           RCXYQ44MAY1           RCXYQ44MAY1           RCXYQ44MAY1           RCXYQ44MAY1           RCXYQ44MAY1           RCXYQ44MAY1           RCXYQ44MAY1           RCXYQ44MAY19           RXQ10MAY19           RXQ10MAY19           RXQ12MAY19           RXQ12MAY19           RXQ14MAY19           RXQ14MAY19           RXQ16MAY19           RXQ16MAY19           RXQ16MAY19           RXQ16MAY19           RXYQ10MAY19           RXYQ12MAY19           RXYQ12MAY19           RXYQ12MAY19           RXYQ12MAY19           RXYQ12MAY19           RXYQ12MAY19           RXYQ14MAY19           RXYQ16MAY19           RXYQ25M9W18           RXYQ8M9W18           RXYQ8M9W18                                                                                                    | 1<br>1<br>1<br>1<br>1<br>1<br>1<br>1<br>1<br>1<br>1<br>1<br>1<br>1                                                                                                    | 578<br>579<br>580<br>581<br>582<br>583<br>584<br>585<br>586<br>587<br>588<br>589<br>590<br>591<br>592<br>593<br>594<br>595<br>596<br>597<br>598<br>599<br>600<br>601<br>602<br>602                                                                | RXYQ48PY16           RXYQ50PY16           RXYQ50PY16           RXYQ54PY16           RXYQ54PY16           RXYQ54PY16           REMQ8PY16           REMQ8PY16           REMQ8PY16           REMQ8PY16           REMQ12PY16           REMQ10PY17           REMQ12PY17           REMQ14PY18           REMQ14PY18           REMQ16PY11           RWEYQ16PY18           RWEYQ16PY11           RWEYQ16PY11           RWEYQ16PY11           RWEYQ20PY1           RWEYQ20PY1           RWEYQ20PY1           RWEYQ20PY1           RWEYQ30PY1           RWEYQ30PY1           RWEYQ30PY1           RWEYQ30PY1           RWEYQ30PY1           RWEYQ30PY1           RWEYQ30PY1           RHXYQ8PY1           RHXYQ8PY1           RHXYQ8PY1                                                                                                    | 3       3       3       3       3       3       3       3       3       3       3       3       3       3       3       3       3       1       1       1       1       1       1       1       3       3       3       3       3       3       3       3       3                                                                                                    | 645<br>646<br>647<br>648<br>649<br>650<br>650<br>651<br>655<br>655<br>655<br>655<br>655<br>655<br>655<br>655<br>655                                                                                                    | RXYQ54P7W1B           RXYQ54P7W1B           RXYQ5P7W1B           RXYQ8P7W1B           RXYSQ4P7V3B           RXYSQ4P7V3B           RXYSQ4P7V3B           RXYSQ4P7V3B           RXYSQ4P7V3B           RXYSQ4P7V3B           RXYSQ6P7V3B           RYSQ6P7V3B           REYQ12M8W1B           REYQ14M8W1B           REYQ14M8W1B           REYQ14M8W1B           REYQ20M8W1B           REYQ22M8W1B           REYQ22M8W1B           REYQ26M8W1B           REYQ26M8W1B           REYQ32M8W1B           REYQ33M8W1B           REYQ34M8W1B           REYQ34M8W1B           REYQ34M8W1B           REYQ36M8W1B           REYQ36M8W1B           REYQ36M8W1B           REYQ36M8W1B           REYQ36M8W1B           REYQ36M8W1B           REYQ36M8W1B           REYQ36M8W1B           REYQ36M8W1B           REYQ40M8W1B           REYQ44M8W1B           REYQ44M8W1B           REYQ44M8W1B           REYQ44M8W1B           REYQ44M8W1B                                                                                                    | 3       1       3       3       3       3       3       1       1       1       1       1       1       1       1       1       1       1       1       1       1       1       1       1       1       1       1       1       1       1       1       1       1       1       1       1       1       1       1                                                                                                    |
| 444<br>445<br>446<br>447<br>448<br>449<br>450<br>451<br>452<br>455<br>455<br>455<br>455<br>455<br>455<br>455<br>456<br>457<br>460<br>461<br>462<br>463<br>464<br>465<br>466<br>466<br>468<br>468<br>469                                                                                                    | RXYSQ6M           RXYQ5MAY1           RXYQ8MAY1           RXYQ10MAY1           RXYQ10MAY1           RXYQ10MAY1           RXYQ10MAY1           RXYQ12MAY1           RXYQ12MAY1           RXYQ12MAY1           RXYQ12MAY1           RXYQ12MAY1           RXYQ16MAY1           RHXYQ12MAY1           RHXYQ12MAY1           RXYQ12MAY1           RCXYQ12MAY1           RCXYQ12MAY1           RCXYQ12MAY1           RCXYQ12MAY1           RCXYQ12MAY1           RCXYQ12MAY1           RCXYQ12MAW1B           RXYQ12M8W1B           RXYQ12M8W1B           RXYQ14M8W1B           RXYQ14M8W1B           RXYQ14M8W1B           RXYQ22M8W1B           RXYQ22M8W1B           RXYQ22M8W1B           RXYQ22M8W1B           RXYQ22M8W1B           RXYQ22M8W1B           RXYQ22M8W1B           RXYQ22M8W1B           RXYQ22M8W1B           RXYQ22M8W1B           RXYQ22M8W1B                                                                                                    |                                                                                                    | 511           511           512           513           514           515           516           517           518           520           521           522           523           524           525           526           527           528           5290           531           532           533           534           535           536           537                            | RCXYQ36MAY1<br>RCXYQ438MAY1<br>RCXYQ438MAY1<br>RCXYQ440MAY1<br>RCXYQ440MAY1<br>RCXYQ448MAY1<br>RCXYQ448MAY1<br>RCXYQ448MAY1<br>RCXYQ48MAY19<br>RXQ10MAY15<br>RXQ10MAY15<br>RXQ10MAY19<br>RXQ12MAY19<br>RXQ14MAY15<br>RXQ16MAY19<br>RXQ16MAY19<br>RXQ16MAY19<br>RXQ16MAY19<br>RXQ16MAY19<br>RXYQ10MAY19<br>RXYQ10MAY19<br>RXYQ16MAY19<br>RXYQ16MAY19<br>RXYQ10M9W1B<br>RXYQ10M9W1B                                                                                                    | 1<br>1<br>1<br>1<br>1<br>1<br>1<br>1<br>1<br>1<br>1<br>1<br>1<br>1                                                                                                    | 578<br>579<br>580<br>581<br>582<br>583<br>584<br>585<br>586<br>587<br>588<br>589<br>590<br>591<br>592<br>593<br>594<br>595<br>595<br>596<br>597<br>598<br>599<br>600<br>601<br>602<br>603<br>604                                                  | RXYQ48PY16           RXYQ50PY16           RXYQ50PY16           RXYQ52PY16           RXYQ54PY16           RXYQ54PY16           REMQ8PY1           REMQ8PY1           REMQ10PY1           REYQ10PY18           REMQ12PY11           REYQ12PY18           REMQ14PY1           REYQ16PY18           REMQ16PY1           RWEYQ16PY18           RWEYQ16PY18           RWEYQ16PY11           RWEYQ16PY1           RWEYQ16PY1           RWEYQ16PY1           RWEYQ16PY1           RWEYQ20PY1           RWEYQ24PY1           RWEYQ24PY1           RWEYQ26PY1           RWEYQ26PY1           RWEYQ26PY1           RWEYQ26PY1           RWEYQ26PY1           RWEYQ26PY1           RWEYQ26PY1           RWEYQ30PY1           RHXYQ10PY1           RHXYQ10PY1           RHXYQ10PY1           RHXYQ10PY1                                                                                                    | 3       3       3       3       3       3       3       3       3       3       3       3       3       3       3       3       1       1       1       1       1       1       3       3       3       3       3       3       3       3       3       3       3       3                                                                                                    | 645<br>646<br>647<br>648<br>650<br>650<br>651<br>652<br>653<br>654<br>655<br>655<br>655<br>655<br>655<br>655<br>666<br>667<br>668<br>666<br>666<br>666<br>667<br>668<br>669<br>669<br>670<br>670                                                                                                    | RXYQ54P7W1B           RXYQ54P7W1B           RXYQ5P7W1B           RXYQ5P7W1B           RXYQ5P7W1B           RXYQ5P7W1B           RXYSQ5P7V3B           RXYSQ5P7V3B           RXYSQ6P7V3B           RXYSQ6P7V3B           RYSQ6P7V3B           RYQ6P7V3B           RYQ6P7V3B           RYQ6P7V3B           REYQ12M8W1B           REYQ16M8W1B           REYQ22M8W1B           REYQ22M8W1B           REYQ22M8W1B           REYQ22M8W1B           REYQ24M8W1B           REYQ32M8W1B           REYQ32M8W1B           REYQ32M8W1B           REYQ32M8W1B           REYQ32M8W1B           REYQ32M8W1B           REYQ34M8W1B           REYQ34M8W1B           REYQ44M8W1B           REYQ42M8W1B           REYQ44M8W1B           REYQ44M8W1B           REYQ44M8W1B           REYQ44M8W1B           REYQ44M8W1B           REYQ44M8W1B           REYQ44M8W1B           REYQ44M8W1B           REYQ44M8W1B           REYQ44M8W1B           REYQ44M8W1B           REYQ44M8W1B                                                                                                    | 3       1       3       3       3       3       1       1       1       1       1       1       1       1       1       1       1       1       1       1       1       1       1       1       1       1       1       1       1       1       1       1       1       1       1       1       1       1                                                                                                    |
| 444<br>445<br>446<br>447<br>448<br>450<br>451<br>452<br>455<br>456<br>457<br>458<br>454<br>455<br>456<br>457<br>458<br>460<br>461<br>462<br>463<br>464<br>465<br>466<br>467<br>468<br>469<br>470<br>471                                                                                                    | RXYSQ6M           RXYQ5MAY1           RXYQ10MAY1           RXYQ10MAY1           RXYQ10MAY1           RXYQ10MAY1           RXYQ10MAY1           RXYQ12MAY1           RXYQ14MAY1           RXYQ14MAY1           RXYQ14MAY1           RXYQ16MAY1           RHXYQ16MAY1           RHXYQ14MAY1           RHXYQ14MAY1           RXYQ14MAY1           RCXYQ14MAY1           RCXYQ14MAY1           RCYQ12MAW1B           RXYQ14MAW1B           RXYQ14M8W1B           RXYQ14M8W1B           RXYQ14M8W1B           RXYQ14M8W1B           RXYQ20M8W1B           RXYQ20M8W1B           RXYQ22M8W1B           RXYQ22M8W1B           RXYQ22M8W1B           RXYQ22M8W1B           RXYQ22M8W1B           RXYQ22M8W1B           RXYQ22M8W1B           RXYQ22M8W1B           RXYQ22M8W1B           RXYQ22M8W1B           RXYQ22M8W1B           RXYQ28M8W1B           RXYQ28M8W1B           RXYQ30M8W1B                                                                                                    | 1       1       1       1       1       1       1       1       1       1       1       1       1       1       1       1       1       1       1       1       1       1       1       1       1       1       1       1       1       1       1       1       1       1       1       1       1       1       1                                                                                                          | 511<br>511<br>512<br>513<br>514<br>515<br>516<br>517<br>518<br>517<br>521<br>522<br>523<br>524<br>525<br>526<br>527<br>528<br>526<br>527<br>528<br>529<br>530<br>530<br>531<br>532<br>533<br>534<br>535<br>536<br>537<br>538                                                                                                    | RCXYQ36MAY1           RCXYQ38MAY1           RCXYQ48MAY1           RCXYQ42MAY1           RCXYQ44MAY1           RCXYQ44MAY1           RCXYQ44MAY1           RCXYQ46MAY1           RCXYQ46MAY1           RCXYQ46MAY1           RCXYQ46MAY1           RCXYQ46MAY1           RCXYQ46MAY1           RCXYQ46MAY1           RXQ8MAY15           RXQ10MAY15           RXQ12MAY15           RXQ12MAY15           RXQ14MAY19           RXQ16MAY15           RXQ16MAY15           RXQ16MAY15           RXQ16MAY15           RXQ16MAY15           RXQ16MAY19           RXYQ10MAY19           RXYQ10MAY19           RXYQ10MAY19           RXYQ10MAY19           RXYQ10MAY19           RXYQ14MAY19           RXYQ14MAY19           RXYQ16MAY19           RXYQ16MAY19           RXYQ16MAY19           RXYQ16MAY19           RXYQ16MAY19           RXYQ10M9W1B           RXYQ12M9W1B                                                                                         | 1<br>1<br>1<br>1<br>1<br>1<br>1<br>1<br>1<br>1<br>1<br>1<br>1<br>1                                                                                                    | 578<br>579<br>580<br>581<br>582<br>583<br>584<br>585<br>586<br>587<br>588<br>590<br>591<br>593<br>594<br>595<br>593<br>594<br>595<br>596<br>597<br>598<br>599<br>600<br>601<br>602<br>603<br>604<br>605                                           | RXYQ48PY16           RXYQ50PY16           RXYQ50PY16           RXYQ54PY16           RXYQ54PY16           REMQ8PY16           REMQ8PY16           REMQ8PY16           REMQ12PY16           REMQ10PY11           REQ10PY18           REMQ12PY1           REVQ12PY18           REMQ14PY18           REMQ14PY18           REVQ16PY18           RWEYQ14PY18           RWEYQ14PY18           RWEYQ14PY18           RWEYQ14PY18           RWEYQ14PY18           RWEYQ14PY18           RWEYQ14PY1           RWEYQ14PY1           RWEYQ14PY1           RWEYQ14PY1           RWEYQ24PY1           RWEYQ26PY1           RWEYQ26PY1           RWEYQ26PY1           RWEYQ26PY1           RWEYQ26PY1           RWEYQ26PY1           RWEYQ26PY1           RWEYQ26PY1           RWEYQ26PY1           RWEYQ26PY1           RHXYQ10PY1           RHXYQ10PY1           RHXYQ12PY1           RHXYQ12PY1                                                                                                    | 3       3       3       3       3       3       3       3       3       3       3       3       3       3       1       1       1       1       1       1       1       3       3       3       3       3       3       3       3       3       3       3       3                                                                                                    | 645         646           647         648           647         648           647         649           650         650           651         652           655         655           656         657           658         660           661         662           666         665           666         667           668         667           670         671           672         672                           | RXYQ54P7W1B           RXYQ54P7W1B           RXYQ5P7W1B           RXYQ5P7W1B           RXYQ6P7W3B           RXYSQ4P7V3B           RXYSQ6P7V3B           RXYSQ6P7V3B           RXYSQ6P7V3B           RYSQ6P7V3B           RYSQ6P7V3B           RYQ02M8W1B           REYQ12M8W1B           REYQ12M8W1B           REYQ12M8W1B           REYQ22M8W1B           REYQ22M8W1B           REYQ22M8W1B           REYQ22M8W1B           REYQ32M8W1B           REYQ32M8W1B           REYQ33M8W1B           REYQ33M8W1B           REYQ33M8W1B           REYQ33M8W1B           REYQ33M8W1B           REYQ33M8W1B           REYQ34M8W1B           REYQ34M8W1B           REYQ34M8W1B           REYQ44M8W1B           REYQ44M8W1B           REYQ44M8W1B           REYQ44M8W1B           REYQ44M8W1B           REYQ48M8W1B           REYQ48M8W1B           REYQ48M8W1B           REYQ48M8W1B           REYQ48M8W1B           REYQ48M8W1B           REYQ48M8W1B           REYQ48M8W1B </td <td>3       1       3       3       3       3       3       1       1       1       1       1       1       1       1       1       1       1       1       1       1       1       1       1       1       1       1       1       1       1       1       1       1       1       1       1</td> | 3       1       3       3       3       3       3       1       1       1       1       1       1       1       1       1       1       1       1       1       1       1       1       1       1       1       1       1       1       1       1       1       1       1       1       1                                                                                                    |
| 444<br>445<br>446<br>447<br>448<br>449<br>450<br>451<br>452<br>453<br>454<br>455<br>456<br>457<br>458<br>454<br>454<br>454<br>455<br>456<br>460<br>461<br>462<br>463<br>466<br>465<br>466<br>466<br>465<br>466<br>467<br>470<br>471<br>472                                                                                                    | RXYSQ6M           RXYQ5MAY1           RXYQ10MAY1           RXYQ10MAY1           RXYQ10MAY1           RXYQ10MAY1           RXYQ12MAY1           RXYQ12MAY1           RXYQ12MAY1           RXYQ16MAY1           RXYQ16MAY1           RXYQ16MAY1           RHXYQ12MAY1           RHXYQ14MAY1           RHXYQ14MAY1           RXYQ14MAY1           RCXYQ14MAY1           RCXYQ14MAY1           RCXYQ14MAY1           RCXYQ14MAY1           RCXYQ14MAY1           RCXYQ14MAY1           RXYQ14M8W1B           RXYQ14M8W1B           RXYQ14M8W1B           RXYQ16M8W1B           RXYQ16M8W1B           RXYQ20M8W1B           RXYQ22M8W1B           RXYQ22M8W1B           RXYQ22M8W1B           RXYQ22M8W1B           RXYQ22M8W1B           RXYQ22M8W1B           RXYQ22M8W1B           RXYQ32M8W1B           RXYQ32M8W1B                                                                                                    | 1       1       1       1       1       1       1       1       1       1       1       1       1       1       1       1       1       1       1       1       1       1       1       1       1       1       1       1       1       1       1       1       1       1       1       1       1       1       1       1       1       1       1       1       1                                                                                             | 511<br>512<br>513<br>514<br>515<br>516<br>516<br>517<br>521<br>522<br>523<br>524<br>525<br>522<br>523<br>524<br>525<br>525<br>526<br>527<br>528<br>529<br>530<br>531<br>532<br>533<br>534<br>535<br>536<br>537<br>538<br>539                                                                                                    | RCXYQ36MAY1           RCXYQ38MAY1           RCXYQ48MAY1           RCXYQ40MAY1           RCXYQ44MAY1           RCXYQ44MAY1           RCXYQ46MAY1           RCXYQ46MAY1           RCXYQ46MAY1           RCXYQ46MAY1           RCXYQ46MAY1           RCXYQ46MAY1           RCXQ046MAY1           RCXQ046MAY1           RXQ10MAY15           RXQ10MAY15           RXQ12MAY19           RXQ14MAY15           RXQ14MAY15           RXQ14MAY15           RXQ14MAY15           RXQ16MAY19           RXQ18MAY19           RXQ18MAY19           RXQ18MAY19           RXYQ10MAY19           RXYQ10MAY19           RXYQ16MAY19           RXYQ16MAY19           RXYQ16MAY19           RXYQ16MAY19           RXYQ16MAY19           RXYQ16MAY19           RXYQ16MAY19           RXYQ16MAY19           RXYQ10MAY19           RXYQ10M9W1B           RXYQ14M9W1B                                                                                                    | 1<br>1<br>1<br>1<br>1<br>1<br>1<br>1<br>1<br>1<br>1<br>1<br>1<br>1                                                                                                    | 578<br>579<br>580<br>581<br>582<br>583<br>584<br>585<br>586<br>587<br>590<br>591<br>592<br>593<br>594<br>595<br>594<br>595<br>596<br>597<br>598<br>599<br>600<br>601<br>602<br>603<br>604<br>605<br>606                                           | RXYQ48PY16           RXYQ50PY16           RXYQ52PY16           RXYQ54PY16           RXYQ54PY16           RXYQ54PY16           RXYQ54PY16           RXYQ54PY16           REMQ8PY1           REMQ12PY1           REMQ12PY1           REMQ12PY1           REMQ14PY1           REVQ14PY18           REMQ16PY1           REVQ16PY18           RWEYQ30PY1           RWEYQ30PY1           RWEYQ16PY1           RWEYQ20FY1           RWEYQ20FY1           RWEYQ20PY1           RWEYQ28PY1           RWEYQ28PY1           RWEYQ30PY1           RWEYQ30PY1           RWEYQ30PY1           RWEYQ30PY1           RWEYQ30PY1           RWEYQ30PY1           RWEYQ30PY1           RHXYQ10PY1           RHXYQ12PY1           RHXYQ12PY1           RHXYQ12PY1           RHXYQ12PY1           RHXYQ14PY1           RHXYQ14PY1                                                                                                    | 3       3       3       3       3       3       3       3       3       3       3       3       3       3       3       3       3       3       3       3       3       1       1       1       1       1       1       1       3       3       3       3       3       3       3       3       3                                                                                                    | 645         646           647         648           647         648           647         648           647         650           651         652           653         655           656         657           658         659           661         662           663         664           666         667           668         666           670         671           672         673                           | RXYQ54P7W1B<br>RXYQ5P7W1B<br>RXYQ8P7W1B<br>RXYSQ4P7V3B<br>RXYSQ4P7V3B<br>RXYSQ6P7V3B<br>RXYSQ6P7V3B<br>REYQ12M8W1B<br>REYQ12M8W1B<br>REYQ12M8W1B<br>REYQ14M8W1B<br>REYQ2M8W1B<br>REYQ2M8W1B<br>REYQ2M8W1B<br>REYQ2M8W1B<br>REYQ2M8W1B<br>REYQ2M8W1B<br>REYQ2M8W1B<br>REYQ3M8W1B<br>REYQ3M8W1B<br>REYQ3M8W1B<br>REYQ3M8W1B<br>REYQ3M8W1B<br>REYQ3M8W1B<br>REYQ3M8W1B<br>REYQ4M8W1B<br>REYQ4M8W1B<br>REYQ4M8W1B<br>REYQ4M8W1B<br>REYQ4M8W1B<br>REYQ4M8W1B<br>REYQ4M8W1B<br>REYQ4M8W1B<br>REYQ4M8W1B<br>REYQ4M8W1B<br>REYQ4M8W1B<br>REYQ4M8W1B<br>REYQ4M8W1B<br>REYQ4M8W1B<br>REYQ4M8W1B<br>REYQ4M8W1B                                                                                                    | 3       1       3       3       3       3       3       3       3       3       3       3       3       3       3       3       3       3       3       3       3       3       3       3       3       3       3       3       3       3       3       3       3       3       3       3       3       3       3       3       3       3       3       3       3       3       3       3       3       3       3       3       3       3       3       3       3       3       3       3       3       3       3       3       3       3       3       3 <t< td=""></t<> |
| 444<br>445<br>446<br>447<br>448<br>449<br>450<br>451<br>452<br>453<br>454<br>455<br>456<br>457<br>458<br>459<br>460<br>461<br>462<br>463<br>464<br>465<br>466<br>465<br>466<br>467<br>468<br>469<br>470<br>471                                                                                                    | RXYSQ6M           RXYQ6MAY1           RXYQ8MAY1           RXYQ10MAY1           RXYQ10MAY1           RXYQ10MAY1           RXYQ12MAY1           RXYQ14MAY1           RXYQ14MAY1           RXYQ16MAY1           RXYQ16MAY1           RXYQ16MAY1           RXYQ16MAY1           RHXYQ16MAY1           RHXYQ12MAY1           RHXYQ12MAY1           RCXYQ12MAY1           RCXYQ12MAY1           RCXYQ12MAY1           RCXYQ12MAY1           RCXYQ12MAY1           RCXYQ12MAY1           RCXYQ12MAY1           RCXYQ12MAY1           RCXYQ12MAY1           RXYQ10M8W1B           RXYQ10M8W1B           RXYQ16M8W1B           RXYQ22M8W1B           RXYQ22M8W1B           RXYQ22M8W1B           RXYQ23M8W1B           RXYQ23M8W1B           RXYQ23M8W1B           RXYQ23M8W1B           RXYQ23M8W1B           RXYQ23M8W1B           RXYQ23M8W1B           RXYQ24M8W1B           RXYQ34M8W1B                                                                                                    | 1       1       1       1       1       1       1       1       1       1       1       1       1       1       1       1       1       1       1       1       1       1       1       1       1       1       1       1       1       1       1       1       1       1       1       1       1       1       1       1       1       1       1       1       1                                                                                             | 511<br>511<br>512<br>513<br>514<br>515<br>516<br>517<br>518<br>519<br>520<br>521<br>522<br>523<br>524<br>525<br>526<br>525<br>526<br>525<br>526<br>525<br>526<br>527<br>528<br>529<br>530<br>531<br>532<br>533<br>534<br>535<br>536<br>535<br>536<br>539<br>539<br>540                                                                                                    | RCXYQ36MAY1           RCXYQ38MAY1           RCXYQ38MAY1           RCXYQ42MAY1           RCXYQ42MAY1           RCXYQ44MAY1           RCXYQ44MAY1           RCXYQ44MAY1           RCXYQ44MAY1           RCXYQ44MAY1           RCXYQ44MAY1           RCXYQ44MAY1           RCXYQ44MAY1           RCXYQ44MAY1           RXQ10MAY15           RXQ10MAY15           RXQ14MAY19           RXQ14MAY19           RXQ16MAY19           RXQ16MAY19           RXQ16MAY19           RXQ16MAY19           RXQ16MAY19           RXQ16MAY19           RXYQ10MAY19           RXYQ10MAY19           RXYQ10MAY19           RXYQ10MAY19           RXYQ10MAY19           RXYQ10MAY19           RXYQ10MAY19           RXYQ10MAY19           RXYQ10MAY19           RXYQ10MAY19           RXYQ10MAY19           RXYQ10MAY19           RXYQ12M9W1B           RXYQ12M9W1B           RXYQ14MA9W1B           RXYQ16M9W1B           RXYQ16M9W1B                                          | 1<br>1<br>1<br>1<br>1<br>1<br>1<br>1<br>1<br>1<br>1<br>1<br>1<br>1                                                                                                    | 578<br>579<br>580<br>581<br>582<br>583<br>584<br>585<br>586<br>587<br>588<br>590<br>591<br>592<br>593<br>594<br>595<br>596<br>597<br>598<br>599<br>600<br>601<br>602<br>603<br>604<br>605<br>606<br>607                                           | RXYQ48PY16           RXYQ50PY16           RXYQ52PY16           RXYQ52PY16           RXYQ54PY16           RXYQ54PY16           REM03PY11           REM010PY11           REM010PY11           REYQ10PY18           REM012PY11           REYQ12PY11           REYQ12PY11           REYQ12PY11           REYQ14PY11           REYQ16PY1           RWEYQ16PY1           RWEYQ16PY1           RWEYQ16PY1           RWEYQ16PY1           RWEYQ20PY1           RWEYQ20PY1           RWEYQ20PY1           RWEYQ20PY1           RWEYQ20PY1           RWEYQ20PY1           RWEYQ20PY1           RWEYQ20PY1           RWEYQ20PY1           RWEYQ20PY1           RWEYQ20PY1           RWEYQ20PY1           RHXYQ3PY1           RHXYQ10PY1           RHXYQ10PY1           RHXYQ10PY1           RHXYQ16PY1           RHXYQ16PY1           RHXYQ16PY1           RHXYQ16PY1                                                                                                    | 3       3       3       3       3       3       3       3       3       3       3       3       3       3       3       3       3       3       3       3       1       1       1       1       1       1       1       1       1       3       3       3       3       3       3       3       3       3       3       3       3       1                                                                     | 645         646           647         648           647         648           647         650           650         651           652         653           656         657           658         656           667         668           6661         667           668         6667           670         671           673         674                                                                             | RXYQ54P7W1B           RXYQ5P7W1B           RXYQ5P7W1B           RXYQ5P7W1B           RXYQ3P7W1B           RXYSQ5P7W3B           RXYSQ5P7V3B           RXYSQ5P7V3B           RXYSQ5P7V3B           RXYSQ5P7V3B           RXYSQ6P7V3B           RXYSQ6P7V3B           REYQ12M8W1B           REYQ12M8W1B           REYQ16M8W1B           REYQ20M8W1B           REYQ22M8W1B           REYQ22M8W1B           REYQ22M8W1B           REYQ23M8W1B           REYQ34M8W1B           REYQ34M8W1B           REYQ34M8W1B           REYQ34M8W1B           REYQ34M8W1B           REYQ34M8W1B           REYQ34M8W1B           REYQ34M8W1B           REYQ34M8W1B           REYQ40M8W1B           REYQ44M8W1B           REYQ44M8W1B           REYQ44M8W1B           REYQ44M8W1B           REYQ44M8W1B           REYQ44M8W1B           REYQ44M8W1B           REYQ44M8W1B           REYQ44M8W1B           REYQ44M8W1B           REYQ44M8W1B           REYQ44M8W1B           REYQ44M8W1B                                                                                                    | 3       1       3       3       3       3       1       1       1       1       1       1       1       1       1       1       1       1       1       1       1       1       1       1       1       1       1       1       1       1       1       1       1       1       1       1       1                                                                                                    |
| 444           445           446           447           448           449           450           451           452           454           455           456           457           458           459           460           461           462           464           465           466           467           468           469           470           471           472           474 | RXYSQ6M           RXYQ5MAY1           RXYQ10MAY1           RXYQ10MAY1           RXYQ10MAY1           RXYQ10MAY1           RXYQ12MAY1           RXYQ12MAY1           RXYQ12MAY1           RXYQ14MAY1           RXYQ12MAY1           RXYQ12MAY1           RXYQ16MAY1           RHXYQ12MAY1           RHXYQ12MAY1           RXYQ12MAY1           RCXYQ12MAY1           RCXYQ12MAY1           RCXYQ12MAY1           RCXYQ12MAY1           RCXYQ12MAY1           RCXYQ12MAY1           RCXYQ12MAW1B           RXYQ12M8W1B           RXYQ12M8W1B           RXYQ22M8W1B           RXYQ22M8W1B           RXYQ22M8W1B           RXYQ22M8W1B           RXYQ22M8W1B           RXYQ22M8W1B           RXYQ22M8W1B           RXYQ30M8W1B           RXYQ30M8W1B           RXYQ30M8W1B           RXYQ30M8W1B           RXYQ30M8W1B           RXYQ30M8W1B           RXYQ30M8W1B           RXYQ30M8W1B           RXYQ30M8W1B           RXYQ30M8W1B           RXYQ30M8W1B <td>1       1       1       1       1       1       1       1       1       1       1       1       1       1       1       1       1       1       1       1       1       1       1       1       1       1       1       1       1       1       1       1       1       1       1       1       1       1       1</td> <td>511<br/>511<br/>512<br/>513<br/>514<br/>515<br/>516<br/>517<br/>521<br/>522<br/>523<br/>524<br/>525<br/>526<br/>527<br/>528<br/>526<br/>527<br/>528<br/>529<br/>530<br/>531<br/>532<br/>533<br/>534<br/>533<br/>534<br/>535<br/>536<br/>537<br/>538<br/>539<br/>540<br/>541</td> <td>RCXYQ36MAY1           RCXYQ38MAY1           RCXYQ38MAY1           RCXYQ42MAY1           RCXYQ42MAY1           RCXYQ44MAY1           RCXYQ44MAY1           RCXYQ44MAY1           RCXYQ44MAY1           RCXYQ44MAY1           RCXYQ44MAY1           RCXYQ44MAY1           RCXYQ44MAY1           RCXYQ44MAY1           RXQ8MAY19           RXQ10MAY15           RXQ10MAY19           RXQ14MAY19           RXQ14MAY19           RXQ14MAY19           RXQ16MAY19           RXQ16MAY19           RXQ16MAY19           RXYQ16MAY19           RXYQ16MAY19           RXYQ16MAY19           RXYQ16MAY19           RXYQ16MAY19           RXYQ16MAY19           RXYQ16MAY19           RXYQ16MAY19           RXYQ16MAY19           RXYQ16MAY19           RXYQ16MAY19           RXYQ16MAY19           RXYQ16MAY19           RXYQ16M9W1B           RXYQ14M9W1B           RXYQ14M9W1B           RXYQ18M9W1B           RXYQ18M9W1B</td> <td>1<br/>1<br/>1<br/>1<br/>1<br/>1<br/>1<br/>1<br/>1<br/>1<br/>1<br/>1<br/>1<br/>1</td> <td>578<br/>579<br/>580<br/>581<br/>582<br/>583<br/>584<br/>585<br/>586<br/>587<br/>588<br/>590<br/>591<br/>592<br/>593<br/>594<br/>595<br/>596<br/>597<br/>598<br/>599<br/>600<br/>601<br/>602<br/>603<br/>604<br/>605<br/>606<br/>607<br/>608</td> <td>RXYQ48PY16           RXYQ50PY16           RXYQ50PY16           RXYQ52PY16           RXYQ54PY16           REYQ52PY16           REYQ52PY16           REYQ52PY16           REYQ52PY16           REYQ10PY18           REMQ12PY11           REYQ10PY18           REMQ14PY1           REYQ12PY18           REMQ14PY1           REYQ16PY11           RWEYQ10PY11           RWEYQ10PY11           RWEYQ16PY11           RWEYQ16PY11           RWEYQ16PY11           RWEYQ16PY11           RWEYQ16PY11           RWEYQ16PY11           RWEYQ24PY11           RWEYQ24PY11           RWEYQ24PY11           RWEYQ26PY11           RWEYQ30PY11           RHXYQ10PY11           RHXYQ10PY11           RHXYQ10PY11           RHXYQ10PY11           RHXYQ10PY11           RHXYQ10PY11           RHXYQ10PY11           RHXYQ10PY11           RHXYQ10PY11           RHXYQ10PY11           RHXYQ16PY11           RHXYQ16PY11           RHXYQ16PY11           RHXYQ16PY11     <td>3       3       3       3       3       3       3       3       3       3       3       3       3       3       3       3       3       3       3       1       1       1       1       1       1       1       1       3       3       3       3       3       3       3       3       3       1       1</td><td>645         646           647         648           647         648           647         648           649         650           651         655           656         657           658         660           661         662           663         666           667         668           666         667           668         667           669         670           671         672           674         675</td><td>RXYQ54P7W1B           RXYQ54P7W1B           RXYQ5P7W1B           RXYQ5P7W1B           RXYQ5P7W1B           RXYQ5P7W1B           RXYSQ5P7V3B           RXYSQ6P7V3B           RXYSQ6P7V3B           RXYSQ6P7V3B           RXYSQ6P7V3B           RXYSQ6P7V3B           RXYSQ6P7V3B           REYQ12M8W1B           REYQ12M8W1B           REYQ16M8W1B           REYQ20M8W1B           REYQ22M8W1B           REYQ26M8W1B           REYQ26M8W1B           REYQ23M8W1B           REYQ23M8W1B           REYQ23M8W1B           REYQ33M8W1B           REYQ34M8W1B           REYQ34M8W1B           REYQ34M8W1B           REYQ34M8W1B           REYQ44M8W1B           REYQ44M8W1B           REYQ44M8W1B           REYQ44M8W1B           REYQ44M8W1B           REYQ44M8W1B           REYQ44M8W1B           REYQ44M8W1B           REYQ44M8W1B           REYQ44M8W1B           REYQ44M4W1           RXYQ24MAY1           RXYQ24MAY1</td><td>3       1       3       3       3       3       3       1       1       1       1       1       1       1       1       1       1       1       1       1       1       1       1       1       1       1       1       1       1       1       1       1       1       1       1       1       1       1</td></td>                                                                                                    | 1       1       1       1       1       1       1       1       1       1       1       1       1       1       1       1       1       1       1       1       1       1       1       1       1       1       1       1       1       1       1       1       1       1       1       1       1       1       1                                                                                                          | 511<br>511<br>512<br>513<br>514<br>515<br>516<br>517<br>521<br>522<br>523<br>524<br>525<br>526<br>527<br>528<br>526<br>527<br>528<br>529<br>530<br>531<br>532<br>533<br>534<br>533<br>534<br>535<br>536<br>537<br>538<br>539<br>540<br>541                                                                                                    | RCXYQ36MAY1           RCXYQ38MAY1           RCXYQ38MAY1           RCXYQ42MAY1           RCXYQ42MAY1           RCXYQ44MAY1           RCXYQ44MAY1           RCXYQ44MAY1           RCXYQ44MAY1           RCXYQ44MAY1           RCXYQ44MAY1           RCXYQ44MAY1           RCXYQ44MAY1           RCXYQ44MAY1           RXQ8MAY19           RXQ10MAY15           RXQ10MAY19           RXQ14MAY19           RXQ14MAY19           RXQ14MAY19           RXQ16MAY19           RXQ16MAY19           RXQ16MAY19           RXYQ16MAY19           RXYQ16MAY19           RXYQ16MAY19           RXYQ16MAY19           RXYQ16MAY19           RXYQ16MAY19           RXYQ16MAY19           RXYQ16MAY19           RXYQ16MAY19           RXYQ16MAY19           RXYQ16MAY19           RXYQ16MAY19           RXYQ16MAY19           RXYQ16M9W1B           RXYQ14M9W1B           RXYQ14M9W1B           RXYQ18M9W1B           RXYQ18M9W1B                                           | 1<br>1<br>1<br>1<br>1<br>1<br>1<br>1<br>1<br>1<br>1<br>1<br>1<br>1                                                                                                    | 578<br>579<br>580<br>581<br>582<br>583<br>584<br>585<br>586<br>587<br>588<br>590<br>591<br>592<br>593<br>594<br>595<br>596<br>597<br>598<br>599<br>600<br>601<br>602<br>603<br>604<br>605<br>606<br>607<br>608                                    | RXYQ48PY16           RXYQ50PY16           RXYQ50PY16           RXYQ52PY16           RXYQ54PY16           REYQ52PY16           REYQ52PY16           REYQ52PY16           REYQ52PY16           REYQ10PY18           REMQ12PY11           REYQ10PY18           REMQ14PY1           REYQ12PY18           REMQ14PY1           REYQ16PY11           RWEYQ10PY11           RWEYQ10PY11           RWEYQ16PY11           RWEYQ16PY11           RWEYQ16PY11           RWEYQ16PY11           RWEYQ16PY11           RWEYQ16PY11           RWEYQ24PY11           RWEYQ24PY11           RWEYQ24PY11           RWEYQ26PY11           RWEYQ30PY11           RHXYQ10PY11           RHXYQ10PY11           RHXYQ10PY11           RHXYQ10PY11           RHXYQ10PY11           RHXYQ10PY11           RHXYQ10PY11           RHXYQ10PY11           RHXYQ10PY11           RHXYQ10PY11           RHXYQ16PY11           RHXYQ16PY11           RHXYQ16PY11           RHXYQ16PY11 <td>3       3       3       3       3       3       3       3       3       3       3       3       3       3       3       3       3       3       3       1       1       1       1       1       1       1       1       3       3       3       3       3       3       3       3       3       1       1</td> <td>645         646           647         648           647         648           647         648           649         650           651         655           656         657           658         660           661         662           663         666           667         668           666         667           668         667           669         670           671         672           674         675</td> <td>RXYQ54P7W1B           RXYQ54P7W1B           RXYQ5P7W1B           RXYQ5P7W1B           RXYQ5P7W1B           RXYQ5P7W1B           RXYSQ5P7V3B           RXYSQ6P7V3B           RXYSQ6P7V3B           RXYSQ6P7V3B           RXYSQ6P7V3B           RXYSQ6P7V3B           RXYSQ6P7V3B           REYQ12M8W1B           REYQ12M8W1B           REYQ16M8W1B           REYQ20M8W1B           REYQ22M8W1B           REYQ26M8W1B           REYQ26M8W1B           REYQ23M8W1B           REYQ23M8W1B           REYQ23M8W1B           REYQ33M8W1B           REYQ34M8W1B           REYQ34M8W1B           REYQ34M8W1B           REYQ34M8W1B           REYQ44M8W1B           REYQ44M8W1B           REYQ44M8W1B           REYQ44M8W1B           REYQ44M8W1B           REYQ44M8W1B           REYQ44M8W1B           REYQ44M8W1B           REYQ44M8W1B           REYQ44M8W1B           REYQ44M4W1           RXYQ24MAY1           RXYQ24MAY1</td> <td>3       1       3       3       3       3       3       1       1       1       1       1       1       1       1       1       1       1       1       1       1       1       1       1       1       1       1       1       1       1       1       1       1       1       1       1       1       1</td> | 3       3       3       3       3       3       3       3       3       3       3       3       3       3       3       3       3       3       3       1       1       1       1       1       1       1       1       3       3       3       3       3       3       3       3       3       1       1                                                                                                    | 645         646           647         648           647         648           647         648           649         650           651         655           656         657           658         660           661         662           663         666           667         668           666         667           668         667           669         670           671         672           674         675 | RXYQ54P7W1B           RXYQ54P7W1B           RXYQ5P7W1B           RXYQ5P7W1B           RXYQ5P7W1B           RXYQ5P7W1B           RXYSQ5P7V3B           RXYSQ6P7V3B           RXYSQ6P7V3B           RXYSQ6P7V3B           RXYSQ6P7V3B           RXYSQ6P7V3B           RXYSQ6P7V3B           REYQ12M8W1B           REYQ12M8W1B           REYQ16M8W1B           REYQ20M8W1B           REYQ22M8W1B           REYQ26M8W1B           REYQ26M8W1B           REYQ23M8W1B           REYQ23M8W1B           REYQ23M8W1B           REYQ33M8W1B           REYQ34M8W1B           REYQ34M8W1B           REYQ34M8W1B           REYQ34M8W1B           REYQ44M8W1B           REYQ44M8W1B           REYQ44M8W1B           REYQ44M8W1B           REYQ44M8W1B           REYQ44M8W1B           REYQ44M8W1B           REYQ44M8W1B           REYQ44M8W1B           REYQ44M8W1B           REYQ44M4W1           RXYQ24MAY1           RXYQ24MAY1                                                                                                    | 3       1       3       3       3       3       3       1       1       1       1       1       1       1       1       1       1       1       1       1       1       1       1       1       1       1       1       1       1       1       1       1       1       1       1       1       1       1                                                                                                    |
| 444<br>445<br>446<br>447<br>448<br>450<br>451<br>452<br>455<br>456<br>457<br>458<br>454<br>455<br>456<br>457<br>458<br>459<br>460<br>461<br>462<br>463<br>464<br>465<br>466<br>467<br>468<br>469<br>470<br>471<br>472                                                                                                    | RXYSQ6M           RXYQ5MAY1           RXYQ10MAY1           RXYQ10MAY1           RXYQ10MAY1           RXYQ10MAY1           RXYQ14MAY1           RXYQ12MAY1           RXYQ14MAY1           RXYQ14MAY1           RXYQ14MAY1           RXYQ16MAY1           RHXYQ16MAY1           RHXYQ16MAY1           RHXYQ12MAY1           RXYQ14MAY1           RXYQ14MAY1           RXYQ14MAY1           RXYQ14MAY1           RXYQ14MAY1           RXYQ14MAY1           RXYQ14MAY1           RXYQ14MW1B           RXYQ14M8W1B           RXYQ14M8W1B           RXYQ20M8W1B           RXYQ20M8W1B           RXYQ24M8W1B           RXYQ24M8W1B           RXYQ32M8W1B           RXYQ32M8W1B           RXYQ32M8W1B           RXYQ33M8W1B           RXYQ33M8W1B           RXYQ33M8W1B           RXYQ33M8W1B           RXYQ33M8W1B           RXYQ33M8W1B           RXYQ33M8W1B           RXYQ33M8W1B           RXYQ33M8W1B           RXYQ33M8W1B           RXYQ33M8W1B <td>1       1       1       1       1       1       1       1       1       1       1       1       1       1       1       1       1       1       1       1       1       1       1       1       1       1       1       1       1       1       1       1       1       1       1       1       1       1       1       1       1       1       1       1       1       1       1       1       1       1       1</td> <td>511           512           513           514           515           516           517           518           519           521           522           523           524           525           526           527           528           529           530           531           534           535           536           537           538           539           540           541</td> <td>RCXYQ36MAY1           RCXYQ38MAY1           RCXYQ48MAY1           RCXYQ42MAY1           RCXYQ44MAY1           RCXYQ44MAY1           RCXYQ46MAY1           RCXYQ46MAY1           RCXYQ46MAY1           RCXYQ46MAY1           RCXYQ46MAY1           RCXYQ46MAY1           RCXYQ46MAY1           RCXYQ46MAY1           RXQ8MAY15           RXQ10MAY15           RXQ12MAY15           RXQ12MAY15           RXQ14MAY19           RXQ16MAY15           RXQ16MAY15           RXQ16MAY15           RXQ16MAY15           RXQ16MAY15           RXQ16MAY19           RXYQ16MAY19           RXYQ10MAY19           RXYQ14MAY19           RXYQ14MAY19           RXYQ14MAY19           RXYQ16M9W1B           RXYQ16M9W1B           RXYQ16M9W1B           RXYQ16M9W1B           RXYQ16M9W1B           RXYQ16M9W1B           RXYQ16M9W1B           RXYQ16M9W1B           RXYQ16M9W1B           RXYQ16M9W1B           RXYQ16M9W1B           RXYQ16M9W1B           RXYQ16M9W1B</td> <td>1           1           1           1           1           1           1           1           1           1           1           1           1           1           1           1           1           1           1           1           1           1           1           1           1           1           1           1           1           1           1           1           1           1           1           1           1           1           1           1           1           1           1           1           1           1           1           1           1           1           1</td> <td>578<br/>579<br/>580<br/>581<br/>582<br/>583<br/>584<br/>585<br/>586<br/>587<br/>588<br/>589<br/>590<br/>591<br/>593<br/>594<br/>593<br/>594<br/>595<br/>595<br/>596<br/>597<br/>598<br/>599<br/>600<br/>601<br/>602<br/>603<br/>604<br/>605<br/>606<br/>606<br/>607<br/>608<br/>609</td> <td>RXYQ48PY16           RXYQ50PY16           RXYQ50PY16           RXYQ52PY16           RXYQ54PY16           REMQ8PY16           REMQ8PY16           REMQ8PY16           REMQ12PY16           REMQ10PY11           REQ10PY18           REMQ12PY1           REVQ12PY18           REMQ14PY18           REMQ14PY18           REVQ16PY18           RWEYQ14PY18           RWEYQ14PY18           RWEYQ14PY18           RWEYQ14PY18           RWEYQ14PY18           RWEYQ16PY11           RWEYQ16PY11           RWEYQ16PY11           RWEYQ26PY11           RWEYQ26PY11           RWEYQ26PY11           RWEYQ26PY11           RWEYQ26PY11           RWEYQ26PY11           RHXYQ30PY11           RHXYQ10PY11           RHXYQ10PY11           RHXYQ10PY11           RHXYQ101PY11           RHXYQ11PY11           RHXYQ11PY11           RHXYQ11PY11           RHXYQ11PY11           RHXYQ20MAY11           RHXYQ22MAY11</td> <td>3       3       3       3       3       3       3       3       3       3       3       3       3       3       3       3       3       3       3       3       3       3       3       3       3       3       3       3       3       3       3       3       3       3       3       3       3       1       1       1       1       1       1       1       1       1       1       1</td> <td>645         646           647         648           647         648           647         649           650         650           651         655           655         655           655         655           656         657           658         660           661         662           666         666           667         668           667         671           672         673           674         676</td> <td>RXYQ54P7W1B<br/>RXYQ5P7W1B<br/>RXYQ5P7W1B<br/>RXYSQ4P7V3B<br/>RXYSQ4P7V3B<br/>RXYSQ6P7V3B<br/>RXYSQ6P7V3B<br/>REYQ12M8W1B<br/>REYQ12M8W1B<br/>REYQ12M8W1B<br/>REYQ12M8W1B<br/>REYQ12M8W1B<br/>REYQ22M8W1B<br/>REYQ22M8W1B<br/>REYQ22M8W1B<br/>REYQ22M8W1B<br/>REYQ22M8W1B<br/>REYQ22M8W1B<br/>REYQ22M8W1B<br/>REYQ3M8W1B<br/>REYQ3M8W1B<br/>REYQ3M8W1B<br/>REYQ3M8W1B<br/>REYQ3M8W1B<br/>REYQ3M8W1B<br/>REYQ3M8W1B<br/>REYQ3M8W1B<br/>REYQ4M8W1B<br/>REYQ44M8W1B<br/>REYQ44M8W1B<br/>REYQ44M8W1B<br/>REYQ44M8W1B<br/>REYQ44M8W1B<br/>REYQ44M8W1B<br/>REYQ44M8W1B<br/>REYQ44M8W1B<br/>REYQ44M8W1B<br/>REYQ44M8W1B<br/>REYQ44M8W1B<br/>REYQ44M8W1B<br/>REYQ44M8W1B<br/>REYQ44M8W1B<br/>REYQ44M8W1B<br/>REYQ44M4W11<br/>RXYQ22MAY1<br/>RXYQ22MAY1</td> <td>3       1       3       3       3       3       3       1       1       1       1       1       1       1       1       1       1       1       1       1       1       1       1       1       1       1       1       1       1       1       1       1       1       1       1       1       1       1       1       1       1</td> | 1       1       1       1       1       1       1       1       1       1       1       1       1       1       1       1       1       1       1       1       1       1       1       1       1       1       1       1       1       1       1       1       1       1       1       1       1       1       1       1       1       1       1       1       1       1       1       1       1       1       1                                             | 511           512           513           514           515           516           517           518           519           521           522           523           524           525           526           527           528           529           530           531           534           535           536           537           538           539           540           541 | RCXYQ36MAY1           RCXYQ38MAY1           RCXYQ48MAY1           RCXYQ42MAY1           RCXYQ44MAY1           RCXYQ44MAY1           RCXYQ46MAY1           RCXYQ46MAY1           RCXYQ46MAY1           RCXYQ46MAY1           RCXYQ46MAY1           RCXYQ46MAY1           RCXYQ46MAY1           RCXYQ46MAY1           RXQ8MAY15           RXQ10MAY15           RXQ12MAY15           RXQ12MAY15           RXQ14MAY19           RXQ16MAY15           RXQ16MAY15           RXQ16MAY15           RXQ16MAY15           RXQ16MAY15           RXQ16MAY19           RXYQ16MAY19           RXYQ10MAY19           RXYQ14MAY19           RXYQ14MAY19           RXYQ14MAY19           RXYQ16M9W1B           RXYQ16M9W1B           RXYQ16M9W1B           RXYQ16M9W1B           RXYQ16M9W1B           RXYQ16M9W1B           RXYQ16M9W1B           RXYQ16M9W1B           RXYQ16M9W1B           RXYQ16M9W1B           RXYQ16M9W1B           RXYQ16M9W1B           RXYQ16M9W1B | 1           1           1           1           1           1           1           1           1           1           1           1           1           1           1           1           1           1           1           1           1           1           1           1           1           1           1           1           1           1           1           1           1           1           1           1           1           1           1           1           1           1           1           1           1           1           1           1           1           1           1 | 578<br>579<br>580<br>581<br>582<br>583<br>584<br>585<br>586<br>587<br>588<br>589<br>590<br>591<br>593<br>594<br>593<br>594<br>595<br>595<br>596<br>597<br>598<br>599<br>600<br>601<br>602<br>603<br>604<br>605<br>606<br>606<br>607<br>608<br>609 | RXYQ48PY16           RXYQ50PY16           RXYQ50PY16           RXYQ52PY16           RXYQ54PY16           REMQ8PY16           REMQ8PY16           REMQ8PY16           REMQ12PY16           REMQ10PY11           REQ10PY18           REMQ12PY1           REVQ12PY18           REMQ14PY18           REMQ14PY18           REVQ16PY18           RWEYQ14PY18           RWEYQ14PY18           RWEYQ14PY18           RWEYQ14PY18           RWEYQ14PY18           RWEYQ16PY11           RWEYQ16PY11           RWEYQ16PY11           RWEYQ26PY11           RWEYQ26PY11           RWEYQ26PY11           RWEYQ26PY11           RWEYQ26PY11           RWEYQ26PY11           RHXYQ30PY11           RHXYQ10PY11           RHXYQ10PY11           RHXYQ10PY11           RHXYQ101PY11           RHXYQ11PY11           RHXYQ11PY11           RHXYQ11PY11           RHXYQ11PY11           RHXYQ20MAY11           RHXYQ22MAY11                                                                                                    | 3       3       3       3       3       3       3       3       3       3       3       3       3       3       3       3       3       3       3       3       3       3       3       3       3       3       3       3       3       3       3       3       3       3       3       3       3       1       1       1       1       1       1       1       1       1       1       1                     | 645         646           647         648           647         648           647         649           650         650           651         655           655         655           655         655           656         657           658         660           661         662           666         666           667         668           667         671           672         673           674         676 | RXYQ54P7W1B<br>RXYQ5P7W1B<br>RXYQ5P7W1B<br>RXYSQ4P7V3B<br>RXYSQ4P7V3B<br>RXYSQ6P7V3B<br>RXYSQ6P7V3B<br>REYQ12M8W1B<br>REYQ12M8W1B<br>REYQ12M8W1B<br>REYQ12M8W1B<br>REYQ12M8W1B<br>REYQ22M8W1B<br>REYQ22M8W1B<br>REYQ22M8W1B<br>REYQ22M8W1B<br>REYQ22M8W1B<br>REYQ22M8W1B<br>REYQ22M8W1B<br>REYQ3M8W1B<br>REYQ3M8W1B<br>REYQ3M8W1B<br>REYQ3M8W1B<br>REYQ3M8W1B<br>REYQ3M8W1B<br>REYQ3M8W1B<br>REYQ3M8W1B<br>REYQ4M8W1B<br>REYQ44M8W1B<br>REYQ44M8W1B<br>REYQ44M8W1B<br>REYQ44M8W1B<br>REYQ44M8W1B<br>REYQ44M8W1B<br>REYQ44M8W1B<br>REYQ44M8W1B<br>REYQ44M8W1B<br>REYQ44M8W1B<br>REYQ44M8W1B<br>REYQ44M8W1B<br>REYQ44M8W1B<br>REYQ44M8W1B<br>REYQ44M8W1B<br>REYQ44M4W11<br>RXYQ22MAY1<br>RXYQ22MAY1                                                                                                    | 3       1       3       3       3       3       3       1       1       1       1       1       1       1       1       1       1       1       1       1       1       1       1       1       1       1       1       1       1       1       1       1       1       1       1       1       1       1       1       1       1                                                                                                    |

65

| No.  | Model name | Туре | No.   | Model name   | Туре | No.  | Model name   | Туре | No.   | Model name    | Туре |
|------|------------|------|-------|--------------|------|------|--------------|------|-------|---------------|------|
| 677  | RXYQ28MAY1 | 1    | 744   | RHXY46PY1    | 3    | 811  | RXQ42PY16    | 3    | 878   | RXYQ26PAY19   | 3    |
| 678  | RXYQ30MAY1 | 1    | 745   | RHXY48PY1    | 3    | 812  | RXQ44PY16    | 3    | 879   | RXYQ28PAY19   | 3    |
| 679  | RXYQ32MAY1 | 1    | 746   | RHXY50PY1    | 3    | 813  | RXQ46PY16    | 3    | 880   | RXYQ30PAY19   | 3    |
| 680  | RXYQ34MAY1 | 1    | 747   | RHXY52PY1    | 3    | 814  | RXQ48PY16    | 3    | 881   | RXYQ32PAY19   | 3    |
| 681  | RXYQ36MAY1 | 1    | 748   | RHXY54PY1    | 3    | 815  | RXQ50PY16    | 3    | 882   | RXYQ34PAY19   | 3    |
| 682  | RXVO38MAV1 | 1    | 7/0   | BXO5M7W1B    | 1    | 816  | BXO52PV16    | 3    | 883   | BXVO36PAV19   | 3    |
| 602  | DXVQ40MAV1 | 1    | 750   | DXO9M7W1D    | 1    | 017  | DXOE4DV16    | 3    | 000   | DXVO28DAV10   | 2    |
| 683  | RXYQ40WAY1 | 1    | 750   | RXQ8WI7WIB   | 1    | 817  | HXQ54P116    | 3    | 884   | RX 1Q38PAT 19 | 3    |
| 684  | RXYQ42MAY1 | 1    | 751   | HXQ10M7W1B   | 1    | 818  | RXQ5PAY1     | 3    | 885   | HXYQ40PAY19   | 3    |
| 685  | RXYQ44MAY1 | 1    | 752   | RXQ8M8W1B    | 1    | 819  | RXQ8PAY1     | 3    | 886   | RXYQ42PAY19   | 3    |
| 686  | RXYQ46MAY1 | 1    | 753   | RXQ10M8W1B   | 1    | 820  | RXQ10PAY1    | 3    | 887   | RXYQ44PAY19   | 3    |
| 687  | RXYQ48MAY1 | 1    | 754   | RXYQ72MTJU   | 1    | 821  | RXQ12PAY1    | 3    | 888   | RXYQ46PAY19   | 3    |
| 688  | RXYQ8MY1K  | 1    | 755   | RXYQ144MTJU  | 1    | 822  | RXQ14PAY1    | 3    | 889   | RXYQ48PAY19   | 3    |
| 689  | RXYQ10MY1K | 1    | 756   | RXYQ168MTJU  | 1    | 823  | RXQ16PAY1    | 3    | 890   | RXYQ50PAY19   | 3    |
| 690  | RXQ5MAY1   | 1    | 757   | RXYQ192MTJU  | 1    | 824  | RXQ18PAY1    | 3    | 891   | RXYQ52PAY19   | 3    |
| 691  | BXQ8MAY1   | 1    | 758   | BEY072MTJU   | 1    | 825  | BXQ20PAY1    | 3    | 892   | BXYQ54PAY19   | 3    |
| 692  | BXO10MAV1  | 1    | 759   | BEVO144MT IU | 1    | 826  | BXO22PAV1    | 3    | 893   | BXXO5PAVI     | 3    |
| 602  | DXQ10MAY1  | 1    | 733   | DEVO169MT IU | 1    | 020  | DXO24DAV1    | 3    | 000   | DXVO9DAVI     | 2    |
| 693  | RXQ12MAY1  | 1    | 760   | RETQIOSMIJU  | 1    | 827  | RXQ24PAY1    | 3    | 894   | RATQ8PATE     | 3    |
| 694  | RXQ14MAY1  | 1    | 761   | REYQ192MIJU  | 1    | 828  | RXQ26PAY1    | 3    | 895   | RXYQ10PAYL    | 3    |
| 695  | RXQ16MAY1  | 1    | 762   | RXQ5M9W1B    | 1    | 829  | RXQ28PAY1    | 3    | 896   | RXYQ12PAYL    | 3    |
| 696  | RXQ18MAY1  | 1    | 763   | RXQ8M9W1B    | 1    | 830  | RXQ30PAY1    | 3    | 897   | RXYQ14PAYL    | 3    |
| 697  | RXQ20MAY1  | 1    | 764   | RXQ10M9W1B   | 1    | 831  | RXQ32PAY1    | 3    | 898   | RXYQ16PAYL    | 3    |
| 698  | RXQ22MAY1  | 1    | 765   | RZP350MAY1   | 1    | 832  | RXQ34PAY1    | 3    | 899   | RXYQ18PAYL    | 3    |
| 699  | RXQ24MAY1  | 1    | 766   | RXMQ4PVE     | 3    | 833  | RXQ36PAY1    | 3    | 900   | RXYQ20PAYL    | 3    |
| 700  | RXQ26MAY1  | 1    | 767   | RXMQ5PVE     | 3    | 834  | RXQ38PAY1    | 3    | 901   | RXYQ22PAYL    | 3    |
| 701  | BXQ28MAY1  | 1    | 768   | BXMQ6PVE     | 3    | 835  | BXQ40PAY1    | 3    | 902   | BXYQ24PAYL    | 3    |
| 702  | BXO30MAV1  | 1    | 769   | BXO5PV1      | 3    | 836  | BX042P4V1    | 3    | 903   | BXVO26PAVI    | 3    |
| 702  | PYO22MAY1  | 1    | 770   |              | 2    | 927  |              | 3    | 004   |               | 2    |
| 703  | RAQ32WAT I | 1    | 770   |              | 3    | 007  | RXQ44FAT I   | 3    | 904   | RATQ20FATL    | 3    |
| 704  | RXQ34MAY1  | 1    | //1   | RXQ10PY1     | 3    | 838  | RXQ46PAY1    | 3    | 905   | RXYQ30PAYL    | 3    |
| 705  | RXQ36MAY1  | 1    | 772   | HXQ12PY1     | 3    | 839  | RXQ48PAY1    | 3    | 906   | HXYQ32PAYL    | 3    |
| 706  | RXQ38MAY1  | 1    | 773   | RXQ14PY1     | 3    | 840  | RXQ50PAY1    | 3    | 907   | RXYQ34PAYL    | 3    |
| 707  | RXQ40MAY1  | 1    | 774   | RXQ16PY1     | 3    | 841  | RXQ52PAY1    | 3    | 908   | RXYQ36PAYL    | 3    |
| 708  | RXQ42MAY1  | 1    | 775   | RXQ18PY1     | 3    | 842  | RXQ54PAY1    | 3    | 909   | RXYQ38PAYL    | 3    |
| 709  | RXQ44MAY1  | 1    | 776   | RXQ20PY1     | 3    | 843  | RXYQ5PAY6    | 3    | 910   | RXYQ40PAYL    | 3    |
| 710  | RXQ46MAY1  | 1    | 777   | RXQ22PY1     | 3    | 844  | RXYQ8PAY6    | 3    | 911   | RXYQ42PAYL    | 3    |
| 711  | RXQ48MAY1  | 1    | 778   | RXQ24PY1     | 3    | 845  | RXYQ10PAY6   | 3    | 912   | RXYQ44PAYL    | 3    |
| 712  | BHXYO18PY1 | 3    | 779   | BX026PY1     | 3    | 846  | BXYO12PAY6   | 3    | 913   | BXYO46PAYI    | 3    |
| 712  |            | 2    | 790   | BY029BV1     | 2    | 947  | RYVO14PAV6   | 2    | 014   |               | 2    |
| 714  | RHXVO20PV1 | 3    | 700   | DXO20PV1     |      | 047  | DXVO16DAV6   | 3    | 015   | DXVOE0DAVL    | 2    |
| 714  | RHATQ22FT1 | 3    | 701   | RAQ30FT1     | 3    | 040  | RATQ10PAT0   | 3    | 915   | RATQ50FATL    | 3    |
| 715  | RHXYQ24PY1 | 3    | 782   | RXQ32PY1     | 3    | 849  | RXYQ18PAY6   | 3    | 916   | HXYQ52PAYL    | 3    |
| 716  | RHXYQ26PY1 | 3    | 783   | RXQ34PY1     | 3    | 850  | RXYQ20PAY6   | 3    | 917   | RXYQ54PAYL    | 3    |
| 717  | RHXYQ28PY1 | 3    | 784   | RXQ36PY1     | 3    | 851  | RXYQ22PAY6   | 3    | 918   | RXYQ5PRY6     | 3    |
| 718  | RHXYQ30PY1 | 3    | 785   | RXQ38PY1     | 3    | 852  | RXYQ24PAY6   | 3    | 919   | RXYQ8PRY6     | 3    |
| 719  | RHXYQ32PY1 | 3    | 786   | RXQ40PY1     | 3    | 853  | RXYQ26PAY6   | 3    | 920   | RXYQ10PRY6    | 3    |
| 720  | RHXYQ34PY1 | 3    | 787   | RXQ42PY1     | 3    | 854  | RXYQ28PAY6   | 3    | 921   | RXYQ12PRY6    | 3    |
| 721  | RHXYQ36PY1 | 3    | 788   | RXQ44PY1     | 3    | 855  | RXYQ30PAY6   | 3    | 922   | RXYQ14PRY6    | 3    |
| 722  | RHXYQ38PY1 | 3    | 789   | RXQ46PY1     | 3    | 856  | RXYQ32PAY6   | 3    | 923   | RXYQ16PRY6    | 3    |
| 723  | BHXYO40PY1 | 3    | 790   | BXO48PY1     | 3    | 857  | BXY034PAY6   | 3    | 924   | BXYO18PBY6    | 3    |
| 724  |            | 2    | 701   |              | 2    | 959  | DYVO26DAV6   | 3    | 025   |               | 2    |
| 705  |            |      | 791   |              | 3    | 0.00 |              | 3    | 920   |               | 3    |
| /25  | RHATQ44PY1 | 3    | /92   | HAQ52PY1     | 3    | 859  | HATQ38PAY6   | 3    | 926   | HATQ22PHY6    | 3    |
| 726  | RHXYQ46PY1 | 3    | 793   | RXQ54PY1     | 3    | 860  | RXYQ40PAY6   | 3    | 927   | RXYQ24PRY6    | 3    |
| 727  | RHXYQ48PY1 | 3    | 794   | RXQ8PY16     | 3    | 861  | RXYQ42PAY6   | 3    | 928   | RXYQ26PRY6    | 3    |
| 728  | RHXYQ50PY1 | 3    | 795   | RXQ10PY16    | 3    | 862  | RXYQ44PAY6   | 3    | 929   | RXYQ28PRY6    | 3    |
| 729  | RHXYQ52PY1 | 3    | 796   | RXQ12PY16    | 3    | 863  | RXYQ46PAY6   | 3    | 930   | RXYQ30PRY6    | 3    |
| 730  | RHXYQ54PY1 | 3    | 797   | RXQ14PY16    | 3    | 864  | RXYQ48PAY6   | 3    | 931   | RXYQ32PRY6    | 3    |
| 731  | RHXY20PY1  | 3    | 798   | RXQ16PY16    | 3    | 865  | RXYQ50PAY6   | 3    | 932   | RXYQ34PRY6    | 3    |
| 732  | BHXY22PY1  | 3    | 799   | BXQ18PY16    | 3    | 866  | BXYQ52PAY6   | 3    | 933   | BXYQ36PBY6    | 3    |
| 733  | BHXV24PV1  | 3    | 800   | BXO20PV16    | 3    | 867  | BXVO54PAV6   | 3    | 034   | BXVO38PBV6    | 3    |
| 700  | DUXV06DV1  | 2    | 801   | DXO20DV16    |      | 007  | DXVO5DAV10   | 3    | 025   | DXVO40DDV6    | 2    |
| 734  |            | 3    | 801   |              | 3    | 000  | DAT QOPAT 19 | 3    | 935   |               | 3    |
| /35  | HHXY28PY1  | 3    | 802   | HXQ24PY16    | 3    | 869  | HXYQ8PAY19   | 3    | 936   | HXYQ42PHY6    | 3    |
| 736  | HHXY30PY1  | 3    | 803   | HXQ26PY16    | 3    | 870  | HXYQ10PAY19  | 3    | 937   | HXYQ44PRY6    | 3    |
| 737  | RHXY32PY1  | 3    | 804   | RXQ28PY16    | 3    | 871  | RXYQ12PAY19  | 3    | 938   | RXYQ46PRY6    | 3    |
| 738  | RHXY34PY1  | 3    | 805   | RXQ30PY16    | 3    | 872  | RXYQ14PAY19  | 3    | 939   | RXYQ48PRY6    | 3    |
| 739  | RHXY36PY1  | 3    | 806   | RXQ32PY16    | 3    | 873  | RXYQ16PAY19  | 3    | 940   | RXYQ50PRY6    | 3    |
| 740  | RHXY38PY1  | 3    | 807   | RXQ34PY16    | 3    | 874  | RXYQ18PAY19  | 3    | 941   | RXYQ52PRY6    | 3    |
| 741  | RHXY40PY1  | 3    | 808   | RXQ36PY16    | 3    | 875  | RXYQ20PAY19  | 3    | 942   | RXYQ54PRY6    | 3    |
| 742  | RHXY42PY1  | 3    | 809   | RXQ38PY16    | 3    | 876  | RXYQ22PAY19  | 3    | 943   | RXYQ16PHY1    | 3    |
| 743  | RHXY44PY1  | 3    | 810   | BXQ40PY16    | 3    | 877  | BXYQ24PAY19  | 3    | 944   | BXYQ18PHY1    | 3    |
| . 40 |            |      | 1 010 |              |      |      |              | 5    | ~ ~ ~ |               |      |

#### Commissioning Manual EM11A021 DCM601A51 intelligent Touch Manager

66

| No.  | Model name   | Туре | No.  | Model name    | Туре |     | No.  | Model name    | Туре |   | No.  | Model name     | Туре |
|------|--------------|------|------|---------------|------|-----|------|---------------|------|---|------|----------------|------|
| 945  | RXYQ24PHY1   | 3    | 1012 | RHXYQ20PAY1   | 3    |     | 1079 | RXYHQ26P9W1B  | 3    |   | 1146 | RXYQ120PYDN    | 3    |
| 946  | RXYQ26PHY1   | 3    | 1013 | RHXYQ22PAY1   | 3    |     | 1080 | RXYHQ28P9W1B  | 3    |   | 1147 | RXYQ72PATJ     | 3    |
| 947  | RXYQ28PHY1   | 3    | 1014 | RHXYQ24PAY1   | 3    |     | 1081 | RXYHQ30P9W1B  | 3    |   | 1148 | RXYQ96PATJ     | 3    |
| 948  | RXYQ30PHY1   | 3    | 1015 | RHXYQ26PAY1   | 3    |     | 1082 | RXYHQ32P9W1B  | 3    |   | 1149 | RXYQ108PATJ    | 3    |
| 949  | RXYQ32PHY1   | 3    | 1016 | RHXYQ28PAY1   | 3    |     | 1083 | RXYHQ34P9W1B  | 3    | ſ | 1150 | RXYQ72PAYD     | 3    |
| 950  | RXYQ34PHY1   | 3    | 1017 | RHXYQ30PAY1   | 3    |     | 1084 | RXYHQ36P9W1B  | 3    | ſ | 1151 | RXYQ96PAYD     | 3    |
| 951  | RXYQ36PHY1   | 3    | 1018 | RHXYQ32PAY1   | 3    |     | 1085 | RXQ5P7W1B     | 3    | ľ | 1152 | RXYQ108PAYD    | 3    |
| 952  | RXYQ38PHY1   | 3    | 1019 | RHXYQ34PAY1   | 3    |     | 1086 | RXQ8P7W1B     | 3    | ľ | 1153 | RXYQ120PTJUR   | 3    |
| 953  | RXYQ40PHY1   | 3    | 1020 | RHXYQ36PAY1   | 3    |     | 1087 | RXQ10P7W1B    | 3    | ł | 1154 | RXYQ120PYDNR   | 3    |
| 954  | RXYQ42PHY1   | 3    | 1021 | RHXYQ38PAY1   | 3    |     | 1088 | RXQ12P7W1B    | 3    | ł | 1155 | RXYQ144PTJU    | 3    |
| 955  | RXYQ44PHY1   | 3    | 1022 | RHXYQ40PAY1   | 3    |     | 1089 | RXQ14P7W1B    | 3    | ł | 1156 | RXYQ168PTJU    | 3    |
| 956  | RXYQ46PHY1   | 3    | 1023 | RHXYQ42PAY1   | 3    |     | 1090 | RXQ16P7W1B    | 3    | ł | 1157 | RXYQ192PTJU    | 3    |
| 957  | RXYQ48PHY1   | 3    | 1024 | BHXYQ44PAY1   | 3    |     | 1091 | BXQ18P7W1B    | 3    | ł | 1158 | BXYQ216PTJU    | 3    |
| 958  | BXY050PHY1   | 3    | 1025 | BHXYO46PAY1   | 3    |     | 1092 | BEYO8PY1      | 3    | ł | 1159 | BXY0240PT.IU   | 3    |
| 959  | BXV24PHV1    | 3    | 1026 | BHXYO48PAY1   | 3    |     | 1003 | BEVO10PV1     | 3    | ł | 1160 |                | 3    |
| 060  |              | 2    | 1020 |               | 2    |     | 1000 | REVO12RV1     | 2    | ł | 1161 |                | 2    |
| 061  | DXV20DUV1    |      | 1027 | RHXYO52DAV1   | 3    |     | 1004 | DEVO14DV1     | 3    | ł | 1160 | RXTQ100FTDN    |      |
| 961  | RX 128PH 1   | 3    | 1028 | RHX YQ52PAY I | 3    |     | 1095 | RETQ14PT1     | 3    | ł | 1102 | RXTQ192PTDN    | 3    |
| 962  | RXY30PHY1    | 3    | 1029 | RHXYQ54PAY1   | 3    |     | 1096 | REYQ16PY1     | 3    |   | 1163 | RXYQ216PYDN    | 3    |
| 963  | RXY32PHY1    | 3    | 1030 | HXYQ8P7Y1K    | 3    |     | 1097 | REYQ18PY1     | 3    |   | 1164 | RXYQ240PYDN    | 3    |
| 964  | RXY34PHY1    | 3    | 1031 | RXYQ10P7Y1K   | 3    |     | 1098 | REYQ20PY1     | 3    |   | 1165 | REYQ72PTJU     | 3    |
| 965  | RXY36PHY1    | 3    | 1032 | RXYQ12P7Y1K   | 3    |     | 1099 | REYQ22PY1     | 3    |   | 1166 | REYQ96PTJU     | 3    |
| 966  | RXY38PHY1    | 3    | 1033 | RXYQ16P7Y1K   | 3    |     | 1100 | REYQ24PY1     | 3    |   | 1167 | REYQ120PTJU    | 3    |
| 967  | RXY40PHY1    | 3    | 1034 | RXYQ18P7Y1K   | 3    |     | 1101 | REYQ26PY1     | 3    |   | 1168 | REYQ144PTJU    | 3    |
| 968  | RXY42PHY1    | 3    | 1035 | RXYQ20P7Y1K   | 3    |     | 1102 | REYQ28PY1     | 3    |   | 1169 | REYQ168PTJU    | 3    |
| 969  | RXY44PHY1    | 3    | 1036 | RXYQ22P7Y1K   | 3    |     | 1103 | REYQ30PY1     | 3    | ľ | 1170 | REYQ192PTJU    | 3    |
| 970  | RXY46PHY1    | 3    | 1037 | RXYQ24P7Y1K   | 3    |     | 1104 | REYQ32PY1     | 3    | Ī | 1171 | REYQ216PTJU    | 3    |
| 971  | RXY48PHY1    | 3    | 1038 | RXYQ26P7Y1K   | 3    |     | 1105 | REYQ34PY1     | 3    | İ | 1172 | REYQ240PTJU    | 3    |
| 972  | RXY50PHY1    | 3    | 1039 | RXYQ28P7Y1K   | 3    |     | 1106 | REYQ36PY1     | 3    | ł | 1173 | REYQ72PYDN     | 3    |
| 973  | RXQ16PHY1    | 3    | 1040 | RXYQ30P7Y1K   | 3    |     | 1107 | REYQ38PY1     | 3    | ł | 1174 | REYQ96PYDN     | 3    |
| 974  | RXQ18PHY1    | 3    | 1041 | RXYQ32P7Y1K   | 3    |     | 1108 | REYQ40PY1     | 3    | ł | 1175 | REYQ120PYDN    | 3    |
| 975  | BX024PHY1    | 3    | 1042 | BXY034P7Y1K   | 3    |     | 1109 | BEY042PY1     | 3    | ł | 1176 | REYO144PYDN    | 3    |
| 976  | BXO26PHV1    | 3    | 1042 | BXYO36P7V1K   | 3    |     | 1110 | BEYO44PV1     | 3    | ł | 1177 | REVO168PVDN    | 3    |
| 077  | DXQ20FIIII   |      | 1043 | DXVO9D7VLK    | 3    |     | 1110 | DEVO46DV1     | 3    | ł | 1170 | REVO100PTDN    |      |
| 977  |              | 3    | 1044 |               | 3    |     | 4440 |               | 3    | ł | 11/0 | RETQ192FTDN    |      |
| 978  | RXQ30PHY1    | 3    | 1045 | RXYQ10P7YLK   | 3    |     | 1112 | REYQ48PY1     | 3    | ┟ | 11/9 | REYQ216PYDN    | 3    |
| 979  | RXQ32PHY1    | 3    | 1046 | RXYQ12P7YLK   | 3    |     | 1113 | REYQ8P8Y1B    | 3    | ╞ | 1180 | REYQ240PYDN    | 3    |
| 980  | RXQ34PHY1    | 3    | 1047 | RXYQ16P7YLK   | 3    |     | 1114 | REYQ10P8Y1B   | 3    |   | 1181 | REYQ72PAIJ     | 3    |
| 981  | RXQ36PHY1    | 3    | 1048 | RXYQ18P7YLK   | 3    |     | 1115 | REYQ12P8Y1B   | 3    |   | 1182 | REYQ96PATJ     | 3    |
| 982  | RXQ38PHY1    | 3    | 1049 | RXYQ20P7YLK   | 3    |     | 1116 | REYQ14P8Y1B   | 3    |   | 1183 | REYQ120PATJ    | 3    |
| 983  | RXQ40PHY1    | 3    | 1050 | RXYQ22P7YLK   | 3    |     | 1117 | REYQ16P8Y1B   | 3    |   | 1184 | REYQ144PATJ    | 3    |
| 984  | RXQ42PHY1    | 3    | 1051 | RXYQ24P7YLK   | 3    |     | 1118 | REYQ18P8Y1B   | 3    |   | 1185 | REYQ168PATJ    | 3    |
| 985  | RXQ44PHY1    | 3    | 1052 | RXYQ26P7YLK   | 3    |     | 1119 | REYQ20P8Y1B   | 3    |   | 1186 | REYQ192PATJ    | 3    |
| 986  | RXQ46PHY1    | 3    | 1053 | RXYQ28P7YLK   | 3    |     | 1120 | REYQ22P8Y1B   | 3    |   | 1187 | REYQ72PAYD     | 3    |
| 987  | RXQ48PHY1    | 3    | 1054 | RXYQ30P7YLK   | 3    |     | 1121 | REYQ24P8Y1B   | 3    | Ī | 1188 | REYQ96PAYD     | 3    |
| 988  | RXQ50PHY1    | 3    | 1055 | RXYQ32P7YLK   | 3    |     | 1122 | REYQ26P8Y1B   | 3    | Ī | 1189 | REYQ120PAYD    | 3    |
| 989  | RXQ16PAHY1   | 3    | 1056 | RXYQ34P7YLK   | 3    |     | 1123 | REYQ28P8Y1B   | 3    | ľ | 1190 | REYQ144PAYD    | 3    |
| 990  | RXQ18PAHY1   | 3    | 1057 | RXYQ36P7YLK   | 3    |     | 1124 | REYQ30P8Y1B   | 3    | ł | 1191 | REYQ168PAYD    | 3    |
| 991  | RXQ24PAHY1   | 3    | 1058 | RXYMQ36PVJU   | 3    |     | 1125 | REYQ32P8Y1B   | 3    | ł | 1192 | REYQ192PAYD    | 3    |
| 992  | BXQ26PAHY1   | 3    | 1059 | BXYMQ48PVJU   | 3    |     | 1126 | BEYQ34P8Y1B   | 3    | ł | 1193 | BXYQ144PAYD    | 3    |
| 993  | BXQ28PAHY1   | 3    | 1060 | BXYHQ12P8W1B  | 3    |     | 1127 | BEYQ36P8Y1B   | 3    | ł | 1194 | BXYQ144PAT.I   | 3    |
| 904  | BXO30PAHV1   | 3    | 1061 | BXYO16P8W1P   | 3    |     | 1128 | BEY038P8V1P   | 3    | ┟ | 1195 | BXYO168PAT I   | 2    |
| 005  | RY032DAUV1   |      | 1062 | BXVHO16D0M/1D | 2    |     | 1120 | BEVOA0DeV1P   | 3    | ŀ | 1106 | BXVO216DT IUD  | 3    |
| 992  |              | 3    | 1002 |               | 3    |     | 1129 |               | 3    | ╞ | 1190 | DXVOMODT UP    | 3    |
| 990  |              | 3    | 1003 |               | 3    |     | 1101 | DETQ42P8TIB   | 3    | ╞ | 119/ |                | 3    |
| 991  | HAQ36PAHY1   | 3    | 1064 |               | 3    |     | 1131 |               | 3    | - | 1198 | HATQ168PAYD    | 3    |
| 998  | HXQ38PAHY1   | 3    | 1065 | HXYHQ22P8W1B  | 3    |     | 1132 | REYQ46P8Y1B   | 3    |   | 1199 | HXYQ192PAYD    | 3    |
| 999  | RXQ40PAHY1   | 3    | 1066 | RXYHQ24P8W1B  | 3    |     | 1133 | REYQ48P8Y1B   | 3    |   | 1200 | RXYQ216PYDNR   | 3    |
| 1000 | RXQ42PAHY1   | 3    | 1067 | RXYHQ36P8W1B  | 3    |     | 1134 | REYHQ20P8W1B  | 3    | ļ | 1201 | RXYQ240PYDNR   | 3    |
| 1001 | RXQ44PAHY1   | 3    | 1068 | RXYHQ26P8W1B  | 3    | [   | 1135 | REYHQ22P8W1B  | 3    | ſ | 1202 | REYQ216PYDNR   | 3    |
| 1002 | RXQ46PAHY1   | 3    | 1069 | RXYHQ28P8W1B  | 3    | ļĺ  | 1136 | REYHQ24P8W1B  | 3    | ſ | 1203 | REYQ240PYDNR   | 3    |
| 1003 | RXQ48PAHY1   | 3    | 1070 | RXYHQ30P8W1B  | 3    | ļĺ  | 1137 | REYHQ16P9W1B  | 3    | ſ | 1204 | REYQ216PTJUR   | 3    |
| 1004 | RXQ50PAHY1   | 3    | 1071 | RXYHQ32P8W1B  | 3    | l İ | 1138 | REYHQ20P9W1B  | 3    | Ī | 1205 | REYQ240PTJUR   | 3    |
| 1005 | RHXYQ5PAY1   | 3    | 1072 | RXYHQ34P8W1B  | 3    |     | 1139 | REYHQ22P9W1B  | 3    | ľ | 1206 | RXYQ192PATJ    | 3    |
| 1006 | RHXYQ8PAY1   | 3    | 1073 | RXYHQ12P9W1B  | 3    |     | 1140 | REYHQ24P9W1B  | 3    | ľ | 1207 | REYHQ16P8W1B   | 3    |
| 1007 | RHXYQ10PAY1  | 3    | 1074 | RXYHQ16P9W1B  | 3    |     | 1141 | RXYQ72PTJU    | 3    | ł | 1208 | CMSQ200A7W1B   | 3    |
| 1008 | RHXYQ12PAY1  | 3    | 1075 | RXYHQ18P9W1B  | 3    | l I | 1142 | RXYQ72PYDN    | 3    | ł | 1209 | CMSQ250A7W1B   | 3    |
| 1009 | RHXYQ14PAY1  | 3    | 1076 | BXYHQ20P9W1B  | 3    | ŀ   | 1143 | RXYQ96PTJU    | 3    | ł | 1210 | RWEYQ60MT.IU   | - 1  |
| 1010 | BHXYQ16PAY1  | 3    | 1077 | BXYHQ22P9W1B  | 3    |     | 1144 | BXYQ96PYDN    | 3    | ŀ | 1211 | BWEY072MT.U    | . 1  |
| 1010 | RHXYO10DAV4  |      | 1077 | BXVHO24D0M/4D | 2    |     | 1145 | BXV0120PT III | 3    | ŀ | 1210 | BWEYOMMT III   | 1    |
|      | NEATQ 18PAT1 | 3    | 10/8 |               | 3    | ιL  | 1145 | INATQ120PTJU  | 3    | l | 1212 | INVETQ84IVITJU |      |

67

|      |              |      | _ |      |             |      | _ |      |            |      |   |      |            |      |
|------|--------------|------|---|------|-------------|------|---|------|------------|------|---|------|------------|------|
| No.  | Model name   | Туре | 1 | No.  | Model name  | Туре |   | No.  | Model name | Туре |   | No.  | Model name | Туре |
| 1213 | RWEYQ144MTJU | 1    | 1 | 1224 | RXYMQ48MVJU | 1    | 1 | 1235 | RQYQ8PY1   | 1    |   | 1246 | RQCEQ360P  | 3    |
| 1214 | RWEYQ168MTJU | 1    | 1 | 1225 | RZQ18PVJU   | 3    | 1 | 1236 | RQYQ10PY1  | 1    |   | 1247 | RQCEQ460P  | 3    |
| 1215 | RWEYQ216MTJU | 1    | 1 | 1226 | RZQ24PVJU   | 3    |   | 1237 | RQYQ12PY1  | 1    |   | 1248 | RQCEQ500P  | 3    |
| 1216 | RWEYQ252MTJU | 1    | 1 | 1227 | RZQ30PVJU   | 3    |   | 1238 | RQYQ14PY1  | 1    |   | 1249 | RQCEQ540P  | 3    |
| 1217 | RWEYQ84PTJU  | 1    | 1 | 1228 | RQYQ140P    | 3    |   | 1239 | RQYQ16PY1  | 1    |   | 1250 | RQCEQ636P  | 3    |
| 1218 | RWEYQ72PTJU  | 1    | 1 | 1229 | RQYQ180P    | 3    | 1 | 1240 | RQYP615A   | 1    |   | 1251 | RQCEQ712P  | 3    |
| 1219 | RWEYQ168PTJU | 1    | 1 | 1230 | RQCYQ280P   | 3    | 1 | 1241 | RQYP680A   | 1    |   | 1252 | RQCEQ744P  | 3    |
| 1220 | RWEYQ144PTJU | 1    | 1 | 1231 | RQCYQ360P   | 3    | 1 | 1242 | RQYP730A   | 1    |   | 1253 | RQCEQ816P  | 3    |
| 1221 | RWEYQ252PTJU | 1    | 1 | 1232 | RQCYQ460P   | 3    | 1 | 1243 | RQYP785A   | 1    |   | 1254 | RQCEQ848P  | 3    |
| 1222 | RWEYQ216PTJU | 1    | 1 | 1233 | RQCYQ500P   | 3    | 1 | 1244 | RQYP850A   | 1    | Ľ |      |            |      |
| 1223 | RXYMQ36MVJU  | 1    | ] | 1234 | RQCYQ540P   | 3    | 1 | 1245 | RQCEQ280P  | 3    |   |      |            |      |

Commissioning Manual EM11A021 DCM601A51 intelligent Touch Manager

## **Optional Functions**

## 5. Service Settings

## 5-1 Activation

In addition to standard functions, iTM provides various optional functions suited to users' needs. There are two types of optional functions: optional maker functions sold by Daikin Industries, Ltd. and dealer options sold by dealers.

This chapter describes the procedure to activate optional maker functions.

## Acquiring the Activation key

To activate an optional maker function, you must acquire the Activation key before making settings on site.

Since Activation keys are available at the Daikin Distributor's Page, you need a PC connected to the Internet.

To obtain the key, the MAC address indicated on the iTM main unit and the software ID shown in the license form supplied with the main unit will be requested. Check them in advance. Be sure to have them handy.

1. Access to Daikin Distributor's Page using the Web browser on your PC.

http://global.daikin.com/distributor/index.html

Enter your user name and password to login and go to page that issues Activation keys.

Enter the MAC Address and Option Software ID. Make a note of the Activation key that is displayed.

- NOTE -

iTM does not require the entry of the basic software ID.

## Entering the Activation key

The following describes the procedure to enable the optional maker function on site based on the Activation key acquired in advance.

 Log into SE Mode from the Menu List screen and display the Service Settings tab (see page 7). Touch the Activation button on the Service Settings tab to display the Activation Setup screen (see page 10).

| Option                       | Activation Key |  |
|------------------------------|----------------|--|
| Power Propertional Distribut |                |  |
| Energy Navigator             | 1000000000000  |  |
|                              |                |  |

- 2. The MAC address of the iTM unit appears in MAC Address (1).(2) is a list of currently enabled optional maker functions.
- To enable a new optional maker function, touch the Add button (3). Enter the Activation key for the optional maker function using the text input keyboard that appears and touch the OK button. If the key is correct, the function is added to the list (2).
- 4. Touch the OK button on the Activation Setup screen.

85

A confirmation dialog with the message "Settings have been changed. Reboot now to enable new settings?" appears. Touch the Yes button and restart the iTM unit.

## 5-2 Dealer Option Setup

The following describes the procedure to enable dealer options.

 Log into SE Mode from the Menu List screen and display the Service Settings tab (see page 7). Touch the Dealer Option Switch button on the Service Settings tab to display the Dealer Option screen (see page 10).

| Option<br>Interlocking Control<br>Emergency Stop<br>(1) | Add Coption Temperature Limit Bilding Temperature Settings Heating Mode Optimization Settings Setback C2 Web Remote Management E-mail Error Report |
|---------------------------------------------------------|----------------------------------------------------------------------------------------------------|
|                                                         | OK Cancel                                                                                                    |

Enable (1) is a list of enabled dealer options.

Disable (2) is a list of disabled dealer options.

2. To enable a new optional function, select it from (2) and touch the Add button. It is added to (1) and enabled.

To disable, select the optional function from (1) and touch the Remove button. Touch the Yes button on the confirmation dialog that appears. It is moved to (2) and disabled.

3. When finished, touch the OK button. A confirmation dialog with the message "Settings have been changed. Reboot now to enable new settings?" appears. Touch the OK button and restart the iTM unit.

# **Operating Optional Functions**

## 6. System Settings

## 6-1 Network

iTM allows you to operate it remotely via the Internet, or receive notification via E-mail in the case of an error. To use these functions, you must set up the network on the iTM unit. The following describes how to set this up.

1. Touch the Network button on the System Settings tab of the Menu List screen to display the Network screen (see page 12).

| (1) Controller Name | intelligent Touch Manager | Modify |    |         |
|---------------------|---------------------------|--------|----|---------|
| (2) Host Name       | localhost                 | Modify |    |         |
| (3) IP Address      | 192.168.0.1               | Modify |    |         |
| (4) Subnet Mask     | 255 255 255.0             | Modify |    |         |
| (5) Delault Gateway | 0.0.0.0                   | Modify |    |         |
| (6) Preferred DNS   | 0.0.0.0                   | Modify |    |         |
| (7) Alternate DNS   | 0.0.0.0                   | Modify |    |         |
| Web Server          |                           |        | 04 | Connect |
|                     |                           |        | OK | Cancel  |
|                     |                           |        |    | En      |

| <name dialog="" input=""></name>                                                                                                    | <ip address="" dialog="" input=""></ip>                       |
|----------------------------------------------------------------------------------------------------|---------------------------------------------------------------|
| OK Cenos                                                                                                    | OK Cancel                                                     |
| Velgebind Mage<br>Project Kath Mage<br>Project Kath Mag | 7     8     5       4     5     6       1     2     3       0 |
| 40/265/200                                                                                                    | 192 . 168 . 0 . 1                                             |

Commissioning Manual EM11A021 DCM601A51 intelligent Touch Manager

6

- 2. The current settings are displayed. Touch the Modify button to modify the settings in the Input dialog that appears. For information necessary for the settings, consult your network administrator.
  - (1) Controller name
  - (2) Host name
  - (3) IP address
  - (4) Subnet mask
  - (5) Default gateway address
  - (6) Preferred DNS address
  - (7) Alternate DNS address
- 3. Set up the Web server port number.

| Centreller Name   | intelligent Touch Manager  | Martifu   |    |        |
|-------------------|----------------------------|-----------|----|--------|
| Controller Harrie | Intelligent i ouch manager | retoutity |    |        |
| Host Name         | localhost                  | Modify    |    |        |
| IP Address        | 192.168.0.1                | Modify    |    |        |
| Subnet Mask       | 255 255 255 0              | Modify    |    |        |
| Delault Gateway   | 0.0.0.0                    | Modify    |    |        |
| Preferred DNS     | 0.0.0.0                    | Modify    |    |        |
| Alternate DNS     | 0.0.0.0                    | Modify    |    |        |
| (8) Web Server    |                            |           |    |        |
|                   |                            |           | OK | Cancel |

Touch the **Web Server** button (8) to display the Web Server screen and set up the port number.

| Default (9)  |  |  |
|--------------|--|--|
| OCustom (10) |  |  |
| 80 Modity    |  |  |
|              |  |  |
|              |  |  |
| 1            |  |  |
|              |  |  |
|              |  |  |
|              |  |  |
|              |  |  |

Select (9) to use the default port 80.

89

Selecting (10) displays the port number 8080. Touching the Modify button allows you to modify the settings in the Numerical Input dialog that appears.

Touch the OK button to save and close the screen.

4. When finished, touch the OK button. A confirmation dialog appears.

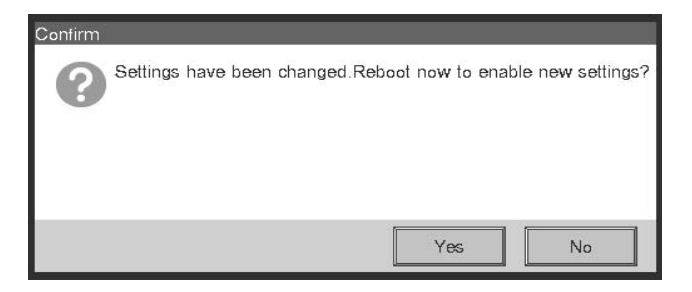

5. A restart confirmation message is displayed. Touch the Yes button to reflect the setting and restart the iTM.

## 6-2 Web Remote Management

The iTM can be remotely operated via the Internet or local network.

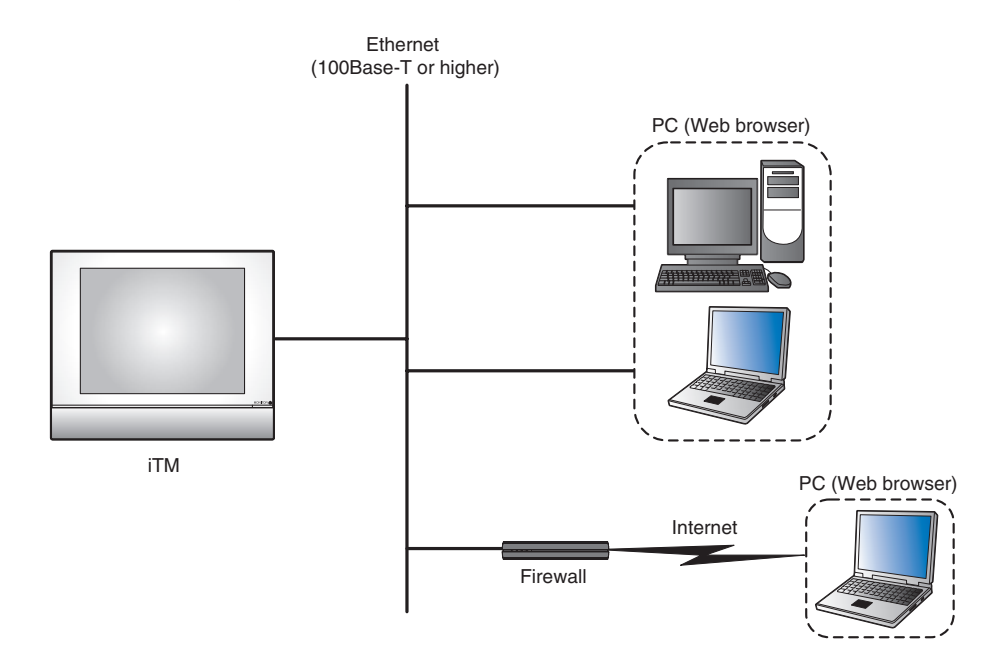

For settings necessary on the iTM unit, see "6-1 Network". This chapter describes the PC setup procedure.

To use the Web Remote Management functions, you need to separately prepare a PC and software such as a Web browser. The requirements for the PC are as indicated in the table below.

| Function                     | Requirement                                                                                                    |
|------------------------------|----------------------------------------------------------------------------------------------------|
| PC for Web Remote Management | OS: Windows XP Professional SP3 (32 bit)<br>Windows VISTA Business SP2 (32 bit)<br>Windows 7 Professional SP1 (32bit, 64bit)<br>CPU: Equivalent to Intel Core 2 Duo 1.2 GHz or<br>higher<br>Memory: 2 GB or more<br>Free HDD space: 10 GB or more<br>Network: 100Base-TX or higher<br>Display resolution: 1024 x 768 or higher |
| Network                      | 100Base-TX<br>Real transfer rate: 115 kbps or higher                                                                                                    |
| Supported security software  | McAfee 2011<br>Norton 2011<br>Virus Buster 2011                                                                                                    |
| Flash Player                 | Version 11.1                                                                                                    |
| Web browser                  | Internet Explorer 8, 9<br>Firefox 10.0                                                                                                    |

## Connecting the PC and iTM

Connect the PC and iTM unit into a network using an Ethernet cable.

Ethernet cables use for connecting networks come in two types: straight and cross. Connect the PC and iTM unit by referring to the connection diagrams below.

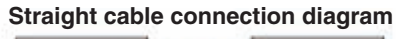

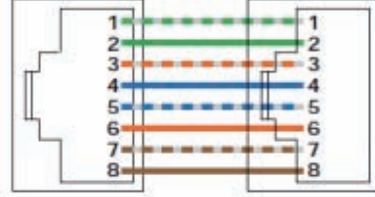

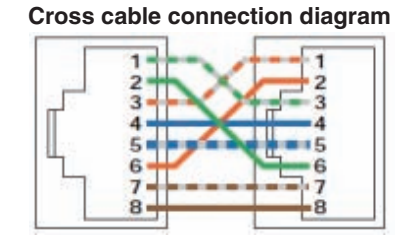

When connecting the PC and iTM directly: Use a 100Base-TX or higher Ethernet cross cable.

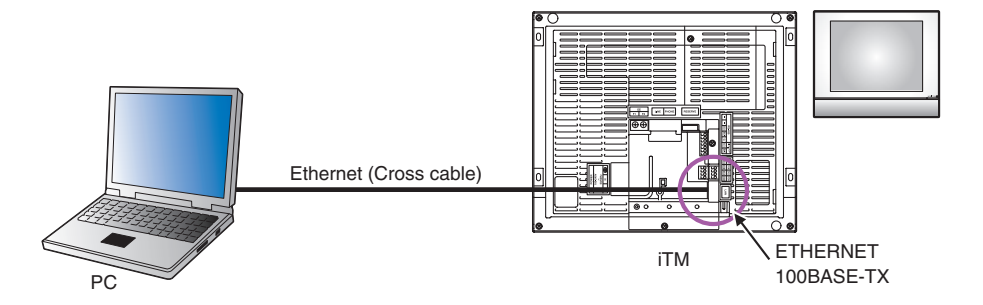

When connecting the PC and iTM via a hub:

91

Use a 100Base-TX or higher Ethernet straight cable.

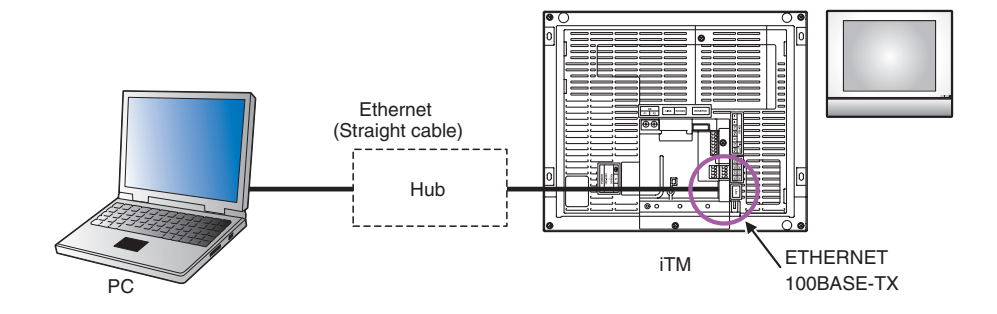

#### Checking the Web browser and Flash Player versions

1. Start up the Web browser (Internet Explorer) and select [About] from the [Help] menu.

```
- NOTE In the case of Firefox, you can check by selecting [Help] \rightarrow [About Mozilla Firefox].
```

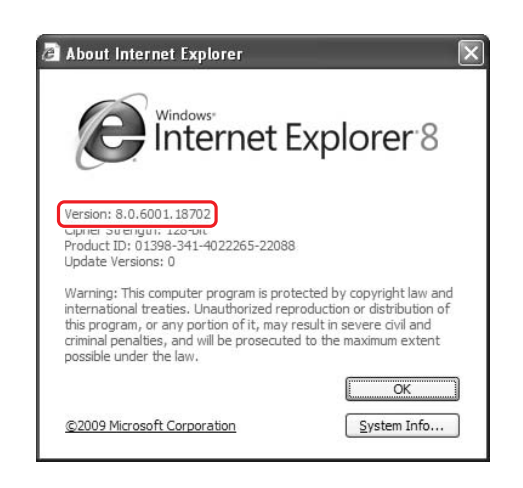

Check that the version is 8.0.xxxx.xxxxxx or 9.0. xxxx.xxxxxxx. (The xxx portion may be any)

| windows internet Explorer                        |                     | <u>الاال</u> |
|--------------------------------------------------|---------------------|--------------|
| 🕞 🕞 🖉 http://www.adobe.com/software/flash/about/ | ✓ → × > Live Search | - 2          |
| File Edit View Favorites Tools Help              |                     |              |

 Enter the address of the site for checking the Flash Player version: http://www.adobe.com/ software/flash/about/

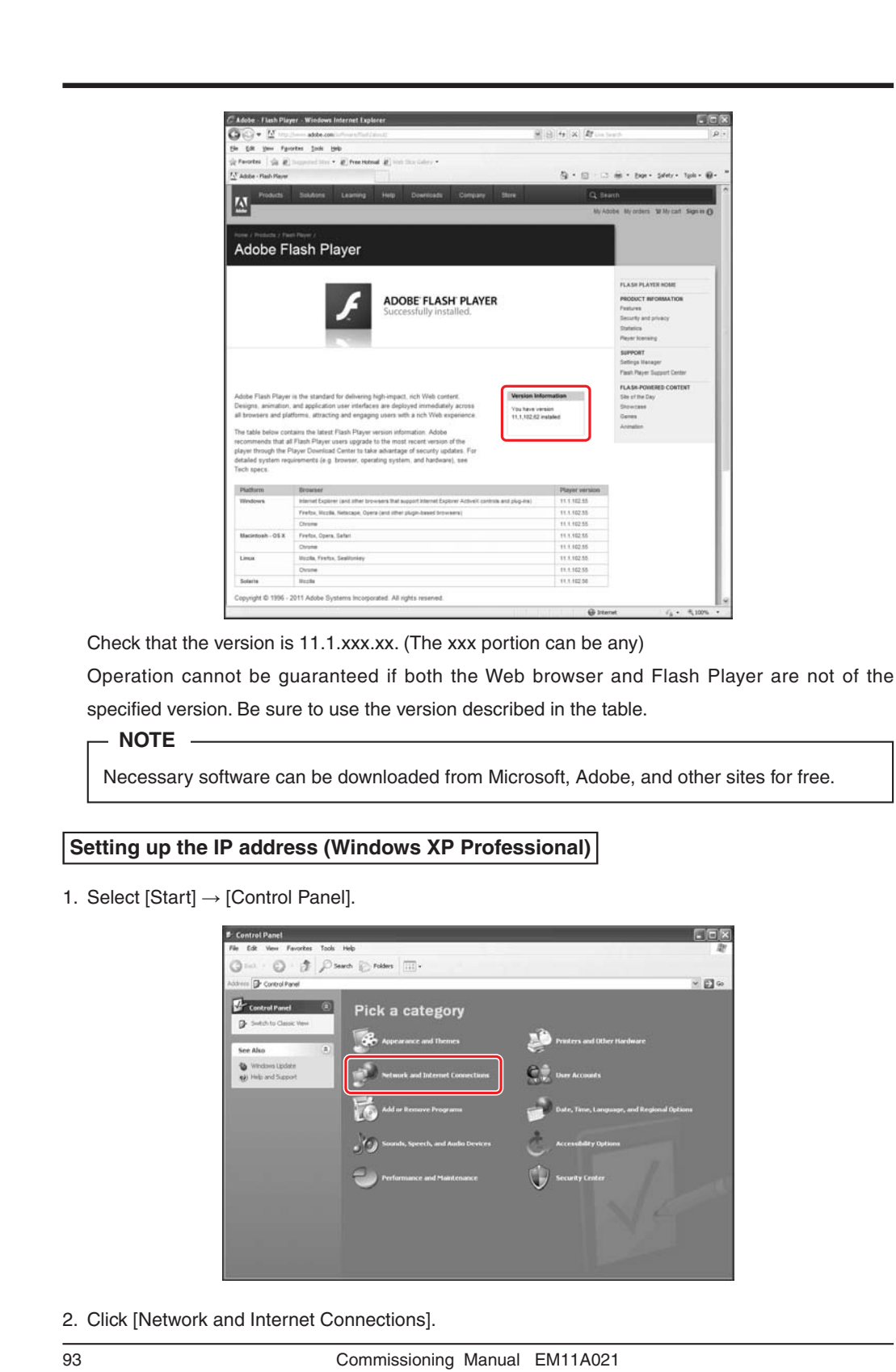

94

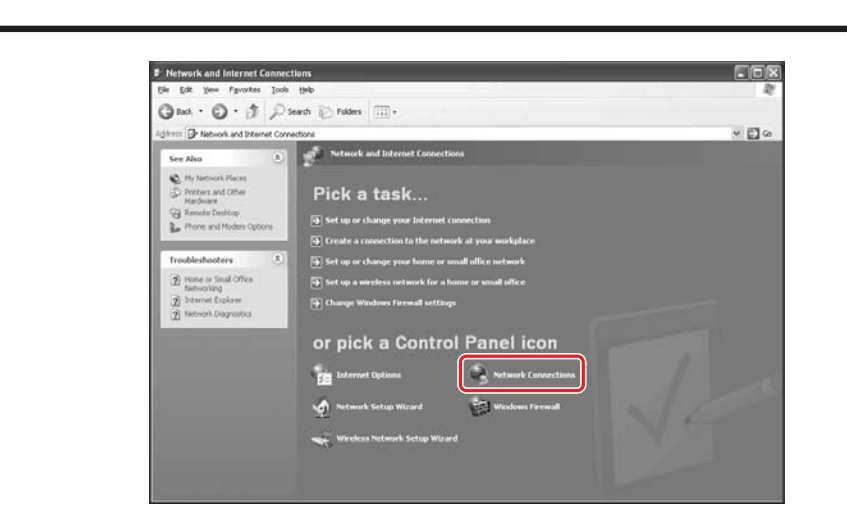

3. Click [Network Connections].

| Network Connections                                                                                            |                                                         |         |
|----------------------------------------------------------------------------------------------------|---------------------------------------------------------|---------|
| le Edit View Pavorites Tools                                                                                   | Advanced Help                                           | £       |
| 3 ma + () + # P:                                                                                               | learch 😥 Folders 🔟-                                     |         |
| drens 😪 Network Connections                                                                                    |                                                         | ✓ []] ∞ |
| Network Tasks                                                                                                  | Internet Gateway                                        |         |
| G Create a new connection<br>Set up a horse or small<br>office network                                         | Sternet Correction<br>Correction                        |         |
| <ul> <li>Change Windows Prewall<br/>settings</li> </ul>                                                        | LAN or High-Speed Internet                              |         |
| See Also (S)                                                                                                   | Connection<br>Connected<br>State 21140-Read PCI Fast (E |         |
| Other Places 🙁                                                                                                 |                                                         |         |
| Control Farel  My Network Placet  My Documents  My Computer                                                    |                                                         |         |
| Details (2)                                                                                                    |                                                         |         |
| The second second second second second second second second second second second second second second second s |                                                         |         |

4. Double click [Local Area Connection].
|                        | Local Area Connection Status                                                                                                    | ?×                                                                     |
|------------------------|----------------------------------------------------------------------------------------------------|------------------------------------------------------------------------|
|                        | General Support                                                                                                    |                                                                        |
|                        | Connection                                                                                                    |                                                                        |
|                        | Status:                                                                                                    | Connected                                                              |
|                        | Duration:                                                                                                    | 00:28:16<br>100.0 Mbps                                                 |
|                        | Speed.                                                                                                    |                                                                        |
|                        | Activity                                                                                                    |                                                                        |
|                        | Sent —                                                                                                    | Beceived                                                               |
|                        | Bytes: 147,478                                                                                                    | 578,983                                                                |
|                        |                                                                                                    |                                                                        |
|                        | Properties Disable                                                                                                    |                                                                        |
|                        |                                                                                                    | Close                                                                  |
|                        |                                                                                                    |                                                                        |
| 5. Select [Properties] | •                                                                                                    |                                                                        |
|                        |                                                                                                    |                                                                        |
|                        |                                                                                                    |                                                                        |
|                        | + Local Area Connection Properties                                                                                                    | : ?×                                                                   |
|                        | Local Area Connection Properties<br>General Advanced                                                                                                    | : ?×                                                                   |
|                        | Local Area Connection Properties<br>General Advanced<br>Connect using:                                                                                                    | ; ?×                                                                   |
|                        | Local Area Connection Properties     General Advanced     Connect using:     Intel 21140-Based PCI Fast Ethernel                                                                                                    | Configure                                                              |
|                        | Local Area Connection Properties     General Advanced     Connect using:     Intel 21140-Based PCI Fast Ethernel     This connection uses the following items:                                                                                                    | Configure                                                              |
|                        | Local Area Connection Properties     General Advanced     Connect using:     Intel 21140-Based PCI Fast Etherned     This connection uses the following items:     P Client for Microsoft Networks     P E File and Printer Sharing for Micros     P E QoS Packet Scheduler     Internet Protocol (TCP/IP)                                                                                                    | Configure                                                              |
|                        | Local Area Connection Properties     General Advanced     Connect using:     Intel 21140-Based PCI Fast Etherned     This connection uses the following items:     Image: Client for Microsoft Networks     Image: Client for Microsoft Networks     Image: Client Protocol (TCP/IP)     Install                                                                                                    | Configure oft Networks Properties                                      |
|                        | Local Area Connection Properties     General Advanced     Connect using:     Intel 21140-Based PCI Fast Etherned     This connection uses the following items:     Image: Client for Microsoft Networks     Image: Client for Microsoft Networks     Image: Client for Microsoft Netwo | Configure oft Networks Properties rotocol. The default s communication |

6. Select [Internet Protocol (TCP/IP)] and click [Properties].

Commissioning Manual EM11A021 DCM601A51 intelligent Touch Manager

| You can get IP settings assign<br>his capability. Otherwise, you<br>he appropriate IP settings. | ed automatically if your network suppo<br>need to ask your network administrato                                                                                                    |
|-------------------------------------------------------------------------------------------------|----------------------------------------------------------------------------------------------------|
| 🔘 Obtain an IP address aut                                                                      | omatically                                                                                                    |
| Ose the following IP addr                                                                       | ess:                                                                                                    |
| IP address:                                                                                     | 192.168.0.2                                                                                                    |
| Subnet mask:                                                                                    | 255 . 255 . 255 . 0                                                                                                    |
| Default gateway:                                                                                |                                                                                                    |
| Obtain DNS server addre                                                                         | ess automatically                                                                                                    |
| O Use the following DNS set                                                                     | erver addresses:                                                                                                    |
| Preferred DNS server:                                                                           | · · · ·                                                                                                    |
|                                                                                                 | the second second secon |

7. To connect to the iTM via the Internet, ask its IP address and subnet mask to your network administrator and set them up.

Set them up as follows when connecting to the iTM via local network.

IP address: 192.168.0.2 Subnet mask: 255.255.255.0

| I M settings at snipment are as follo | WS.                       |
|---------------------------------------|---------------------------|
| Item                                  | Settings at shipment      |
| Host name                             | localhost                 |
| IP address                            | 192. 168. 0. 1            |
| Subnet mask                           | 255. 255. 255. 0          |
| Default gateway                       | 0. 0. 0. 0                |
| Preferred DNS                         | 0. 0. 0. 0                |
| Alternate DNS                         | 0. 0. 0. 0                |
| Web server port number                | 80                        |
| Controller name                       | intelligent Touch Manager |

8. Check that the settings are correct and click [OK] to close the [Internet Protocol (TCP/IP) Properties] and [Local Area Connection Properties] screens.

Click [Close] to close the [Local Area Connection Status] screen and finish setup.

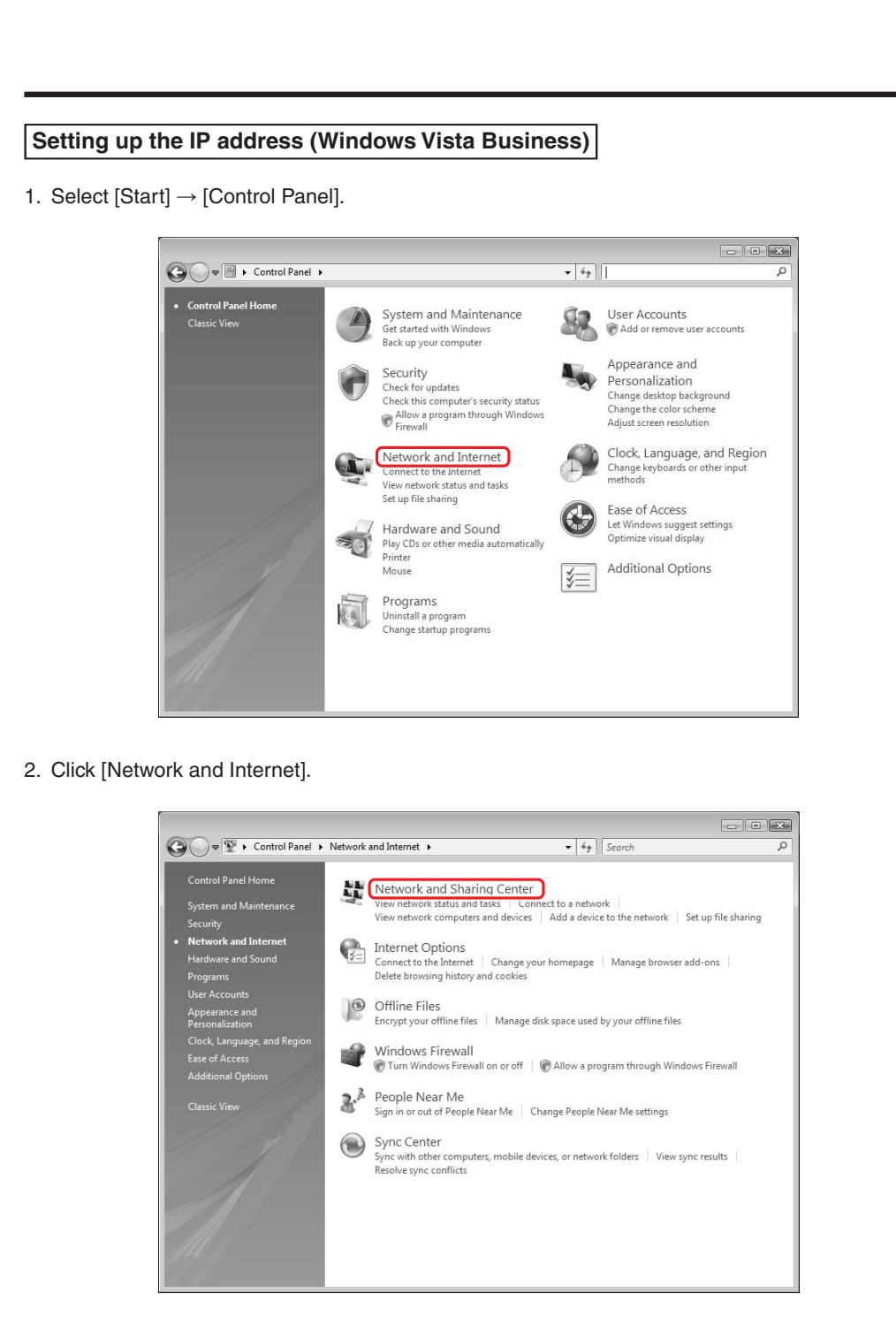

3. Click [Network and Sharing Center].

97

98

| Image: Stand Product Stand Product Stand |                                     |                                                                                                    |                                                                      |               |
|----------------------------------------------------------------------------------------------------|-------------------------------------|----------------------------------------------------------------------------------------------------|----------------------------------------------------------------------|---------------|
| Taxio       Weiw computers and devices         Connect to a network       Suppose and repair         Weiw full map       Weiw full map         Usignose and repair       Widentified network         Widentified network       Widentified network         Widentified network       Customize         Access       Local only         Connection       View status         Sharing and Discovery       Off         Public folder sharing       Off         Public folder sharing       Off         Public folder sharing       Off         Password protected haring       Off         Password protected haring       Off                                                                                                    | 🔾 🗣 💱 « Network and                 | Internet + Network and Sharing Ce                                                                                                    | nter • 49 Search                                                     |               |
| Connect to a network<br>Manage network connection<br>Diagnese and repair<br>Stephon<br>Stephon<br>Stephon<br>Connection                                                                                                    | Tasks<br>View computers and devices | Network and Sharing                                                                                                    | Center                                                               | 0             |
| See also       Off         See also       Off         Website discovery       Off         Pathod staring       Off         Website discovery       Off         Pathod staring       Off         Pathod staring       Off         Website discovery       Off         Pathod staring       Off         Website discovery       Off         Website discovery       Off      <                                                                                                    |                                     |                                                                                                    |                                                                      | View full map |
| Utstandge retrievork connection     USER-PC<br>(This computer)     Unidentified network     Internet       Diagnose and repair     Imidentified network (Public network)     Customize       Access     Local only     Customize       Access     Local only     Connection       Connection     Local Area Connection     Vere status       Imidentified network discovery     0.0ff     Imidentified network       Public felder sharing     0.0ff     Imidentified network       See also     Off     Imidentified network                                                                                                    | Set up a connection or netwo        | a 1 <b>4</b> 0                                                                                                    |                                                                      | 6             |
| Displace and regate         Displace and regate         Displace and regate         Displace and regate         Displace and regate         Displace and regate         Displace and regate         Customize           Access         Local only         Customize         Customize         Customize           Access         Local only         Customize         Customize           B Sharing and Discovery         0.0H         Image: Customize           Network discovery         0.0H         Image: Customize           Public folder sharing         0.0H         Image: Customize           Sec also         Media tharing         0.0H         Image: Customize                                                                                                    | Manage network connections          |                                                                                                    | Unidentified entropy                                                 |               |
| Inidentified network (Public network)         Customize           Access         Local only           Connection         View status           Image: Sharing and Discovery         Off           Network discovery         Off           File sharing         Off           Public folder sharing         Off           Public folder sharing         Off           Password protected sharing         Off           Password protected sharing         Off           Password protected sharing         Off           Versite         On                                                                                                    | Diagnose and repair                 | (This comput                                                                                                    | Unidentified network                                                 | Internet      |
| Middentified network (Public network)         Customize           Access         Local only           Connection         Local Area Connection           Wave status         Sharing and Discovery           Network discovery         0 Off           Piele baring         0 Off           Public folder sharing         0 Off           Public folder sharing         0 Off           Passnord protected sharing         0 Off           Vestork discovery         0 Off           Wide stating         0 Off                                                                                                    |                                     | Gi<br>National Control of Control of |                                                                      |               |
| Access     Local only       Cannection     Local Area Connection     View status       B sharing and Discovery     © Off     ♥       Retwork discovery     © Off     ♥       Public folder sharing     © Off     ♥       Public folder sharing     © Off     ♥       Printer sharing     © Off     ♥       Passnoof protected tharing     © On     ♥       Media sharing     © Off     ♥                                                                                                    |                                     | Unidentified network                                                                                                    | (Public network)                                                     | Customize     |
| Connection         Local Area Connection         View status           It Sharing and Discovery         0 Off         Image: Connection         Image: Connection           Network discovery         0 Off         Image: Connection         Image: Connection         Image: Connection           File sharing         0 Off         Image: Connection         Image: Connection         Image: Connection         Image: Connection           Public folder sharing         0 Off         Image: Connection         Image: Connection         Ima                                                                                                    |                                     | Access                                                                                                    | Local only                                                           |               |
| B Sharing and Discovery         0 Off         Image: Constraint of the starting         Image: Constraint of the starting         Image: Constarting <td></td> <td>Connection</td> <td>Local Area Connection</td> <td>View status</td>                                                                                                    |                                     | Connection                                                                                                    | Local Area Connection                                                | View status   |
| Idia     Sharing and Discovery       Network discovery     © Off       File sharing     © Off       Public folder sharing     © Off       Public folder sharing     © Off       Pineter sharing     © Off       Passeord protected sharing     © Off       See also     Media sharing     © Off                                                                                                    |                                     |                                                                                                    | Coral Pres Connection                                                |               |
| Network discovery     0 Off     Image: Constraint of the starting       File sharing     0 Off     Image: Constraint of the starting       Public folder sharing     0 Off     Image: Constraint of the starting       Password protected sharing     0 Off     Image: Constraint of the starting       See also     Media sharing     0 Off     Image: Constraint of the starting                                                                                                    |                                     |                                                                                                    | Cour Pres Connection                                                 |               |
| File sharing     © Off     (*)       Public folder sharing     © Off     (*)       Printer sharing     © Off     (*)       Password protected sharing     © On     (*)       Sregular     Media sharing     © Off     (*)                                                                                                    |                                     | 3 Sharing and Discovery                                                                                                    |                                                                      |               |
| Public folder sharing         © Off         ©           Printer sharing         © Off         ©           Password protected sharing         © On         ©           See also         Media sharing         © Off         ©                                                                                                    |                                     | Sharing and Discovery     Network discovery                                                                                                    | e Off                                                                | ۲             |
| Printersharing © Off ©<br>Password protected sharing © On ©<br>See also Media sharing © Off ©                                                                                                    |                                     | Sharing and Discovery Network discovery File sharing                                                                                                    | © Off<br>© Off                                                       |               |
| Password protected sharing © On 🕑                                                                                                    |                                     | Sharing and Discovery     Network discovery     File sharing     Public folder sharing                                                                                                    | • Cff<br>• Cff<br>• Cff                                              |               |
| Sceulto Media sharing © Off (🔍                                                                                                    |                                     | Sharing and Discovery Network discovery File sharing Public folder sharing Printer sharing                                                                                                    | • off<br>• Off<br>• Off                                              |               |
|                                                                                                    |                                     | Sharing and Discovery     Network discovery     File sharing     Public folder sharing     Printer sharing     Password protected sharing                                                                                                    | • Off<br>• Off<br>• Off<br>• Off<br>• Off<br>• Off                   |               |
|                                                                                                    | See two<br>Informed Options         | Sharing and Discovery<br>Network discovery<br>File sharing<br>Public folder sharing<br>Pinter sharing<br>Password protected sharing<br>Media sharing                                                                                                    | © Cff<br>© Cff<br>© Cff<br>© Cff<br>© Cff<br>© Cff<br>© Cff<br>© Cff | • • • •       |

4. Click [Manage network connections].

| and a state of | and the second second               |              |              |                  |       |      |                       |
|----------------|-------------------------------------|--------------|--------------|------------------|-------|------|-----------------------|
| Organ          | ize = 🔡 Vie                         | 45 · ·       |              |                  |       |      |                       |
| lame           | Status                              | Device Name  | Connectivity | Network Category | Owner | Type | Phone # or Host Addre |
| LAN or H       | igh-Speed Interr                    | set (1)      |              |                  |       |      |                       |
| L.K.           | Local Area Conn<br>Unidentified net | nection      |              |                  |       |      |                       |
| de la          | Intel 21140-Base                    | d PCI Fast E |              |                  |       |      |                       |
|                |                                     |              |              |                  |       |      |                       |
|                |                                     |              |              |                  |       |      |                       |
|                |                                     |              |              |                  |       |      |                       |
|                |                                     |              |              |                  |       |      |                       |
|                |                                     |              |              |                  |       |      |                       |
|                |                                     |              |              |                  |       |      |                       |
|                |                                     |              |              |                  |       |      |                       |
|                |                                     |              |              |                  |       |      |                       |
|                |                                     |              |              |                  |       |      |                       |
|                |                                     |              |              |                  |       |      |                       |
|                |                                     |              |              |                  |       |      |                       |
|                |                                     |              |              |                  |       |      |                       |
|                |                                     |              |              |                  |       |      |                       |
|                |                                     |              |              |                  |       |      |                       |
|                |                                     |              |              |                  |       |      |                       |
|                |                                     |              |              |                  |       |      |                       |
|                |                                     |              |              |                  |       |      |                       |
|                |                                     |              |              |                  |       |      |                       |
|                |                                     |              |              |                  |       |      |                       |
|                |                                     |              |              |                  |       |      |                       |
|                |                                     |              |              |                  |       |      |                       |
|                |                                     |              |              |                  |       |      |                       |

5. Double click [Local Area Connection].

|                        | 🧍 Local Area Connection Status                                                                                                    | $\mathbf{x}$                                                                                                    |
|------------------------|----------------------------------------------------------------------------------------------------|----------------------------------------------------------------------------------------------------|
|                        | General                                                                                                    |                                                                                                    |
|                        | Connection                                                                                                    |                                                                                                    |
|                        | IPv4 Connectivity:                                                                                                    | Local                                                                                                    |
|                        | IPv6 Connectivity:                                                                                                    | Limited                                                                                                    |
|                        | Media State:                                                                                                    | Enabled                                                                                                    |
|                        | Duration:                                                                                                    | 00:07:38                                                                                                    |
|                        | Details                                                                                                    | 100.0 Mbps                                                                                                    |
|                        | Activity                                                                                                    |                                                                                                    |
|                        | Sent —                                                                                                    | Received                                                                                                    |
|                        | Bytes: 296                                                                                                    | 948                                                                                                    |
|                        | Properties Disable                                                                                                    | Diagnose                                                                                                    |
|                        |                                                                                                    | Close                                                                                                    |
|                        |                                                                                                    | 12                                                                                                    |
|                        |                                                                                                    | 0                                                                                                    |
| 6. Click [Properties]. |                                                                                                    |                                                                                                    |
| 6. Click [Properties]. | Local Area Connection Properties                                                                                                    |                                                                                                    |
| 6. Click [Properties]. | Local Area Connection Properties                                                                                                    |                                                                                                    |
| 6. Click [Properties]. | Uccal Area Connection Properties                                                                                                    |                                                                                                    |
| 6. Click [Properties]. | Local Area Connection Properties           Networking           Connect using:                                                                                                    |                                                                                                    |
| 6. Click [Properties]. | Local Area Connection Properties           Networking           Connect using:           Image: Intel 21140-Based PCI Fast Ether                                                                                                    | net Adapter (Emulated)                                                                                                    |
| 6. Click [Properties]. | Local Area Connection Properties     Networking     Connect using:     Intel 21140-Based PCI Fast Etherr                                                                                                    | net Adapter (Emulated)                                                                                                    |
| 6. Click [Properties]. | Local Area Connection Properties          Networking         Connect using:         Intel 21140-Based PCI Fast Etherr         This connection uses the following items                                                                                                    | net Adapter (Emulated)                                                                                                    |
| 6. Click [Properties]. | <ul> <li>Local Area Connection Properties</li> <li>Networking</li> <li>Connect using:</li> <li>Intel 21140-Based PCI Fast Ether</li> <li>This connection uses the following items</li> <li>Client for Microsoft Networks</li> </ul>                                                                                                    | net Adapter (Emulated)                                                                                                    |
| 6. Click [Properties]. | <ul> <li>Local Area Connection Properties</li> <li>Networking</li> <li>Connect using:</li> <li>Intel 21140-Based PCI Fast Ether</li> <li>This connection uses the following items</li> <li>Client for Microsoft Networks</li> <li>Gos Packet Scheduler</li> <li>File and Printer Sharing for Micro</li> </ul>                                                                                                    | net Adapter (Emulated)                                                                                                    |
| 6. Click [Properties]. | <ul> <li>Local Area Connection Properties</li> <li>Networking</li> <li>Connect using:</li> <li>Intel 21140-Based PCI Fast Ether</li> <li>This connection uses the following items</li> <li>Client for Microsoft Networks</li> <li>QoS Packet Scheduler</li> <li>File and Printer Sharing for Micro</li> <li>Internet Protocol Version 6 (TCR)</li> </ul>                                                                                                    | net Adapter (Emulated)<br>Configure<br>cosoft Networks<br>P/IPv6)                                                               |
| 6. Click [Properties]. | <ul> <li>Local Area Connection Properties</li> <li>Networking</li> <li>Connect using:</li> <li>Intel 21140-Based PCI Fast Ether</li> <li>This connection uses the following items</li> <li>Client for Microsoft Networks</li> <li>QoS Packet Scheduler</li> <li>File and Printer Sharing for Micro</li> <li>Intermet Protocol Version 6 (TCI</li> <li>Intermet Protocol Version 6 (TCI</li> </ul>                                                                                                    | net Adapter (Emulated)<br>Configure<br>:<br>:<br>:<br>:<br>:<br>:<br>:                                                          |
| 6. Click [Properties]. | Local Area Connection Properties   Networking   Connect using:   Intel 21140-Based PCI Fast Ether   This connection uses the following items   Intel Client for Microsoft Networks   Image: Client for Microsoft Networks   Image: Client for Microsoft Networks | Inter Adapter (Emulated)<br>Configure<br>:<br>:<br>:<br>:<br>:<br>:<br>:<br>:<br>:<br>:<br>:<br>:<br>:<br>:<br>:<br>:<br>:<br>: |
| 5. Click [Properties]. | Local Area Connection Properties   Networking   Connect using:   Intel 21140-Based PCI Fast Ether   This connection uses the following items   Intel Client for Microsoft Networks   Image: Client for Microsoft Networks   Image: Client for Microsoft Networks | Inter Adapter (Emulated)<br>Configure<br>cosoft Networks<br>pr/IPv6)<br>properties<br>Properties                                |

7. Select [Internet Protocol Version 4 (TCP/IPv4)] and click [Properties].

99

Commissioning Manual EM11A021 DCM601A51 intelligent Touch Manager

| eneral                                                                                                    |                                                                |                       |
|----------------------------------------------------------------------------------------------------|----------------------------------------------------------------|-----------------------|
| You can get IP settings assigned<br>this capability. Otherwise, you n<br>for the appropriate IP settings, | automatically if your network<br>eed to ask your network admir | supports<br>nistrator |
| Obtain an IP address autor                                                                                | natically                                                      |                       |
| • Use the following IP addres                                                                             | s:                                                             |                       |
| IP address:                                                                                               | 192 . 168 . 0 . 2                                              | 2                     |
| Subnet mask:                                                                                              | 255 . 255 . 255 . 0                                            |                       |
| Default gateway:                                                                                          |                                                                |                       |
| Obtain DNS server address                                                                                 | automatically                                                  |                       |
| Ose the following DNS serve                                                                               | er addresses:                                                  |                       |
| Preferred DNS server:                                                                                     |                                                                |                       |
| Alternate DNS server:                                                                                     |                                                                |                       |
|                                                                                                    |                                                                |                       |

8. To connect to the iTM via the Internet, ask its IP address and subnet mask to your network administrator and set them up.

Set them up as follows when connecting to the iTM via local network.

IP address: 192.168.0.2 Subnet mask: 255.255.255.0

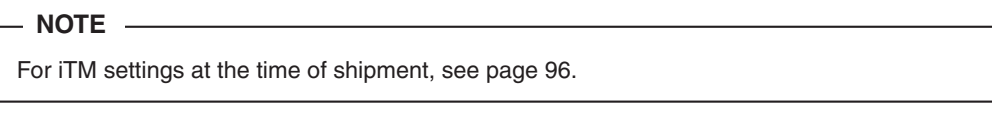

 Check that the settings are correct and click [OK] to close the [Internet Protocol Version 4 (TCP/ IPv4) Properties] and [Local Area Connection Properties] screens.

Click [Close] to close the [Local Area Connection Status] screen and finish setup.

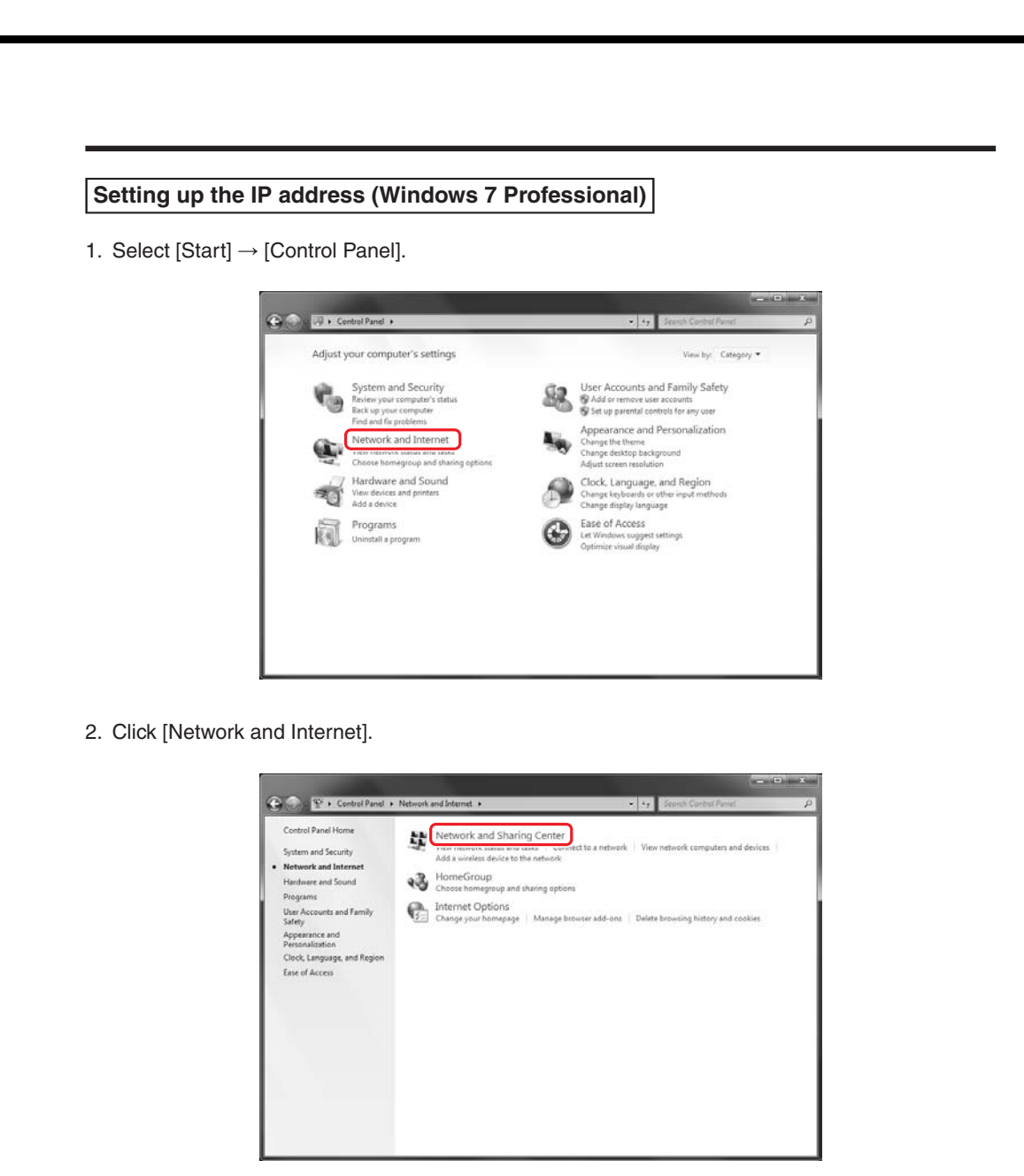

3. Click [Network and Sharing Center].

101

| Control Panel                       | Network and Internet      Network and Sharing Center     */*     Search Control Panel                                                       |
|-------------------------------------|----------------------------------------------------------------------------------------------------|
| Control Panel Home                  | View your basic network information and set up connections                                                                                  |
| Change adapter settings             | 🕼 🎥 🙆 Seefull map                                                                                                    |
| Change advanced sharing<br>settings | DARN-HP Network Internet<br>(This computer)                                                                                                 |
|                                     | View your active networks Connect or disconnect                                                                                             |
|                                     | Network Access type: Via baland access<br>Public network Connections Uncal Area Connection                                                  |
|                                     | Change your networking settings                                                                                                    |
|                                     | Set up a new connection or network<br>Set up a wireless, broadband, dial-up, ad hoc, or VPN connection; or set up a router or access point. |
|                                     | Connect to a network                                                                                                    |
|                                     | Connect or reconnect to a wireless, wired, dial-up, or VPN network connection.                                                              |
|                                     | Choose homegroup and sharing options                                                                                                    |
|                                     | Access files and printers located on other network computers, or change sharing settings.                                                   |
| Save allon                          | Troubleshoot problems                                                                                                    |
| Manuellanus                         | Diagnose and repair network problems, or get troubleshooting information.                                                                   |

4. Double click [Local Area Connection].

| Connection         |        |                    |
|--------------------|--------|--------------------|
| IPv4 Connectivity: |        | No Internet access |
| IPv6 Connectivity: |        | No network access  |
| Media State:       |        | Enabled            |
| Duration:          |        | 00:13:44           |
| Speed:             |        | 100.0 Mbps         |
| Activity           |        |                    |
|                    | Sent — | Received           |
| Bytes:             | 27,464 | 720                |
|                    |        |                    |

5. Select [Properties].

|                                                                                                    | rties                                                                                                    |
|----------------------------------------------------------------------------------------------------|----------------------------------------------------------------------------------------------------|
| Networking                                                                                                    |                                                                                                    |
| Connect using:                                                                                                    |                                                                                                    |
| 🔮 Realtek PCIe GBE Family                                                                                                    | (Controller                                                                                                    |
| This connection uses the follow                                                                                                    | Config<br>ving items:                                                                                                    |
| 🗹 📕 File and Printer Sharing                                                                                                    | g for Microsoft Networks                                                                                                    |
| Internet Protocol Vers                                                                                                    | sion 6 (TCP/IPv6)                                                                                                    |
| 🗹 📥 Link-Layer Topology D                                                                                                    | Discovery Mapper I/O Driver                                                                                                    |
| 🗹 🚢 Link–Layer Topology D                                                                                                    | )iscovery Responder                                                                                                    |
| 4 [                                                                                                    | 1                                                                                                    |
|                                                                                                    |                                                                                                    |
| Description                                                                                                    |                                                                                                    |
| Transmission Control Protoc<br>wide area network protocol t<br>across diverse interconnecte                                                                                                    | ol/Internet Protocol. The d<br>hat provides communication<br>ed networks.                                                                                                    |
|                                                                                                    |                                                                                                    |
|                                                                                                    |                                                                                                    |
| col Version 4 (TCP/IPv4                                                                                                    | ок<br>4)] and click [Proper                                                                                                    |
| ol Version 4 (TCP/IPv4<br>ernet Protocol Version 4 (TCP/IP                                                                                                    | ок<br>4)] and click [Proper<br>Pv4) Properties                                                                                                    |
| ol Version 4 (TCP/IPv4<br>met Protocol Version 4 (TCP/IP                                                                                                    | ок<br>4)] and click [Proper<br>Pv4) Properties                                                                                                    |
| DI Version 4 (TCP/IPv4<br>rnet Protocol Version 4 (TCP/IP<br>eneral<br>You can get IP settings assigned a<br>this capability. Otherwise, you nee<br>for the appropriate IP settings.                                                                                                    | ОК<br>4)] and click [Proper<br>2v4) Properties<br>automatically if your network admini                                                                                                    |
| DI Version 4 (TCP/IPv4<br>rnet Protocol Version 4 (TCP/IP<br>eneral<br>You can get IP settings assigned a<br>this capability. Otherwise, you nee<br>for the appropriate IP settings.                                                                                                    | OK  A)] and click [Proper  Pv4) Properties  automatically if your network admini atically                                                                                                    |
| DI Version 4 (TCP/IPv4<br>rnet Protocol Version 4 (TCP/IP<br>eneral<br>You can get IP settings assigned a<br>this capability. Otherwise, you nee<br>for the appropriate IP settings.                                                                                                    | DK<br>4)] and click [Proper<br>4)] Properties<br>automatically if your network s<br>ed to ask your network admini<br>atically                                                                                                    |
| DI Version 4 (TCP/IPv4<br>rnet Protocol Version 4 (TCP/IP<br>eneral<br>You can get IP settings assigned a<br>this capability. Otherwise, you nee<br>for the appropriate IP settings.<br>Obtain an IP address automa<br>Obtain an IP address automa<br>IP address:                                                                                                    | OK         4)] and click [Proper         4v4) Properties         automatically if your network admini         atically         192 . 168 . 0 . 2                                                                                                    |
| DI Version 4 (TCP/IPv4<br>met Protocol Version 4 (TCP/IP<br>eneral<br>You can get IP settings assigned a<br>this capability. Otherwise, you need<br>for the appropriate IP settings.<br>Obtain an IP address automa<br>Obtain an IP address automa<br>Use the following IP address:<br>IP address:<br>Subnet mask:                                                                                                    | 0K         4)] and click [Proper         automatically if your network administically         atically         192 . 168 . 0 . 2         255 . 255 . 255 . 0                                                                                           |
| DI Version 4 (TCP/IPv4<br>rnet Protocol Version 4 (TCP/IP<br>eneral<br>You can get IP settings assigned a<br>this capability. Otherwise, you nee<br>for the appropriate IP settings.<br>Obtain an IP address automa<br>Obtain an IP address automa<br>Use the following IP address:<br>IP address:<br>Subnet mask:<br>Default gateway:                                                                                                    | 0K         4)] and click [Proper         automatically if your network administically         atically         192.168.0.2         255.255.0         .                                                                                                 |
| DI Version 4 (TCP/IPv4<br>rnet Protocol Version 4 (TCP/IP<br>eneral<br>You can get IP settings assigned a<br>this capability. Otherwise, you nee<br>for the appropriate IP settings.<br>Obtain an IP address automa<br>Obtain an IP address automa<br>Use the following IP address:<br>IP address:<br>Subnet mask:<br>Default gateway:                                                                                                    | DK         4)] and click [Proper         automatically if your network administically         stically         192.168.0.2         255.255.255.0         .                                                                                             |
| DI Version 4 (TCP/IPv4<br>rnet Protocol Version 4 (TCP/IP<br>eneral<br>You can get IP settings assigned a<br>this capability. Otherwise, you nee<br>for the appropriate IP settings.<br>Obtain an IP address automa<br>Obtain an IP address automa<br>Use the following IP address:<br>IP address:<br>Subnet mask:<br>Default gateway:<br>Obtain DNS server address a                                                                               | OK         4)] and click [Proper         automatically if your network administed to ask your network administed         attcally         192 . 168 . 0 . 2         255 . 255 . 255 . 0            automatically                                       |
| DI Version 4 (TCP/IPv4<br>rnet Protocol Version 4 (TCP/IP<br>eneral<br>You can get IP settings assigned a<br>this capability. Otherwise, you nee<br>for the appropriate IP settings.<br>Obtain an IP address automa<br>Obtain an IP address automa<br>Use the following IP address:<br>IP address:<br>Subnet mask:<br>Default gateway:<br>Obtain DNS server address a<br>Obtain DNS server address a                                                | UK         4)] and click [Proper         automatically if your network administed to ask your network administically         stically         192 . 168 . 0 . 2         255 . 255 . 255 . 0            sutomatically                                   |
| DI Version 4 (TCP/IPv4<br>met Protocol Version 4 (TCP/IP<br>eneral<br>You can get IP settings assigned a<br>this capability. Otherwise, you nee<br>for the appropriate IP settings.<br>Obtain an IP address automa<br>Obtain an IP address automa<br>Obtain an IP address automa<br>Use the following IP address:<br>IP address:<br>Subnet mask:<br>Default gateway:<br>Obtain DNS server address a<br>Obtain DNS server:<br>Alternate DNS server:  | UK         4)] and click [Proper         automatically if your network administically         atically         192.168.0.2         255.255.0         .         automatically                                                                           |
| ol Version 4 (TCP/IPv4<br>rnet Protocol Version 4 (TCP/IP<br>eneral<br>You can get IP settings assigned a<br>this capability. Otherwise, you nee<br>for the appropriate IP settings.<br>Obtain an IP address automa<br>Obtain an IP address automa<br>Use the following IP address:<br>IP address:<br>Subnet mask:<br>Default gateway:<br>Obtain DNS server address a<br>Obtain DNS server address a<br>Obtain DNS server:<br>Alternate DNS server: | UK         4)] and click [Proper         automatically if your network administically         atically         :         192 . 168 . 0 . 2         255 . 255 . 255 . 0            automatically         :         automatically         :            : |

7. To connect to the iTM via the Internet, ask its IP address and subnet mask to your network administrator and set them up.

Commissioning Manual EM11A021 DCM601A51 intelligent Touch Manager

Set them up as follows when connecting to the iTM via local network.

```
IP address: 192.168.0.2 Subnet mask: 255.255.255.0
```

- NOTE

For iTM settings at the time of shipment, see page 96.

 Check that the settings are correct and click [OK] to close the [Internet Protocol Version 4 (TCP/ IPv4) Properties] and [Local Area Connection Properties] screens.

Click [Close] to close the [Local Area Connection Status] screen and finish setup.

#### Precautions when using Internet Explorer on Windows Vista and Windows 7

In Windows Vista and Windows 7, some operations are restricted by the User Account Control (UAC) regardless of the user type (administrator/regular user). For that reason, to use Internet Explorer on Windows Vista or Windows 7, you must "turn off" the "Protected Mode" of the Internet Explorer.

To "turn off" the "Protected Mode" of your Internet Explorer, follow the steps below.

#### - NOTE

However, be warned that this method may expose the system to security vulnerabilities. Be sure you have understood its risks before using.

- (1) Select the tool.
- (2) Open Internet Options.
- (3) Deselect [Turn on Protected Mode].
- (4) Click the OK button on the [Internet Options] window.
- (5) Click the OK button on the [Warning] window.

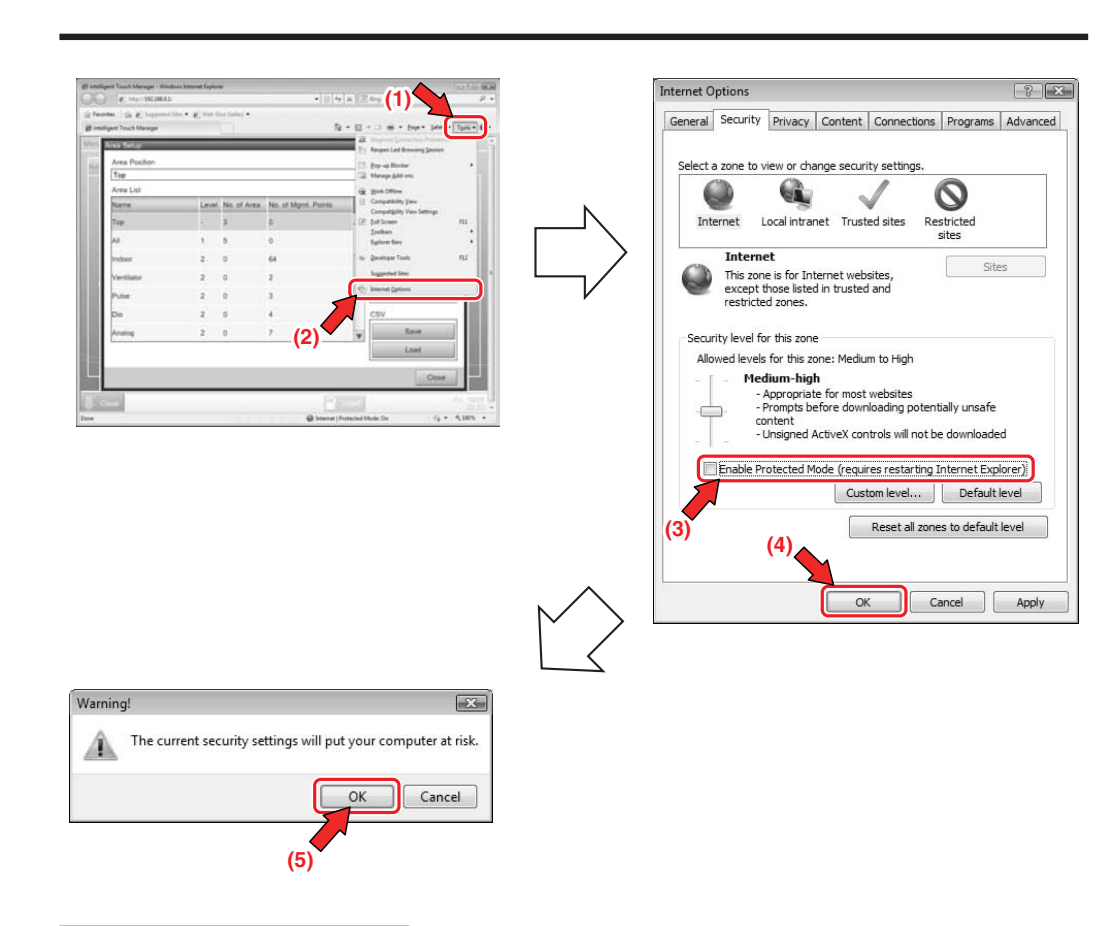

#### Network Connection Check

Check whether the Ethernet connection between a PC and iTM is normal. Carry out the following procedure from the PC.

#### <Windows XP>

105

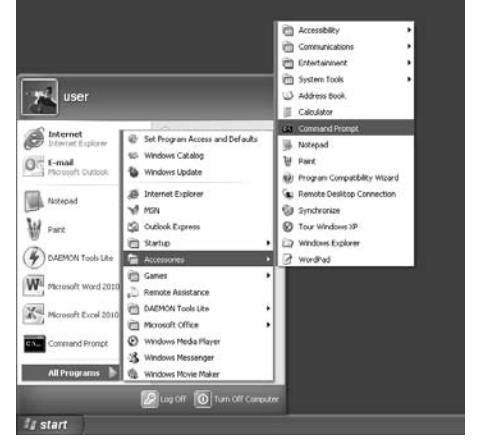

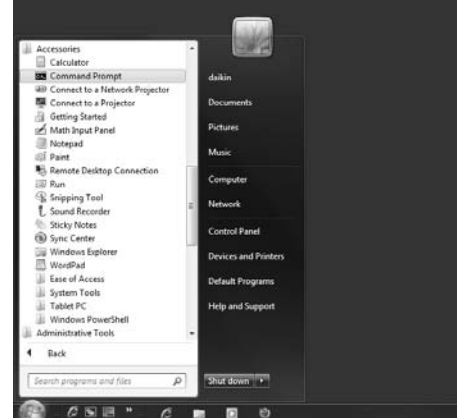

#### Commissioning Manual EM11A021 DCM601A51 intelligent Touch Manager

<Windows VISTA, Windows 7>

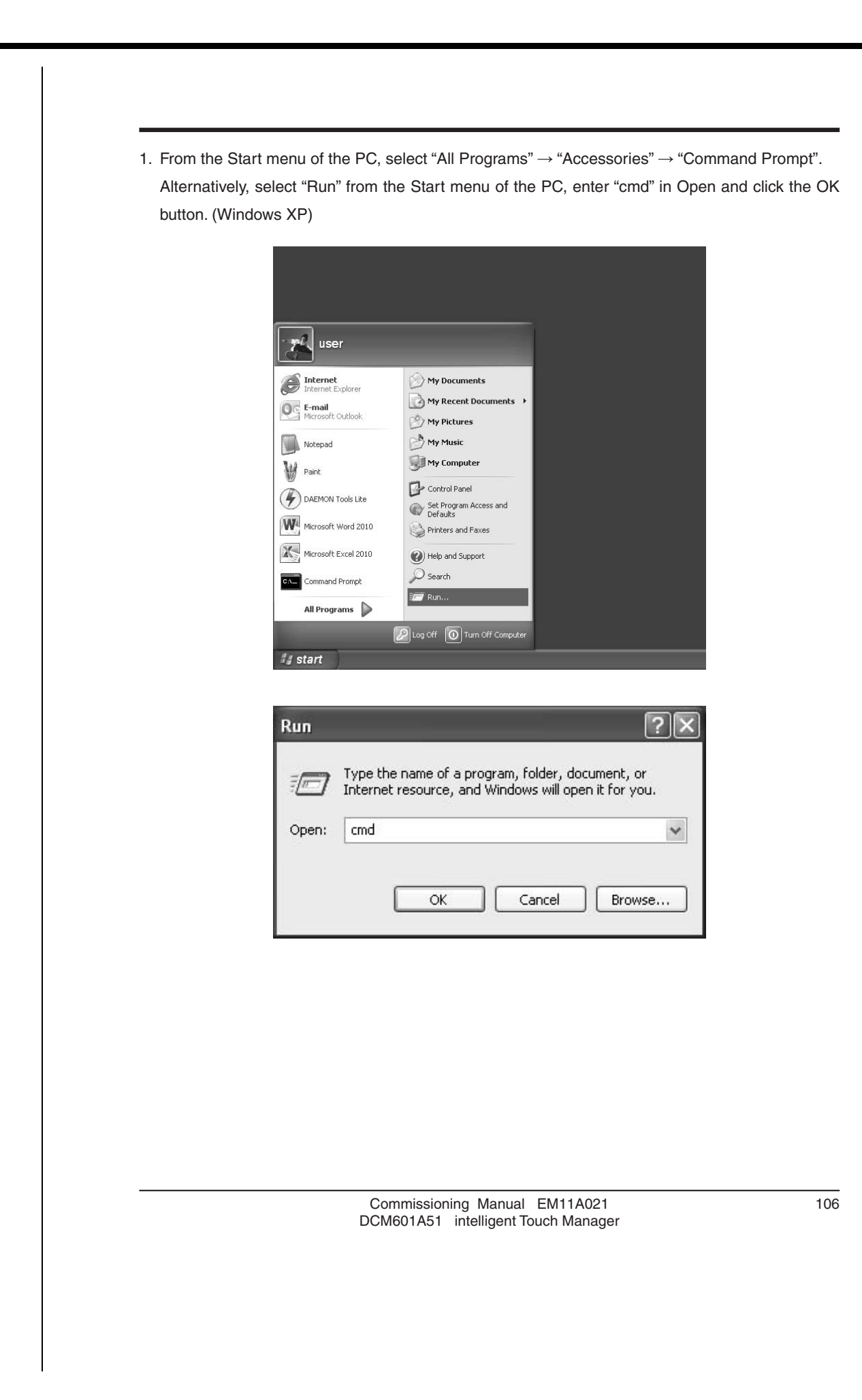

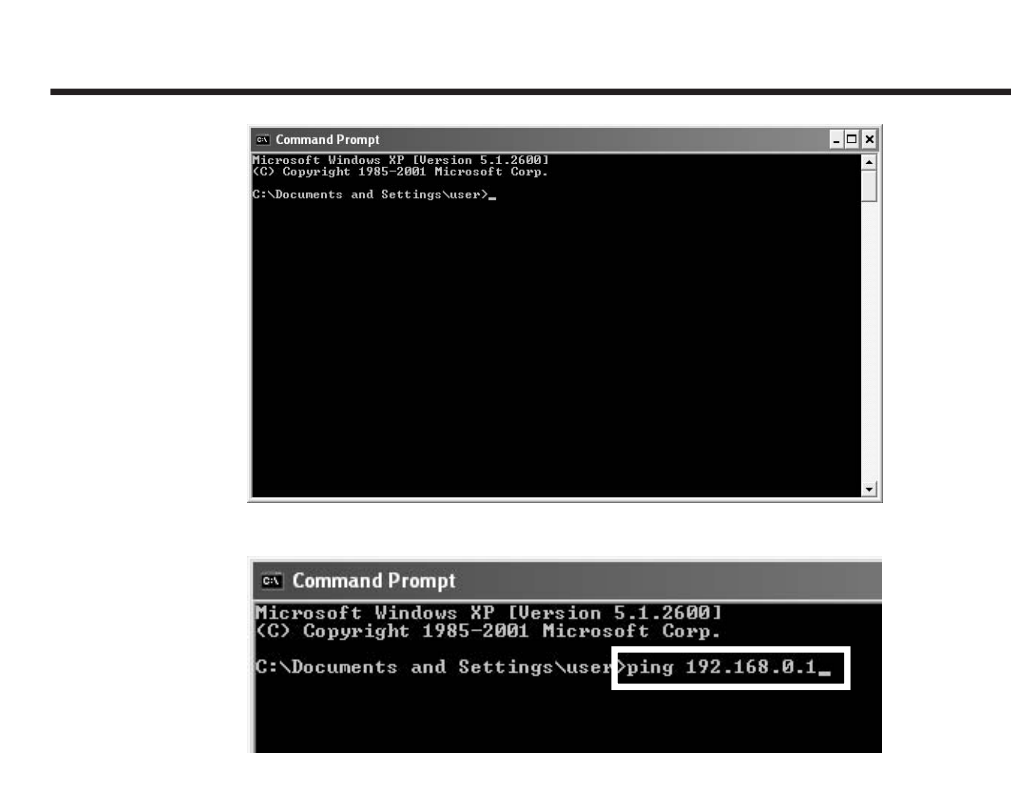

 The command prompt starts up. Type "ping" followed by one single byte space and then the iTM IP address, and press the Enter key. (In this example, the IP address is 192.168.0.1)

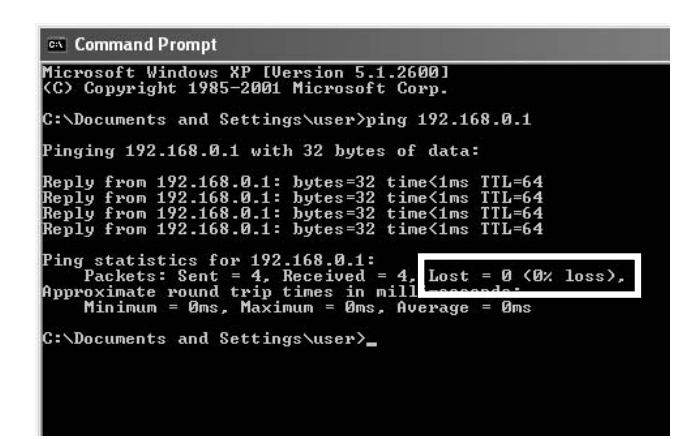

107

| Nocuments and Settings\user>ping 192.168.0.1<br>inging 192.168.0.1 with 32 bytes of data:<br>equest timed out.<br>equest timed out.<br>equest timed out.<br>ing_statistics for 192.168.0.1: | C:\Documents and Setting                                                             | a) upon \ming 102 169 A 1                     |
|----------------------------------------------------------------------------------------------------|--------------------------------------------------------------------------------------|-----------------------------------------------|
| inging 192.168.0.1 with 32 bytes of data:<br>equest timed out.<br>equest timed out.<br>equest timed out.<br>equest timed out.<br>ing_statistics for 192.168.0.1:                            |                                                                                      | s (user/ping 172.100.0.1                      |
| equest timed out.<br>equest timed out.<br>equest timed out.<br>equest timed out.<br>ing_statistics for 192.168.0.1:                                                                         | Pinging 192.168.0.1 with                                                             | 32 bytes of data:                             |
| ing statistics for 192.168.0.1:                                                                                                    | Request timed out.<br>Request timed out.<br>Request timed out.<br>Request timed out. |                                               |
| Packets: Sent = 4, Received = 0, Lost = 4 (100% los                                                                                                    | Ping statistics for 192.<br>Packets: Sent = 4, R                                     | 168.0.1:<br>eceived = 0, Lost = 4 (100% loss) |
| :\Documents and Settings\user>                                                                                                    | C:\Documents and Setting                                                             | s/user>                                       |

3. If Lost=0(0% loss) is displayed, the Ethernet connection between the PC and the iTM unit is normal.

If Lost=4(100% loss) is displayed, then the PC could not recognize the iTM unit. Check the settings.

#### - NOTE

When a port number is set up in the network settings of the iTM unit, enter ":" followed by the port number after the IP address.

(Example: If port number is 8080, enter 192.168.0.1:8080)

#### Logging into Service Mode via Web Remote Management

The Service Mode is also available when managing the iTM remotely using this function, in the same way as from the unit, if you have accessed the Web Remote Management function as manager.

The procedure to log into Service Mode is similar as that from the unit, by clicking the four corners of the browser's window and entering the password. For details, see "2-2 Logging into Service Mode".

## iTM integrator Explanation

## 7. iTM integrator

### 7-1 Basic Setup

If you are sure that all connections have been made, proceed to the basic setup of the iTM integrator. Here, "basic setup" means setting up the iTM integrator in preparation for controlling the operation of your air conditioning system.

Turning on the power of the iTM integrator starts a setup program that lets you complete the basic setup procedure. You can complete the basic setup procedure by following the instructions displayed on the monitor display in steps.

The setting assignment made through this procedure may be changed at a later time.

The following sections appear in the order of the setup steps.

1. From your PC, access the Network Solution page of the Distributor's Page. Then, download and save the basic software onto the USB memory.

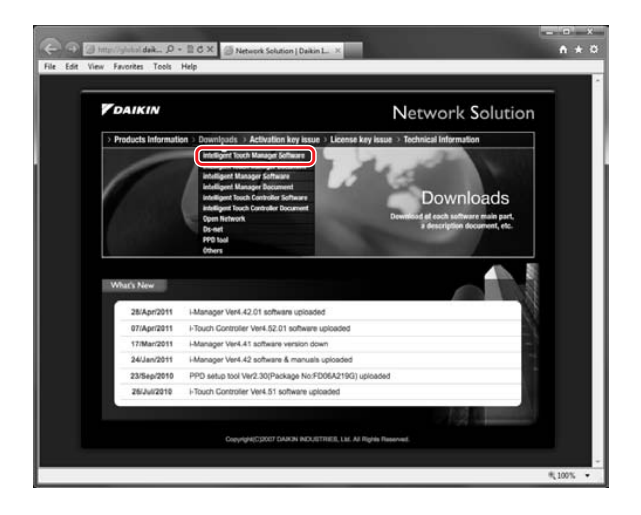

2. Publish the activation key of the basic software.

109

In the same way as in step 1, access the Network Solution page and then go to the Activation key issue page.

|   | MENU                 |  |
|---|----------------------|--|
|   | Software Activation  |  |
|   | 1. Basic Software    |  |
|   | 2. Option Software   |  |
|   | 3. <u>Re Confirm</u> |  |
|   |                      |  |
|   |                      |  |
|   |                      |  |
|   |                      |  |
| 1 |                      |  |

Select Basic software and enter the MAC address, Software ID, and User information of the iTM integrator you want to install.

Write down the activation key that appears on the screen.

3. Powering on data backup battery

To retain the settings even in the event of a power outage, the iTM integrator has a built-in battery. Because this battery is disabled by default, the first thing you should do is to enable it.

Open the front slide cover and turn the screws to remove the front slide cover. Set the BACKUP switch to "ON".

| _ | R۸ | скі | ID  | ewitch | ~ |
|---|----|-----|-----|--------|---|
| < | DA | υηυ | JР. | Switch | > |

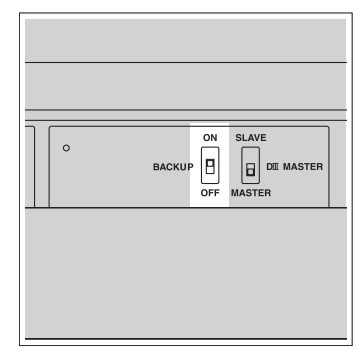

4. Install the software. For the procedure, see 4-10 Installation.

| 5. | Setting up display                                                                       | anguage      | and through   | out the iTM integrator setue s  |                           |
|----|------------------------------------------------------------------------------------------|--------------|---------------|---------------------------------|---------------------------|
|    | Get up the display                                                                       | anguage u    | sed throught  | out the rriw integrator setup a |                           |
|    | <language settin<="" th=""><th>gs screen:</th><th>&gt;</th><th></th><th></th></language> | gs screen:   | >             |                                 |                           |
|    |                                                                                          | Language     |               |                                 |                           |
|    |                                                                                          | Language     |               |                                 |                           |
|    |                                                                                          | English      | OFrançais     |                                 |                           |
|    |                                                                                          | ODeutsch     | Ottalians     |                                 |                           |
|    |                                                                                          | OEspañol     | ONederlands   |                                 |                           |
|    |                                                                                          | O Partugués  | Chinese       |                                 |                           |
|    |                                                                                          | 〇日本語         | OKerean       |                                 |                           |
|    |                                                                                          |              |               |                                 |                           |
|    |                                                                                          |              |               |                                 |                           |
|    |                                                                                          |              |               |                                 |                           |
|    |                                                                                          |              |               |                                 |                           |
|    |                                                                                          |              |               | 01                              |                           |
|    |                                                                                          |              |               | UK                              |                           |
|    |                                                                                          |              |               |                                 |                           |
|    | 1. Touch the desire                                                                      | ed language  | e from those  | listed on the screen.           |                           |
|    | The radio buttor                                                                         | next to the  | e language v  | ou touched is now selected      |                           |
|    |                                                                                          |              | , languago y  |                                 |                           |
|    | 2. Touch OK.                                                                             |              |               |                                 |                           |
|    | The Locale Sett                                                                          | ings screer  | appears.      |                                 |                           |
|    |                                                                                          | <u> </u>     |               |                                 |                           |
|    |                                                                                          |              |               |                                 |                           |
|    | If the message '                                                                         | Turn ON E    | Sattery Back  | up switch" appears instead      | of the Locale Settings    |
|    | screen, it means                                                                         | that you div | d not turn on | the data backup battery. If s   | o, refer to the step 3 on |

111

Commissioning Manual EM11A021 DCM601A51 intelligent Touch Manager

the previous page to turn on the data backup battery. When done, touch the OK button

shown with the message on the screen. Then, the Locale setup screen appears.

#### 6. Setting up locale

"Locale setup" allows to set up how you want to see items that are expressed in different ways depending on the region, such as the data/time, temperature, and decimal point, on the display.

#### <Locale Settings screen>

| Locale       |                                               |    |
|--------------|-----------------------------------------------|----|
| Language     | English Medity                                |    |
| Date Display | DD/MM/YYYY                                    | 2  |
| Time Display | ●24h                                          |    |
|              | Dearnal Point / CSV Separation                |    |
| lean Colar   | O Comma () / Semicolan ()     Slart     Slart |    |
|              |                                               |    |
|              |                                               | OK |

1. [LOCALE] Select the desired options on the Locale Settings screen.

[Language] Select the display language.

[Date] Select the date display format.

[Time] Select the time display format (24-hour or 12-hour clock).

[Decimal point / CSV separate] Select the decimal point symbol and the delimiter for CSV files.

[Icon Color] Select the icon color.

2. When setup is done, touch OK.

The Time Zone Settings screen appears.

7. Setting time zone

Set up the local standard time zone you want to use for the system clock.

#### <Time Zone Settings screen>

| GMT Greenwich Mean Time: Dublin, Casablanca | A |
|---------------------------------------------|---|
| GMT+01.00 Paris, Roma, Warsaw, Sarajevo     |   |
| GMT+02:00 Alhena, Israel, Care, Bucharest   |   |
| GMT+03:00 Nairebi, Baghdad, Mescew          |   |
| GMT+03-30 Teheran                           |   |
| GMT+04-00 Abu Dhabi, Muscat, Baku, Tbilisi  |   |
| 3MT+04:30 Kabul                             |   |
| GMT+05:00 Islamabad, Karachi, Tashkent      |   |
| GMT+05:30 Munbal, New Delhi                 | v |

- 1. On the Time Zone Settings screen, select the time zone of your region from the Time Zone combo box.
- 2. Touch OK.

The Time/DST Setup screen appears.

- Setting current time and daylight saving time
   Adjust the clock and set up the daylight saving time schedule.
  - <Time/DST Setup screen>

| 10/11/2011 14.11                | 25            | Modify |       |       |  |
|---------------------------------|---------------|--------|-------|-------|--|
|                                 |               |        |       |       |  |
| Daylight Saving 1<br>Activation | Time Settings | Obra   | via : |       |  |
| Start Date                      | Mar V         | Last V | Sun 🔻 | 02:00 |  |
| End Date                        | Od 🔻          | Last 👿 | Sun 🛛 | 02.00 |  |
|                                 |               |        |       |       |  |
|                                 |               |        |       |       |  |

- On the Time/DST Setup screen, set up the date/time and the daylight saving time schedule. (Enable or disable the daylight saving time function. If enabled, select the start time and the end time.)
- 2. Touch OK.

The A/C Auto Register screen appears.

# 7-2 iTM integrator Service Settings Set up the iTM integrator unit.

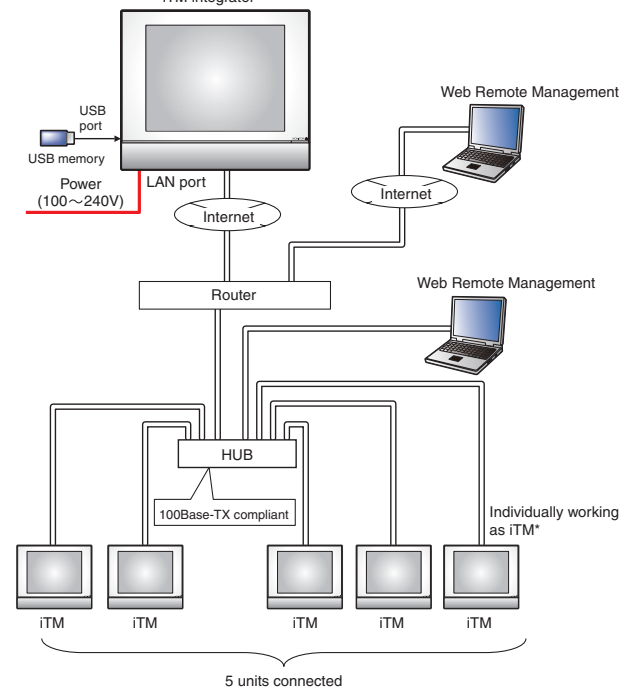

Service settings described in this chapter are for the iTM integrator unit. Settings for iTM units are to be made in the respective iTM, or from the iTM integrator Standard View screen by accessing the respective iTM.

#### Service Settings Tab (Menu List Screen)

Displayed when you log into Service Mode from the iTM integrator Menu List screen.

The procedure to log into Service Mode is the same as that for the iTM. See "2-2 Logging into Service Mode".

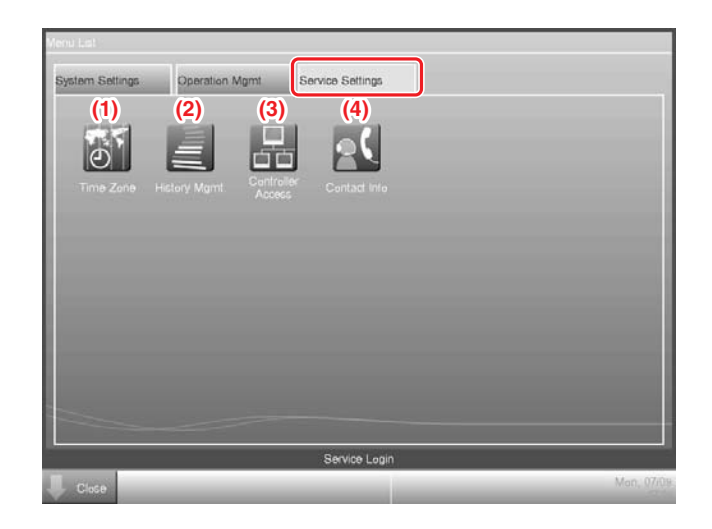

#### (1) Time Zone

Sets the difference between the Universal Time Coordinated (UTC) on the iTM integrator and the local time.

The setup method is the same as that for the iTM. See "4-4 Time Zone".

#### (2) History Mgmt. (Delete)

Deletes history records of a specified period from the iTM integrator's history.

The setup method is the same as that for the iTM. See "4-6 History Mgmt. (Delete)".

#### (3) Controller Access

Sets up the connection between the iTM integrator and iTM.

See the next page for a description of the setup method.

#### (4) Contact Info

Sets up contact information (three lines) for inquiries regarding errors in the iTM integrator system and the like.

The setup method is the same as that for the iTM. See "4-11 Contact Info".

#### - NOTE

115

All settings in this Service Settings tab are for the iTM integrator unit. Please note that they are not for the iTM unit to be controlled using the iTM integrator.

#### Controller Access Setup

Set up the connection between the iTM to be controlled and the iTM integrator.

1. Display the Service Settings tab on the iTM integrator Menu List screen.

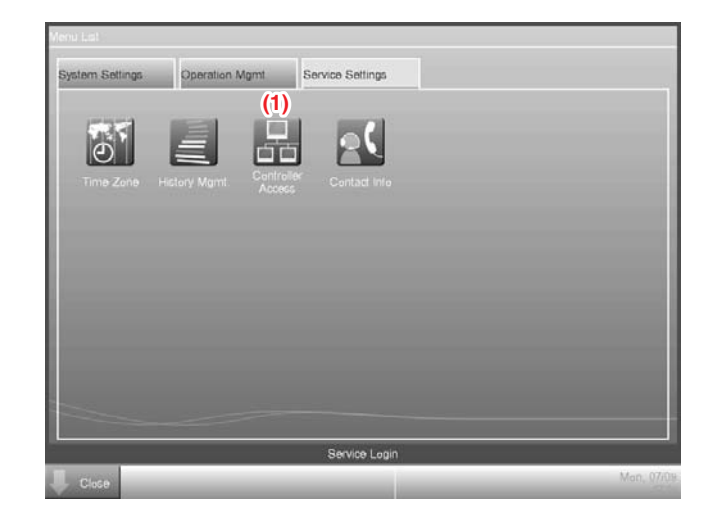

2. Touch the Controller Access button (1) to display the Controller Access Setting screen.

| P Address  | Port | Status  | Controller Name | Edit    |
|------------|------|---------|-----------------|---------|
| 92.168.0.1 | 80   | Connect | (TMI            | (2) Add |
| 92 168 0 2 | 80   | Connect | iTM2            | Delete  |
| 92.168.0.3 | 80   | Connect | тмз             |         |
| 92 168 0 4 | 80   | Connect | iTM4            |         |
| 92.168.0.5 | 80   | Connect | iTM5            | Update  |

3. Touch the Add button (2) to display the Controller screen.

| IP Address                | 192 168 0 1 |    | 3) Modity |    |
|---------------------------|-------------|----|-----------|----|
| Part Number of Web Server | (4)         |    |           |    |
| Defauit     Custom        |             |    |           |    |
|                           | [           | 80 | Modify    |    |
|                           |             |    |           |    |
|                           |             |    | OK        | Ce |

4. Touch the **Modify** button (3) and enter the iTM IP address in the IP Address Input dialog that appears.

Set up the iTM Web port number in (4). Select Default or User Setup using the radio button. If you selected User Setup, then touch the Modify button to enter it in the Numerical Input dialog that appears.

The possible value range, value at shipment, and initial value at new registration for the IP address and Web server port number are as follows.

Commissioning Manual EM11A021 DCM601A51 intelligent Touch Manager

| Item                                        | Possible value range                                                                                                    | Value at shipment | Initial value at<br>new registration |
|---------------------------------------------|----------------------------------------------------------------------------------------------------|-------------------|--------------------------------------|
| IP address set up<br>in controller          | "1 to 223(*)"."0 to 255"."0 to 255"."0 to 255"<br>255"<br>* Addresses starting with "127" cannot<br>be set up since they are for loopback. | _                 | 192.168.0.1                          |
| Web server port number set up in controller | Default: 80<br>User Setting: 1024 to 65535, in<br>increments of 1                                                                          | _                 | Default: 80                          |

5. When finished, touch the OK button to return to the Controller Access Setting screen.

| sol 168 0.1         80         Connect         ITM1         Add           sol 168 0.2         80         Connect         ITM2         (6)         Delete           sol 168 0.4         80         Connect         ITM3         (6)         Delete           sol 168 0.5         80         Connect         ITM4         (8)         Update           sol 168 0.5         80         Connect         ITM5         (70 or (7))   | P Address   | Port | Status      | Controller Name | Eat        |
|----------------------------------------------------------------------------------------------------|-------------|------|-------------|-----------------|------------|
| 92         168         0.2         80         Connect         ITM2         (6)         Delete           92         168         0.3         80         Connect         ITM3         (6)         Delete           92         168         0.4         80         Connect         (5)         ITM4         (8)         Update           92         168         0.5         80         Connect         (5)         ITM5         (7) | 92.168.0.1  | 80   | Connect     | (TMI            | Add        |
| 82 168 0.3         80         Connect         ITM3           82 168 0.4         80         Connect         (5)           ITM4         ITM5         (8)         Update                                                                                                    | 192 168 0 2 | 80   | Connect     | iTM2            | (6) Delete |
| 82 168 0.4 80 Connect (5) ITM4<br>82 168 0.5 80 Connect ITM5 (8) Update                                                                                                    | 192 168 0.3 | 80   | Connect     | тмз             |            |
| 92 198 0.5 80 Connect ITMS (8) Update                                                                                                    | 192 168 0 4 | 80   | Connect (5) | iTM4            |            |
| Order (7)                                                                                                    | 192 168 0 5 | 80   | Connect     | iTM5            | (8) Update |
|                                                                                                    | 192.168.0.5 | 80   | Connect     | iTM5            | (8) Update |

The registered iTM's IP address, Web server port number, connection status, and controller name are listed in (5). You can register up to five iTM.

The **Delete** button (6) allows you to delete the iTM selected in the list.

The Order button (7) allows you to sort the list.

The **Update** button (8) allows you to acquire connection statuses and controller names and refresh the list (5).

- NOTE -

- You must enable the "Web Remote Management" option of each iTM you want to register. See "5-2 Dealer Option Setup" in this manual.
- The controller name is the name set up in the network settings on the iTM unit. See "6-1 Network" in this manual.
- The controller name is automatically acquired if the communication between iTM integrator and iTM is working normally.

6. When finished, touch the OK button to close the screen.

If there is an iTM whose connection status is "Disconnected", the following Confirm dialog appears.

| Confirm |                                                                                                    |
|---------|----------------------------------------------------------------------------------------------------|
| 0       | Unaccessed controller exists. Do you want register it?<br>If it is registered, network error will occur w/ a controller. |
|         |                                                                                                    |
|         |                                                                                                    |
|         | Yes No                                                                                                    |

To exit setup leaving the iTM disconnected, touch the Yes button. To return to the Controller screen, touch the No button.

7. Open and close all the Layout Views of iTM.

## Appendix

## 8. Useful Information

### 8-1 Troubleshooting

#### Troubleshooting table

|                  | Problem                                                                               | Checking method                                                                                                    | Cause                                                                                                | Measure                                                                                                    |
|------------------|---------------------------------------------------------------------------------------|----------------------------------------------------------------------------------------------------|----------------------------------------------------------------------------------------------------|----------------------------------------------------------------------------------------------------|
| Remote operation | Cannot remotely operate iTM from the PC.                                              | When iTM and PC are connected via hub, check whether they are correctly                                                            | PC is not connected with iTM.                                                                        | Connect the iTM and PC via hub using LAN cables.                                                                                                    |
|                  |                                                                                       | connected.                                                                                                    | Cross cables are used as the LAN cable for connecting the iTM and PC via hub.                        | Use straight cables as LAN cable for<br>connecting the iTM and PC via hub.                                                                                                    |
|                  |                                                                                       |                                                                                                    | The hub is turned off.                                                                               | Turn on the hub.                                                                                                    |
|                  |                                                                                       | Check that iTM is turned on.                                                                                                    | The iTM is turned off.                                                                               | Turn on the iTM.                                                                                                    |
|                  |                                                                                       | Check whether the network settings<br>on the PC are in conformity with the<br>settings described in this manual.                   | The network settings on the PC are incorrect.                                                        | Modify the network settings on the PC so that they are in conformity with the settings described in this manual.                                                                                                    |
|                  |                                                                                       | When iTM and PC are connected directly, check whether they are connected using the correct cable                                   | The LAN cable connecting the iTM and PC is a straight cable.                                         | Connect the iTM and PC using a cross cable.                                                                                                    |
|                  |                                                                                       | connected using the correct cable.                                                                                                 | The procedure described in this manual has not been followed.                                        | Install again by following the procedure in this manual.                                                                                                    |
| DIII-NET         | All management points on the same<br>DIII-NET are experiencing<br>communication error | Check whether the DIII-NET cable is<br>correctly connected to the iTM DIII-NET port.                                               | The DIII-NET cable is not correctly<br>connected to the iTM DIII-NET port.                           | Connect the DIII-NET cable to the<br>correct iTM DIII-NET port.                                                                                                    |
|                  |                                                                                       | Check whether the DIII-NET cable between the iTM and outdoor unit is correctly connected.                                          | The DIII-NET cable between the iTM and<br>outdoor unit is not correctly connected.                   | Correctly connect the DIII-NET cable to the iTM and outdoor unit.                                                                                                    |
|                  | Some of the management points are experiencing communication error.                   | Check whether the group address is set up for the management points.                                                               | The group address is not set up for the management points.                                           | Set up the correct group address for the management points.                                                                                                    |
|                  |                                                                                       | Check whether the number of connected<br>indoor units is exceeding the maximum<br>number of indoor units that can be connected.    | The total number of connected indoor units exceeds 64 groups, 128 units.                             | The total number of connected indoor<br>units must not exceed 64 groups, 128<br>units.                                                                                                    |
|                  |                                                                                       | Check whether the total wire length is exceeding the guidelines.                                                                   | The total wire length exceeds 2000m.<br>(For shielded cords, the total wire<br>length exceeds 1500m) | The total wire length must not exceed 2000m (1500m for shielded cords).                                                                                                    |
|                  |                                                                                       | Check the status of the management points against the wiring diagram.                                                              | Connection is done to the wrong DIII-<br>NET port.                                                   | Connect to the correct DIII-NET port.                                                                                                    |
|                  | A management point experiences communication error intermittently.                    | Check the wire used.                                                                                                    | The wire used in DIII-NET has 3 or more cores.                                                       | Change to a wire with the designated specification.                                                                                                    |
|                  |                                                                                       | Check the actual wire status against the wiring diagram.                                                                           | The wiring on the DIII-NET is that of a branch wire after branching.                                 | Connect DIII-NET again so that wiring does not<br>become that of a branch wire after branching.                                                                                                    |
|                  |                                                                                       | Check whether the number of<br>connected indoor units is exceeding<br>the maximum number of indoor units<br>that can be connected. | The total number of connected indoor units exceeds 64 groups, 128 units.                             | The total number of connected indoor<br>units must not exceed 64 groups, 128<br>units.                                                                                                    |
|                  |                                                                                       | Check whether the total wire length is exceeding the guidelines.                                                                   | The total wire length exceeds 2000m.<br>(For shielded cords, the total wire<br>length exceeds 1500m) | The total wire length must not exceed 2000m (1500m for shielded cords).                                                                                                    |
|                  |                                                                                       | Check the connection status of<br>DIII-NET pin terminals.                                                                          | DIII-NET pin terminals are not firmly connected.                                                     | Connect DIII-NET pin terminals firmly.                                                                                                    |
|                  |                                                                                       | Check the status of the terminal board.                                                                                            | There are three or more wires connected to one terminal.                                             | Limit the number of wires to connect to one terminal to two.                                                                                                    |
|                  |                                                                                       | Check the installation status of other units.                                                                                      | There is a source of noise around the DIII-NET.                                                      | Separate DIII-NET from the source of noise.                                                                                                    |
|                  | A "Duplicated parent centralized<br>control on Dill port" is output.                  | Check whether there is any other central unit set up as parent.                                                                    | There are multiple central units set<br>up as "parent".                                              | Disconnect all connectors for parent<br>centralized control from central units<br>other than the TM.<br>When an upper central unit is connected,<br>disconnect the connector for parent<br>centralized control from the TIM. (Change<br>the DIII MASTER switch to SLAVE) |
|                  | A "DIII port transmission buffer<br>overflow" message is output.                      | Check the wire used.                                                                                                    | The wire used in DIII-NET has 3 or more cores.                                                       | Change to a wire with the designated specification.                                                                                                    |
|                  |                                                                                       | Check the actual wire status against the wiring diagram.                                                                           | The wiring on the DIII-NET is that of a branch.                                                      | Connect DIII-NET again so that wiring does not become that of a branch.                                                                                                    |
|                  |                                                                                       | Check the connection status of<br>DIII-NET pin terminals.                                                                          | DIII-NET pin terminals are not firmly connected.                                                     | Connect DIII-NET pin terminals firmly.                                                                                                    |
|                  |                                                                                       | Check the installation status of other units.                                                                                      | There is a source of noise around the DIII-NET.                                                      | Separate DIII-NET from the source of noise.                                                                                                    |

Commissioning Manual EM11A021 DCM601A51 intelligent Touch Manager

|                            | Problem                                                                                                    | Checking method                                                                                                    | Cause                                                                                                    | Measure                                                                                                    |
|----------------------------|----------------------------------------------------------------------------------------------------|----------------------------------------------------------------------------------------------------|----------------------------------------------------------------------------------------------------|----------------------------------------------------------------------------------------------------|
| Air conditioner<br>control | Air conditioners continue to work in cool mode though the room temperature is lower than the lower limit set up by the Temperature Limit function.  | Check whether the subject indoor units have Changeover Option.                                                           | The subject indoor units are<br>controlled by an upper unit with<br>Changeover Option.                    | Check the Temperature Limit settings.                                                                                                    |
|                            | Air conditioners continue to work in heat mode though the room temperature is higher than the upper limit set up by the Temperature Limit function. | Check whether the indoor units have<br>Changeover Option.                                                                | The subject indoor units are<br>controlled by an upper unit with<br>Changeover Option.                    | Check the Temperature Limit settings.                                                                                                    |
|                            | Indoor units working in automatic<br>mode switches to heat (cool) mode                                                                              | Check in the history whether the<br>Temperature Limit function is running.                                               | The subject indoor units are controlled<br>by the Temperature Limit function.                             | Check the Temperature Limit settings.                                                                                                    |
|                            | spontaneously.                                                                                                    | Check in the history whether the Auto Changeover function is running.                                                    | The subject indoor units are controlled<br>by the Auto Changeover function.                               | Check the Auto Changeover settings.                                                                                                    |
|                            |                                                                                                    | Check in the history whether<br>switching between cool and heat<br>modes is according to the Schedule<br>function.       | Switching between cool and heat modes<br>is controlled by a schedule program.                             | Check the schedule program.                                                                                                    |
|                            |                                                                                                    | Check the history whether switching<br>between cool and heat modes is according<br>to the Interlocking Control function. | Switching between cool and heat modes<br>is controlled by an interlocking program.                        | Check the interlocking program.                                                                                                    |
|                            |                                                                                                    | Check the history whether switching between cool and heat modes is carried out manually.                                 | Switching between cool and heat modes is carried out manually.                                            |                                                                                                    |
| PPD                        | Cannot connect iTM to PPD engineering tool.                                                                                                    | When iTM and PC are connected via<br>hub, check whether they are correctly                                               | PC is not connected with iTM.                                                                             | Connect the iTM and PC via hub using LAN cables.                                                                                                    |
|                            |                                                                                                    | connected.                                                                                                    | Cross cables are used as the LAN cables connecting the iTM and hub, and PC and hub.                       | Use straight cables as LAN cable for<br>connecting the iTM and PC via hub.                                                                                                    |
|                            |                                                                                                    |                                                                                                    | The hub is turned off.                                                                                    | Turn on the hub.                                                                                                    |
|                            |                                                                                                    | Check that iTM is turned on.                                                                                             | The iTM is turned off.                                                                                    | Turn on the iTM.                                                                                                    |
|                            |                                                                                                    | Check whether the network settings<br>on the PC are in conformity with the<br>settings described in this manual.         | The network settings on the PC are incorrect.                                                             | Modify the network settings on the PC so that they are in conformity with the settings described in this manual.                                                                                                    |
|                            |                                                                                                    | When iTM and PC are connected directly, check whether they are                                                           | The LAN cable connecting the iTM and PC is a straight cable.                                              | Connect the iTM and PC using a cross cable.                                                                                                    |
|                            |                                                                                                    | connected using the correct cable.                                                                                       | A Firewall is installed on the PC.                                                                        | Disable or delete the Firewall on the PC. (Be<br>warned that disabling or deleting the firewall may<br>expose the system to security vulnerabilities)                                                                                                    |
|                            | The pulse port is not displayed on the PPD setup tool.                                                                                              | Check whether the Pi management point is registered in iTM.                                                              | Pi management point is not registered.                                                                    | Register the Pi management point.                                                                                                    |
|                            | When trying to run a trial for the set<br>up model on the PPD engineering<br>tool, some of the indoor units are not<br>automatically recognized.    | Check whether the management<br>points registered in iTM are<br>experiencing communication error.                        | Indoor units are experiencing<br>communication error.                                                     | Find and solve the cause of the communication error in the indoor units.                                                                                                    |
|                            |                                                                                                    | Check whether the subject indoor<br>units are included in the model<br>database.                                         | The subject indoor units are not<br>included in the model database.                                       | Check whether the engineering tool<br>is the latest.<br>Check with System Support if they<br>are supported models.<br>If they are supported models, ask their capacity<br>and actual state. If they are models that must<br>be set up manually, set them up manually. |
|                            | The calculated power measurement<br>at the iTM is 1/10 of the detected<br>kWh.                                                                      | Check whether the pulse rate is "10" for the management point.                                                           | 1 kWh/pulse is set up for pulse rate<br>for the management point instead of<br>the intended 10 kWh/pulse. | Re-set the pulse rate to 10 kWh/ pulse.                                                                                                    |
|                            | The calculated power measurement<br>at the iTM is 10 times the detected<br>kWh.                                                                     | Check whether the pulse rate is "1" for the management point.                                                            | 10 kWh/pulse is set up for pulse rate<br>for the management point instead of<br>the intended 1 kWh/pulse. | Re-set the pulse rate to 1 kWh/pulse.                                                                                                    |
|                            | The pulse value does not increase for the displayed management point.                                                                               | Check the port number to which the pulse signal wire is connected.                                                       | The pulse signal wire is not<br>connected to the correct Pi port.                                         | Connect the pulse signal wire to the correct Pi port.                                                                                                    |
|                            |                                                                                                    | Check whether the detected kWh is increasing.                                                                            | The detected kWh is not increasing.                                                                       | Check whether the kWh meter is correctly connected.                                                                                                    |
|                            | The total pulse value at the iTM does not match the detected PPD value.                                                                             | Check the history whether a power failure signal has been input while iTM was being reset.                               | The pulse value has been partially lost while iTM was being reset.                                        | Give explanation to users.                                                                                                    |
|                            |                                                                                                    | Check the PPD engineering tool settings.                                                                                 | PPD was set to not distribute the<br>consumed power while the air<br>conditioners are stopped.            | Check the PPD specification. If there is any<br>problem, after consulting with the users,<br>modify settings to distribute the consumed<br>power while the air conditions are stopped.                                                                                |
|                            | Consumed power has been<br>distributed though operation time for<br>the subject indoor unit is "0".                                                 | Check the PPD engineering tool settings.                                                                                 | PPD was set to distribute the<br>consumed power also while the air<br>conditioners are stopped.           | Check the PPD settings. If there is any<br>problem, after consulting with the users,<br>modify settings to not distribute the consumed<br>power while the air conditions are stopped.                                                                                 |
|                            | Consumed power is "0" though the subject indoor unit is operating.                                                                                  | Check the operation mode of the indoor unit.                                                                             | The operation mode was fan mode.                                                                          | Check the PPD settings.                                                                                                    |
|                            |                                                                                                    |                                                                                                    | The thermostat was always OFF though the air conditioner was operating in cool or heat mode.              | Check the PPD settings.                                                                                                    |

Commissioning Manual EM11A021 DCM601A51 intelligent Touch Manager

## Contents

| Layout Screen Creation Tool                   | 2  |
|-----------------------------------------------|----|
| Launching the Layout Screen Creation Tool     | 3  |
| Setting Up the Screen                         | 6  |
| Adding and Editing Areas or Management Points | 10 |
| Exporting the Screen Data Output              | 14 |
| Importing the Layout Screen Data              | 17 |

## **Layout Screen Creation Tool**

The Layout Screen Creation Tool, which is provided as part of the Preconfiguration Tool Set and available with the Layout Screen Functionality dealer option, allows you to create layout screens in advance. For information on how to log into the Preconfiguration Tool Set as well as the detailed description of the tool set, see the appropriate pages of the Commissioning Manual. You need a separate PC to run the Layout Screen Creation Tool.

See the following table for the hardware and software requirements to run the Layout Screen Creation Tool:

| Function                           | Requirement                                                                                                    |
|------------------------------------|----------------------------------------------------------------------------------------------------|
| PC to run the pre-engineering tool | OS: Windows XP Professional SP3 (32 bit)<br>Windows VISTA Business SP2 (32 bit)<br>Windows 7 Professional SP1 (32 bit, 64 bit)<br>CPU: Intel Core 2 Duo 1.2 GHz or equivalent<br>RAM: Minimum 2 GB or higher<br>Free HDD Space: 10 GB or larger<br>Network: 100BASE-TX or higher network connection<br>Display Resolution: 1024 × 768 or higher * |
| Network                            | 100Base-TX<br>Real transfer rate: 115 kbps or higher                                                                                                    |
| Supported security software        | McAfee 2011<br>Norton 2011<br>Virus Buster 2011                                                                                                    |
| Flash Player                       | Version 11.1                                                                                                    |
| Web browser                        | Internet Explorer 8, 9<br>Firefox 10.0                                                                                                    |

\* When the height of the display resolution is 768 pixels, you should enable the "Auto-Hide the Task Bar" setting.

Use the following procedures to work with the Layout Screen Creation Tool:

#### Launching the Layout Screen Creation Tool

1. Log into the Preconfiguration Tool Set and go to the Main Window.

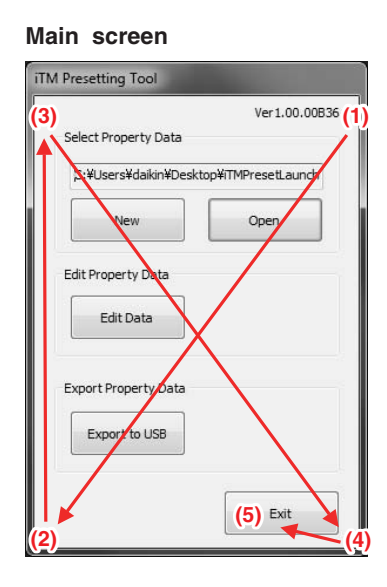

2. Click the four corners of the window in the ascending order of the numbers indicated on the figure above and finally click the Exit button to access the password prompt dialog box.

| Edit Layout Screen |        |
|--------------------|--------|
| Enter password.    |        |
|                    |        |
| ОК                 | Cancel |

3. Enter "daikin" as the password and then click the OK button to bring up the following dialog box, which contains the Edit Layout Screen button.

3

Commissioning Manual (Layout Screen Creation Tool) EM11A024 DCM601A51 intelligent Touch Manager

|                      | Ver1.00.0             |
|----------------------|-----------------------|
| Select Property Data | 1)                    |
| Jaikin¥Desktop¥iTMPr | esetLauncher¥Sample   |
| New                  | Open                  |
| dit Property Data    | (2)                   |
| Edit Data            | Edit<br>Layout Screen |
| Export Property Data |                       |
|                      | Exit                  |

 Under the section numbered (1) in the figure above, create a folder for a new property or select the folder for an existing property. (For more information, see "4-7. Pre-engineering" in the Commissioning Manual (EM11A021 / EM11A022).

Click the Edit Layout Screen button (2) to bring up the Edit Screen window.

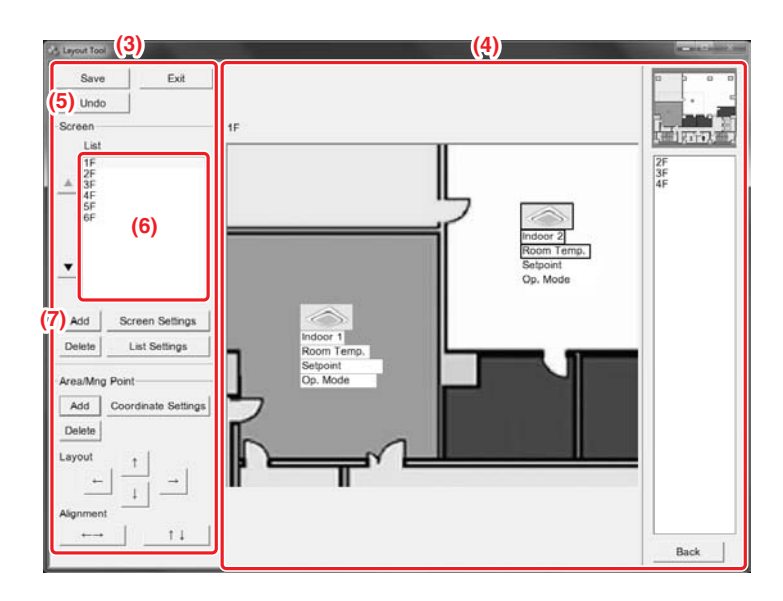

The Edit Screen window is divided into the operation pane (3) and the display pane (4). While you are editing the screen in the operation pane (3), the display pane (4) provides a preview of how the screen will be displayed on iTM. You can interact with the display pane (4) in the same way as when you are working within iTM; for more information, see the User's Manual (EM11A015 / EM11A017).

To edit the layout screen, you can perform actions such as adding, deleting, or moving areas or management points by left clicking the appropriate buttons in the operation pane (3). Alternatively, you can point to a certain part on the display pane (4) and then click the right mouse button or press the appropriate key to perform your desired action.

| Action                            |                          | Target                                                                                                |                                                             |  |
|-----------------------------------|--------------------------|----------------------------------------------------------------------------------------------------|-------------------------------------------------------------|--|
|                                   |                          | Background image                                                                                      | lcon / auxiliary<br>information                             |  |
|                                   | Left click               | -                                                                                                    | Select                                                      |  |
|                                   | Left click & drag        | Rubber band select                                                                                    | Move                                                        |  |
| Mouse action                      | Right click              | [Bring up a popup menu]<br>Add an area or<br>management point<br>Set up the screen<br>Set up the list | [Bring up a popup menu]<br>Delete<br>Set up the coordinates |  |
| Kowboard action                   | Delete key               | _                                                                                                    | Delete the selected<br>displayed information                |  |
| Reyboard action                   | Cursor keys              | _                                                                                                    | Move the selected displayed information                     |  |
| Keyboard action<br>+ mouse action | Ctrl key<br>+ left click | -                                                                                                    | Select multiple items                                       |  |

The following table provides a list of available mouse and keyboard actions:

5

Mouse and Keyboard Actions Commissioning Manual (Layout Screen Creation Tool) EM11A024

DCM601A51 intelligent Touch Manager

During an edit session, you can undo the previous action by clicking the **Undo** button (5). You can undo up to 10 most recent actions since the last save, screen change, or delete operation.

— NOTE -

Certain actions cannot be undone.

#### Setting Up the Screen

The screen list (6) in the operation pane (3) provides a list of registered screens. As you select a screen from this list, a preview of the selected screen appears in the display pane (4). You can assign up to 60 screens to a single property.

1. Click the Add button (7) to bring up the Screen Settings dialog box.

| Screen Settings                       | And in case of the local division of the local division of the loc |
|---------------------------------------|----------------------------------------------------------------------------------------------------|
| Name (8)                              |                                                                                                    |
| Background 000000004.jpg<br>Image (9) | Modify                                                                                                    |
|                                       | OK Cancel                                                                                                    |

The text box (8) allows you to enter the screen name by accepting up to 20 characters.

The text box (9) allows you to specify the background image. To change the image to use as the background, click the Modify button. As the background image, you can use any JPEG image file up to 500 KB in size and containing a 600 pixel  $\times$  500 pixel to 1500 pixel  $\times$  1000 pixel image. Click the OK button to save the changes and return to the Edit Screen window.

The background image you have just added appears at the bottom of the list.

You can reorder the screen list using the  $\blacktriangle$  and  $\blacktriangledown$  buttons.

#### NOTE

The file name of the imported background image may be different from the original name because it is automatically converted for management in the tool when the layout data is saved.

6

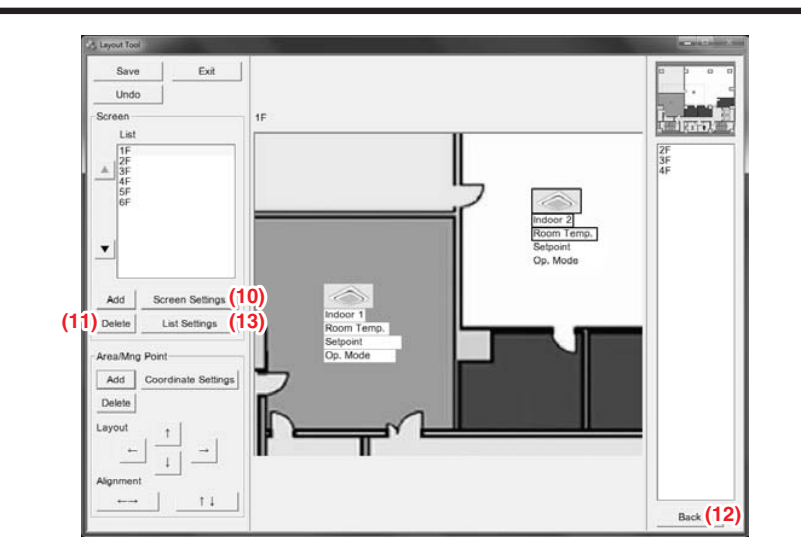

2. You can select a screen from the screen list and click the **Screen Settings** button (10) to bring up the Screen Settings dialog box, where you can change the name and background image of the screen (to do so, follow the instructions given in step 1).

If you want to delete a screen, select it from the screen list and click the **Delete** button (11). You can then delete the screen by clicking the OK button on the confirmation dialog box that appears. Click the **Back** button (12) to go back to the previous screen. You can go back up to 10 screens.

#### - NOTE

Once you have deleted a screen, you cannot recover the deleted screen since the Undo button cannot be used to undo the deletion. Take extreme care.

3. Click the List Settings button (13) to bring up the Screen Change List Settings dialog box.

Commissioning Manual (Layout Screen Creation Tool) EM11A024 DCM601A51 intelligent Touch Manager

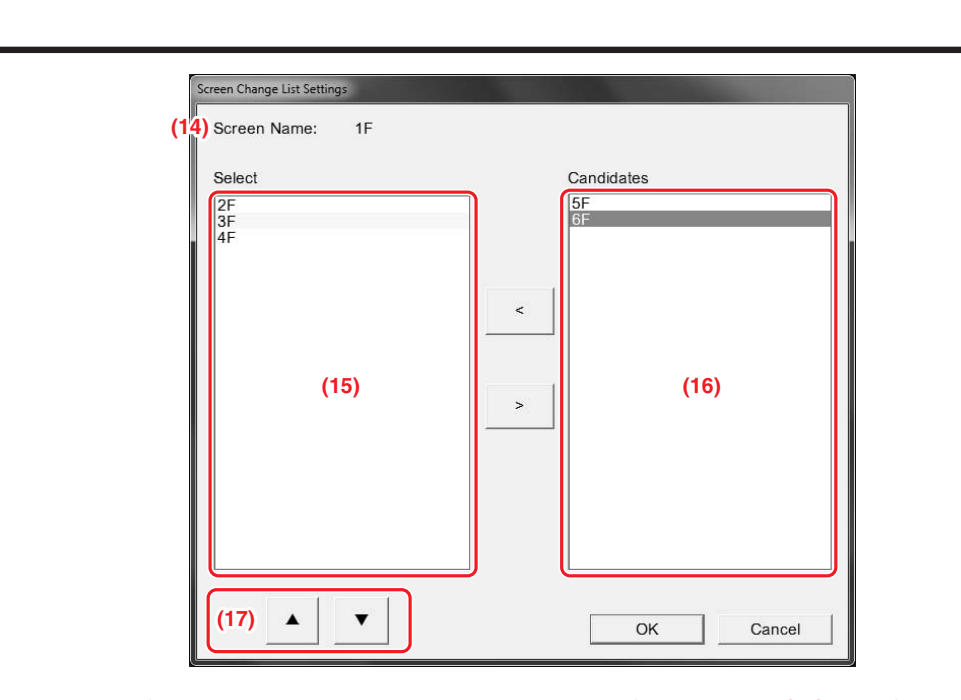

The name of the currently selected screen is displayed in the filed numbered (14) in the figure above. This window allows you to set up the contents of the Screen Change List associated with the currently selected screen.

The list (15) displays the screens currently included in the Change List.

The list (16) shows screens available for inclusion in the Change List.

To include an available screen in the Change List, select the screen from the list (16) and then click the < button to move it to the list (15).

To exclude a screen from the Change List, select the screen from the list (15) and then click the > button to move it to the list (16).

To reorder the contents of the list (15), use the  $\blacktriangle$  or  $\checkmark$  button (17).

Click the OK button to save the changes and return to the Edit Screen window.

#### – NOTE –

You need to make the screen change list setting for each screen.

During operation by iTM, the list specified for each screen is displayed and you can switch to only the screens shown in the list.

#### Example)

| Screen A                   |
|----------------------------|
| Screen change list setting |
| Screen B                   |
| Screen C                   |
| Screen D                   |

#### Screen B

Screen Change list setting Screen C

#### Screen C

| Screen o | change list se | etting |
|----------|----------------|--------|
|----------|----------------|--------|

Screen A Screen B

| Screen D |                            |
|----------|----------------------------|
|          | Screen change list setting |
| Screen A |                            |

#### **Changable screens**

|   | Α | В | С | D |
|---|---|---|---|---|
| Α |   | 0 | 0 | 0 |
| В | 0 |   | 0 | × |
| С | 0 | 0 |   | × |
| D | 0 | × | × |   |

By using the screen change list setting, you can limit the screen change; for example changing

to a specific screen can be limited to only from specified screens.

In the example above, changing to the screen D is possible only from the screen A.

Make the setting of changable screens according to the customer demand.

Commissioning Manual (Layout Screen Creation Tool) EM11A024 DCM601A51 intelligent Touch Manager
# Adding and Editing Areas or Management Points

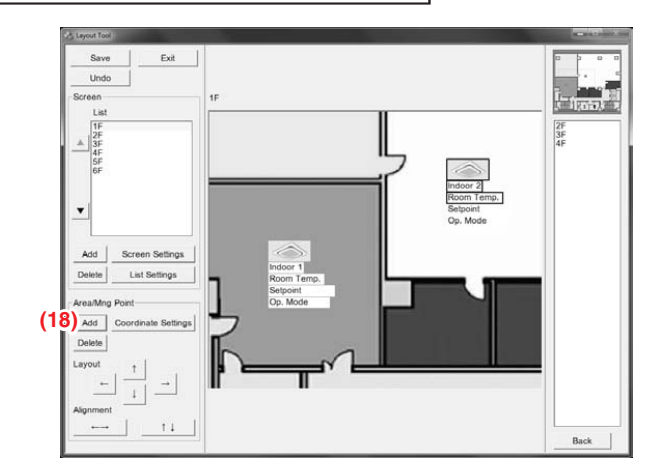

1. Click the Add button (18) to bring up the Add Area / Mng Point dialog box.

|        |           |      | (/) | _ |
|--------|-----------|------|-----|---|
| Туре   | Name      |      |     |   |
| Indoor | Indoor 1  |      |     |   |
| Indoor | Indoor 10 |      |     |   |
| Indoor | Indoor 11 |      |     |   |
| Indoor | Indoor 12 |      |     |   |
| Indoor | Indoor 2  |      |     |   |
| Indoor | Indoor 3  | (01) |     |   |
| Indoor | Indoor 4  | (21) |     |   |
| Indoor | Indoor 5  |      |     |   |
| Indoor | Indoor 6  |      |     |   |
| Indoor | Indoor 7  |      |     |   |
| Indoor | Indoor 8  |      |     |   |
| Indoor | Indoor 9  |      |     |   |

The name of the screen to add areas or management points is displayed in (19).

This dialog box does not display any of the automatically generated default areas.

From the Type combo box (20), choose one of the following types: All, Indoor, Ventilator, Analog, Pulse, Outdoor, Area. Select areas and/or management points you want to add from the list (21), which is now populated with a list of areas and management points available with your selected type. You can add up to 20 items at the same time.

 Click the **Display Information** button (22) to bring up the Displayed Information Settings dialog box, where you can set up the displayed information for your selected areas or management points. The Displayed Information Setup dialog box has 8 tabs that correspond to the types of your selected areas or management points.

Each tab provides a number of check boxes that control the display of various items. All of the items checked on the tabs will be displayed on the layout screen.

By factory default, all the items are checked. So be sure to uncheck any items that you do not want to have displayed.

| Indeed                                                            |                                                                                                    | Vesting                                                                                                    |                                                                                                    |
|-------------------------------------------------------------------|----------------------------------------------------------------------------------------------------|----------------------------------------------------------------------------------------------------|----------------------------------------------------------------------------------------------------|
| mooor                                                             | W have                                                                                                    | Verilaatur                                                                                                    | W have                                                                                                    |
|                                                                   | W KON                                                                                                    |                                                                                                    | i kon                                                                                                    |
|                                                                   | W Name                                                                                                    |                                                                                                    | V Name                                                                                                    |
|                                                                   | W Hoom Temperature                                                                                                    |                                                                                                    | V Operation Mode                                                                                                    |
|                                                                   | W deport                                                                                                    |                                                                                                    |                                                                                                    |
|                                                                   | 3* Special model                                                                                                    |                                                                                                    |                                                                                                    |
|                                                                   |                                                                                                    |                                                                                                    |                                                                                                    |
|                                                                   | ок                                                                                                    | Cancel                                                                                                    | OK Car                                                                                                    |
| Displayed                                                         | I Information Settings dialog box (Ind                                                                                                    | oor tab) Display                                                                                                    | ed Information Settings dialog box (Ventilat                                                                                                    |
|                                                                   | · ·                                                                                                    |                                                                                                    |                                                                                                    |
| Digitaly Information Se                                           | Trap)                                                                                                    | Digitay Informatio                                                                                                    | A Settings                                                                                                    |
| 00 1                                                              | 17 keep                                                                                                    | Analog                                                                                                    | 17 Inne                                                                                                    |
|                                                                   | 2 Norma                                                                                                    |                                                                                                    | 2 Norma                                                                                                    |
|                                                                   | - (101-10                                                                                                    |                                                                                                    | a name                                                                                                    |
|                                                                   |                                                                                                    |                                                                                                    | a reason finite                                                                                                    |
|                                                                   |                                                                                                    |                                                                                                    |                                                                                                    |
|                                                                   |                                                                                                    |                                                                                                    |                                                                                                    |
|                                                                   |                                                                                                    |                                                                                                    |                                                                                                    |
|                                                                   | ОК                                                                                                    | Cancel                                                                                                    | OK Car                                                                                                    |
| Displaye                                                          | d Information Settings dialog box (I                                                                                                    | Dio tab) Display                                                                                                    | red Information Settings dialog box (Analo                                                                                                    |
| Displaye                                                          | d Information Settings dialog box (I<br>mest<br>v kon<br>v Name<br>v Amount Used                                                                                                    | Dio tab) Display                                                                                                    | red Information Settings dialog box (Analo<br><sup>or non</sup><br><sup>y</sup> Icon<br><sup>y</sup> Name                                                                                     |
| Displaye                                                          | d Information Settings dialog box (I<br>envel<br>9 Icon<br>9 Name<br>9 Amount Used                                                                                                    | Dio tab) Display Curdoor                                                                                                    | eed Information Settings dialog box (Analo                                                                                                    |
| Displaye Pute Displaye                                            | d Information Settings dialog box (I                                                                                                    | Dio tab) Display Cancel (Cancel) (Cancel) (Cance | ed Information Settings dialog box (Analo                                                                                                    |
| Displaye Duty House Displaye Displaye Displaye                    | d Information Settings dialog box (I                                                                                                    | Dio tab) Display Cancel (Curdoor   Curdoor   C | ed Information Settings dialog box (Analo                                                                                                    |
| Displaye Duty House Duty Duty Duty Duty Duty Duty Duty Duty       | d Information Settings dialog box (I                                                                                                    | Dio tab) Display                                                                                                    | ed Information Settings dialog box (Analog<br>v Ioon<br>Name<br>ed Information Settings dialog box (Outdoor<br>v Ioon                                                                         |
| Displaye During Information 3 Pulse Displaye Displaye Childre     | d Information Settings dialog box (I                                                                                                    | Dio tab) Display Cancel (Cancel) See tab) Display                                                                                                    | red Information Settings dialog box (Analog<br>v toon<br>v toon<br>ed Information Settings dialog box (Outdoo<br>reme                                                                         |
| Displaye During Information Pulse Pulse Displaye Displaye Childre | d Information Settings dialog box (I                                                                                                    | Dio tab) Display Cancel Cancel See tab) Display                                                                                                    | eed Information Settings dialog box (Analog<br>v toon<br>v toon<br>eed Information Settings dialog box (Outdoor<br>eed Information Settings dialog box (Outdoor<br>v toon<br>v toon<br>v toon |
| Displaye During Home                                              | d Information Settings dialog box (I                                                                                                    | Dio tab) Display Coldoor Coldoor Coldoor See tab) Display                                                                                                    | red Information Settings dialog box (Analog<br>v toon<br>v toon<br>v toon<br>v toon<br>v toon<br>v toon<br>v toon<br>v toon<br>v toon<br>v toon<br>v toon                                     |
| Displaye During Home                                              | d Information Settings dialog box (I<br>v kon<br>v Name<br>v Amount Used<br>d Information Settings dialog box (Put<br>v kon<br>v kon<br>v kon<br>v kon<br>v kon<br>v kon<br>v kon<br>v con<br>v co | Dio tab) Display Contoor Cancel See tab) Display                                                                                                    | red Information Settings dialog box (Analog                                                                                                    |
| Displaye Pulse Pulse Displaye Childre                             | d Information Settings dialog box (I                                                                                                    | Dio tab) Display Contoor   Cancel See tab) Display                                                                                                    | red Information Settings dialog box (Analog                                                                                                    |
| Displaye Pulse Pulse Displaye Chiler                              | d Information Settings dialog box (I                                                                                                    | Dio tab) Display Contoor   Cancel Ise tab) Display                                                                                                    | red Information Settings dialog box (Analog<br>v toon<br>v Name<br>red Information Settings dialog box (Outdoo<br>v toon<br>v toon<br>v Name                                                  |
| Displaye Pulse Pulse Displaye Coder                               | d Information Settings dialog box (I                                                                                                    | Dio tab) Display Contoor   Cancel Cancel Can | red Information Settings dialog box (Analog<br>v toon<br>v toon<br>v Name<br>red Information Settings dialog box (Outdoor<br>v toon<br>v toon<br>v Name                                       |
| Displaye Displaye Displaye Chier                                  | d Information Settings dialog box (I                                                                                                    | Dio tab) Display                                                                                                    | red Information Settings dialog box (Analo                                                                                                    |

3. When you finish selecting the areas and management points, click the OK button to close the Add Area / Mng Point dialog box and return to the Edit Screen window.

Commissioning Manual (Layout Screen Creation Tool) EM11A024 DCM601A51 intelligent Touch Manager

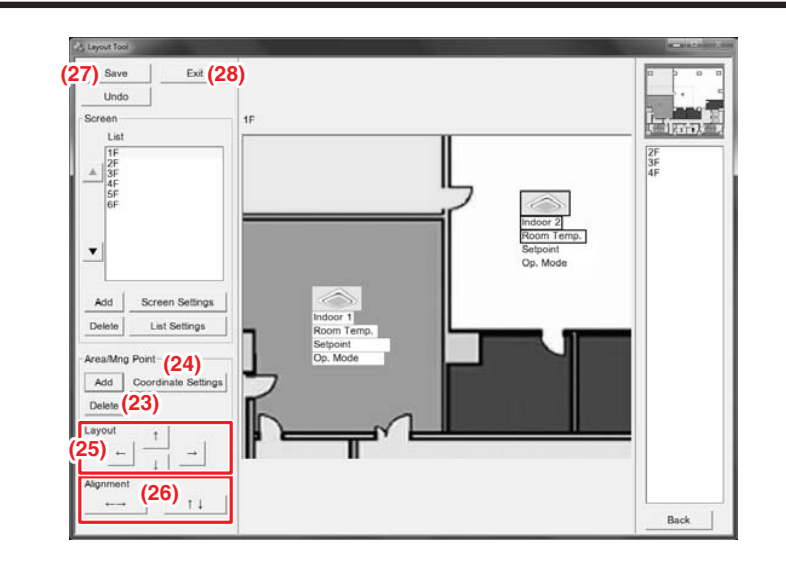

The areas and management points you have just added are displayed on the screen.
 To delete an area or management point, select the area or management point and then click the Delete button (23).

To move an area or management point, select the area or management point using the mouse and drag it to a new location. Alternatively, click the **Coordinate Settings** button (24) and then enter the desired coordinates (in pixels) to move the area or management point to your specified location. The origin of coordinates is located at the upper left corner of the background image with the X axis extending positively from left to right and with the Y axis extending positively from up to down.

You can use the **Layout** buttons (25) to align vertically or horizontally multiple areas or management points.

- ← button: Aligns the left edges of the selected areas or management points to the left edge of the leftmost of them.
- → button: Aligns the right edges of the selected areas or management points to the right edge of the rightmost of them.
- ↑ button: Aligns the upper edges of the selected areas or management points to the upper edge of the uppermost of them.
- ↓ button: Aligns the lower edges of the selected areas or management points to the lower edge of the lowermost of them.

You can use the **Alignment** buttons (26) to evenly arrange (justify) vertically or horizontally multiple areas or management points.

12

- ←→ button: Anchors in place the selected areas or management points with the leftmost left edge and with the rightmost right edge and justifies horizontally all the other in between.
- ↑↓ button: Anchors in place the selected areas or management points with the uppermost upper edge and with the lowermost lower edge and justifies vertically all the other in between.

# - NOTE -

- The Alignment buttons are for aligning "display areas". The areas may not be evenly displayed on iTM depending on the number of displayed characters.
- The icon size is fixed to 76 px (W) x 38 px (H) and cannot be changed.
- Up to 100 icons can be displayed on a screen.
- 5. When you are done configuring all necessary settings, click the **Save** button (27) to save the changes to the layout screen data, and then click the **Exit** button (28) to return to the Preconfiguration Tool Set.

#### - NOTE

Once you have saved a screen using the Save button, you cannot revert the screen to the previous state since the Undo button cannot be used to undo the save. Take extreme care.

# Exporting the Screen Data Output

When you want to use the Layout Screen Creation Tool to work on the data of an existing property created in the iTM unit, you can export the data from iTM to a USB memory storage device. To do so, use the following procedures:

1. On iTM Standard View window, touch the Menu List button to bring up the Menu List window.

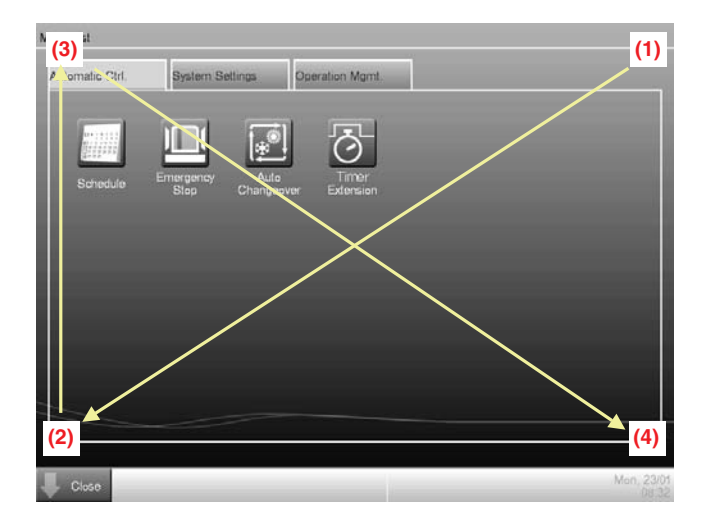

2. Touch the four corners of the screen in the indicated order. The Password Input dialog appears.

| Service password                   |                 |
|------------------------------------|-----------------|
|                                    | Missing:1       |
| 1 2 3 4 5 8 7 8 8 0                | Back<br>Space   |
| q w e r t y u p p ( )              | $[1, \sqrt{2}]$ |
| a b d l g h j k l                  |                 |
| <b>z x c y b n m &lt; &gt; ?</b> , | Shitt           |
| Space 🔶                            | -               |
|                                    |                 |
| ок                                 | Cancel          |

3. Enter the service password "daikin" and touch the OK button to log into the SE Mode.

Commissioning Manual (Layout Screen Creation Tool) EM11A024 DCM601A51 intelligent Touch Manager 14

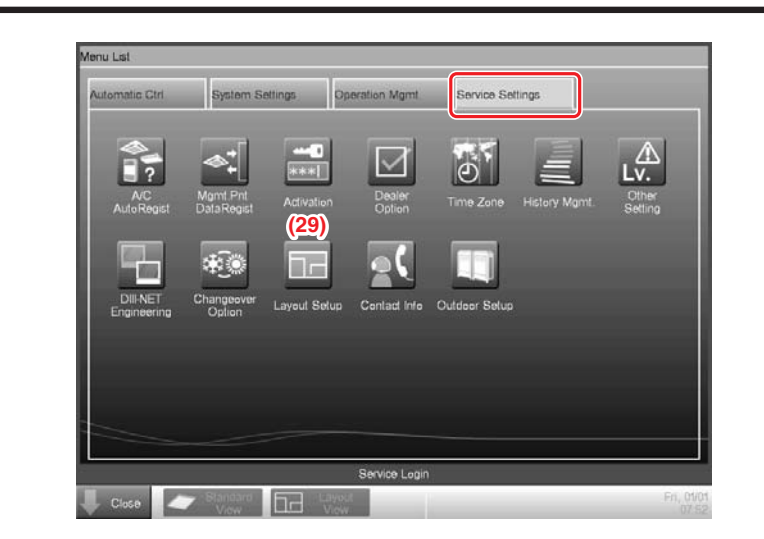

Furthermore, if the screen is locked, entering the service password instead of the administrator password after carrying out the special operation indicated below, allows you to unlock the screen and log into the SE Mode.

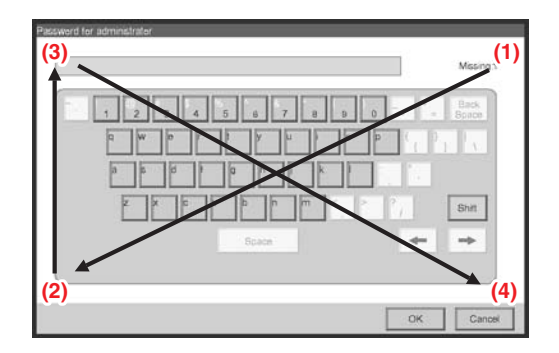

4. Touch the Layout Setup button (29) to bring up the Layout Setup window.

## – NOTE —

The Layout Setup button is not displayed when the iTM unit does not contain any layout screen data.

Commissioning Manual (Layout Screen Creation Tool) EM11A024 DCM601A51 intelligent Touch Manager

|      | Layout Screen Data Input  |  |
|------|---------------------------|--|
| (30) | Layout Screen Data Output |  |
|      |                           |  |
|      |                           |  |
|      |                           |  |
|      |                           |  |
|      |                           |  |
|      |                           |  |

 Insert the USB memory storage device into iTM unit and then touch the Layout Screen Data Output button (30). Export the data by touching the Yes button on the confirmation dialog box that appears.

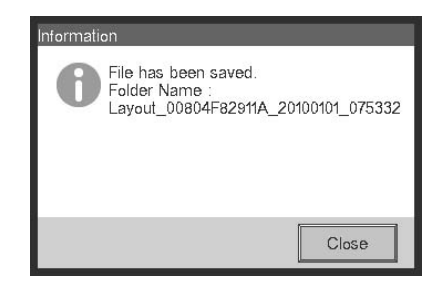

When the data has been exported, the folder where the data is stored is displayed on the dialog box. Take note of the folder and then touch the Close button to exit.

# Importing the Layout Screen Data

After you have edited layout screen data in the Preconfiguration Tool Set, you can save the data on a USB memory storage device and import it into iTM unit. To do so, use the following procedures: For more information on how to save data on a USB memory storage device, see "4-7. Pre-engineering" in the Commissioning Manual (EM11A021 / EM11A022).

1. Open the Service Settings tab and touch the Layout Setup button to bring up the Layout Setup window.

| 31) | Layout Screen Data Input |       |
|-----|--------------------------|-------|
|     | Laword Smaan Data Outrol |       |
|     |                          |       |
|     |                          |       |
|     |                          |       |
|     |                          |       |
|     |                          |       |
|     |                          |       |
|     |                          |       |
|     |                          | Close |

 Insert the USB memory storage device into the iTM unit and then touch the Layout Screen Data Input button (31). Import the data by touching the Yes button on the confirmation dialog box that appears.

When the data has been imported, iTM restarts automatically.

Commissioning Manual (Layout Screen Creation Tool) EM11A024 DCM601A51 intelligent Touch Manager

# Contents

| External Management Points                | 2  |
|-------------------------------------------|----|
| System Configuration                      | 2  |
| Communications Link Specifications        | 3  |
| Management Point Mapping                  | 4  |
| Supported I/O Modules                     | 5  |
| Connection with iTM                       | 6  |
| Precautions for Connecting Modules to iTM | 7  |
| Registering External Management Points    | 8  |
| CSV file format                           | 17 |

2

# **External Management Points**

iTM allows you to register external I/O systems (WAGO I/O SYSTEM) as management points so that they can be monitored and managed.

External Di, Do, and Ai management points are collectively referred to as "External management points".

For more information on how to use and configure various modules, see the manuals that come with the respective products.

This manual describes how iTM handles External management points and provides procedures for registering as External management points.

# System Configuration

The following diagram illustrates how the system can be configured using External management points:

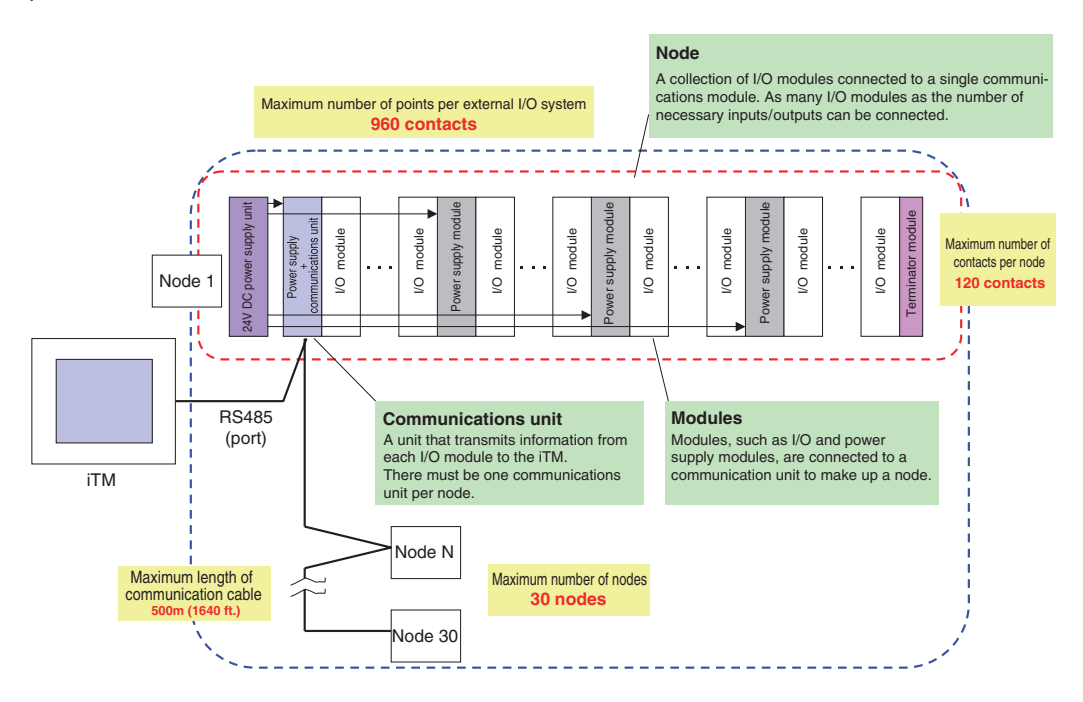

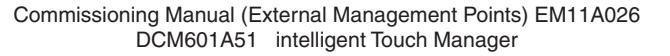

| Maximum | Value | Supported  | by the | Svstem |
|---------|-------|------------|--------|--------|
|         |       | 00.000.000 | ~,     |        |

| Item                                                                                          | Maximum               |
|-----------------------------------------------------------------------------------------------|-----------------------|
| The number of the contacts of external I/O systems that can be monitored by a single iTM unit | 960 contacts*         |
| The maximum number of External management points that can be registered with iTM unit         | 512 management points |
| The number of contacts that can be monitored per external node                                | 120 contacts          |
| The number of external nodes that can be monitored by a single iTM unit                       | 30 nodes              |

\*Although there can theoretically be up to 960 contacts, iTM only accepts up to 512 External management points for registration. This means that, for example, the system can only manage up to 512 contacts when the ratio of contacts to management points is 1:1.

## **Communications Link Specifications**

The communications link between the iTM unit and each external module must meet the following specifications:

**Communications Link Specifications** 

|                                   | Item        | Specification                                                         |  |
|-----------------------------------|-------------|-----------------------------------------------------------------------|--|
| Transfer/Medium                   |             | Shielded copper cable / 2 (4) x 0.25 mm <sup>2</sup> (2 (4) x AWG 24) |  |
| Electrical specification          |             | RS-485                                                                |  |
| Communications I                  | ink type    | Dual wire                                                             |  |
| Synchronization n                 | nethod      | Asynchronous communication                                            |  |
| Connection form                   |             | 1:N                                                                   |  |
| Maximum number of connected nodes |             | 30 nodes                                                              |  |
| Communication d                   | stance      | 500 m (1640 ft.) at a maximum (total length)                          |  |
| Communication ra                  | ite         | 115,200 bps                                                           |  |
|                                   | Data length | 8 bit                                                                 |  |
| Data format                       | Stop bit    | 1 bit                                                                 |  |
|                                   | Parity      | No parity                                                             |  |
| Error detection CRC-16            |             | CRC-16                                                                |  |

4

# Management Point Mapping

The following table describes the mapping between  $\ensuremath{\mathsf{External}}$  management points and I/O modules:

Mapping between management points and I/O modules

| Management point                     | I/O                 | I/O modules |    |    |
|--------------------------------------|---------------------|-------------|----|----|
|                                      |                     | Di          | Do | Ai |
| External Di                          | Operational state   | 0           |    |    |
|                                      | Normal/error status | <b>O</b> *  |    |    |
|                                      | Operational state   | 0           |    |    |
| External Dio (constant contact)      | Normal/error status | ○*          |    |    |
|                                      | Stopped state       |             | 0  |    |
|                                      | Operational state   | 0*          |    |    |
| External Dia (instantaneous contact) | Normal/error status | 0*          |    |    |
|                                      | Instantaneously ON  |             | 0  |    |
|                                      | Instantaneously OFF |             | 0  |    |
| External Ai                          | Analogue input      |             |    | 0  |

\*These contacts can be optionally specified when External management points are registered. If a management point is registered without specifying a particular contact, then the system does not monitor that contact assuming that there is no input from the contact.

# Supported I/O Modules

The following table provides a list of supported I/O modules along with the specifications of External management points that correspond to them:

Supported I/O Modules

| I/O module<br>type | Number of<br>input /output<br>contacts per<br>module | Specification                                                                 | Model number                                                     |
|--------------------|------------------------------------------------------|-------------------------------------------------------------------------------|------------------------------------------------------------------|
| Di                 | 2 contacts /<br>4 contacts                           | No-voltage contact input<br>Contact rating: 24 V DC / 4.5 mA                  | 750-400 (2 contacts)<br>750-432 (4 contacts)                     |
| Do                 | 2 contacts                                           | No-voltage contact output<br>Contact rating: 230 V AC / 30 V DC, 2 A          | 750-513/000-001 (2 contacts)                                     |
| Ai                 | 2 contacts                                           | Rated at 4 to 20 mA: 12 bit accuracy<br>Rated at -10 to 10 V: 13 bit accuracy | 750-454 (2 contacts / current)<br>750-479 (2 contacts / voltage) |
| Thermistor         | 2 contacts                                           | NTC20K thermistor*                                                            | 750-461/020-000 (2 contacts)                                     |

\*The input from a thermistor will be scaled automatically. Therefore, the maximum and minimum analog values are not set.

Also note that, besides the above I/O modules, there are required external modules as shown in the following table.

The optional power supply module listed in the table will be required when you connect 33 or more input / output contacts to a single node.

| Required / Optional Module | s Besides Supported I/O | Modules |
|----------------------------|-------------------------|---------|
|                            |                         |         |

|                     | Module type                          | Specification                              | Model number                                    |
|---------------------|--------------------------------------|--------------------------------------------|-------------------------------------------------|
|                     | 24 V DC power supply unit            | 100/240 V AC→24 V DC, 2.5 A                | 787-712                                         |
| Required<br>Modules | Communications unit<br>(Bus coupler) | RS-485, Max:115.2kbps,<br>not programmable | 750-315/000-002/K190-6442<br>(Daikin custom) *1 |
|                     | Connector (*2)                       | -                                          | 750-960                                         |
|                     | Terminator module                    | -                                          | 750-600                                         |
| Optional<br>Modules | Power supply module                  | IN: 24 V DC, OUT: 5 V DC                   | 750-613                                         |

\*1. Connecting a node with a communications unit that does not match any of the model numbers specified above would cause a communication error in that node.

\*2. This connector must be attached to a communications unit that is connected to the RS485 port (2-pin) of the iTM unit.

6

# Connection with iTM

To connect iTM and the I/O module, use the connector (750-960).

Connect the A terminal of connector to the RS-485 "–" terminal on the back of iTM. Connect the B terminal of connector to the RS-485 "+" terminal on the back of iTM. See the conceptual connection diagram below before starting connection.

#### <Connector (750-960)>

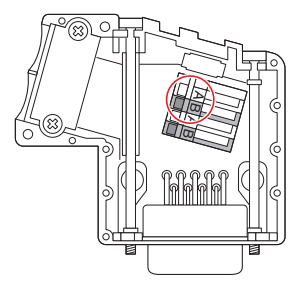

The connector has two sets of two A and two B terminals. In the left figure, the one set circled is for input side. Connect iTM to the input side.

The other set is for output side, to which any other node is connected.

### <Conceptual connection diagram>

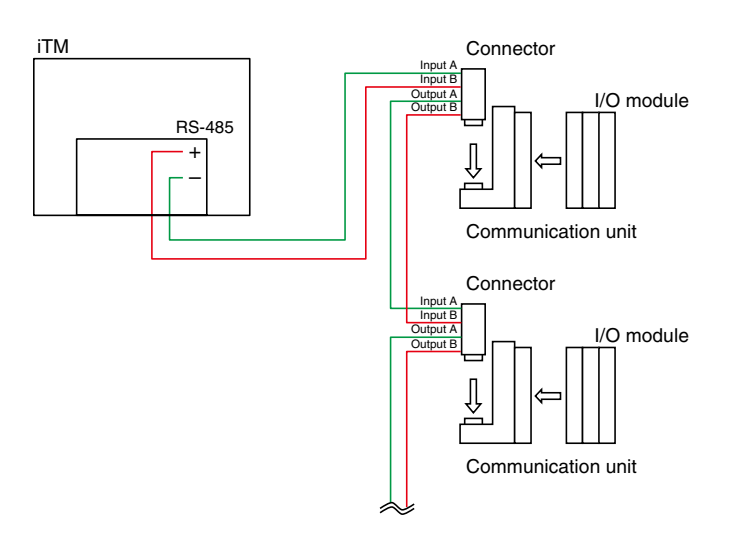

# Precautions for Connecting Modules to iTM

- 1. All nodes connected to a Pi module must be consisted of Pi modules only.
- 2. All modules that require a 24 V DC power supply must be connected together to the secondary side of a power supply module.

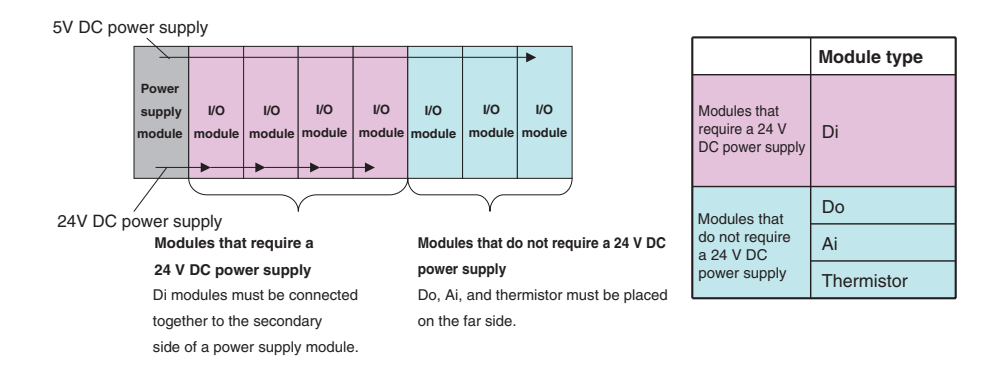

3. Every 32 input / output contacts that do not require a 24 V DC power supply must connected to a power supply module.

There can be up to 120 contacts per node.

## Registering External Management Points

iTM provides a feature to automatically register air conditioners but this function cannot be used to register External management points. Instead, you can register External management points either manually or loading a CSV file.

- To register External management points with the iTM unit, use the following procedures:
- 1. Display the Menu List screen.

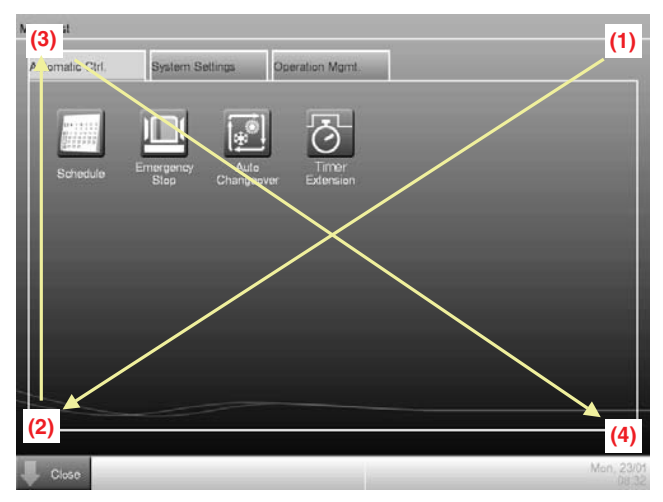

2. Touch the four corners of the screen in the indicated order. The Password Input dialog appears.

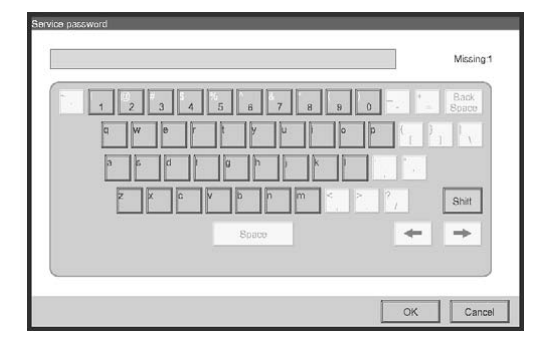

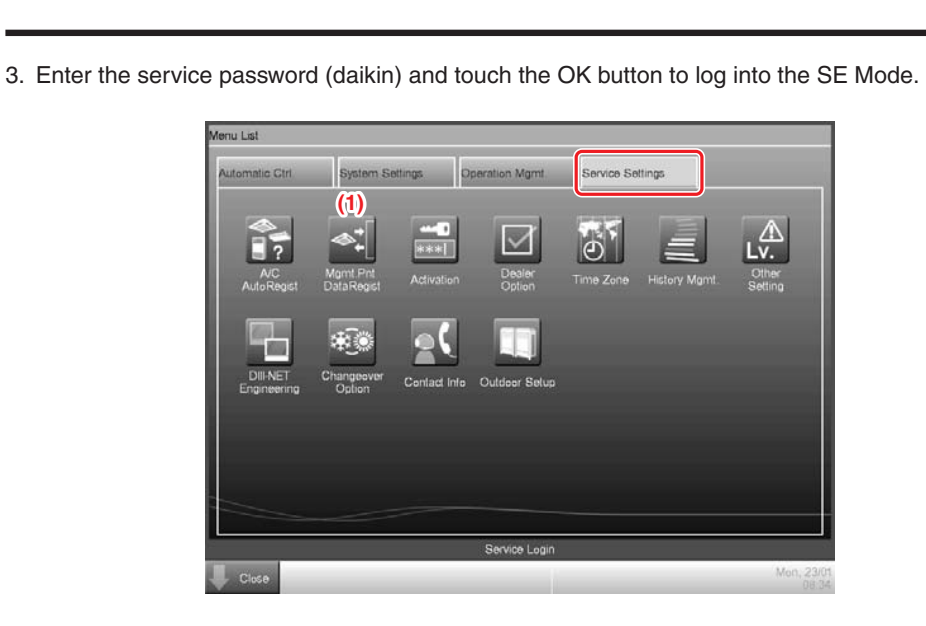

Furthermore, if the screen is locked, entering the service password instead of the administrator password after carrying out the special operation indicated below, allows you to unlock the screen and log into the SE Mode.

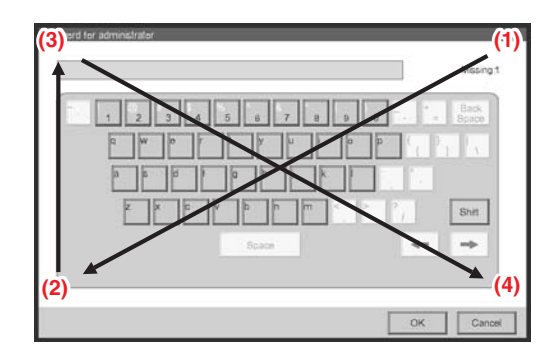

Commissioning Manual (External Management Points) EM11A026 DCM601A51 intelligent Touch Manager

9

| Detailed Type | Name   | Address | Info |   | .sv              |
|---------------|--------|---------|------|---|------------------|
| Indoor        | 1:1-01 | 1.1-01  |      |   | (2) Load         |
| Indoor        | 1:1-02 | 1:1-02  |      |   | Save             |
| Indoor        | 1.1-03 | 1:1-03  |      |   | A/C Auto Registe |
| Indoor        | 1:1-04 | 1.1-04  |      |   | Check            |
| Indoor        | 1.1-05 | 1.1-05  |      |   |                  |
| Indoor        | 1.1-06 | 1.1-06  |      | v |                  |
| Edit          | Delete | Edit    | Сору |   | OK Cance         |

4. On the Service Settings tab, touch the **Mgmt. Pnt Data Regist** button (1) to bring up the Mgmt. Point Data Register window.

When you want to use a saved CSV file, touch the Load button (2).

If you choose to manually enter management point data, touch the **Add** button (3) to bring up the Management Point Types window.

| Management Point Ty | pes        |             |                   |
|---------------------|------------|-------------|-------------------|
| Available Types     |            |             |                   |
| Oindoor             | Outdoor    | OVentilator |                   |
| ODi                 | OPi        |             |                   |
| (4) Others          | (5) Select |             |                   |
|                     |            |             |                   |
|                     |            |             |                   |
|                     |            |             |                   |
|                     |            |             |                   |
|                     |            |             |                   |
|                     |            | OK          | Cancel            |
| ¥                   |            |             | Sat. 20/0<br>00/3 |

Select Others (4) and touch the **Select** button (5) to bring up the window where you can select other management point types.

Commissioning Manual (External Management Points) EM11A026 DCM601A51 intelligent Touch Manager

| External Di   | OExternal Die | O External Ai |
|---------------|---------------|---------------|
| O External Ao | OExternal Pi  | OD3Chiller    |
| O D3Di        | OD3Dio        | Ointernal Pi  |
| OInternal Ai  |               |               |
|               |               |               |
|               |               |               |
|               |               |               |
|               |               |               |
|               |               |               |

Select your desired External management point type. Then touch the OK button to save changes and return to the previous window.

Remark: External Ao or External Pi are not supported by this model.

Touch the OK button on the Management Point Types window to bring up the Management Point Attributes window.

— NOTE —

Register a thermistor on "External Ai".

5. Configure the detailed External management point settings as instructed below:

The Management Point Attributes window displays different tabs with different fields depending on your selected External management point type.

The following is the description of each tab and the fields displayed on the tab. To configure the detailed settings, you navigate from tab to tab and fill in all fields on each tab either by entering the appropriate information in an input dialog box that pops up when you touch the Modify button next to the field or by selecting one of the available choices if the field is a combo box or spin box.

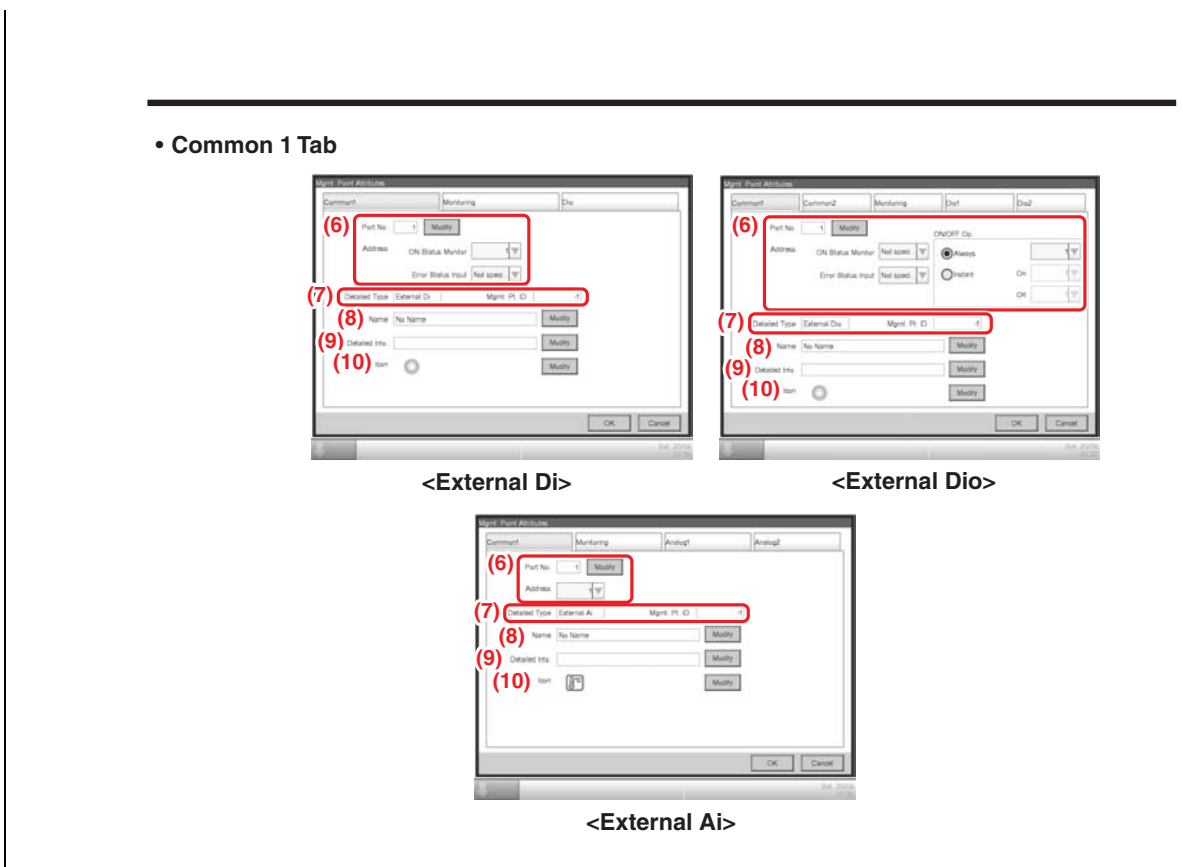

## (6) Port No. text field, Address combo box

These fields should be filled in with the port number and address, respectively. Duplicated addresses cannot be registered. All addresses must be different. For the External Di and External Dio types, however, you can also specify "no address". Also note that, between the Di and Do type modules, duplicated addresses may be registered.

The port number of an External management point must match the node address assigned to the communications unit and fall within the range of 1 to 30.

Ai modules and thermistor modules should be assigned consecutive addresses.

#### (7) Detailed Type / Mgmt. Pt. ID field

These fields are repopulated with the type of the External management point and the management point ID automatically assigned by the system, respectively. However, you cannot modify it here.

#### (8) Name text field

Fill in with the name of the External management point.

#### (9) Detailed Info. text field

Fill in with detailed information, up to 50 characters long, on the management point as needed.

## (10) Icon field

Use this field to specify the icon for the External management point.

|                                                     | Common2                                           | Monitoring          | Dia1         | Dia2           |
|-----------------------------------------------------|---------------------------------------------------|---------------------|--------------|----------------|
|                                                     | (11) Prohibit                                     | Manual Operation    |              |                |
|                                                     |                                                   |                     |              |                |
|                                                     |                                                   |                     |              | OK Cancel      |
|                                                     |                                                   |                     |              | Bat, 20.<br>00 |
|                                                     |                                                   |                     |              |                |
| ohibit Manual Ope                                   | eration chec<br>n prohibiting                     | k box<br>manual ope | eration fron | n the iTM.     |
| hibit Manual Ope<br>he check box when<br>ing Tab    | eration chec                                      | k box<br>manual ope | eration from | n the iTM.     |
| whibit Manual Ope<br>ne check box when<br>ring Tab  | eration chec<br>n prohibiting                     | k box<br>manual ope | eration fron | n the iTM.     |
| whibit Manual Ope<br>the check box when<br>ring Tab | eration chec<br>n prohibiting<br><sup>sufes</sup> | k box<br>manual ope | eration from | n the iTM.     |

6

On this tab, you can specify at what level to monitor the External management point for any communication errors.

OK

Select either the "Monitor" or "Monitor + History" radio button.

| • Dio Tab                                                                                                    |                                                                               |        |
|----------------------------------------------------------------------------------------------------|-------------------------------------------------------------------------------|--------|
|                                                                                                    | Myert Parit Abstizan                                                          |        |
|                                                                                                    | Comment Monitoring Die                                                        |        |
|                                                                                                    | Oil type O Atype (12)                                                         |        |
|                                                                                                    | (13) € 10 securds                                                             |        |
|                                                                                                    | (14)                                                                          |        |
|                                                                                                    | Environmental hype                                                            |        |
|                                                                                                    | OK Carest                                                                     |        |
|                                                                                                    | 84. 100<br>10.0                                                               |        |
|                                                                                                    | <external di=""></external>                                                   |        |
| Dio 1                                                                                                    | Dio 2                                                                         |        |
| Mand, Paint Athdutte<br>Common Common Mont                                                                                                    | ang Det De2 Cannut Cannut Mentaing Det De2                                    |        |
| Peint Type (12                                                                                                    | (14) (Under Indu )<br>(14) (Cinetia ) (14)                                    |        |
| Past-Priority (16                                                                                                    |                                                                               |        |
| October 1                                                                                                    |                                                                               |        |
| Errer extput heiding                                                                                                    |                                                                               |        |
| Ener school helding<br>©Enerble ©Disable (17<br>Ener incut masking time after start some (14.3)                                                                                                    |                                                                               |        |
| Errer subplications<br>© Crubie Ocadoe (17<br>Crue incl. making irre atter star signal (13<br>© 10 secunds O30 secunds                                                                                                    | )<br>))<br>() () () () () () () () () () () () () (                           |        |
| Errer subut helding         Onace         (17)           Other rout making bine after start signal         Onace         (13)           Erric rout making bine after start signal         (13)           Other rout         32) seconds         32) seconds | )<br>) (mr roud from<br>) (a from<br>) (15)<br>) (cx Caretor<br>) (cx Caretor | Cancel |

## (12) Point Type radio button

Specify the contact type for the External management point by selecting either the "B type" or "A type" radio button.

### (13) Error input masking time after start signal radio button

Set the error input masking time after start signal to either 10 seconds or 30 seconds. Start up error occurs if the External Dio cannot start even after the time set up here elapses from the moment the start signal has been received.

#### (14) Monitor Input radio button

Specify whether to Enable or Disable the error detection when the External management point is in stopped state.

#### (15) Error input type radio button

Specify the error input type by choosing either "B type" or "A type".

## (16) Post-Priority radio button

Specify whether to Enable or Disable post-priority.

### (17) Error output holding radio button

Specify whether to shut down (stop) the output upon error detection by choosing either "Enable" or "Disable".

#### (18) Start-Stop Error radio button

Specify whether to detect start-stop errors by choosing either "Enable" or "Disable".

#### (19) Output Contact A/B radio button

Specify the output contact type by choosing either "B type" or "A type".

## Analog Tab

| mmant | Mentering       | Analegt            | Analog2 | Commont               | Manitaring  | Analogt        | Analeg2  |
|-------|-----------------|--------------------|---------|-----------------------|-------------|----------------|----------|
| (20)  | Unit Label -    | Medity             |         | Analog Type (24       | Other       | Unit Type (25) | Ooter    |
| (21)  | Hysteraus       | 0.03 Middly        |         | (26)                  |             |                |          |
| (2    | 22) Lower Limit | 0.00 Modity Deable | V       | (20)<br>Minimum Value | 0.00 Modify | Maximum Value  | 100.00 N |
| (2    | 23) Usper Limit | 0.00 Modty Daable  | Y       |                       |             |                |          |

<External Ai>

### (20) Unit Label text field

Enter the unit string, up to 8 characters long.

#### (21) Hysteresis text field

Sets up the hysteresis.

#### (22) Lower Limit field

Sets up the lower limit and monitoring status for lower limit error monitoring.

For the lower limit, touch the Modify button and enter it in the Numerical Input dialog that appears.

For the monitoring status, select from Disable, Monitoring, and Monitor + History from the combo box.

#### (23) Upper Limit field

Sets up the upper limit and monitoring status for upper limit error monitoring.

For the upper limit, touch the Modify button and enter it in the Numerical Input dialog that appears.

For the monitoring status, select from Disable, Monitoring, and Monitor + History from the combo box.

### (24) Analog Type radio button

Specify the analogue value type by choosing either "Temperature" or "Other".

#### (25) Unit Type radio button

Select the unit type of External Ai either "Thermistor" or "Other". The unit type cannot be configured when Other is selected in Analog Type (24).

Selecting Thermistor sets the Minimum value and Maximum value text fields (26) to -512.0 and 512.0 (or -890 and 954 in Fahrenheit), respectively, which cannot be changed.

#### (26) Minimum Value / Maximum Value text fields

Sets up the physical quantities corresponding to the minimum and maximum analog value input signals.

## – NOTE -

See the table below for the range settable by touching the Modify button.

|                          |                                   |               | For Celsiu                                    | s          | For Fahrenh                                   | eit        | For analog val                                | le         |
|--------------------------|-----------------------------------|---------------|-----------------------------------------------|------------|-----------------------------------------------|------------|-----------------------------------------------|------------|
| Management<br>point type | Classification                    | Item          | Minimum /<br>Maximum value<br>(Default value) | Increments | Minimum /<br>Maximum value<br>(Default value) | Increments | Minimum /<br>Maximum value<br>(Default value) | Increments |
| External Ai              | Upper / lower<br>limit monitoring | Hysteresis    | 0.0 to 512.0<br>(0.0)                         | 0.1        | 0 to 922<br>(0)                               | 1          | 0.00 to 9999.99<br>(0.00)                     | 0.01       |
|                          |                                   | Lower limit   | -512.0 to 512.0<br>(0.0)                      | 0.1        | -890 to 954<br>(32)                           | 1          | -9999.99 to 9999.99<br>(0.00)                 | 0.01       |
|                          |                                   | Upper limit   | -512.0 to 512.0<br>(0.0)                      | 0.1        | -890 to 954<br>(32)                           | 1          | -9999.99 to 9999.99<br>(0.00)                 | 0.01       |
|                          | Analog value                      | Minimum value | -512.0 to 512.0<br>(0.0 / -512.0) *           | 0.1        | -890 to 954<br>(32 / -890) *                  | 1          | -9999.99 to 9999.99<br>(0.00)                 | 0.01       |
|                          |                                   | Maximum value | -512.0 to 512.0<br>(100.0 / 512.0) *          | 0.1        | -890 to 954<br>(212 / 954) *                  | 1          | -9999.99 to 9999.99<br>(100.00)               | 0.01       |

respectively. (When loading a CSV file with Thermistor selected, the default value will be used regardless of the

input data.)

When finished with all the tabs, touch the OK button to save the settings and return to the main Mgmt. Point Data Register screen.

You have now completed the registration of External management points by following the procedures above. For information on how to register and configure other management points, see the Commissioning Manual (EM11A021/EM11A022).

# CSV file format

The format of the CSV file output from the iTM is as shown below. A CSV file output when no management point data is registered can be used as a template for new implementations since only the area used by the system and the header portion are output.

The following table shows the CSV format for management point data registration.

• Numeric values indicated in each item correspond to the column number in the CSV file (the first column is fixed and used for data type identification). Blank items indicate there is no applicable data.

|                |                   |                                         |                                                                                                    | Mana             | gement poin      | t type            |
|----------------|-------------------|-----------------------------------------|----------------------------------------------------------------------------------------------------|------------------|------------------|-------------------|
| Classification | Keyword           | Description                             | Value                                                                                                    | External<br>Ai   | External<br>Di   | External<br>Dio   |
| Common         | _                 | Header type identification              | _                                                                                                    | EXTERNAL<br>AI-H | EXTERNAL<br>DI-H | EXTERNAL<br>DIO-H |
|                | _                 | Data type identification                | _                                                                                                    | EXTERNAL<br>AI-D | EXTERNAL<br>DI-D | EXTERNAL<br>DIO-D |
|                | POINTID           | Management point ID                     | 101 to 1000000                                                                                                    |                  | 2                |                   |
|                | NAME              | Name                                    | String (1 to 12 characters regardless of single or double byte)                                                              |                  | 3                |                   |
|                | DETAILEDINFO      | Detailed information                    | String (0 to 50 characters regardless of single or double byte)                                                              |                  | 4                |                   |
|                | PROHIBITOP        | Prohibit manual operation               | 0: Allowed, 1: Prohibited                                                                                                    |                  |                  | 5                 |
|                | PORTNO            | Port number                             | D3, Internal Pi, Main unit: 1 to 8<br>External: 1 to 30                                                                      | 5                | 5                | 6                 |
|                | ADDRESS1          | Upper level address<br>(group)          | D3: 1 to 4<br>External: 1 to 120<br>Internal Pi: 1 to 127<br>Outdoor unit: 1 to 127<br>Main unit: 1 to 4 (2 to 4 for Port 1) | 6                |                  |                   |
|                | ADDRESS2          | Lower level address (unit)              | D3Dio, D3Di, Indoor unit, Ventilator, Chiller: 0 to 15                                                                       |                  |                  |                   |
|                | STARTSTOPMON      | ON Status Monitor                       | External Di: 1 to 120<br>External Dio: ON Status Monitor address 1 to 120<br>Not specified: 0                                |                  | 6                | 7                 |
|                | NORMALABNORMALMON | Normal/Abnormal Monitor                 | Normal/Abnormal Monitor Input address 1 to 120<br>Not specified: 0                                                           |                  | 7                | 8                 |
|                | STARTSTOP         | ON/OFF operation                        | 0: Always 1: Instant                                                                                                    |                  |                  | 9                 |
|                | STARTSTOPADDR1    | Start/Stop address 1                    | Always: 1 to 120<br>Instant: ON address 1 to 120                                                                             |                  |                  | 10                |
|                | STARTSTOPADDR2    | Start/Stop address 2                    | Always: Handled as invalid<br>Instant: OFF address 1 to 120                                                                  |                  |                  | 11                |
|                | ICON              | Icon ID                                 | 100 to 999                                                                                                    | 7                | 8                | 12                |
|                | ANADDR            | ACNSS Address                           | Indoor unit (2 to 128, 1: Invalid)                                                                                           |                  |                  |                   |
| Monitoring     | COMMONLV          | Communication error<br>monitoring level | 1: Monitoring, 2: Monitor + History                                                                                          | 8                | 9                | 13                |

18

|                |                   |                                          |                                                                                                    | Mana           | gement poin    | t type          |
|----------------|-------------------|------------------------------------------|----------------------------------------------------------------------------------------------------|----------------|----------------|-----------------|
| Classification | Keyword           | Description                              | Value                                                                                                    | External<br>Ai | External<br>Di | External<br>Dio |
| Di/Dio         | DIMODE            | Di Operation mode                        | 0: Normal, 1: Equipment error input                                                                                                    |                |                |                 |
|                | CPTYPE            | Point type                               | 0: B type, 1: A type                                                                                                    |                | 10             | 14              |
|                | LATEROPE          | Post-Priority                            | 0: Disable, 1: Enable                                                                                                    |                |                | 15              |
|                | ABNORMALOP        | Error output holding                     | 0: Disable, 1: Enable                                                                                                    |                |                | 16              |
|                | STARTFAIL         | Error Mask Time after<br>operation input | 0: 10 seconds, 1: 30 seconds                                                                                                    |                | 11             | 17              |
|                | MONITORIN         | Monitor input                            | 0: Disable, 1: Enable                                                                                                    |                | 12             | 18              |
|                | ABNORMAL INPUT    | Error input detection                    | 0: B type, 1: A type                                                                                                    |                | 13             | 19              |
|                | STARTSTOP FAILURE | Start/Stop error                         | 0: Disable, 1: Enable                                                                                                    |                |                | 20              |
|                | OUTPUTSPECCONTACT | Output contact                           | 0: B type, 1: A type                                                                                                    |                |                | 21              |
| Ai             | UNITSTR           | Unit string                              | String (0 to 8 characters regardless of single or<br>double byte)<br>For Internal Ai:<br>• Set to "°C" or "°F" depending on the System<br>Settings if any reference management point<br>exists.<br>• Set to "·" if no reference management<br>point exists.<br>For other management points:<br>Set to "°C" or "°F" depending on the System<br>Settings, except when the Analog type is<br>Temperature. | 9              |                |                 |
|                | TARGETID          | Target management point                  | Management point ID (indoor unit, chiller), -1:<br>Not specified                                                                                                    |                |                |                 |
|                | TARGETTYPE        | Measured analog value                    | 1: Suction temperature,<br>2: Setpoint (Indoor unit)<br>1: Water inlet temperature,<br>2: Water outlet temperature (Chiller)                                                                                                    |                |                |                 |
|                | ANALOGTYPE        | Analog type                              | 0: Normal, 1: Temperature                                                                                                    | 10             |                |                 |
|                | UNITTYPE          | Unit type                                | 0: Thermistor, 1: Other                                                                                                    | 11             |                |                 |
|                | MARGIN            | Hysteresis                               | See page 16.                                                                                                    | 12             |                |                 |
|                | UPPERVAL          | Upper limit                              | See page 16.                                                                                                    | 13             |                |                 |
|                | LOWERVAL          | Lower limit                              | See page 16.                                                                                                    | 14             |                |                 |
|                | ULMMONLV          | Upper limit monitoring level             | 0: Disable, 1: Monitoring,<br>2: Monitor + History                                                                                                    | 15             |                |                 |
|                | LLMMONLV          | Lower limit monitoring level             | 0: Disable, 1: Monitoring,<br>2: Monitor + History                                                                                                    | 16             |                |                 |
|                | MINVAL            | Minimum value                            | See page 16.                                                                                                    | 17             |                |                 |
|                | MAXVAL            | Maximum value                            | See page 16.                                                                                                    | 18             |                |                 |

# Contents

| 2  |
|----|
| 2  |
| 2  |
| 11 |
|    |
|    |
|    |

Commissioning Manual (PPD) EM11A027 DCM601A51 intelligent Touch Manager

# **Commissioning for Power Proportional Distribution**

Power Proportional Distribution is a function that proportionally distributes the total power used by the air conditioners in a rental building and the like, measured using an electricity meter among the tenants. Proportional distribution calculation can also be exported to a CSV file. Commissioning is required before Power Proportional Distribution can be used.

The commissioning process can be divided into the following three major steps:

- 1. Activate the Power Proportional Distribution function on the iTM unit. For more information, see "5-1. Activation" in the Commissioning Manual (EM11A021/EM11A022).
- 2. Perform commissioning tasks from the iTM unit. For more information, see "10-1. Power Proportional Distribution Function" in the User's Manual (EM11A015/EM11A017).
- 3. Perform the commissioning tasks from the service PC using the procedures described herein.

## Preparation for Commissioning

Prepare a PC for use in the commissioning for Power Proportional Distribution. The service PC must meet the following requirements:

OS: Windows XP SP3 CPU: Pentium III 800MHz or equivalent at a minimum RAM: 256 MB or higher HDD: 2 MB or larger free space Network: Ethernet 10BASE-T or higher network connection Other: 800 × 600 or higher resolution and a video card capable of displaying 256 colours OS: Windows Vista SP2/Windows7 SP1

CPU: Intel Core2 CPU 1.86GHz or equivalent RAM: 1GB or higher HDD: 2 MB or larger free space Network: Ethernet 100BASE-T or higher network connection Other: 800 × 600 or higher resolution and a video card capable of displaying 256 colours

## Precautions to Take Before Commissioning

## Check the Backup Battery Enable Switch

Before commencing the commissioning process for Power Proportional Distribution, make sure that the backup battery enable switch of the iTM unit is turned on.

If the backup battery enable switch is not turned on, proportional distribution calculations will be lost when the power is lost.

> Commissioning Manual (PPD) EM11A027 DCM601A51 intelligent Touch Manager

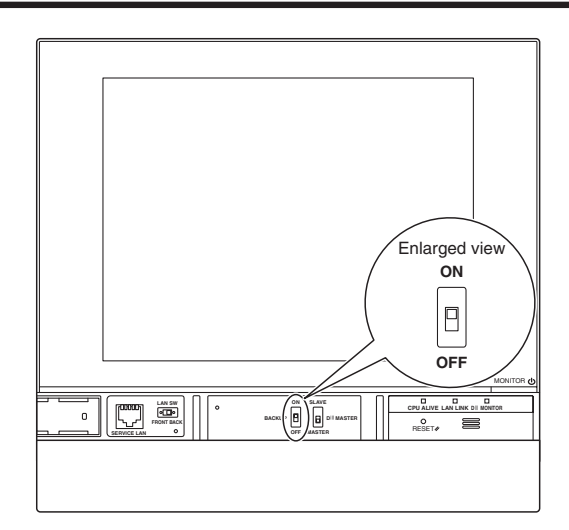

Flip up the switch to turn it ON.

## Actions That Result in the Loss of Proportional Distribution Calculations

Caution: If your system is configured as follows, performing any of the following actions will result in the loss of all proportional distribution calculations that have been made so far:

[System configuration]

intelligent Touch Manager Power Proportional Distribution Software

Any system configured with the combination of the above two.

[Actions that result in the loss of proportional distribution calculations]

- · Initialization of all proportional distribution data
- Addition of a proportional distribution group
- Deletion of a proportional distribution group
- Modification of a proportional distribution group

Caution: When there are multiple proportional distribution groups and the proportional distribution calculation is in progress for one or more of them, modifying, adding, or deleting another group will cause the loss of the groups whose calculation is in progress.

## [Workaround]

3

Before performing any of the above mentioned actions that result in the loss of proportional distribution calculations, sum up all of the proportional distribution calculations that have been made so far, and save the aggregated results on a USB memory storage device.

## - NOTE

For information on how to save proportional distribution calculations, see the User's Manual (EM11A015/EM11A017).

#### • Configure the Addresses for Remote Controller Group Control

If Remote Controller Group Control is applied within the system where proportional distribution will be performed, you must assign central control addresses to all the slave remote controllers that belong to the groups. Otherwise, none of the indoor units controlled by the slave remote controllers can take advantage of proportional distribution.

To configure the addresses, use the following procedures:

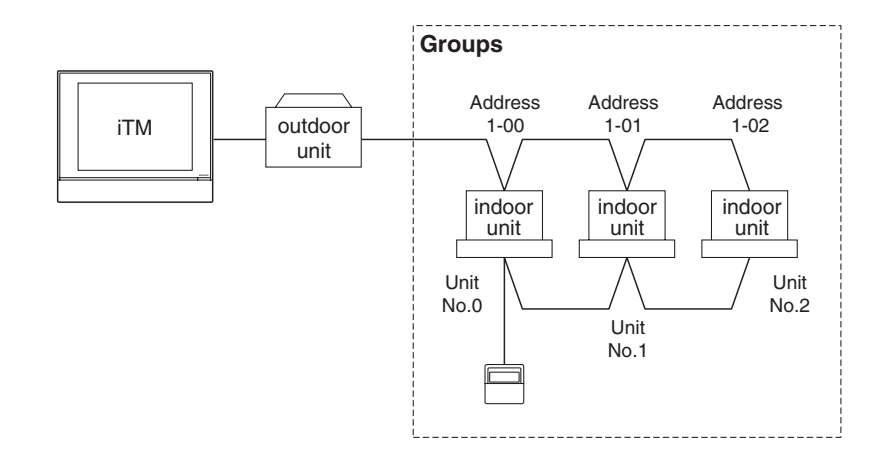

#### When using a Wired remote controller:

The Wired remote controller's buttons and areas identified below will be used during this procedure:

- A Address display area
- B Parameter number display area
- C Programming time buttons
- D Temperature setting buttons
- E Timer ON/OFF button
- F Inspection / Test operation button

#### <Wired Remote Controller>

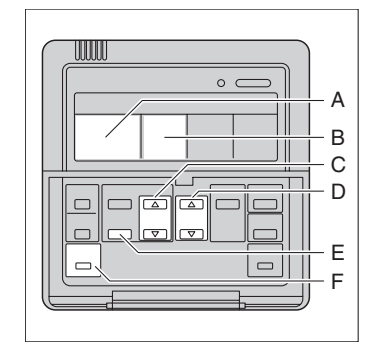

Commissioning Manual (PPD) EM11A027 DCM601A51 intelligent Touch Manager

| 1. Press a<br>A "Setti                                                                   | nd hold the Inspection / Test Operation butto                                                                                                    | on for at least 4 seconds.                                |
|------------------------------------------------------------------------------------------|----------------------------------------------------------------------------------------------------|-----------------------------------------------------------|
|                                                                                          |                                                                                                    |                                                           |
|                                                                                          | *<br>  30°                                                                                                    |                                                           |
| 2. Change<br>the Tem                                                                     | e the parameter number displayed in the pa<br>perature Setting buttons.                                                                                                    | rameter number display area to "30                        |
|                                                                                          |                                                                                                    |                                                           |
|                                                                                          |                                                                                                    |                                                           |
| 3. Using th<br>The cur                                                                   | RROUP I-DD SETTING                                                                                                    | ose address you want to configure.<br>ress display area.  |
| 3. Using th<br>The cur                                                                   | $\begin{bmatrix} U \\ GROUP \\  -\Box D \\ SETTING \end{bmatrix}$                                                                                                    | ose address you want to configure.<br>ress display area.  |
| <ol> <li>Using the cur</li> <li>The cur</li> <li>4. Press the test of the cur</li> </ol> | $\begin{bmatrix} U \\ GROUP \\  -\Box  \end{bmatrix} = \begin{bmatrix} J \\ SETTING \end{bmatrix}$ The Timer ON/OFF button, select the unit who rently assigned address appears in the add $\begin{bmatrix} U \\ WIT NO. \\ GROUP \\  -\Box  \end{bmatrix} = \begin{bmatrix} J \\ J \\ SETTING \end{bmatrix}$ The Timer ON/OFF button to blink the current | bese address you want to configure.<br>ress display area. |

> Commissioning Manual (PPD) EM11A027 DCM601A51 intelligent Touch Manager

| <ol> <li>Press the Inspection / Test Operation button.</li> <li>You are returned to the normal screen.</li> </ol> |  |
|----------------------------------------------------------------------------------------------------|--|
|                                                                                                    |  |
|                                                                                                    |  |
| *<br>  ]0°C                                                                                                    |  |

Commissioning Manual (PPD) EM11A027 DCM601A51 intelligent Touch Manager

## When using a Navigation remote controller:

The Navigation remote controller's buttons and areas identified below will be used during this procedure:

- A Display
- B Up button
- C Menu / Enter button
- D Right button
- E Cancel button
- F Down button

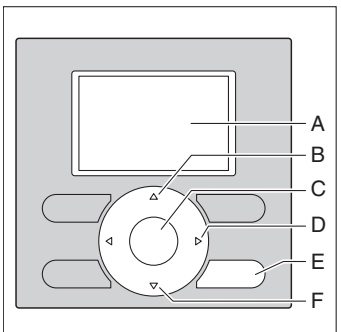

1. Press and hold the Cancel button for at least 4 seconds.

The [Field Setting] menu appears.

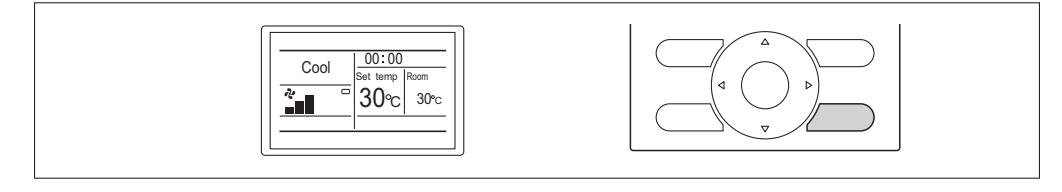

2. Select [Group No. Setting] using the Up and Down buttons, and then press the Menu / Enter button.

The [Group No. Setting] menu appears.

| Field setting     1/2       Test operation 0NOFF     Register Service Contract       Field setting list     Information 0Nosetting       Inform unit Airnet No. set     Error record       €Return Setting     ▼ |  |
|----------------------------------------------------------------------------------------------------|--|
|----------------------------------------------------------------------------------------------------|--|

3. Select [Group No. setting (Unit)] using the Up and Down buttons, and then press the Menu / Enter button.

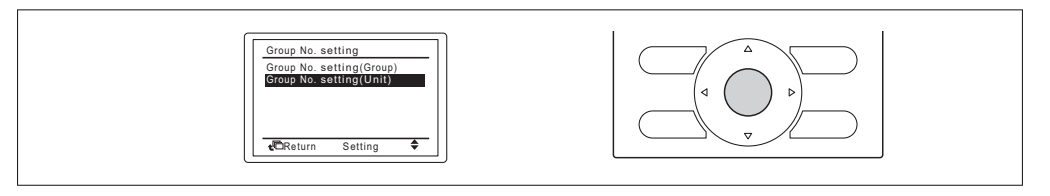

7

Commissioning Manual (PPD) EM11A027 DCM601A51 intelligent Touch Manager

## <Navigation Remote controller>

- <text><text><text><text><image>
  - Put the currently assigned address into the released (unassigned) state by pressing the Menu / Enter button.

The "Set" text changes to "Release". This means that you can change the address.

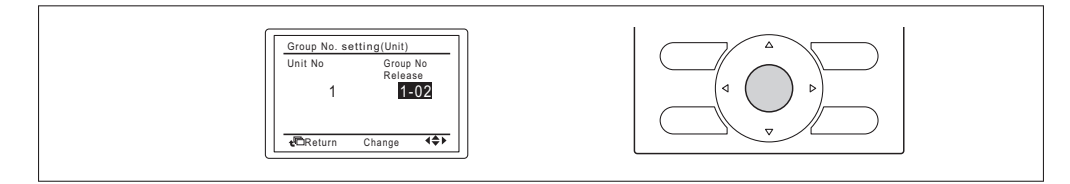

7. Change the address using the Up and Down buttons.

| Group No. setting(Unit)<br>Unit No Group No<br>Release |  |
|--------------------------------------------------------|--|
| Release<br>1 1-01                                      |  |
|                                                        |  |

# 8. Press the Menu / Enter button.

Now your specified DIII-NET address is in effect.

| Group No. setting (Unit)       Unit No       Group No.       Set       1       Image: Set Set Set Set Set Set Set Set Set Set |
|----------------------------------------------------------------------------------------------------|
|----------------------------------------------------------------------------------------------------|

Commissioning Manual (PPD) EM11A027 DCM601A51 intelligent Touch Manager

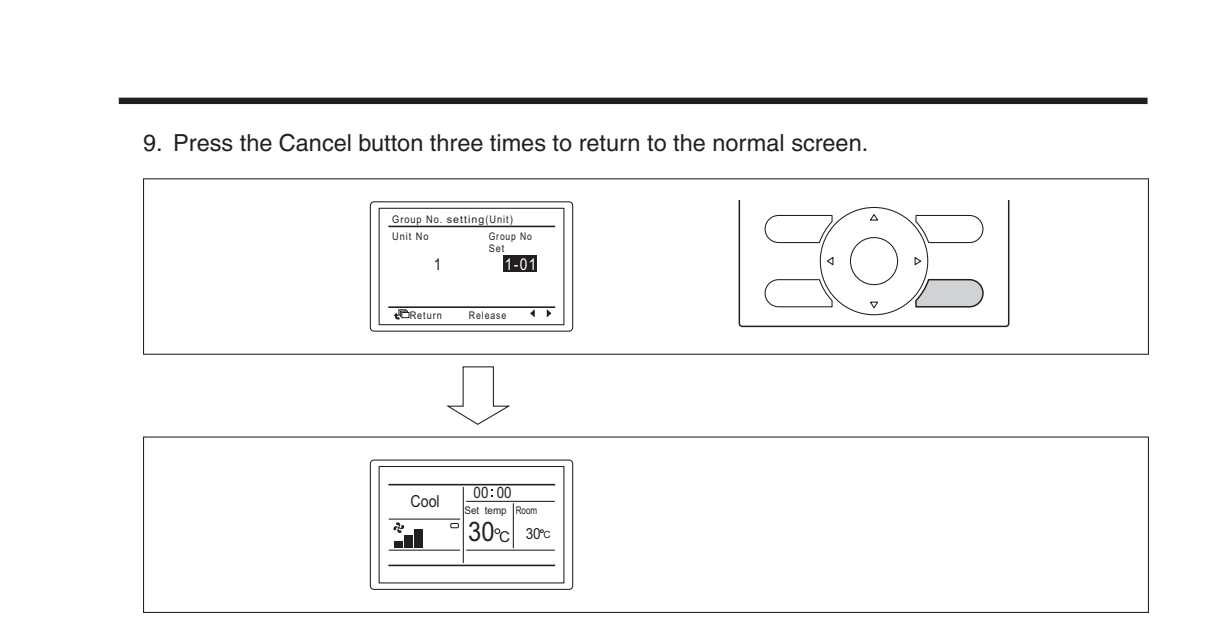

Commissioning Manual (PPD) EM11A027 DCM601A51 intelligent Touch Manager

## - NOTE

You can identify the air conditioner number associated with each indoor unit by using the Forced Fan ON function of the remote controller.

#### When using a Wired remote controller:

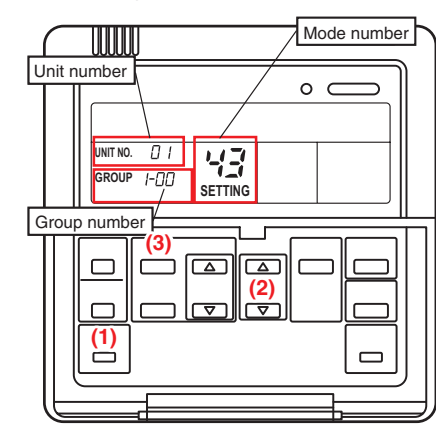

- Press and hold the Inspection / Test operation button (1) for at least 4 seconds to enter the field setup mode.
- Press and hold the Inspection / Test operation button (1) for at least 4 seconds to enter the service mode.
- 3. Press the **Temperature setting** button (2) to select mode number "43".
- Press the Timer ON/OFF button (3) to select your desired unit number.

(Unit numbers range from 0 to 15.)

- 5. Then the fan of the air conditioner associated with the indoor unit begins rotating.
- Press the Inspection / Test operation button (1) to return to the normal mode.

When using a Navigation remote controller:

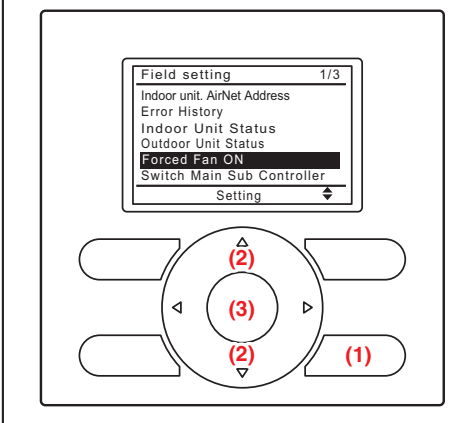

0

۲

Forced Fan On Unit No.

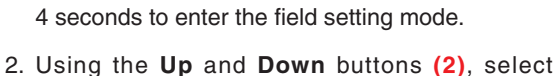

1. Press and hold the Cancel button (1) for at least

- [Forced Fan ON] from the menu. Then press the **Menu / Enter** button (3) to confirm the selection.
- On the Forced Fan ON screen that appears, select your desired unit number using the Up and Down buttons (2).

(Unit numbers range from 0 to 15.)

- 4. Then the fan of the air conditioner associated with the indoor unit begins rotating.
- 5. Press the **Cancel** button (1) to return to the normal mode.

Commissioning Manual (PPD) EM11A027 DCM601A51 intelligent Touch Manager
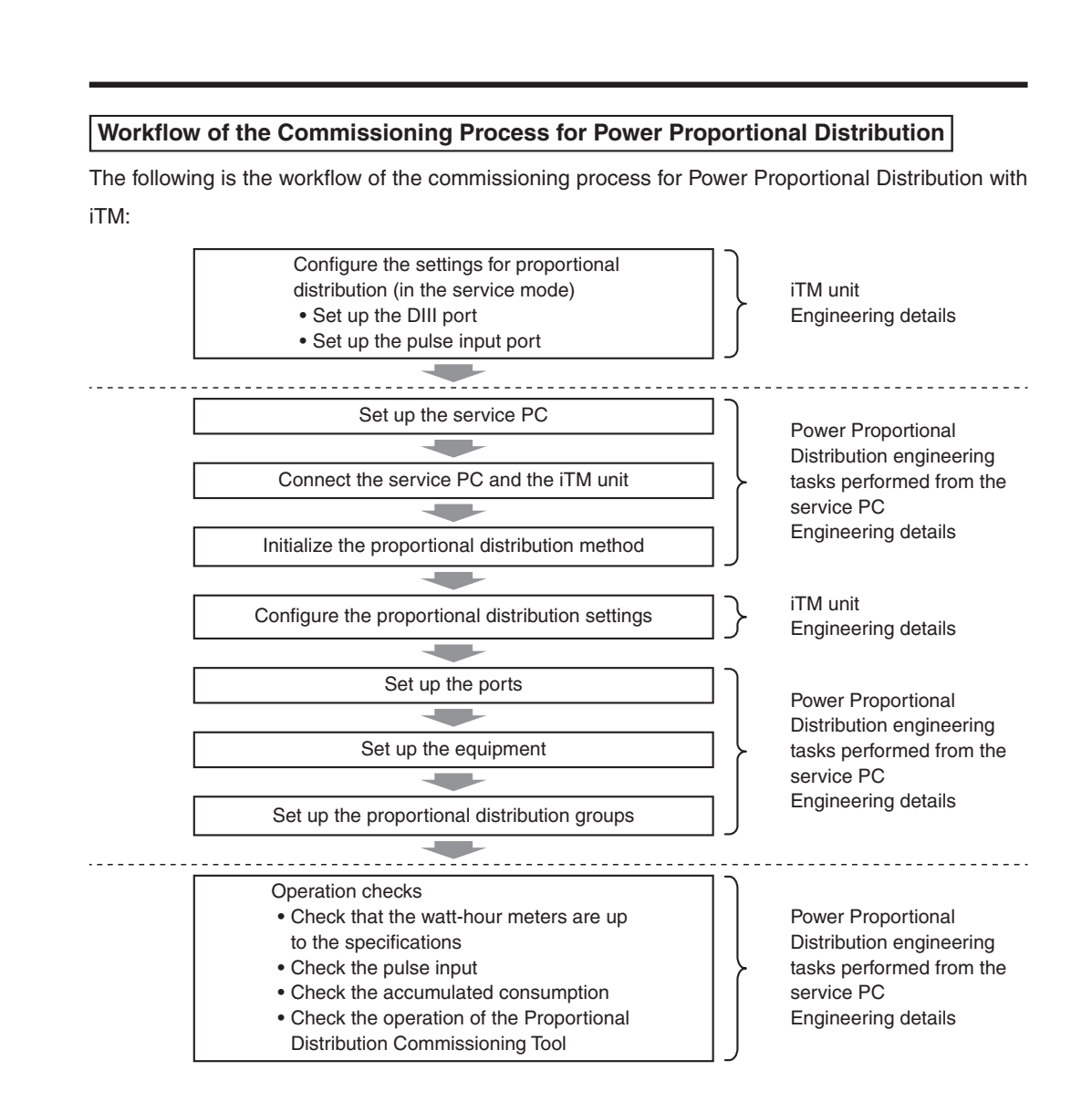

Commissioning Manual (PPD) EM11A027 DCM601A51 intelligent Touch Manager

11

# 6

## Configure the service settings on the iTM unit

Log into the service mode of the iTM unit and configure the settings necessary for Power Proportional Distribution, such as enabling the Power Proportional Distribution function, registering management points, and specifying the pulse rate. See the appropriate pages of the Commissioning Manual.

## Set up the service PC

Connect the PC and iTM unit into a network using an Ethernet cable.

Ethernet cables use for connecting networks come in two types: straight and cross. Connect the PC and iTM unit by referring to the connection diagrams below.

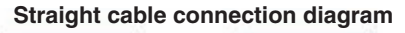

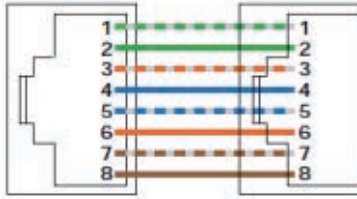

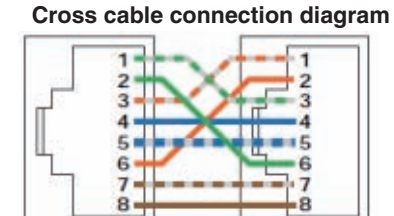

When you connect the PC and iTM in a one-to-one configuration, use a cross cable.

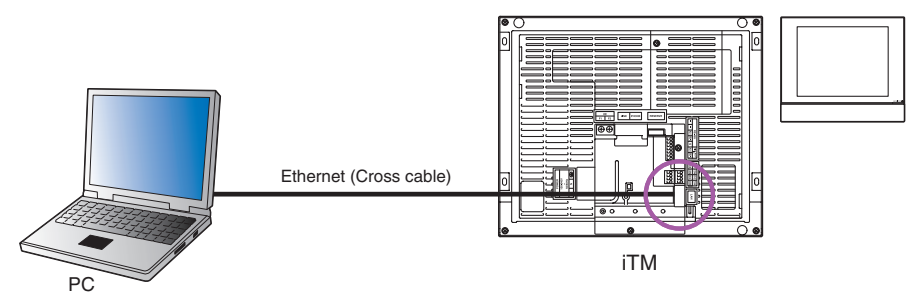

When you connect the PC and iTM with a hub in between, use a straight cable.

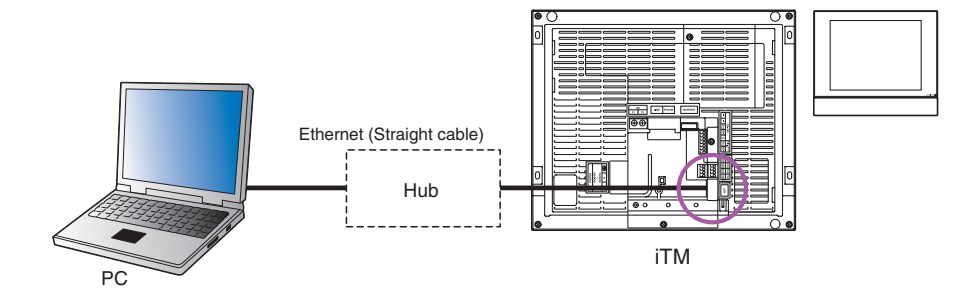

Once the cable connection is completed, configure the network connection by entering the IP addresses and subnet masks.

For more information on network configuration, see "6-2. Web Remote Management" in the Commissioning Manual (EM11A021/EM11A022).

|                                    |                                | PPD Setup - Connection Ver 3.000                                                                     |
|------------------------------------|--------------------------------|----------------------------------------------------------------------------------------------------|
|                                    |                                | IP Address 192.168.0.1<br>(for Master IPU)                                                           |
|                                    | <b>PPD</b><br>SetupPPD eve     | IPU No. IPU-1                                                                                        |
|                                    | octupi i bioxo                 | OK Cancel                                                                                            |
| Enter the II                       | P address of the iTM unit an   | and click the OK button. Then the PC is connected w                                                  |
| Proportiona                        | al Distribution Commissionin   | ng Tool and iTM unit and the main window appears.                                                    |
| <ul> <li>Initialize the</li> </ul> | ne proportional distribution   | on data                                                                                              |
| The main                           | window (Initialize window)     | allows you to initialize the proportional distribution                                               |
| Since this                         | action will erase all of the e | existing proportional distribution data and commiss                                                  |
| configurati                        | ion data be sure to save       | the data on a flash memory device or the like h                                                      |
| proceeding                         |                                |                                                                                                    |
| proceeding                         |                                |                                                                                                    |
|                                    |                                |                                                                                                    |
| You can I                          | pring up the Initialize window | w at any time by clicking the Initialize button.                                                     |
|                                    |                                |                                                                                                    |
|                                    | PPD Setup - Initialize         |                                                                                                    |
|                                    | Initialize Setup Port          | Setup Unit Setup Group Confirm PU #1 Exit                                                            |
|                                    |                                | Refrigerant circuit for ice storage is being detected.<br>If not right, please shutdown this system. |
|                                    | DDD Multised Alls and Alls and | Indoor Unit Number Outdoor Unit Number                                                               |
|                                    |                                |                                                                                                    |
|                                    |                                |                                                                                                    |
|                                    |                                |                                                                                                    |
|                                    |                                |                                                                                                    |
|                                    |                                |                                                                                                    |
|                                    |                                |                                                                                                    |
|                                    | (1) Initialize All Data        |                                                                                                    |
|                                    | (1) Initialize All Data        |                                                                                                    |

3. The initialization process begins. Wait until a completion message appears, and then click the OK button to return to the Initialize window. Check if all data has been deleted. If so, the data initialization step is complete.

### Check the port settings

1. On the main window, click the Setup Port button.

| PF | PD Setup - S | etup Port  |            |            |           |          |            |             |
|----|--------------|------------|------------|------------|-----------|----------|------------|-------------|
|    | Initialize   |            | Setup Port | Setup Unit | Setup Gro | up Co    | onfirm     | iPU #1 Exit |
| Г  |              |            |            |            | 1         | -        |            |             |
| Ш. |              | Pulse Port | Group Na   | me         |           | Type     | Pulse Rate | -           |
| Ш. |              | Main 1-2   | Group 1    |            |           | Electric | 1.0        |             |
| н. |              | Main 1-3   |            |            |           | Electric | 1.0        |             |
| Ш. |              | Main 1-4   |            |            |           | Electric | 1.0        |             |
|    |              |            |            |            |           |          |            |             |
|    |              |            |            |            |           |          |            |             |
|    |              |            |            | (2         | )         |          |            |             |
|    |              |            |            |            |           |          |            |             |
|    |              |            |            |            |           |          |            |             |
|    |              |            |            |            |           |          |            |             |
|    |              |            |            |            |           |          |            |             |
|    |              |            |            |            |           |          |            |             |
|    |              |            |            |            |           |          |            |             |
|    |              |            |            |            |           |          |            |             |
|    |              |            |            |            |           |          |            |             |
|    |              |            |            |            |           |          |            |             |
|    |              |            |            |            |           |          |            |             |
|    |              |            |            |            |           |          |            |             |
|    |              |            |            |            |           |          |            |             |
|    |              |            |            |            |           |          |            |             |
|    |              | ) · · ·    |            |            |           |          | 1.1        |             |
| Ľ  |              |            |            |            |           |          |            |             |

2. All of the Pi ports configured on the iTM unit appear in the list (2).

Make sure that each port, which is listed with its port name, group name, type, and pulse rate, is correctly configured. If anything is incorrect, exit from the commissioning tool and then fix the problem on the iTM unit.

## - NOTE -

- Port names "Extension 1 to 28" correspond to the port configuration with iTM Plus Adaptor.
- For the Internal Pi, consumption power cannot be used for PPD charge billing.

#### · Automatically set up the equipment

1. On the main window, click the Setup Unit button.

| Initialize |             | Setup Port         | Setup Unit      | Setup Grou    | up      | Confirm |        |          | iPU #1 Exi     |
|------------|-------------|--------------------|-----------------|---------------|---------|---------|--------|----------|----------------|
| D3port #   | 1 D3port #2 | D3port #3   D3port | : #4   D3port # | 5   D3port #6 | 5   D3p | ort #7  | D3port | #8       | Modify Setu    |
| No.        | Group Name  | Model Name         | Comment         | Calc. Ty      | PPD     | +St     | +H     | +Fan     |                |
| 1-1-03     | Group 1     | FXYHP32KV1         |                 | VRV           | ×       |         |        | *        | Сору           |
| 1-1-04     | Group 1     | FXYHP32KV1         |                 | VRV           |         |         | *      | *        |                |
| 1-1-05     | Group 1     | FXYHP32KV1         |                 | VRV           | 5       |         | 12     | <b>a</b> | Paste          |
| 1-1-06     | Group 1     | FXYHP32KV1         |                 | VRV           | *       |         |        | *        | -              |
| 1-1-07     | Group 1     | FXYHP32KV1         |                 | VRV           | 2       |         | *      | *        | Clear          |
| 1-1-08     | Group 1     | FXYHP32KV1         |                 | VRV           |         |         |        |          |                |
| 1-1-09     | Group 1     | FXYHP32KV1         | (-)             | VRV           | ÷       | ÷       | *      | *        | (4) Auto Setun |
| 1-1-10     | Group 1     | FXYHP32KV1         | (3)             | VRV           | *       | *       | *      | *        | ľ'             |
| 1-1-11     | Group 1     | FXYHP32KV1         |                 | VRV           | *       |         |        | *        | * · Derformer  |
| 1-1-12     | Group 1     | FXYHP32KV1         |                 | VRV           | *       |         | *      |          | : Not          |
| 1-1-13     | Group 1     | FXYHP32KV1         |                 | VRV           | 5       |         | 12     |          | performe       |
| 1-1-14     | Group 1     | FXYHP32KV1         |                 | VRV           | *       |         |        | *        |                |
| 1-1-15     | Group 1     | FXYHP32KV1         |                 | VRV           | *       |         |        | *        |                |
| 1-2-00     |             |                    |                 |               | 83 - E  |         | 28 - E |          |                |
| 1-2-01     |             |                    |                 |               | *       |         | 14     |          |                |
| 1-2-02     |             |                    |                 |               | *       | *       |        |          |                |
| 1-2-03     |             |                    |                 |               | *       |         |        | *        |                |

- 2. A list of equipment (air conditioners) connected to iTM is shown in the list box (3). Air conditioners belonging to a proportional distribution group whose calculation is in progress are highlighted in red. You cannot reconfigure a group still under calculation without first stopping the calculation process. Stopping the calculation process will cause the assumed consumption and pulse number settings to be initialized.
- 3. Click the **Auto Setup** button (4). From the list on the Power Source Frequency dialog box that appears, select the appropriate power source frequency. Then click the Select button to begin the search for matching air conditioners.

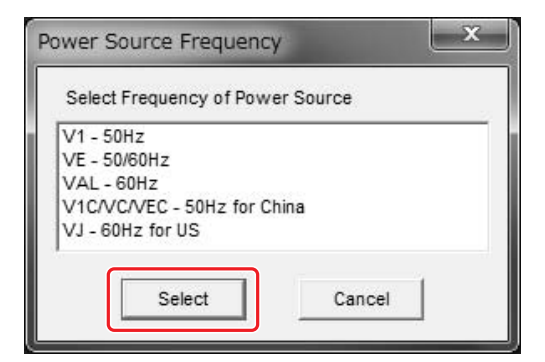

If there are any air conditioners eligible for auto setup, you are presented with the Auto Setup Confirmation dialog box.

Commissioning Manual (PPD) EM11A027 DCM601A51 intelligent Touch Manager

15

| Set up with this content?       |      |     |        |
|---------------------------------|------|-----|--------|
| 1-1-00 : FXAQ20PV1              |      |     |        |
| 1-1-01 : FXAQ20PV1              |      |     | (TIII) |
| 1-1-02 : FXAQ20PV1              |      |     | Ξ      |
| 1-1-03 : FXAQ20PV1              |      |     |        |
| 1-1-04 : FXAQ20PV1              |      |     |        |
| 1-1-05 : FXAQ20PV1              |      |     |        |
| 1-1-06 : FXAQ20PV1              |      |     |        |
| 1-1-07 : FXAQ20PV1              |      |     |        |
| 1-1-08 : FXAQ20PV1              |      |     |        |
| 1-1-09 : FXAQ20PV1              |      |     |        |
| 1-1-10 : FXAQ20PV1              |      |     |        |
| 1 1 12 EVA 020PV1               |      |     |        |
| 1-1-13 : FXAQ20PV1              |      |     | -      |
| Calculating Condition           |      |     |        |
| Power Proportional Distribution | C No | Yes |        |
| include power during STOP       | C No | Yes |        |
| include power of Heater         | C No | Yes | i.     |
| include power of Fan            | C No | Yes |        |

4. The dialog box provides a list of air conditioner numbers and model names. Configure the proportional distribution settings conditions by selecting the appropriate radio buttons under "Calculating Condition".

The following is the description of the radio buttons on this dialog box.

• The Power Proportional Distribution radio buttons: Specify whether or not to perform proportional distribution calculation on the listed air conditioners.

If you choose "No", they are excluded from proportional distribution.

• The include power during STOP radio buttons: Specify whether or not to add the power consumed when the air conditioner is stopped (i.e., the power consumption by the crank case heater) to the actual power consumption.

If you choose "Yes", the system will apply proportional distribution to the power consumption by the crank case heater and add the resulting amount to the actual power consumption. If you choose "No", the system will separately display the power consumption in the stopped state.

• The include power of Heater radio buttons: Specify whether or not to add the power consumption by the indoor unit heater to the assumed power consumption.

Choose "Yes" when the indoor unit is equipped with an optional heater.

• The include power of Fan radio buttons: Specify whether or not to add the power consumption by the indoor unit fan to the assumed power consumption.

When the electrical system of the indoor unit is connected to the watt-hour meter and the pulse input is enabled, you can choose "Yes" to include the power consumption by the indoor unit in the proportional distribution calculation.

Choose "No" if there is no pulse input from the indoor unit electrical system.

Click the OK button to apply the settings to all of the listed air conditioners and exit from the dialog box. Air conditioners that have been automatically set up are identified by "Auto Setup Done" text that appears in the Comment column on the main window.

Click the Cancel button if you want to exit from the dialog box without saving changes.

#### · Manually configure the equipment

5. Use the following procedure to manually set up air conditioners and ventilators that cannot be automatically set up.

(You can also edit the information for already set up equipment using the same procedure.)

| Initialize | 8              | Setup Port       | Setup Unit    | Setup Gro  | up         | Confirm | ŝ.     |      | 18 | PU #1 Exit      |
|------------|----------------|------------------|---------------|------------|------------|---------|--------|------|----|-----------------|
| D3port #   | #1   D3port #2 | D3port #3 D3port | #4   D3port # | 5 D3port # | 6   D3p    | ort #7  | D3port | #8   | (6 | Modify Setu     |
| No.        | Group Name     | Model Name       | Comment       | Calc. Ty   | PPD        | +St     | +H     | +Fan |    | -               |
| 1-1-03     | Group 1        | FXYHP32KV1       |               | VRV        | *          |         | *      | *    |    | Сору            |
| 1-1-04     | Group 1        | FXYHP32KV1       |               | VRV        | *          |         | *      |      |    |                 |
| 1-1-05     | Group 1        | FXYHP32KV1       |               | VRV        | <b>*</b> : |         |        | *    |    | Paste           |
| 1-1-06     | Group 1        | FXYHP32KV1       |               | VRV        | *          |         |        | *    |    |                 |
| 1-1-07     | Group 1        | FXYHP32KV1       |               | VRV        | *          |         | *      | 2    | Ш  | Clear           |
| 1-1-08     | Group 1        | FXYHP32KV1       |               | VRV        | •          |         |        |      |    |                 |
| 1-1-09     | Group 1        | FXYHP32KV1       | (5)           | VRV        | *          |         |        | *    |    | Auto Setur      |
| 1-1-10     | Group 1        | FXYHP32KV1       | (5)           | VRV        | *          |         | *      |      |    |                 |
| 1-1-11     | Group 1        | FXYHP32KV1       |               | VRV        | *          |         |        | *    |    | * · Derformer   |
| 1-1-12     | Group 1        | FXYHP32KV1       |               | VRV        | *          |         | *      |      |    | . Performed     |
| 1-1-13     | Group 1        | FXYHP32KV1       |               | VRV        | <b>*</b> 2 |         |        |      |    | Not<br>performe |
| 1-1-14     | Group 1        | FXYHP32KV1       |               | VRV        | *          |         |        | *    |    |                 |
| 1-1-15     | Group 1        | FXYHP32KV1       |               | VRV        | *          |         | *      | *    |    |                 |
| 1-2-00     |                |                  |               |            | *          |         |        | *    |    |                 |
| 1-2-01     |                |                  |               |            | *          |         |        |      |    |                 |
| 1-2-02     |                |                  |               |            |            |         |        |      |    |                 |
| 1-2-03     |                |                  |               |            |            |         |        |      |    |                 |

Choose your desired air conditioner from the list (5) and then click the **Modify Setup** button (6). From the list on the Power Source Frequency dialog box that appears, select the appropriate power source frequency. Then click the Select button to bring up the Model Information Editing dialog box.

| Select Frequency of Po | wer Source |
|------------------------|------------|
| V1 - 50Hz              |            |
| VE - 50/60Hz           |            |
| VAL - 60Hz             |            |
| VIL/VL/VEC - 50HZ for  | China      |
| v3 - 00112 101 03      |            |
|                        |            |
| Select                 | Cancel     |

17

| Calculation Type (7)            | -     | -    | Moo<br>Co | el Name   [Set by manual]<br>nment (8) |                       |
|---------------------------------|-------|------|-----------|----------------------------------------|-----------------------|
|                                 |       |      |           | (11) (1<br>Modify Coefficient Consult  | <b>2)</b><br>Database |
| - Calculating Condition - (9)   |       |      |           | Coefficient Setup (10)                 |                       |
| Power Proportional Distribution | C No  | æ    | Yes       | Cooling Coefficient a1                 | 0                     |
| is shude server during STOP     | C No. | 6    | Vac       | Cooling Coefficient a2                 | 0                     |
| Include power during STOP       | NU    |      | res       | Heating Coefficient b1                 | 0                     |
| include power of Heater         | C No  | •    | Yes       | Heating Coefficient b2                 | 0                     |
| include power of Fan            | C No  | •    | Yes       | Cooling Rated Power Consumption        | 0                     |
| include perior err an           |       | 1525 | ····      | Heating Rated Power Consumption        | 0                     |
|                                 |       |      |           | Fan Rated Power Consumption            | 0                     |
|                                 |       |      |           | Heater Rated Power Consumption         | 0                     |
|                                 |       |      |           |                                        |                       |

- 6. This dialog box displays, and allows you to change as appropriate, the current settings of your selected air conditioner.
  - NOTE –

The air conditioner number and model name are read-only.

The field (7) allows you to select the calculation type. Open the drop down list, and choose from calculation types available for your selected air conditioner. Typically the list of available calculation types include "Normal", "Ventilator", and "General Purpose Adapter". If you choose "Normal", the system will calculate the power consumption based on proportional distribution; if you choose one of the remaining choices, the system will calculate the power consumption based on the operating hours.

The field (8) allows you to enter a comment, up to 32 characters long. If you have modified the existing model data, enter the original model name as a comment. Note that this field is repopulated with "Auto Setup Done" text if the air conditioner has been automatically set up.

The radio buttons (9) allow you to configure the proportional distribution settings. These radio buttons work the same way as those on the Auto Setup Confirmation dialog box.

The fields (10) show the current settings for various coefficients.

If your selected air conditioner has one or more unconfigured coefficients, enter the settings for those coefficients.

If your selected air conditioner has all of the coefficients already configured, the fields are repopulated with the values automatically obtained from the database and they are read-only by default. If you want to overwrite these read-only entries, you can make them editable by clicking the **Modify Coefficient** button (11).

Whether you can input or change certain entries depends on your selected air conditioner.

## – NOTE –

19

If you choose "Ventilator" from the list of available calculation types in the drop down list box (7), you can edit the "Fan Rated Power Consumption" field only. Similarly, if you choose "General Purpose Adapter", you can edit the "Power Consumption During Stop" field only.

Click the Consult Database button (12) to bring up the All Products List dialog box.

| ۰                   | VRV                                                                                                    |             | C Sky Air |      | C HR   | v     |         |      |   |
|---------------------|----------------------------------------------------------------------------------------------------|-------------|-----------|------|--------|-------|---------|------|---|
| Model Name          | a1                                                                                                    | a2          | b1        | b2   | Coolin | Heati | Fan R   | Hea  |   |
|                     |                                                                                                    |             |           |      |        |       |         | 0.0  |   |
| FMDQ60A7V3B         | 0.00                                                                                                    | 0.04        | 1.00      | 0.00 | 1.86   | 1.95  | 0.18    | 0.0  |   |
| FMDQ71A7V3B         | 0.00                                                                                                    | 0.04        | 1.00      | 0.00 | 2.21   | 2.31  | 0.23    | 0.0  |   |
| FMDQ100A7V3B        | 0.00                                                                                                    | 0.04        | 1.00      | 0.00 | 3.11   | 3.25  | 0.24    | 0.0  |   |
| FMDQ125A7V3B        | 0.00                                                                                                    | 0.04        | 1.00      | 0.00 | 3.88   | 4.06  | 0.32    | 0.0  |   |
| FXA20LV1S           | 0.00                                                                                                    | 0.04        | 1.00      | 0.00 | 0.68   | 0.71  | 0.01    | 0.0  |   |
| FXA25LV1S           | 0.00                                                                                                    | 0.04        | 1.00      | 0.00 | 0.87   | 0.91  | 0.02    | 0.0  |   |
| FXA32LV1S           | 115         0.00         0.04         1.00         0.00         0.87         0.91         0.02         0.0           115         0.00         0.44         1.00         0.00         1.12         1.17         0.02         0.0           115         0.00         0.44         1.00         0.00         1.12         1.17         0.02         0.0           115         0.00         0.44         1.00         0.00         1.44         0.22         0.0           115         0.00         0.44         1.00         0.00         1.74         1.82         0.02         0.0           115         0.00         0.44         1.00         0.00         1.74         1.82         0.02         0.0           115         0.00         0.44         1.00         0.00         1.74         1.82         0.02         0.0 |             |           |      |        |       |         |      |   |
| FXA40LV1S           | 0.00                                                                                                    | 0.04        | 1.00      | 0.00 | 1.40   | 1.46  | 0.02    | 0.0  |   |
| FXA50LV1S           | 0.00                                                                                                    | 0.04        | 1.00      | 0.00 | 1.74   | 1.82  | 0.02    | 0.0  |   |
| FXA63LV1S           | 0.00                                                                                                    | 0.04        | 1.00      | 0.00 | 2.21   | 2.31  | 0.05    | 0.0  | - |
| ٠ [                 |                                                                                                    |             | m         |      |        |       |         | +    |   |
| ienlav only data co | ntaining the :                                                                                                    | following s | tring :   |      |        | (15   | Apply N | lask |   |

When you choose one type from (13), the list box provides a list of data associated with that type. You can filter the list to display only those model names that contain a particular string by entering that string into the field (14) and then clicking the **Apply Mask** button (15). Click the **Cancel Mask** button (16) to cancel the filtering.

When you select your desired model data and click the OK button to return to the Model Information Editing dialog box, your specified model name, calculation type, and coefficient settings will be applied to your selected air conditioner.

When you are done, click the OK button to close the Model Information Editing dialog box and return to the Setup Unit dialog box.

| initialize | ÷             | Setup Port      | Setup Unit      | Setup Gro  | pup    | Confirm | 8      |      |    | IPU #       | 1 Exi      |
|------------|---------------|-----------------|-----------------|------------|--------|---------|--------|------|----|-------------|------------|
| D3port #1  | <br>D3port #2 | D3port #3 D3por | t #4   D3port # | 5 D3port # | #6 D3p | ort #7  | D3port | #8   |    | М           | odify Setu |
| No.        | Group Name    | Model Name      | Comment         | Calc. Ty   | PPD    | +St     | +H     | +Fan |    |             |            |
| 1-1-00     | Group 1       | FXAQ20PV1       | Auto            | VRV        | *      | *       | *      |      | (1 | 7)          | Сору       |
| 1-1-01     |               | FXAQ20PV1       | Auto            | VRV        | *      | ź       | *      | *    |    |             |            |
| 1-1-02     |               | FXAQ20PV1       | Auto            | VRV        | *      |         |        | *    | (1 | 8)          | Paste      |
| 1-1-03     |               | FXAQ20PV1       | Auto            | VRV        | *      |         | 14     | *    | Ľ1 | <b>[</b> ** |            |
| 1-1-04     |               | FXAQ20PV1       | Auto            | VRV        | *      | 2       | *      | ÷    | (1 | 9)          | Clear      |
| 1-1-05     |               | FXAQ20PV1       | Auto            | VRV        | *      | *       | *      | *    |    | رم          |            |
| 1-1-06     |               | FXAQ20PV1       | Auto            | VRV        | *      |         |        | *    |    | 4           | uto Setun  |
| 1-1-07     |               | FXAQ20PV1       | Auto            | VRV        | ż      | *       | *      | *    |    | -           |            |
| 1-1-08     |               | FXAQ20PV1       | Auto            | VRV        | *      | *       | *      | *    |    |             | Performed  |
| 1-1-09     |               | FXAQ20PV1       | Auto            | VRV        | *      | *       |        | *    |    |             | Not        |
| 1-1-10     |               | FXAQ20PV1       | Auto            | VRV        | *      | *       | *      | *    |    | 1           | performed  |
| 1-1-11     |               | FXAQ20PV1       | Auto            | VRV        | *      |         | 14     | *    |    |             |            |
| 1-1-12     |               | FXAQ20PV1       | Auto            | VRV        | *      | *       | *      |      |    |             |            |
| 1-1-13     |               | FXAQ20PV1       | Auto            | VRV        | *      | *       |        | *    |    |             |            |
| 1-1-14     |               | FXAQ20PV1       | Auto            | VRV        | *      |         | 14     | *    |    |             |            |
| 1-1-15     |               | FXAQ20PV1       | Auto            | VRV        | *      | *       |        | *    |    |             |            |
| 1-2-00     |               | FXAQ20PV1       | Auto            | VRV        | *      | *       | *      | *    |    |             |            |

7. You can copy the settings of an already configured air conditioner by selecting the air conditioner and then clicking the **Copy** button (17).

Then you can paste the copied settings to another air conditioner by selecting the air conditioner you want to paste to and then clicking the **Paste** button (18). This action overwrites all the existing settings with the copied settings.

You can clear the settings of an already configured air conditioner so that it is reset to the unconfigured state by selecting the air conditioner and then clicking the **Clear** button (19).

#### · Set up the proportional distribution groups

1. On the main window, click the Setup Group button.

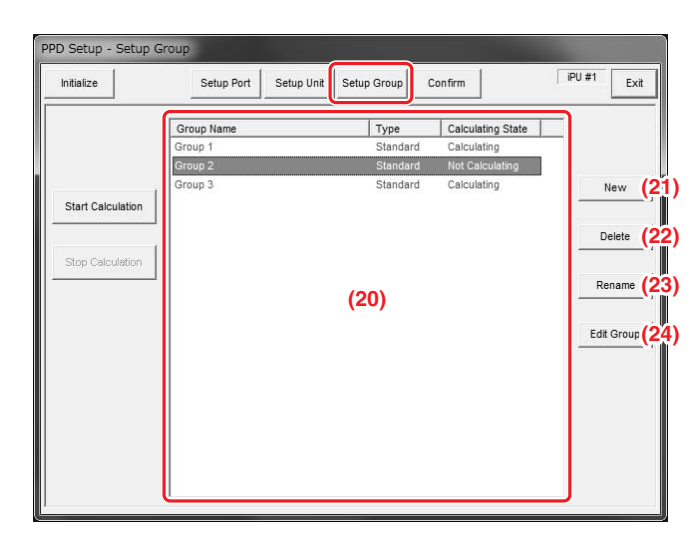

2. The list box (20) provides a list of existing proportional distribution groups. Groups whose calculation is stopped are displayed in black; groups whose calculation is in progress are displayed in red; and groups whose calculation is suspended are displayed in blue.

Click the **New** button (21) to bring up the Create Proportional Distribution Group dialog box. Enter the name of the new group and click the OK button to add the new group to the list box (20).

A group name can be a maximum of 32 characters in length.

If you want to delete a group, select the group in the list box (20) and click the **Delete** button (22).

## - NOTE —

- You cannot delete a group whose calculation is currently in progress or suspended.
- $\bullet$  When you delete a group, the iTM unit will clear the group's assumed consumption,
  - actual power consumption, historical, and hourly report data from its internal storage.

22

If you want to rename a group, select the group in the list box (20) and click the **Rename** button (23). Then enter the new name in the Rename Group dialog box that appears. A group name can be a maximum of 32 characters in length.

If you want to edit a group, select the group in the list box (20) and click the **Edit Group** button (24) to bring up the Power Group Editing dialog box.

- NOTE –
- You cannot edit a group whose calculation is currently in progress or suspended without first stopping the calculation. If you opt to stop the calculation in order to edit such a group, the proportional distribution data will be initialized. Therefore, be sure to save the proportional distribution data before you attempt to edit the group.
- When you edit a group, the iTM unit will clear the group's assumed consumption, actual power consumption, historical, and hourly report data from its internal storage.

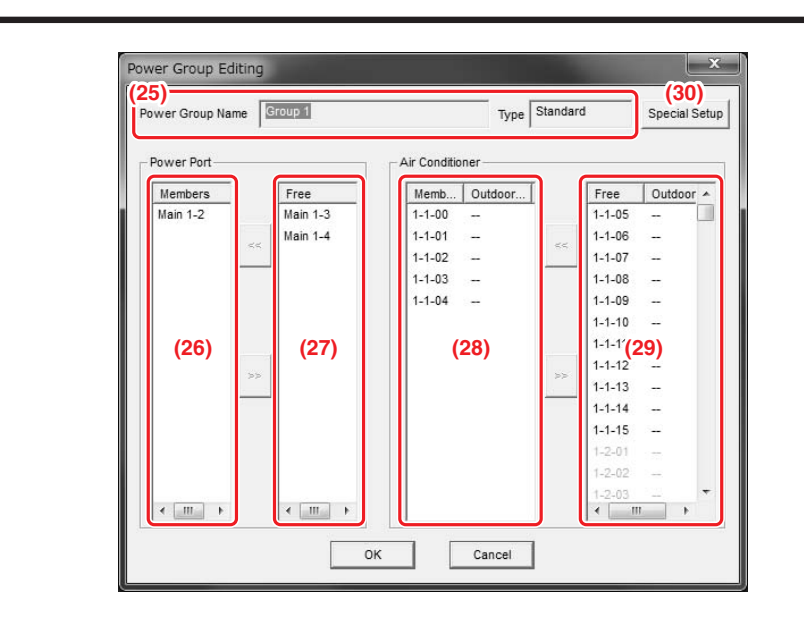

3. The fields (25) in the upper part of the dialog box are populated with your selected proportional distribution group's name and type, respectively.

The list box (26) provides a list of input ports associated with your selected proportional distribution group. To associate an available input port with the group, select the input port from the list box (27), which provides a list of input ports available for association with the group, and then click the << button to move it to the list box (26). To disassociate an input port, select the input port from the list box (26) and the click the >> button to move it to the list box (27).

The list box (28) provides a list of air conditioners that belong to your selected proportional distribution group. To associate an available input port with the group, select the input port from the list box (29), which provides a list of input ports available for association with the group, and then click the << button to move it to the list box (28). To disassociate an input port, select the input port from the list box (28) and the click the >> button to move it to the list box (29). (29).

Click the Special Setup button (30) to bring up the Special Setup dialog box.

| Do autom | atic proportional distribution of constant power |
|----------|--------------------------------------------------|
|          | ( No (• Tes                                      |

4. This dialog box lets you specify whether or not to perform auto proportional distribution on equipment with a constant power consumption. If you opt to perform auto proportional distribution on equipment with a constant power consumption and all of the indoor units that belong to the group have a constant power consumption ("Ventilator" or "General Purpose Adapter"), the actual power consumption will be calculated through proportional distribution based on the pulse number at the rated value rather than by multiplying the operating hours by the rated value.

Select either of the two radio buttons as appropriate and then click the OK button to return to the Power Group Editing dialog box.

When you are done, click the OK button to save changes and return to the Setup Group dialog box.

| Initialize        | Setup Port Setup | Unit Setup Group | Confirm           | iPU #1 E  |
|-------------------|------------------|------------------|-------------------|-----------|
|                   | Group Name       | Туре             | Calculating State | _         |
|                   | Group 1          | Standard         | Calculating       |           |
|                   | Group 2          | Standard         | Not Calculating   |           |
| Start Calculation | Group 3          | Standard         | Calculating       | New       |
|                   |                  |                  |                   | Delete    |
| Stop Calculation  |                  |                  |                   | Rename    |
|                   |                  |                  |                   | Edit Grou |
|                   |                  |                  |                   |           |
|                   |                  |                  |                   |           |
|                   |                  |                  |                   |           |

5. If you want to start the calculation for a proportional distribution group whose calculation is stopped, select the group in the list box and then click the **Start Calculation** button (31). If you want to suspend the calculation for a proportional distribution group whose calculation is currently in progress, select the group in the list box and then click the button (31), whose label changes to "Suspend" in this case.

If you want to resume the calculation for a proportional distribution group whose calculation is currently suspended, select the group in the list box and then click the button (31), whose label changes to "Resume Calculation" in this case. This action causes the adjustment of each indoor unit's pulse meter value and therefore can be used when you want to make meter adjustments. If you want to stop the calculation for a proportional distribution group currently in progress, select the group and then click the **Stop Calculation** button (32). On the confirmation dialog box that appears, click the OK button to stop the calculation.

#### · Check that the watt-hour meters are up to the specifications

Performing proportional distribution with iTM requires one or more watt-hour meters. The total power consumption recognized by iTM is derived as pulse input from watt-hour meters. Watt-hour meters play a critical role to iTM. Make sure that the watt-hour meters you plan to use meet the specification requirements of iTM.

A watt-hour meter can be connected to iTM only if it complies with the following requirements:

- It must be a watt-hour meter complete with a pulse oscillator.
- It must support output pulse units from 0.1 kWh/pulse to 10.0 kWh/pulse and allow pulse settings in increments of 0.1.
- Its output pulse width must be 20 to 400 msec.

#### Pulse width diagram

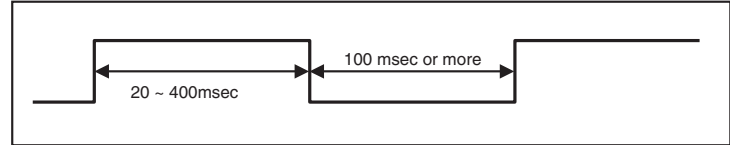

• Its pulse oscillator must be semiconductor relay based.

Use of a watt-hour meter that does not comply with the above requirements would result in such problems as follows:

- If the output pulse unit supported by the watt-hour meter does not match the input pulse unit specified as part of the pulse input port configuration, the results of power consumption calculation may be much larger or smaller than the actual power consumption.
- If the pulse oscillator is not semiconductor relay based, a single pulse may be falsely recognized as more than one pulse due to contact chattering.

## Check the pulse input

Make sure that, when air conditioners are running, the watt-hour meter rotates to output pulses so that they are correctly input to iTM. Also, if there are more than one watt-hour meter installed, make sure that the settings established by editing the proportional distribution groups are consistent with how the watt-hour meters are actually connected.

- 1. Record the current watt-hour meter reading (W1).
- 2. Start up the Proportional Distribution Commissioning Tool. Click the Confirm button to bring up the Confirm dialog box.

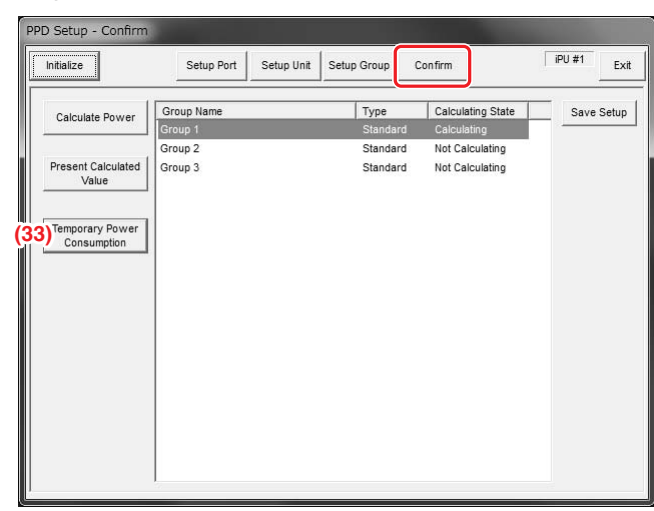

3. Select one of the listed groups and then click **Temporary Power Consumption** button (33) to bring up Temporary Power Consumption dialog box.

| 15<br>25 |
|----------|
| 25       |
|          |
|          |
|          |
|          |
|          |
|          |
|          |
|          |
|          |
|          |

4. Select and open the Port tab. Check the Amount of pulse (P1).

- 5. After the watt-hour meter reading changes, repeat steps 1 to 4 and record the post-change watt-hour meter reading (W2) and post-change current pulse number (P2).
- 6. If (W2–W1) = (P2–P1) is true when assigned the values you recorded in the previous steps, then it means that the pulse input is correct.
- 7. Repeat the same procedure to check the pulse input for all of the connected watt-hour meters.

## Check the accumulated consumption

27

Make sure that the total power consumption proportionally distributed on an indoor unit by indoor unit basis is equal to the watt-hour meter reading. This check should be performed for each individual proportional distribution group.

- 1. Record the watt-hour meter reading (W1) when it is just on the hour such as 9:00 or 14:00.
- 2. Start up the Proportional Distribution Commissioning Tool. Click the Confirm button to bring up the Confirm dialog box.

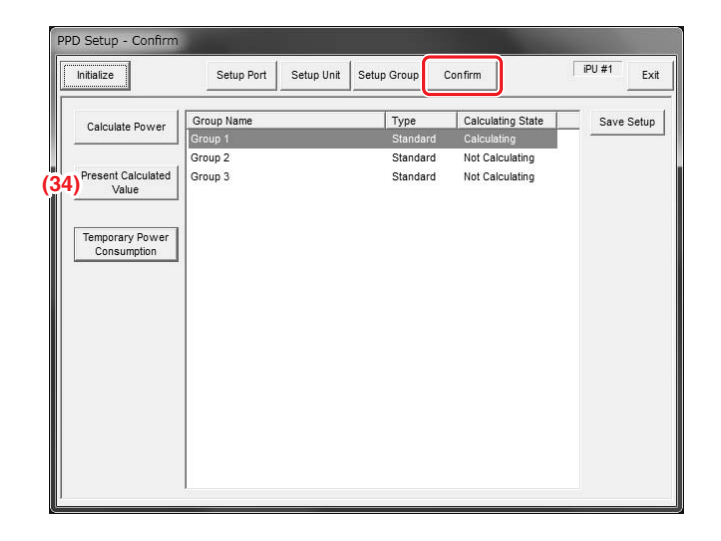

 Select one of the listed groups and then click the Present Calculated Value button (34) to bring up the Retrieve Present Value dialog box.

| Retrieve Pr | esent Value     |                 |  |
|-------------|-----------------|-----------------|--|
| Power Gro   | up Name Group 1 |                 |  |
| Indoor      | ort Group       |                 |  |
| Ľ           |                 |                 |  |
| No.         | Amount(kWh)     | ldle power(kWh) |  |
| 1-1-00      | 17.400          | 0.000           |  |
| 1-1-01      | 17.400          | 0.000           |  |
| 1-1-02      | 17.400          | 0.000           |  |
| 1-1-03      | 17.400          | 0.000           |  |
| 1-1-04      | 17.400          | 0.000           |  |
|             |                 |                 |  |
|             |                 |                 |  |
|             |                 |                 |  |
|             |                 |                 |  |
|             |                 |                 |  |
|             |                 |                 |  |
|             |                 |                 |  |
|             |                 |                 |  |
|             |                 |                 |  |
|             |                 |                 |  |
|             |                 |                 |  |
|             |                 |                 |  |

- Select and open the Indoor tab. Retrieve the accumulated consumption values for all of the indoor units that belong to your selected proportional distribution group and record their combined total (A1).
- 5. Record the watt-hour meter reading (W2) on the next hour.
- 6. Repeat steps 2 and 3 to record the combined total of the accumulated consumption values (A2).
- If (W2–W1)≈(A2–A1) is true when assigned the values you recorded in the previous steps, then it means that the accumulated consumption is correct.
- 8. Repeat the same procedure to check the accumulated consumption for all of the existing proportional distribution groups.

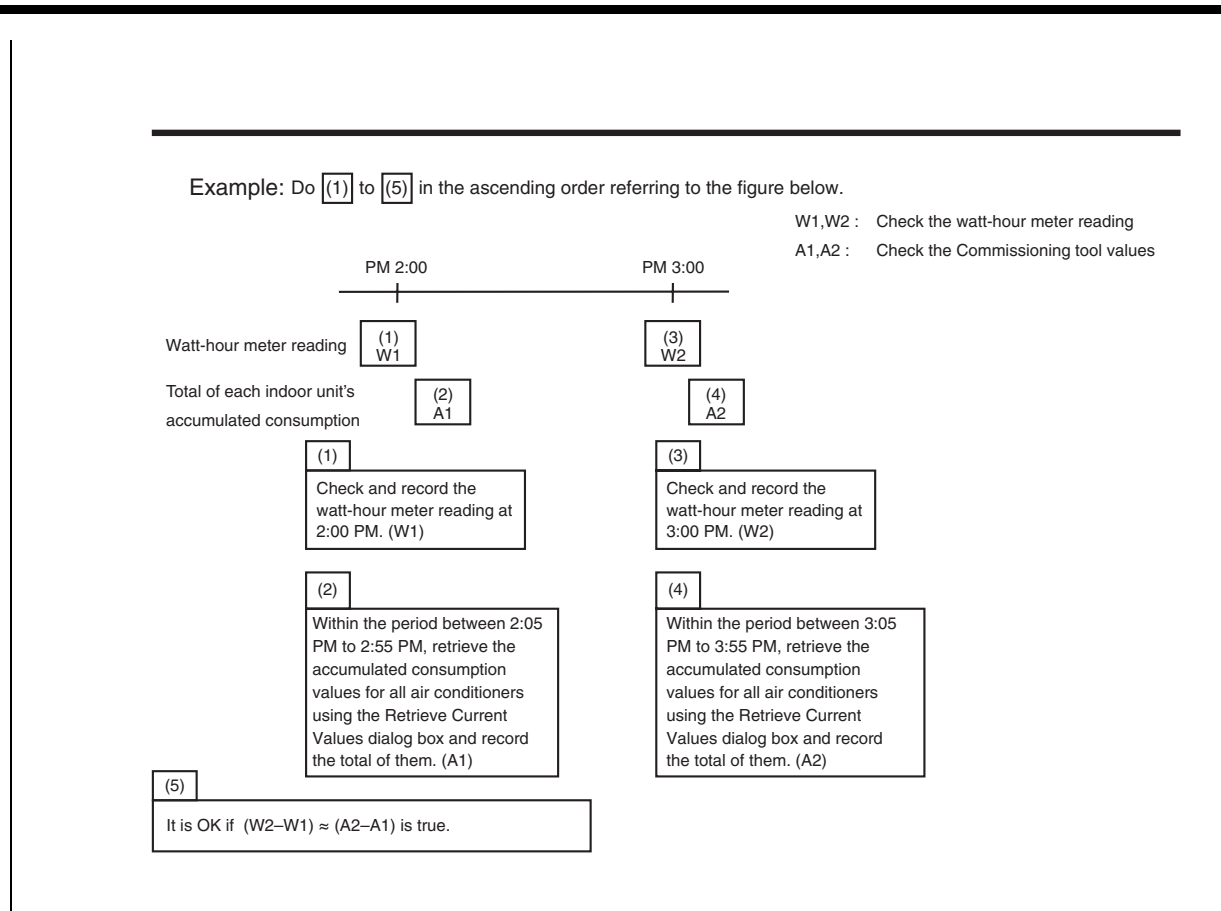

## - NOTE -

29

When the proportional distribution value for the power consumed by each indoor unit is calculated, any fractions of the power consumption are rounded up to protect the building owner from overpayment. Therefore, the total accumulated consumption is calculated slightly higher than the watt-hour meter reading.

## Check the operation of the Proportional Distribution Commissioning Tool

1. On the main window, click the Confirm button.

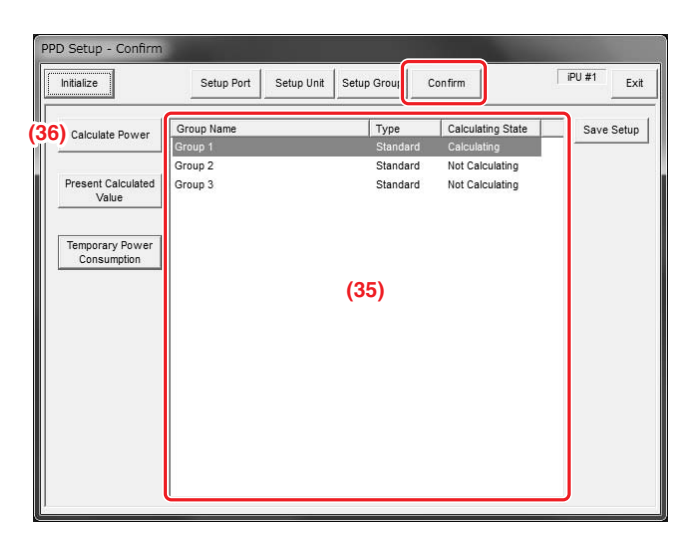

2. Check the accumulated consumption:

Select one of the proportional distribution groups listed in the list box (35) and then click the **Calculate Power** button (36) to bring up the Calculated Power dialog box.

| r Group I | Name Grou | p 1         |         | (37)<br>Search Time |      |    |     | Ret |
|-----------|-----------|-------------|---------|---------------------|------|----|-----|-----|
| ioor Po   | rt Group  | 1           |         |                     |      |    |     |     |
| No.       | Amount    | Integration | Idle po | Integration         | Ther | Op | Fan | Ra  |
|           |           |             |         |                     |      |    |     |     |
|           |           |             |         |                     |      |    |     |     |
|           |           |             |         |                     |      |    |     |     |
|           |           |             |         |                     |      |    |     |     |
|           |           |             |         |                     |      |    |     |     |
|           |           |             |         |                     |      |    |     |     |
|           |           |             |         |                     |      |    |     |     |
|           |           |             |         |                     |      |    |     |     |
|           |           |             |         |                     |      |    |     |     |

3. Click the Search Time button (37) to bring up the Select Time dialog box.

| 2011/04/17 10:00 |  |  |
|------------------|--|--|
| 2011/04/17 11:00 |  |  |
| 2011/04/17 12:00 |  |  |
| 2011/04/17 13:00 |  |  |
| 2011/04/17 14:00 |  |  |
| 2011/04/17 15:00 |  |  |
| 2011/04/17 16:00 |  |  |
| 2011/04/17 17:00 |  |  |
| 2011/04/17 18:00 |  |  |
| 2011/04/17 19:00 |  |  |
| 2011/04/17 20:00 |  |  |
| 2011/04/17 21:00 |  |  |
| 2011/04/17 22:00 |  |  |
|                  |  |  |
|                  |  |  |

4. This dialog box provides a list of the timestamps of hourly records of accumulated consumption in increments of one hour for up to the last 49 hours.

These timestamps indicate the end of a measuring period. For example, a timestamp of  $2011/01/01 \ 00:00$  means that the record contains the data for accumulated consumption measured during the period from  $2010/12/31 \ 23:00$  to  $2011/01/01 \ 00:00$ . Rows that correspond to periods with no data available contain a "--" marker.

Select the timestamp that corresponds to the period for which you want to check the accumulated consumption and click the OK button to return to the Calculated Power dialog box.

## — NOTE –

31

When there is a row with a "--" or "--" marker, you can select the immediately following row but cannot click the OK button because there is no accumulated consumption data available from the immediately preceding row.

| er Group | Name Grou | ıp 1        |         | Search Time | 1970/01/0<br>- 2010/01 | 1 09:00<br>/02 16:01 | D   | Retr |
|----------|-----------|-------------|---------|-------------|------------------------|----------------------|-----|------|
| No.      | Amount    | Integration | Idle po | Integration | Ther                   | Op                   | Fan | Rat  |
| 1-1-00   | 17.400    | 17.400      | 0.000   | 0.000       | 0                      | 0                    | 0   | 2    |
| 1-1-01   | 17.400    | 17.400      | 0.000   | 0.000       | 0                      | 0                    | 0   | 2    |
| 1-1-02   | 17.400    | 17.400      | 0.000   | 0.000       | 0                      | 0                    | 0   | 2    |
| 1-1-03   | 17.400    | 17.400      | 0.000   | 0.000       | 0                      | 0                    | 0   | 2    |
| 1-1-04   | 17.400    | 17.400      | 0.000   | 0.000       | 0                      | 0                    | 0   | 2    |
| Total    | 87.000    |             | 0.000   |             |                        |                      |     | 10   |
|          |           |             | (3      | 9)          |                        |                      |     |      |
|          |           |             |         |             |                        |                      |     |      |

5. Click the **Retrieve** button (38) to have the list box (39) display the accumulated consumption data for the period you selected in step 4. You can check the data in detail in terms of indoor units, ports, and groups, respectively, by navigating among the Indoor Port, and Group tabs located along the top of the list box.

Commissioning Manual (PPD) EM11A027 DCM601A51 intelligent Touch Manager 32

| Tab    | Displayed item                                 | Description                                                                                                    |
|--------|------------------------------------------------|----------------------------------------------------------------------------------------------------|
|        | No.                                            | Air conditioner number associated with the indoor unit.                                                                                                    |
|        | Amount (kWh)                                   | Actual power consumption.                                                                                                    |
|        | Integration                                    | Accumulated actual power consumption. This is the accumulated power consumption as of the end of the measuring period, rather than the power consumed during the period. It is the accumulation over time of the value shown in the immediately preceding field.                          |
|        | Idle power (kWh)                               | Power consumed in stopped state.                                                                                                    |
| Indoor | Integration                                    | Accumulated power consumption in stopped state.<br>This is the accumulated power consumption as of<br>the end of the measuring period, rather than the<br>power consumed during the period. It is the<br>accumulation over time of the value shown in the<br>immediately preceding field. |
|        | ThermoON Time (min.)                           | Shows how long the thermostat was on (in minutes) during the period.                                                                                                    |
|        | Op. Time (min.)                                | Shows how long the unit was operating during the period.                                                                                                    |
|        | Fan Op. Time (min.)                            | Shows how long the fan was operating during the period.                                                                                                    |
|        | Rate (%)                                       | Shows the proportional distribution percentage of the indoor unit during the period.                                                                                                    |
|        | No.                                            | Input port name.                                                                                                    |
|        | Total Pulse                                    | Shows the total pulse number (in pulses)                                                                                                    |
|        | Integration                                    | Accumulated total pulses. This is the accumulated<br>number as of the end of the measuring period,<br>rather than the pulse number counted during the<br>period. It is the accumulation over time of the value<br>shown in the immediately preceding field.                               |
| Port   | Pulse at Exclusion Period                      | Shows the number of the pluses that are included in<br>the total pulse number but were input during the<br>excluded time period. (in pulses)                                                                                                    |
|        | Integration                                    | Accumulated excluded time pulses. This is the accumulated number as of the end of the measuring period, rather than the pulse number counted during the period. It is the accumulation over time of the value shown in the immediately preceding field.                                   |
| Group  | Power Consumption at<br>Exclusion Period (kWh) | Actual power consumption during the excluded time period (group-wide total).                                                                                                    |
|        | Integration (kWh)                              | Accumulated actual power consumption during the excluded time period (group-wide total).                                                                                                    |

The following table describes the items displayed on each of the three tabs:

33

6. Check the current accumulated consumption:

| Initialize                     | Setup Port | Setup Unit | Setup Group | Confirm   |             | iPU #1 | _ |
|--------------------------------|------------|------------|-------------|-----------|-------------|--------|---|
| Calculate Power                | Group Name |            | Туре        | Calcul    | ating State | Save   | S |
|                                | Group 1    |            | Standa      | rd Calcul | ating       | _      |   |
|                                | Group 2    |            | Standar     | rd Not Ca | liculating  |        |   |
| Present Calculated<br>Value    | Group 3    |            | Standar     | rd Not Ca | llculating  |        |   |
| Temporary Power<br>Consumption |            |            |             |           |             |        |   |
|                                |            |            |             |           |             |        |   |
|                                |            |            |             |           |             |        |   |

Click the **Present Calculated Value** button (40) to bring up the Retrieve Present Value dialog box.

| rieve Pre | sent Value     |                 |   |
|-----------|----------------|-----------------|---|
| ower Grou | p Name Group 1 |                 |   |
| Indoor Po | rt   Group     |                 |   |
| No.       | Amount(kWh)    | Idle power(kWh) |   |
| 1-1-00    | 31.189         | 0.000           |   |
| 1-1-01    | 31.189         | 0.000           |   |
| 1-1-02    | 31.189         | 0.000           |   |
| 1-1-03    | 69.717         | 0.000           |   |
| 1-1-04    | 69.717         | 0.000           |   |
|           |                | (41)            |   |
|           |                |                 |   |
|           |                |                 |   |
|           |                |                 |   |
|           |                |                 |   |
|           |                |                 |   |
|           |                |                 |   |
|           |                |                 |   |
| 1         |                |                 | ] |
|           |                |                 |   |
|           |                | Close           |   |

The list box (41) provides a list of data related to actual power consumption. You can check the data in detail in terms of indoor units, ports, and groups, respectively, by navigating among the Indoor, Port, and Group tabs located along the top of the list box.

The following table describes the items displayed on each of the three tabs:

| Tab    | Displayed item                                 | Description                                                                                                    |  |  |
|--------|------------------------------------------------|----------------------------------------------------------------------------------------------------|--|--|
|        | No.                                            | Air conditioner number associated with the indoor unit.                                                                                      |  |  |
| Indoor | Amount (kWh)                                   | Actual power consumption.                                                                                                    |  |  |
|        | Idle power (kWh)                               | Power consumed in stopped state.                                                                                                    |  |  |
|        | No.                                            | Input port name.                                                                                                    |  |  |
|        | Total Pulse                                    | Shows the total pulse number (in pulses).                                                                                                    |  |  |
| Port   | Pulse at Exclusion Period                      | Shows the number of the pluses that are included in<br>the total pulse number but were input during the<br>excluded time period (in pulses). |  |  |
| Group  | Power Consumption at<br>Exclusion Period (kWh) | Actual power consumption during the excluded time period (group-wide total).                                                                 |  |  |

7. Check the assumed consumption:

35

| Initialize         | Setup Port Setup Unit Setu | p Group C | onfirm            | iPU #1 Exit |
|--------------------|----------------------------|-----------|-------------------|-------------|
| Calculate Power    | Group Name                 | Туре      | Calculating State | Save Setup  |
|                    | Group 1                    | Standard  | Calculating       | 2           |
| Present Calculated | Group 2                    | Standard  | Not Calculating   |             |
| Value              | Stoup 5                    | Standard  | Not Calculating   |             |
|                    |                            |           |                   |             |
| Temporary Power    |                            |           |                   |             |
| Consumption        |                            |           |                   |             |
|                    |                            |           |                   |             |
|                    |                            |           |                   |             |
|                    |                            |           |                   |             |
|                    |                            |           |                   |             |
|                    |                            |           |                   |             |
|                    |                            |           |                   |             |
|                    |                            |           |                   |             |
|                    |                            |           |                   |             |
|                    |                            |           |                   |             |

Click the **Temporary Power Consumption** button **(42)** to bring up the Temporary Power Consumption dialog box.

36

| Power Group Name Group 1                                                                                                    |      | <b>(44)</b> Upda |
|----------------------------------------------------------------------------------------------------|------|------------------|
| Indoor Port                                                                                                    |      |                  |
| No. Temporary                                                                                                    |      |                  |
| 1-1-00 3.11874                                                                                                    |      |                  |
| 1-1-01 3.118/4                                                                                                    |      |                  |
| 1-1-02 3.11074                                                                                                    |      |                  |
| 1-1-04 15.0077                                                                                                    |      |                  |
| A CARLES AND A CARLES AND A CAR |      |                  |
|                                                                                                    | (43) |                  |
|                                                                                                    |      |                  |
|                                                                                                    |      |                  |
|                                                                                                    |      |                  |
|                                                                                                    |      |                  |
|                                                                                                    |      |                  |
|                                                                                                    |      |                  |
|                                                                                                    |      |                  |

The list box (43) provides a list of hourly records of assumed consumption taken every hour on the hour. You can check the data in detail in terms of indoor units and ports, respectively, by navigating between the Indoor Unit and Port tabs located along the top of the list box. The following table describes the items displayed on each of the two tabs:

| Tab    | Displayed item              | Description                                             |
|--------|-----------------------------|---------------------------------------------------------|
| Indoor | No.                         | Air conditioner number associated with the indoor unit. |
|        | Temporary Power Consumption | Shows the assumed power consumption.                    |
| Dort   | No.                         | Input port name.                                        |
| FOIL   | Amount of Pulses            | Shows the pulse number counted on the hour.             |

You can refresh the list box (43) by clicking the Update button (44).

## Saving the Proportional Distribution Configuration Data

1. On the main window, click the Confirm button.

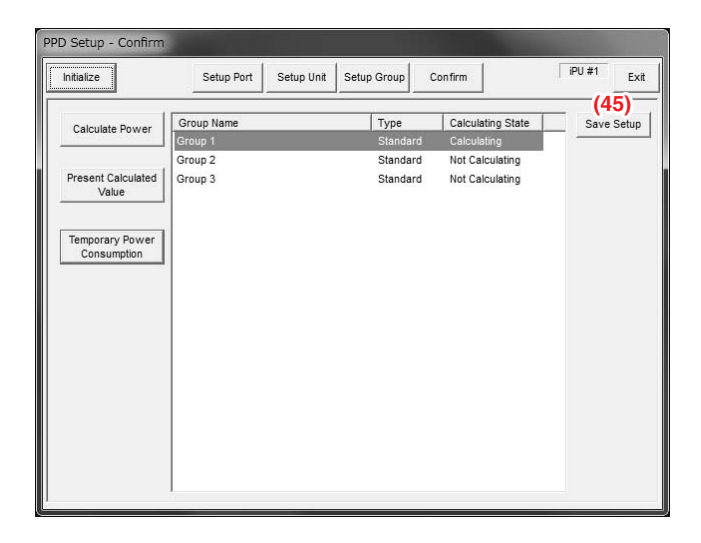

Click the Save Setup button (45) to bring up the Save As dialog box.

Specify the location where to save the configuration and enter the file name. Then click the Save button to save the configuration data for all of the proportional distribution groups in a text file. This text file is formatted as follows:

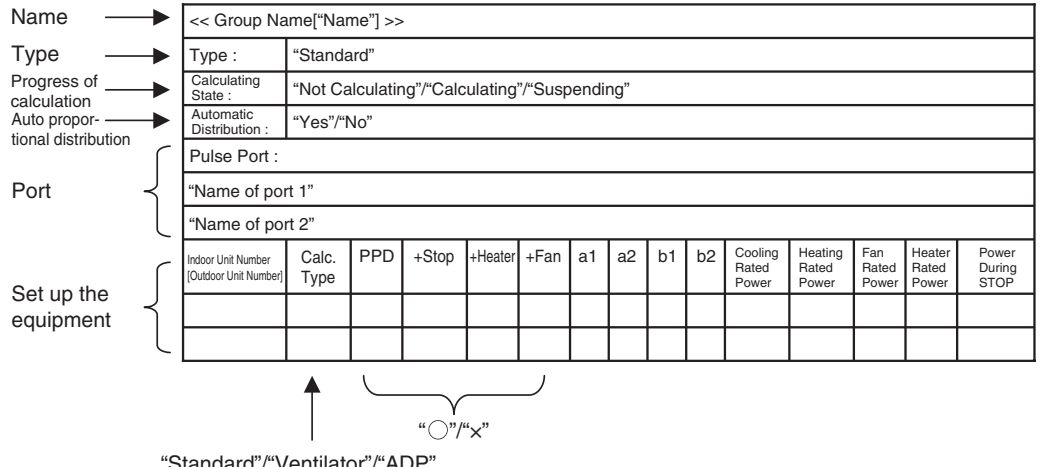

"Standard"/"Ventilator"/"ADP"

37

<< Group Name [NewGroup] >> Type : Standard Calculating State : Calculating Automatic Distribution : Yes Pulse Port : Main 3 Extension 6 Indoor Unit Number [Outdoor Unit Number] : (Calc. Type, PPD, +Stop, +Heater, +Fan, a1, a2, b1, b2, Cooling Rated Power, Heating Rated Power, Fan Rated Power, Heater Rated Power, Power During STOP) 1-1-00[1] (Standard, ,x, ,, ,1.14,0.073,1.52,0.026,0.94,0.76,0.085,0.7,0.008) 1-1-01 (ADP, ,, ,, ,, ,0,0.04,1,0,0.87,0.91,0.39,0,0.019) .....

## – NOTE –

- When you save the data in a text file as instructed above, the text file will not contain the type and pulse rate for each port. Separately record such information if necessary.
- A text file that contains saved equipment configuration data will not provide distinction between automatically and manually configured settings. Separately record such information if necessary.

## How the Proportional Distribution Calculations are affected by the Start and End of Daylight Saving Time

## • Start of Daylight Saving Time

For example, if you set the start of Daylight Saving Time to 2:00, the clock of the iTM unit will be changed to 3:00 as soon as it reaches 2:00. Then the proportional distribution calculations made during the time period from 1:00 to 2:00 (that is, the start of Daylight Saving Time) will be added to the proportional distribution calculations for 4:00.

|                                                                                                    | x    |           | M      | T   | 1    |
|----------------------------------------------------------------------------------------------------|------|-----------|--------|-----|------|
| nation         0         5         8         6         6         1         7         1         M         II         II         II         III         III         III         IIII         IIIIII         IIIIIIIIIIIIIIIIIIIIIIIIIIIIIIIIIIII                                                                                                    |      |           | 2017.M |     |      |
| Intelliget Unit-Mongar<br>V2/DELSet<br>VestSLReft                                                                                                    |      |           |        |     |      |
| LUDIOR<br>Vet11.860                                                                                                    |      |           |        |     |      |
| VP ( v a della V al V al V al V al V al V al V al                                                                                                    |      |           |        |     |      |
|                                                                                                    |      |           |        |     |      |
| The second second |      |           |        |     |      |
| The second second |      |           |        |     |      |
| tion the tion that the time time time time time time time to the time time the time the time time time time time                                                                                                    | 1.00 | 10.00     |        |     | 40 U |
|                                                                                                    |      |           |        | 100 | - al |
| LANSING THE                                                                                                    | - 1  | · · · · · | -      | - C | 78   |
|                                                                                                    |      |           |        |     | - 6  |
|                                                                                                    |      |           |        |     | - 21 |
| 10,003 2.00                                                                                                    |      |           |        |     |      |
|                                                                                                    |      |           | 4      |     |      |
|                                                                                                    |      |           |        |     |      |
| 1/1/2012 #48                                                                                                    |      |           |        |     |      |
|                                                                                                    |      |           | 8      |     | 1.0  |
|                                                                                                    |      |           |        |     | 1.0  |
| 1/1/2012 9.00                                                                                                    |      |           |        |     |      |
|                                                                                                    |      |           | 4      |     | +    |
|                                                                                                    |      |           |        |     |      |
| L/VIII2 848                                                                                                    |      |           |        |     |      |
|                                                                                                    |      |           | A      | . * |      |
|                                                                                                    |      |           | R      |     |      |
| 1/1/2012 Tole                                                                                                    |      |           |        |     |      |
|                                                                                                    |      |           |        |     |      |
|                                                                                                    |      | ·         |        |     | - 1  |
| 5/2902 ##                                                                                                    |      |           |        |     |      |
|                                                                                                    |      |           |        |     | - 51 |
|                                                                                                    |      | ·         |        |     | - 1  |
| A2004 10                                                                                                    | -    | -         | -      | _   | - 3  |
|                                                                                                    |      | _         | ÷      | -2  | -3   |
|                                                                                                    | -    | · · · · · |        | -   |      |
| 1000 MM                                                                                                    | -    | -         |        |     | - 3  |
|                                                                                                    |      | _         | -      | -   | - 21 |
| and any matterial advantation of the second second s                                                                                                    |      |           | -      | -   | -    |
|                                                                                                    | 1000 | 12.000    |        |     |      |

## • End of Daylight Saving Time

For example, if you set the end of Daylight Saving Time to 2:00, the clock of the iTM unit will be changed to 1:00 as soon a it reaches 2:00. Then the proportional distribution calculations for 1:00 will be recorded again. This second set of the proportional distribution calculations for 1:00 actually contains the proportional distribution calculations for the period from 1:00 to 2:00 (that is, the end of Summer Time).

If you export the calculation results to a CSV file, the proportional distribution calculations for 1:00 on that day will have two instances.

| teres burt it                                                                       | ALC LAURIE     | - Person    |            |               | e       | 10             |            |       |       |       |      |       |       |      |       |       |       |        |       |      | 1.0  |    |
|-------------------------------------------------------------------------------------|----------------|-------------|------------|---------------|---------|----------------|------------|-------|-------|-------|------|-------|-------|------|-------|-------|-------|--------|-------|------|------|----|
|                                                                                     |                |             |            |               | -       |                |            |       |       |       |      | 14    |       |      |       |       |       |        |       |      |      | c, |
| Halligert Touch Manager<br>10/25/2012 8-35<br>Aers 15, 30805<br>PD reacts Eats (Mrs |                |             |            |               |         |                |            |       |       |       |      |       |       |      |       |       |       |        |       |      |      |    |
| tota .                                                                              | West to the    | a is the Pr | Conditio   | or one he     | is such | d of Date and  | then.      |       |       |       |      |       |       |      |       |       |       |        |       |      |      |    |
|                                                                                     | *****          |             | in him 2.0 | 1 1 1 Mar 1 1 | and the | and himse from | a 2102 htt |       |       |       |      |       |       |      |       |       |       |        |       |      |      |    |
| 1.00                                                                                | 11.44          | \$1.82      | 14.68      | 10.44         | 1.1.1   | 4 11.66        | 11.0       | 11.00 | 11.08 | 11.10 | 1111 | 11.12 | 11.11 | 1114 | 14.05 | 12.00 | 12.44 | 1.2.62 | 12.84 | 1114 | 1.10 | i  |
|                                                                                     |                |             | e          | 4             | 4       | -4             | 1          | 4     | 1000  | 4     | -    | -     | 4     | 4    |       | 4     | 4     | 4      | 4     | 1000 | -1   |    |
| 10/21/202                                                                           | 200            |             |            |               |         |                |            |       |       |       |      |       |       |      |       |       |       |        |       |      |      |    |
|                                                                                     |                |             | *          |               |         |                |            |       |       |       | 4    |       | £     | *    |       |       | 4     |        |       |      |      |    |
|                                                                                     |                |             |            |               |         |                |            |       |       |       | *    |       |       |      |       |       |       |        |       |      |      |    |
| 18/38/3012                                                                          |                |             |            |               |         |                |            |       |       |       |      |       |       |      |       |       |       |        |       |      |      |    |
| 2000                                                                                |                |             |            |               |         |                |            |       |       | 4     | 4    |       | £     |      |       |       | 8     |        |       |      |      |    |
|                                                                                     |                |             |            |               |         |                |            |       |       |       | 4    |       |       | 4    |       |       | 8     |        |       |      |      |    |
| 14/26/2913                                                                          | 1.2            | £           |            |               |         |                |            |       |       |       |      |       |       |      |       |       |       |        |       |      |      |    |
| 2000                                                                                |                | £           | 8          | 4             |         | 8.             | 4          |       |       | 8.    | 4    | 8     | 8     |      | £     | 8     | 8     | 4      | 8     | - B  |      |    |
|                                                                                     |                | ŧ           |            | ×             |         |                | 8.         |       |       |       | 4    |       |       | *    |       |       | ŧ     |        |       |      | *    |    |
| 10/38/3013                                                                          | 1.14           | 8           |            |               |         |                |            |       |       |       |      |       |       |      |       |       |       |        |       |      |      |    |
| 812                                                                                 |                |             |            |               |         |                |            |       |       |       | 4.   |       |       | 4    |       |       |       | *      |       |      |      |    |
|                                                                                     |                |             | 8          |               | 1       |                | 2          |       |       |       | -6   |       | 8     |      |       | 8     |       |        |       | 2    |      |    |
| 16/36/362                                                                           | - 24           | ŧ           |            |               |         |                |            |       |       |       |      |       |       |      |       |       |       |        |       |      |      |    |
| 44                                                                                  |                | ŧ           |            | 1             |         |                | a          |       |       | 1     | 4    |       | ŧ.,   | *    | +     | *     | 8     | *      | ŧ     |      |      |    |
|                                                                                     |                | ŧ           | 8          |               |         | 8              | 8          | 1     |       | 8     |      |       | 8     | 8.   | 8     | 8     | 8     | 8      | 8     | 1    |      |    |
| 34/28/262                                                                           |                | ŧ           |            |               |         |                |            |       |       |       |      |       |       |      |       |       |       |        |       |      |      |    |
|                                                                                     |                | ŧ           |            | A             |         |                |            |       |       | ×     | A    |       | ÷     |      | ۰     |       | ×     |        | ×     |      |      |    |
| 10.22                                                                               |                | ŧ           | a          | 1             | ÷       |                | a          |       |       | 8     | 4    |       |       |      | 8     | 8     | 8     | 4      | 4     | ×    |      |    |
| 10/26/261                                                                           |                |             |            |               |         |                |            |       |       |       |      |       |       |      |       |       |       |        |       |      |      |    |
|                                                                                     |                |             |            | s             |         | - 5            |            |       |       | š     | S    |       | S     | ð    |       |       |       | s      | S     |      |      |    |
|                                                                                     |                |             |            | s             | ×       |                | *          |       |       | s     | ×    |       |       | *    |       |       |       |        | *     |      |      |    |
| 14/28/2812                                                                          |                |             |            | 1             | -       | 11             | -          | 1.1   | -     | 1     | 1.1  |       | -     |      | -     | -     |       |        | -     |      | -    |    |
|                                                                                     |                |             |            | 5 m -         | 2       |                | 2.1        |       | -     | 5     |      | ÷     | 5     | 5    | S     |       |       | 5      |       | 5    |      |    |
|                                                                                     |                |             |            |               |         |                |            |       |       |       |      |       |       |      |       |       |       |        |       |      |      |    |
| 1636361                                                                             |                | · · · ·     |            |               | -       |                |            |       |       |       |      |       |       |      | -     |       |       |        |       |      |      |    |
|                                                                                     |                |             | 1          |               | S       |                | 2          |       | -     | 0     |      | -     | -     | o    | -     | -     |       |        | -     | 2    | - 2  |    |
| the sea because an                                                                  | and the second |             |            |               |         |                |            |       |       |       |      |       |       | -    |       | -     |       |        |       | -    |      |    |
| - reconstruct on                                                                    | contraction    | ×           |            |               |         |                |            |       |       |       |      |       |       |      |       |       |       | -      |       |      |      |    |

# 5. iTM-Energy Navigator Setup

## Contents

| Energy Navigator Setup                                         | 2 |
|----------------------------------------------------------------|---|
| Log into the service mode                                      | 7 |
| Configure the source from which to obtain the room temperature | 9 |
| Configure the month when to start data collection              |   |
| Configure an additional energy conversion type                 |   |
| Data Clear                                                     |   |

1

Commissioning Manual (Energy Navigator Setup) EM11A028 DCM601A51 intelligent Touch Manager

## **Energy Navigator Setup**

Energy Navigator assists equipment administrators in implementing systematic operations management by analyzing the operational status of the equipment, formulating energy saving plans, establishing equipment operations standards necessary to achieve energy saving goals. Energy Navigator consists of the following four main functional areas:

|               | Function                                                                                         | Summary                                                                                                    |
|---------------|--------------------------------------------------------------------------------------------------|----------------------------------------------------------------------------------------------------|
| Energy Naviga | (1) Budget/Actual Energy<br>Management                                                           | Budget/Actual Energy Management visualizes the yearly and<br>monthly progress of the actual energy consumption goals with<br>respect to the planned energy consumption and also provides<br>functionality to compare the actual energy consumption of the<br>current year with that of the previous year.  |
| Itor          | (2) Equipment Operations<br>Management (Identification<br>of deviation from operations<br>plans) | Equipment Operations Management identifies and visualizes any<br>equipment systems that are or were running during the hours<br>when they are supposed to stop and any air conditioners that are<br>running beyond the set temperature range set forth as part of the<br>air conditioner operations plans. |
|               | (3) Data Export                                                                                  | Data Export allows you to export measurement data to a CSV format so that you can perform advanced analysis on the data using external software.                                                                                                    |
|               | (4) Commissioning                                                                                | Commissioning allows you to configure settings necessary to take<br>the advantage of Energy Navigator.<br>This function is available in the service mode only.                                                                                                    |

Energy Navigator can address various needs but depending on how your equipment is engineered, such as whether or not watt-hour meters are installed and whether or not the commissioning process for Power Proportional Distribution has been completed.

|                |                                                                                                    | Engineeri                              | ing details                                 | Overview of a                                                                                    | vailable functionality                                                                                                    |
|----------------|----------------------------------------------------------------------------------------------------|----------------------------------------|---------------------------------------------|--------------------------------------------------------------------------------------------------|----------------------------------------------------------------------------------------------------|
| Target<br>user | What is needed                                                                                                    | Availability of<br>Meters<br>installed | Trial Power<br>Proportional<br>Distribution | Budget/Actual<br>Energy<br>Management                                                            | Equipment Operations<br>Management                                                                                                    |
|                | (1) Ability to easily gain<br>visibility into the<br>operational status of<br>the equipment.                                                                                                    | ×                                      | ×                                           | <ul> <li>Manage actual<br/>energy<br/>consumption<br/>based on billing<br/>statements</li> </ul> | <ul> <li>△</li> <li>Identify deviation from<br/>equipment operations plans</li> <li>Visualize, based on CT<br/>values, how the energy<br/>consumption is affected<br/>by deviations of<br/>in-house air<br/>conditioners from<br/>operations plans</li> </ul> |
| Enuinment      | (2) Ability to perform<br>budget/actual<br>management of the<br>whole energy<br>consumed by the<br>building and to<br>ensure that<br>equipment operations<br>comply with<br>operations plans.                                                                  | 0                                      | ×                                           | - Budget/actual<br>energy<br>management<br>with watt-hour<br>meters                              | <ul> <li>△</li> <li>Identify deviation from<br/>equipment operations plans</li> <li>Visualize, based on CT<br/>values, how the energy<br/>consumption is affected<br/>by deviations of<br/>in-house air<br/>conditioners from<br/>operations plans</li> </ul> |
| administrator  | (3) Ability to perform<br>extensive energy<br>management of<br>equipment systems<br>that are among the<br>largest energy<br>consumers in the<br>building as well as air<br>conditioners that<br>have great<br>opportunities for<br>operational<br>improvement. | ×                                      | 0                                           | <ul> <li>Manage actual<br/>energy<br/>consumption<br/>based on billing<br/>statements</li> </ul> | <ul> <li>Identify deviation from<br/>equipment operations plans</li> <li>Visualize the waste of<br/>energy due to<br/>deviations of in-house<br/>air conditioners from<br/>operations plans</li> </ul>                                                        |
|                | (4) Ability to perform<br>budget/actual<br>management of the<br>whole energy<br>consumed by the<br>building and to<br>efficiently achieve<br>energy saving goals.                                                                                              | 0                                      | 0                                           | - Budget/actual<br>energy<br>management<br>with watt-hour<br>meters                              | <ul> <li>Identify deviation from<br/>equipment operations plans</li> <li>Visualize the waste of<br/>energy due to<br/>deviations of in-house<br/>air conditioners from<br/>operations plans</li> </ul>                                                        |
|                |                                                                                                    | Legend ():                             | Yes × : No                                  | Legend (): Availab<br>_: Availab<br>×: Unavai                                                    | ble<br>ble in part<br>ilable                                                                                                    |

3

Commissioning Manual (Energy Navigator Setup) EM11A028 DCM601A51 intelligent Touch Manager

| Engineeri                 | ng details                    | Energy budget/actual management function |                                                                                               |                                                            |                                                                      |  |  |  |  |
|---------------------------|-------------------------------|------------------------------------------|-----------------------------------------------------------------------------------------------|------------------------------------------------------------|----------------------------------------------------------------------|--|--|--|--|
|                           | Availability of               | (Monthly) Energy                         | Energy budget/actual visualization function                                                   |                                                            |                                                                      |  |  |  |  |
| Availability<br>of meters | energy<br>consumption<br>plan | consumption<br>estimation function       | Annual energy budget/<br>actual visualization<br>function                                     | Monthly energy budget/<br>actual visualization<br>function | Year-to-year energy comparison function                              |  |  |  |  |
| Yes                       | Yes                           | 0                                        | 0                                                                                             | 0                                                          | 0                                                                    |  |  |  |  |
| Yes                       | No                            | ×                                        | Δ                                                                                             | Δ                                                          | 0                                                                    |  |  |  |  |
| No                        | Yes                           | ×                                        | (Budget/actual can be<br>visualized by manually<br>entering the actual<br>energy consumption) | ×                                                          | (Available by manually<br>entering the actual<br>energy consumption) |  |  |  |  |
| No                        | No                            | ×                                        | Δ                                                                                             | ×                                                          | (Available by manually<br>entering the actual<br>energy consumption) |  |  |  |  |

The following table describes how the availability of each of Budget/Actual Management and Equipment Operations Management depends on the engineering details:

| Engineering details |                     | Energy budget/actual management function |                          |                                                                                       |                                                               |                                                      |  |  |  |
|---------------------|---------------------|------------------------------------------|--------------------------|---------------------------------------------------------------------------------------|---------------------------------------------------------------|------------------------------------------------------|--|--|--|
| Availability        | Availability of     | Energy                                   | Actual energy            | Enorgy Group                                                                          | Energy type/Energy conversion<br>factor registration function |                                                      |  |  |  |
| of meters           | consumption<br>plan | plan registration<br>function            | registration<br>function | registration function                                                                 | Energy type<br>registration<br>function                       | Energy conversior<br>factor registration<br>function |  |  |  |
| Yes                 | Yes                 | 0                                        | 0                        | 0                                                                                     | 0                                                             | 0                                                    |  |  |  |
| Yes                 | No                  | 0                                        | 0                        | 0                                                                                     | 0                                                             | 0                                                    |  |  |  |
| No                  | Yes                 | 0                                        | 0                        | (Creation of group to<br>which to manually<br>enter the actual energy<br>consumption) | 0                                                             | 0                                                    |  |  |  |
| No                  | No                  | 0                                        | 0                        | (Creation of group to<br>which to manually<br>enter the actual energy<br>consumption) | 0                                                             | 0                                                    |  |  |  |

: Available

 $\triangle$ : Some functions available

×: Unavailable

4

6

| Engineering              | details   | Equipment operation management |                                       |                       |  |  |  |
|--------------------------|-----------|--------------------------------|---------------------------------------|-----------------------|--|--|--|
| Trial Power Propertional | Operation |                                | Sampling period/target setup function |                       |  |  |  |
| Distribution             | Operation | function                       | Sampling period setup                 | Sampling target setup |  |  |  |
| Distribution             | Tules     | Tunction                       | function                              | function              |  |  |  |
| Yes                      | Yes       | 0                              | 0                                     | 0                     |  |  |  |
| Yes                      | No        | 0                              | 0                                     | 0                     |  |  |  |
| No                       | Yes       | 0                              | 0                                     | 0                     |  |  |  |
| No                       | No        | 0                              | 0                                     | 0                     |  |  |  |

| Engineering              | details   | Equipment operation management                                                                                          |                              |  |  |  |  |
|--------------------------|-----------|----------------------------------------------------------------------------------------------------|------------------------------|--|--|--|--|
| Trial Dower Drepartional | Oneration | Failure to turn off sampling function                                                                                   |                              |  |  |  |  |
| Distribution             | rules     | Failure to turn off sampling result display<br>function                                                                 | Detailed display<br>function |  |  |  |  |
| Yes                      | Yes       | 0                                                                                                    | 0                            |  |  |  |  |
| Yes                      | No        | $\triangle$ (Sampling possible by default rule)                                                                         | 0                            |  |  |  |  |
| No                       | Yes       | ☐<br>(Displays power consumed during<br>failure to turn off, based on CT value.)                                        | 0                            |  |  |  |  |
| No                       | No        | △<br>(Displays power consumed during<br>failure to turn off, based on CT value.)<br>(Sampling possible by default rule) | 0                            |  |  |  |  |

| Engineering              | details   | Equipment operation management                                                                                             |                              |  |  |  |  |
|--------------------------|-----------|----------------------------------------------------------------------------------------------------|------------------------------|--|--|--|--|
| Trial Power Propertional | Operation | Setpoint gap sampling function                                                                                             |                              |  |  |  |  |
| Distribution             | rules     | Setpoint gap sampling function                                                                                             | Detailed display<br>function |  |  |  |  |
| Yes Yes                  |           | 0                                                                                                    | 0                            |  |  |  |  |
| Yes                      | No        | $\triangle$ (Sampling possible by default rule)                                                                            | 0                            |  |  |  |  |
| No                       | Yes       | △<br>(Displays power consumption when there is<br>setpoint gap, based on CT value.)                                        | 0                            |  |  |  |  |
| No                       | No        | △<br>(Displays power consumption when there is<br>setpoint gap, based on CT value.)<br>(Sampling possible by default rule) | 0                            |  |  |  |  |

): Available

 $\triangle$ : Some functions available

× : Unavailable

5

Commissioning Manual (Energy Navigator Setup) EM11A028 DCM601A51 intelligent Touch Manager You need the outdoor unit address to use Energy Navigator. Configure the outdoor unit address in advance (see the intelligent Touch Manager Installation Manual (EM11A016/EM11A018)). For information on how the administrator can configure and use the function, refer to the appropriate sections of the User Manual. The remaining part of this manual provides the procedures for commissioning. See: intelligent Touch Manager Installation Configure the outdoor unit address Manual (EM11A016/EM11A018) **Commissioning Manual** Configure the model type of the outdoor unit (EM11A021/EM11A022) Commissioning Manual (Supplementary Volume) Commissioning for Power Proportional Distribution Commissioning for Power Proportional Distribution (EM11A027) Į Log into the service mode Configure the source from which to obtain the room temperature This manual Configure the month when to start data collection -Configure an additional energy conversion type When necessary

> Commissioning Manual (Energy Navigator Setup) EM11A028 DCM601A51 intelligent Touch Manager

6

5

## Log into the service mode

Display the Menu List screen.

Touch the four corners of the screen in the indicated order. The Password Input dialog appears.

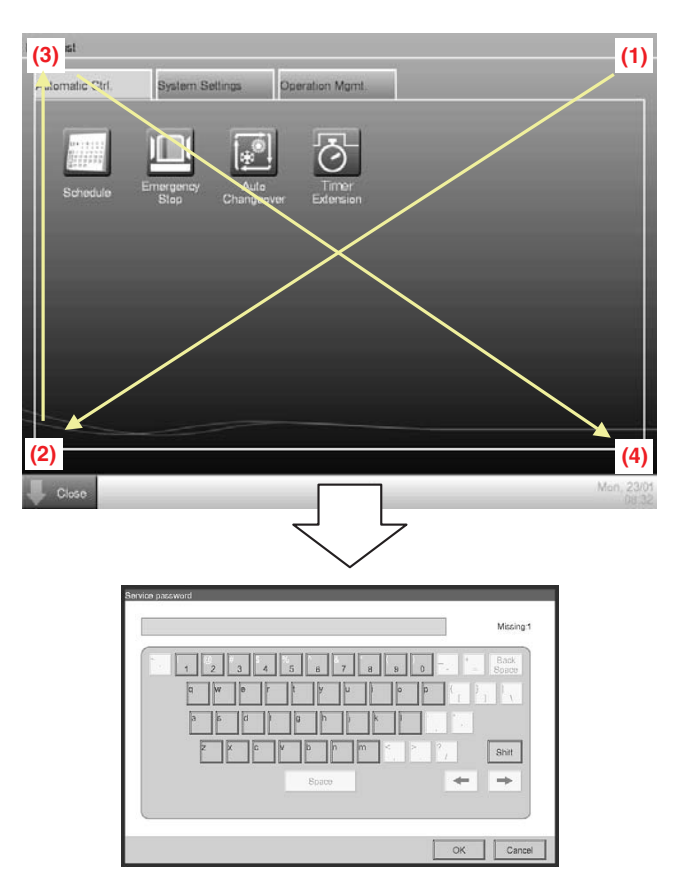

7

Commissioning Manual (Energy Navigator Setup) EM11A028 DCM601A51 intelligent Touch Manager
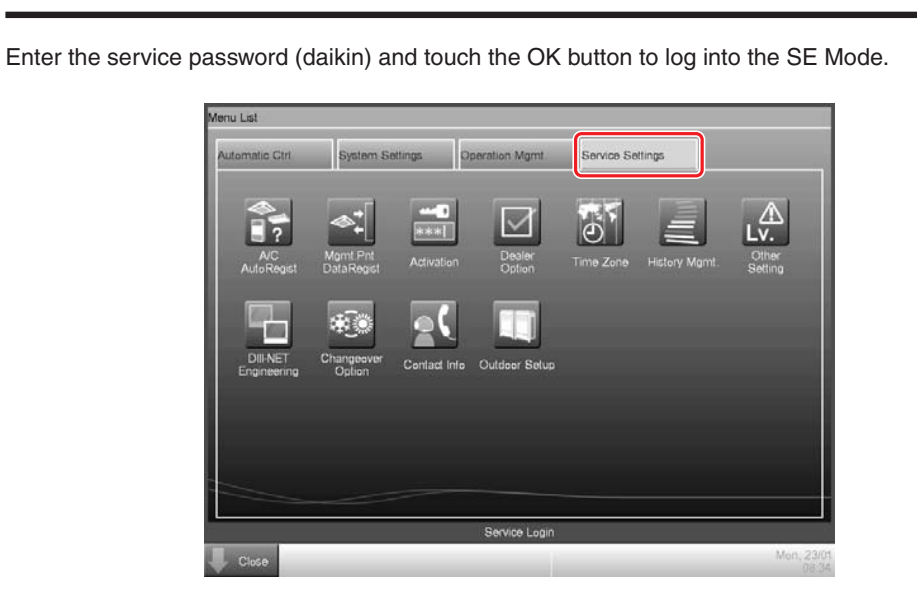

Furthermore, if the screen is locked, entering the service password instead of the administrator password after carrying out the special operation indicated below, allows you to unlock the screen and log into the SE Mode.

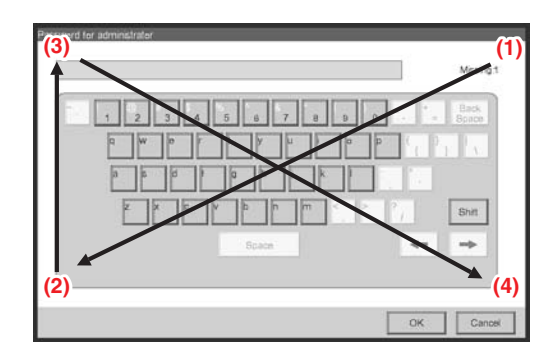

Commissioning Manual (Energy Navigator Setup) EM11A028 DCM601A51 intelligent Touch Manager 8

6

### Configure the source from which to obtain the room temperature

Configure the source from which to obtain the room temperature that will be displayed on the Operational Status graph on the Detailed View screen accessible from Energy Navigator's Failure to Turn Off sampling screen and Setpoint Gap sampling screen.

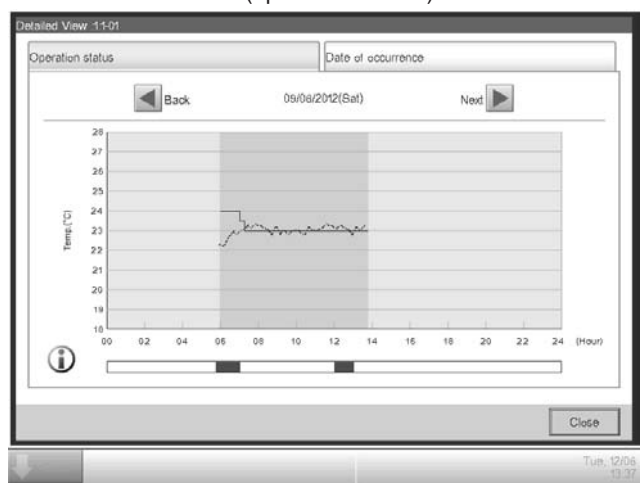

\*Detailed View screen (operational state)

On the service mode Menu List window, select and open the Service Settings tab.

| Nutomatic Ctrl | System Si              | attings      | Operation Mgmt   | Energy Nav                         | ngator    | Service Settings |
|----------------|------------------------|--------------|------------------|------------------------------------|-----------|------------------|
|                | Mgmt Prt<br>DataRegist | Activation   | Dealer<br>Option | Time Zone<br>(1)<br>Energy<br>Navy | History M | amt.             |
| Engineering    | Option                 | Contact Infe | Outdeer Setup    | Navigator                          |           |                  |
|                |                        |              |                  |                                    |           |                  |

Touch the Energy Navigator button (1) to bring up the Energy Navigator Setup window.

9

Commissioning Manual (Energy Navigator Setup) EM11A028 DCM601A51 intelligent Touch Manager

| Settings by energy conversion type Modify Data Clear Clear             |  |
|------------------------------------------------------------------------|--|
| Settings by energy conversion type     Modify     Data Clear     Clear |  |
| Clear Clear                                                            |  |
|                                                                        |  |
|                                                                        |  |
|                                                                        |  |
|                                                                        |  |
|                                                                        |  |
|                                                                        |  |
|                                                                        |  |

Touch the **Modify** button (2) to bring up the Room temperature settings window.

|        | list |               |          | Room temperature se | ettings (4) |        |
|--------|------|---------------|----------|---------------------|-------------|--------|
| Name   |      | Detailed Type |          | OSuction Temp.      |             |        |
| 1:1-00 |      | Sudion Temp.  | <b>A</b> | Analog Input        |             |        |
| 1:1-01 |      | Suction Temp. |          |                     |             |        |
| 1:1-02 |      | Sudion Temp.  |          |                     |             | Modity |
| 1:1-03 | (3)  | Sudion Temp.  | ľ        |                     |             |        |
| 1:1-04 |      | Suction Temp. |          | Modity (5)          |             |        |
| 1.1-05 |      | Suction Temp. |          |                     |             |        |
| 1:1-06 |      | Suction Temp  |          |                     |             |        |
| 11-07  |      | Suction Temp. | v        |                     |             |        |

The Mgmt. point list box (3) provides a list of registered indoor unit management points.

Select your desired management point from this list, which shows management point names along with their current settings. Specify whether to use the suction temperature or analogue input (Ai) as the source of the room temperature by selecting either of the two radio buttons under **Room temperature settings (4)**.

If you have chosen Ai, touch the Modify button to bring up the Ai Selection window.

| Name   | Detailed Type |  |
|--------|---------------|--|
| iai1   | Internal Ai   |  |
| i ai 2 | Internal Ai   |  |
| iai3   | Internal Ai   |  |
|        |               |  |
|        |               |  |
|        |               |  |
|        |               |  |
|        |               |  |
|        |               |  |

Select your desired Ai management point from the list and then touch the OK button to return to the Room temperature settings window.

The selection you made using the radio button group (4) is saved when you touch the **Modify** button (5). The list (3) is updated to reflect the change.

Repeat the steps above to configure all of the indoor unit management points. When you are done, touch the OK button to save the settings and return to the Energy Navigator Setup window.

### Configure the month when to start data collection

To configure the month when to start data collection, use the following procedure:

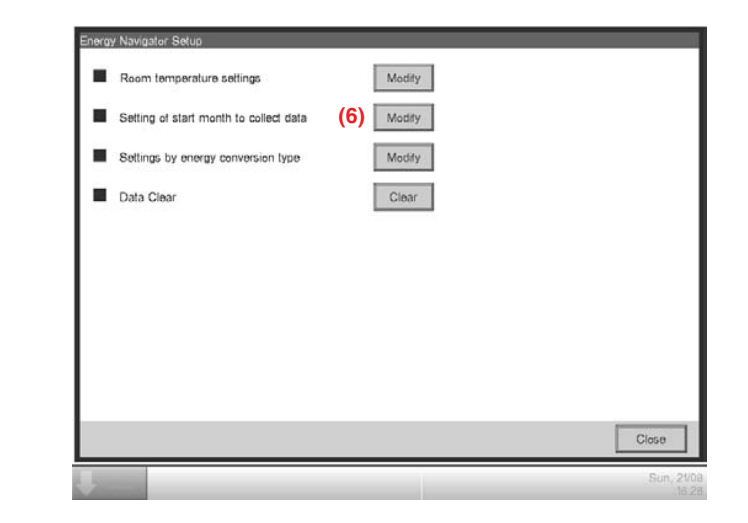

Touch the Modify button (6) to bring up the Month to Collect Data Setup window.

11

Commissioning Manual (Energy Navigator Setup) EM11A028 DCM601A51 intelligent Touch Manager

|     |     |               |               |            |     | - |     |    |        |  |
|-----|-----|---------------|---------------|------------|-----|---|-----|----|--------|--|
|     | Sta | t month for y | yearly colled | cting data | Jan | ▼ | (7) |    |        |  |
|     |     |               |               |            |     |   |     |    |        |  |
|     |     |               |               |            |     |   |     |    |        |  |
|     |     |               |               |            |     |   |     |    |        |  |
|     |     |               |               |            |     |   |     |    |        |  |
| I   |     |               |               |            |     |   |     |    |        |  |
| I   |     |               |               |            |     |   |     |    |        |  |
| I   |     |               |               |            |     |   |     |    |        |  |
| I   |     |               |               |            |     |   |     |    |        |  |
| I   |     |               |               |            |     |   |     |    |        |  |
| - L |     |               |               |            |     |   |     |    | <br>   |  |
|     |     |               |               |            |     |   |     | OK | Cancel |  |

From the **Start month for yearly collecting data** combo box (7), select the month (January through December) when to begin collecting the data for use on the annual budget/actual management graph.

Touch the OK button. On the confirmation dialog box that appears, touch the Yes button to save the settings and restart iTM.

## Configure an additional energy conversion type

You can configure an additional energy conversion type for use in Budget/Actual Energy Management as needed.

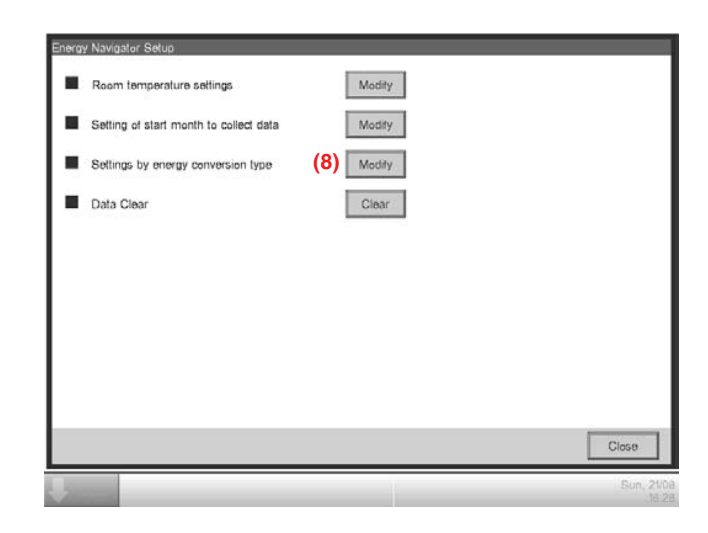

Touch the **Modify** button (8) to bring up the Energy Conversion TypeSetup window.

Commissioning Manual (Energy Navigator Setup) EM11A028 DCM601A51 intelligent Touch Manager 12

| (9) Name ABC |     | Mod | ifγ    |  |
|--------------|-----|-----|--------|--|
| Unit (10)    | 9.2 |     |        |  |
| ¢            | 1   |     | Modify |  |
| ⊕×1000       | 10  |     | Modify |  |
| ⊕×1000000    | 100 |     | Modify |  |
|              |     |     |        |  |
|              |     |     |        |  |
|              |     |     |        |  |
|              |     |     |        |  |
|              |     |     |        |  |
|              |     |     |        |  |

Fill in the **Name (9)** and **Unit (10)** fields, and specify the x1,000 and x1,000,000 units. To fill in each field, use a text input dialog box that appears when you touch the Modify next to the field.

When you are done, touch the OK button. On the confirmation dialog box that appears, touch the Yes button to save the settings and restart iTM.

Data Clear

|   | Room temperature settings              |      | Modify |       |
|---|----------------------------------------|------|--------|-------|
| • | Setting of start month to collect data |      | Modify |       |
| • | Settings by energy conversion type     |      | Modify |       |
|   | Data Clear                             | (11) | Clear  |       |
|   |                                        |      |        |       |
|   |                                        |      |        |       |
|   |                                        |      |        |       |
|   |                                        |      |        |       |
|   |                                        |      |        |       |
|   |                                        |      |        | Close |

You can clear the trend data as needed.

Touch the **Clear** button (11). On the confirmation dialog box that appears, touch the Yes button to clear the data and restart iTM.

13

Commissioning Manual (Energy Navigator Setup) EM11A028 DCM601A51 intelligent Touch Manager

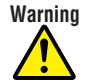

- Daikin products are manufactured for export to numerous countries throughout the world. Prior to purchase, please confirm with your local authorised importer, distributor and/or retailer whether this product conforms to the applicable standards, and is suitable for use, in the region where the product will be used. This statement does not purport to exclude, restrict or modify the application of any local legislation.
- Ask a qualified installer or contractor to install this product. Do not try to install the product yourself. Improper installation can result in water or refrigerant leakage, electrical shock, fire or explosion.
- Use only those parts and accessories supplied or specified by Daikin. Ask a qualified installer or contractor to install those parts and accessories. Use of unauthorised parts and accessories or improper installation of parts and accessories can result in water or refrigerant leakage, electrical shock, fire or explosion.
- Read the User's Manual carefully before using this product. The User's Manual provides important safety instructions and warnings. Be sure to follow these instructions and warnings.

If you have any enquiries, please contact your local importer, distributor and/or retailer.

## Cautions on product corrosion

Air conditioners should not be installed in areas where corrosive gases, such as acid gas or alkaline gas, are produced.
 If the outdoor unit is to be installed close to the sea shore, direct exposure to the sea breeze should be avoided. If you need to install the outdoor unit close to the sea shore, contact your local distributor.

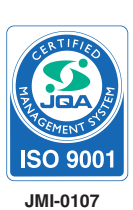

Dealer

Organization: DAIKIN INDUSTRIES, LTD. AIR CONDITIONING MANUFACTURING DIVISION

Scope of Registration: THE DESIGN/DEVELOPMENT AND MANUFACTURE OF COMMERCIAL AIR CONDITIONING, HEATING, COOLING, REFRIGERATING EQUIPMENT, HEATING EQUIPMENT, RESIDENTIAL AIR CONDITIONING EQUIPMENT, HEAT RECLAIM VENTILATION, AIR CLEANING EQUIPMENT, COMPRESSORS AND VALVES.

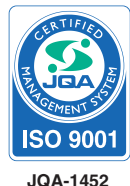

Organization: DAIKIN INDUSTRIES (THAILAND) LTD.

Scope of Registration: THE DESIGN/DEVELOPMENT AND MANUFACTURE OF AIR CONDITIONERS AND THE COMPORENTS INCLUDING COMPRESSORS USED FOR THEM

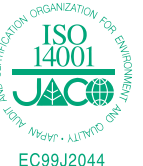

All of the Daikin Group's business facilities and subsidiaries in Japan are certified under the ISO 14001 international standard for environment management.

# DAIKIN INDUSTRIES, LTD.

Head Office: Umeda Center Bldg., 2-4-12, Nakazaki-Nishi, Kita-ku, Osaka, 530-8323 Japan

Tokyo Office: JR Shinagawa East Bldg., 2-18-1, Konan, Minato-ku, Tokyo, 108-0075 Japan

http://www.daikin.com/global\_ac/

©All rights reserved

• Specifications, designs and other content appearing in this brochure are current as of September 2012 but subject to change without notice.

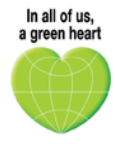

Daikin's unique position as a manufacturer of air conditioning equipment, compressors and refrigerants has led to its close involvement in environmental issues. For several years Daikin has had the intention to become a leader in the provision of products that have limited impact on the environment. This challenge demands the eco design and development of a wide range of products and an energy management system, resulting in energy conservation and a reduction of waste.

The present leaflet is drawn up by way of information only and does not constitute an offer binding upon Daikin Europe NV. Daikin Europe NV. has compiled the content of this leaflet to the best of its knowledge. No express or implied warranty is given for the completeness, accuracy, reliability or fitness for particular purpose of its content and the products and services presented therein. Specifications are subject to change without prior notice. Daikin Europe NV. explicitly rejects any liability for any direct or indirect damage, in the broadest sense, arising from or related to the use and/or interpretation of this leaflet. All content is copyrighted by Daikin Europe NV.

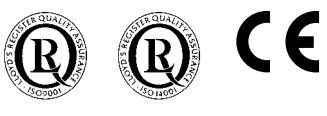

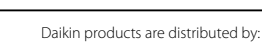